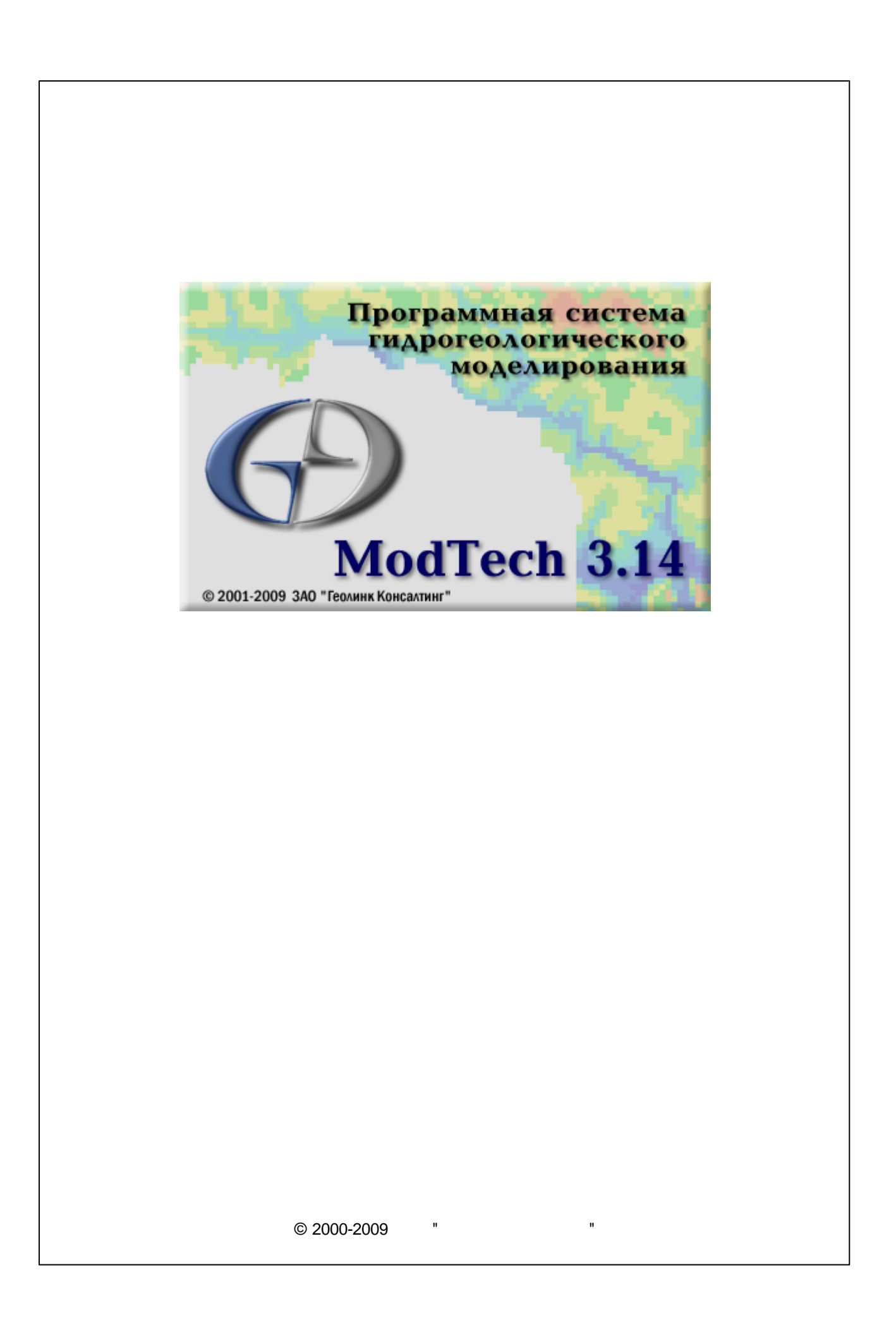

| 1      | 1  |
|--------|----|
| 1.1    |    |
| 1.2    |    |
| 1.3    |    |
| 2      | 5  |
| 2.1    |    |
| 2.2    | 5  |
| 3      | 11 |
| 3.1    |    |
| 3.2    |    |
| 3.3    |    |
| 3.3.1  |    |
| 3.3.2  |    |
| 3.3.3  |    |
| 3.3.4  |    |
| 3.3.5  |    |
| 3.3.6  |    |
| 3.3.7  |    |
| 3.3.8  | ,  |
| 3.3.9  |    |
| 3.3.10 |    |
| 4      | 25 |

| 25 |   | 4.1   |
|----|---|-------|
| 27 | • | 4.2   |
| 27 |   | 4.2.1 |
| 29 |   | 4.2.2 |
| 31 |   | 4.2.3 |
| 33 |   | 4.2.4 |
| 34 |   | 4.2.5 |
| 37 |   | 4.2.6 |
| 38 |   | 4.2.7 |
| 39 |   | 4.2.8 |
| 40 |   | 4.2.9 |
| 40 |   | 4.3   |
| 41 | · | 4.3.1 |
|    |   |       |

| 4.3.2 |         |
|-------|---------|
| 4.3.3 |         |
| 4.3.4 |         |
| 4.4   |         |
| 4.4.1 |         |
| 4.4.2 |         |
| 4.5   | MODFLOW |
| 4.6   |         |
| 4.7   |         |
| 4.7.1 |         |
| 4.7.2 |         |
| 5     | 69      |
| 5.1   |         |
| 5.2   |         |
| 5.2.1 |         |
| 5.2.2 |         |
| 5.3   |         |
| 5.3.1 | " "     |
| 5.3.2 | " "     |
| 5.3.3 | " / "   |
| 5.4   |         |
| 5.5   |         |
| 5.6   |         |
| 5.7   |         |
| 5.8   |         |
| 5.8.1 |         |
| 5.8.2 |         |
| 5.9   |         |
| 5.9.1 |         |
| 5.9.2 |         |
| 5.9.3 |         |
| 5.9.4 |         |
| 5.9.5 |         |
| 5.9.6 |         |
| 5.9.7 | /       |
| 5.10  |         |
| 5.11  |         |
| 5.12  |         |
| 5.13  |         |
| 6     | 133     |

"

| 6.2     |             |      |
|---------|-------------|------|
| 6.2.1   |             | 135  |
| 6.2.2   |             | 138  |
| 6.2.3   |             | 140  |
| 6.2.4   |             |      |
| 6.2.5   |             |      |
| _       |             | 4.40 |
| 1       |             | 149  |
| 7.1     |             |      |
| 7.1.1   |             | 149  |
| 7.1.2   |             | 150  |
| 7.1.3   |             | 155  |
| 7.1.4   |             | 158  |
| 7.1.5   |             | 159  |
| 7.2     |             |      |
| 7.2.1   |             |      |
| 7.2.2   | [10]        |      |
| 7.2.3   | [9]         | 164  |
| 7.2.3.1 |             |      |
| 7.2.3.2 |             |      |
| 7.2.3.3 |             |      |
| 7.2.3.4 |             |      |
| 7.2.3.5 |             |      |
| 7.2.4   |             | 169  |
| 7.2.5   |             | 175  |
| 7.3     |             | 175  |
| 7.3.1   |             | 177  |
| 7.3.2   |             | 181  |
| 7.3.2.1 |             |      |
| 7.3.2.2 |             |      |
| 7.3.2.3 |             |      |
| 7.3.2.4 |             |      |
| 7.3.3   |             |      |
| 7.3.4   |             | 197  |
| 735     |             | 198  |
| 736     |             | 200  |
| 7 3 7   |             |      |
| 7 2 0   |             |      |
| 7.3.0   |             |      |
| 1.3.9   |             |      |
| 7.4     |             | 207  |
| 7.4.1   | " " <u></u> |      |
| 7.4.2   | " (CDPA)"   | 209  |

#### Ш

"

"

6.1

| 7.4.3                  | " (PCG)"       | 213        |
|------------------------|----------------|------------|
| 7.4.4                  | " (SIP)"       | 214        |
| 7.4.5                  | " (SSOR)"      | 215        |
| 7.4.6                  | ", (LMG)"      | 216        |
| 7.4.7                  | ", (GMG)"      | 218        |
| 7.4.8                  | " " <u></u>    | 220        |
| 7.4.9                  | "CDPA Geolink" | 224        |
| 7.4.10                 | "MODFLOW"      | 226        |
| 7.4.11                 | "GMG Geolink"  | 228        |
| 7.4.12                 | и и "          | 230        |
| 7.4.13                 | и и <u></u>    | 232        |
| 7.5                    |                | 235        |
| 7.6                    |                | 239        |
| 7.6.1                  |                | 240        |
| 7.6.2                  |                | 240        |
| 7.6.3                  |                | 241        |
| 7.6.4                  | CDPA Geolink   | 245        |
| 7.6.5                  | GMG Geolink    | 247        |
| 7.7                    |                | 248        |
| 7.8                    |                | 248        |
| 8                      |                | 253        |
| 81                     |                | 253        |
| 8.2                    |                |            |
| 821                    | _              | 234<br>254 |
| 822                    |                | 254        |
| 823                    |                | 256        |
| 824                    |                |            |
| 825                    |                | 258        |
| 826                    |                |            |
| 8 3                    |                |            |
| 8.4                    |                |            |
| 0. <del>4</del><br>8.5 |                |            |
| 0.J<br>8 5 1           |                |            |
| 852                    |                | 200        |
| 9.5.2<br>8.5.2         |                | 270<br>270 |
| 8.5. <i>4</i>          |                |            |
| 0.0.4                  |                | 272        |
| 855                    |                | 273<br>274 |

"

8.5.6

8.5.7

8.5.8

8.5.9

1

| 8.6         |        |           | 279 |
|-------------|--------|-----------|-----|
| 8.7         |        |           | 280 |
| 9           |        |           | 283 |
| 9.1         |        |           | 283 |
| 9.2         |        |           |     |
| 9.3         |        |           | 284 |
| 9.4         |        |           |     |
| 9.5         |        |           |     |
| 9.6         |        |           |     |
| 10          |        | MODELOW   | 291 |
|             |        |           | 201 |
| 10.1        |        |           |     |
| 10.2 Visual | MODFLO | w         | 293 |
| 11          |        |           | 297 |
| 11.1        |        |           | 298 |
| 11.2        |        |           | 299 |
| 11.3        |        |           | 300 |
| 11.3.1      |        |           | 300 |
| 11.3.2      |        |           | 301 |
| 11.3.3      |        |           | 301 |
| 11.3.4      |        |           | 303 |
| 11.3.5      |        |           |     |
| 11.3.5.1    |        |           |     |
| 11.3.5.2    |        |           |     |
| 11.5.0      |        |           |     |
| 12          |        |           | 311 |
| 12.1        |        |           | 311 |
| 12.2        |        |           | 317 |
| 12.3        |        | " "       | 318 |
| 12.3.1      | (      | )         | 318 |
| 12.3.2      | "      | "         | 320 |
| 12.3.3      | "      | "         | 321 |
| 12.3.4      | "      | "         | 325 |
| 12.3.5      | "      | "         | 326 |
| 12.3.6      | "      | "         | 327 |
| 12.3.7      | "      | MODFLOW"  | 327 |
| 12.3.8      | "      | "         | 328 |
| 12.3.9      | "      | " <u></u> |     |

333

"

;

- , : • ; • ;
  - • • ;
  - ; •
  - , : • ;
  - , ,
  - .
  - •

"

#### ModTech

- , , :
- ;
- : ;
- ;

;

;

|                   | , ,<br>,        |
|-------------------|-----------------|
|                   |                 |
| [F1], [Ctrl+S]    |                 |
| C:\BASE\model.gdb | ,<br>;<br>, , , |
|                   |                 |
| 65ੈ<br>65ੈ        |                 |
| Ľ                 |                 |
| +                 | , , ·           |
|                   | · ·             |

## 1.3

ModTech c GeoLink : ModTech; GeoLink; ModTech GeoLink; ModTech. GeoLink.

,

"

".

"

...

:

:

,

- +7 (495) 380-1680
- support@geolink-group.com

Windows.

"

ModTech exe (XX – )

### 2.2

ModTech

. .

, :

"

ModT-3.XX-Setup.

, , **30** 

,

ModTech

.

\_

ModTech

6

| lodTech v.3.1x   |                   | X                      |
|------------------|-------------------|------------------------|
| SID:             |                   | MID:                   |
|                  |                   | XXXX-XXXX-XXXX         |
|                  | Осталось дней: 30 | Осталось запусков: N/A |
| Код активации:   |                   |                        |
|                  |                   |                        |
| • Разблокировать |                   |                        |
|                  |                   |                        |
|                  |                   |                        |
|                  |                   |                        |
| Email            |                   | Лицензия Справка       |
|                  |                   |                        |
| О Запустить      |                   | АПРОБАЦИЯ              |
| Отмена           | Продолжить >      | >                      |
|                  |                   |                        |

:

#### SID / MID

| ,   |       |                   |
|-----|-------|-------------------|
| ~~. |       |                   |
|     |       | _ [ 7 <b>`</b> ]. |
|     | <br>8 |                   |
|     |       |                   |

"

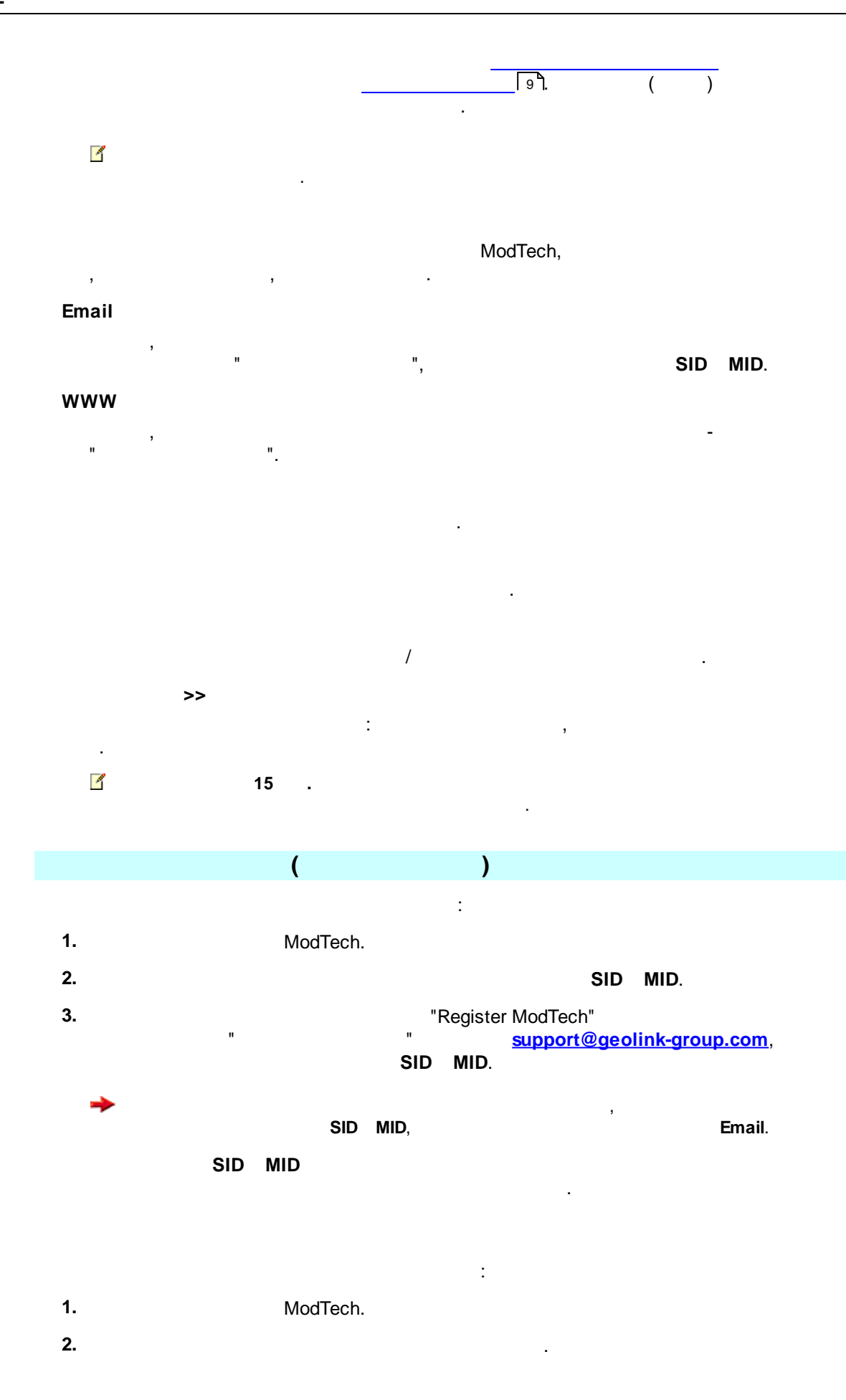

| 3. |   |                    |     |          |   |  |
|----|---|--------------------|-----|----------|---|--|
|    | 4 | [Ctrl+C] / [Ctrl+) | /1  |          |   |  |
| 4. |   | [earro]/[earro     | >>. |          |   |  |
|    | Δ |                    |     |          | 3 |  |
| -  | • |                    |     |          |   |  |
|    |   | ModTech            |     | [Shift]. |   |  |
|    |   | ,                  |     |          |   |  |

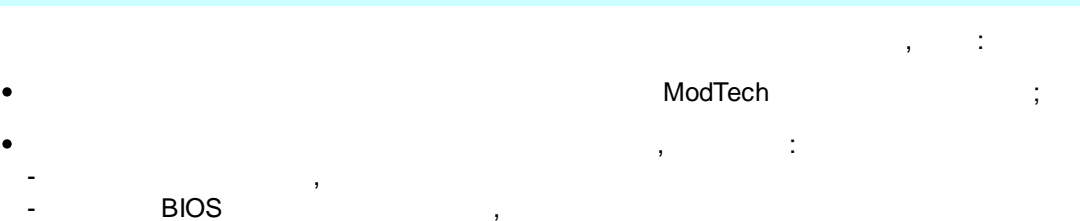

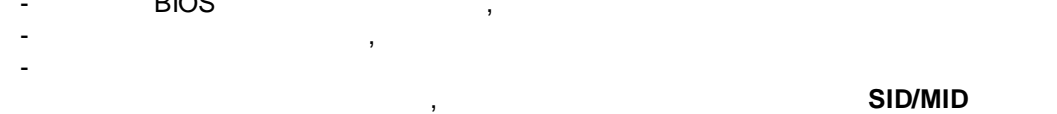

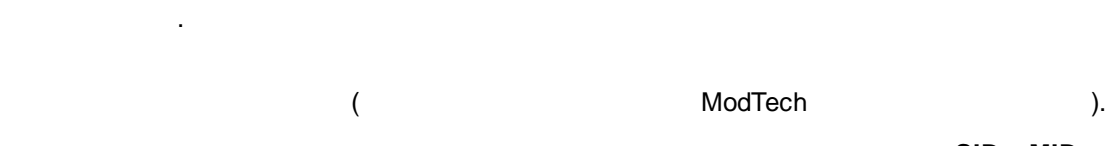

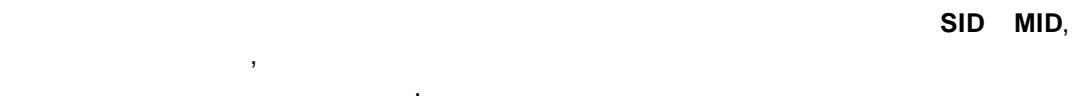

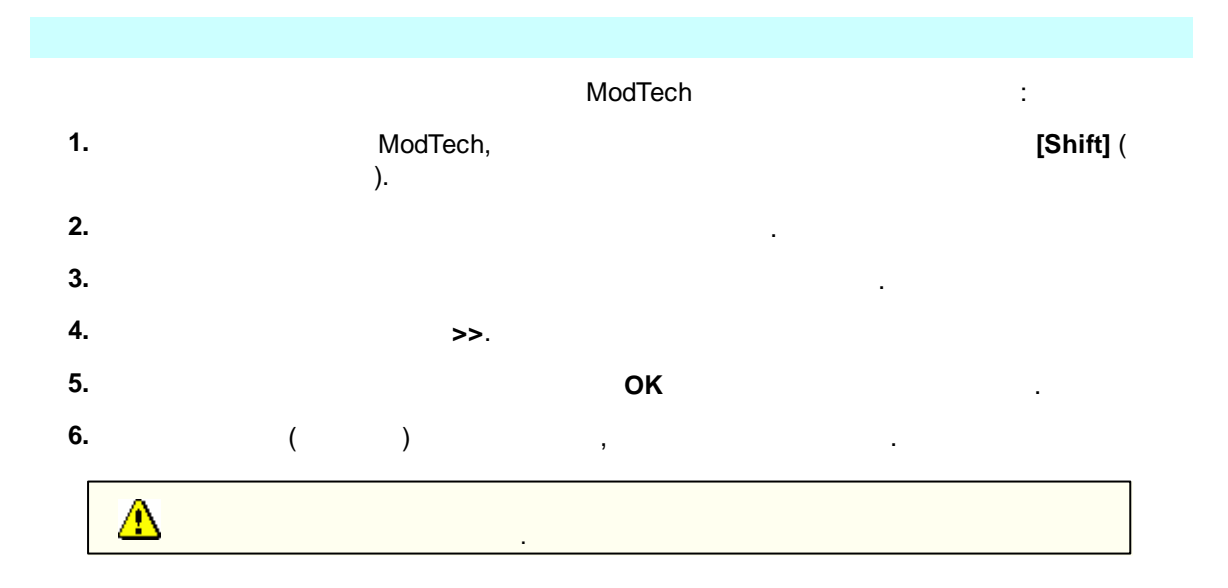

-

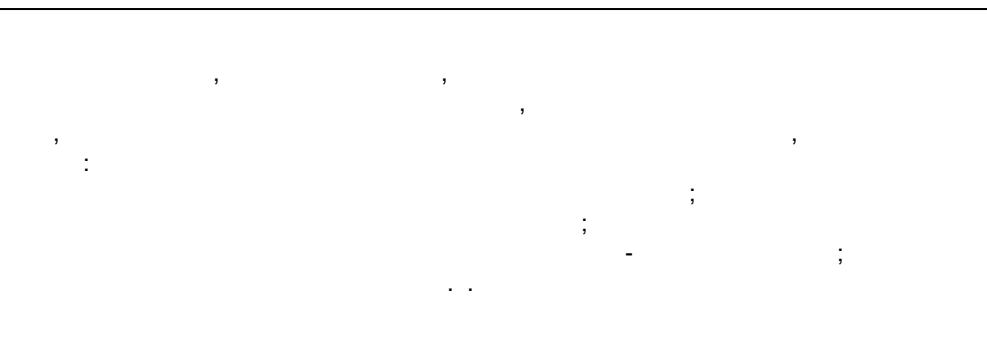

ModTech " " MID SID,

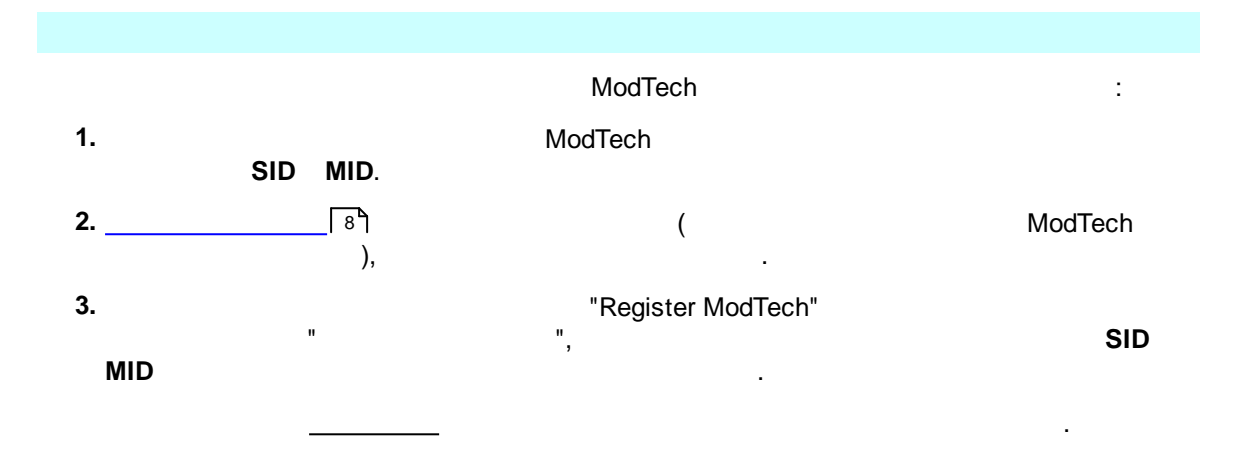

). 2.

"

10

|                                       |                                      |                                                         | MID (новый):                                                            |                                                          |
|---------------------------------------|--------------------------------------|---------------------------------------------------------|-------------------------------------------------------------------------|----------------------------------------------------------|
| XXXXXX                                | XX                                   |                                                         | XXXX-XXXX-                                                              | XXXX-XXXX                                                |
|                                       |                                      |                                                         |                                                                         |                                                          |
|                                       |                                      |                                                         |                                                                         |                                                          |
| Код активации:                        |                                      |                                                         |                                                                         |                                                          |
|                                       |                                      |                                                         |                                                                         |                                                          |
| Поодлить Лик                          | тензию                               |                                                         | 🔘 Удалить Лицензию                                                      |                                                          |
|                                       |                                      |                                                         |                                                                         |                                                          |
|                                       |                                      |                                                         |                                                                         |                                                          |
|                                       |                                      |                                                         |                                                                         |                                                          |
|                                       |                                      |                                                         |                                                                         |                                                          |
| Email                                 | 1                                    | www                                                     | Пицензиа                                                                | Consers                                                  |
|                                       |                                      | *****                                                   | Лицензия                                                                |                                                          |
| 🖸 Запустить                           |                                      |                                                         | ЛИЦЕНЗ                                                                  | ИРОВАНО                                                  |
|                                       |                                      |                                                         |                                                                         |                                                          |
| Отмена                                |                                      | Продолжить >                                            | >>                                                                      |                                                          |
|                                       |                                      |                                                         |                                                                         |                                                          |
| •                                     |                                      |                                                         |                                                                         |                                                          |
|                                       |                                      |                                                         |                                                                         | MID ().                                                  |
|                                       | n                                    | "                                                       | Register ModTech"<br>support@geoli                                      | miD ().                                                  |
|                                       | u                                    | "<br>SID                                                | Register ModTech"<br>support@geoli<br>MID , ,                           | miD (      ).<br>ink-group.com,                          |
|                                       | n                                    | "<br>SID                                                | Register ModTech"<br><u>support@geoli</u><br>MID,,,                     | MID (      ).<br>ink-group.com,                          |
| +                                     | n                                    | "<br>SID<br>SID MID.                                    | Register ModTech"<br><u>support@geoli</u><br>MID,,,                     | mid ( ).<br>ink-group.com,<br>Email.                     |
| <b>→</b>                              | п                                    | "<br>SID<br>SID MID,                                    | Register ModTech"<br><u>support@geoli</u><br>MID,,,                     | MID ( ).<br>ink-group.com,<br>Email.<br>>>               |
| +                                     | "                                    | "<br>SID<br>SID MID,                                    | Register ModTech"<br><u>support@geoli</u><br>MID,,,                     | MID ( ).<br>Ink-group.com,<br>Email.<br>>>               |
| •                                     | "<br>SID (                           | "<br>SID<br>SID MID,<br>,<br>) MID (                    | , ( )<br>Register ModTech"<br><u>support@geoli</u><br>MID , , ,         | MID ( ).<br>Ink-group.com,<br>Email.<br>>>               |
| *                                     | "<br>SID (                           | "<br>SID<br>SID MID,<br>,<br>) MID (                    | Register ModTech"<br><u>support@geoli</u><br>MID , , ,<br>,             | MID ( ).<br>Ink-group.com,<br>Email.<br>>>               |
| <b>→</b>                              | "<br>SID (                           | "<br>SID<br>SID MID,<br>) MID (                         | ,<br>Register ModTech"<br><u>support@geoli</u><br>MID , , ,             | MID ( ).<br>I <mark>nk-group.com,</mark><br>Email.<br>>> |
| •                                     | "<br>SID (                           | "<br>SID<br>SID MID,<br>) MID(                          | ,<br>Register ModTech"<br><u>support@geoli</u><br>MID , , ,             | MID ( ).<br>Ink-group.com,<br>Email.<br>>>               |
| •                                     | "<br>SID (<br>. 1 2.                 | "<br>SID<br>SID MID,<br>) MID (<br>:                    | Register ModTech"<br><u>support@geoli</u><br>MID , , ,<br>,             | MID ( ).<br>ink-group.com,<br>Email.<br>>>               |
| •                                     | "<br>SID (<br>. 1 2.                 | "<br>SID<br>SID MID,<br>) MID(                          | ,<br>Register ModTech"<br><u>support@geoli</u><br>MID , ,               | MID ( ).<br>Ink-group.com,<br>Email.<br>>>               |
| •                                     | "<br>SID (<br>. 1 2.<br>[Ctrl+C]/[   | "<br>SID<br>SID MID,<br>,<br>) MID (<br>:<br>Ctrl+V].   | Register ModTech"<br>support@geoli<br>MID , , ,<br>,                    | MID ( ).<br>Ink-group.com,<br>Email.<br>>>               |
| •                                     | "<br>SID (<br>. 1 2.<br>[Ctrl+C]/[   | "<br>SID<br>SID MID,<br>) MID (<br>:<br>Ctrl+V].<br>>>. | Register ModTech"<br>support@geoli<br>MID , , ,                         | mid ( ).<br>ink-group.com,<br>Email.<br>>>               |
| · · · · · · · · · · · · · · · · · · · | "<br>SID (<br>. 1 2.<br>[Ctrl+C] / [ | "<br>SID MID,<br>,<br>) MID (<br>:<br>Ctrl+V].<br>>>.   | ( )<br>Register ModTech"<br><u>support@geoli</u><br>MID , , ,<br>,<br>) | miD ( ).<br>ink-group.com,<br>Email.<br>>>               |

"

, . . , . , . , . , .

GeoLink

## 

, , , , ,

"

"

;

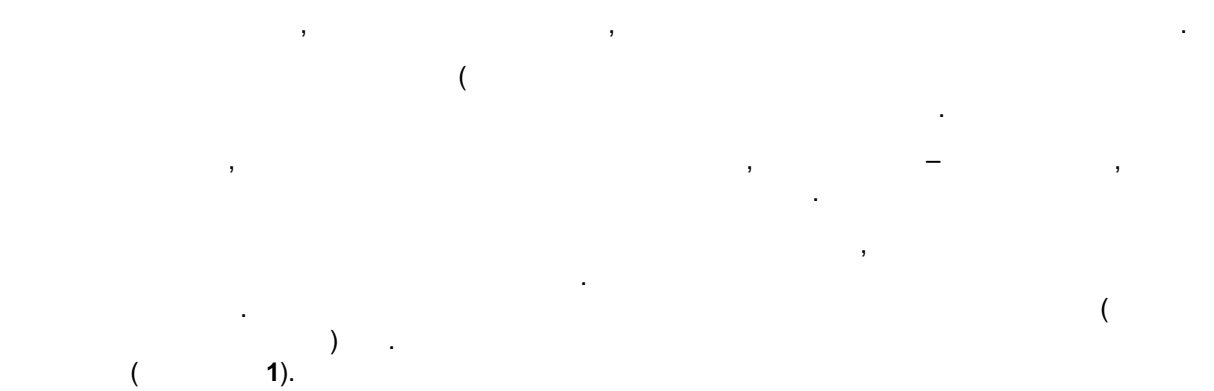

GeoLink ( GeoLink. ). 1 .

;

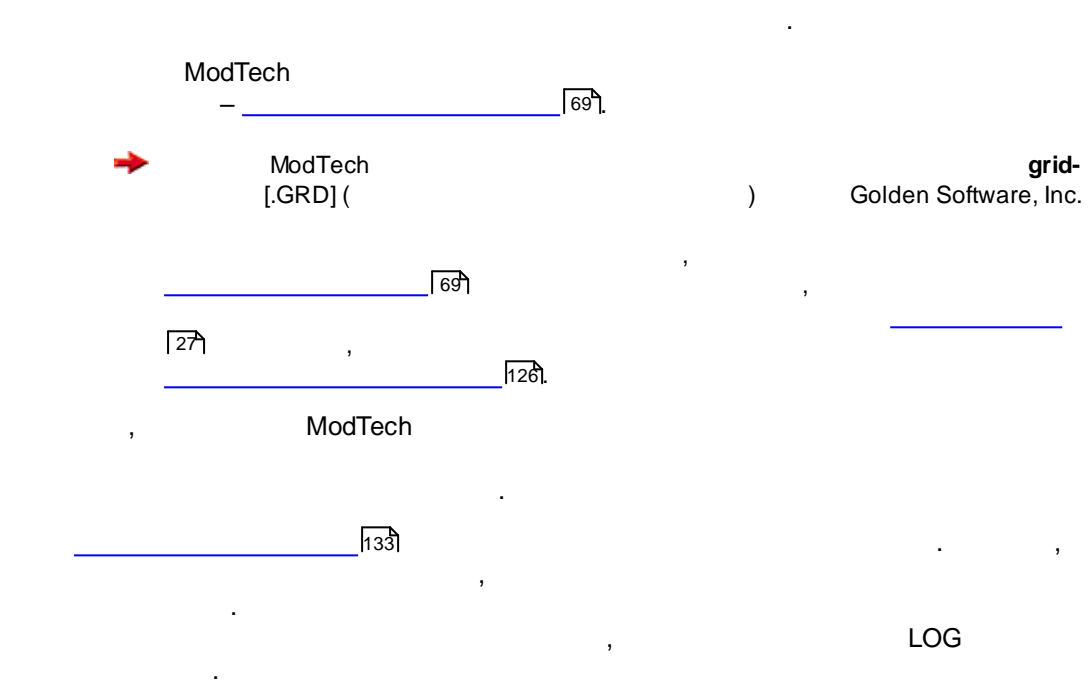

3.2

ModTech .

÷ (

14 )

"

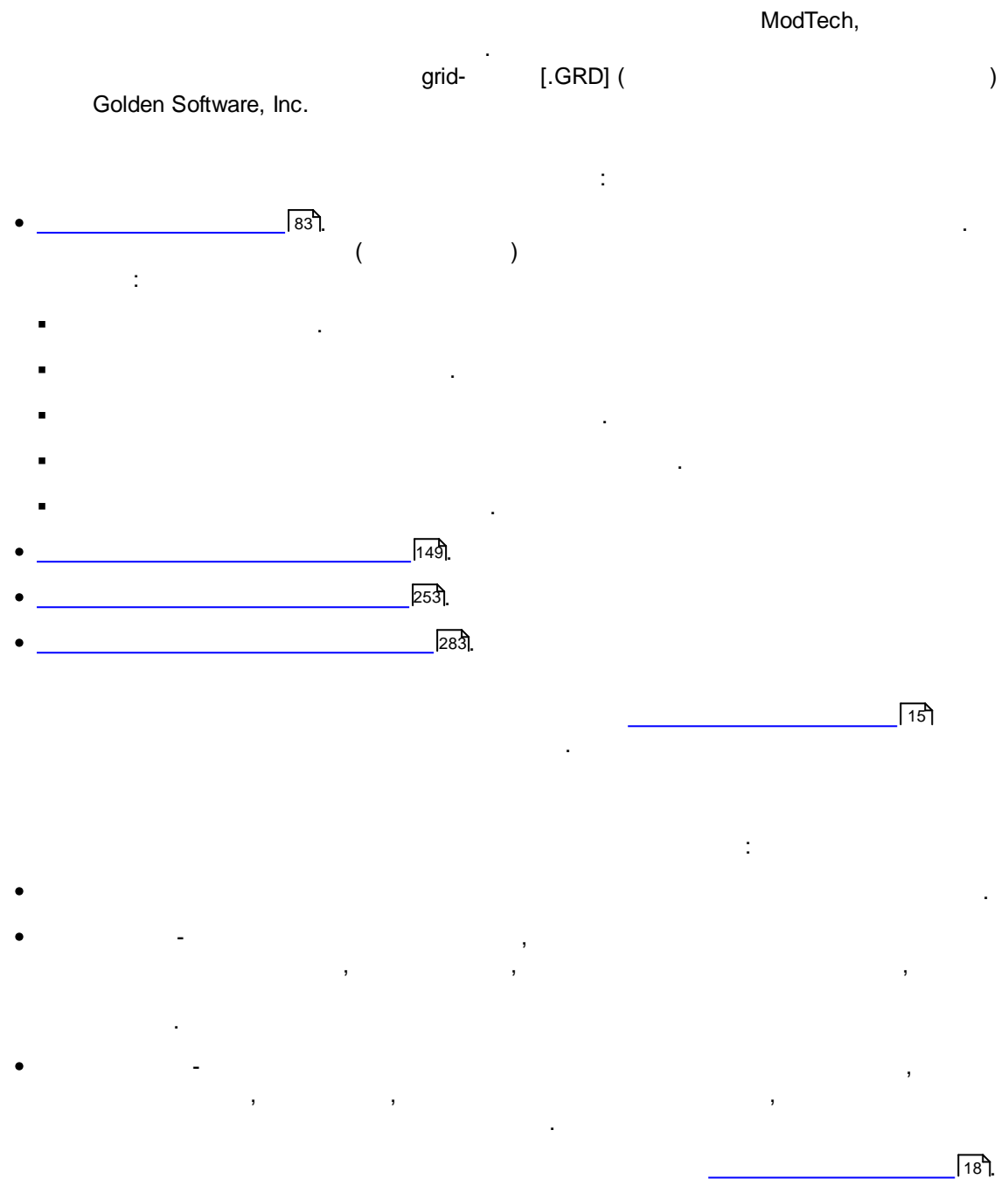

### 3.3.1

|   | ModTech |         | :                  |
|---|---------|---------|--------------------|
| • |         | ModTech | Windows.           |
| • |         | I       | Geolink   ModTech; |

"

|       | ModTech            |     |   |
|-------|--------------------|-----|---|
| 3.3.2 |                    |     |   |
|       | ModTech            | ,   |   |
|       | ). ,               | , , |   |
|       | ModTech            |     | × |
|       | База Окна Помощь   |     |   |
|       |                    |     |   |
|       | 🎒 Базы картограмм  |     |   |
|       | Избранные Открытые |     |   |
|       |                    |     |   |

model#\_2.gdb model#\_4.gdb

model#\_5.gdb model#\_6.gdb

😰 c:\bases\examples\multi\_interval.gdb

model#\_7.gdb

ø

ø ø

| + | Windows        | ; ,<br>, ,                     |    | , |
|---|----------------|--------------------------------|----|---|
| , | ,<br>,<br>[17] | ),                             | ,  |   |
| > | [Ctrl+F6]      | [Ctrl+Tab] / [Ctrl+Shift+Tab]. |    |   |
|   |                | 40.                            |    |   |
|   |                | ,                              |    |   |
|   | (              |                                | ); |   |
|   | ; (            |                                |    |   |

"

25

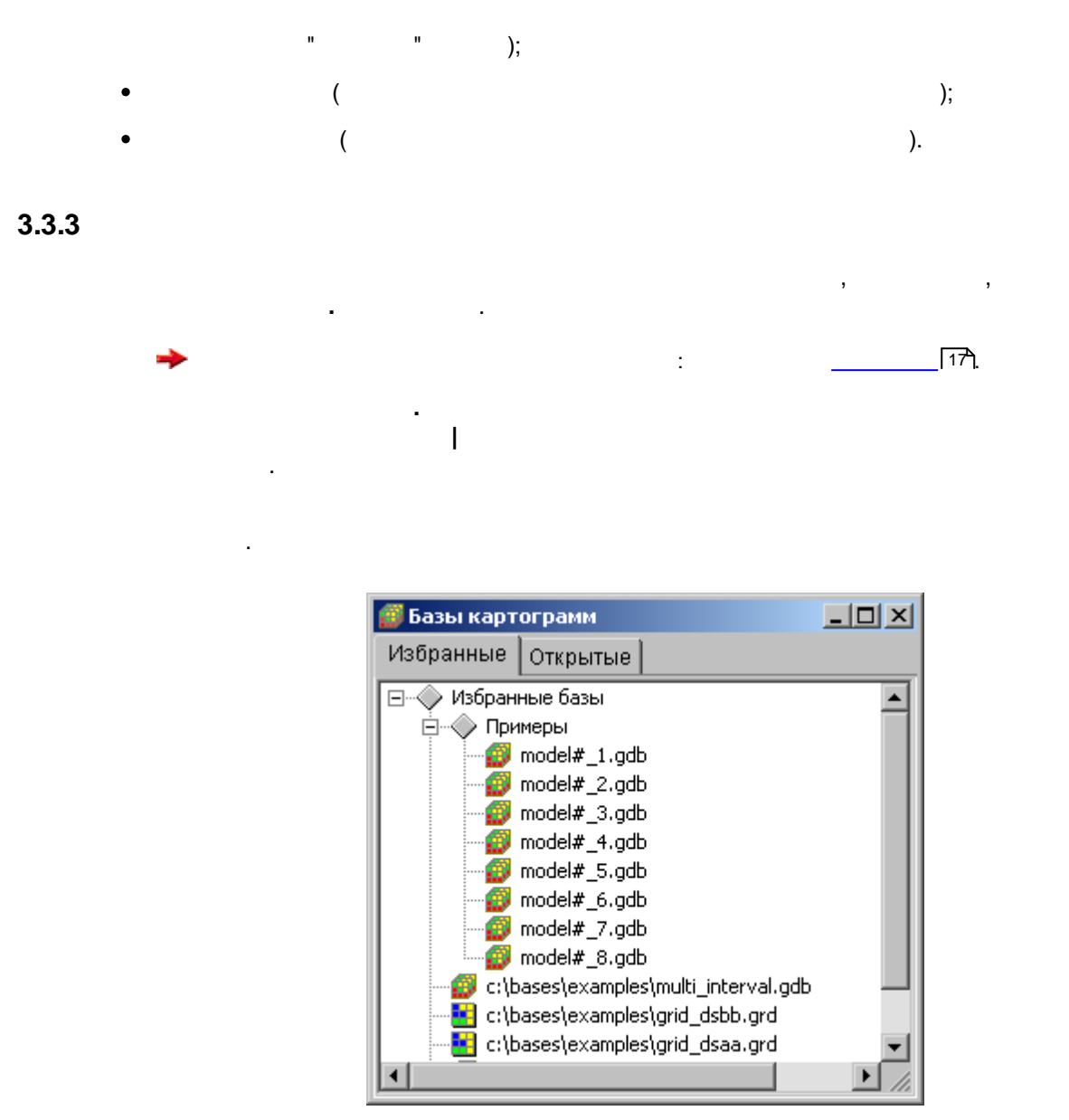

ModTech

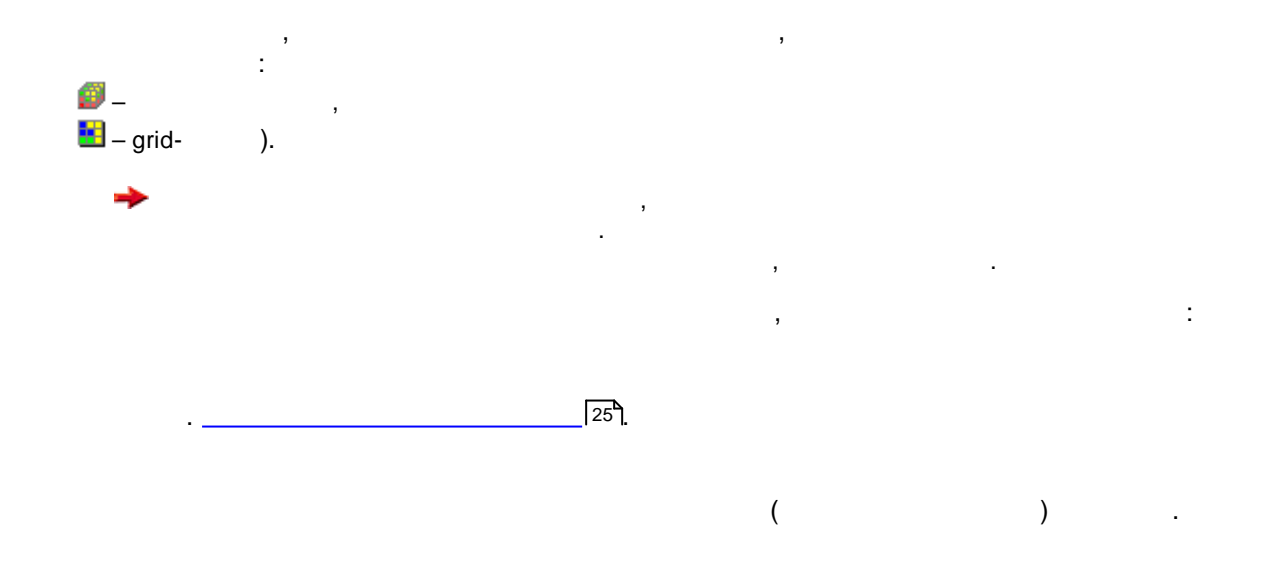

"

|            |                      | . (        |   |
|------------|----------------------|------------|---|
| <b>→</b>   |                      | - /        |   |
|            |                      | ,          |   |
| ٢.         |                      |            | 3 |
|            |                      | •          |   |
| Â          |                      | ,          |   |
| <b>.</b> , |                      |            |   |
|            |                      |            |   |
|            |                      | :          |   |
|            | _                    | ( );       |   |
|            | — ,                  |            | • |
|            | - ,                  |            |   |
| <b></b>    |                      |            |   |
|            |                      |            |   |
|            |                      |            |   |
| 1          |                      |            |   |
| 7          |                      | ( )        |   |
| <u> </u>   | 1                    | )          |   |
| ,          | (                    | ,<br>      | , |
|            |                      |            |   |
|            |                      | ,          | ( |
| )          | "GeoLi               | nk".       |   |
| ·          | [26].                |            |   |
|            | Windows <sup>©</sup> | (Explorer) |   |
| <b>→</b>   |                      |            |   |
| - /        |                      |            |   |
|            | 、                    |            |   |
| (          | )                    | ,          |   |

. 18**1**.

"

)

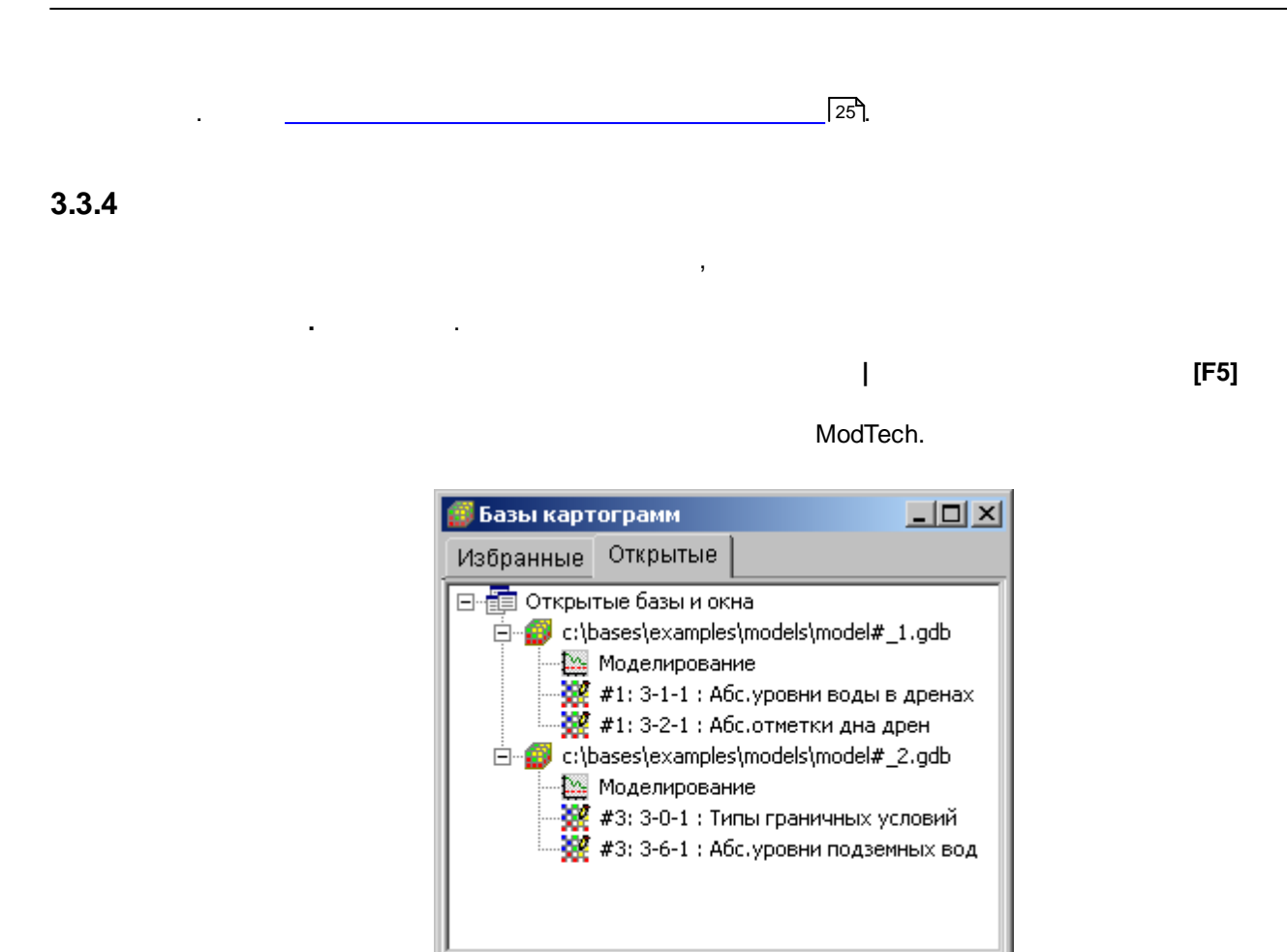

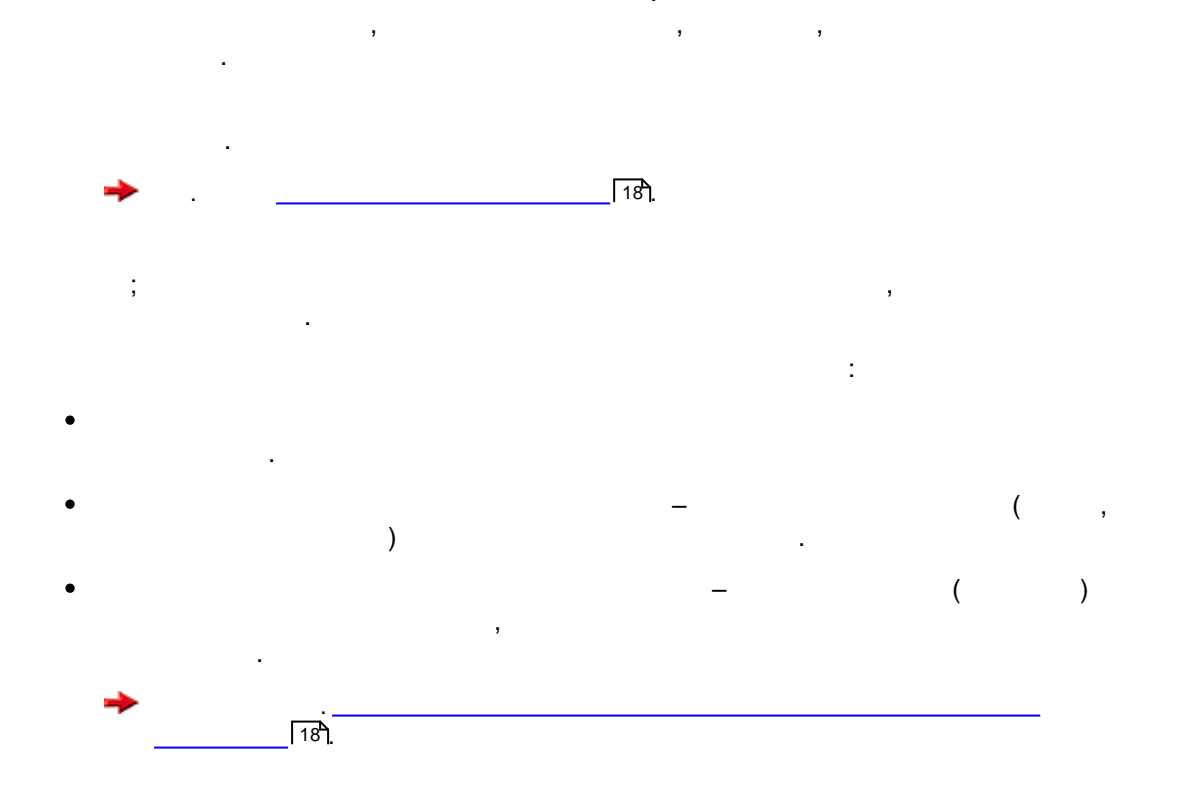

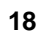

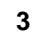

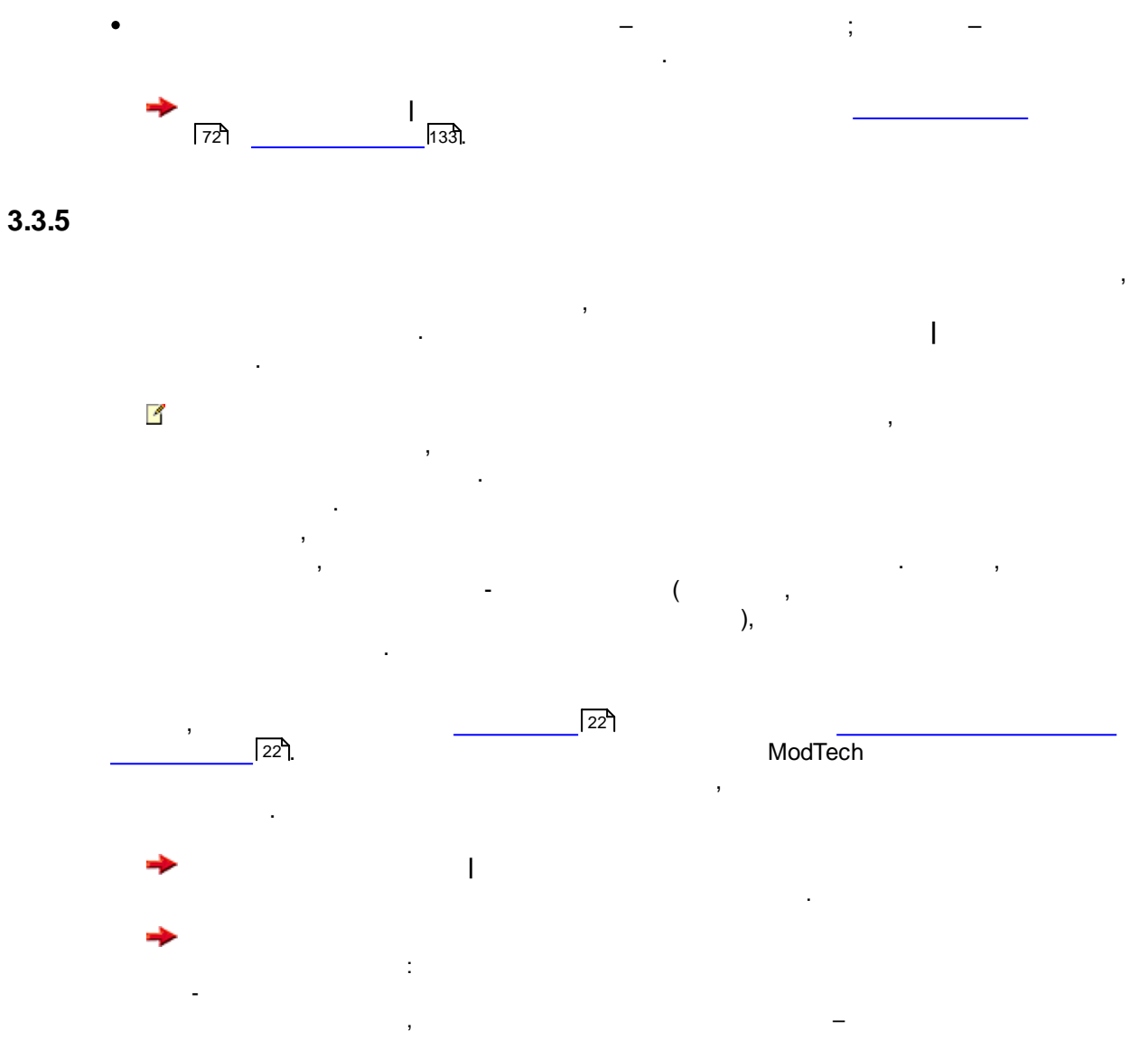

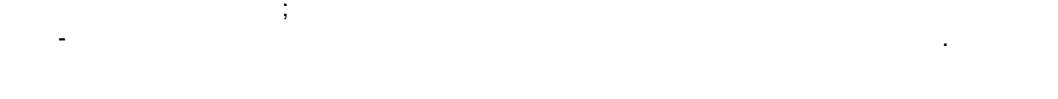

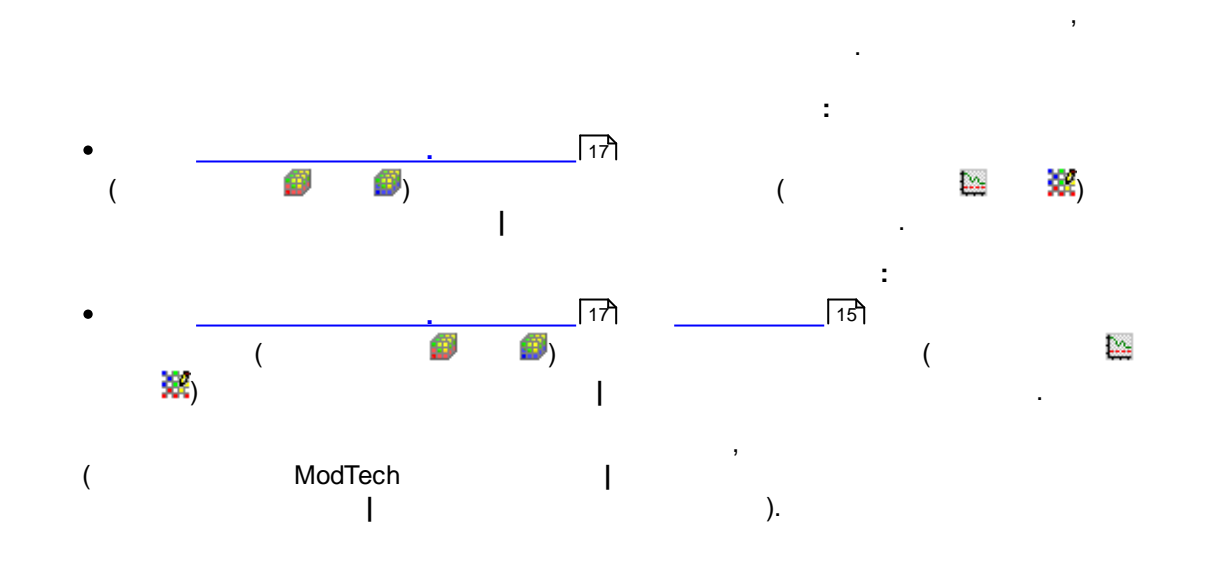

©2000-2009

"

(

, /

### 3.3.6

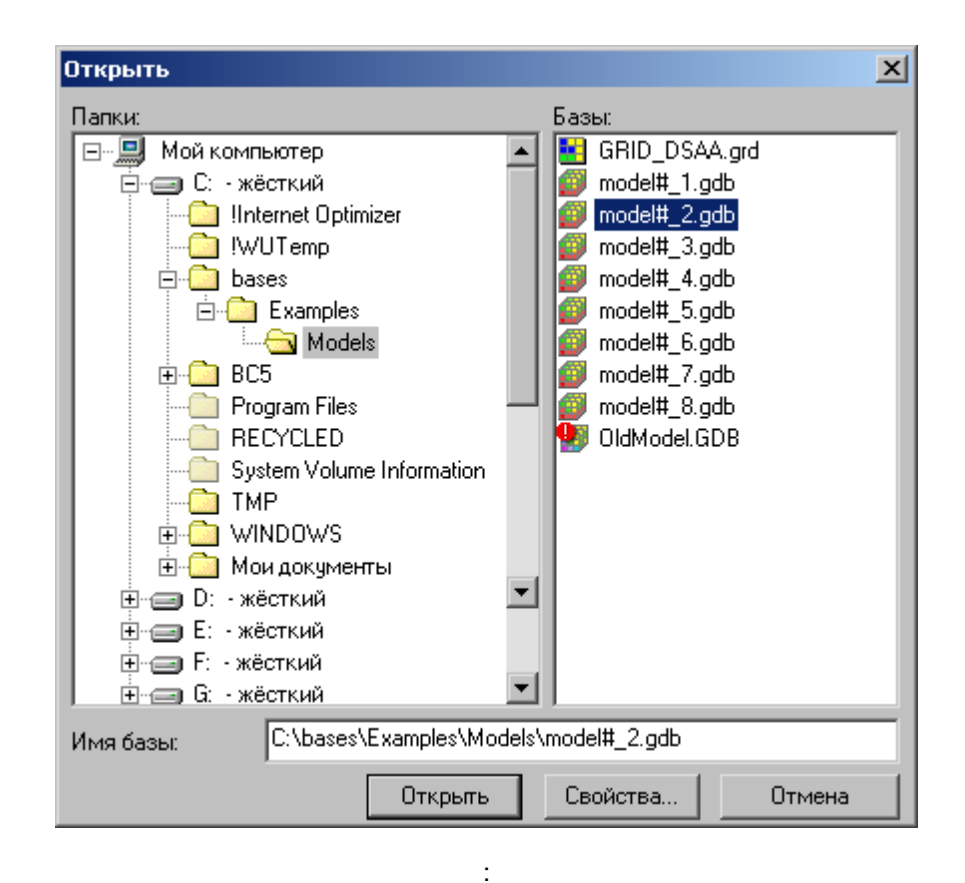

).

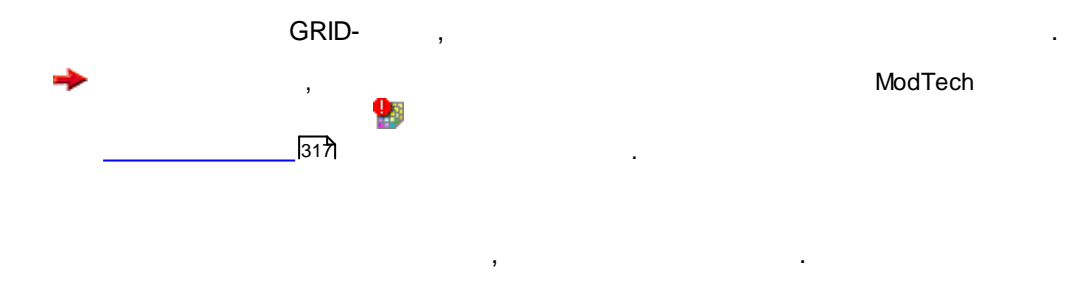

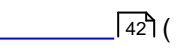

)

"

.

,

3.3.7

ModTech,

(

)

.

| Выбор базы картограмм                                                                                                    | ×       |
|----------------------------------------------------------------------------------------------------|---------|
| Doctryпные базы ModTech Doctypnыe базы и окна C:\bases\examples\models\model#_1.gdb C:\bases\examples\models\model#_2.gdb C:\bases\examples\models\model#_5.gdb Doctypniepb Model#_1.gdb Model#_2.gdb Model#_3.gdb Model#_5.gdb Model#_5 |         |
| Обзор Свойства ОК Отмена Сг                                                                                                    | правка  |
| ٦                                                                                                    | ا5][17] |
|                                                                                                    | ок      |
| :                                                                                                    |         |
| ([19ີ])                                                                                                    |         |
| [42 <sup>°</sup> ] (                                                                                                    | )       |

"

3.3.8

ModTech,

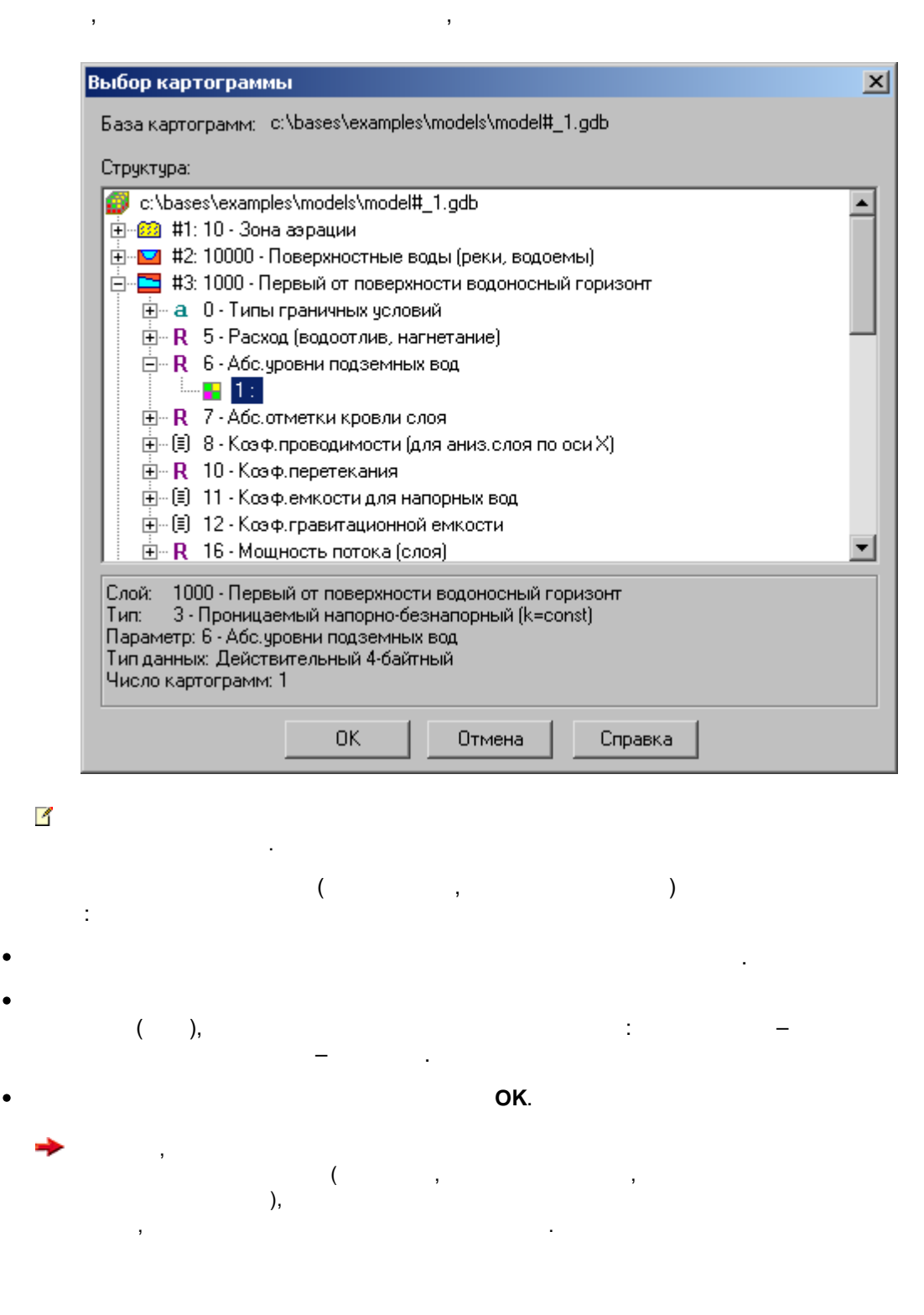

•

"

3.3.9

:

15

(

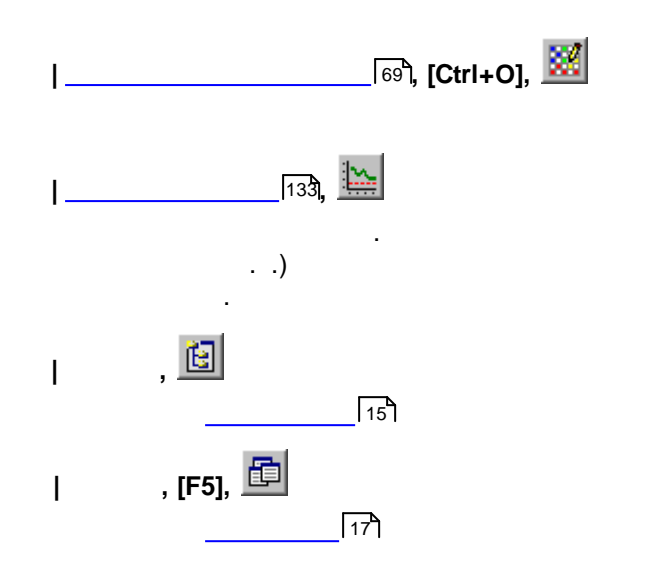

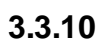

....

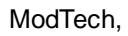

,

Ι

| Настройки 🔀                               |  |  |  |  |  |
|-------------------------------------------|--|--|--|--|--|
| 🔽 Сохранять список окон при выходе        |  |  |  |  |  |
| 🗌 Цвет ячеек со значением "пусто":        |  |  |  |  |  |
| 🗌 Цвет ячеек со значением "Другое":       |  |  |  |  |  |
| 🗌 Цвет контура выделенной области:        |  |  |  |  |  |
| 🗖 Стандартные цвета интервальной легенды: |  |  |  |  |  |
| 🔲 Стандартные цвета легенды значений:     |  |  |  |  |  |
| 🗖 Стандартные цвета индексной легенды:    |  |  |  |  |  |
| 🗖 Цвета символьной легенды:               |  |  |  |  |  |
| 🔲 Инфо-строка в редакторе снизу           |  |  |  |  |  |
| ОК Отмена Справка                         |  |  |  |  |  |

:

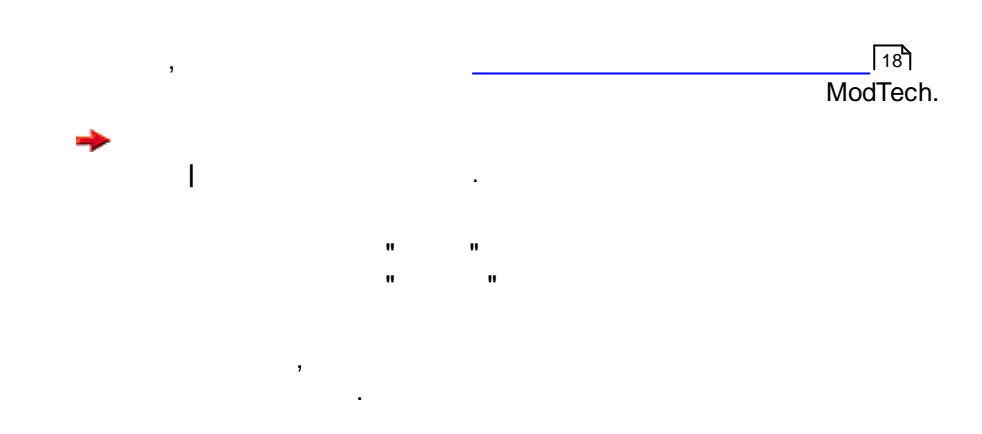

".

"

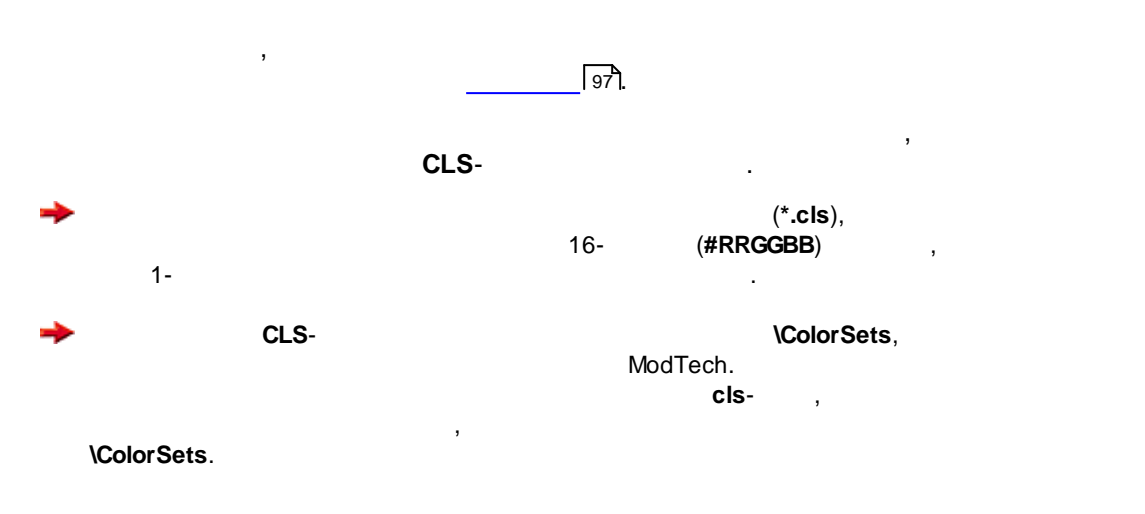

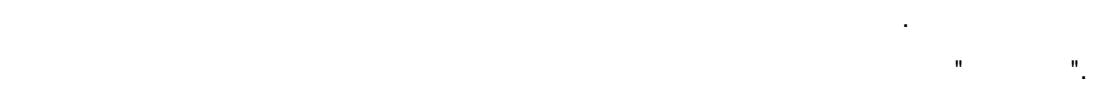

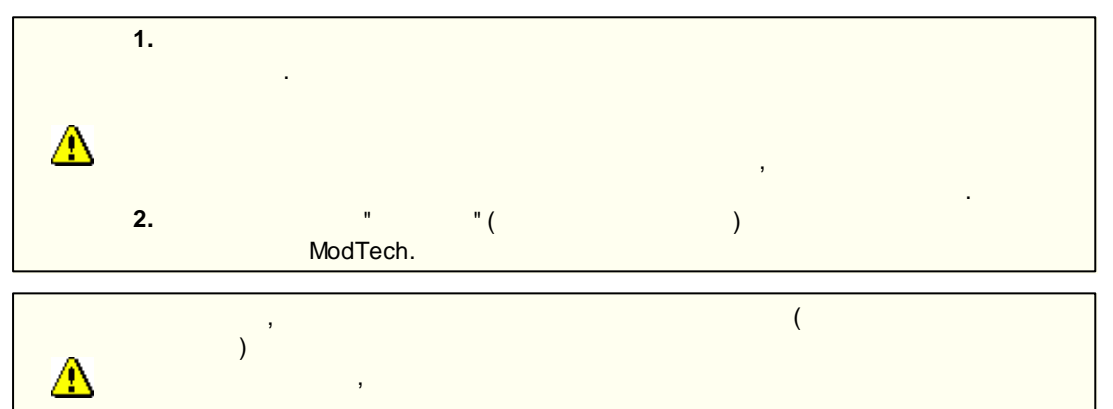

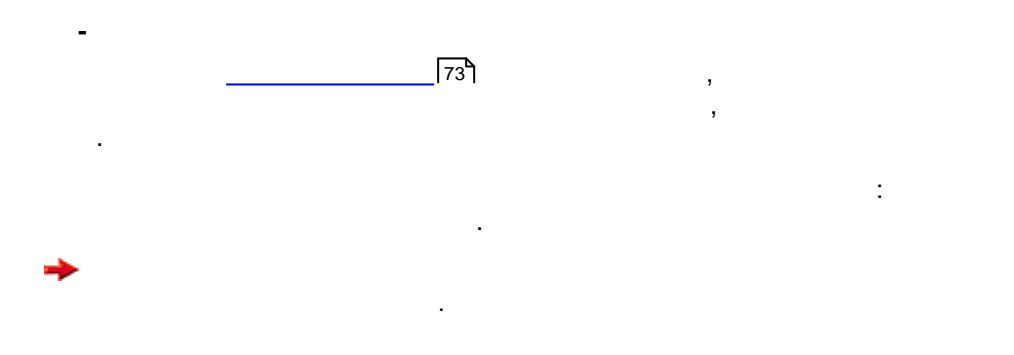

"

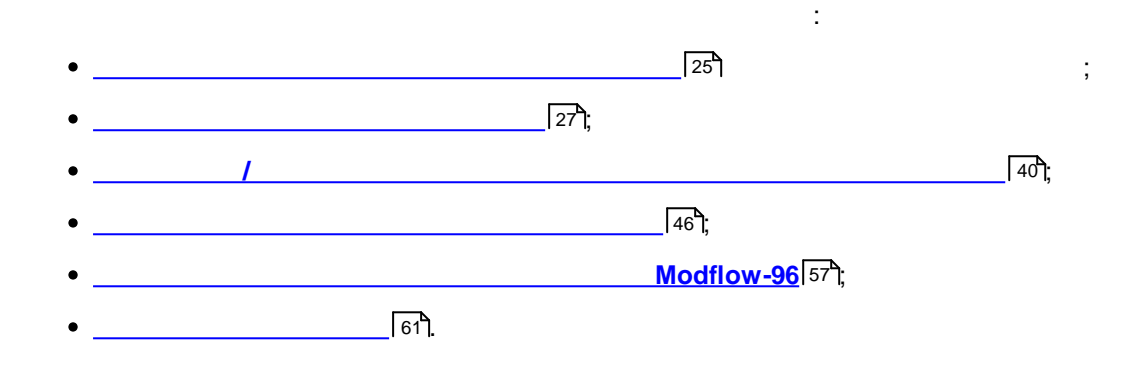

ModTech

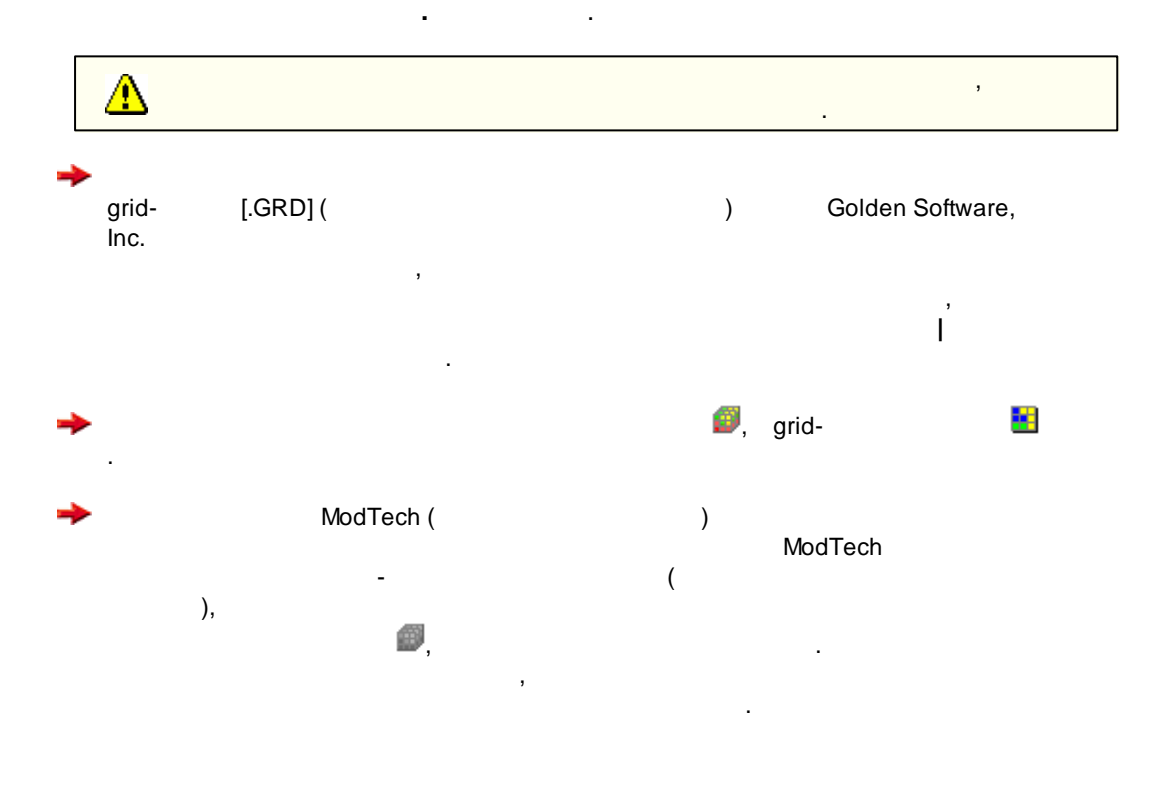

"

|   |   | <br>19 |   |
|---|---|--------|---|
|   |   |        |   |
|   |   |        |   |
| → |   |        |   |
|   | , |        | ; |
|   |   |        |   |

|         | " | "<br>"GeoLink | ,<br>11          |
|---------|---|---------------|------------------|
| ModTech | ( | )             | "GeoLink".       |
|         |   | ,             | - ,<br>"GeoLink" |

,

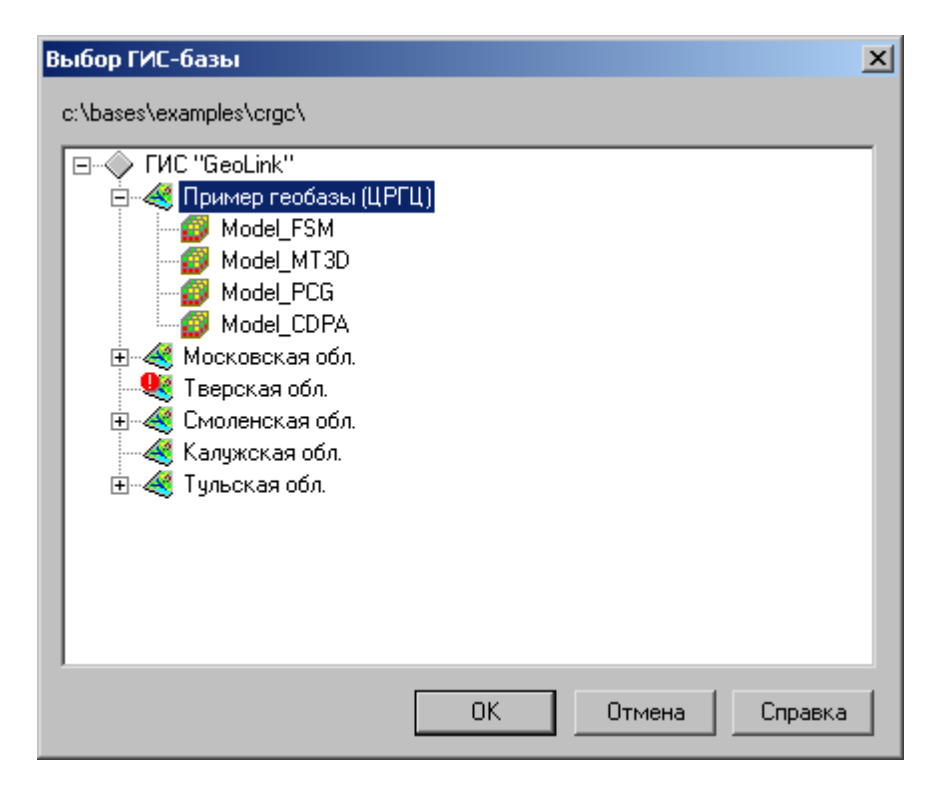

1

...

"

"

"

,

...

:

.

| → |   | -  |
|---|---|----|
| : |   | ОК |
| • | , |    |
|   |   | n  |

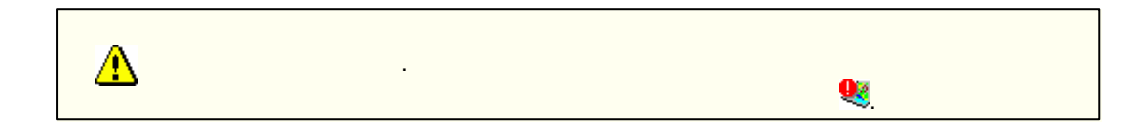

#### 4.2

, , ModTech ( ).

#### 4.2.1

(

).

"

I .

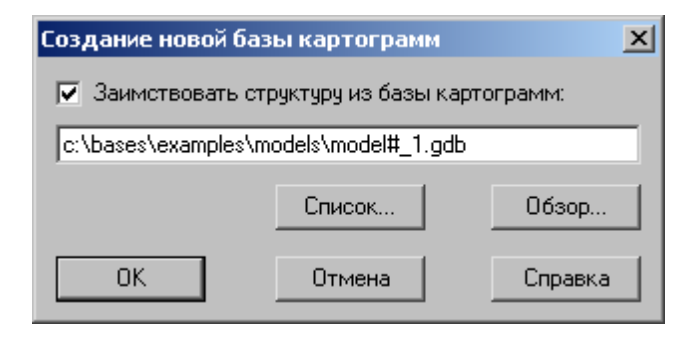

,

.

:

.

|   | • |  |
|---|---|--|
|   |   |  |
| , |   |  |

:

#### ОК

•\_\_\_\_\_29]

- •\_\_\_\_\_31ไ •\_\_\_\_\_39ไ
  - ок

"
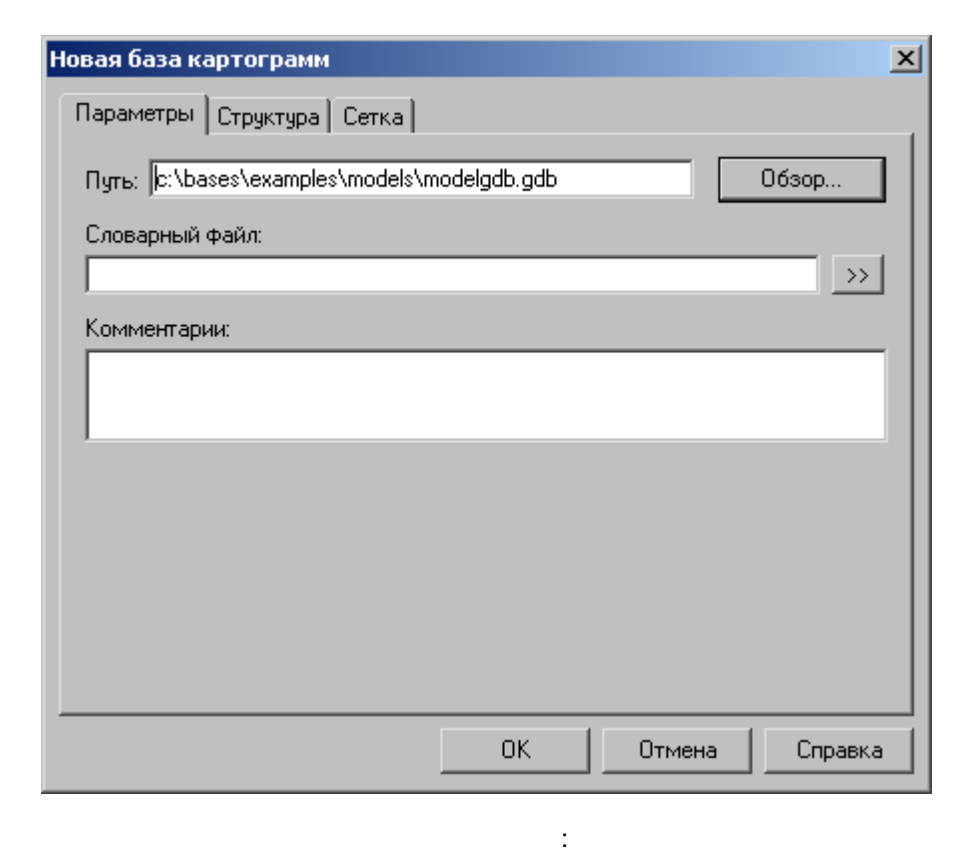

"

| Сохранить как                       | X              |
|-------------------------------------|----------------|
| Папки:                              | Базы:          |
| 🖃 🖳 Мой компьютер 📃                 | 🞒 model#_1.gdb |
| 📮 🚍 С: - жёсткий                    | 🞒 model#_2.gdb |
| 🔁 🧰 bases                           | 💋 model#_3.gdb |
| 🖻 🛄 Examples                        | 💋 model#_4.gdb |
|                                     | 🧾 model#_5.gdb |
|                                     | 👰 model#_6.gdb |
| Tutorial                            | 🧾 model#_7.gdb |
| Internet Optimizer                  | 😰 model#_8.gdb |
| Program Files                       |                |
| HELYCLED                            |                |
| System Volume Information           |                |
|                                     |                |
|                                     |                |
|                                     |                |
| і тала мой документы                | 1              |
| Имя базы: C:\bases\Examples\Models\ | model.gdb      |
| Сохранить Новая папка               | Отмена         |

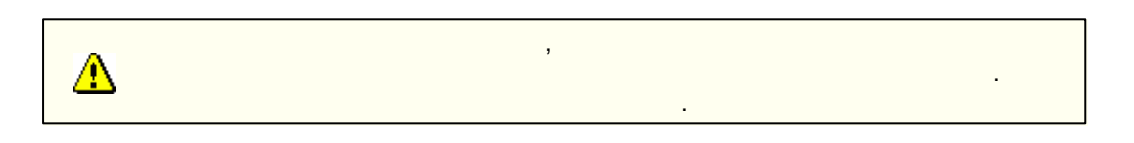

|   |     |         | >> | , |       |  |
|---|-----|---------|----|---|-------|--|
| * |     | ModTech | ,  | , | 00001 |  |
| 6 |     |         | ,  |   | ,     |  |
|   | 192 |         | ,  |   |       |  |

"

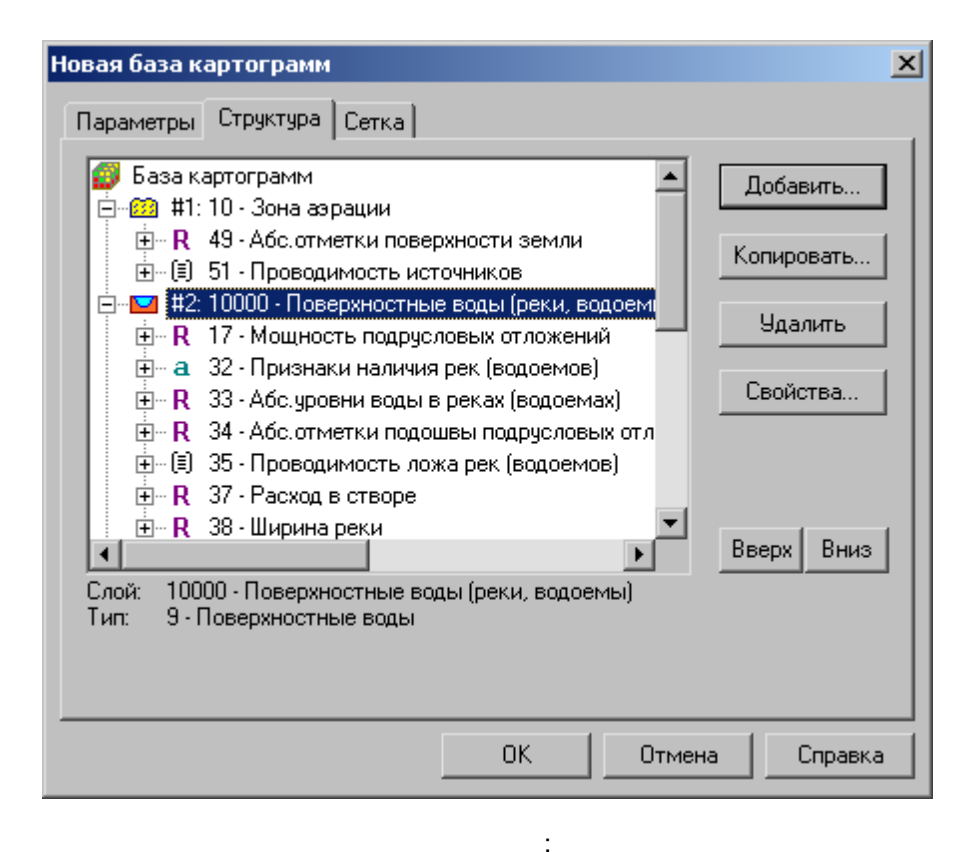

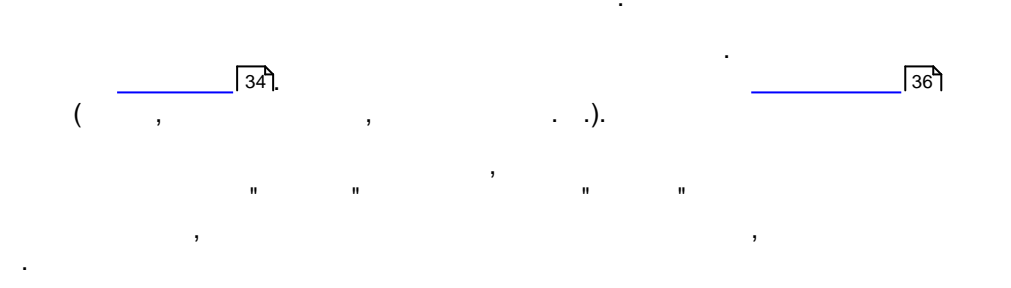

"

| Свернуть                         |  |
|----------------------------------|--|
| Копировать слой<br>Добавить слой |  |
| Добавить параметр                |  |
| Добавить картограммы             |  |

## Удалить

Добавить параметр во все слои... Удалить параметр из всех слоев

Свойства...

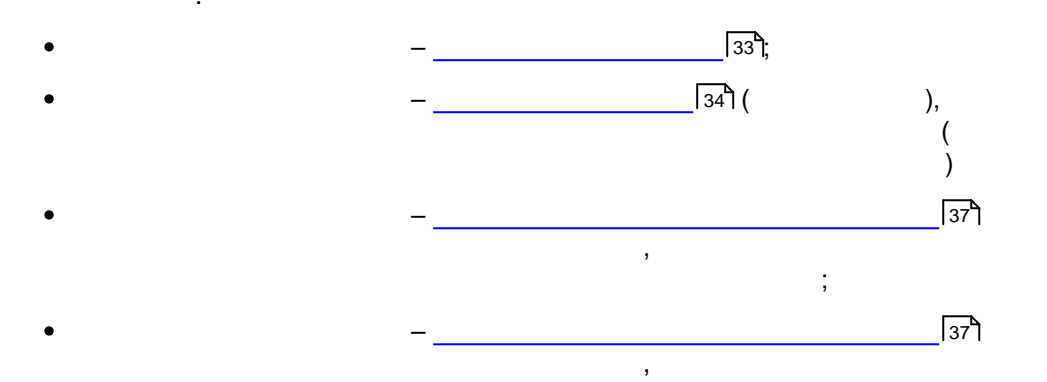

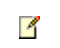

,

,

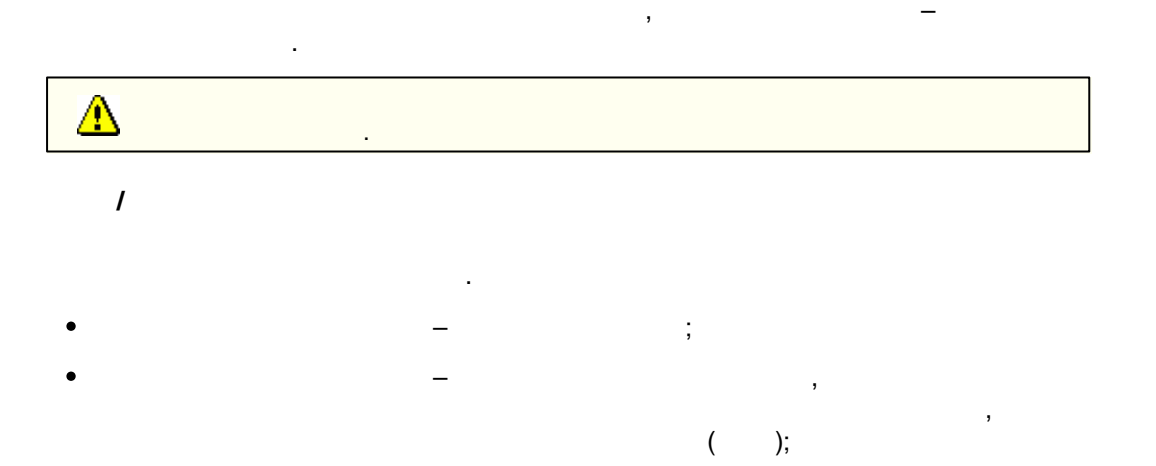

"

.

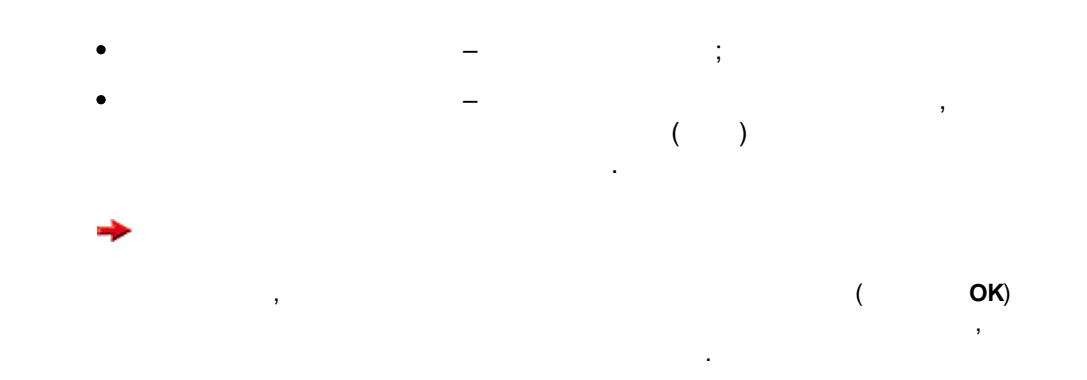

4.2.4

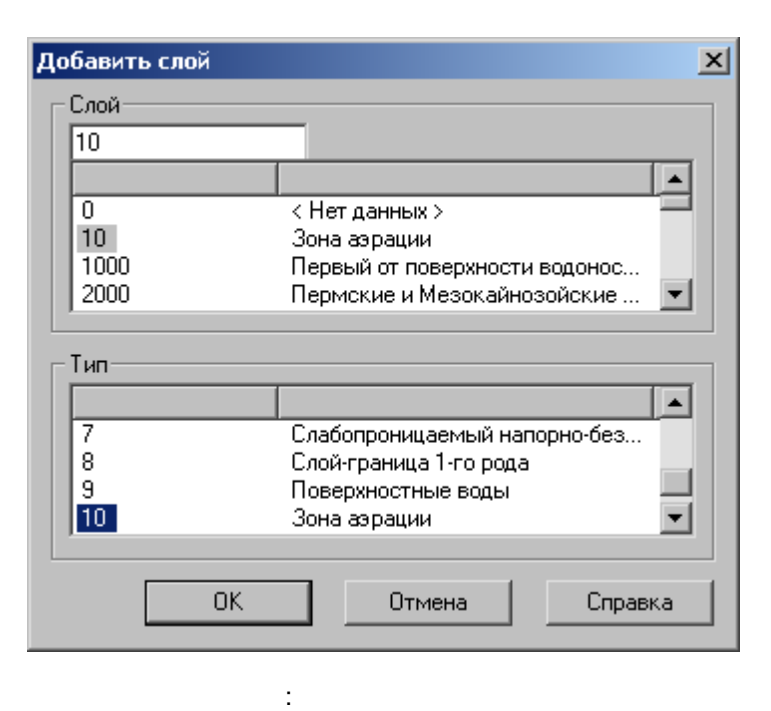

,

→ (

#00001). .

"

:

.

| <b>0</b> – |      | (T=const) |            |
|------------|------|-----------|------------|
| 📕 1 –      |      | (k=cons   | st)        |
| 2 –        |      | -         | (T=const)  |
| 🔁 3 –      |      | -         | (k=const)  |
| 🜌 4 –      |      | (Ao=      | const)     |
| 💯 5 –      |      | (k        | o=const)   |
| <b>6</b> – |      | -         | (Ao=const) |
| 🚧 7 –      |      | -         | (ko=const) |
| 8          | · I- |           |            |
| <b>9</b> – |      |           |            |
| 🖾 10 –     |      |           |            |
| 🔀 11 –     | (    | )         |            |

.

4.2.5

| Свойства параметра<br>Слой: 1000 - Первый от по<br>Тип: 0 - Проницаемый на | оверхности водоносный горизонт<br>апорный (T=const)            |
|----------------------------------------------------------------------------|----------------------------------------------------------------|
| Е                                                                          | Число картограмм: 🚺 🛨                                          |
|                                                                            |                                                                |
| 2                                                                          | Абс, уровни воды в дренах ———————————————————————————————————— |
| 3                                                                          | Проводимость дрен                                              |
| 4                                                                          | Проводимость скважин                                           |
| 5                                                                          | Расход (водоотлив, нагнетание)                                 |
|                                                                            | Аос.уровни подземных вод                                       |
| _ Тип                                                                      |                                                                |
| 🔘 Целый 4-байтный                                                          | 🔿 Символ                                                       |
| Элействительный 4-ба                                                       | итный 🔿 Код                                                    |
| 🔘 Табличный                                                                | 🔘 Целый 1-байтный                                              |
| 🔘 Индексный                                                                | 🔿 Целый 2-байтный                                              |
| Тип данных:                                                                |                                                                |
|                                                                            | Y                                                              |
|                                                                            | ОК Отмена Справка                                              |
|                                                                            |                                                                |
|                                                                            | :                                                              |
|                                                                            |                                                                |

.

,

,

,

"

"

311

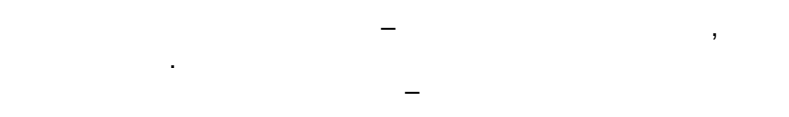

"

:

-128 i1 1-**127**; -32768 i2 2-**32767**; **i**4 4-999 999 999 **999 999 999**; R ±1.7549435e-38 4-±3.402823466e+38; a a...z, A...Z, ModTech : 🛛 c – Const i – 🛛 d – D – + r – ) s – ( t – у – **x** – ( ) Ν 0 **999 999 999**; (≣) 52 , a....z, A....Z. 頧 1 127

<u>A</u> .

"

| 4.2.6 |
|-------|

| обавить картог | рамму |                 | ×       |
|----------------|-------|-----------------|---------|
| Комментарий:   |       | Число картограм | м: 1 •  |
|                | ОК    | Отмена          | Справка |

.

.

.

1.

,

•

63

ок

/

31

"

| Свойства картограммы                                                            |        |    |           |                    | × |
|---------------------------------------------------------------------------------|--------|----|-----------|--------------------|---|
| Комментарий:                                                                    |        |    |           | Номер картограммы: | 1 |
| Новая картограмма                                                               |        |    |           |                    |   |
| – Информация –                                                                  |        |    |           |                    |   |
| Модельное время:<br>Номер интервала:<br>Шаг на интервале:                       |        |    |           |                    |   |
| Статистика                                                                      | Bcero: |    | Выделено: | Маскировано:       |   |
| Непустых ячеек:<br>Площадь непустых:                                            |        |    |           |                    |   |
| Минимум:<br>Максимум:<br>Среднее:<br>Квадр. отклонение:                         |        |    |           |                    |   |
| Сумма:<br>Сумма положительных:<br>Сумма отрицательных:<br>Интеграл по непустым: |        |    |           |                    |   |
|                                                                                 |        | OK | Отм       | ена Справка        | а |

63

,

,

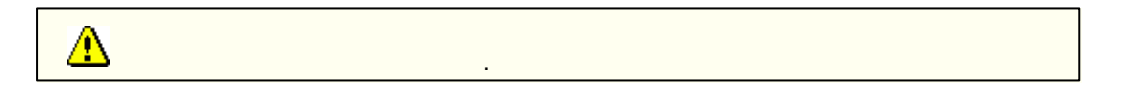

:

.

"

| Новая база карт | ограмм                              |                |           | ? ×        |  |  |  |
|-----------------|-------------------------------------|----------------|-----------|------------|--|--|--|
| Параметры Ст    | руктура Сетка                       |                |           |            |  |  |  |
| _ Диапазоны по  | о осиХ                              |                |           |            |  |  |  |
| Диапазон        | От - до, м                          | Шаг            | Блоков    | Добавить   |  |  |  |
| 1-50<br>51-150  | 0.00 - 2500.00<br>2500.00 - 3500.00 | 50.00<br>10.00 | 50<br>100 | Изменить   |  |  |  |
| 151-200         | 3500.00 - 6000.00                   | 50.00          | 50        | Удалить    |  |  |  |
| Число блоков    | х 200 Размер о                      | бласти: 6      | 000.00    | Объединить |  |  |  |
| _ Диапазоны по  | о оси Ү                             |                |           |            |  |  |  |
| Диапазон        | От - до, м                          | Шаг            | Блоков    | Добавить   |  |  |  |
| 1-50<br>51-150  | 0.00 - 2500.00<br>2500.00 - 3500.00 | 50.00<br>10.00 | 50<br>100 | Изменить   |  |  |  |
| 151-200         | 3500.00 - 6000.00                   | 50.00          | 50        | Удалить    |  |  |  |
| Число блоков    | : 200 Размер о                      | бласти: 6      | 000.00    | Объединить |  |  |  |
|                 |                                     |                |           |            |  |  |  |
|                 | ОК Отмена Справка                   |                |           |            |  |  |  |

,

.

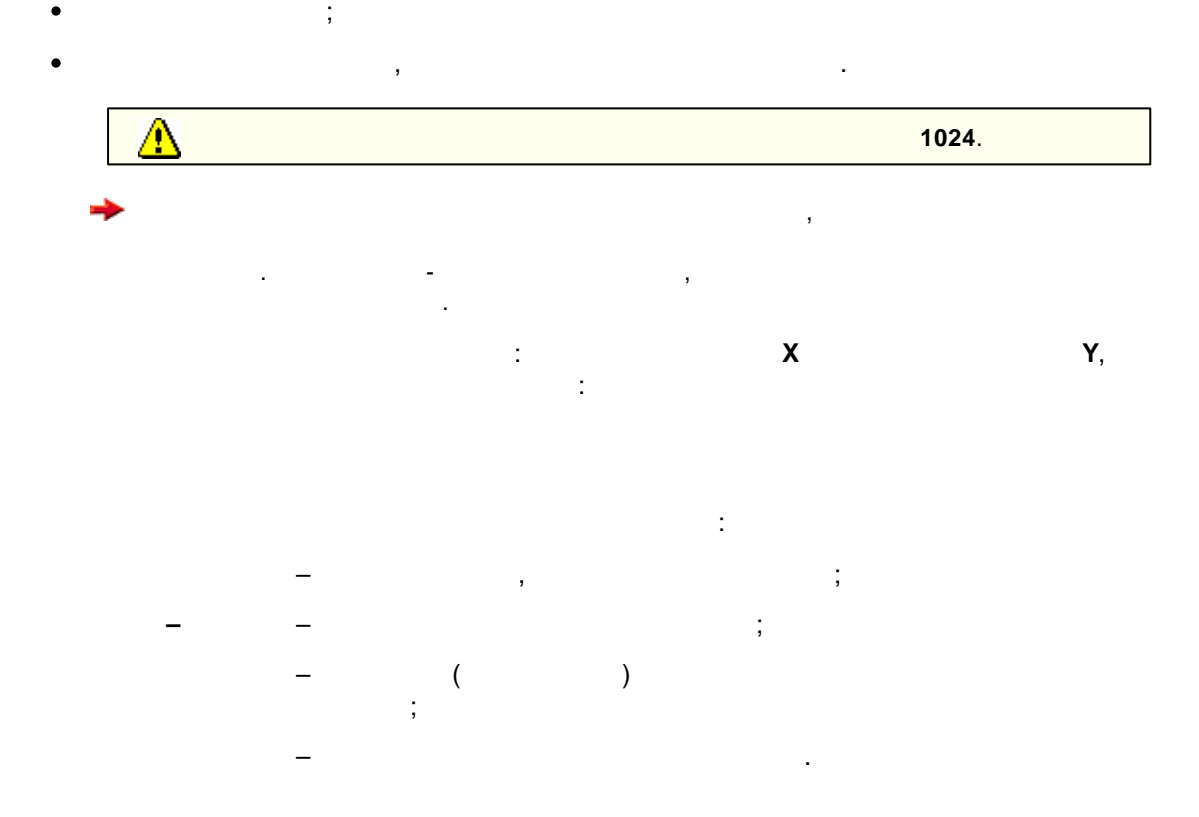

:

"

|       |       | ,             |                                               |                                                       | )(<br>(              |                         |        | (<br>[40 <sup>*</sup> ]). |
|-------|-------|---------------|-----------------------------------------------|-------------------------------------------------------|----------------------|-------------------------|--------|---------------------------|
|       |       |               | )                                             |                                                       | (                    |                         |        |                           |
| 4.2.9 | [39]) | (             | )                                             |                                                       | (                    |                         | ·<br>: |                           |
|       |       |               | Изменить ди<br>Количество б<br>Шаг:<br>Длина: | апазон по оси<br>локов:<br>2500.00<br>овать длину диа | ОХ<br>50.00 м<br>м – | ОК<br>Отмена<br>Справка |        |                           |
|       |       |               | :<br>•                                        |                                                       |                      | 0.01                    |        |                           |
|       |       |               | ,                                             |                                                       |                      | ,                       |        |                           |
| 4.3   |       | ,             |                                               | (                                                     |                      | ).                      | ,      |                           |
|       |       | ,<br><u>1</u> |                                               |                                                       | /                    |                         | -      | ,<br>,                    |

"

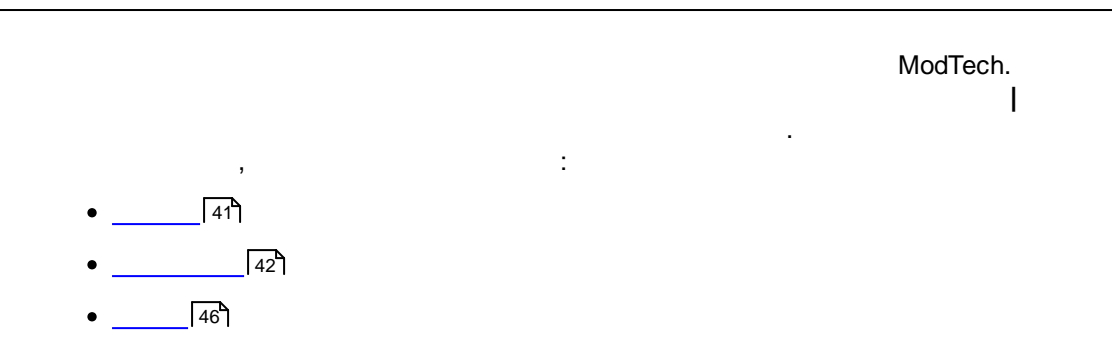

4.3.1

| Свойства базы картограмм 🛛 🔀                                                    |
|---------------------------------------------------------------------------------|
| Общие Структура Сетка                                                           |
|                                                                                 |
| Путь: c:\bases\examples\models\model.gdb                                        |
| Словарный файл:                                                                 |
| C:\bases\Examples\Models\voc.mdb >>>                                            |
| Единица измерения времени: сутки<br>Привязка<br>Координаты левого нижнего угла: |
| Меридиан:<br>Азимут:                                                            |
| Комментарий:                                                                    |
| Дата модификации: 17.11.2006 12:22                                              |
| Сохранить как ОК Отмена Справка                                                 |

:

,

"

"

.

| GeoLink, |           | ModTech. |      |
|----------|-----------|----------|------|
|          |           |          |      |
|          | ,<br>192- | ,        | . 3- |

### 4.3.2

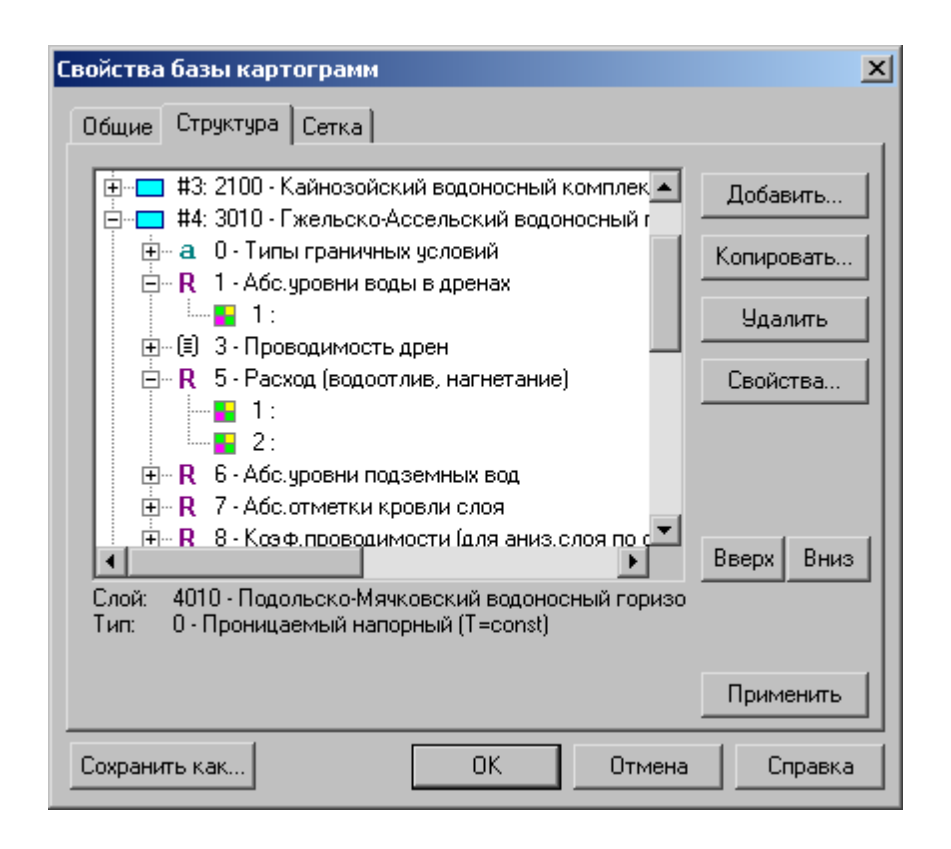

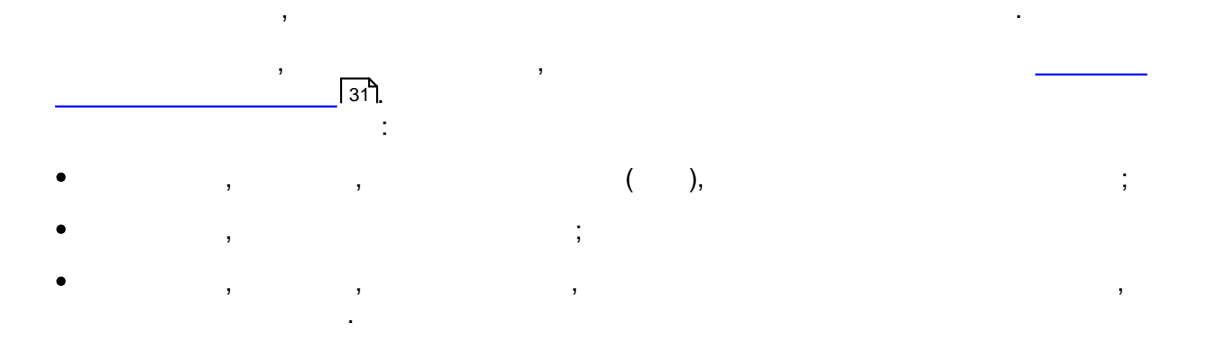

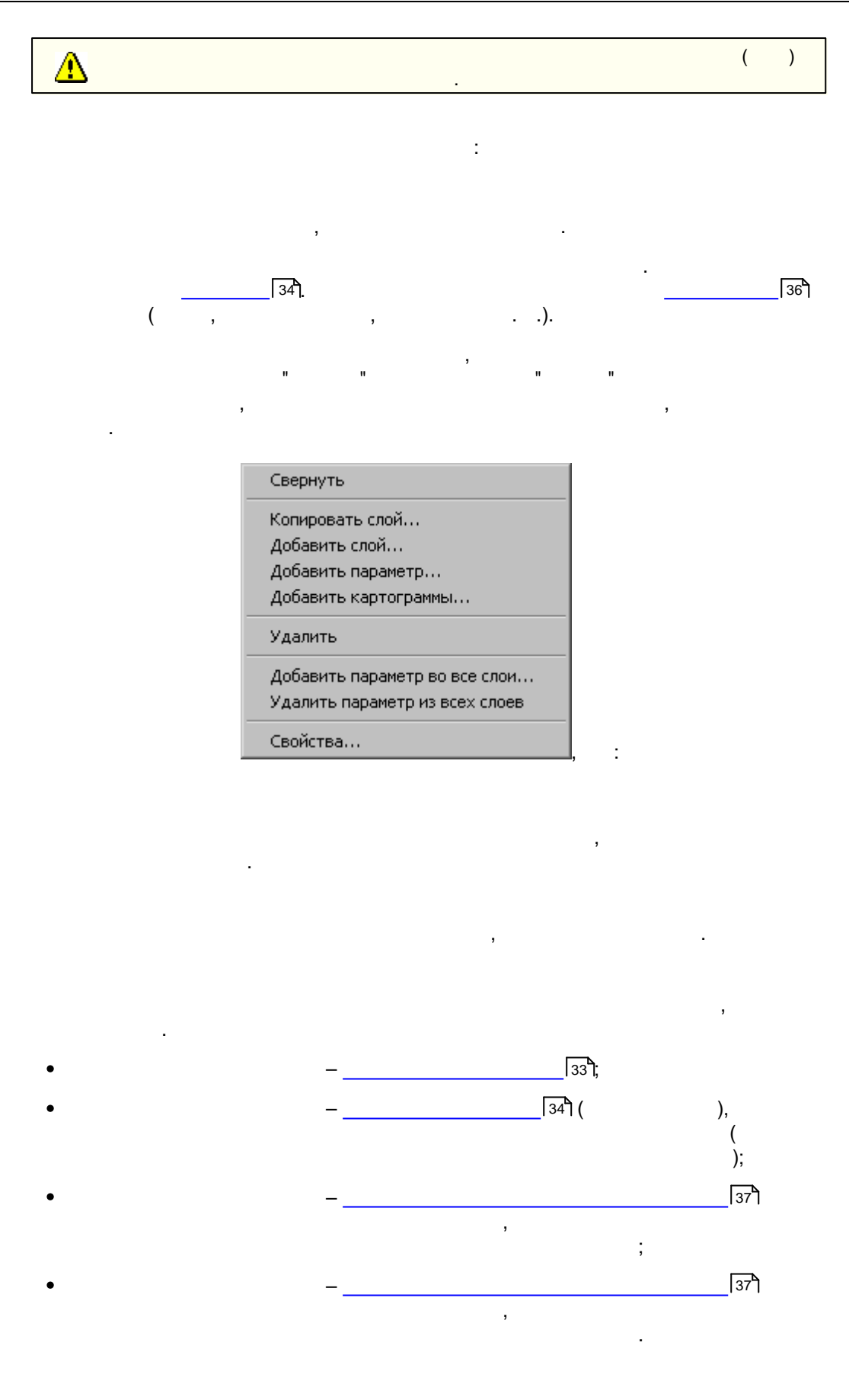

"

"

,

,

, [45]

,

4

1

1

⚠

4

⚠ ( ) , 1 ; ); ( ; ( )

A=B, B=A

**A=C**.

OK)

© 2000-2009 "

(

| Комментарий:                                                                    |                                                  |           | Номер картогр | аммы:   | 4 |
|---------------------------------------------------------------------------------|--------------------------------------------------|-----------|---------------|---------|---|
| CDPA GEOLINK                                                                    |                                                  |           |               |         |   |
| Информация                                                                      |                                                  |           |               |         |   |
| Модельное время:<br>Номер интервала:<br>Шаг на интервале:                       | 1850<br>4<br>5                                   |           |               |         |   |
| Статистика ————                                                                 | Всего:                                           | Выделено: | Маскиро       | вано:   |   |
| Непустых ячеек:<br>Площадь непустых:                                            | 10000 ( 10000 )<br>+1e+08                        |           |               |         |   |
| Минимум:<br>Максимум:<br>Среднее:<br>Квадр. отклонение:                         | +100.2036<br>+115.0011<br>+106.7839<br>+4.110154 |           |               |         |   |
| Сумма:<br>Сумма положительных:<br>Сумма отрицательных:<br>Интеграл по непустым: | +1067839<br>+1067839<br>+0<br>+1.067839e+10      |           |               |         |   |
|                                                                                 | ОК                                               | ] Отме    | ена (         | Справка | 3 |

:

(

15

4.3.3

"

"

63

,

15,

).

,

:

.

Х

Υ,

[39**]** 

"

.

4.3.4

| диапазон           | От - до, м                                | Шаг    | Блоков |  |  |  |
|--------------------|-------------------------------------------|--------|--------|--|--|--|
| 1-30               | 0.00 - 6000.00                            | 200.00 | 30     |  |  |  |
| 31-180             | 6000.00 - 21000.00                        | 100.00 | 150    |  |  |  |
| 181-200            | 21000.00 - 25000.00                       | 200.00 | 20     |  |  |  |
| Диапазоны по оси Ү |                                           |        |        |  |  |  |
| Диапазон<br>1.00   | UT - до, м                                | Шаг    | Блоков |  |  |  |
| 1-20               |                                           | 200.00 | 20     |  |  |  |
| 21-200<br>201.275  | 4000.00 • 28000.00<br>20000.00 - 21000.00 | 200.00 | 240    |  |  |  |
| 201210             | 20000.00 01000.00                         | 200.00 | 10     |  |  |  |
|                    |                                           |        |        |  |  |  |

4.4

⚠

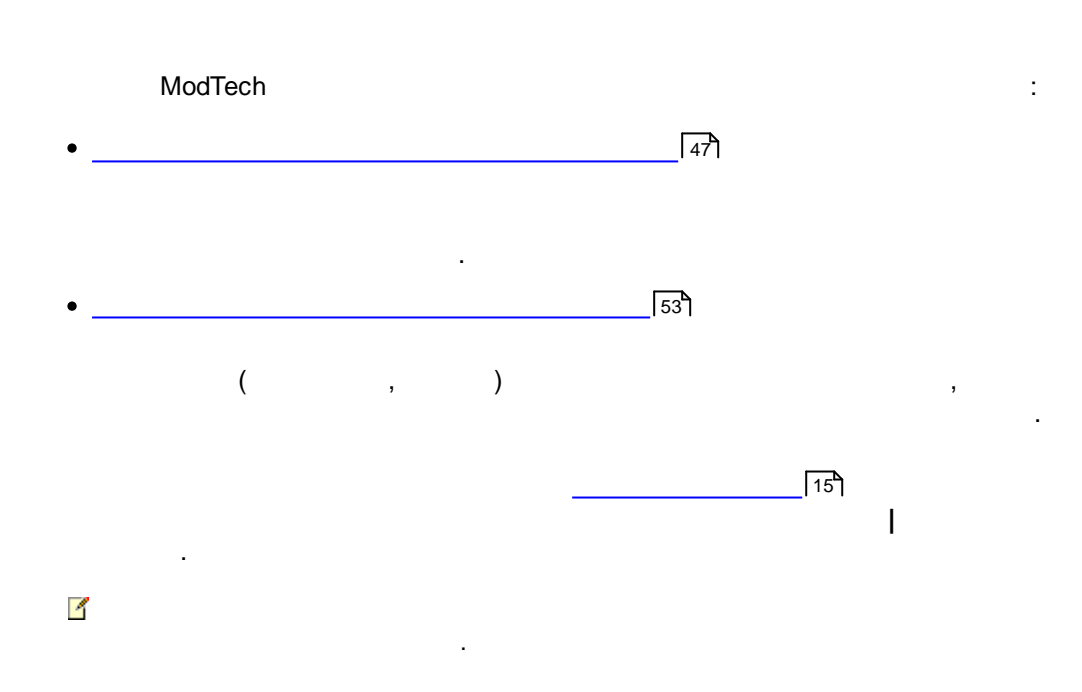

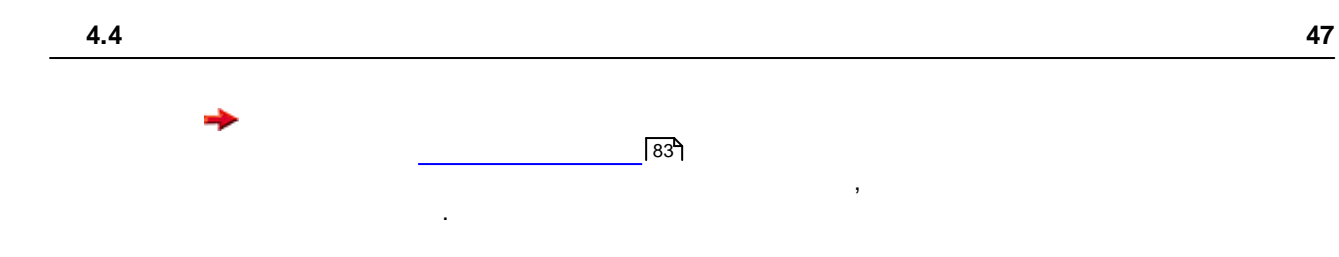

,

.

I

.

4.4.1

.

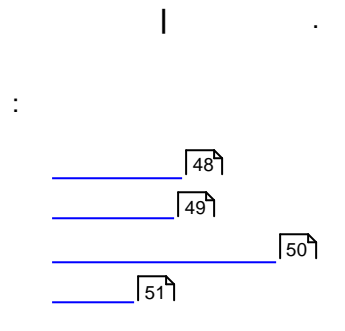

"

"

"

| Обмен данными между базами картограмм по блокам 🛛 🗙                                                                                                    |  |  |  |  |  |  |
|----------------------------------------------------------------------------------------------------|--|--|--|--|--|--|
| Приемник Источник Преобразование Маска                                                                                                    |  |  |  |  |  |  |
| Файл: c:\bases\examples\models\model#_2.gdb Выбрать                                                                                                    |  |  |  |  |  |  |
| Слой: #4: 2000 - Пермские и Мезокайнозойские водоносные отложения                                                                                                    |  |  |  |  |  |  |
| <ul> <li>#3: 1000 - Первый от поверхности водоносный горизонт</li> <li>#4: 2000 - Пермские и Мезокайнозойские водоносные отложения</li> <li>#4: 2000 - Пермские и Мезокайнозойские водоносные отложения</li> <li>R 5 - Расход (водоотлив, нагнетание)</li> <li>R 6 - Абс. уровни подземных вод</li> <li>R 7 - Абс. отметки кровли слоя</li> <li>⊕ (≣) 8 - Коэ Ф. проводимости (для аниз.слоя по оси Х)</li> </ul> |  |  |  |  |  |  |
| 🗹 Значение из легенды 🔲 Фрагмент Строки: 🚺 53 [1:53]                                                                                                    |  |  |  |  |  |  |
| Столбцы: 1 179 [1:179]                                                                                                    |  |  |  |  |  |  |
| Формула: SRC Изменить                                                                                                    |  |  |  |  |  |  |
| Выполнить Выйти Справка                                                                                                    |  |  |  |  |  |  |

:

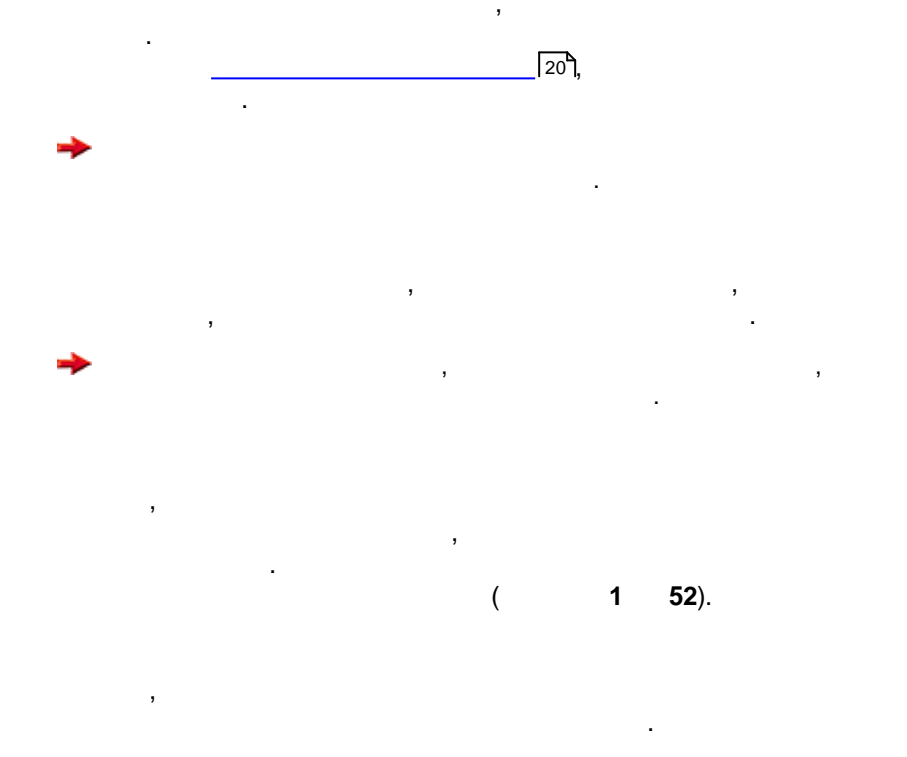

"

124

"

:

"

"

| Обмен данными между базами                                                                                                    | картограмм по блокам                | × |  |  |  |  |
|----------------------------------------------------------------------------------------------------|-------------------------------------|---|--|--|--|--|
| Приемник Источник Преобраз                                                                                                    | зование   Маска                     |   |  |  |  |  |
| Файл: c:\bases\examples\models\model#_1.gdb Выбрать                                                                                                    |                                     |   |  |  |  |  |
| Слой: #4: 2000 - Пермские и Мез                                                                                                    | зокайнозойские водоносные отложения |   |  |  |  |  |
| <ul> <li>#4: 2000 - Пермские и Мезокайнозойские водоносные отложения</li> <li>a 0 - Типы граничных условий</li> <li>R 5 - Расход (водоотлив, нагнетание)</li> <li>R 6 - Абс. уровни подземных вод</li> <li>R 7 - Абс. отметки кровли слоя</li> <li>8 - Коз Ф. проводимости (для аниз. слоя по оси Х)</li> <li>R 10 - Коз Ф. перетекания</li> </ul> |                                     |   |  |  |  |  |
| ✓ Значение из легенды Фрагмент Строки: 1 53 [1:53]<br>Столбцы: 1 179 [1:179]<br>Как приемник                                                                                                    |                                     |   |  |  |  |  |
| Выполнить Выйти Справка                                                                                                    |                                     |   |  |  |  |  |

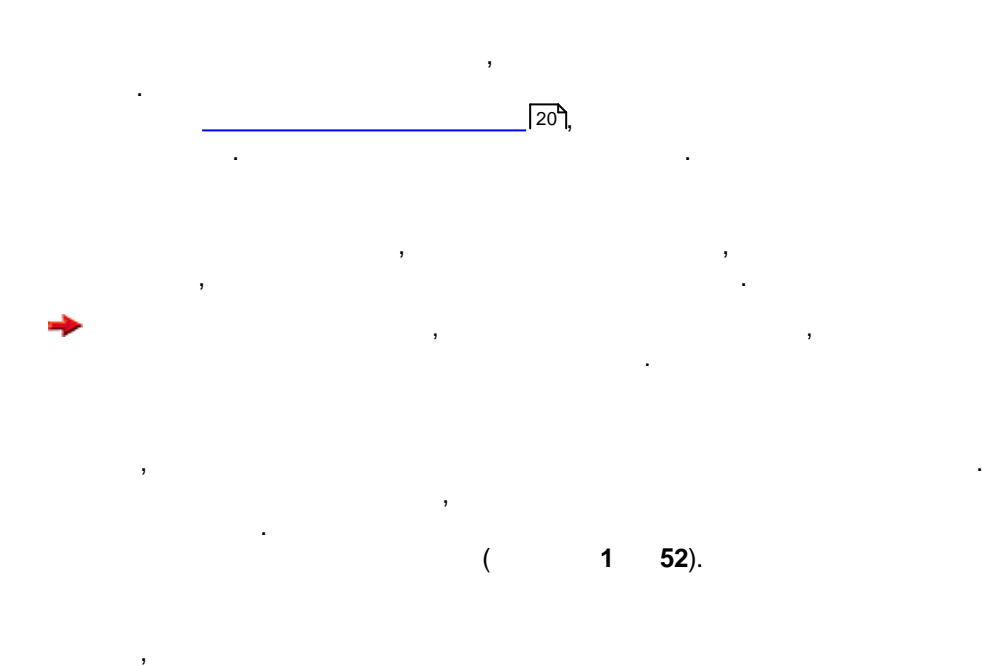

"

(

(

).

.

"

| Обмен данными между базами картограмм по блокам                                                                                                    | x |
|----------------------------------------------------------------------------------------------------|---|
| Приемник Источник Преобразование Маска                                                                                                    |   |
| Преобразование формата при выходе за границы допустимых значений<br>прекращение импорта без сохранения результата<br>назначать ближайшее значение ( граничное или из легенды )<br>назначать значение: |   |
| Преобразование над индексными типами<br>Копировать легенду<br>безусловное копирование<br>приоритет приемника<br>приоритет источника                                                                   |   |
| Выполнить Выйти Справка                                                                                                    |   |

:

:

(

/

;

:

:

(

"

),

50

)

).

"

/

/

"

/

|                                         | /          |        |     |
|-----------------------------------------|------------|--------|-----|
| → · · · · · · · · · · · · · · · · · · · | ,          |        |     |
|                                         |            |        |     |
|                                         |            |        |     |
| ,                                       |            |        |     |
|                                         | -          | •<br>• |     |
|                                         | -          | 1      | 3   |
|                                         | <b>–</b> , | ,      | . , |
| <b></b>                                 |            |        |     |
|                                         | ,          |        |     |
|                                         |            |        |     |

, .

,

,

.

,

"

"

,

| Обмен данными между базами картограмм по блокам 🛛 🗙                                                                                                    |  |  |  |  |  |
|----------------------------------------------------------------------------------------------------|--|--|--|--|--|
| Приемник Источник Преобразование Маска                                                                                                    |  |  |  |  |  |
| <ul> <li>По картограмме базы приемника</li> <li>Слой: #2: 10000 - Поверхностные воды (реки, водоемы)</li> </ul>                                                                                                    |  |  |  |  |  |
| <ul> <li>              #1: 10 - Зона азрации          </li> <li>             #2: 10000 - Поверхностные воды (реки, водоемы)         </li> <li>             # #2: 10000 - Поверхностные воды (реки, водоемы)         </li> <li>             # #2: 10000 - Поверхностные воды (реки, водоемы)         </li> <li>             # #3: - Абс. уровни воды в реках (водоемов)         </li> <li>             # R 33 - Абс. уровни воды в реках (водоемах)         </li> <li>             # R 34 - Абс. отметки подошвы подрусловых отложений         </li> <li>             # -</li></ul> |  |  |  |  |  |
| <ul> <li>Эначение из легенды</li> <li>Метод маскирования</li> <li>Пустые значения</li> </ul>                                                                                                    |  |  |  |  |  |
| Выполнить Выйти Справка                                                                                                    |  |  |  |  |  |

:

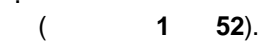

:

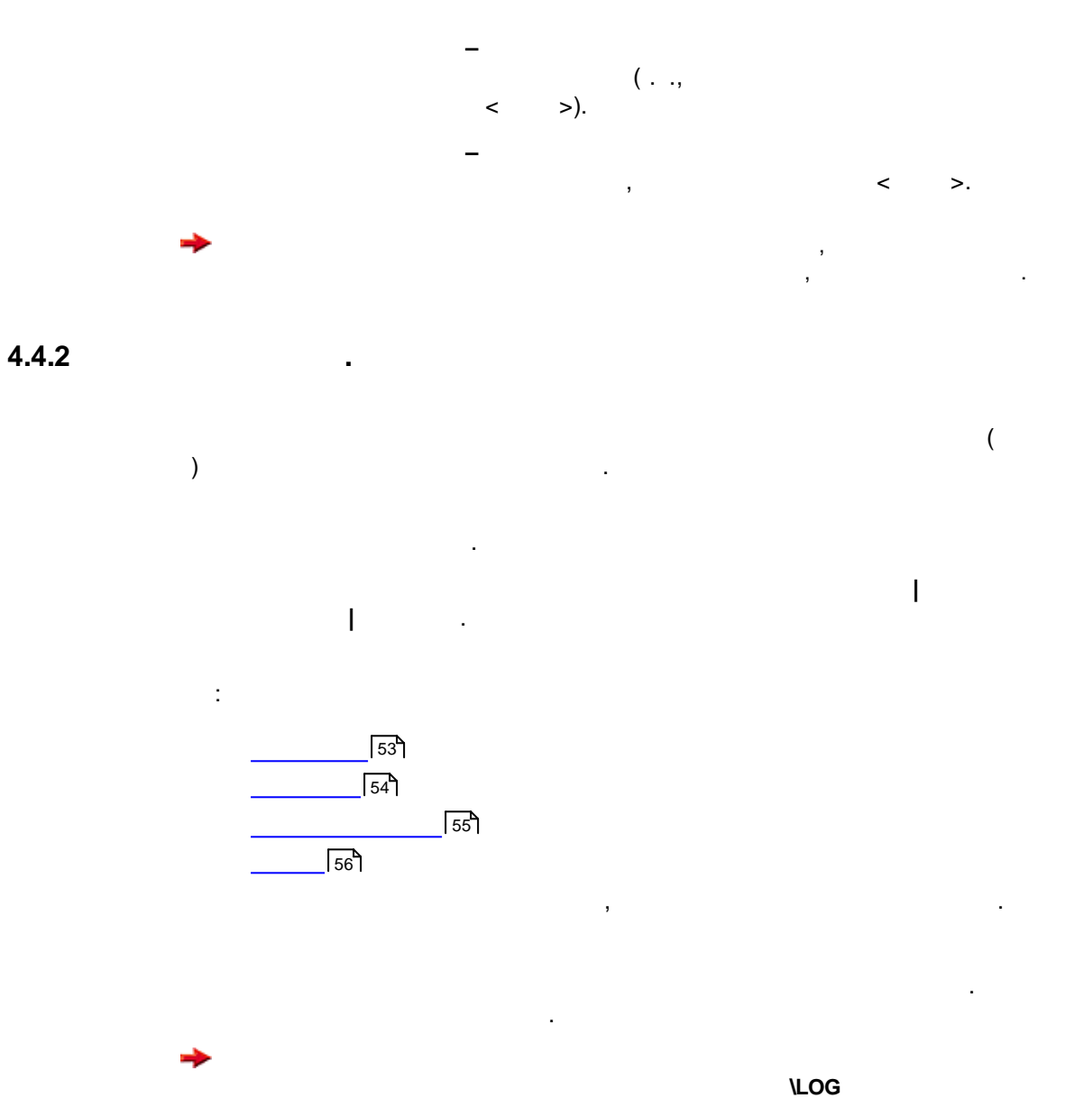

لا \_\_\_\_\_\_stream\_import.spt,

,

.

"

"

"

"

"

, ,

,

| Обмен данными между базами картограмм пакетом                                           | ×  |
|-----------------------------------------------------------------------------------------|----|
| Приемник         Источник         Список импорта         Маска           Избранные базы |    |
| Выполнить Выйти Справк                                                                  | .a |

| Приемник Источник Список импорта Маска<br>Избранные базы<br>Фрагмент<br>Строки [1:100]<br>от 1 до 100<br>Столбцы [1:100]<br>от 1 до 100<br>Столбцы [1:100]<br>от 1 до 100<br>Столбцы [1:100]<br>от 1 до 100<br>Как приемник<br>Как приемник                                                                              | Обмен данными между базами к                                                                                                    | артограмм пакетом                                                            | × |
|----------------------------------------------------------------------------------------------------|----------------------------------------------------------------------------------------------------|------------------------------------------------------------------------------|---|
| <ul> <li>Избранные базы</li> <li>Примеры</li> <li>model#_1.gdb</li> <li>model#_2.gdb</li> <li>model#_3.gdb</li> <li>model#_4.gdb</li> <li>model#_5.gdb</li> <li>model#_6.gdb</li> <li>model#_7.gdb</li> <li>model#_8.gdb</li> <li>c:\bases\examples\multi_interva</li> <li>c:\bases\examples\orid dsaa.gr&lt;</li> </ul> | Приемник Источник Список имг                                                                                                    | порта   Маска                                                                |   |
|                                                                                                    | <ul> <li>Избранные базы</li> <li>Примеры</li> <li>model#_1.gdb</li> <li>model#_2.gdb</li> <li>model#_3.gdb</li> <li>model#_5.gdb</li> <li>model#_6.gdb</li> <li>model#_7.gdb</li> <li>model#_7.gdb</li> <li>model#_8.gdb</li> <li>c:\bases\examples\multi_int</li> <li>c:\bases\examples\grid_dsb</li> </ul> | Фрагмент Строки [1:100] от 1 до 100 Столбцы [1:100] от 1 до 100 Как приемник |   |

.

,

,

,

"

,

| 061           | Обмен данными между базами картограмм пакетом |            |           |          |         |                    | ×        |          |
|---------------|-----------------------------------------------|------------|-----------|----------|---------|--------------------|----------|----------|
| Γ             | ]риемник                                      | Источник   | Список им | порта    | Маска   | 1                  |          |          |
| Импортируемые |                                               |            |           |          | _       |                    |          |          |
|               | Источник                                      |            |           | Приемник |         |                    |          |          |
|               | Слой                                          | Параме     | тр Картог | C        | Слой    | Параметр           | Картог   |          |
|               | 10000                                         | 32         | 1         | 1        | 0000    | 32                 | 1        |          |
|               | 10000                                         | 33         | 1         | 1        | 0000    | 33                 | 1        |          |
|               | 10000                                         | 33         | 2         | 1        | 0000    | 33                 | 2        |          |
|               | 10000                                         | 33         | 3         | 1        | 0000    | 33                 | 3        |          |
|               | 10000                                         | 33         | 4         | 1        | 0000    | 33                 | 4        | -        |
|               |                                               |            | Добави    | пь       | Удали   | пь                 |          |          |
|               | Kap                                           | тограммы і | источника |          | Ka      | ———<br>ртограммы г | риемника |          |
|               | Слой                                          | Параме.    | Карто     |          | Слой    | Параме.            | Карто    |          |
|               | 10                                            | 49         | 1         |          | 10      | 49                 | 1        |          |
|               | 10                                            | 52         | 1         |          | 10      | 52                 | 1        |          |
|               | 10                                            | 52         | 2         |          | 10      | 52                 | 2        |          |
|               | 10                                            | 52         | 3         |          | 10      | 52                 | 3        |          |
|               | 10                                            | 52         | 4         | τl       | 10      | 52                 | 4        | <b>-</b> |
|               | 1 111                                         | 52         | 5         |          | 1 10    | 62                 | 5        |          |
|               |                                               |            |           | Вь       | полнить | Выйти              | Cn       | равка    |

"

(

"

"

"

)

)

:

,

,

,

55

.

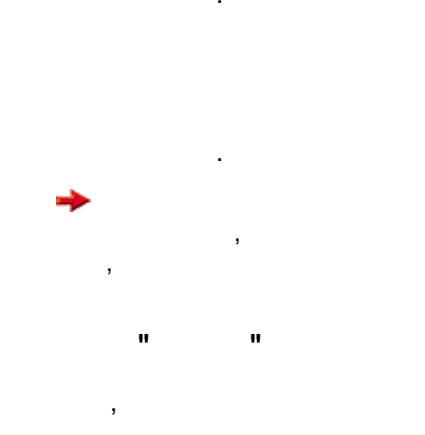

| Обмен данными между базами картограмм пакетом 🛛 💌                                                                                                    |  |  |  |  |  |
|----------------------------------------------------------------------------------------------------|--|--|--|--|--|
| Приемник Источник Список импорта Маска                                                                                                    |  |  |  |  |  |
| <ul> <li>По картограмме базы приемника</li> <li>Слой: #2: 10000 - Поверхностные воды (реки, водоемы)</li> </ul>                                                                                                    |  |  |  |  |  |
| <ul> <li>              #1: 10 - Зона аэрации      </li> <li>             #1: 10 - Зона аэрации         </li> <li>             #2: 10000 - Поверхностные воды (реки, водоемы)         </li> <li>             #2: 10000 - Поверхностные воды (реки, водоемы)         </li> <li>             #2: 10000 - Поверхностные воды (реки, водоемы)         </li> <li>             #2: 10000 - Поверхностные воды (реки, водоемы)         </li> <li>             #2: 10000 - Поверхностные воды (реки, водоемов)         </li> <li>             #1: R 33 - Абс. уровни воды в реках (водоемах)         </li> <li>             #: R 34 - Абс. отметки подошвы подрусловых отложений         </li> <li>             #: [] 35 - Проводимость ложа рек (водоемов)         </li> <li>             #: R 40 - Код гидрологического бассейна (речного створа)         </li> <li>             #: R 76 - Мод. приток к рекам         </li> </ul> |  |  |  |  |  |
| <ul> <li>✓ Значение из легенды</li> <li>Метод маскирования</li> <li> <ul> <li>Метод маскирования</li> <li>Пустые значения</li> </ul> </li> </ul>                                                                                                    |  |  |  |  |  |
| Выполнить Выйти Справка                                                                                                    |  |  |  |  |  |

:

4

I

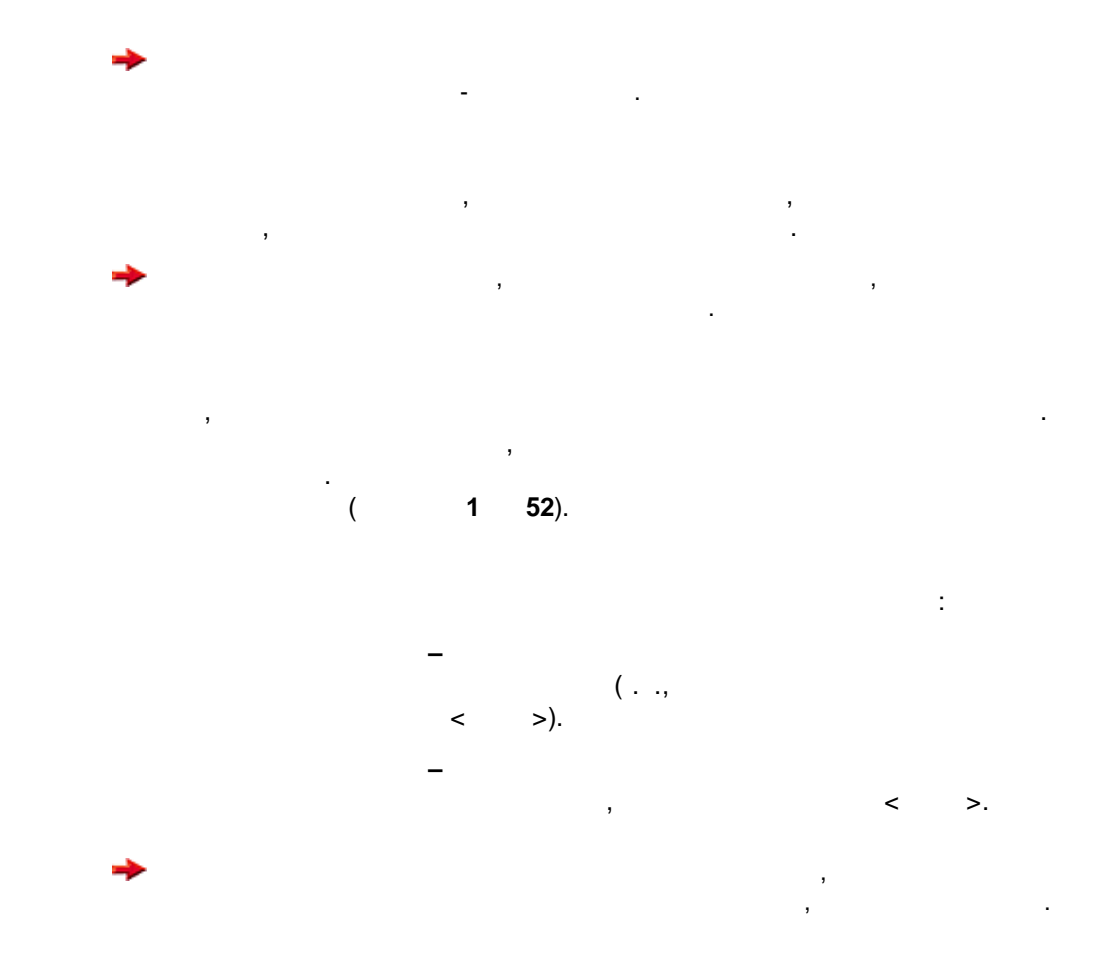

4.5

# MODFLOW

MODFLOW

USGS MODFLOW-96 ,

# MODFLOW.

| Импорт из USGS MODFLOW-96   | ×       |
|-----------------------------|---------|
| Источник-                   |         |
| c:\bases\examples\modeldem\ | Обзор   |
| Формируемая база картограмм |         |
| c:\bases\examples\modeldem\ | Обзор   |
| Выполнить Отмена            | Справка |

### USGS MODFLOW-96

"

USGS MODFLOW.

:

4

"

\*.mfi \*.nam.

| A | ,<br>Visual MODFLOW | , |
|---|---------------------|---|
|   |                     |   |
|   |                     |   |
|   | · ·                 |   |
| 4 | -                   |   |
| ⇒ | ,                   |   |
|   | , , , .             |   |

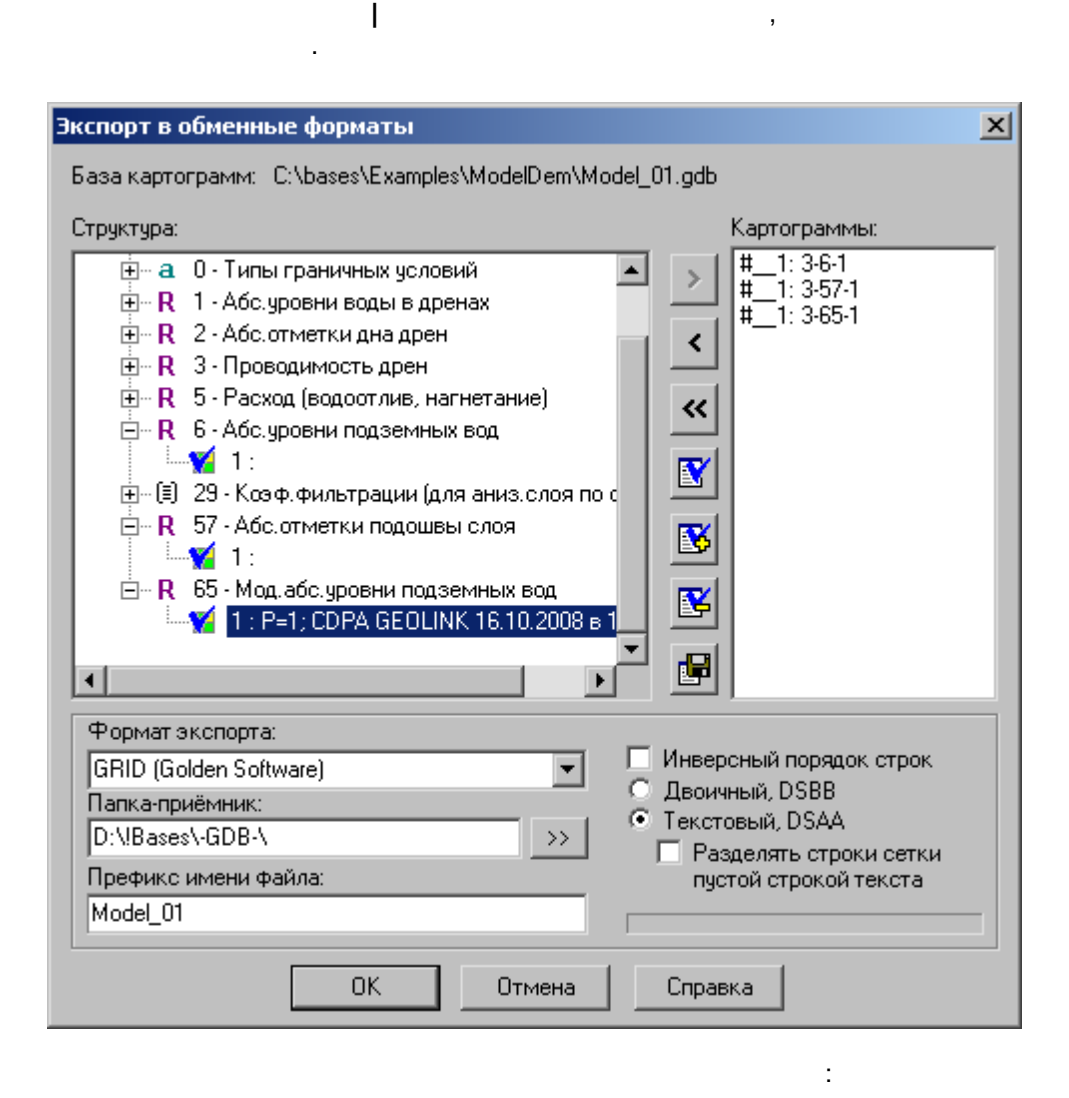

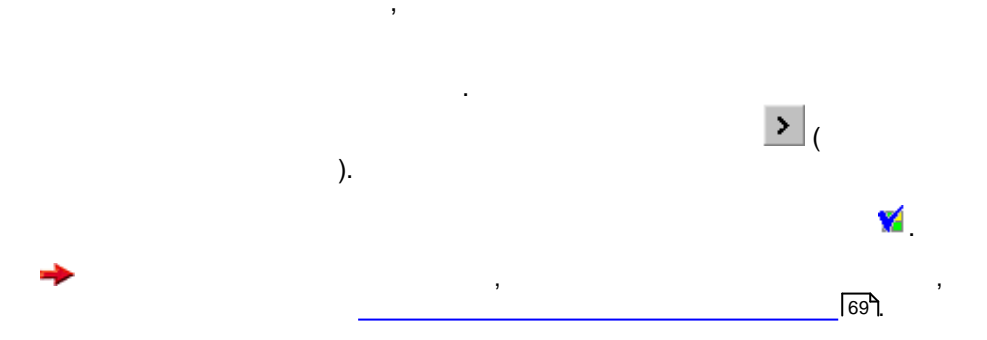

"

| 3    |      |                 |                        |            |                                                   |
|------|------|-----------------|------------------------|------------|---------------------------------------------------|
| • G  | RID  | Golden Software | nc.,<br><b>GRD</b> -   | Su         | :<br>Irfer 7.0.                                   |
|      | Δ    | GRID            |                        | ,          |                                                   |
| •    |      | CSV-            | CSV-                   |            | <b>XYZ<sub>1</sub>Z<sub>2</sub>Z<sub>N'</sub></b> |
|      | CSV- |                 | CSV-                   |            | ,<br>                                             |
| •    |      | CSV-            | CSV-                   |            | <mark>X*Y</mark> 128                              |
| 3    |      | ,               | >>> <b>(</b>           | <b>)</b> . |                                                   |
| grd. | ,    | ).<br>(L),<br>, | ( <b>P</b> ) (I<br>" . | N)<br><    | (<br><br>>_LLLL_PP_N.                             |
|      | ,    | GRID- :         |                        |            |                                                   |
|      |      | ,<br>,,         |                        | Y          |                                                   |

4

GRID- : ( **DSBB**)

,

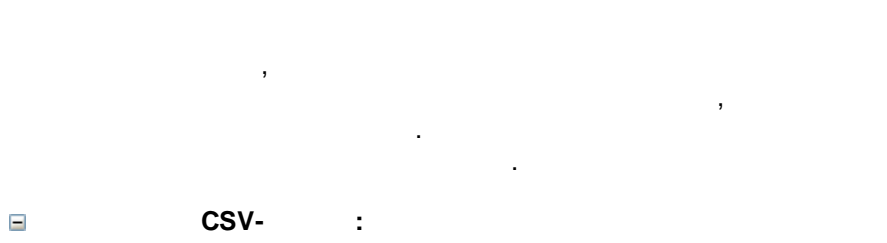

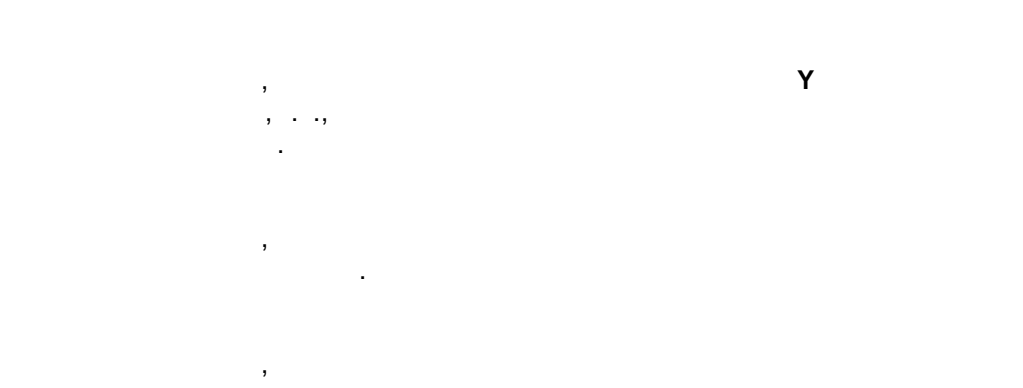

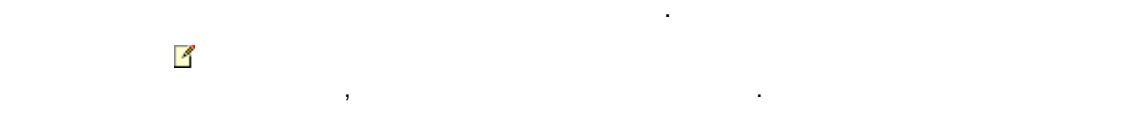

| 126. |
|------|
|      |

• ;

• : ;

.

; I II ,

,

"

| Трансформация                                                        | сетки и копирова                              | ние данных | X        |  |  |  |  |
|----------------------------------------------------------------------|-----------------------------------------------|------------|----------|--|--|--|--|
| База-приёмник:                                                       |                                               |            |          |  |  |  |  |
| c:\bases\exam                                                        | c:\bases\examples\models\model#_1_clip.gdb >> |            |          |  |  |  |  |
| <b>F</b>                                                             |                                               |            |          |  |  |  |  |
| № 9правляющая                                                        | маска по картограм                            | име        |          |  |  |  |  |
| Слой:                                                                | 3                                             |            | -        |  |  |  |  |
| Параметр:                                                            | ых условий                                    | -          |          |  |  |  |  |
| Картограмма:                                                         | 1                                             |            | •        |  |  |  |  |
| <ul> <li>По значениям данных</li> <li>О По наличию данных</li> </ul> |                                               |            |          |  |  |  |  |
| 🔽 Преобразован                                                       | ие оси абсцисс                                | στ: 1 📑    | до: 50 📫 |  |  |  |  |
| 📃 Окаймлени                                                          | 🗌 Окаймление с запада 🛛 🛛 Авто                |            |          |  |  |  |  |
| 🗌 Разбивка в                                                         | Разбивка в зоне копирования                   |            |          |  |  |  |  |
| Окаймление с востока                                                 |                                               |            |          |  |  |  |  |
| 🔽 Преобразован                                                       | ие оси ординат                                | or: 1 📑    | до: 50 📫 |  |  |  |  |
| 🔲 Окаймлени                                                          | 🗌 Окаймление с юга 🛛 🗛                        |            |          |  |  |  |  |
| 📃 Разбивка в                                                         | П Разбивка в зоне копирования                 |            |          |  |  |  |  |
| Окаймление с севера Исходные                                         |                                               |            |          |  |  |  |  |
|                                                                      |                                               |            |          |  |  |  |  |
| · · · · · · · · · · · · · · · · · · ·                                |                                               |            |          |  |  |  |  |
| Выполни                                                              | пь Отмена                                     | Справи     | ка       |  |  |  |  |

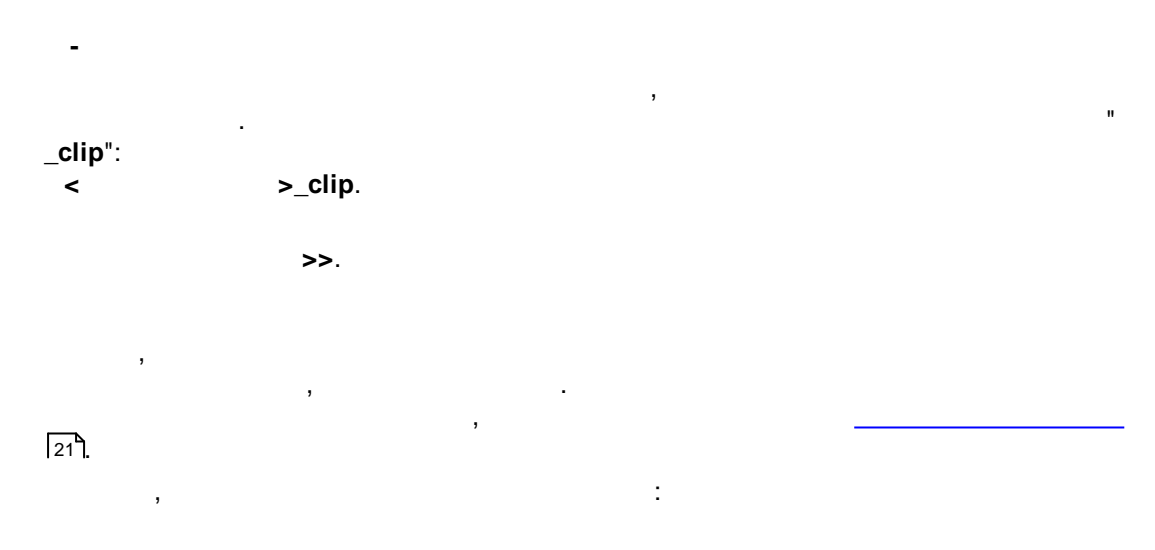

:

гп

"

"

:

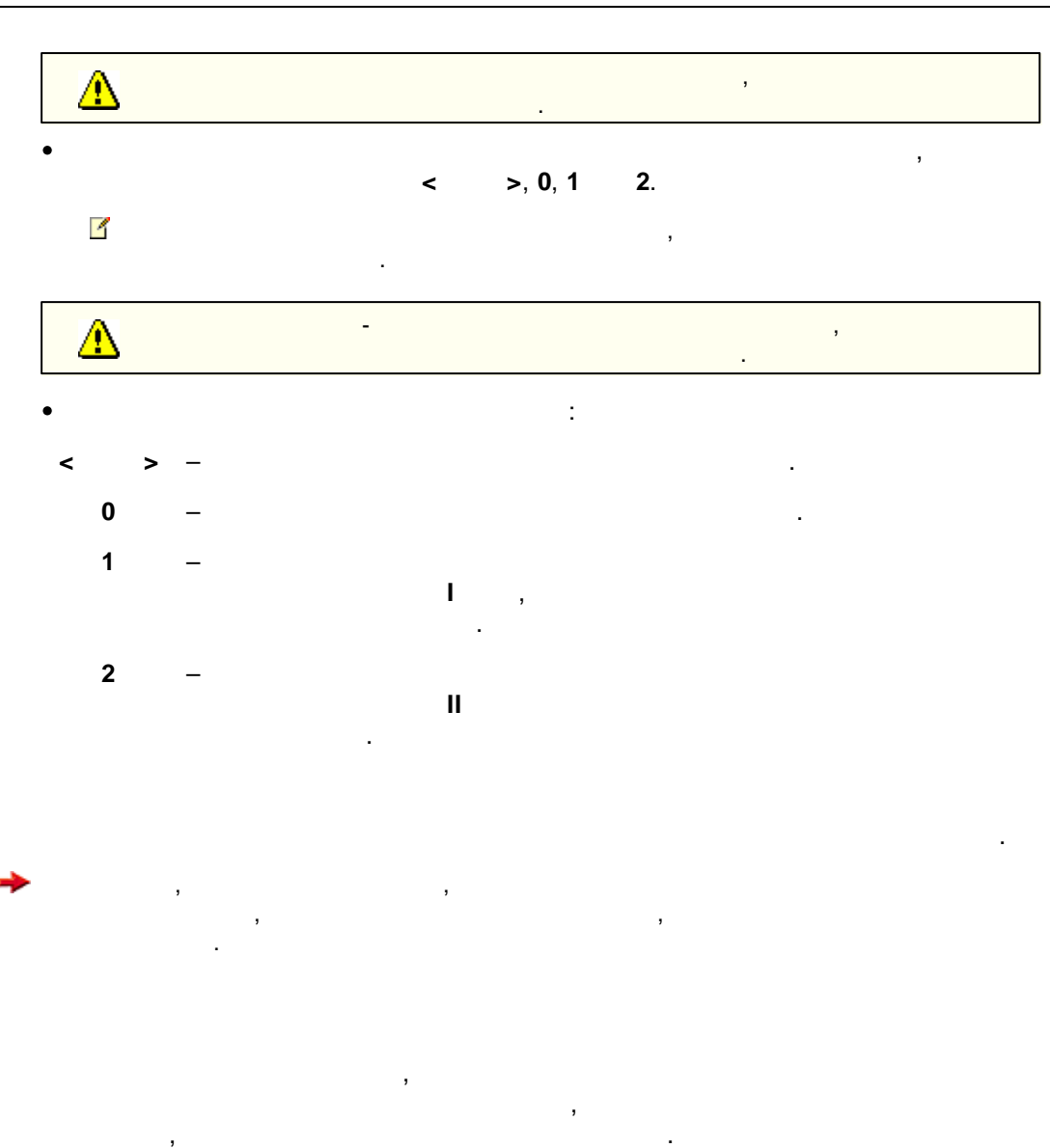

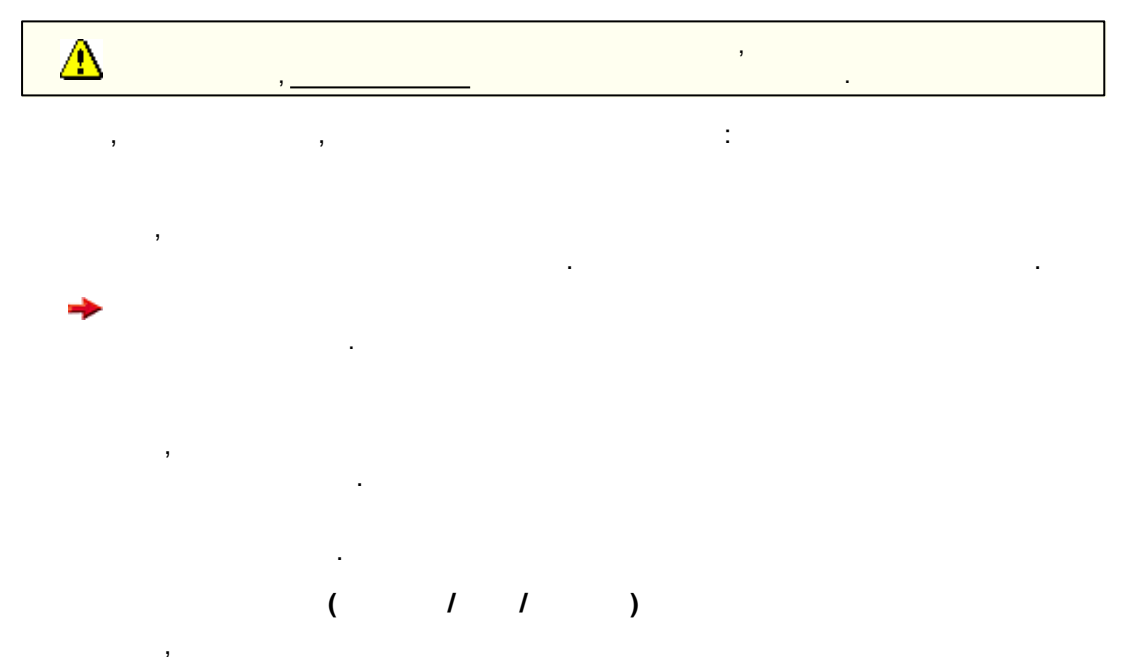

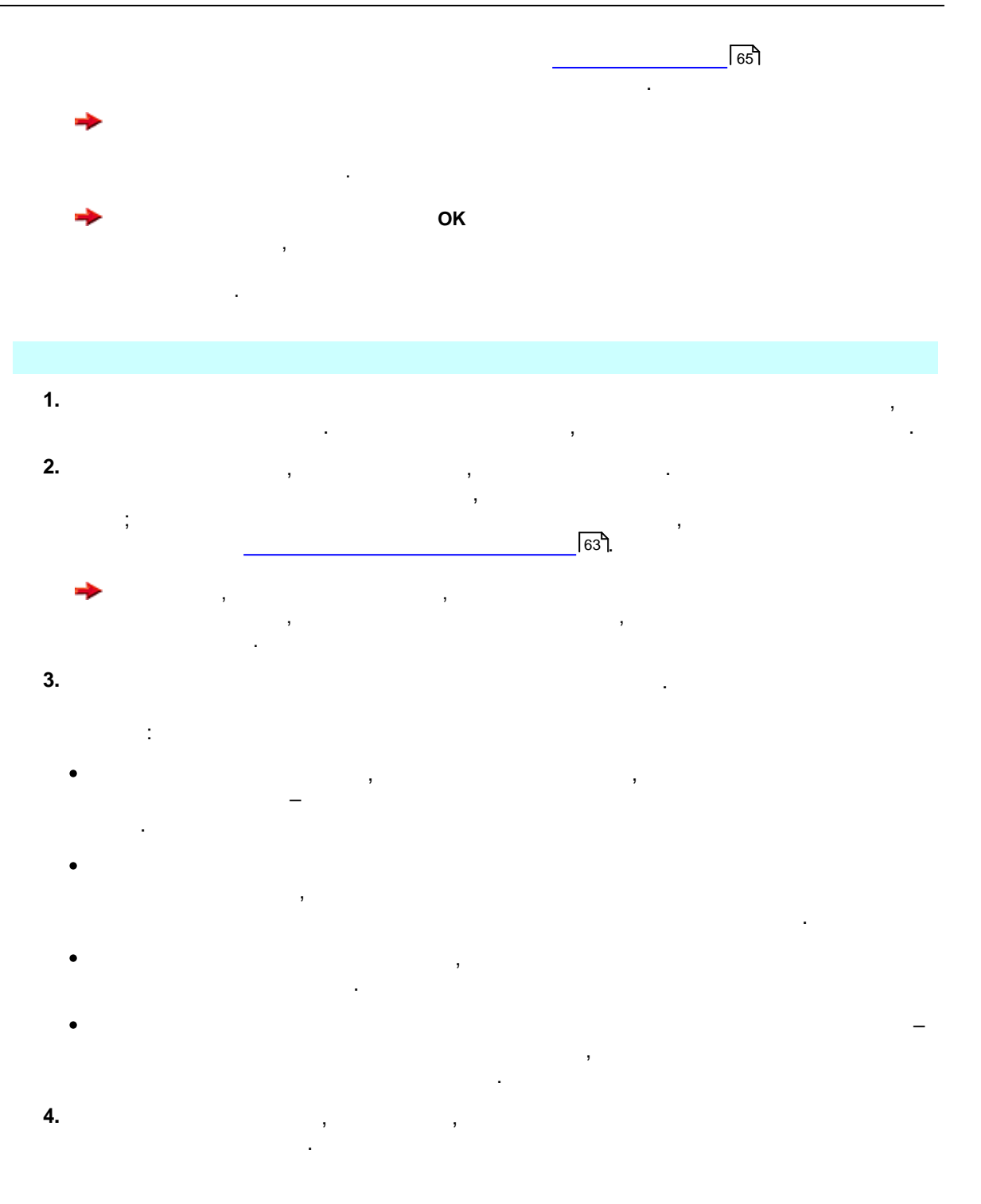
4.7

,

| Ось Х. О | Экаймление                               | с запад | a     |        |   | ×           |  |  |
|----------|------------------------------------------|---------|-------|--------|---|-------------|--|--|
| Произа   | Произвольный размер области: Дублировать |         |       |        |   |             |  |  |
| Текущі   | Текущий размер области: 500              |         |       |        |   |             |  |  |
| Произа   | Произвольное число шагов                 |         |       |        |   |             |  |  |
| текуща   | ее число шаг                             | ов:     |       | 2      |   | Paopurari   |  |  |
| N*⊓/⊓    | Окончание                                | Длина   | Шагов | Шаг    |   | Faccolliare |  |  |
| 1        | 250                                      | 250     | h     | 250    |   |             |  |  |
| 2        | 500                                      | 250     | 1     | 250    |   | Удалить     |  |  |
|          |                                          |         |       |        |   | Объединить  |  |  |
|          |                                          |         |       |        |   | Слить всё   |  |  |
|          |                                          |         |       |        |   |             |  |  |
|          |                                          |         |       |        |   | Вверх       |  |  |
|          |                                          |         |       |        |   | Вниз        |  |  |
|          |                                          |         |       |        | - |             |  |  |
|          |                                          | OK      |       | Отмена |   | Справка     |  |  |

:

:

,

,

.

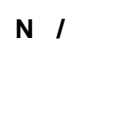

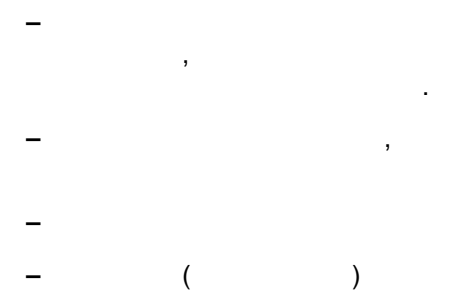

"

# 8

| Фиксированный размер области:<br>Текущий размер области: | 11750 🐼 |
|----------------------------------------------------------|---------|
| Произвольное число шагов                                 |         |
| Текущее число шагов:                                     | 48      |

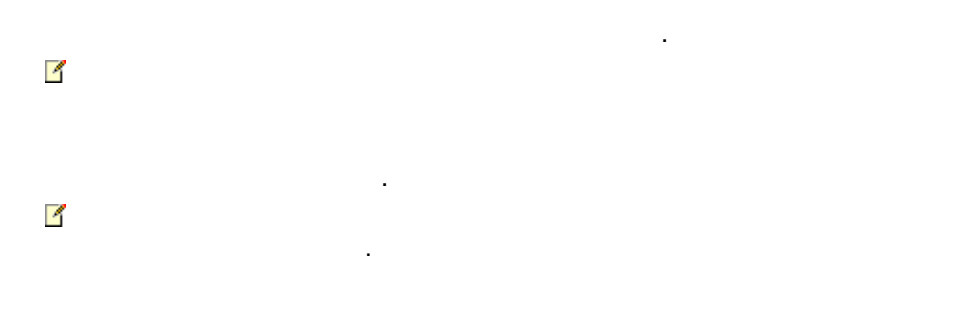

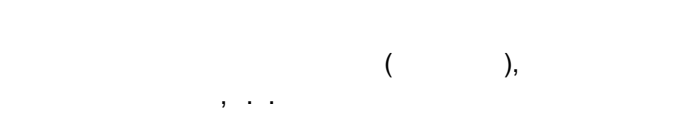

,

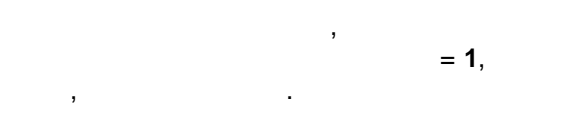

,

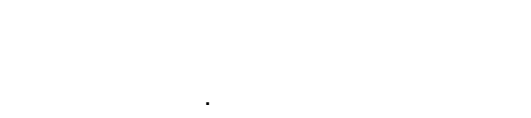

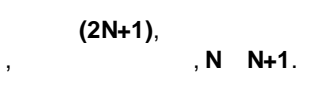

,

= 1

1

4

,

1

© 2000-2009

"

"

,

1

.

"

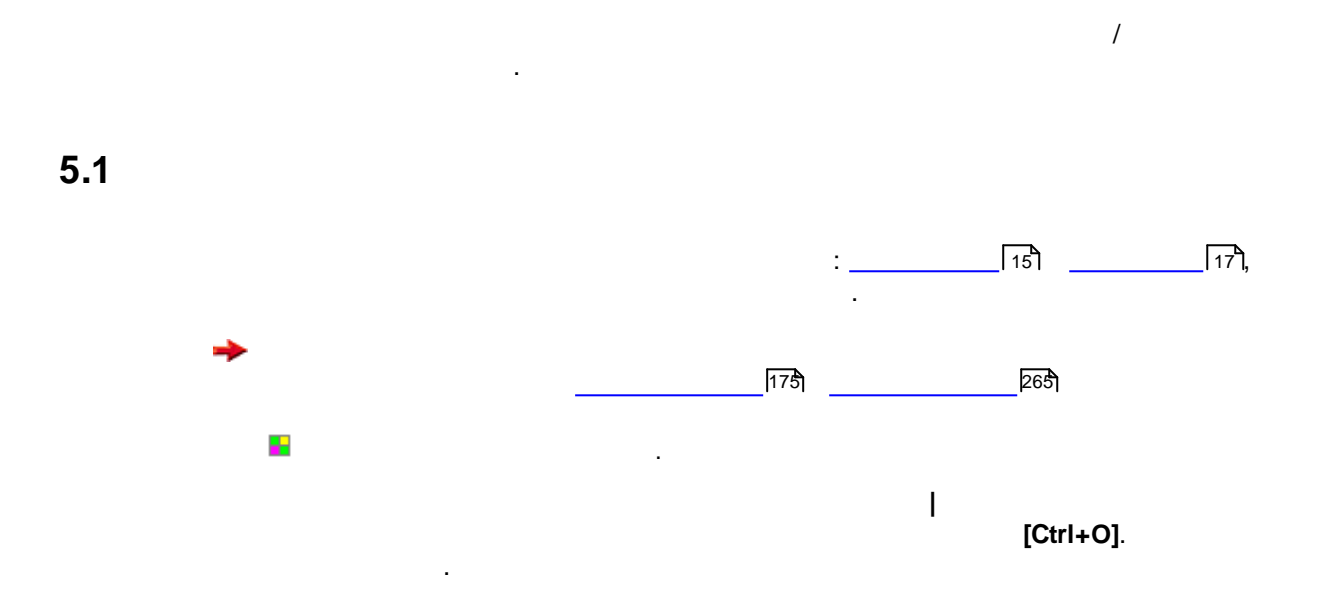

5

| Выбор картограммы                                                                                                    | × |
|----------------------------------------------------------------------------------------------------|---|
| База картограмм: C:\bases\Examples\ModelDem\Model_03_CDPA.gdb                                                                                                    |   |
| Структура:<br>Картограммы:<br>1:<br>R 49 - Абс.отметки поверхности земли<br>1:<br>R 77 - Мод.интенсивность инфильтрации<br>1:<br>R 77 - Мод.интенсивность инфильтрации<br>1:<br>R 77 - Мод.интенсивность инфильтрации<br>R 33 - Абс.уровни воды в реках (водоемов)<br>R 34 - Абс.отметки подошвы подрусловых о<br>R 76 - Мод.приток к рекам<br>(с)<br>С)<br>С)<br>С)<br>С)<br>С)<br>С)<br>С)<br>С)<br>С)<br>С |   |
| Слой: 2-<br>Тип: 9-Поверхностные воды<br>Параметр: 32 - Признаки наличия рек (водоемов)<br>Тип данных: Символ<br>Число картограмм: 1<br><u>DK</u> <u>Отм</u> ена <u>С</u> правка                                                                                                    |   |

. :

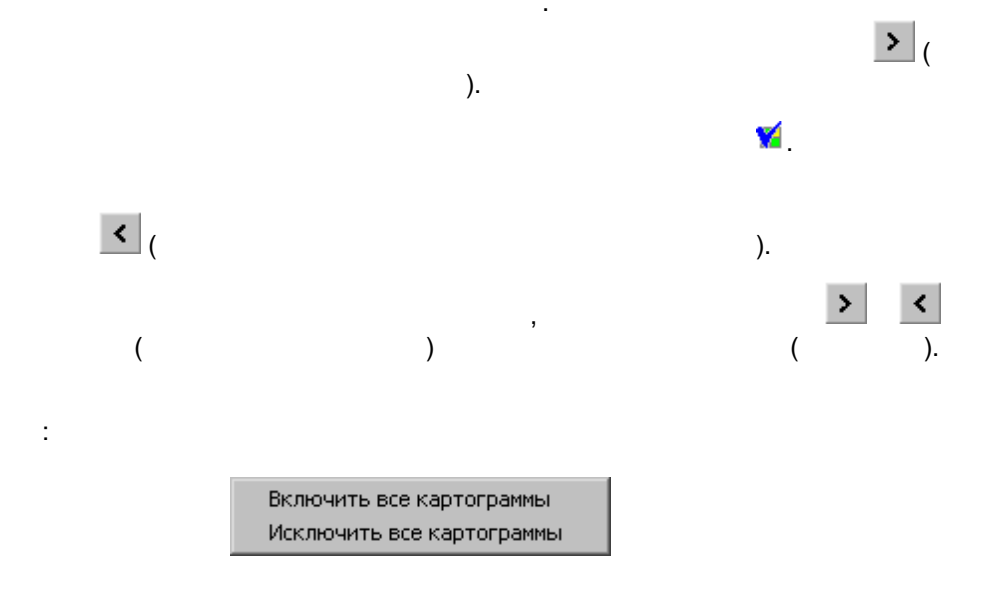

"

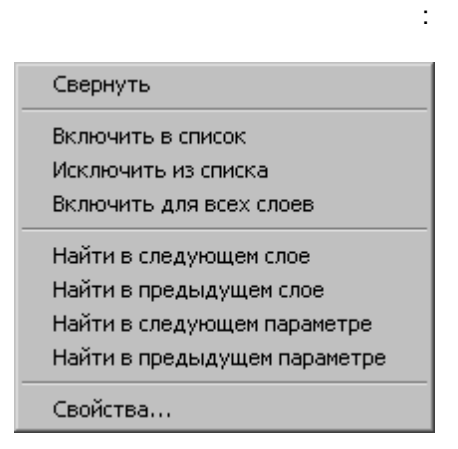

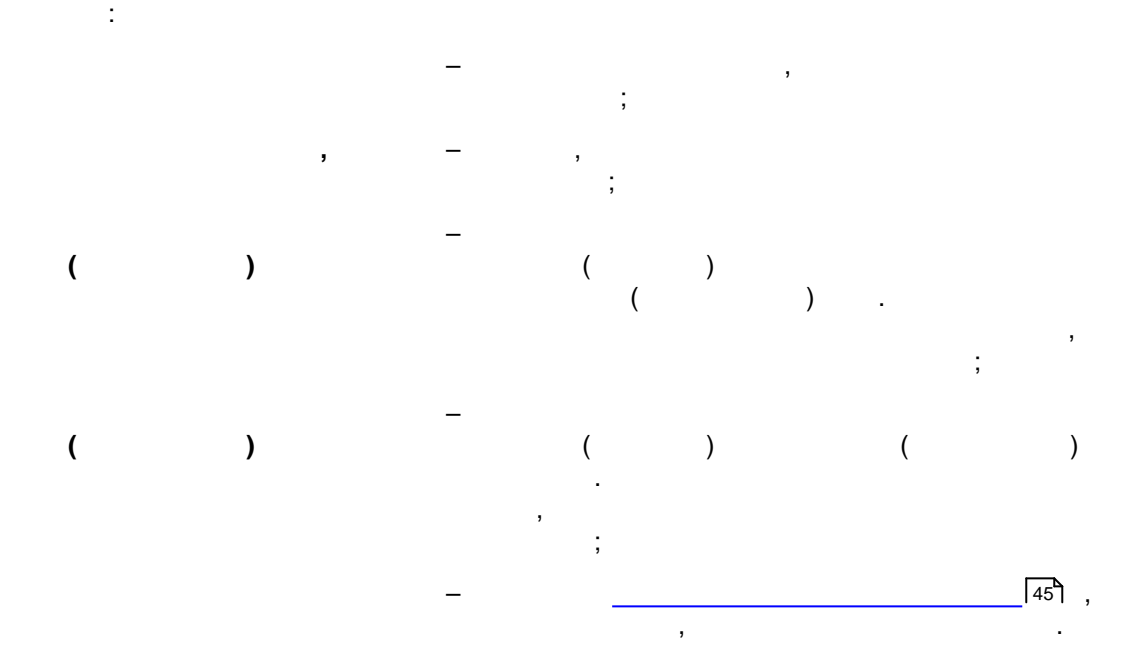

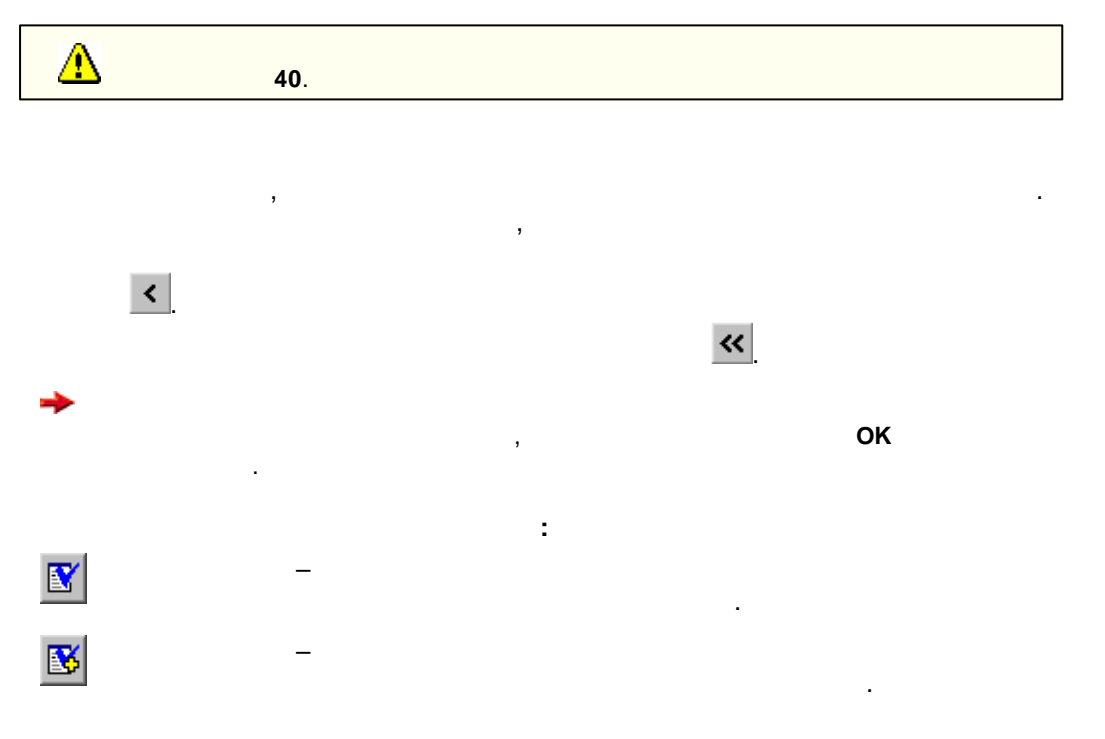

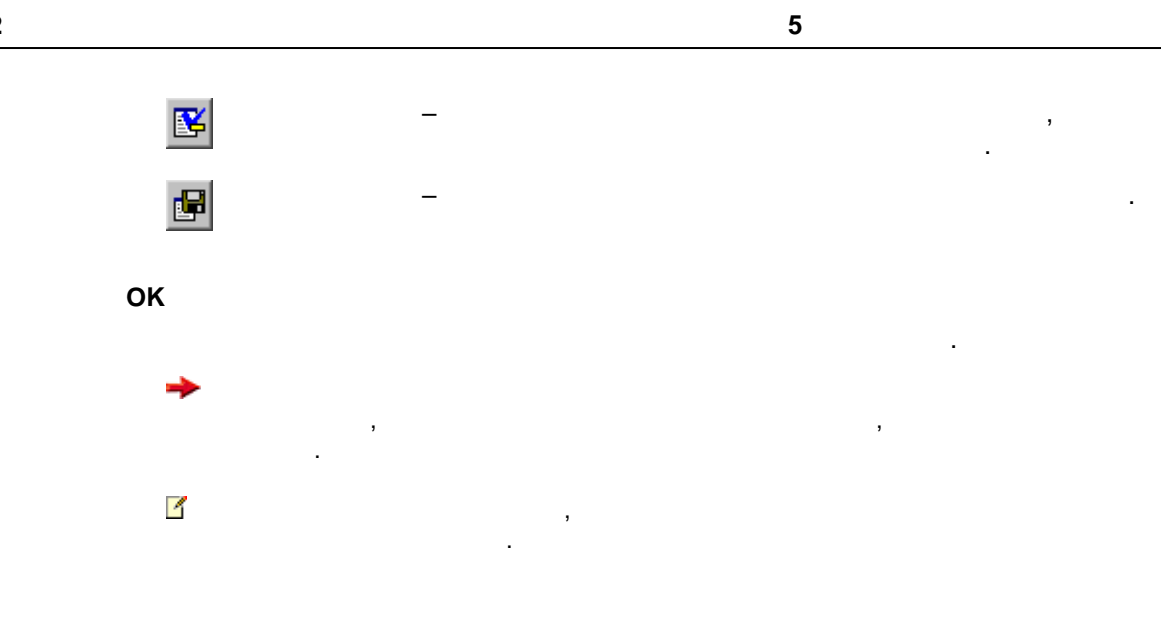

,

(

5.2

5.2.1

"

"

;

,

).

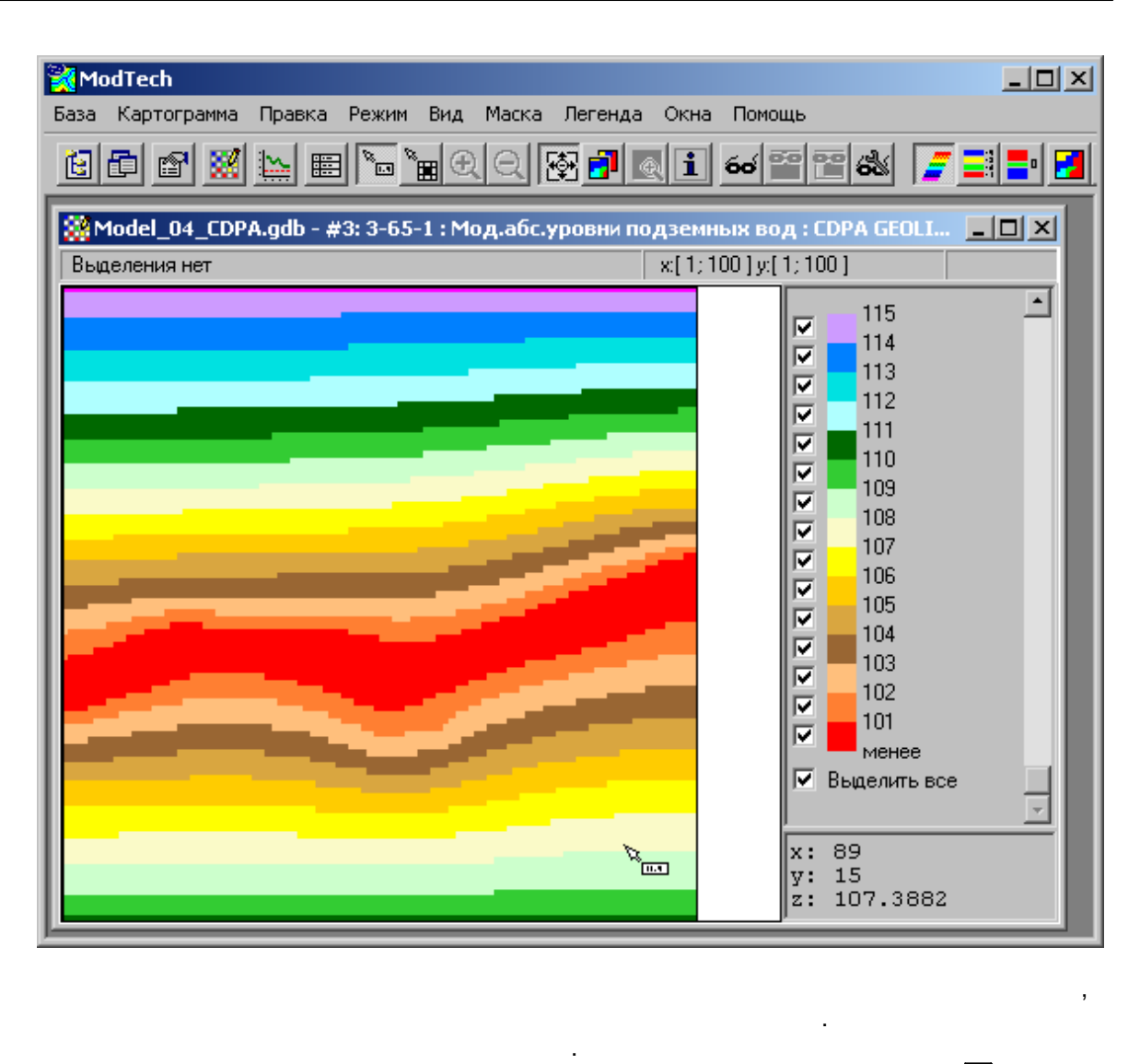

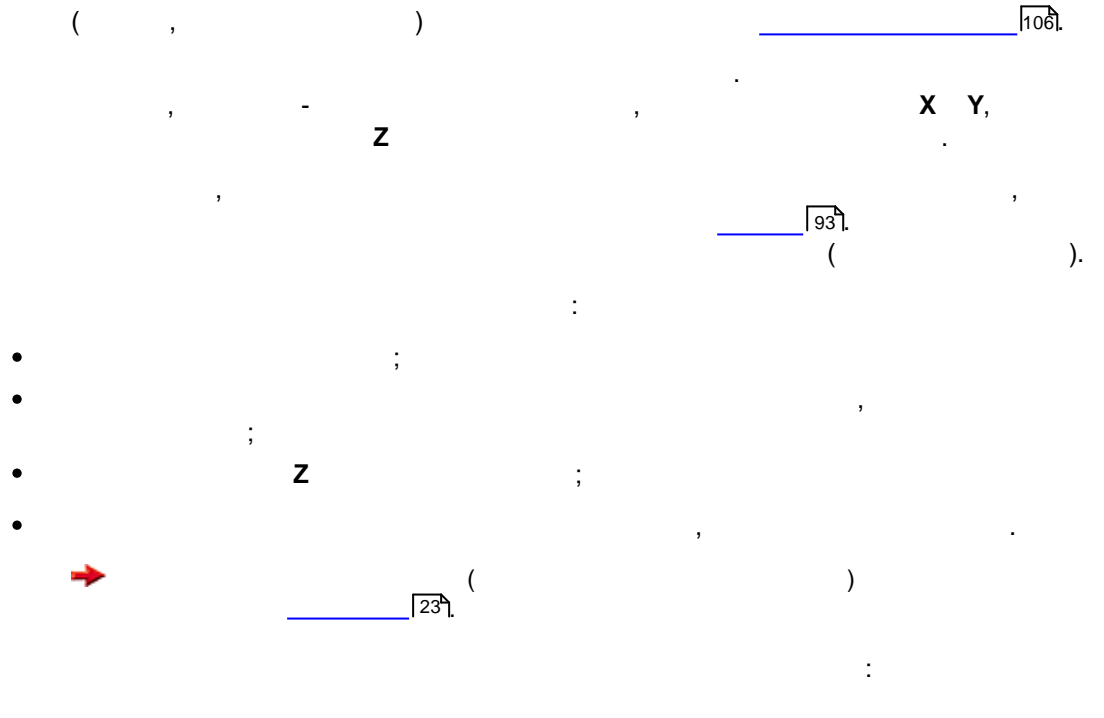

| формация по картогр                              | амме           |               |                   |
|--------------------------------------------------|----------------|---------------|-------------------|
| омментарий:                                      |                | Ном           | ер картограммы: 4 |
| DPA GEOLINK 16.05.200                            | 8 в 13:04:02   |               |                   |
| Информация — — — — — — — — — — — — — — — — — — — |                |               |                   |
| Модельное время:                                 | 1850           |               |                   |
| Номер интервала:                                 | 4              |               |                   |
| Шаг на интервале:                                | 5              |               |                   |
| Единица времени:                                 | Сутки          |               |                   |
| Статистика                                       |                |               |                   |
| oramornita                                       | Boero:         | Выделено:     | Маскировано:      |
| Непустых ячеек:                                  | 8043 ( 10000 ) | 240 ( 285 )   | 782 ( 1020 )      |
| Площадь непустых:                                | +8.043e+07     | +2400000      | +7820000          |
| Минимим:                                         | +100.2036      | +100.2053     | +100.2046         |
| Максимум:                                        | +115.0011      | +105.3322     | +109.0974         |
| Среднее:                                         | +106.9742      | +102.385      | +104.6546         |
| Квадр. отклонение:                               | +4.337202      | +1.76375      | +2.949201         |
| Сумма:                                           | +860393.7      | +24572.41     | +81839.88         |
| Сумма положительных:                             | +860393.7      | +24572.41     | +81839.88         |
| Сумма отрицательных:                             | +0             | +0            | +0                |
| Интеграл по непустым:                            | +8.603937e+09  | +2.457241e+08 | +8.183988e+08     |

i

I

5

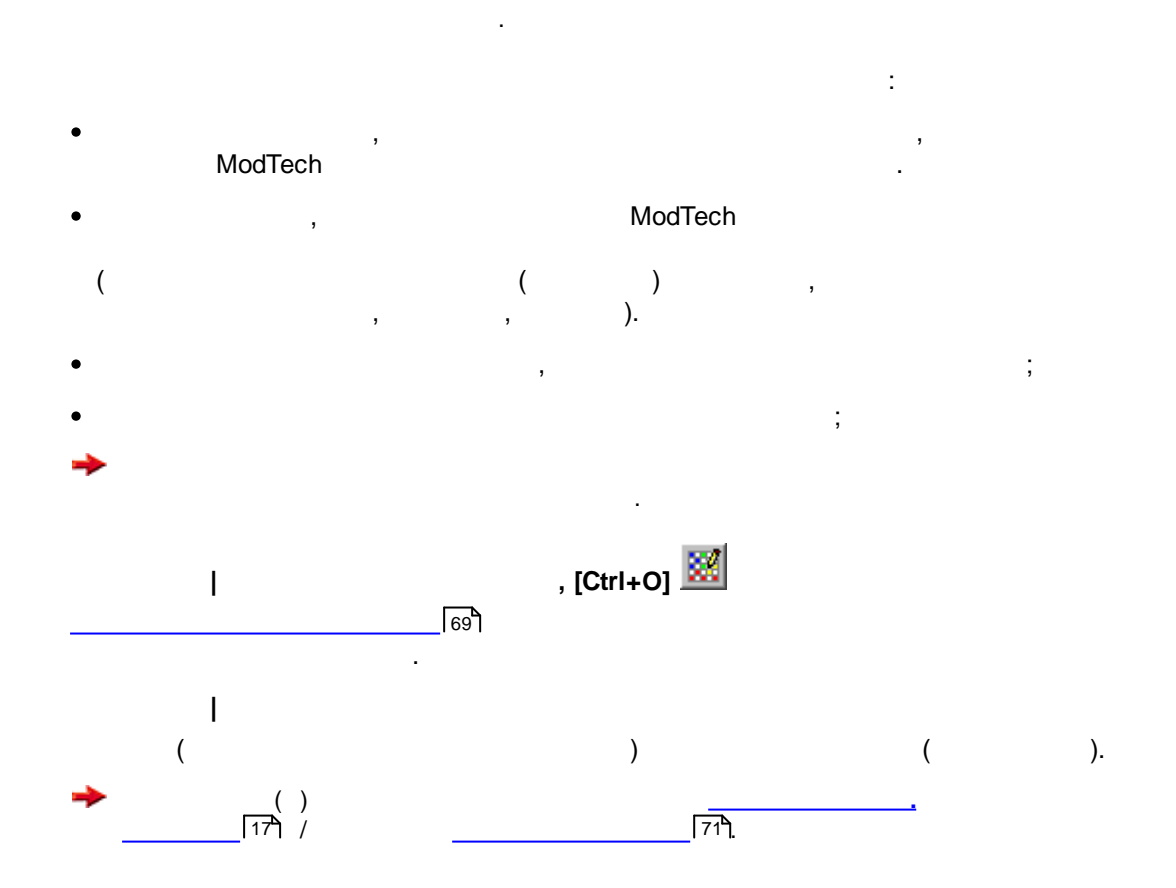

74

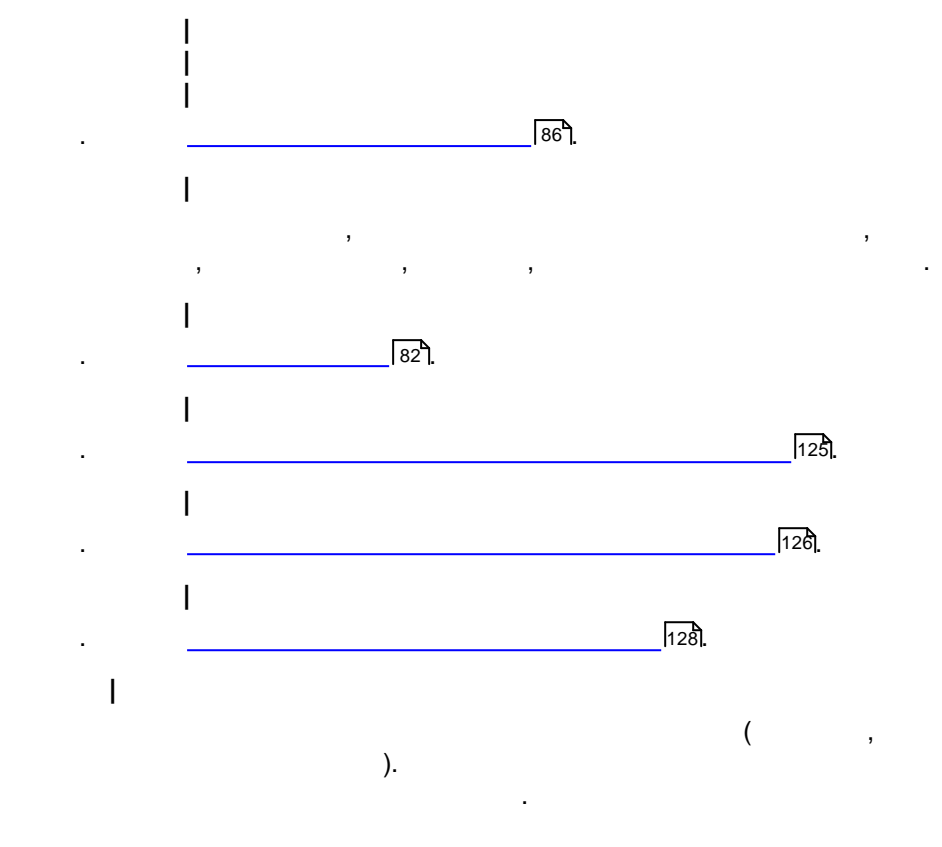

5.2.2

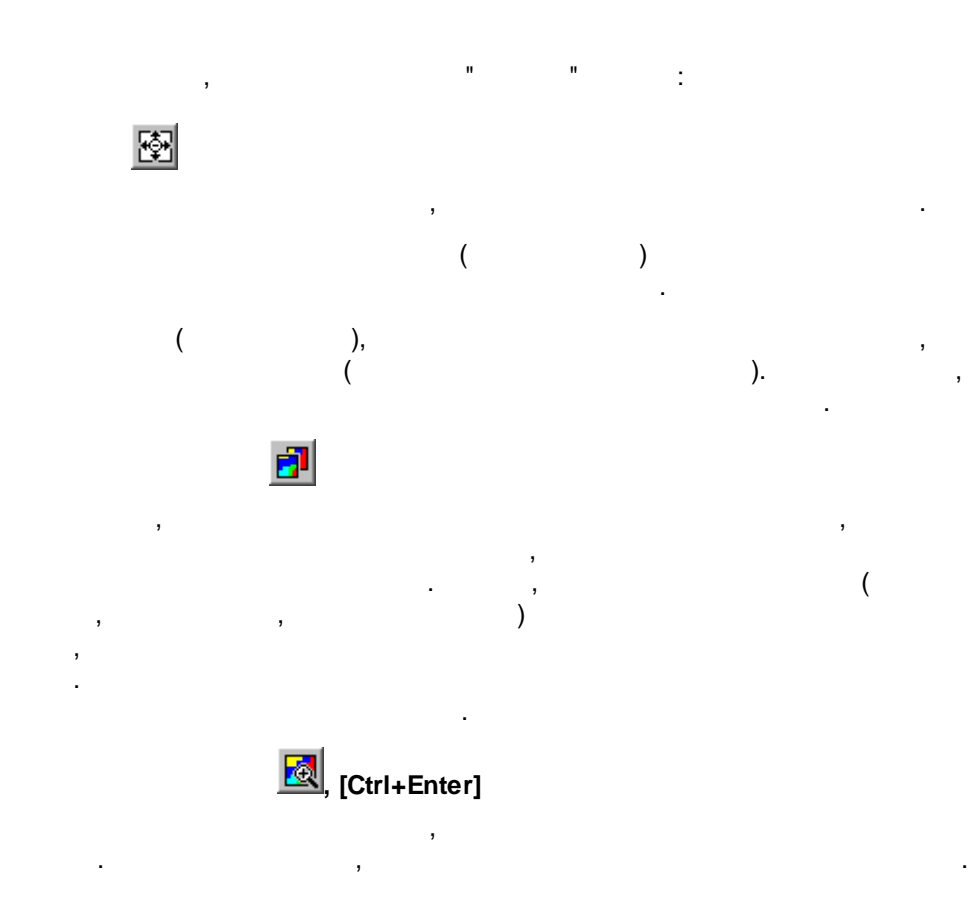

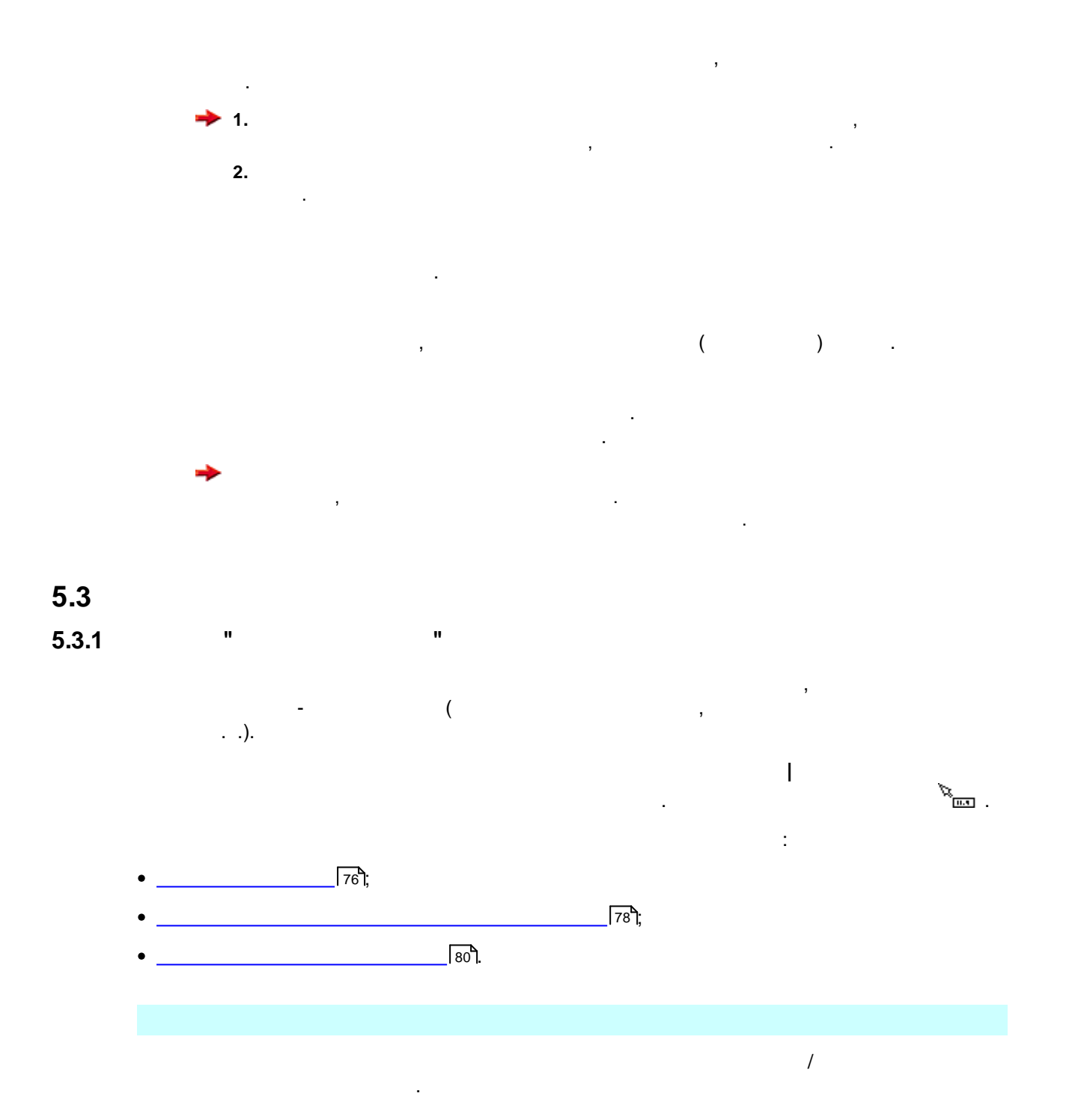

"

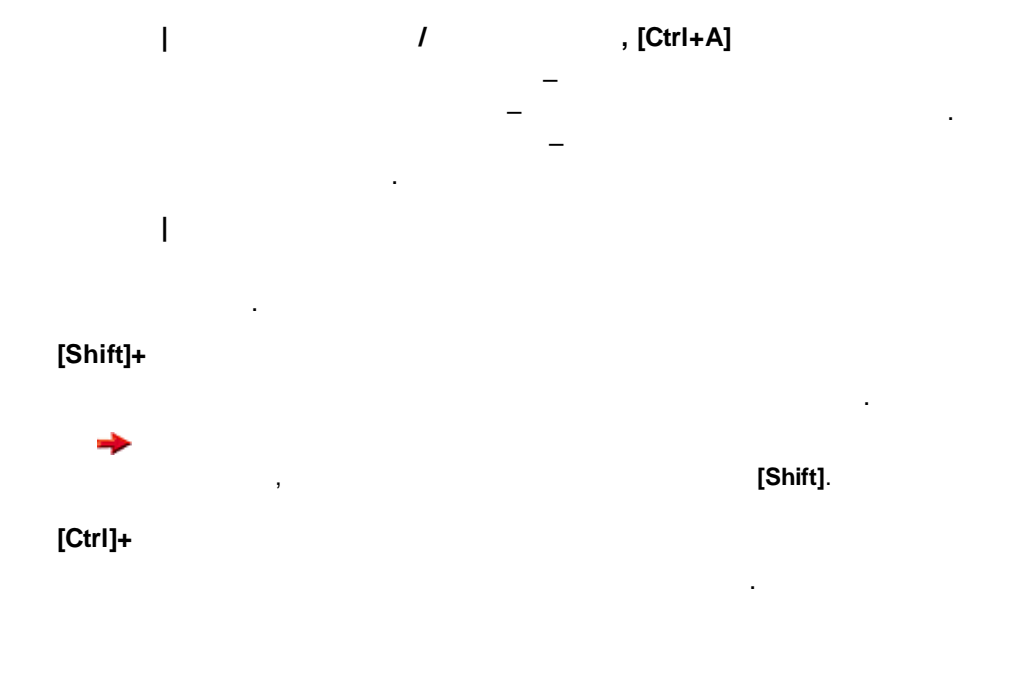

:

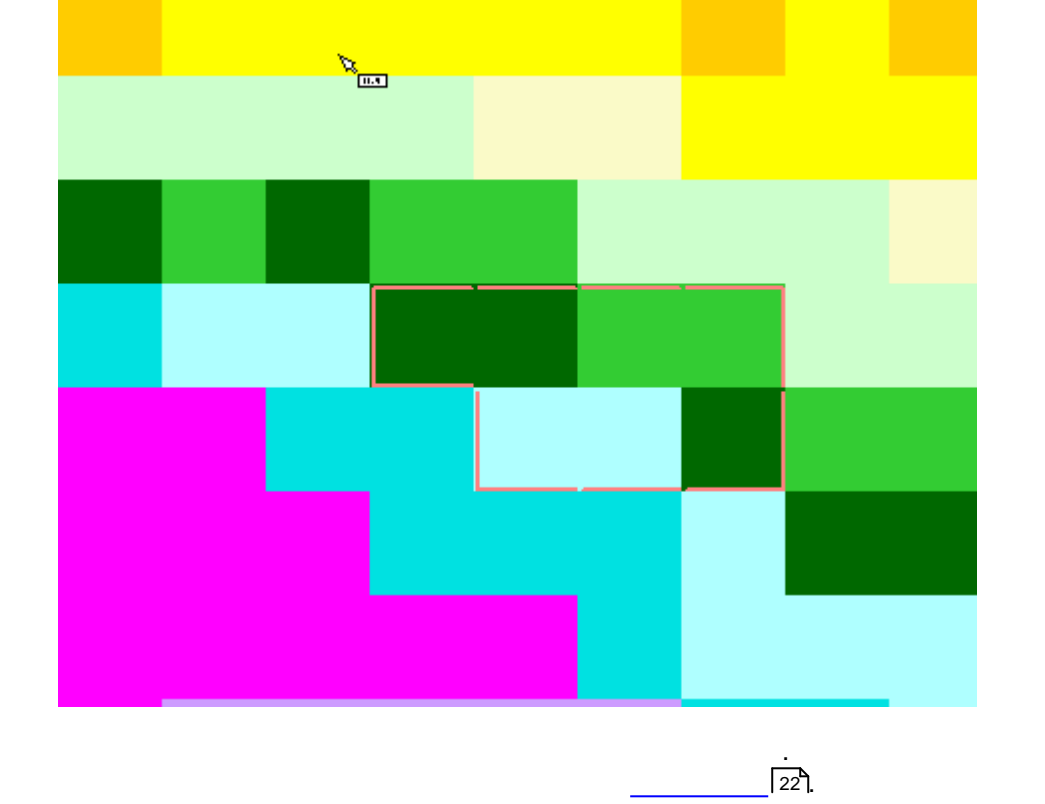

|               |                                                      |   | 5                            |     |
|---------------|------------------------------------------------------|---|------------------------------|-----|
| [Shift]+      | ≠, →, ↑, ↓                                           |   |                              |     |
| (<br>[Ctrl]+  | )<br>+, +, †, +                                      | ( | )                            |     |
| (<br>[Shift]+ | )<br><u>_</u> 4, <u>6</u> , <u>+</u> 8, <u>+</u> 2 ( | ( | )<br><b>[Num Lock])</b><br>( | ) — |
| Ι             |                                                      |   |                              | ,   |
|               | Выделение ячеек                                      |   | ×                            |     |

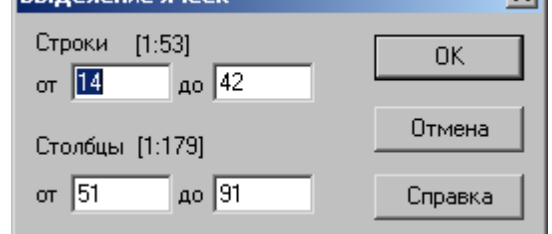

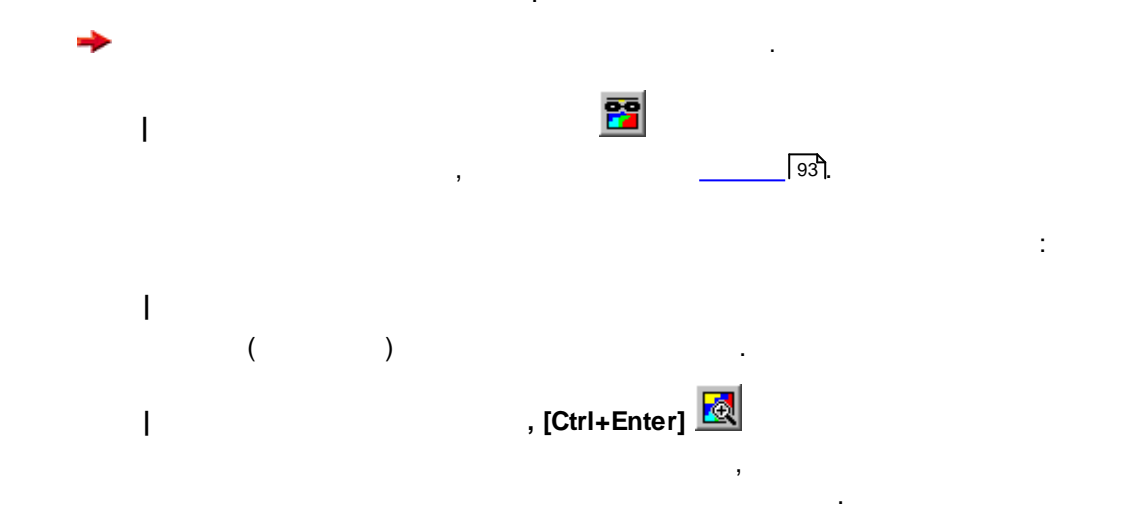

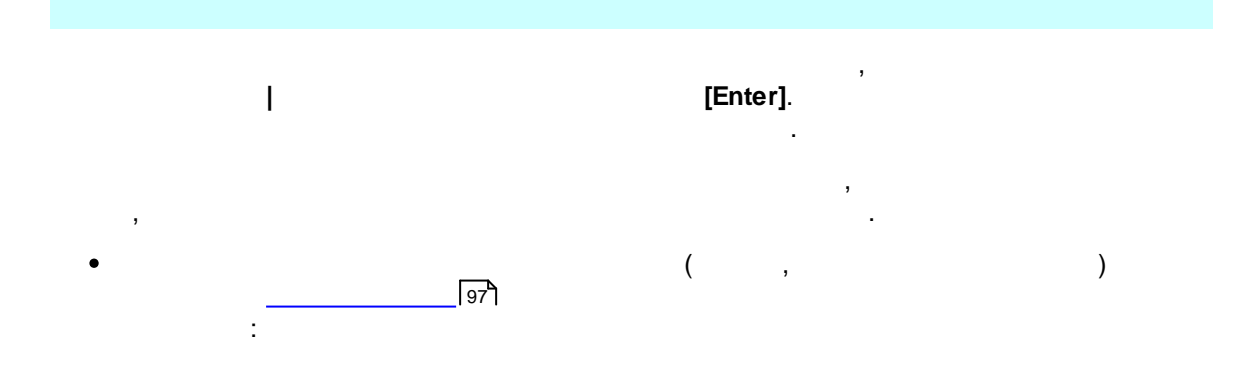

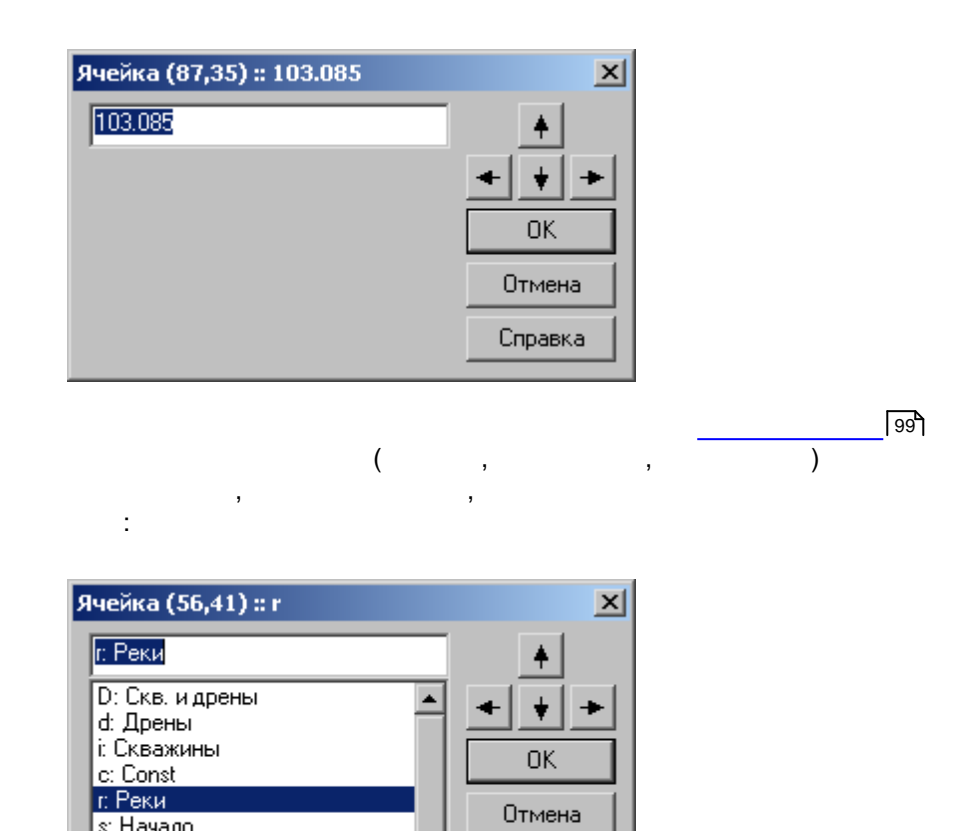

| Ячейка (43,37) :: с | ×            |
|---------------------|--------------|
| c: 20               | +            |
| a: 5<br>b: 10       | <b>+ + +</b> |
| d: 30               | ОК           |
| e: 40<br>f: 50      | Отмена       |
| g: /5<br>h: 100     | Справка      |

•

Справка

(

:

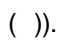

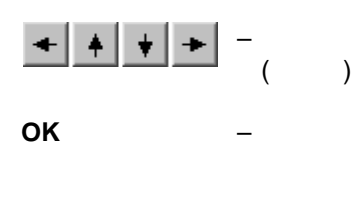

<

"

>

,

s: Начало t: Ветвь

у: Вилка

| I                      | [Delete].             |
|------------------------|-----------------------|
|                        |                       |
| (                      | ,<br>).               |
| I                      | , [Ctrl+C]            |
| I                      | , [Ctrl+X]            |
| Ι                      | , [Ctrl+V]<br>, , , , |
| 1.<br><b>1</b> .<br>2. | ,                     |
| *                      | ,<br>, .              |
|                        | ,                     |
| *                      |                       |
| "                      | u                     |
| 10x10                  | ,                     |

5.3.2

"

.

™⊞

"

I

.

:

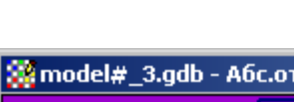

5.3

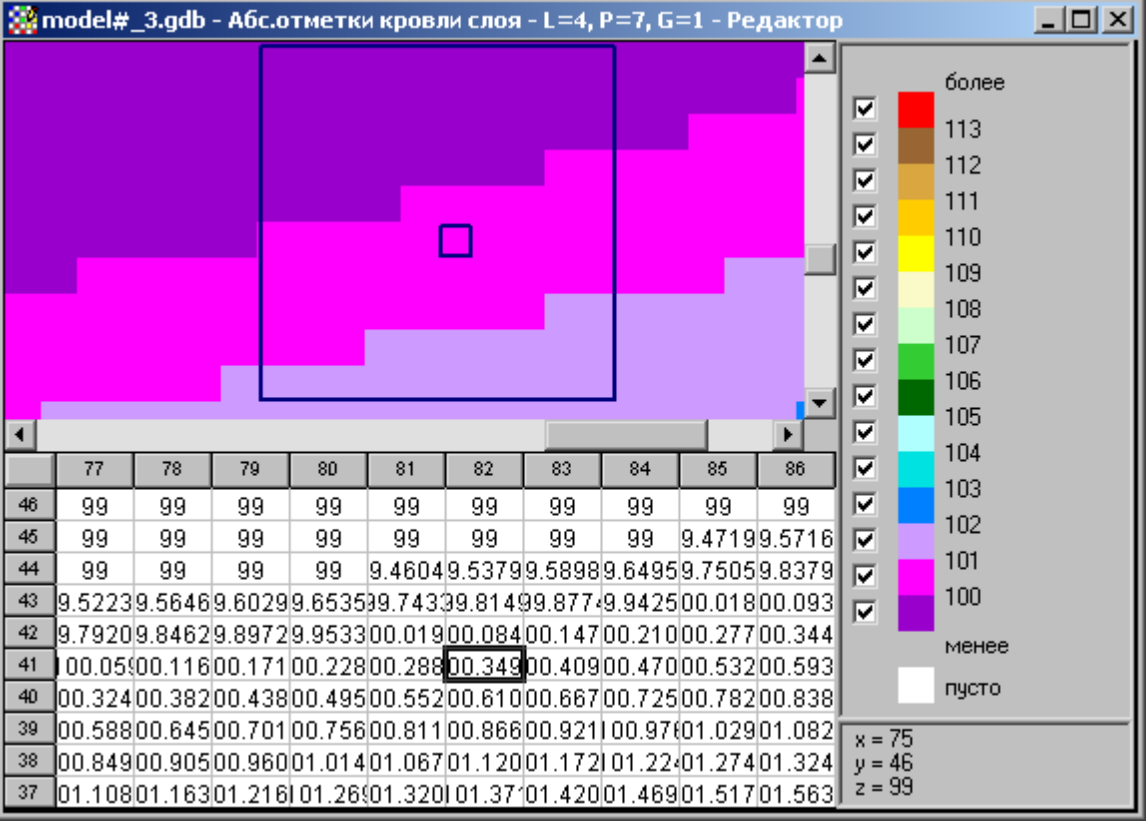

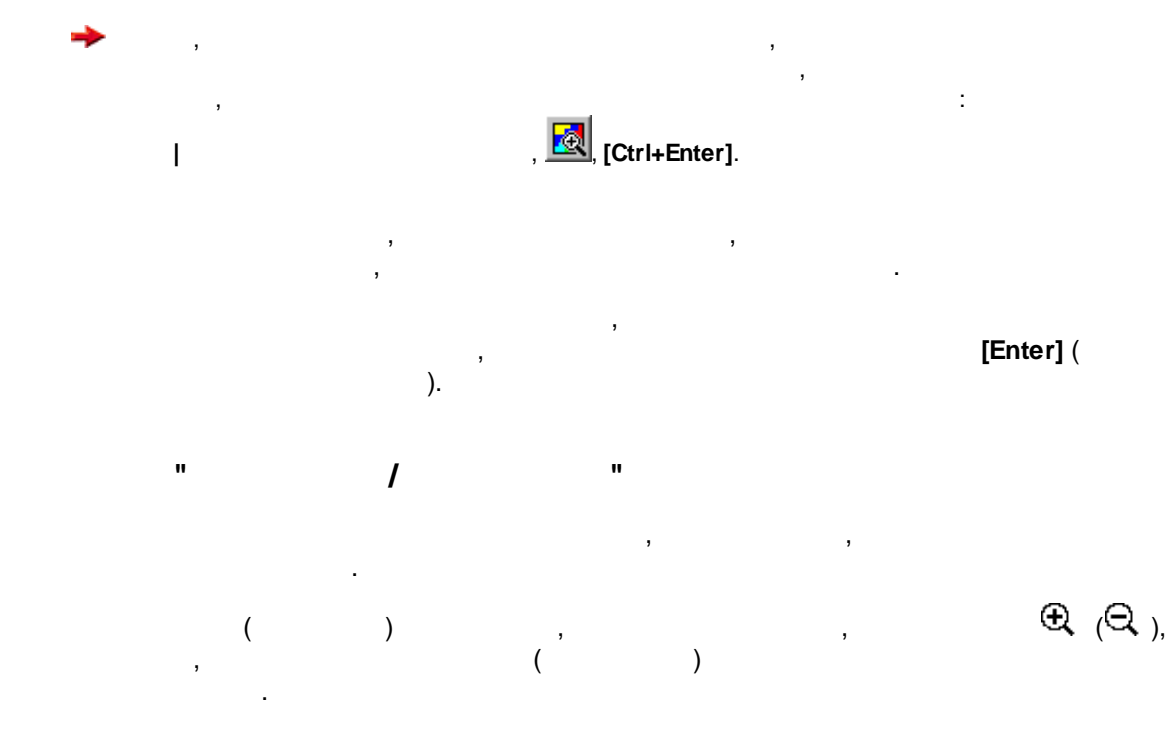

5.3.3

"

,

I

### 5.4

| _ |   |  |  |
|---|---|--|--|
|   |   |  |  |
|   | • |  |  |
|   |   |  |  |
|   |   |  |  |
|   |   |  |  |
|   |   |  |  |

| ,                     |
|-----------------------|
|                       |
| III Model 04 CDPA.adb |

| 謳 Moo  | del_04_CDPA                  | .gdb |   |          | x |  |
|--------|------------------------------|------|---|----------|---|--|
| Картол | рамма                        |      |   | Значение |   |  |
| 1:     | 1                            | 49   | 1 | 100.2108 |   |  |
| 2:     | 2                            | 32   | 1 | r: Реки  |   |  |
| 2:     | 2                            | 33   | 1 | 100.2    |   |  |
| 2:     | 2                            | 35   | 1 | a: 10000 | - |  |
| X:     | 55 Y:                        | 42   |   |          |   |  |
| Пунк   | Пункт наблюдения #1 (55, 42) |      |   |          |   |  |

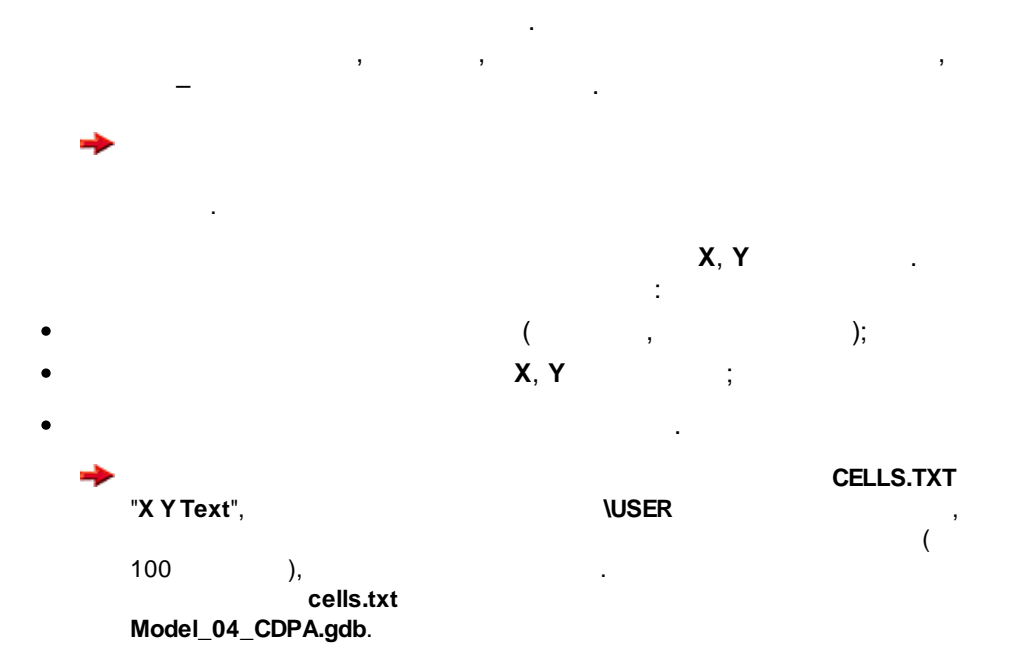

(

"

)

,

.

,

85

|     |        |    |             | •             | ,   | ,           |
|-----|--------|----|-------------|---------------|-----|-------------|
|     | -<br>- |    | (           | (             | )   | -<br>,<br>) |
|     | ľ      |    |             |               |     |             |
| 5.5 |        |    |             |               |     |             |
|     | ·      |    | :           |               |     | ,<br>       |
|     |        | Пр | еобразовани | е по форм     | уле | ? ×         |
|     |        | q  | ормула: SRC |               |     | Изменить    |
|     |        | [  | OK          | Отм           | ена | Справка     |
|     |        |    |             |               |     |             |
|     |        |    | [1          | 24].          |     |             |
|     | +      |    | F           | 24].          |     | ,           |
| 5.6 | *      |    | [ī          | 24 <b>)</b> . |     | ,           |

"

I

84

:

| Перекачка данных                                                                                                    | <u>?×</u> |
|----------------------------------------------------------------------------------------------------|-----------|
| Импорт данных Преобразование                                                                                                    |           |
| Г Источник                                                                                                    | -         |
| C:\bases\examples\models\2\model#_2.gdb     G:\bases\examples\models\2\model#_2.gdb     G:\bases\examples\models\3\model#_3.gdb     C:\bases\examples\models\7\model#_7b.gdb |           |
|                                                                                                    |           |
| 🔽 Значение из легенды                                                                                                    |           |
| Выделенный фрагмент: x:[ 30; 69 ] y:[ 19; 60 ]                                                                                                    |           |
| Приемник                                                                                                    |           |
| 🔽 Значение из легенды                                                                                                    |           |
| 🗖 Выделенный фрагмент: 🗖 По маске                                                                                                    |           |
| Формула: SRC-DST Изменить                                                                                                    |           |
| ОК Отмена Спра                                                                                                    | вка       |

"

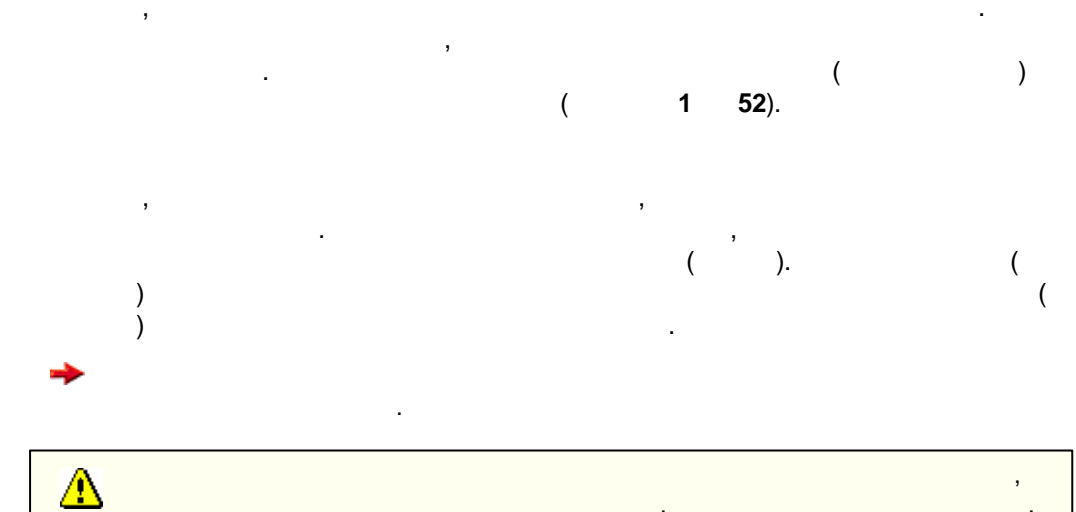

| , | · |  |
|---|---|--|
|   |   |  |
|   |   |  |
|   |   |  |
|   |   |  |

, , ( ), . , , , , , , ,

"

| ,     | ,                                                                |
|-------|------------------------------------------------------------------|
| ,     | <u>[124]</u>                                                     |
| I     | u                                                                |
| Іерек | ачка данных                                                      |
| Имп   | орт данных Преобразование                                        |
|       | реобразование формата при выходе за границы допустимых значений- |
| 0     | прекращение импорта без сохранения результата                    |
|       | назначать ближайшее значение ( граничное или из легенды )        |
| 0     | назначать значение:                                              |
|       | реобразование над индексными типами                              |
|       | Копировать легенду                                               |
|       | • безусловное копирование                                        |
|       | О приоритет приемника                                            |
|       | О приоритет источника                                            |
|       |                                                                  |
|       |                                                                  |

:

:

(

/

;

:

:

•

/

)

/

/

© 2000-2009

"

"

1

5

|   | ( | ). |
|---|---|----|
| / |   |    |
|   | , |    |

· · · · ·

, , , ; , , .

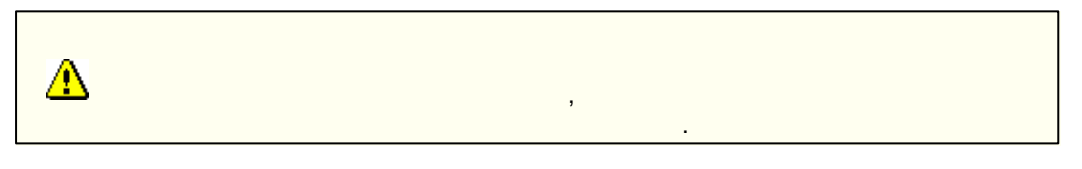

## 5.7

,

•

| охранени                              | е картограм                                                      | МЫ                              |                          |                      |             |                  |
|---------------------------------------|------------------------------------------------------------------|---------------------------------|--------------------------|----------------------|-------------|------------------|
| База карто                            | прамм: f:\!ba                                                    | ases\-gdb-\kma                  | est_1.gdb                |                      |             |                  |
| Стриктира:                            |                                                                  |                                 |                          |                      |             |                  |
| структура.                            | 00 - Depeluix or                                                 |                                 |                          | DUGOLIT              |             | Deferre          |
|                                       | О-Первыи о<br>О-Типы гра                                         | г поверхности<br>ничных исловий | водоносный гој<br>Х      | ризоні               |             | дооавить         |
|                                       | U - Гипы граничных условий<br>5 - Расуод (водоотдив, наскатачие) |                                 |                          | Копировать           |             |                  |
|                                       | 6 - Afric unose                                                  | и полземных в                   | 300                      |                      |             | Tourbonain       |
|                                       | - 🖬 1 - T=0; F                                                   | P=0: S=0:                       |                          |                      |             | Удалить          |
|                                       | 2.                                                               |                                 |                          |                      |             |                  |
|                                       | 8 - Коэф.про                                                     | водимости (для                  | я аниз.слоя по           | осиХ)                |             | <u>С</u> войства |
|                                       | 10 - Коэф.пе                                                     | ретекания                       |                          |                      | -           |                  |
| ⊡⊡R                                   | 56 - Фактиче                                                     | ские значения                   | я напора                 |                      |             |                  |
| ⊡⊸R                                   | 61 - Мод.изм                                                     | енения уровне                   | й подземных в            | од                   |             | Вверх Вня        |
| ⊡…R                                   | 62 - Мод.глуб                                                    | бины залегани                   | я уровней подз           | емных вод            | -           |                  |
| €⊷R                                   | 65 - Мод. абс.                                                   | уровни подзем                   | иных вод                 |                      |             |                  |
| i ⊡… R                                | 71 - Мод.рас                                                     | ход от узлов по                 | осиХ                     |                      | _           |                  |
| <b></b>                               |                                                                  |                                 |                          |                      |             |                  |
| Слой: 10                              | 00 - Первый о                                                    | т поверхности                   | водоносный го            | ризонт               |             |                  |
| Тип: 0-                               | Напорный (Т                                                      | =const)                         |                          |                      |             |                  |
| Параметр:                             | 6 - Абс.уровн                                                    | и подземных в                   | юд                       |                      |             |                  |
| Тип данны                             | іх: Действите.<br>                                               | льный 4-байтны                  | ыЙ                       |                      |             |                  |
| мисло кар                             | тограмм. 2                                                       |                                 |                          |                      |             |                  |
|                                       | · ·                                                              |                                 |                          |                      |             |                  |
|                                       | [                                                                | ок 1                            | Отмена                   | Справк               | .           |                  |
|                                       | . [                                                              | <u>0</u> K                      | Отмена                   | <u>С</u> правк       | 3           |                  |
|                                       |                                                                  | <u>0</u> K                      | Отмена                   | <u>С</u> правк.      | 3           |                  |
|                                       | [                                                                | <u>0</u> K                      | Отмена                   | <u>С</u> правк       | <u>م</u> ا  |                  |
|                                       | [                                                                | <u>0</u> K                      | Отмена                   | <u>С</u> правк.      | •           |                  |
|                                       | ·<br>[                                                           | <u>0</u> K                      | О <u>т</u> мена          | <u>С</u> правк.      |             |                  |
|                                       | ·<br>[                                                           | <u>0</u> K                      | Отмена                   | <br><br>,            | •           |                  |
| <br>\                                 | ·<br>[                                                           | <u>0</u> K                      | О <u>т</u> мена          | <u>С</u> правк.      | •           |                  |
| <u> </u>                              | ·<br>[                                                           | <u>0</u> K                      | Отмена                   | <u>С</u> правк.      | •           |                  |
|                                       | . /                                                              | <u>0</u> K                      | Отмена                   | <br>                 | •           |                  |
| <u> </u>                              | . /                                                              | <u>0</u> K                      |                          | <u>С</u> правк.      | •           | ),               |
|                                       | ·<br>/<br>(                                                      | <u>0</u> K                      | О <u>т</u> мена          | <u>С</u> правк.<br>, | a           | ),               |
|                                       | · [<br>/<br>(                                                    | <u>0</u> K                      | О <u>т</u> мена          | <u>С</u> правк.<br>, | •           | ),               |
| <br>                                  | ·<br>(                                                           | <u>0</u> K                      | О <u>т</u> мена          | <u>С</u> правк.<br>, | •           | ),               |
| <br>                                  | ·<br>(                                                           | <u>0</u> K                      | <u>От</u> мена           | <u>С</u> правк.<br>, | •           | ),               |
| <br>,                                 | . /                                                              | <u>0</u> K                      | <u>От</u> мена<br>,      | <u>С</u> правк.      | •<br>•<br>• | ),               |
|                                       | . /                                                              | <u>0</u> K                      | <u>От</u> мена<br>       | ,                    | •<br>•<br>• | ),               |
|                                       | · [                                                              | <u>0</u> K                      | <u>От</u> мена<br>,<br>, | ,                    | •<br>•<br>• | ),               |
| ·                                     | · [<br>. /<br>. (                                                | <u>0</u> K                      | <u>От</u> мена<br>,<br>, | <u>С</u> правк.<br>, | •           | ),               |
| · · · · · · · · · · · · · · · · · · · | ·<br>(                                                           | <u>0</u> K                      | <u>От</u> мена<br>,<br>, | ,                    | •           | ),               |
| ·<br>,                                | ·<br>(                                                           | <u>0</u> K                      | <u>От</u> мена<br>,<br>, | ,                    | ·           | ),               |
| ·                                     | . /                                                              | <u>0</u> K                      | <u>От</u> мена           | ,                    | •<br>•<br>• | ),               |
| · · · · · · · · · · · · · · · · · · · | ·<br>[                                                           | <u>0</u> K                      | <u>От</u> мена<br>,<br>, | ,                    | •<br>•<br>• | ),               |

.

"

... (4

Заменить

)

88

Отмена

Справка

:

Ограничить выбранными ячейками источника 🔲 Ограничить видимой частью картограммы

Ограничить активными диапазонами легенды 🔲 Оставить картограмму-источник открытой

Пополнить

Ограничить маской источника

Слить

| ,      | (                                                                                                | ).             |   |
|--------|--------------------------------------------------------------------------------------------------|----------------|---|
| -      |                                                                                                  |                |   |
|        | ,                                                                                                |                |   |
|        |                                                                                                  |                |   |
| ,      |                                                                                                  | (              | ) |
|        |                                                                                                  |                |   |
| ,      |                                                                                                  |                |   |
|        | · ),                                                                                             | ,              |   |
|        |                                                                                                  |                |   |
| ,      |                                                                                                  |                |   |
|        |                                                                                                  |                |   |
|        |                                                                                                  | ,              |   |
|        |                                                                                                  |                |   |
|        |                                                                                                  |                |   |
|        | ,                                                                                                | 88]:           |   |
| Сохран | ение в текущий параметр                                                                          | ×              |   |
|        | аничить маской источника                                                                         | ISTOLIU III B  |   |
|        | апичить выорапными ячеиками и<br>аничить видимой частью картогр<br>аничить активными диапасонами | аммы           |   |
|        | авить картограмму-источник отк                                                                   | рытой          |   |
| Замен  | ить Слить Пополнить О                                                                            | Ітмена Справка |   |

"

|    | ,                                                                                                    |
|----|----------------------------------------------------------------------------------------------------|
|    | , ,<br>,                                                                                                    |
| 88 |                                                                                                    |
|    |                                                                                                    |
|    | Копировать картограмму индексов                                                                              |
|    | Возможно сохранение без потери информации.                                                                   |
|    |                                                                                                    |
|    | Ограничить маской источника                                                                                  |
|    | С Ограничить видимой частью картограммы                                                                      |
|    | <ul> <li>Ограничить активными диапазонами легенды</li> <li>Оставить картограмму-источник открытой</li> </ul> |
|    | Заменить Слить Пополнить Отмена Справка                                                                      |

,

•

,

:

,

,

.

88

,

,

/

( 1–52),

.

"

:

"

"

(

:

| Сохранение                                     | неиндек    | сной картогр   | аммы в и    | ндексн 🗙 |
|------------------------------------------------|------------|----------------|-------------|----------|
| О Трактовать источник как картограмму индексов |            |                |             |          |
| • Формировать картограмму индексов             |            |                |             |          |
| 🔿 По индексной таблице приёмника               |            |                |             |          |
| 💿 По гра                                       | ницам диа  | апазонов леген | цы источни  | ка       |
| По центрам диапазонов легенды источника        |            |                |             |          |
| Обработка ин                                   | дексной т  | аблицы приём   | ника        |          |
| 🔘 Не изм                                       | енять      | 🔘 Слить инд    | цекс-индекс | •        |
| _                                              |            | 🔘 Пополнит     | ь индекс-ин | цекс     |
| 💿 Замені                                       | ить        | 🔘 Пополнит     | ь по свобор | цным     |
| 🗌 Вкл                                          | ючая неис  | пользуемые и   | ндексы ист  | очника   |
| 🗌 Вкл                                          | ючая испо  | льзуемые инд   | ексы приём  | иника    |
| 🗌 Ограничи                                     | ть маской  | источника      |             |          |
| 🗌 Ограничи                                     | ть выбрані | ными ячейкам   | и источника | 3        |
| 🗌 Ограничи                                     | ть видимой | й частью карто | граммы      |          |
| 🗌 Ограничи                                     | ть активнь | ими диапазона  | ми легендь  | si -     |
| 🗌 Оставить                                     | картограм  | иму-источник о | ткрытой     |          |
| Заменить                                       | Слить      | Пополнить      | Отмена      | Справка  |

: **1 (a) 52 (Z)**.

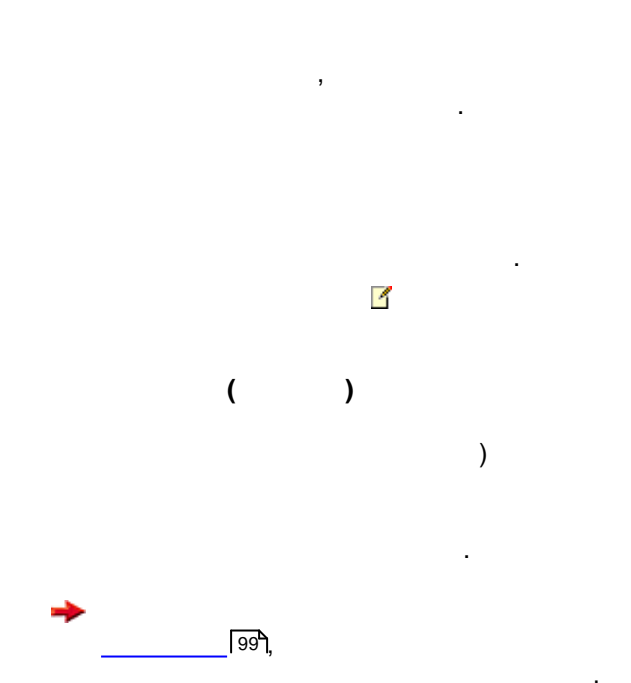

4

-

-

.

|          | :        |        |      |
|----------|----------|--------|------|
|          | (52)     | ,<br>( |      |
|          | ).       |        |      |
|          |          | ,      | ,    |
|          | ,        | , , ,  |      |
| <u>A</u> |          |        |      |
|          | 3        |        |      |
|          | , ,<br>: | ,      | [88] |

"

| Сохранение индексной картограммы в индексную 🧕 |              |              |              |         |  |
|------------------------------------------------|--------------|--------------|--------------|---------|--|
| О Копировать картограмму индексов              |              |              |              |         |  |
| 🖲 Копиров                                      | ать картогр  | амму индекси | ированных з  | начений |  |
| Обработка и                                    | индексной та | аблицы приём | ника         |         |  |
| 🔘 Не из                                        | менять       | 🔘 Слить ин,  | декс-индекс  | ;       |  |
|                                                |              | 🔘 Пополнит   | гь индекс-ин | декс    |  |
| 💿 Замен                                        | нить         | 🔘 Пополни    | гь по свобод | цным    |  |
| 🔲 Включая неиспользуемые индексы источника     |              |              |              |         |  |
| 🔲 Включая используемые индексы приёмника       |              |              |              |         |  |
| 🔲 Ограничить маской источника                  |              |              |              |         |  |
| 🔲 Ограничить выбранными ячейками источника     |              |              |              |         |  |
| 🔲 Ограничить видимой частью картограммы        |              |              |              |         |  |
| 🔲 Ограничить активными диапазонами легенды     |              |              |              |         |  |
| 🗌 Оставить картограмму-источник открытой       |              |              |              |         |  |
| Заменить                                       | Слить        | Пополнить    | Отмена       | Справка |  |
|                                                |              |              |              |         |  |

).

,

.

:

(

(a..Z

:

.

"

"

),

(52) ( ). , , , , . . . .

.

### 5.8

5.8.1

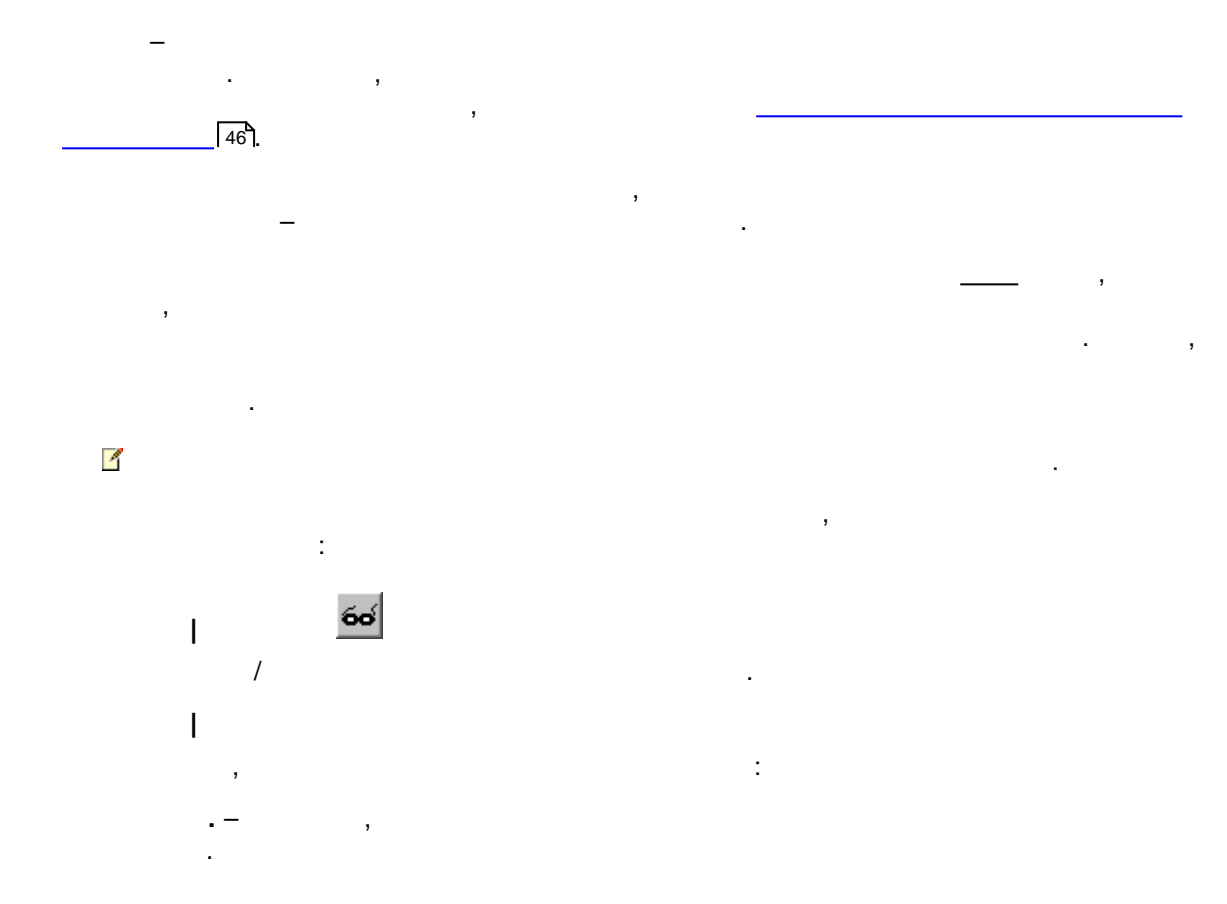

"

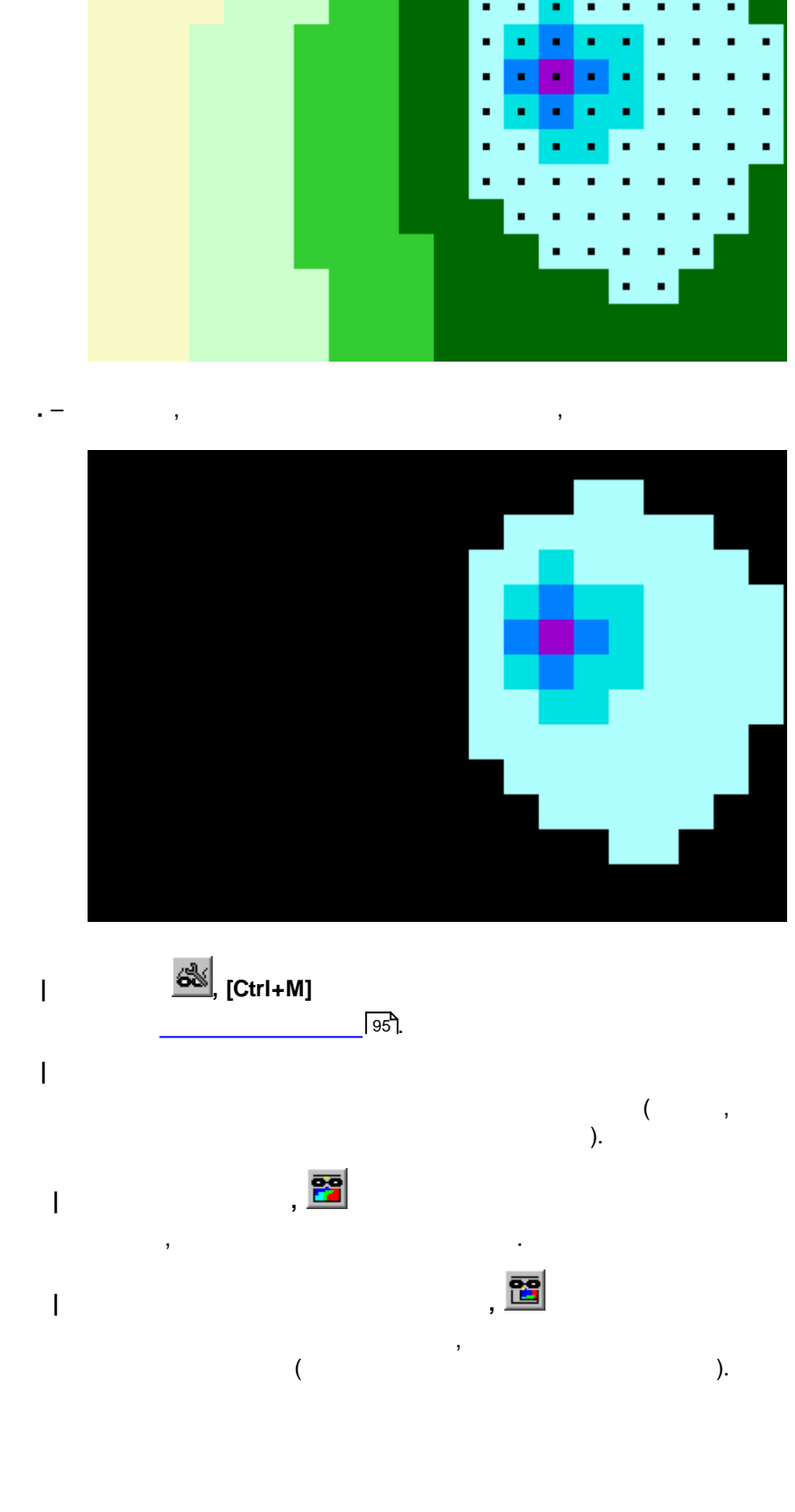

5.8

:

;

### [Ctrl+M].

I

| Изменение маски                                                                                                    | ×                                                                                                  |  |
|----------------------------------------------------------------------------------------------------|----------------------------------------------------------------------------------------------------|--|
| Картограмма:                                                                                                    |                                                                                                    |  |
| <ul> <li>Открытые базы и окна</li> <li>C:\bases\Examples\ModelDe</li> <li>#1: 3-0-1 : Типы граничн</li> <li>#1: 3-2-1 : Абс.отметки л</li> <li>#1: 3-6-1 : Абс.уровни по</li> <li>#1: 3-65-1 : Мод.абс.уров</li> </ul> | em\Model_01.gdb<br>ных условий<br>дна дрен<br>одземных вод<br>вни подземных вод : CDPA GEOLINK 16. |  |
| •                                                                                                    | •                                                                                                  |  |
| Условие включения                                                                                                    | Операция                                                                                           |  |
| Пепустые видимые блоки                                                                                                    | 💿 назначение                                                                                       |  |
| Выделенные блоки                                                                                                    | О пересечение                                                                                      |  |
| О Измененные блоки О объединение                                                                                                    |                                                                                                    |  |
| Эначение: > 80                                                                                                    |                                                                                                    |  |
| 🗧 87 О дополнение до маски                                                                                                    |                                                                                                    |  |
| О Маска картограммы О дополнение до источника                                                                                                    |                                                                                                    |  |
| О Пустая маска                                                                                                    |                                                                                                    |  |
| 🗖 Инвертировать                                                                                                    | ОК Отмена Справка                                                                                  |  |

:

(

,

,

;

,

,

)

;

"

;

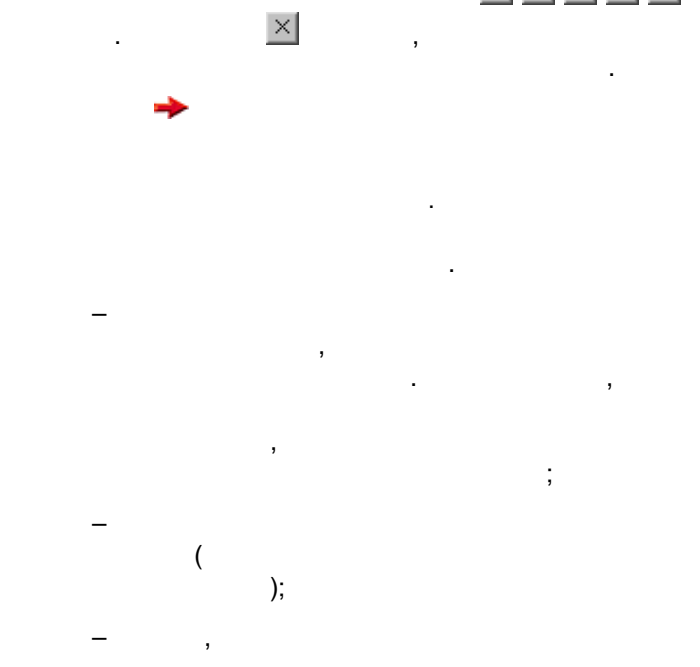

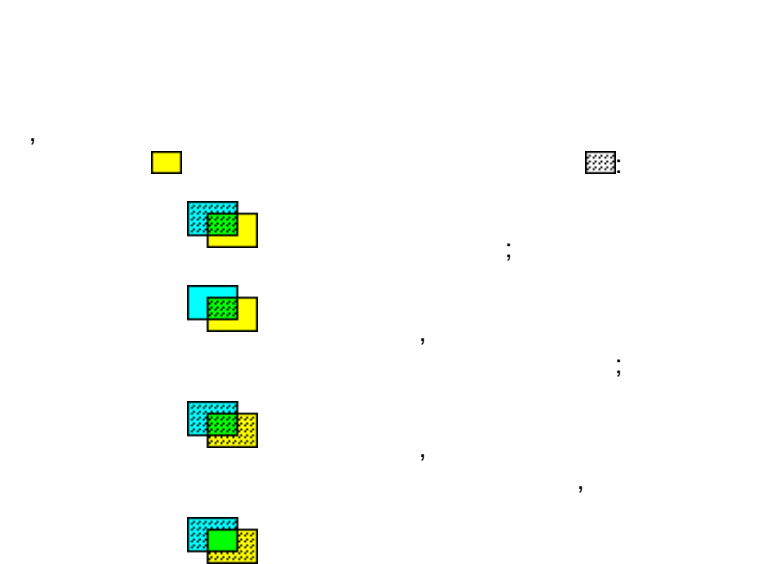

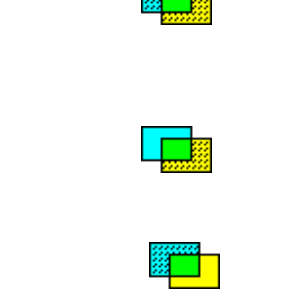

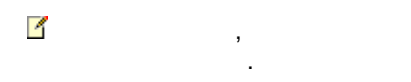

;

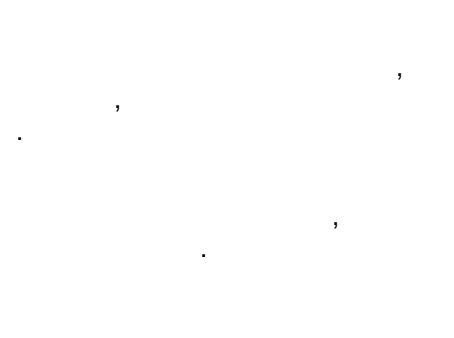

"

, 4 5.9 5.9.1

,

: **\_** -( ). , ( , : A < x ≤ B). , . .

.

"

более 116 115 114 113 112 111 110 109 108 107 106 105 104 103 102 101 менее 🔽 Выделить все

"

,

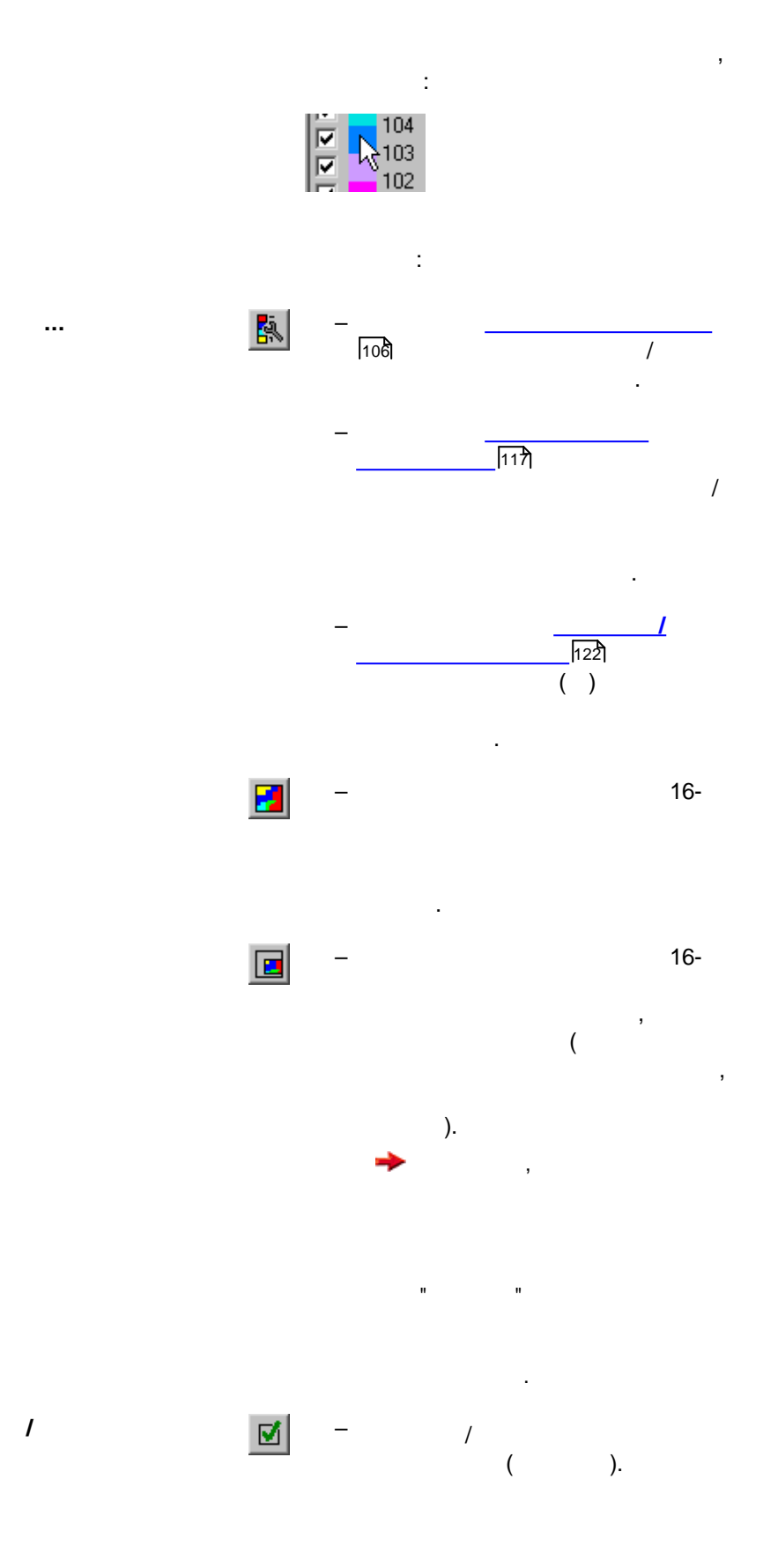

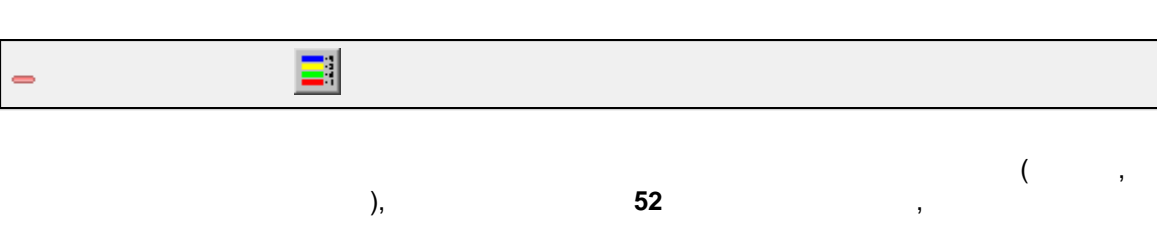

· · · · · ·

99

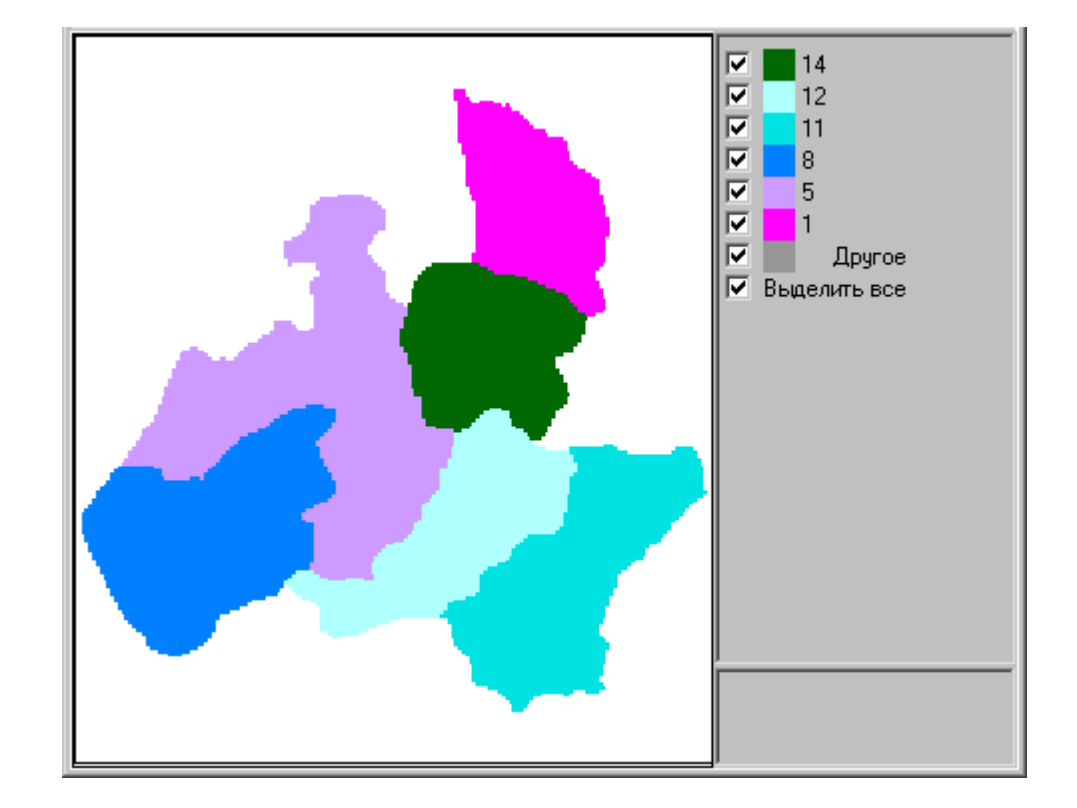

.

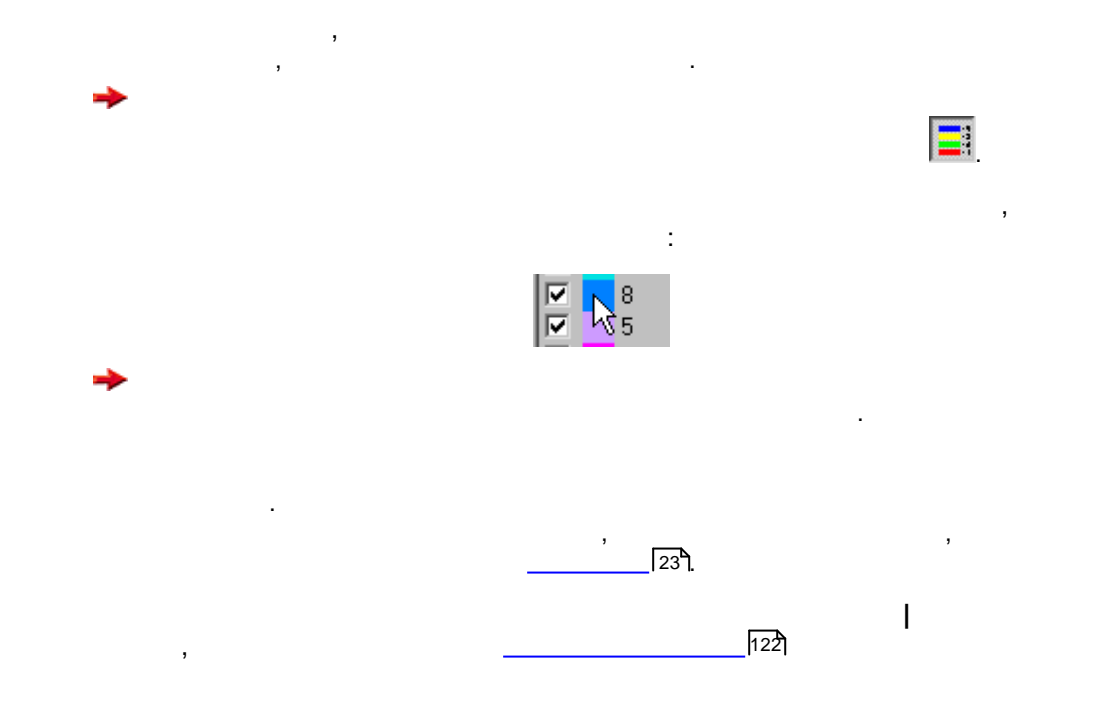

"

.

"
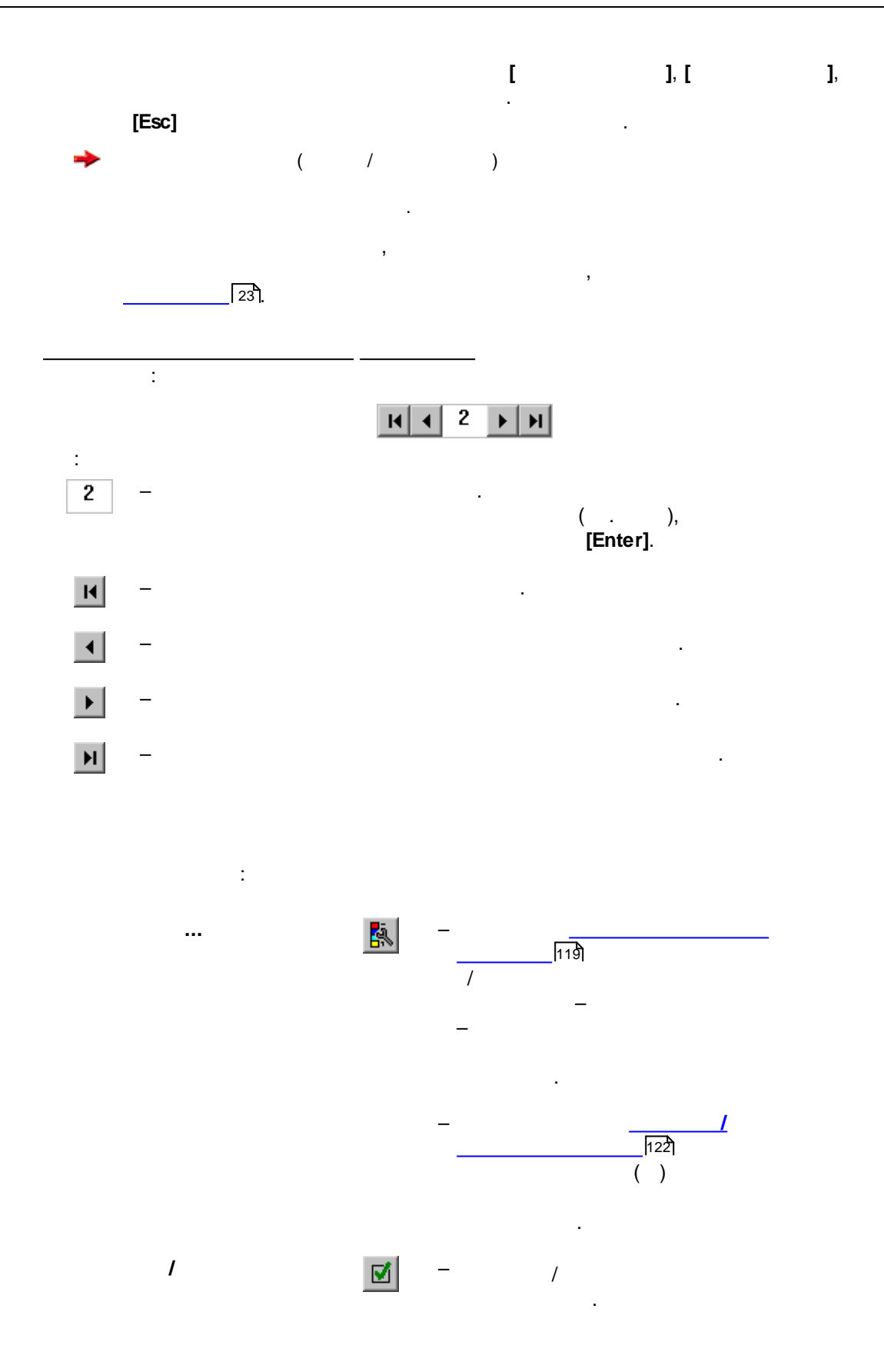

-

,

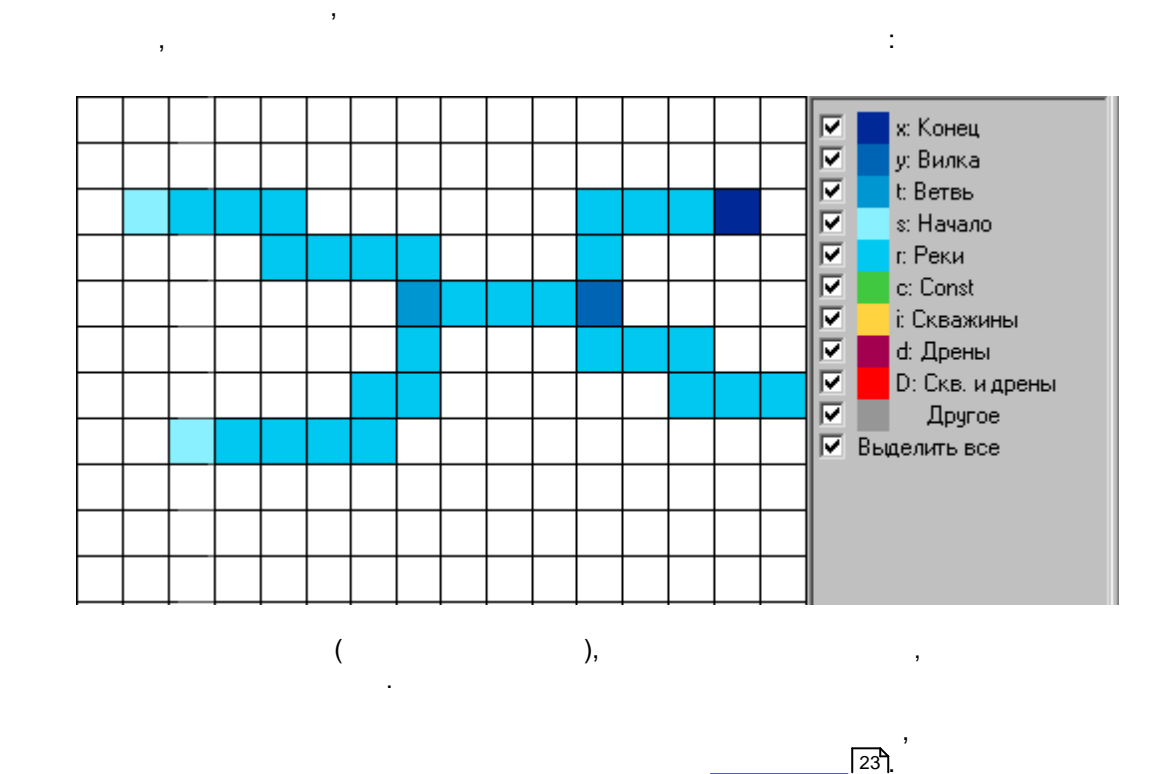

## ( ). , , ( ), , ) (**0**) ( <u>र</u> र र Больше 0 Меньше 🔽 Выделить все . , Больше 0 ✓ 0 ✓ Меньше ✓ Выделить все . ModTech. ModTech . 5.9.2 ( ): ( ) : ) ( 23

"

. ∎ 16- , .

) / ( , ( ) • , : ( ), / ; ) / ( ( ), / ; ( [23<sup>°</sup>] / / ),

(

) –

.

.

16-

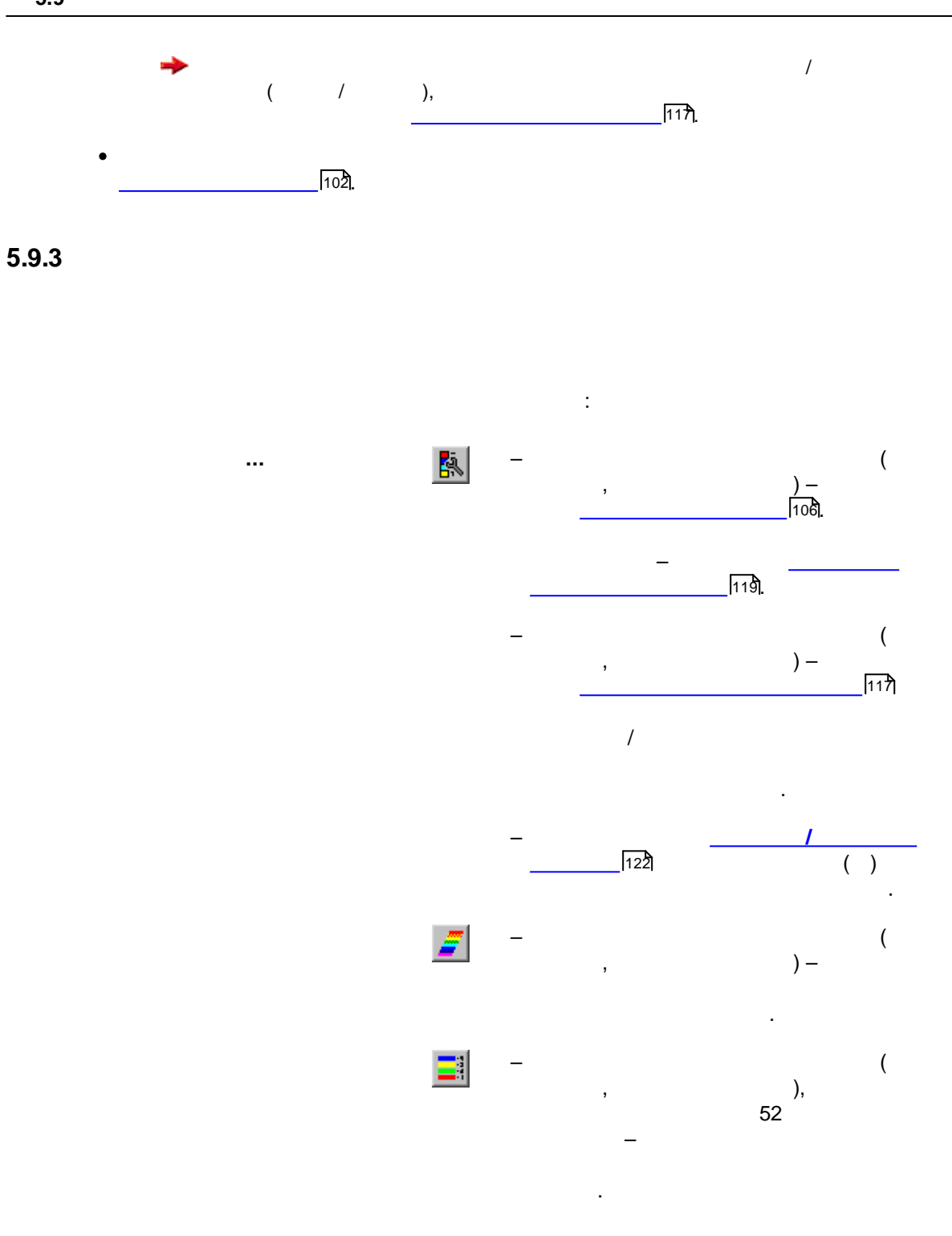

2

"

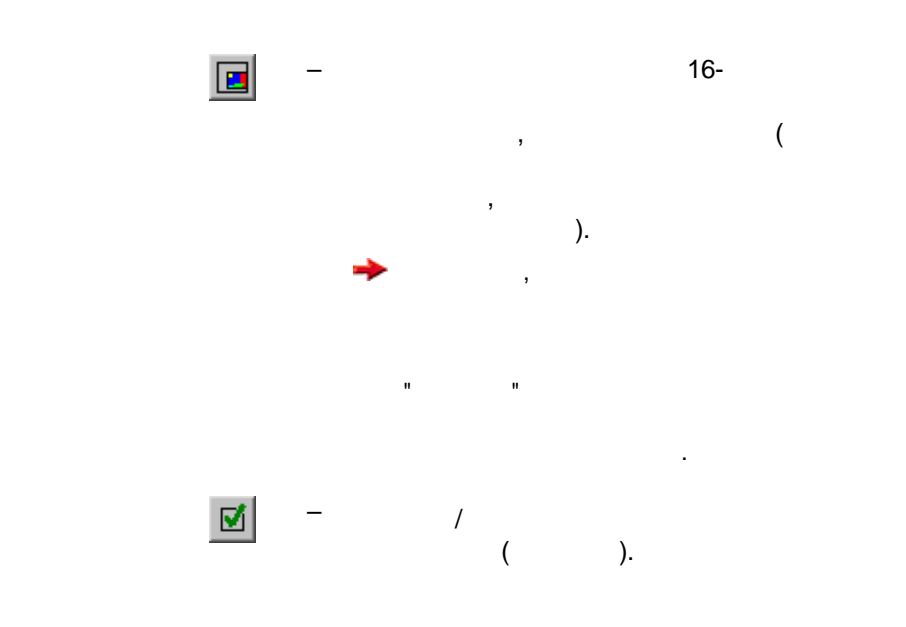

,

(

### 5.9.4

,

1

I

)

97

|                                                                                                    |                 |                 |          | 1     |       |   |
|----------------------------------------------------------------------------------------------------|-----------------|-----------------|----------|-------|-------|---|
| Reero                                                                                                    | 21941           | Различных       | 21000    | 16    | 114.5 |   |
| значений:                                                                                                    | 21341           | значений:       | 21003    | 15    | 113.6 |   |
| Минимум:                                                                                                    | -12.44837       | Максимум:       | 73.04462 | 14    | 112.7 |   |
| ~ -                                                                                                    | -               |                 | Фильтры  | 13    | 111.8 |   |
| Равноме<br>Политично<br>Развитично<br>Развити<br>Развитично<br>Развитично<br>Развитично<br>Развитично<br>Развитично<br>Развитично<br>Развитично<br>Развитично<br>Развити<br>Развитично<br>Развитично<br>Развитично<br>Развитично<br>Развитично<br>Развити<br>Развитично<br>Развитично<br>Развити<br>Развити<br>Развити<br>Развити<br>Развити<br>Развити<br>Развити<br>Развитично<br>Развитично<br>Развити<br>Развити<br>Развити<br>Развитично<br>Развитично<br>Развити<br>Развитично<br>Развитично<br>Развитично<br>Развитично<br>Развитично<br>Развитично<br>Развитично<br>Развитично<br>Развитично<br>Развитично<br>Развитично<br>Развитично<br>Развитично<br>Развитично<br>Развитично<br>Развитично<br>Развитично<br>Развитично<br>Развити<br>Развити<br>Развитично<br>Развити<br>Развитично<br>Развитично<br>Развитично<br>Развитично<br>Развитично<br>Развити<br>Развитично<br>Развити<br>Развити<br>Разви Развити<br>Развити<br>Разви Развити<br>Развито<br>Разви Развити<br>Развито<br>Разви Разви<br>Разви<br>Разви Разви<br>Разви<br>Разви<br>Разви<br>Разви<br>Разви<br>Разви<br>Разви<br>Разви<br>Разви<br>Разви<br>Разви<br>Разви<br>Разви<br>Разви<br>Разви<br>Разви<br>Ра | рно. Гочное чис | сло уровней · · |          | 12    | 110.9 |   |
| • гавноме                                                                                                    | рно. шаг из нас | oopa (1,2,5)    |          | 11    | 110.  |   |
|                                                                                                    |                 | Верхний предел: | 70.      | 10    | 109.1 | 1 |
|                                                                                                    | 9               | 108.2           |          |       |       |   |
|                                                                                                    |                 | Число уровней:  | 16       | 8     | 107.3 |   |
| 15 :: -5 -> 5 -> 65                                                                                                    |                 |                 |          | 7     | 106.4 |   |
| _                                                                                                    |                 |                 | доодриго | 6     | 105.5 |   |
| Равномер<br>О и                                                                                                    | рно/ геометрич  | нески           |          | 5     | 104.6 |   |
| Квантиль<br>С Кызантиль                                                                                                    | »HO             |                 | 4        | 103.7 |       |   |
| О Кусочно-л<br>О По отдора                                                                                                    | линеино по опо  | 3               | 102.8    |       |       |   |
|                                                                                                    | опым эпачения   | 2               | 101.9    |       |       |   |
|                                                                                                    |                 |                 |          |       |       |   |

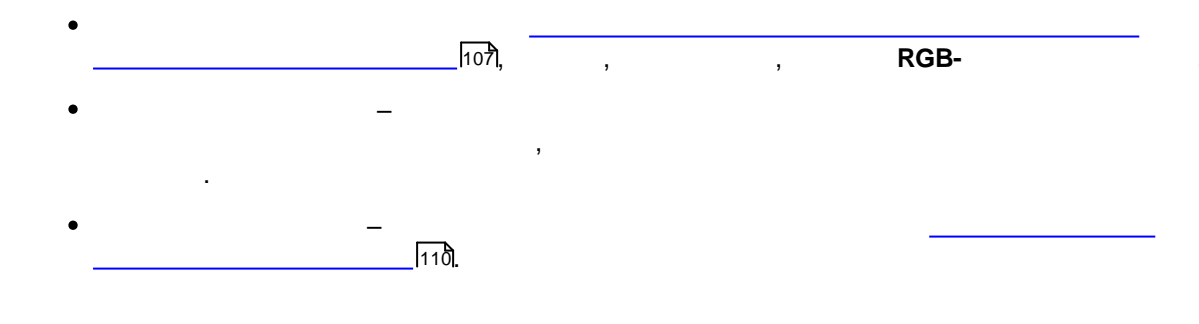

:

"

:

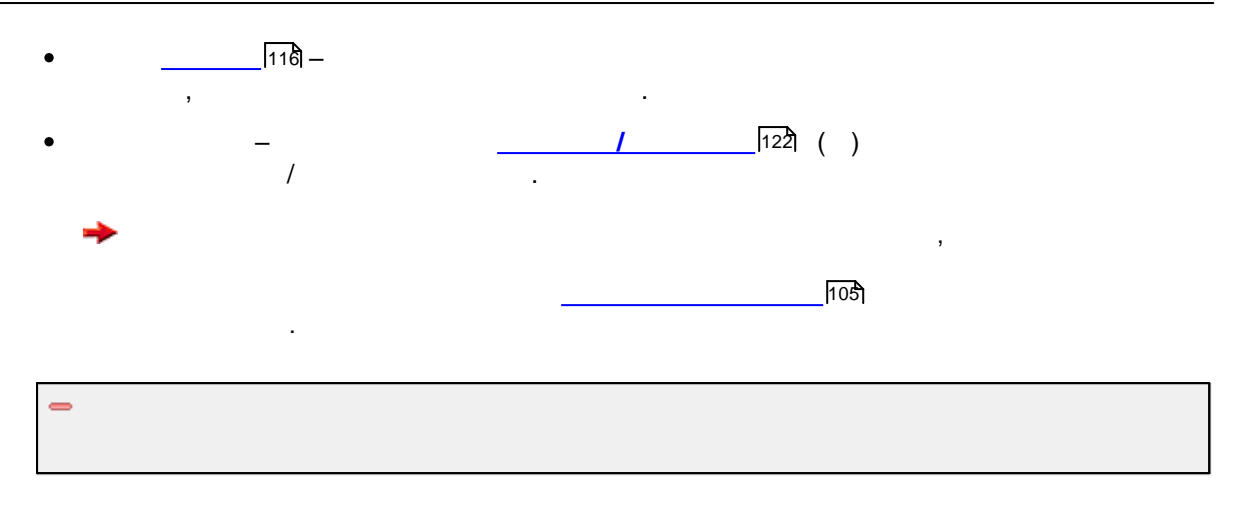

|   | 16 | 114.5  |   |
|---|----|--------|---|
|   | 15 | 113.6  |   |
|   | 14 | 112.7  |   |
|   | 13 | 111.8  |   |
|   | 12 | 110.9  |   |
| ⊡ | 11 | 110.   |   |
| ⊡ | 10 | 109.1  |   |
| ⊡ | 9  | 108.2  |   |
| ⊡ | 8  | 107.3  |   |
| ⊡ | 7  | 106.4  |   |
| ☑ | 6  | 105.5  |   |
| ☑ | 5  | 104.6  |   |
| ⊡ | 4  | 103.7  |   |
|   | 3  | 102.8  |   |
| ☑ | 2  | 101.9  |   |
|   | 1  | 101.   | - |
|   |    | al vol |   |
|   |    |        |   |
|   |    |        |   |

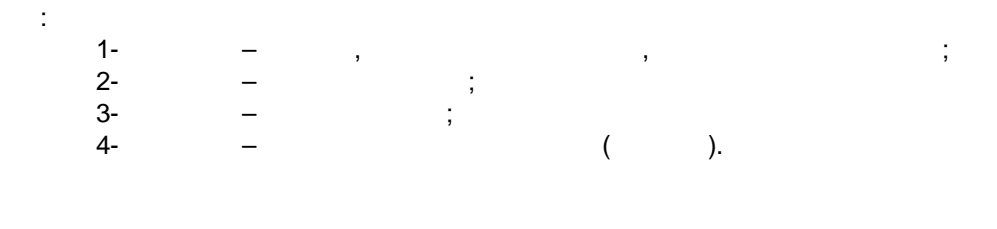

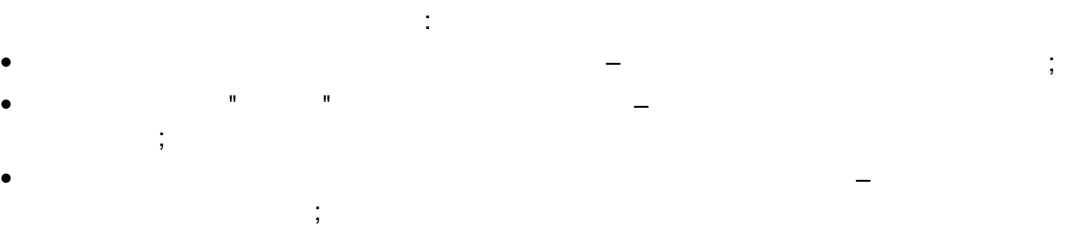

**52**- ( - **53**- ).

.

,

"

| 3 |   | 102.8 |
|---|---|-------|
| 2 | Ν | 101.9 |
| 1 |   | 101.  |

RGB-

|                         | 16  | 114.5 | 0   | Ð             | 0   | Ð                  | 191 | Ð         |   |
|-------------------------|-----|-------|-----|---------------|-----|--------------------|-----|-----------|---|
|                         | 15  | 113.6 | 0   |               | 191 | $\square$          | 0   |           |   |
| $\overline{\mathbf{v}}$ | 14  | 112.7 | 191 | $\overline{}$ | 0   | ÷                  | 0   | Ð         |   |
| ☑                       | 13  | 111.8 | 255 | $\overline{}$ | 191 | ÷                  | 0   | Ð         |   |
| ☑                       | 12  | 110.9 | 255 |               | 0   | $\overline{\cdot}$ | 128 | $\exists$ |   |
| ☑                       | 11  | 110.  | 0   |               | 128 | $\overline{\cdot}$ | 255 | Ð         |   |
| ⊡                       | 10  | 109.1 | 191 |               | 255 | $\exists$          | 0   | Ð         |   |
| ⊡                       | 9   | 108.2 | 128 |               | 0   | ÷                  | 255 | $\exists$ |   |
| ⊡                       | 8   | 107.3 | 2   |               | 253 | $\overline{\cdot}$ | 159 | $\exists$ |   |
| ⊡                       | - 7 | 106.4 | 255 |               | 255 | $\exists$          | 0   | $\exists$ |   |
| ⊡                       | 6   | 105.5 | 255 |               | 0   | $\overline{\cdot}$ | 255 | $\exists$ |   |
| ⊡                       | 5   | 104.6 | 0   |               | 255 | $\overline{\cdot}$ | 255 | $\exists$ |   |
| ⊡                       | 4   | 103.7 | 255 |               | 128 | ÷                  | 0   | $\exists$ |   |
| ⊡                       | 3   | 102.8 | 0   |               | 0   | ÷                  | 255 | $\exists$ |   |
|                         | 2   | 101.9 | 0   | -             | 255 | ÷                  | 0   | ÷         |   |
|                         | 1   | 101.  | 255 | ÷             | 0   | ÷                  | 0   | ÷         | - |
| •                       | -   | Þ 🗐   |     | t]            |     | t]                 |     | 1         |   |

RGB-

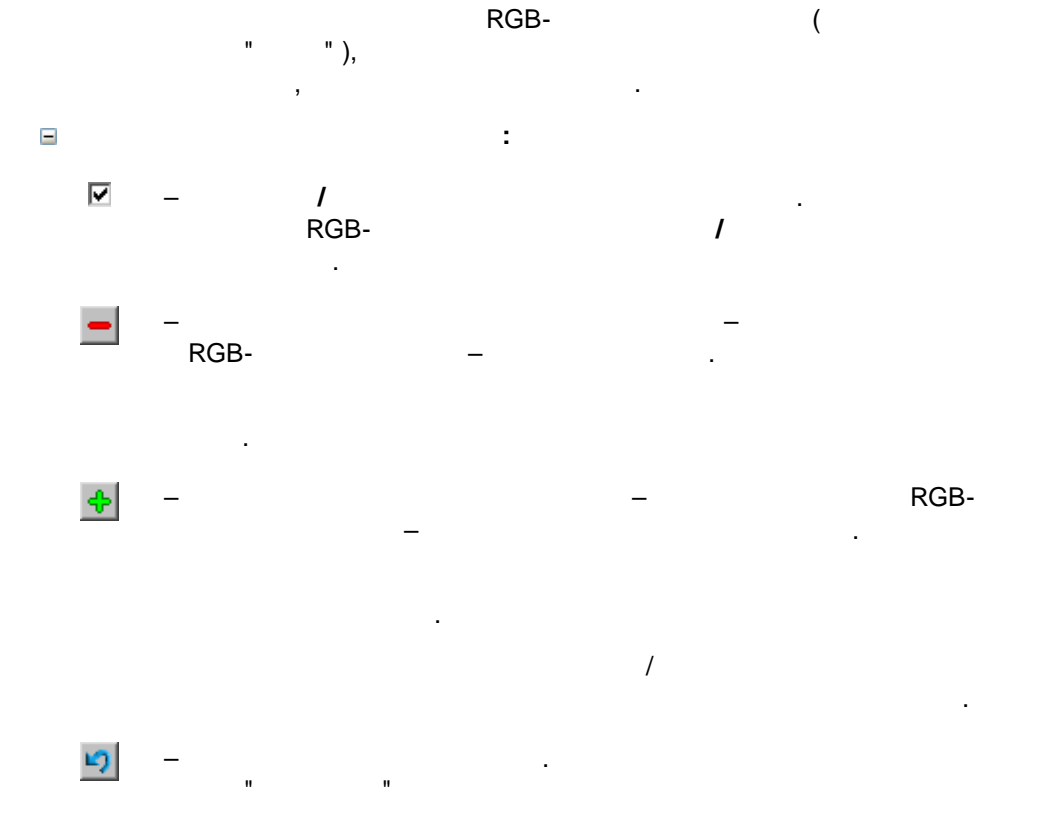

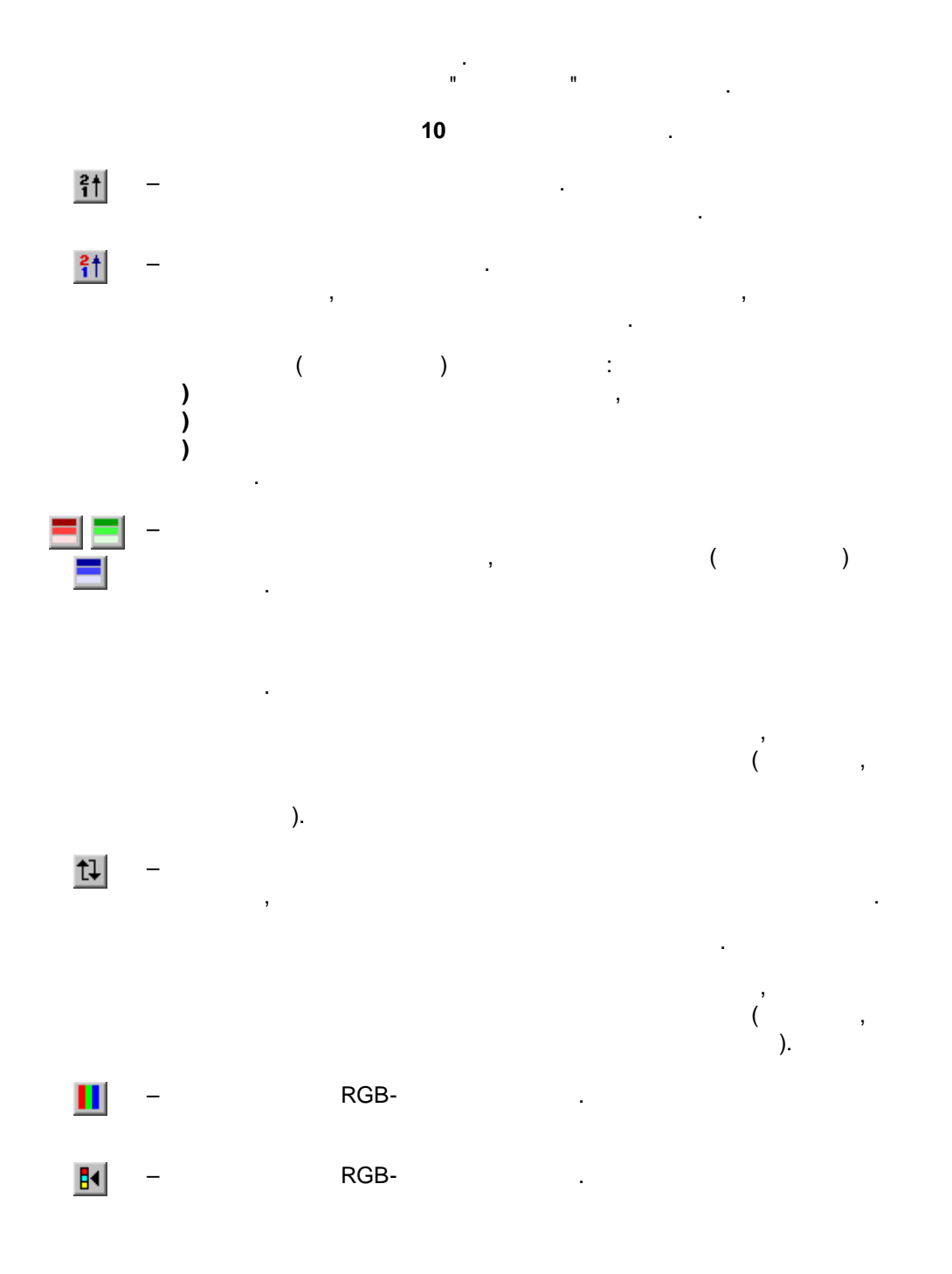

| 5                                                                                                    |                                       |
|----------------------------------------------------------------------------------------------------|---------------------------------------|
|                                                                                                    |                                       |
| -                                                                                                    |                                       |
| Всего       88940       Различных значений: значений: значений: значений: 15.26026       86831         Миниимум:       15.26026       Максимум: 15.9081         Фильтры       Фильтры         • Равномерно. Точное число уровней       Фильтры         15 :: 14 -> 2 -> 14       15.2603         Число уровней:       16         15 :: 14 -> 2 -> 14       Добавить         • Равномерно. Шаг из набора (1,2,5)       Равномерно/ геометрически         • Равномерно/ геометрически       Квантильно         • Кусочно-линейно по опорным точкам       • По отдельным значениям                                                                                                    |                                       |
| <ul> <li>▲</li> <li>▲</li> <li>↓</li> <li>↓</li></ul> | >                                     |
| □ . (1, 2, 5)                                                                                                    | 1*10 <sup>n</sup> . 2*10 <sup>n</sup> |

5\*10<sup>n</sup>, ( n = ..., -2, -1, 0, 1, 2,...).

"

"

,

| Всего<br>значе<br>Мини<br>С Р | о<br>ений:<br>имум:<br>авномерн                | 88940<br>-15.26026<br>ю. Точное чи               | сло уро                | Различных<br>значений:<br>Максимум:<br>вней | 8683<br>15.90<br>Φν | 1<br>)81<br>ільтры |
|-------------------------------|------------------------------------------------|--------------------------------------------------|------------------------|---------------------------------------------|---------------------|--------------------|
| • P                           | авномерн                                       | ю. Шаг из на                                     | бора (1,               | 2,5)                                        |                     |                    |
|                               |                                                |                                                  | Верхни<br>Нижни        | ий предел:<br>й предел:                     | 15<br>-19           | 5                  |
|                               | 15 :: -14 -                                    | > 2 -> 14                                        | число                  | уровнеи.                                    | на<br>— До          | обавить            |
| СРСКСК                        | авномерн<br>вантильн<br>усочно-ли<br>о отдельн | ю/ геометри<br>о<br>нейно по опо<br>ным значения | чески<br>орным т<br>ям | очкам                                       |                     |                    |

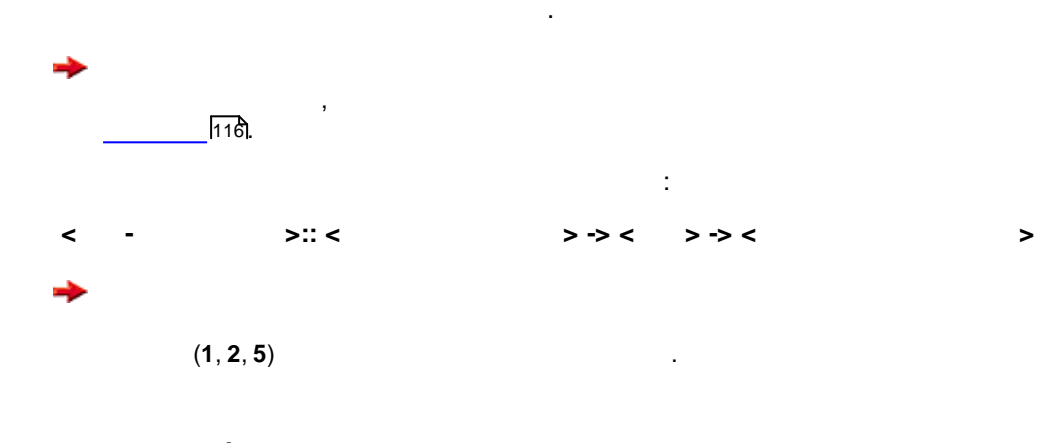

,

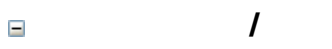

"

"

,

.

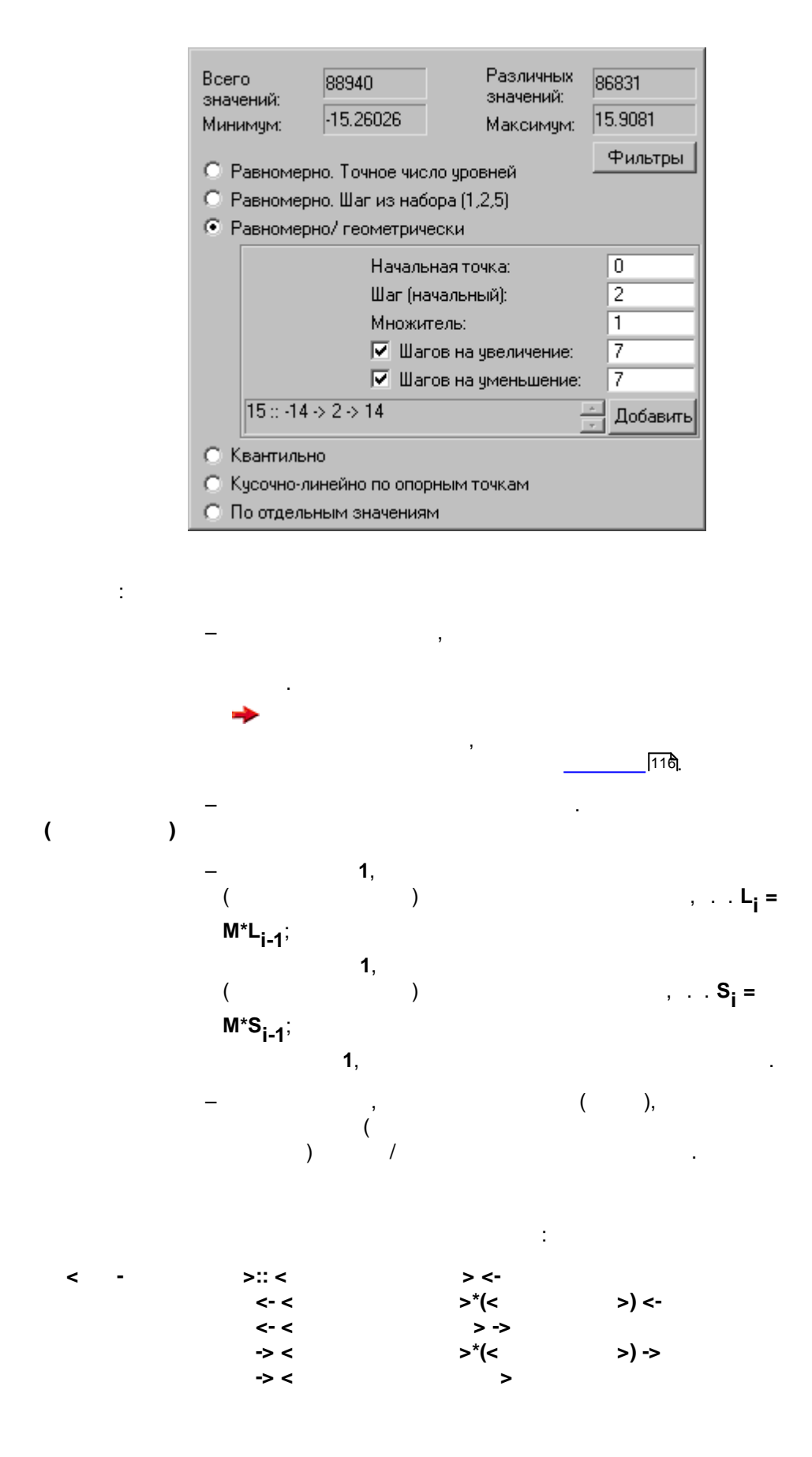

)

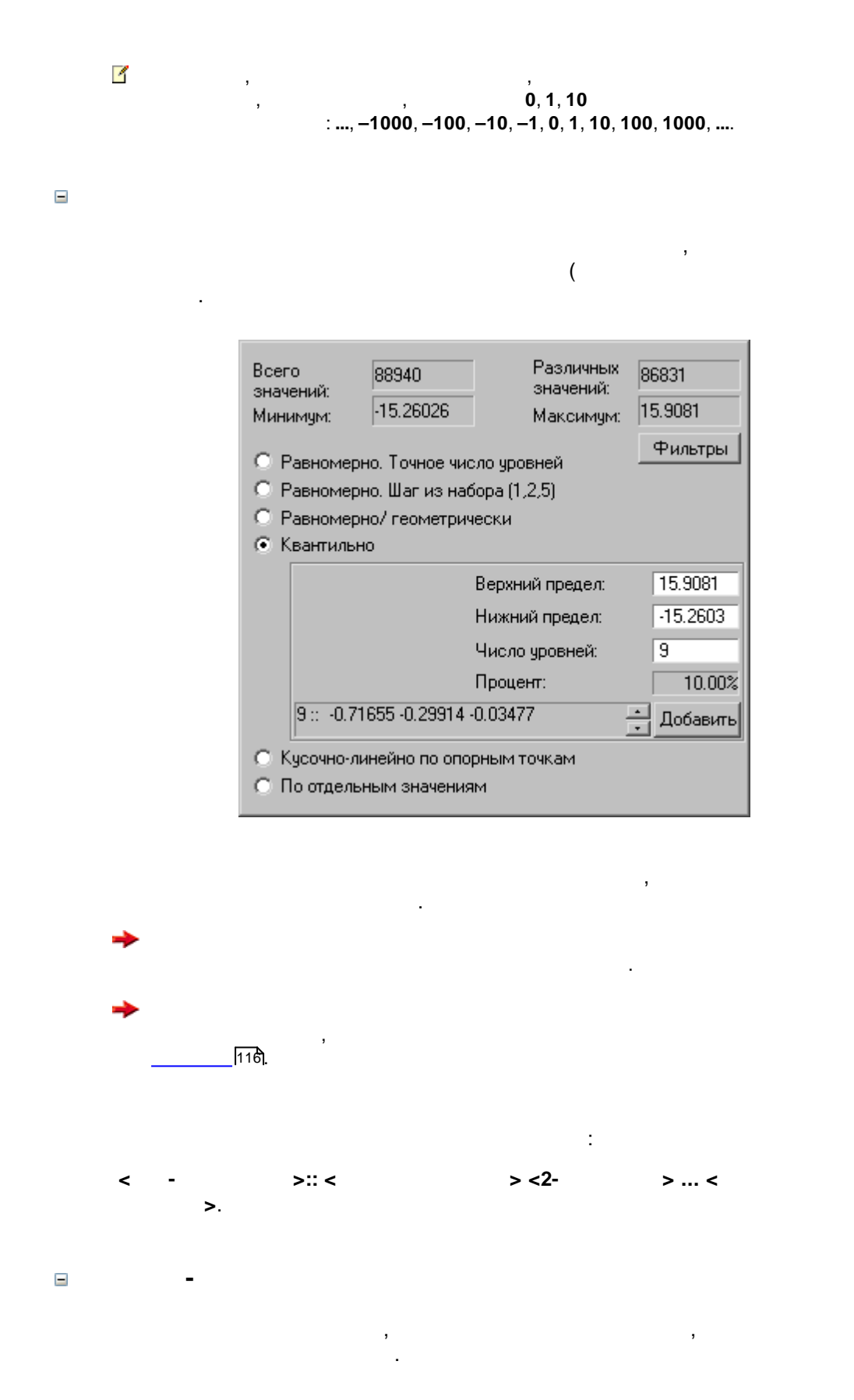

"

| Всего<br>значений:<br>Минимум:                                                                                                | 88940<br>-15.26026                                                                             | Различных<br>значений:<br>Максимум: | 86831<br>15.9081 |
|----------------------------------------------------------------------------------------------------|------------------------------------------------------------------------------------------------|-------------------------------------|------------------|
| <ul> <li>Равномері</li> <li>Равномері</li> <li>Равномері</li> <li>Равномері</li> <li>Квантильн</li> <li>Кусочно-ли</li> </ul> | но. Точное число уро<br>но. Шаг из набора (1,<br>но/ геометрически<br>ю<br>инейно по опорным т | вней<br>.2,5)<br>гочкам             | Фильтры          |
| Готово                                                                                                    |                                                                                                | ļ                                   | Добавить         |
| С По отдель                                                                                                    | ным значениям                                                                                  |                                     |                  |

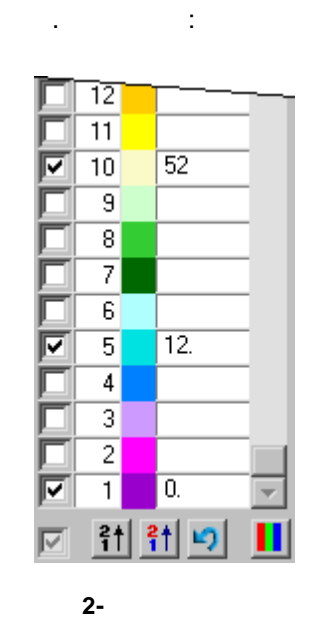

→

12 52 – 4

:

0 12 – 3 =4:

\_

=3;

"

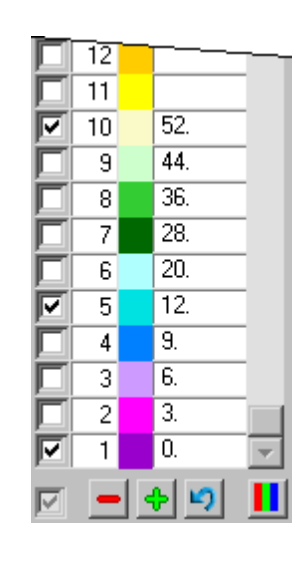

,

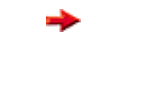

,

-

| Всего<br>значений:<br>Минимум:                                      | 88940<br>-15.26026                                                               | Различных<br>значений:<br>Максимум             | 86831<br>15.9081 |
|---------------------------------------------------------------------|----------------------------------------------------------------------------------|------------------------------------------------|------------------|
| С Равномер<br>С Равномер<br>С Равномер<br>С Квантиль<br>С Кусочно-л | оно. Точное числ<br>оно. Шаг из набо<br>оно/ геометриче<br>но<br>иинейно по опор | ю уровней<br>ора (1,2,5)<br>оски<br>ным точкам | Фильтры          |
| 💿 По отдели                                                         | ьным значениям                                                                   | 1                                              |                  |
|                                                                     | E                                                                                | верхний предел:                                | 7                |
|                                                                     | H                                                                                | Чижний предел:                                 | 8                |
|                                                                     | ι                                                                                | число уровней:                                 | 43               |
| 43 :: -7.0                                                          | 000217 7.002135                                                                  | 7.014742                                       | Добавить         |
|                                                                     |                                                                                  |                                                |                  |

,

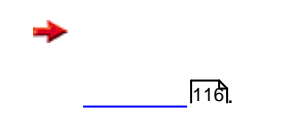

"

.

,

\_

| →<br>, , ,<br>, |                |
|-----------------|----------------|
| < - >::<<br>>.  | :<br>> <2- > < |
|                 | ,<br>52        |
|                 |                |

| Фильтры                                      |                                      |                                     | X               |
|----------------------------------------------|--------------------------------------|-------------------------------------|-----------------|
| <ul> <li>Вырезка с</li> <li>Включ</li> </ul> | кном <mark>[1:130;27</mark> :<br>ить | :130]<br>О Исключ                   | ить             |
| Видимые г<br>С Включ                         | ю легенде<br>чить                    | • Исключ                            | ить             |
| Выбранны<br>С Включ                          | е<br>нить                            | Исключ                              | ить             |
| <ul> <li>Маскиров</li> <li>Включ</li> </ul>  | анные<br>4ить                        | О Исключ                            | ить             |
| Всего<br>значений:<br>Минимум:               | 236<br>.8337505                      | Различных<br>значений:<br>Максимум: | 236<br>27.45532 |
|                                              | Вы                                   | ход                                 |                 |

,

.

|   | , |   |   |   |   |
|---|---|---|---|---|---|
|   |   |   |   |   | : |
| , |   |   |   |   |   |
|   |   |   |   |   |   |
| _ |   | , |   |   |   |
|   |   |   |   |   |   |
|   |   |   |   |   |   |
|   |   |   |   |   |   |
| _ |   | , |   |   |   |
|   |   |   |   |   |   |
|   |   |   |   |   |   |
|   |   |   |   |   |   |
| _ |   |   | • |   |   |
|   |   |   |   |   |   |
| _ |   |   |   |   |   |
|   |   |   |   |   |   |
|   |   |   |   |   |   |
|   |   |   |   |   |   |
|   |   | • |   |   |   |
|   |   |   |   |   |   |
| - |   |   |   | , |   |
|   |   |   |   |   |   |
|   |   |   |   | • |   |

"

.

,

,

| (               |       | )         | <u>[11ð].</u>                                   |
|-----------------|-------|-----------|-------------------------------------------------|
| Верхний предел: | 70    |           |                                                 |
| Нижний прелел:  | -10   | 73.04462  | Картограмма                                     |
|                 | 10. 0 | 70        | (73.04462)                                      |
| Число уровней:  | 16    | 27.45532  | В окне, Вне легенды, Вне выборки, Маскировано 👘 |
| <u> </u>        | Добаг | 26        | (27.45532)                                      |
| ·               |       | 21.85343  | В окне, В легенде, В выборке, Маскировано       |
|                 |       | 21.6      | (21.85343)                                      |
|                 |       | 18.5      | (18.34182)                                      |
|                 |       | 18.34182  | В окне, В легенде, В выборке, Маскировано       |
|                 |       | 2         | (.8337505)                                      |
|                 |       | .8337505  | В окне, Вне легенды, Вне выборки, Маскировано   |
|                 |       | 0         |                                                 |
|                 |       | -10       | (-12.44837)                                     |
|                 |       | -12.44837 | Картограмма                                     |

.

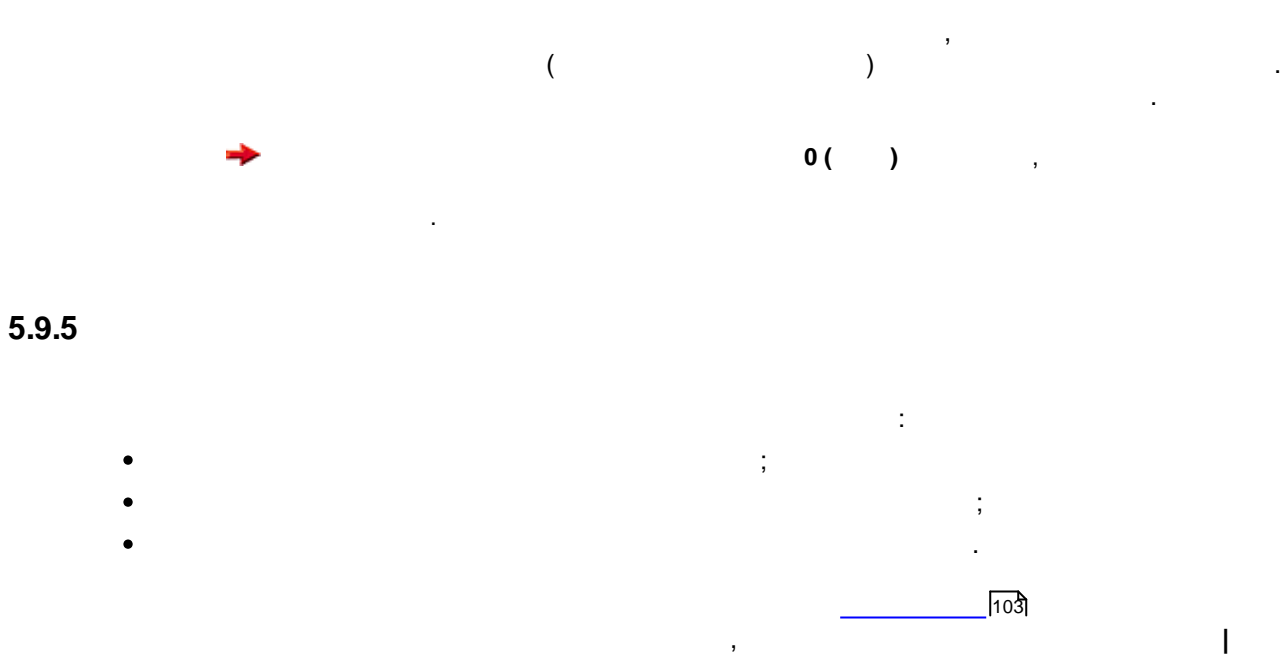

.

"

"

1

\_

|                            | ть цветовую шкал<br>"            | у           |           |
|----------------------------|----------------------------------|-------------|-----------|
| Сохрани                    | ть шкалу уровней                 | C Room      |           |
|                            |                                  | 0 00 8      | зех слоях |
| — Дисциплин<br>П. Соурания | на формирования                  | легенды     |           |
| Пветова                    | я шкала: 💽 Час                   | тная 🔿 Обща | я С Авто  |
| Шкала ур                   | овней: 🤨 Час                     | тная С Обща | я С Авто  |
| 🗌 Прим                     | іенить ко всему г                | араметру    |           |
| Маскирую                   | цая константа и г                | раф         |           |
| 🗌 Сохрани                  | ть                               |             |           |
| Граф:                      | 12345                            |             |           |
| 🔽 Маск                     | ировать констан                  | той: 100    |           |
|                            |                                  |             | правка    |
|                            |                                  |             | эправка   |
|                            |                                  |             |           |
|                            |                                  |             |           |
|                            |                                  |             |           |
|                            | ,                                |             |           |
|                            |                                  |             |           |
|                            | )                                |             |           |
|                            | ).                               |             |           |
| – Текущая л                | ).<br>егенда ————                |             |           |
| — Текущая л<br>🔽 Сохрани   | ).<br>егенда<br>ть цветовую шкал | ny          |           |

:

) ,

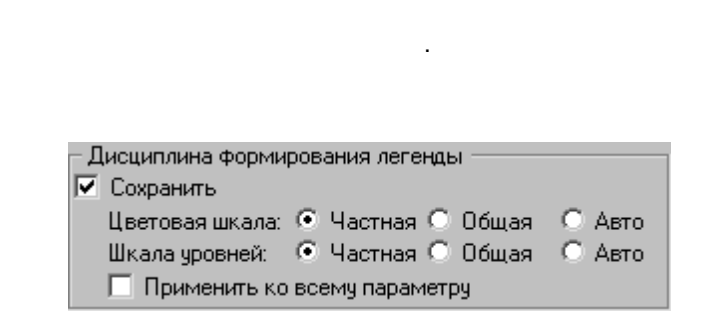

/

).

(

(

).

"

/ ⚠ , Маскирующая константа и граф 🔽 Сохранить 3 12345 Граф: 🔲 Маскировать константой: 100 ( ): ( "). ( ) 135 \_ , ок /

#### 5.9.6

, ,

"

(

)

| Настройка таблицы индексов 🔀 |       |           |                                      |      |            |       |      |            |       |         |
|------------------------------|-------|-----------|--------------------------------------|------|------------|-------|------|------------|-------|---------|
| База                         | а кар | тограмм:  | C:\bases\Examples\ModelDem\Model.gdb |      |            |       |      |            |       |         |
| Слой                         | á:    |           | 11000 Подрусловые отложения          |      |            |       |      |            |       |         |
| Пара                         | амет  | p:        | 3!                                   | 5 Пр | оводимость | ь лож | а ре | к (водоемо | в)    |         |
| m                            |       |           | z                                    |      |            | М     |      |            | Ζ     |         |
|                              |       |           | у                                    |      |            | L     |      |            | Y     |         |
| k                            |       | 1000      | ×                                    |      |            | K     |      |            | X     |         |
| i                            |       |           | w                                    |      |            | J     |      |            | W     |         |
| i                            |       |           | V                                    |      |            | Ι     |      |            | V     |         |
| h                            |       | 500       | u                                    |      |            | Н     |      | т          | U     |         |
| g                            |       | 300       | t                                    |      |            | G     |      | l          | Τ     |         |
| f                            |       | 100       | s                                    |      |            | F     |      |            | S     |         |
| е                            |       | 50        | r                                    |      |            | Е     |      |            | R     |         |
| d                            |       | 30        | q                                    |      |            | D     |      |            | Q     |         |
| С                            |       | 20        | р                                    |      |            | С     |      |            | Ρ     |         |
| Ь                            |       | 10        | 0                                    |      |            | В     |      |            | 0     |         |
| a                            |       | 5         | n                                    |      |            | Α     |      |            | N     |         |
| <b>v</b> k                   | Сонс  | танта: 10 |                                      |      | Граф:      | 12    | 34   | 5          |       | 2       |
| i=                           | М     | (1)       |                                      |      | OK         |       | Обы  | иен От     | гмена | Справка |

:

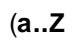

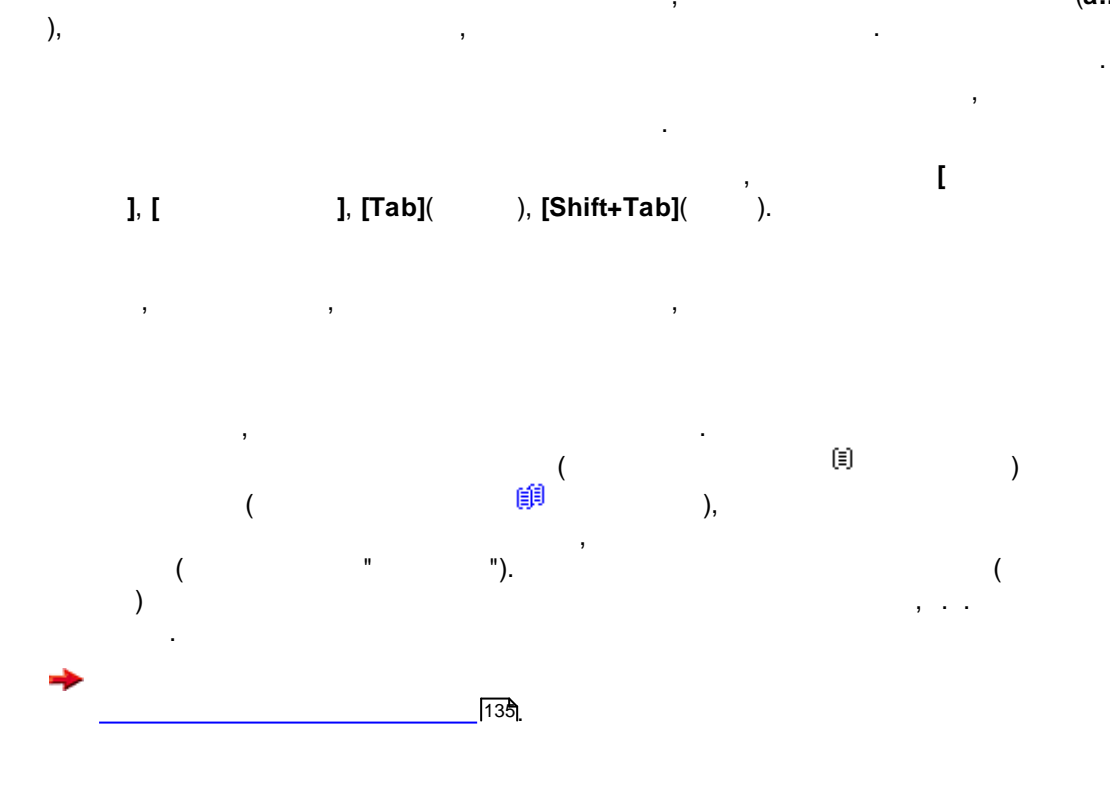

"

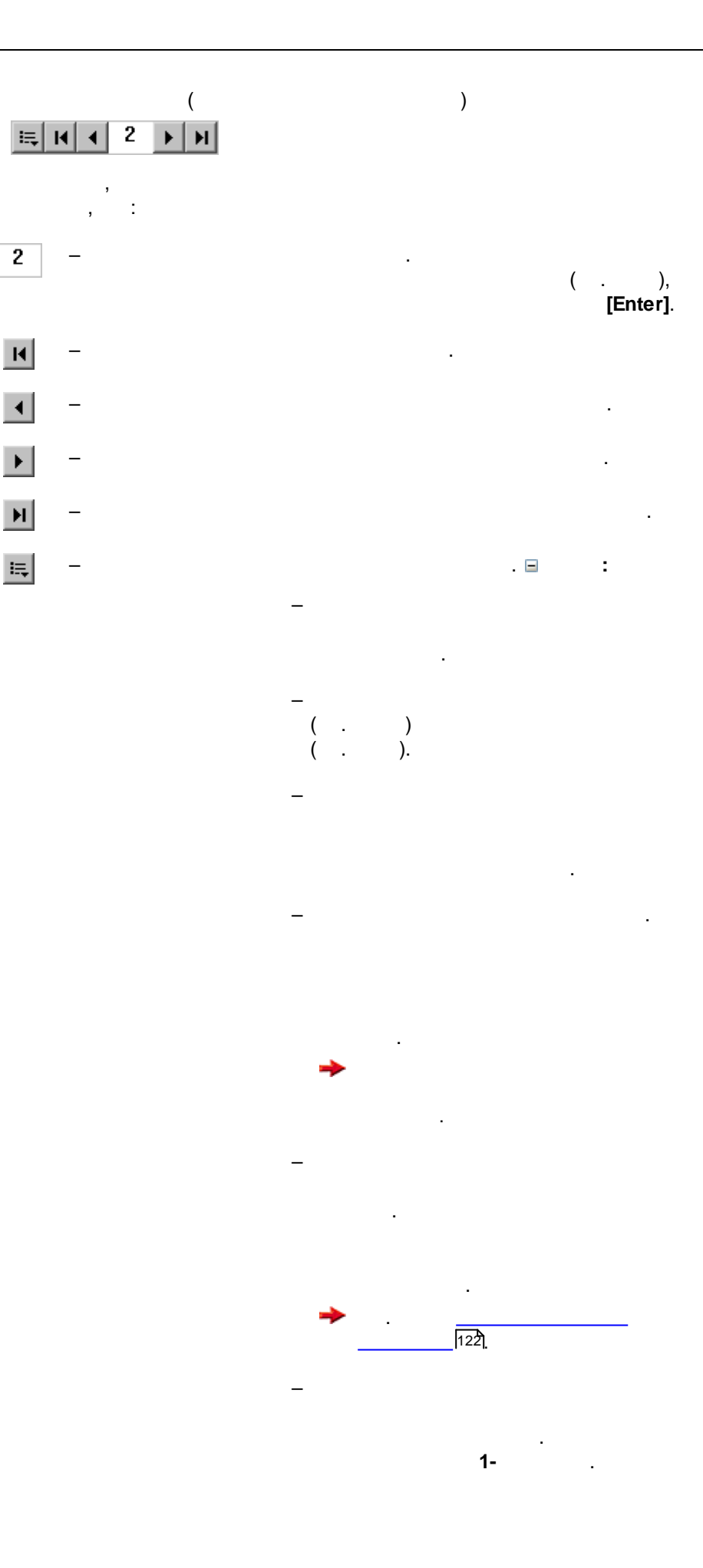

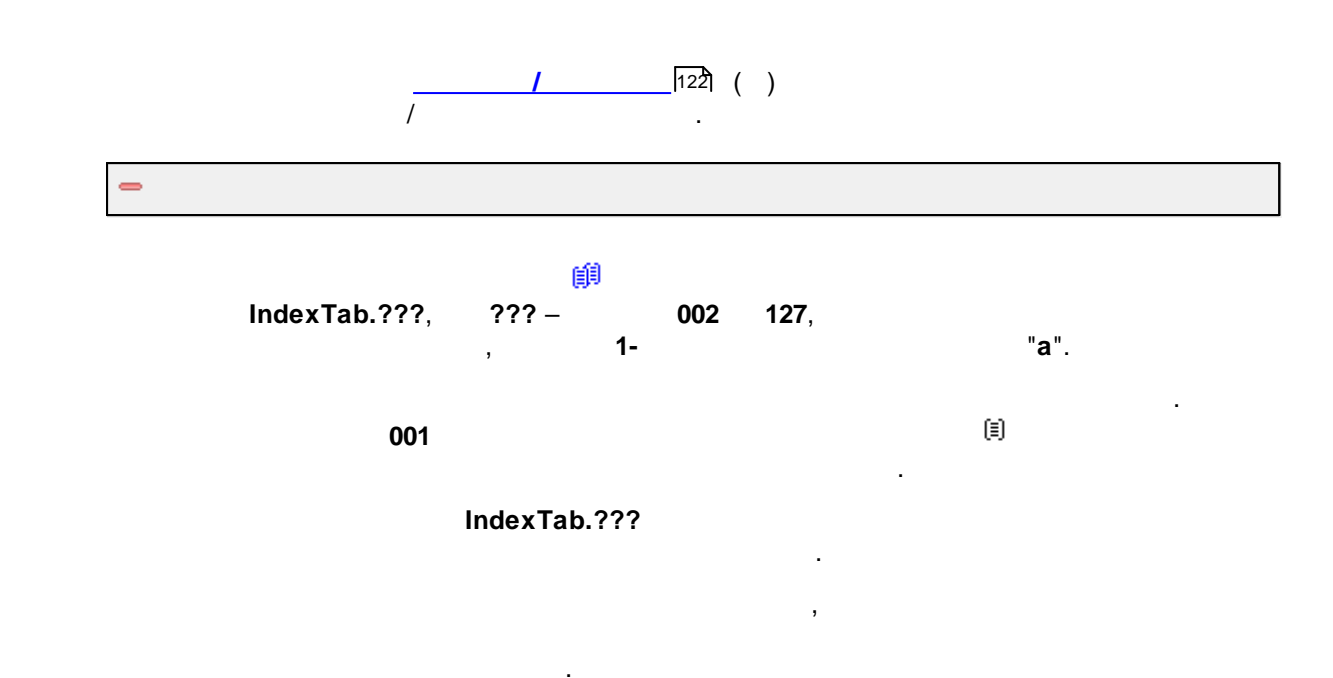

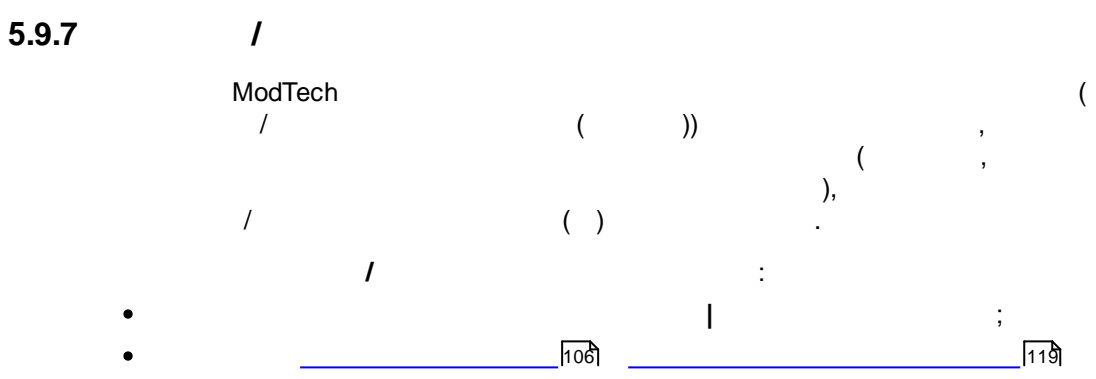

| Импорт/экспо | рт легенд  | ы         | ×       |
|--------------|------------|-----------|---------|
| 🗌 Импорт     |            | 🔽 Экспорт |         |
| Формат приём | иника:     |           |         |
| Буфер прило» | кения      |           | ▼       |
| Размещение г | іриемника: |           | >>      |
| 🔽 Обработка  | цветовой ш | калы      |         |
| 🔽 Обработка  | шкалы знач | ений      |         |
|              | ОК         | Отмена    | Справка |

1

1

4

"

"

:

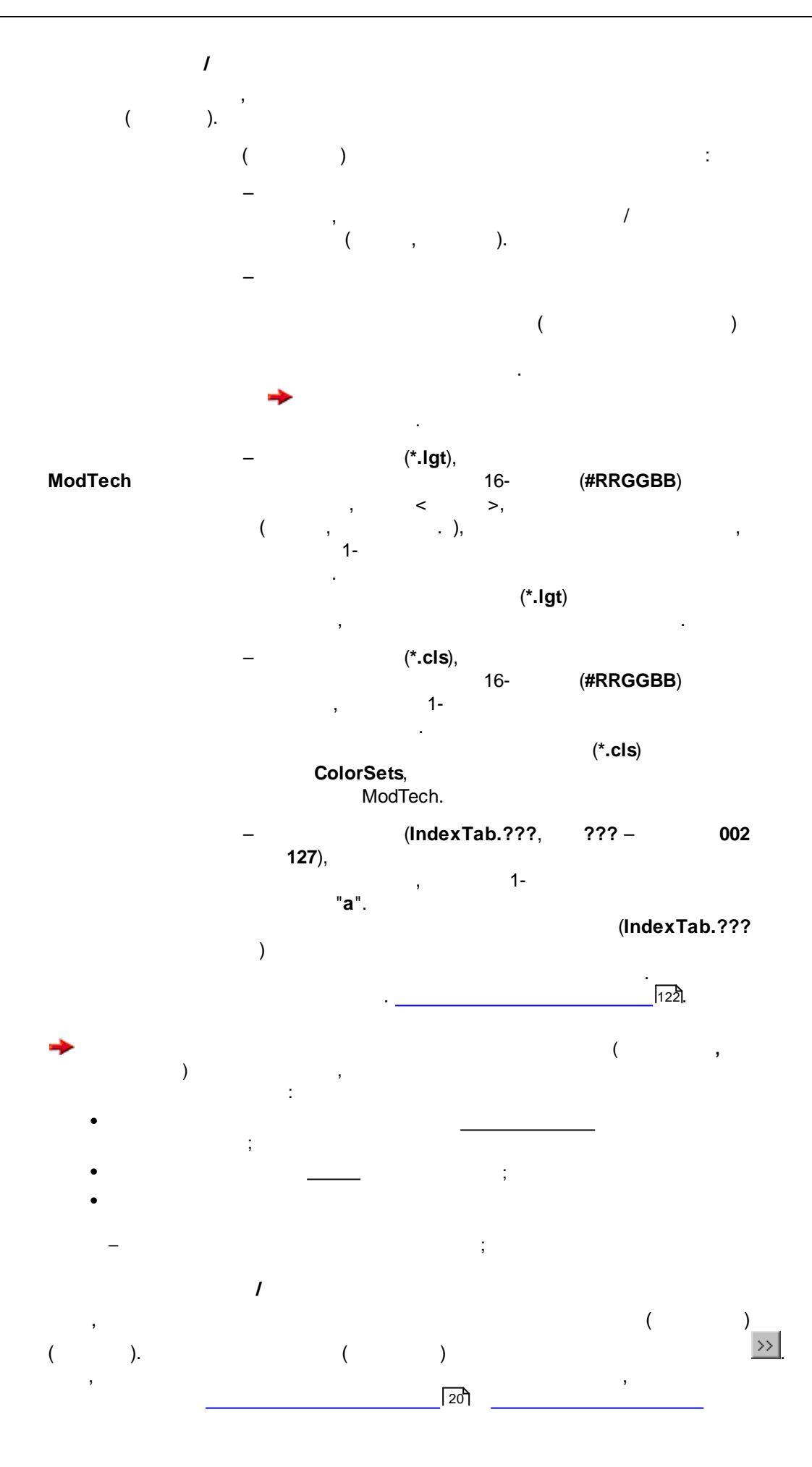

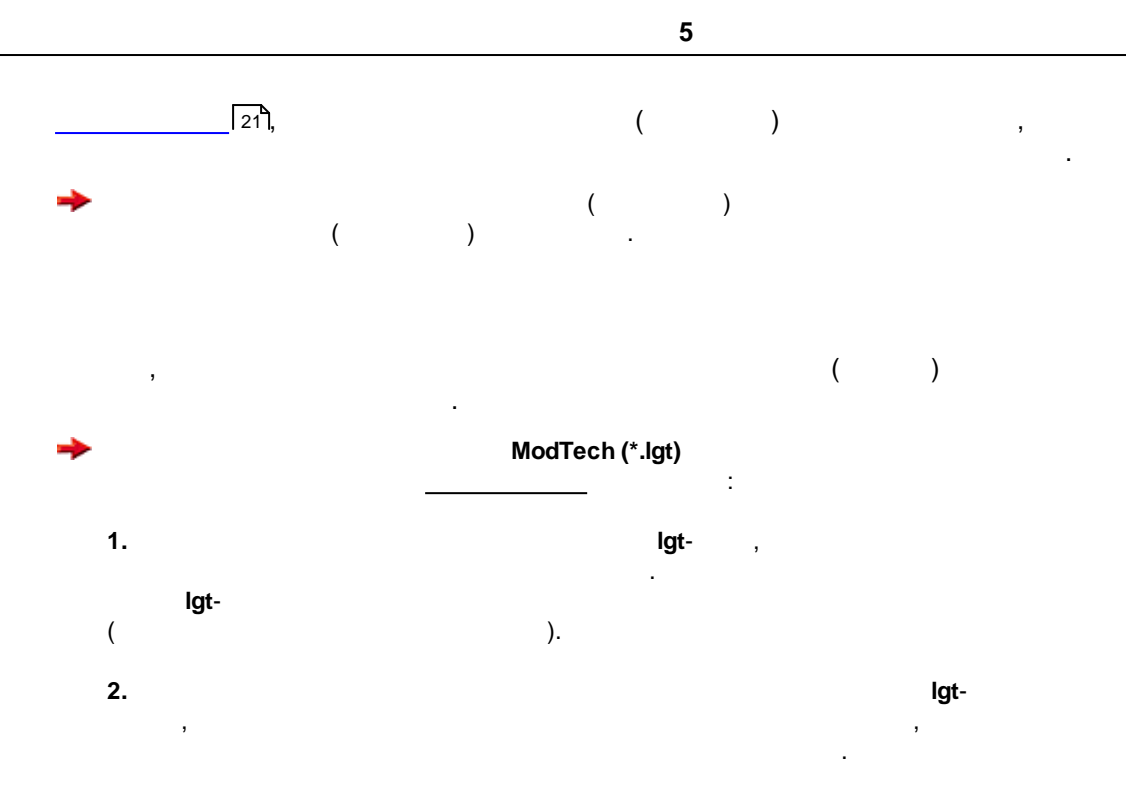

| Формула                                                                                                    |        | <u>? </u> ×                                                                                                    |
|----------------------------------------------------------------------------------------------------|--------|----------------------------------------------------------------------------------------------------|
| Формула                                                                                                    |        |                                                                                                    |
| SRC-DST                                                                                                    |        |                                                                                                    |
| Категория                                                                                                    |        | Функция                                                                                                    |
| Переменные<br>Значения и константы<br>Арифметические операции<br>Алгебраические функции<br>Логические функции | ▲<br>■ | Вычитание источник - приемник<br>Вычитание приемник - источник<br>Деление приемник / источник<br>Деление источник / приемник<br>Максимум |
| SRC-DST                                                                                                    |        |                                                                                                    |
| 0                                                                                                    | IK     | Отмена Справка                                                                                                    |

.

:

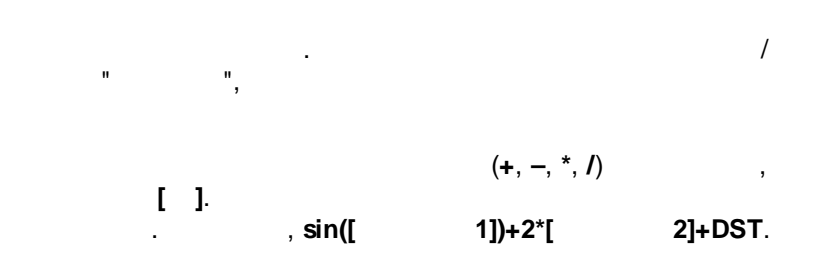

:

"

,

|   |   |   | _ |   |
|---|---|---|---|---|
|   |   |   |   | : |
| • | ; |   |   |   |
| • |   | • |   |   |
| • |   | ; |   |   |
| • |   | ; |   |   |
| • |   | • |   |   |

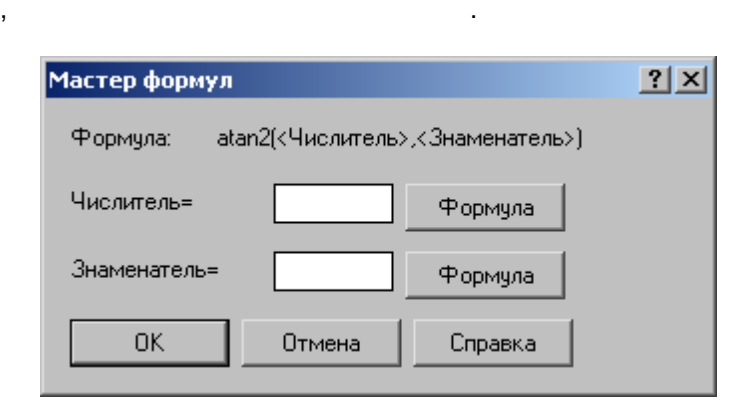

:

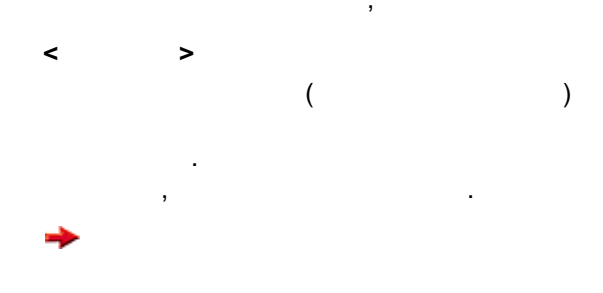

,

## 5.11

. : 1. | 2. Windows

"

# . .

Windows Metafile

.

I

| 💿 CSV (текстовый)                                                                                                    |                        |                     |  |  |  |
|----------------------------------------------------------------------------------------------------|------------------------|---------------------|--|--|--|
| Формат:                                                                                                    | 💿 Таблица XYZ          | 🔿 Матрица X*Y       |  |  |  |
| Задание координат:                                                                                                    | 🔽 В метрах             | 🔲 🛛 в номерах блоко |  |  |  |
| Направление ординаты:                                                                                                    | 💿 С юга на север       | 🔘 С севера на юг    |  |  |  |
| Сортировка по ординате:                                                                                                    | : 💿 По возрастанию     | 🔿 По убыванию       |  |  |  |
| Заполнитель ячеек с нес                                                                                                    | пределённым значением: |                     |  |  |  |
| Разделитель полей:                                                                                                    | 💿 Точка с запятой      | 🔿 Запятая           |  |  |  |
|                                                                                                    | 🔘 Пробел               | 🔘 Табуляция         |  |  |  |
| <ul> <li>GRID (Golden Software)</li> <li>Инверсный порядок о<br/><ul> <li>Двоичный, DSBB</li> <li>Текстовый, DSAA</li> <li>Разделять строки<br/>пустой строкой тен</li> </ul> </li> </ul> | нки:                   |                     |  |  |  |
| Файл-приёмник:<br>c:\bases\examples\model\$\model#_1_3_1_1.csv >>                                                                                                    |                        |                     |  |  |  |

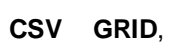

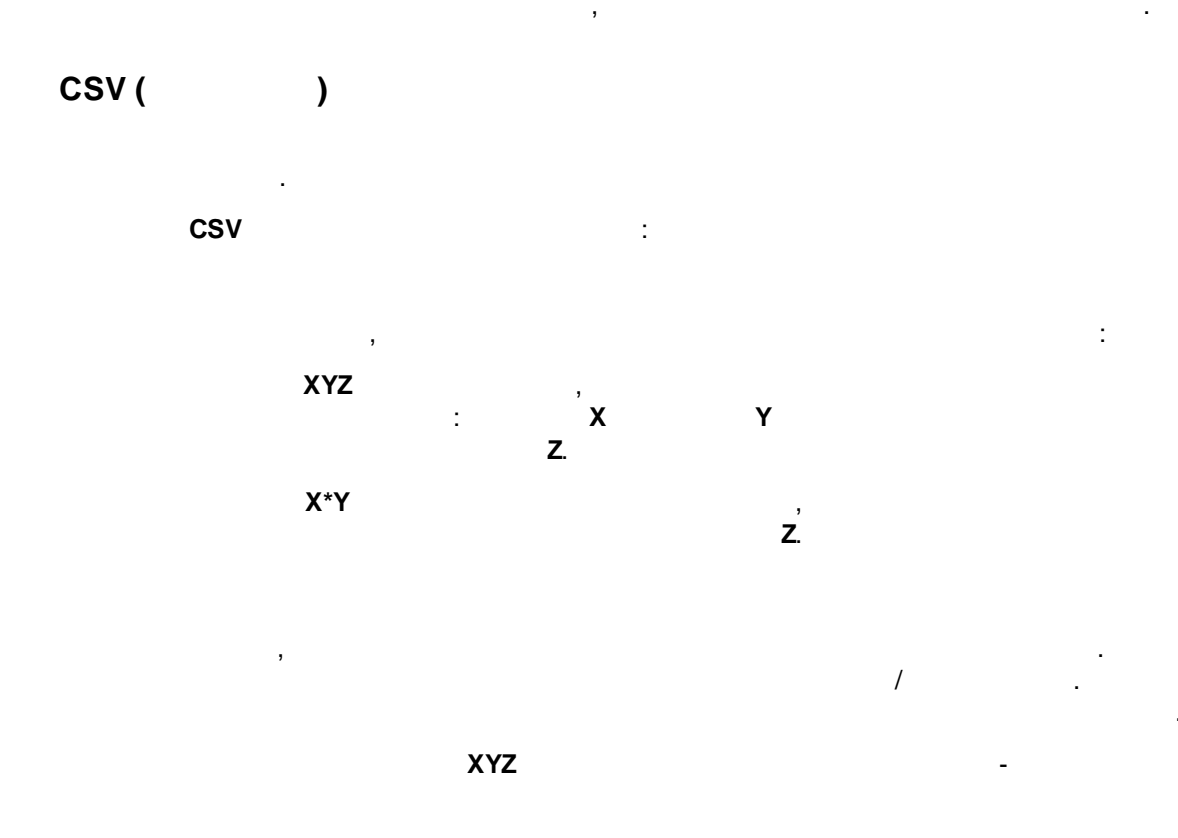

"

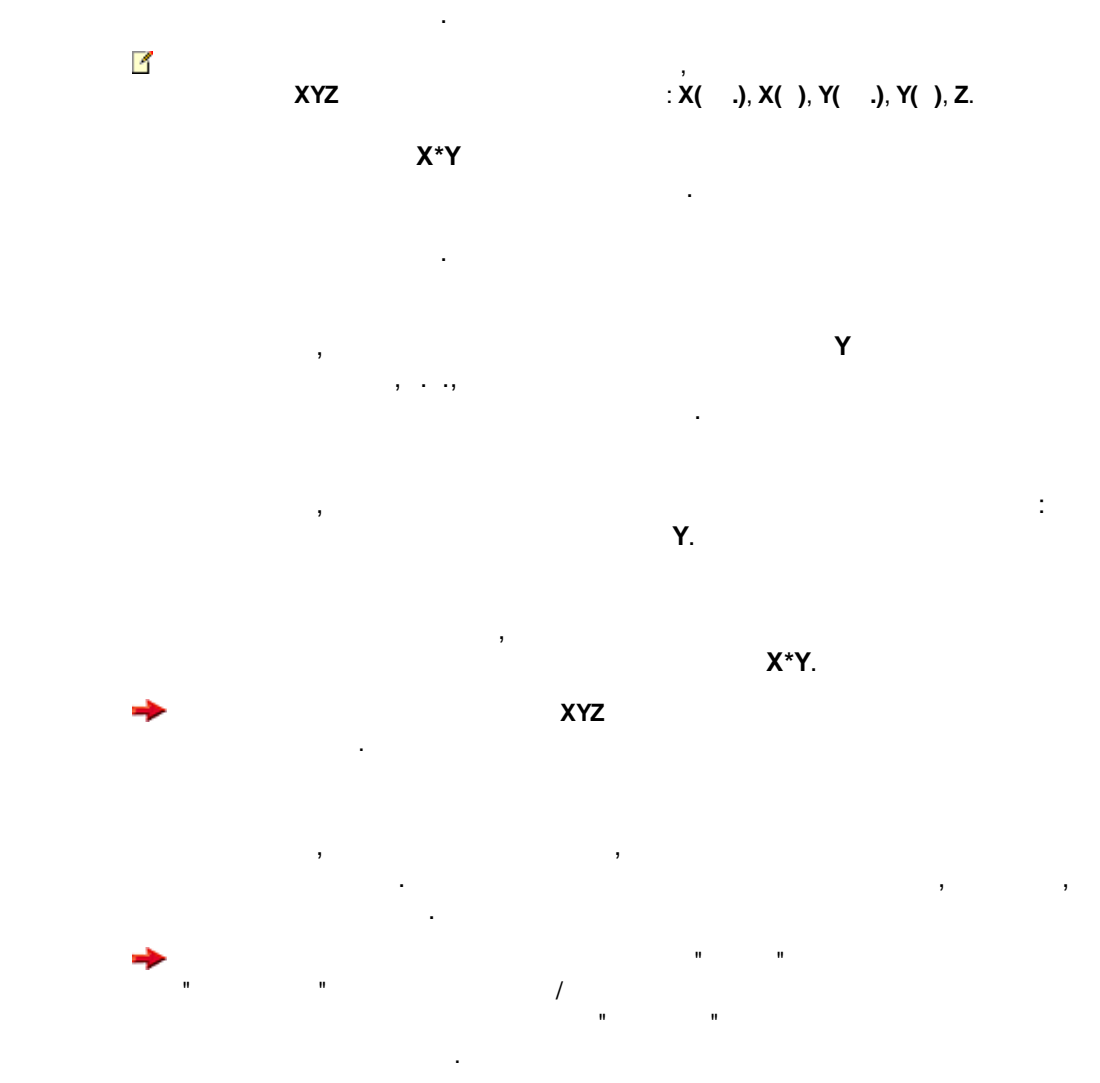

#### **GRID (Golden Software)**

"

GRID Golden Software Surfer 7.0. Inc., GRID . GRID : Υ . ٠, GRID-DSBB) ( : ( DSAA). , , ,

1

I

>> (

),

:

Windows

5.13

Импорт из внешнего файла X Источник Обзор... Тип: MT3D(\*.ucn) • Файл: C:\bases\Examples\MT3Test\mt3d001.ucn Параметр Слой Время 1; 1; 31; 30 concentration -Ŧ Координаты-Препроцессор Постпроцессор-Инверсный порядок строк. 🖲 Замена 💿 Минимум Слияние 🔲 Обмен X <===>Y С 🔘 Максимум Пополнение 🔲 Преобразование Минимум 🔿 Сумма Сдвиг по Х: 0 Максимум 🔘 Среднее С Сумма Сдвиг по Ү: 🖸 Выполнить Выполнить 0 [ 0 0 0 I Импорт Отмена Справка

"

:

:

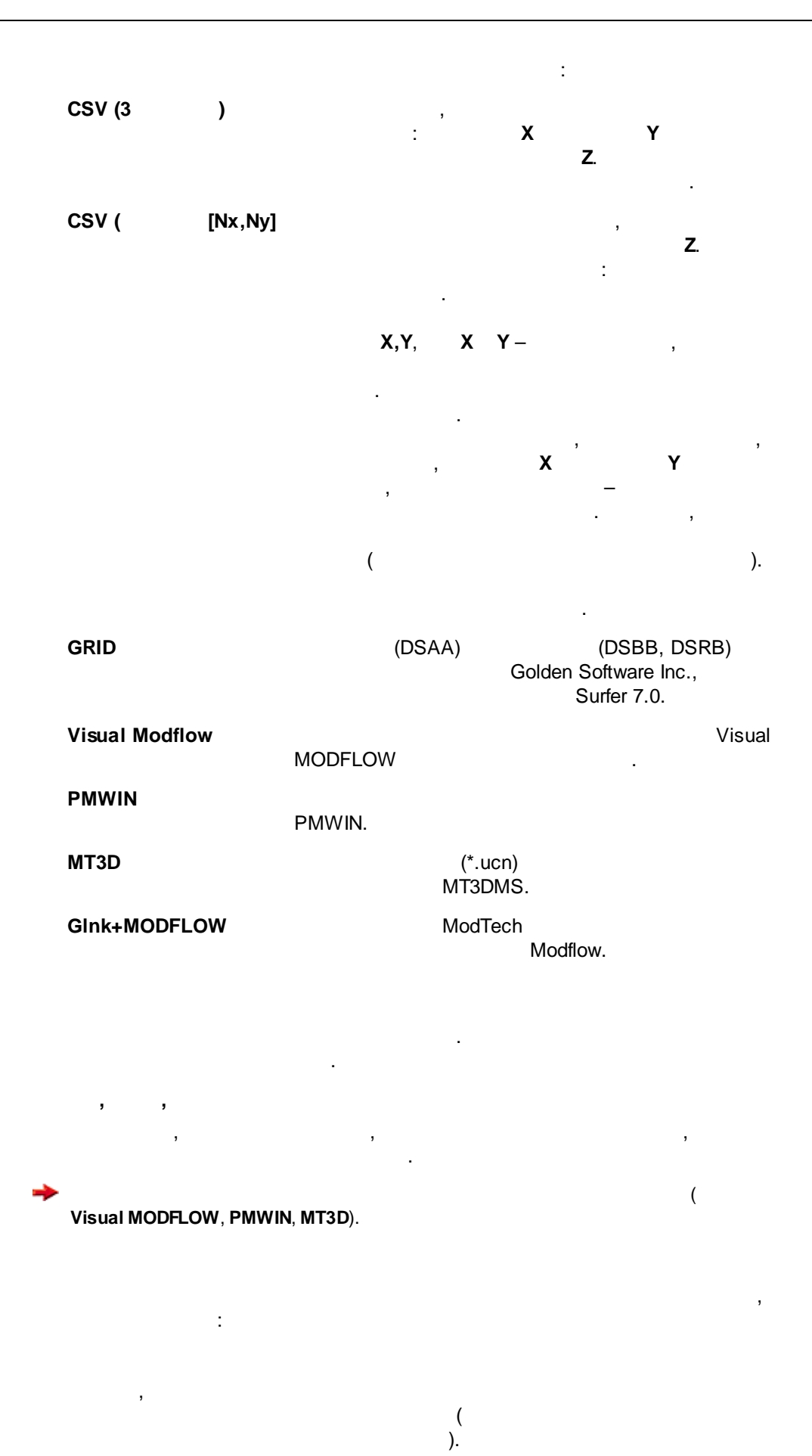

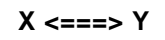

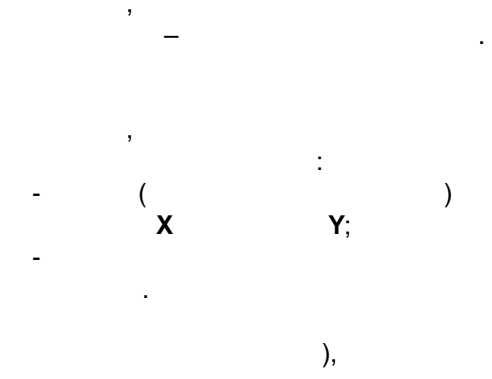

X'=X\*cos(alpha)-Y\*sin(alpha) Y'=X\*sin(alpha)+Y\*cos(alpha), alpha –

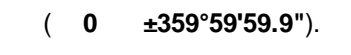

(

:

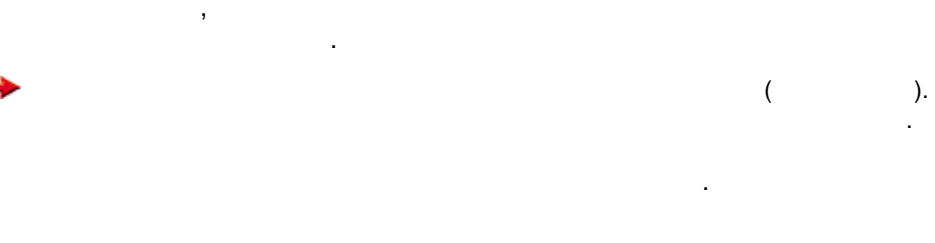

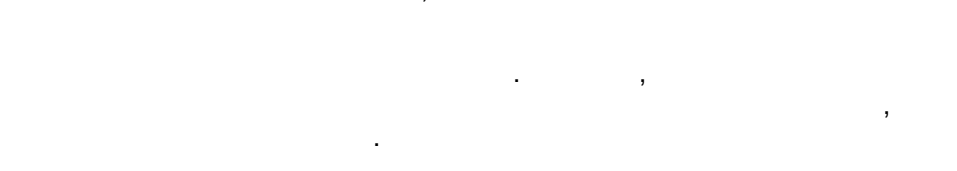

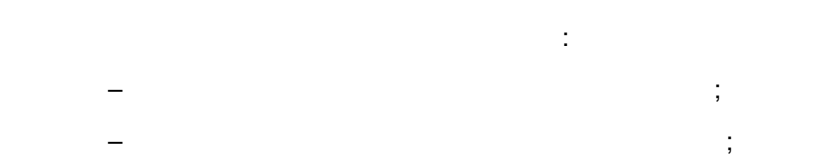

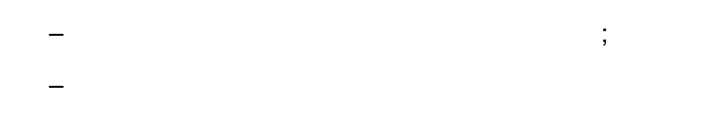

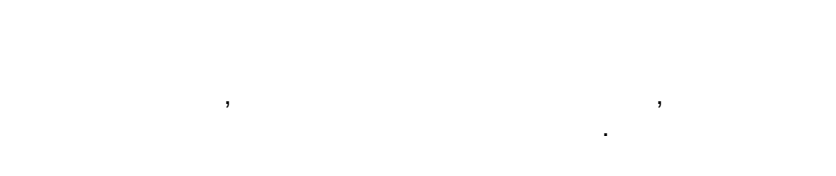

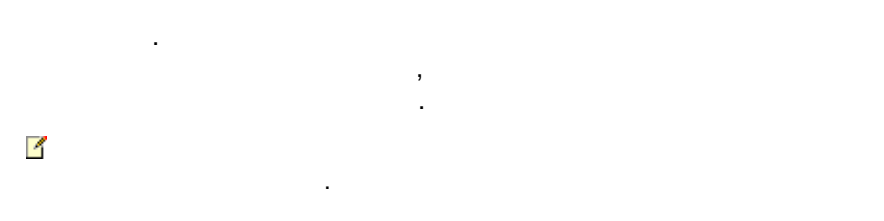

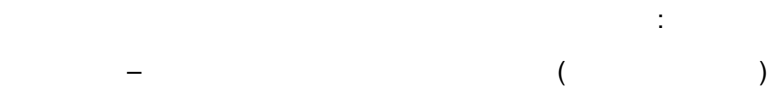

"

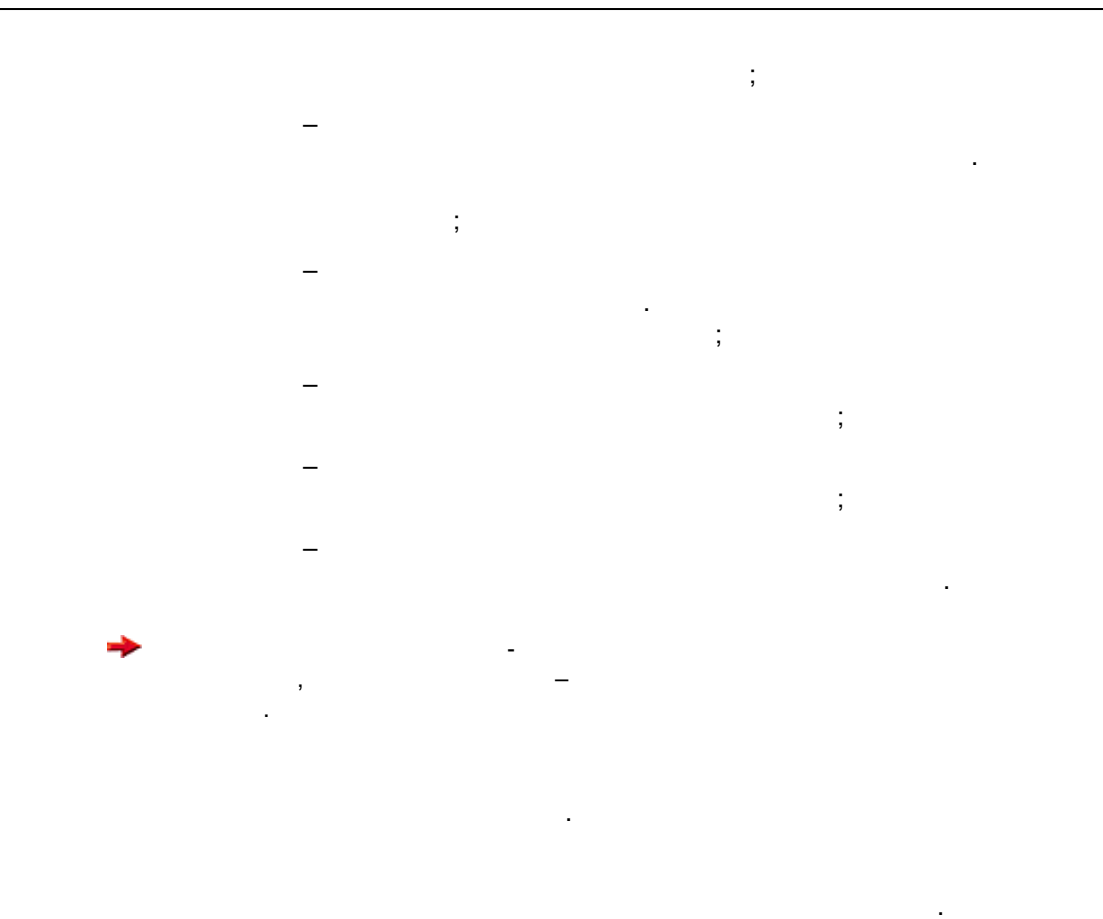

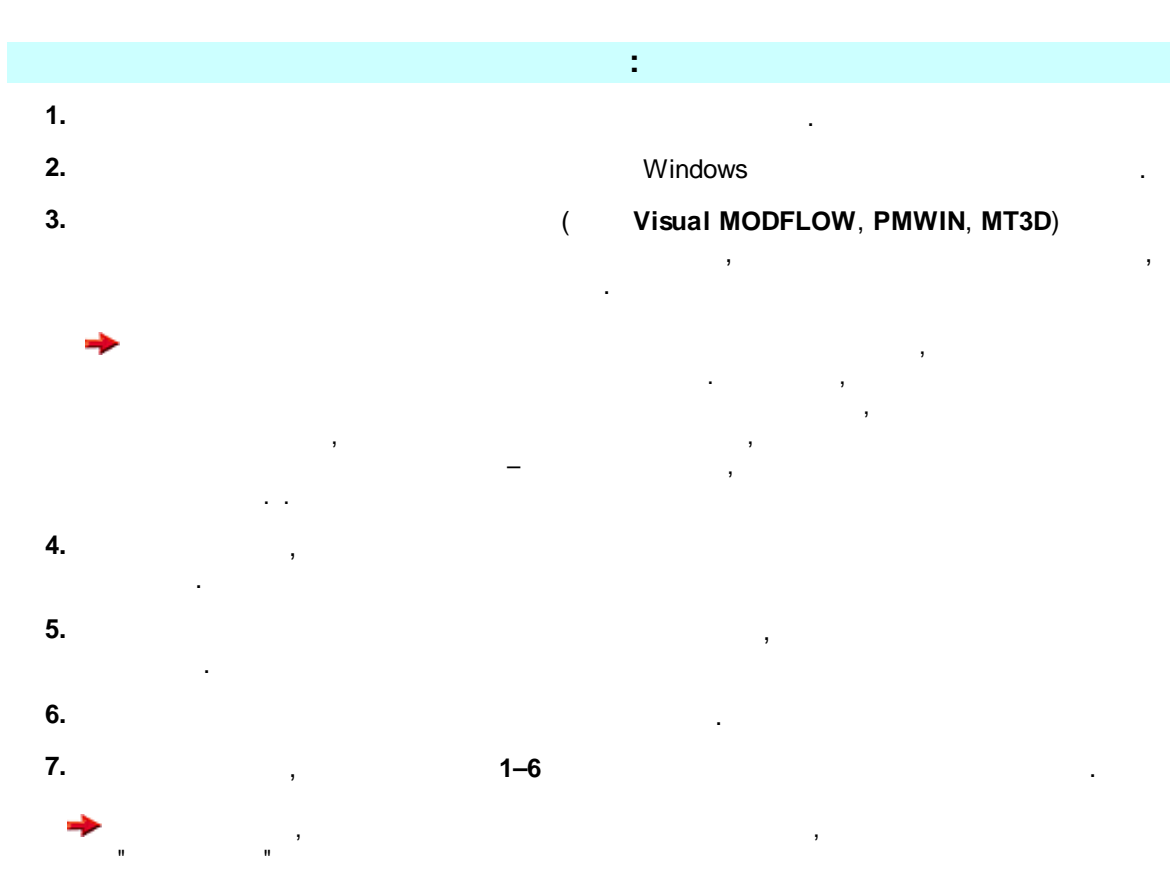

"

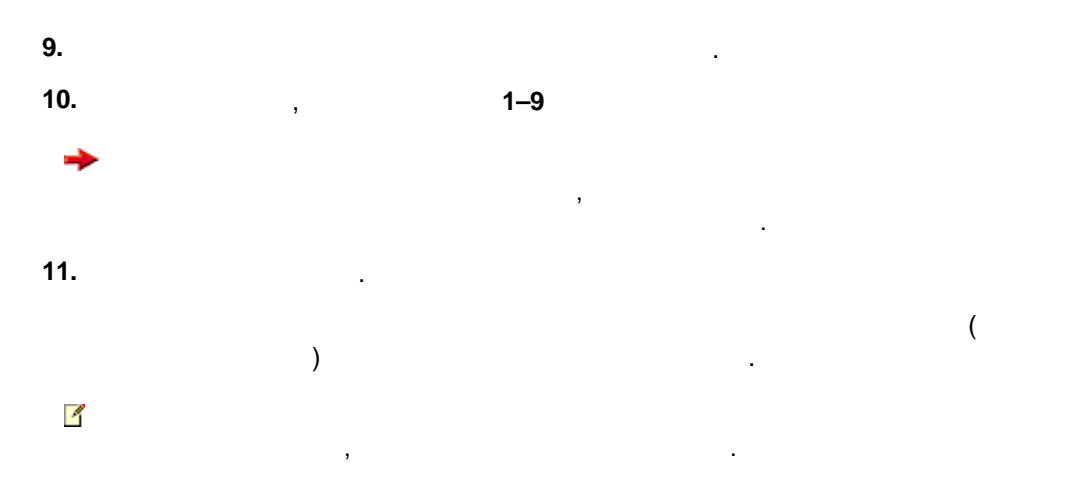

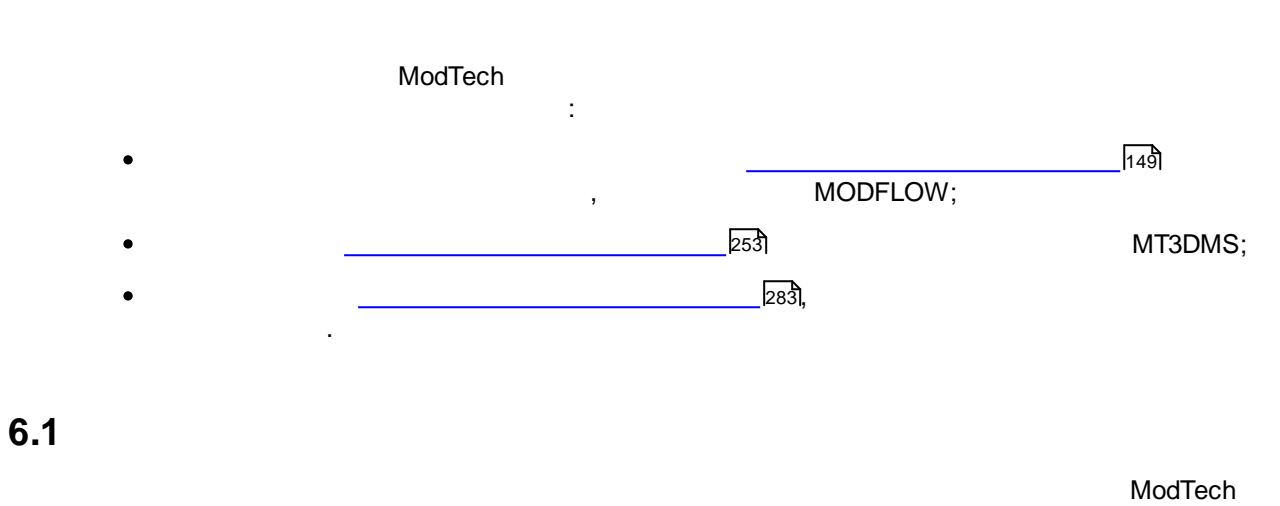

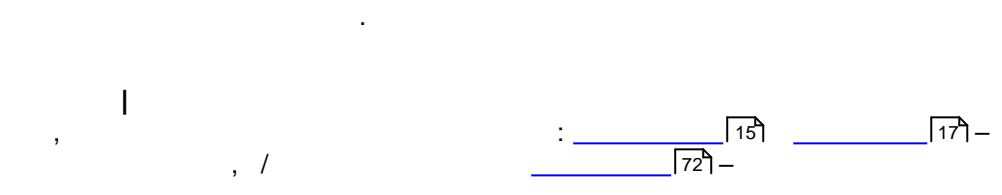

| 💥 ModTech                                                                                              |        |
|----------------------------------------------------------------------------------------------------|--------|
| База Моделирование Окна Помощь                                                                         |        |
| № № № № Геофильтрация Реофильтрация Массоперенос Структура потока Экспорт в MODFLOW Обработка сценария |        |
| I                                                                                                    | ▼<br>▶ |

:

149];

"

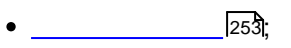

\_\_\_\_\_283];

• <u>MODFLOW</u> 291;

2971.

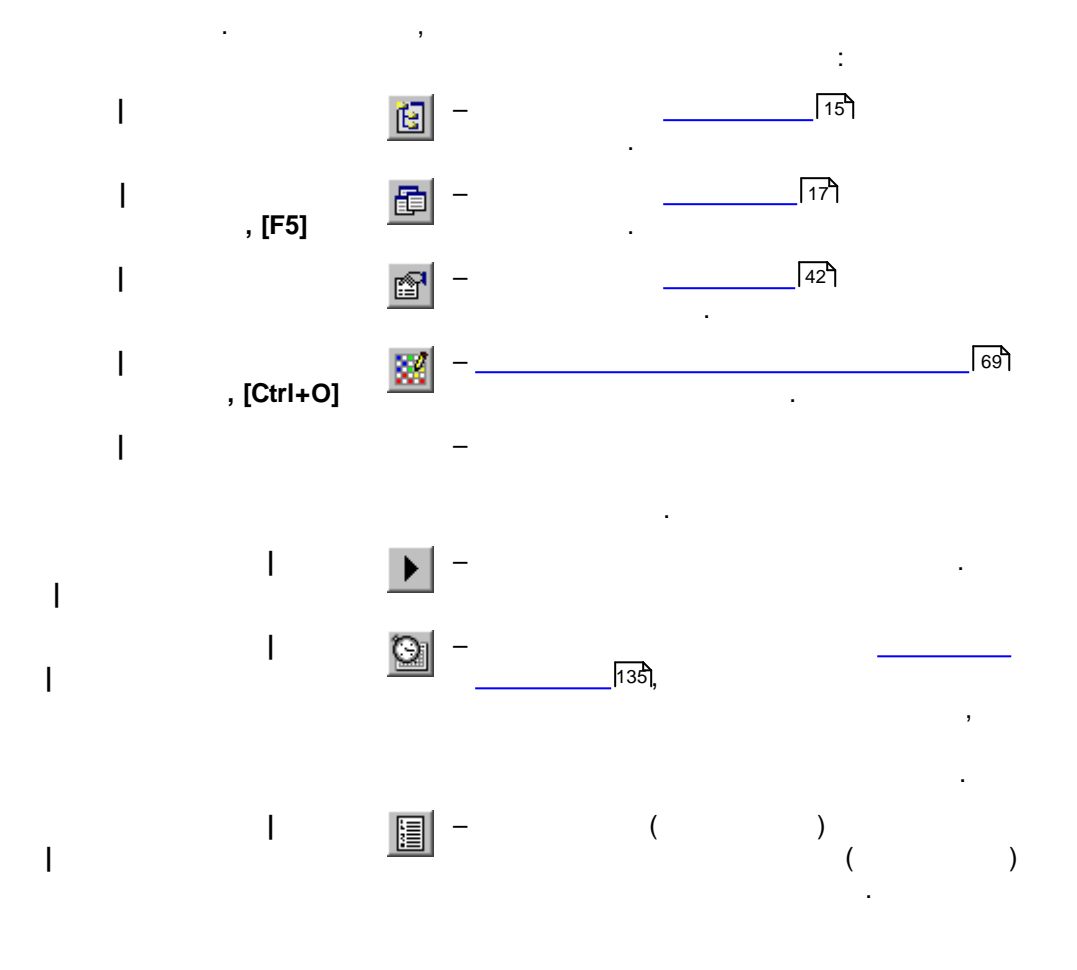

( ), ,

6.2

I

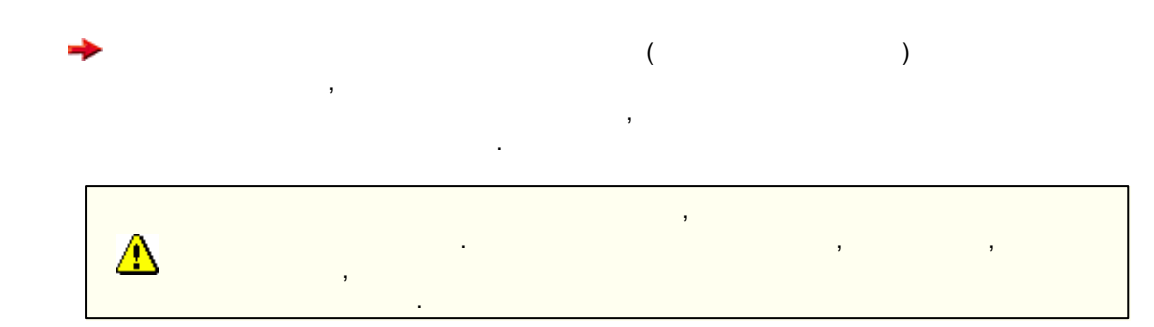

6.2.1

Временные параметры и графы X Единицы измерения времени База картограмм: ΟK Параметризация: Сутки f:\!bases\-gdb-\modeldem\model.gdb Отмена Интервалы: Сутки ▼ Импорт... Справка \* 5 × × 1 × × 2 × × 3 × × 4 × × 6 × Временной интервал 31 30 31 31 30 31 Длительность 4 Число шагов 4 4 4 4 4 7.75 7.5 7.75 7.75 7.75 7.5 Начальный шаг 1 1 1 1 1 1 Множитель шага 7.75 7.5 7.75 7.75 7.5 7.75 Последний шаг 31 61 92 123 153 184 Время окончания Всего интервалов: 48 Полное время: 1460 🔽 Слой Параметр N Графы использования перечисленных параметров 97 12 1 2 3 4 5 6 52 2 12 1 3 4 5 6 98 33 2 3 4 5 6  $\mathbf{\nabla}$ 98 35 12 1  $\mathbf{\nabla}$ 130 56 48 1 1 1 1 1 1 7 150 56 48 1 1 1 1 1 1  $\mathbf{\nabla}$ 170 48 1 1 1 1 1 1 56  $\mathbf{\nabla}$ 48 1 1 1 1 180 56 1 1 Параметры -€ ۲

:

145

"

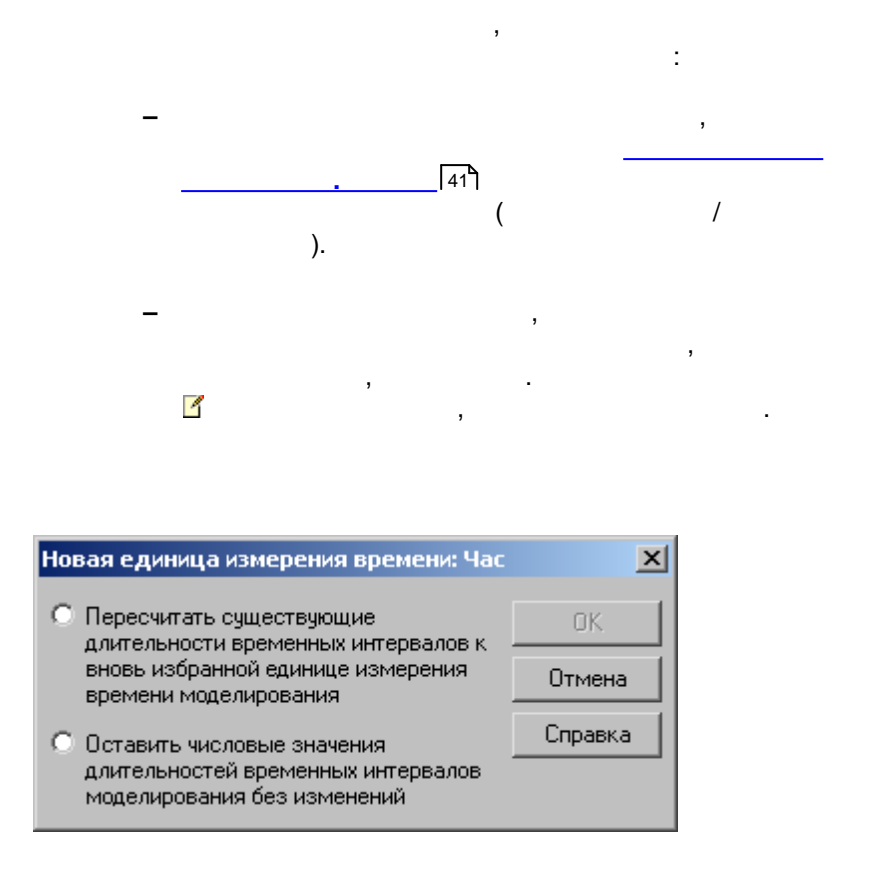

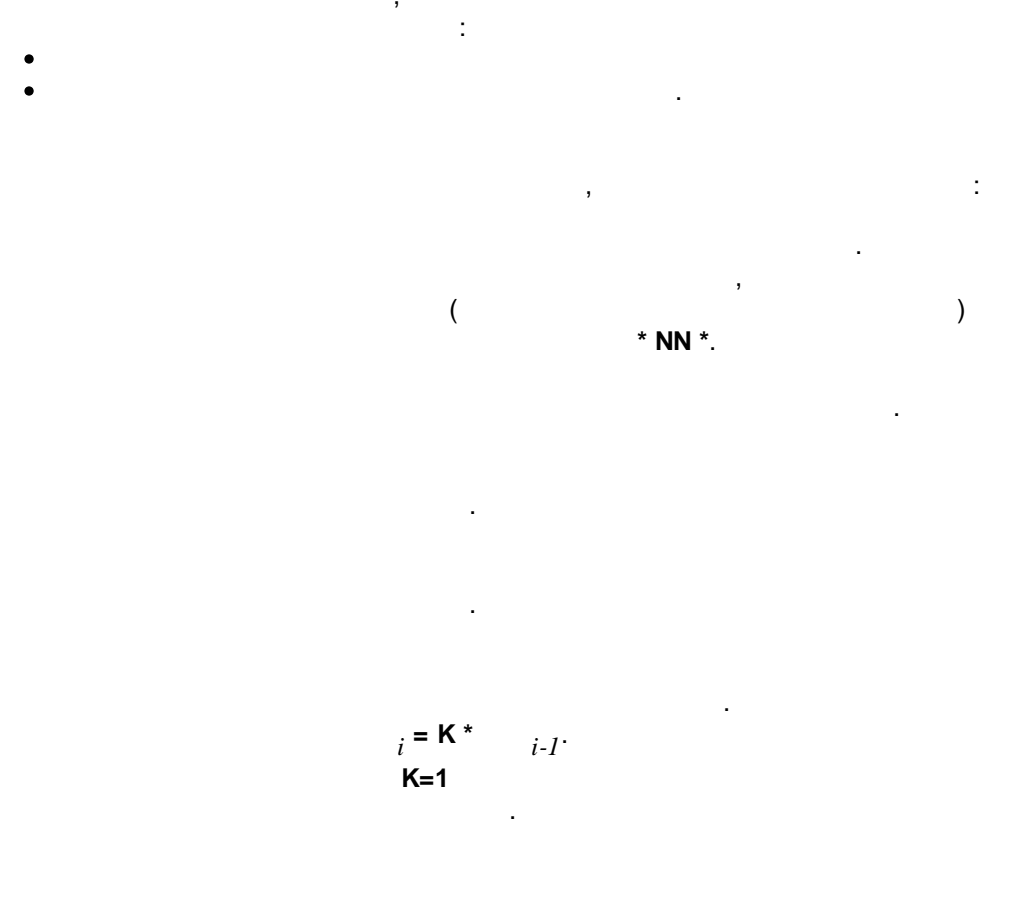
"

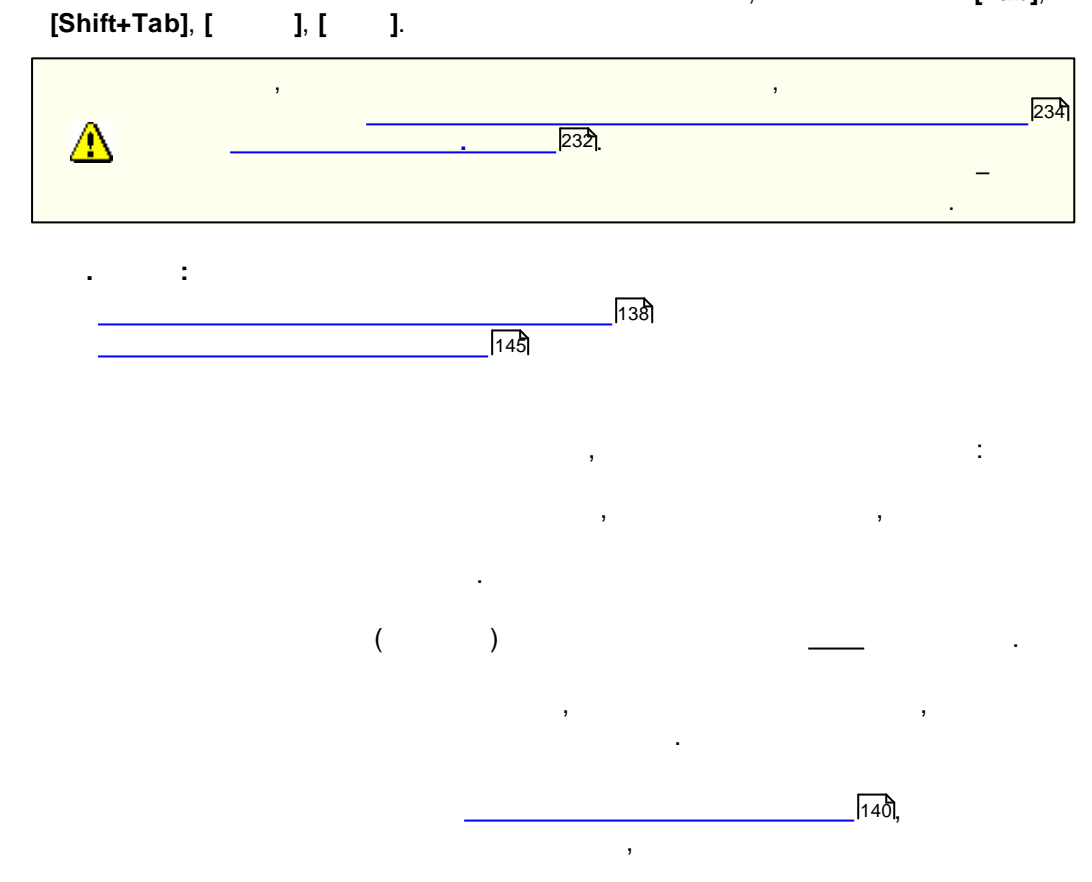

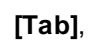

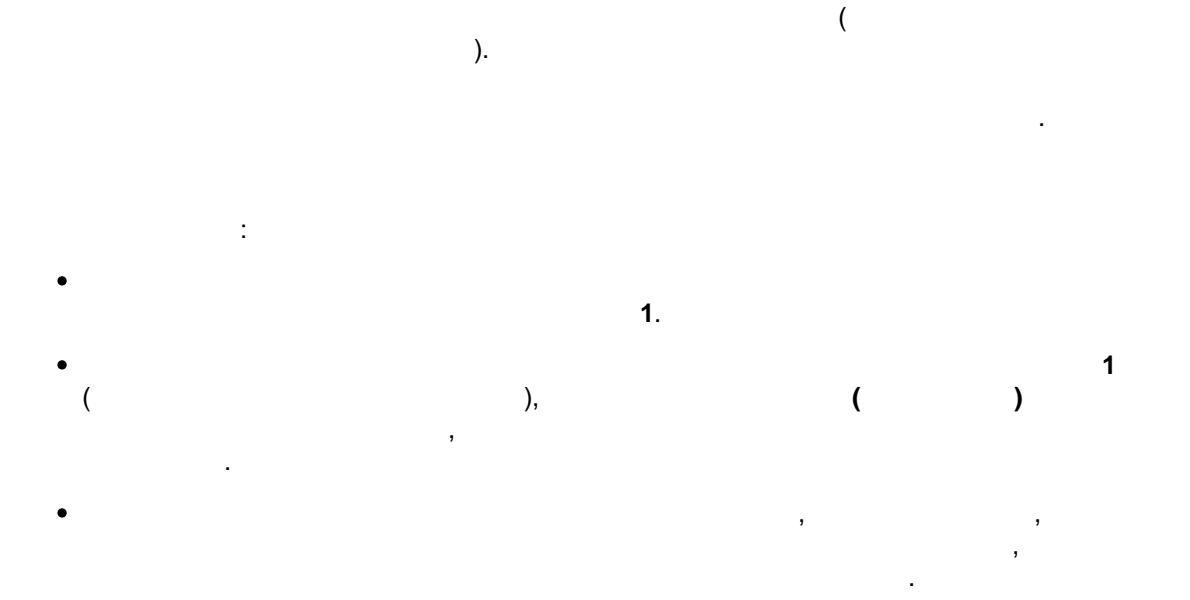

,

,

:

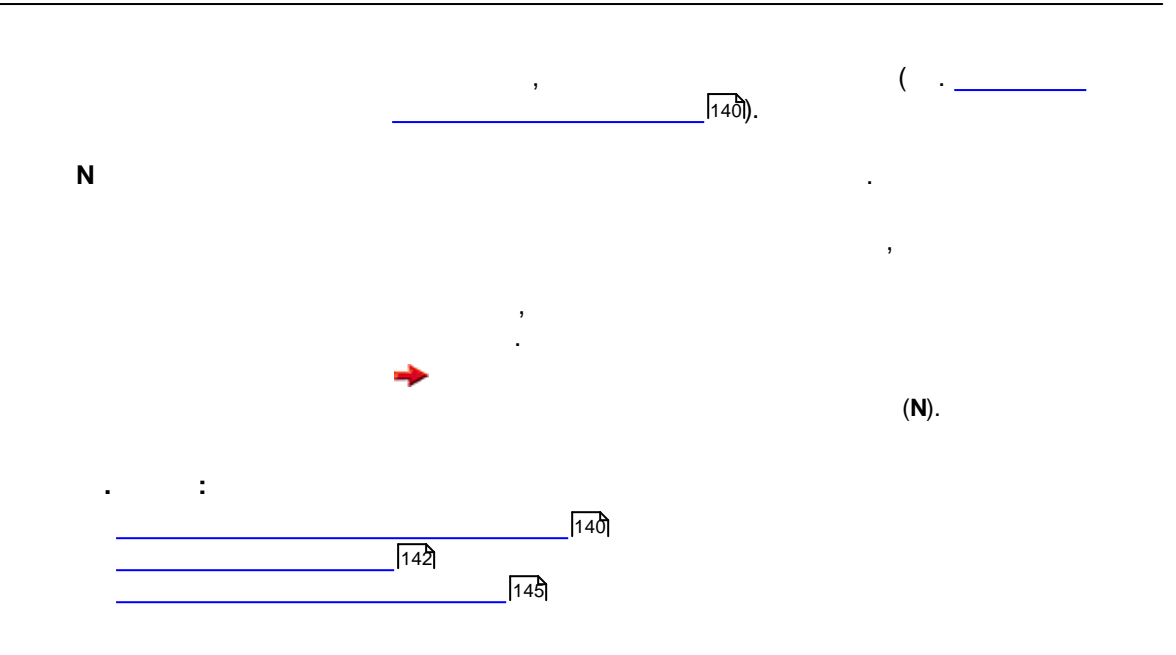

6.2.2

| Временной интервал | × 1 ×             | ×    | 2 ×                                                                      | × 3 ×                                                                                                    | × 4 ×         | × 5 × | 6    |
|--------------------|-------------------|------|--------------------------------------------------------------------------|----------------------------------------------------------------------------------------------------|---------------|-------|------|
| Длительность       | 31                | 30   |                                                                          | 31                                                                                                    | 31            | 30    | 31   |
| Число шагов        | 4                 | 4    | =                                                                        | 4                                                                                                    | 4             | 4     | 4    |
| Начальный шаг      | 7.75              | 7.MŠ |                                                                          | 7 75                                                                                                    | 7 75          | 7.5   | 7.75 |
| Множитель шага     | 1                 | 1    | Копира                                                                   | овать колонк                                                                                                    | y [           | 1     | 1    |
| Последний шаг      | 7.75              | 7.!  | Встави                                                                   | ть колонку                                                                                                    |               | 7.5   | 7.75 |
| Время окончания    | 31                |      | - Быреза<br>- Мараи                                                      | ать колонку                                                                                                    |               | 153   | 184  |
| Bcero              | — Удалить колонку |      |                                                                          | i i                                                                                                    | Іолное время: | 1460  |      |
|                    |                   |      | Разден<br>Разден<br>Обмен<br>Обмен<br>Форми<br>Слить<br>Разбит<br>Распро | нуть влево<br>нуть вправо<br>ять влево<br>ять вправо<br>ровать цикл<br>интервалы<br>ть по шагам<br>остранить до | конца         |       |      |

: ) ( ) ) ( ). . ( . ( ), , ) ( . ) 2- ), ( ( ( ) . ( ) ), ( ,

(

( ), ,

"

6.2.3

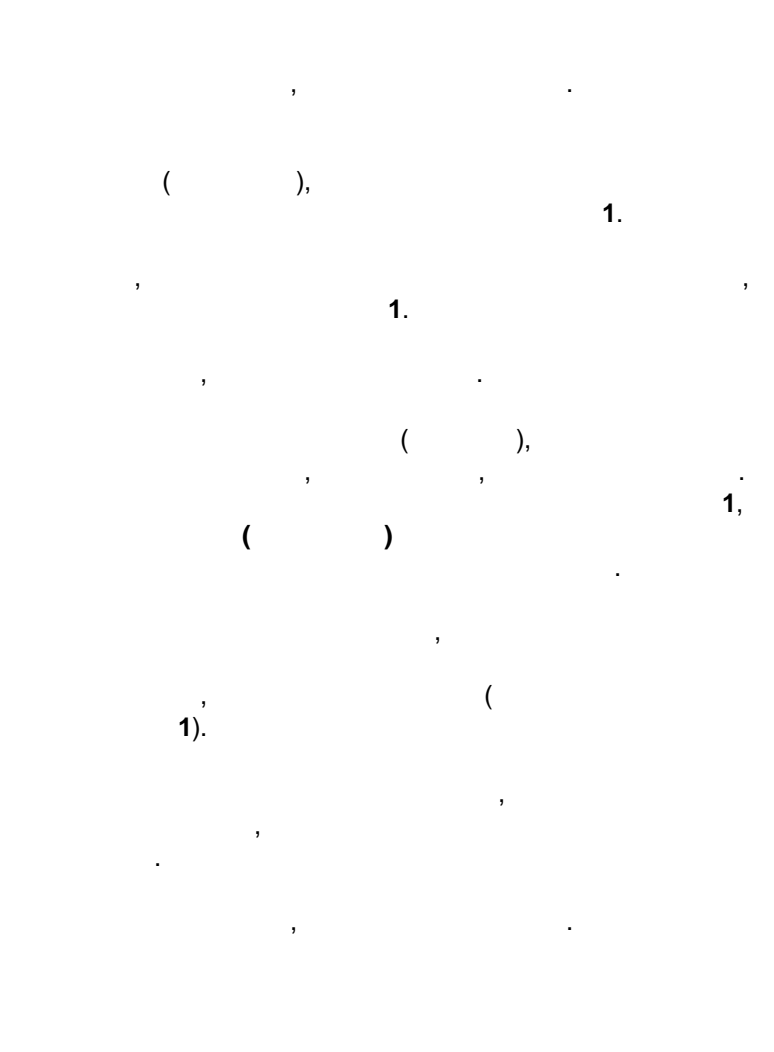

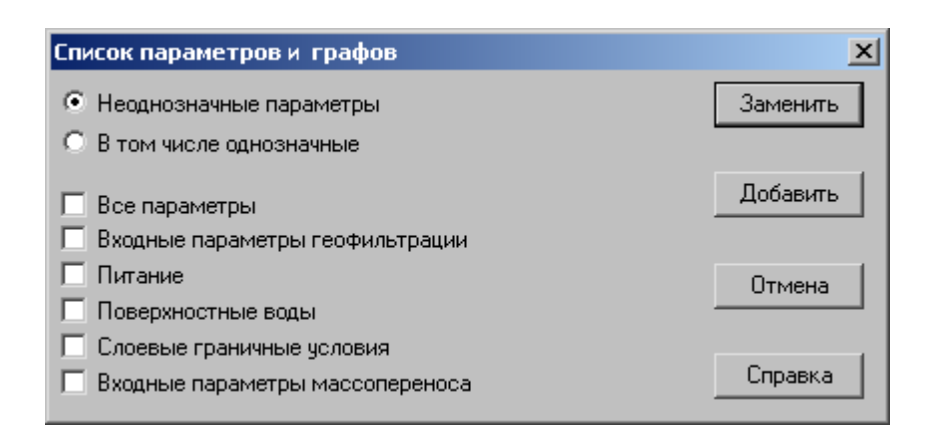

,

, ).

)

:

(

"

(

14**1**).

| $\overline{\mathbf{V}}$ | Слой | Параметр | Ν  | Графы использования         | Графы использования перечисленных параметров |   |   |   |  |  |  |  |
|-------------------------|------|----------|----|-----------------------------|----------------------------------------------|---|---|---|--|--|--|--|
|                         | 97   | 51       | 12 | 1 2 3                       | 4                                            | 5 | 6 | ^ |  |  |  |  |
|                         | 98   | 33       | 12 | Скрыть неактивные параметры | 4                                            | 5 | 6 |   |  |  |  |  |
|                         | 98   | 35       | 12 | Скрыть параметр             | 4                                            | 5 | 6 |   |  |  |  |  |
| •                       | 98   | 76       | 48 | Скрыть во всех слоях        | 1                                            | 1 | 1 |   |  |  |  |  |
| ☑                       | 130  | 56       | 48 | 48 Croputh crow             | 1                                            | 1 |   |   |  |  |  |  |
| $\mathbf{\nabla}$       | 130  | 61       | 48 |                             | _1                                           | 1 | 1 |   |  |  |  |  |
| ☑                       | 130  | 65       | 48 | Очистить список             | 1                                            | 1 | 1 |   |  |  |  |  |
| ☑                       | 130  | 66       | 48 | Добавить параметр в список  | 1                                            | 1 | 1 |   |  |  |  |  |
| $\mathbf{\nabla}$       | 130  | 71       | 48 | Список параметров           | 1                                            | 1 | 1 |   |  |  |  |  |
| ☑                       | 130  | 72       | 48 | Свойства                    | 1                                            | 1 | 1 | - |  |  |  |  |
| Параметры               |      |          |    | Создать картограммы         |                                              |   |   | ► |  |  |  |  |
| -                       |      |          |    | Импорт графа из             |                                              |   |   |   |  |  |  |  |

:

,

,

"

"

:

,

,

21

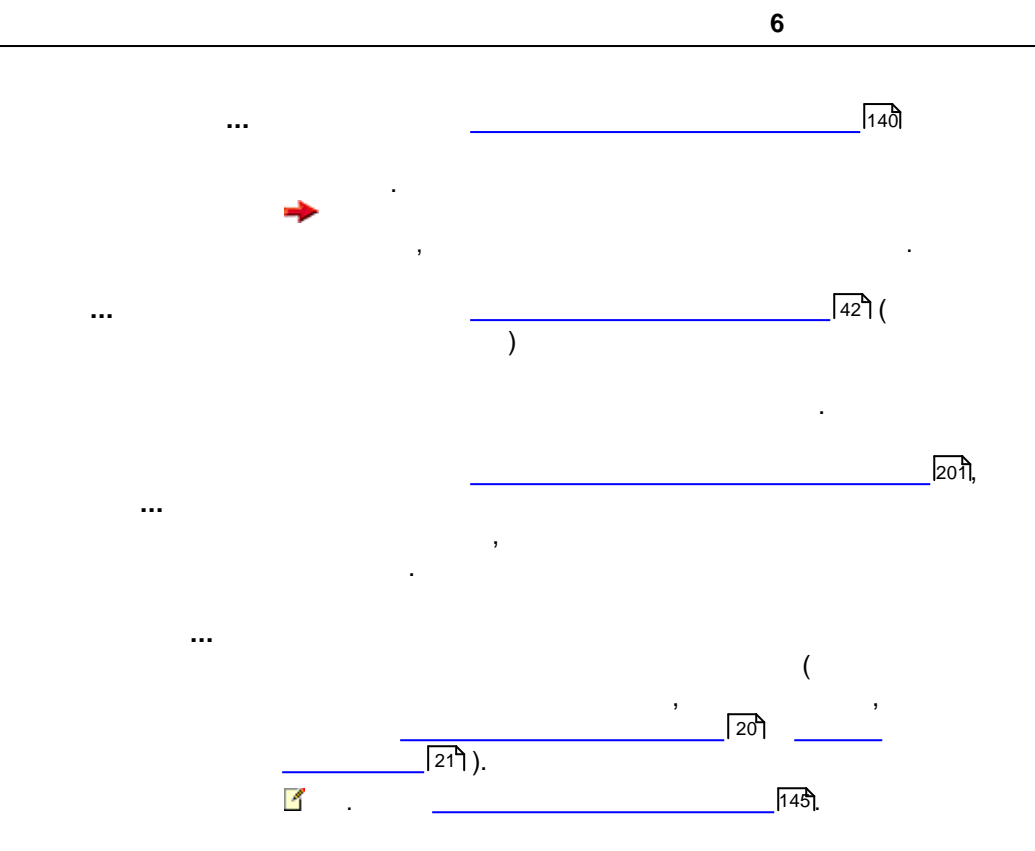

6.2.4

,

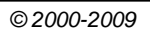

"

,

| ~ | Слой | Параметр | N  |   | Графы использования перечисленных параметров |         |              |       |   |   |          |
|---|------|----------|----|---|----------------------------------------------|---------|--------------|-------|---|---|----------|
| ~ | 97   | 52       | 12 | 1 | 2                                            |         | 3            | 4     | 5 | 6 | <b>^</b> |
| ~ | 98   | 33       | 12 | 1 | 2                                            |         | 2            | A     | 5 | 6 |          |
| ~ | 98   | 35       | 12 | 1 | 245                                          | Копиро  | вать граф    |       | 5 | 6 |          |
| ~ | 98   | 76       | 48 | 1 | 1                                            | Вставит | гь граф      |       | 1 | 1 |          |
| ~ | 130  | 56       | 48 | 1 | 1                                            | Копиро  | вать колонку |       | 1 | 1 |          |
| ~ | 130  | 61       | 48 | 1 | 1                                            | Вставит | гь колонку   |       | 1 | 1 |          |
| ~ | 130  | 65       | 48 | 1 | 1                                            | Выреза  | ть колонку   |       | 1 | 1 |          |
| • | 130  | 66       | 48 | 1 | 1                                            | Удалит  | ь колонку    |       | 1 | 1 |          |
| • | 130  | 71       | 48 | 1 | 1                                            | Удалит  | ь до конца   |       | 1 | 1 |          |
| ~ | 130  | 72       | 48 | 1 | 1                                            | Распрос | транить в ко | лонке | 1 | 1 | F        |
|   | Пар  | раметры  |    |   |                                              | Раздвин | нуть влево   |       |   | • | ſ        |
|   |      |          |    |   |                                              | Раздвин | нуть вправо  |       |   |   |          |

Обменять влево Обменять вправо Последовательно Распространить до конца

Свойства...

)

)

1.

:

Создать картограммы... Импорт графа из...

(

( ).

( .

1.

.

)

)

,

( .

143

"

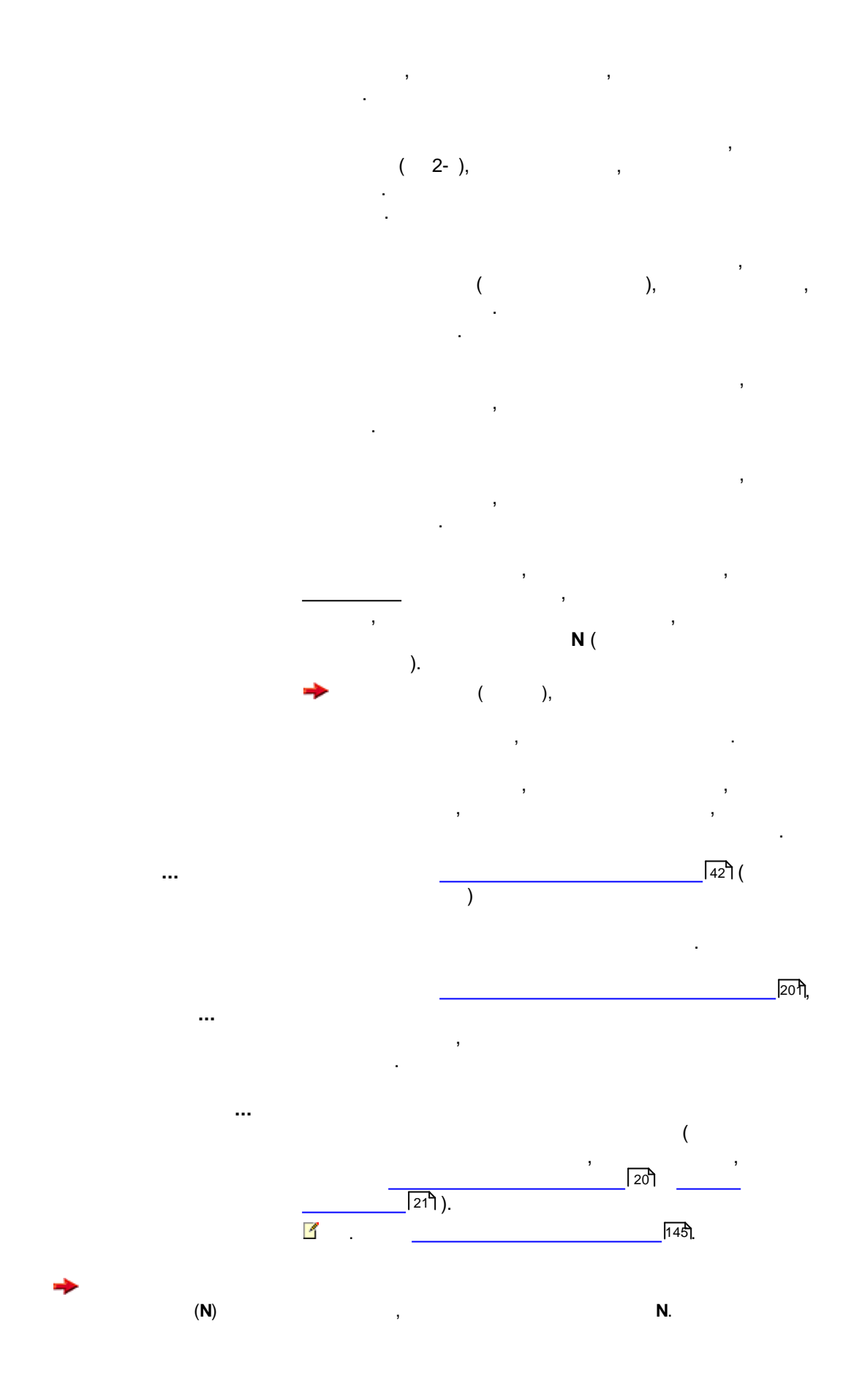

:

## 6.2.5

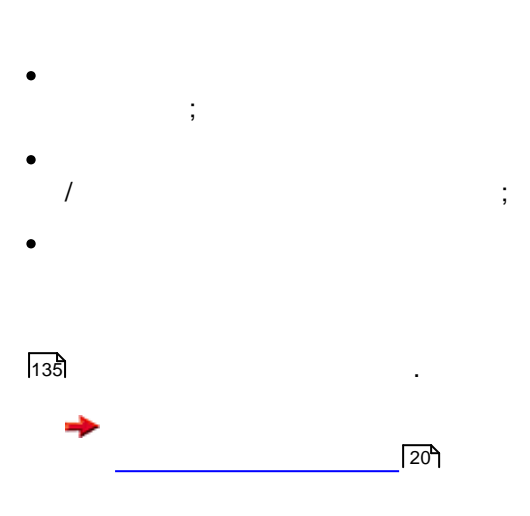

| Им                       | Импорт интервалов и графов 🛛 🔀 |              |             |            |             |                                     |               |       |        |   |  |
|--------------------------|--------------------------------|--------------|-------------|------------|-------------|-------------------------------------|---------------|-------|--------|---|--|
| Бa                       | за карт                        | ограмм:      |             |            |             | 🗆 Единицы и                         | OK.           |       |        |   |  |
| ΕN                       | !bases\                        | -gdb-\modele | dem         | \model.gdb |             | Параметри                           | ізация: Суткі | 4     | Отмена |   |  |
| Ĺ                        |                                |              |             |            | Обзор       | Инте                                | Справка       | •     |        |   |  |
| Временной интервал × 1 × |                                |              |             |            | × 2 ×       | × 3 ×                               | × 4 ×         | × 5 × | × 6 ×  |   |  |
|                          | Длит                           | ельность     |             | 31         | 30          | 31                                  | 31            | 30    | 31     |   |  |
|                          | Чис                            | ло шагов     |             | 4          | 4           | 4                                   | 4             | 4     | 4      |   |  |
|                          | Начал                          | тыный шаг    |             | 7.75       | 7.5         | 7.75                                | 7.75          | 7.5   | 7.75   |   |  |
|                          | Множ                           | атель шага   |             | 1          | 1           | 1                                   | 1             | 1     | 1      |   |  |
| Последний шаг 7.7        |                                |              | 7.75        | 7.5        | 7.75        | 7.75                                | 7.5           | 7.75  |        |   |  |
| Время окончания          |                                |              | 31          | 61         | 92 123 153  |                                     | 184           |       |        |   |  |
| Всего интервал           |                                |              | интервалов: | 48         |             | П                                   | олное время:  | 1460  |        |   |  |
|                          | Слой                           | Параметр     | Ν           |            | Графы испол | юльзования перечисленных параметров |               |       |        |   |  |
|                          | 97                             | 52           | 12          | 1          | 2           | 3                                   | 4             | 5     | 6      | ^ |  |
|                          | 98                             | 33           | 12          | 1          | 2           | 3                                   | 4             | 5     | 6      |   |  |
|                          | 98                             | 35           | 12          | 1          | 2           | 3                                   | 4             | 5     | 6      |   |  |
| $\mathbf{r}$             | 130                            | 56           | 48          | 1          | 1           | 1                                   | 1             | 1     | 1      |   |  |
| $\mathbf{r}$             | 150                            | 56           | 48          | 1          | 1           | 1                                   | 1             | 1     | 1      |   |  |
| $\mathbf{\nabla}$        | 170                            | 56           | 48          | 1          | 1           | 1                                   | 1             | 1     | 1      |   |  |
| $\mathbf{r}$             | 180                            | 56           | 48          | 1          | 1           | 1                                   | 1             | 1     | 1      |   |  |
|                          |                                |              |             |            |             |                                     |               |       |        |   |  |
|                          |                                |              |             |            |             |                                     |               |       |        |   |  |
|                          |                                |              |             |            |             |                                     |               |       |        | - |  |
|                          | Пар                            | раметры      |             | -          |             |                                     |               |       | •      |   |  |

,

:

⚠

"

135

,

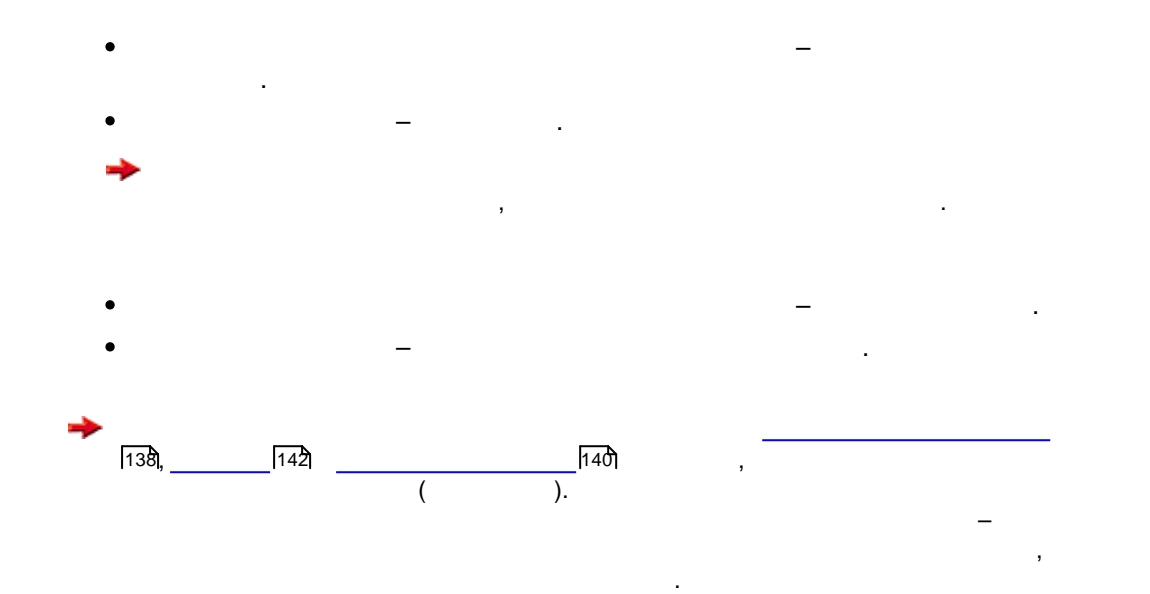

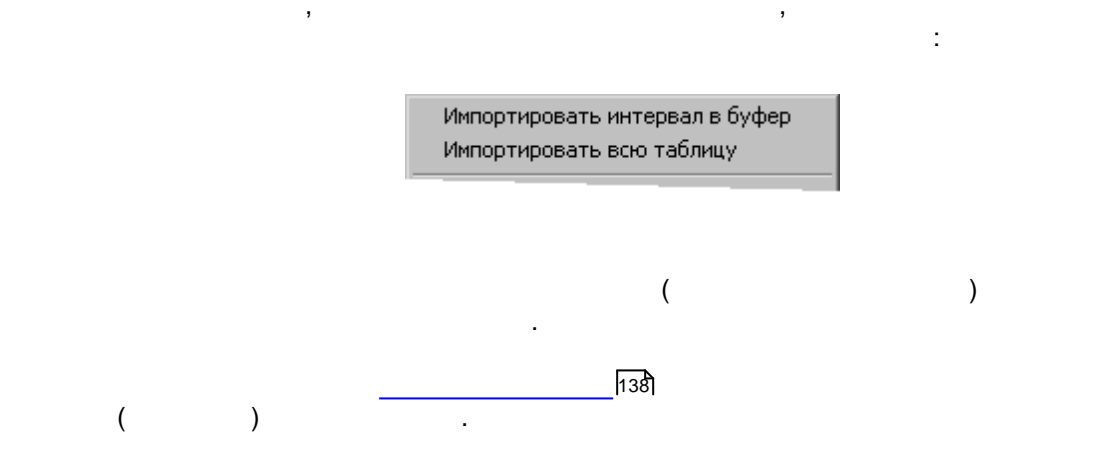

Импортировать граф в буфер Импортировать все графы

,

"

"

:

,

,

| $\overline{\mathbf{N}}$ | Слой | Параметр | Ν | <==Источник ===== Графы ===== При | иёмник==> | Слой | Параметр | N |   |
|-------------------------|------|----------|---|-----------------------------------|-----------|------|----------|---|---|
| $\overline{\mathbf{N}}$ | 12   | 1        | 3 | ✓ 1231231                         |           | 12   | 1        | 3 | ^ |
| $\overline{\mathbf{N}}$ | 0    | 2        | 5 | ✓ 1234512                         |           | 0    | 2        | 5 |   |
| $\overline{\mathbf{N}}$ | 5    | 0        | 3 | ✓ 1231231                         |           | 5    | 0        | 4 |   |
|                         |      |          |   |                                   |           |      |          |   |   |

:

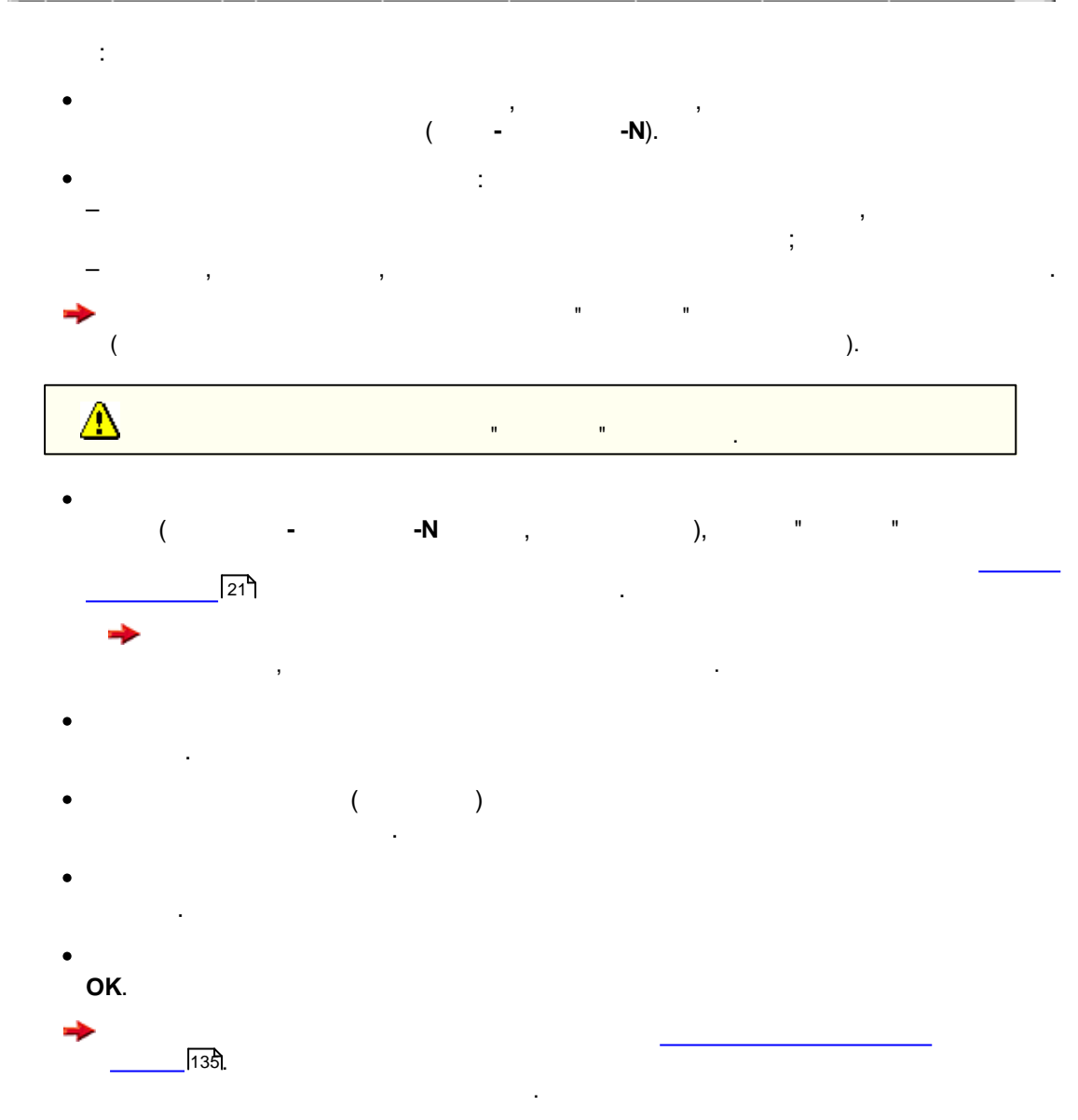

"

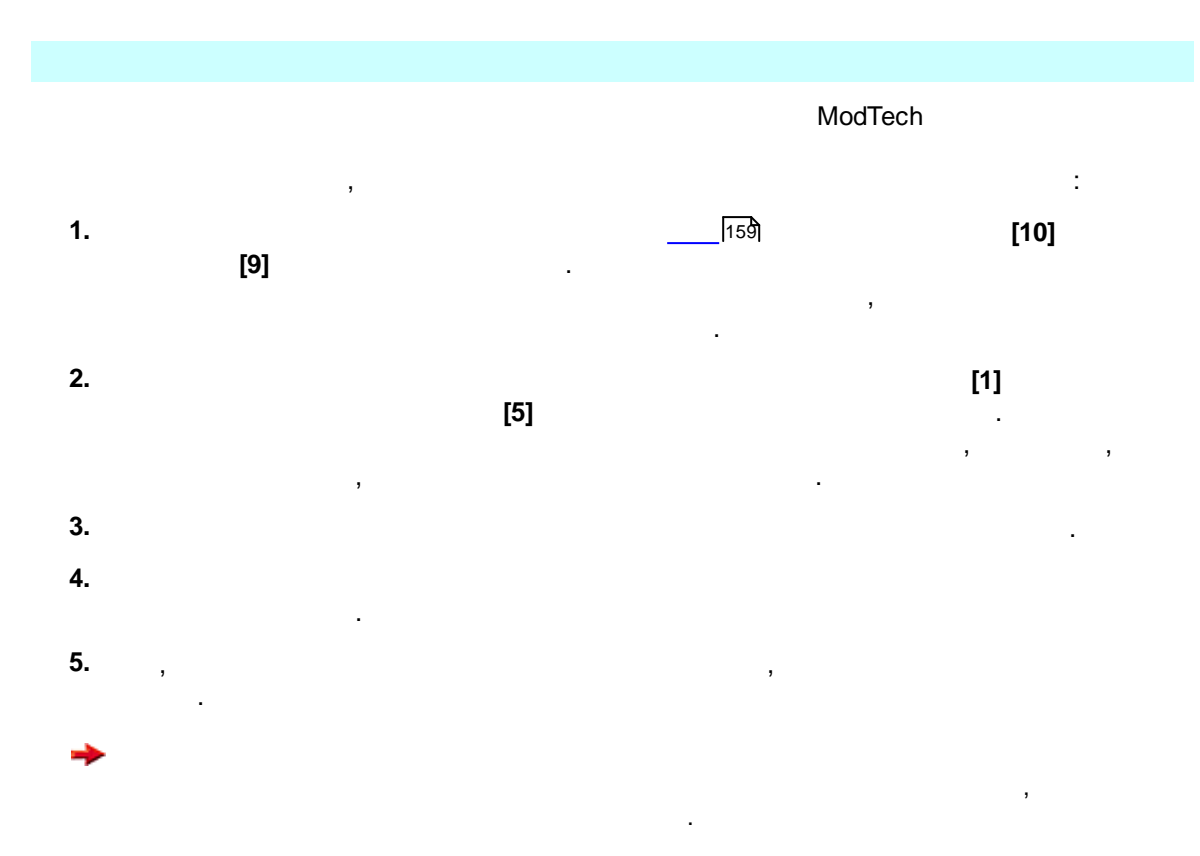

# ( ) , .

| 🔃 🗗 🛃 Геофильтрация 💽 | • • | 1 | 🛛 🗽 🐔 🕑 |
|-----------------------|-----|---|---------|
|-----------------------|-----|---|---------|

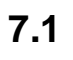

7.1.1

- : (T=const); - ( ) (A<sub>0</sub>=const);
- ( ) =const); • - - ( (T=const);
  - ( ) (A<sub>0</sub>=const);
     - ( ) (k=const)
     (T=const);

"

(

)

"

 $(k_0 = const)$ 

)

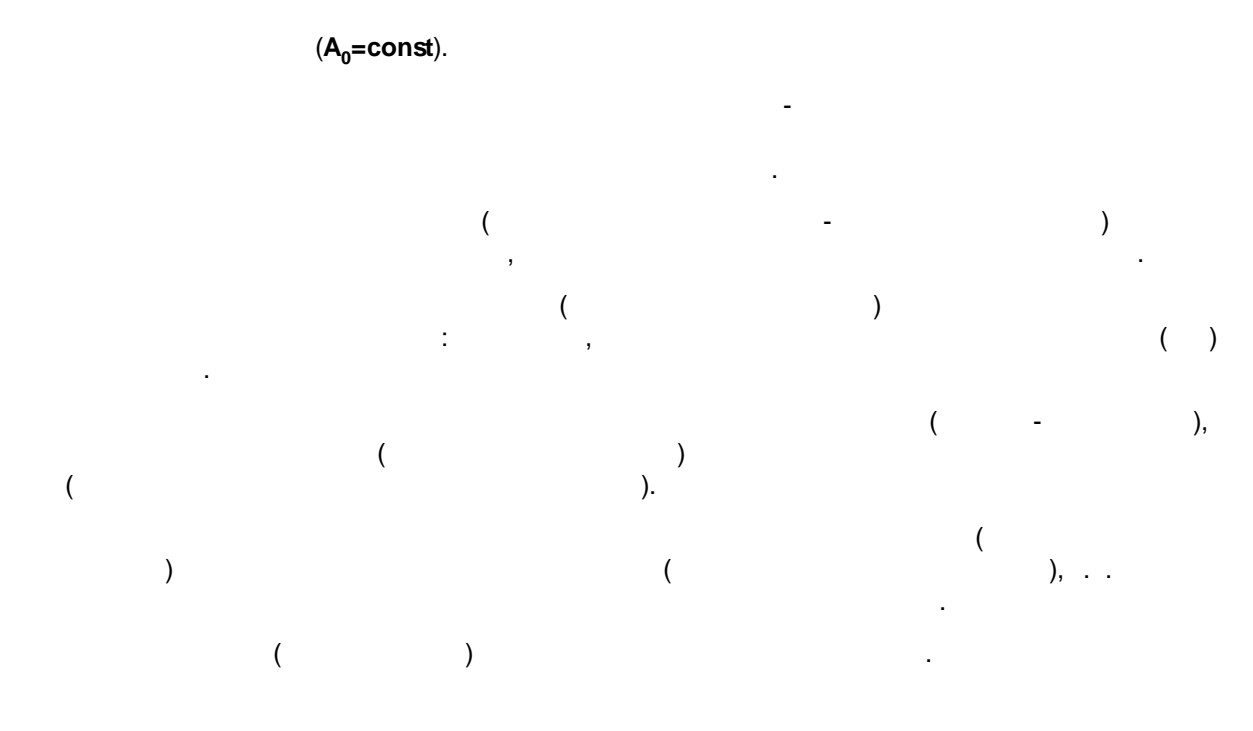

7.1.2

.

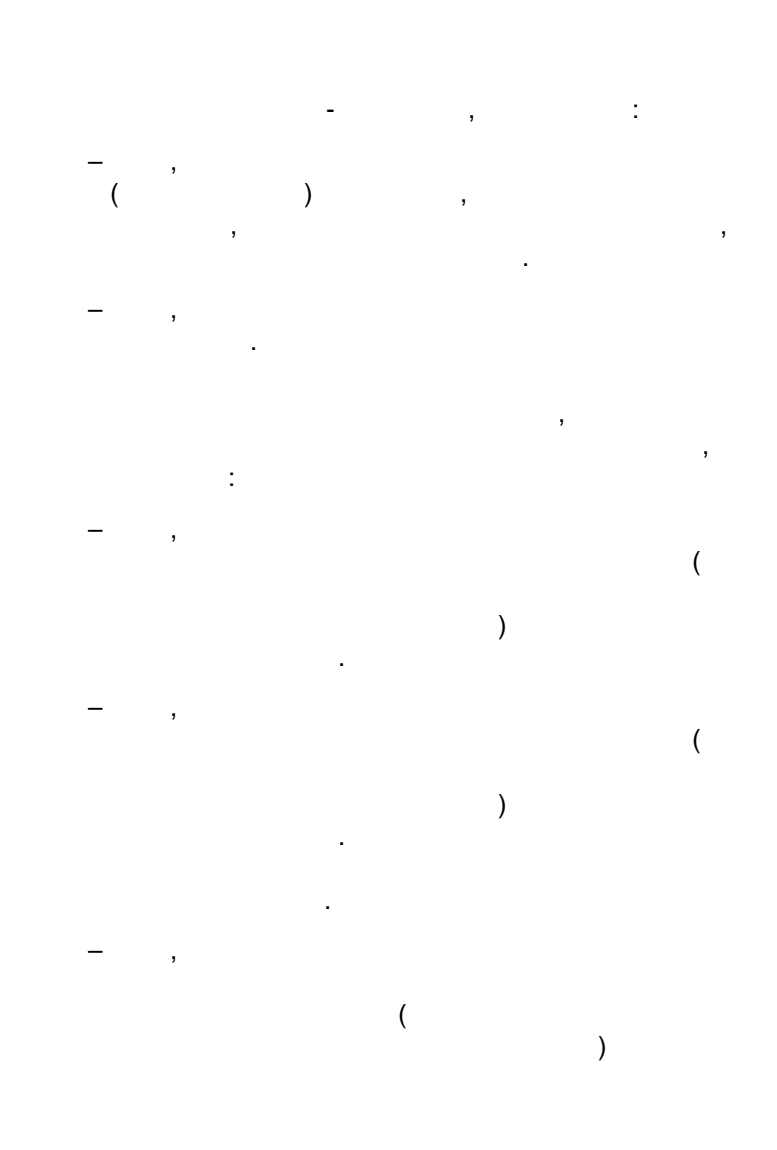

"

$$M_{u} = \begin{pmatrix} & & \\ & & \\$$

$$M_{u}(x,y)^{*}dH/dt = d[T_{x}(x,y)^{*}dH/dx]/dx + d[T_{y}(x,y)^{*}dH/dy]/dy + A_{ot}(x,y)(H - H_{u}) + A_{ob}(x,y)(H - H_{d}) + q(x,y)$$
(1)

:

 $A_0 = k_0 / m_0, \qquad : m_0 -$ 

"

$$T = k^{*}m,$$
  

$$m = H - H_{0} \qquad H_{0} < H < H_{k}$$
  

$$m = 0 \qquad H < H_{0}$$

(

,

.

)

;

.

:

); ( q ); H, H<sub>u</sub> H<sub>d</sub> ( ) ( Hd ); ); х У t ); (1) (1) (..., ). ) X Y,  $dy_1, dy_2, \dots, dy_{ny},$  $dx_1, dx_2, \dots, dx_{nx}$ **X Y**, :nx ny-(1) k-( Z) ′i( Y) j( **X**) ÷  $\mathsf{T}_{\mathsf{m}}^{*}(\mathsf{H}_{\mathsf{r}}-\mathsf{H})+\mathsf{T}_{\mathsf{w}}^{*}(\mathsf{H}_{\mathsf{w}}-\mathsf{H})+\mathsf{T}_{\mathsf{n}}^{*}(\mathsf{H}_{\mathsf{n}}-\mathsf{H})+\mathsf{T}_{\mathsf{e}}^{*}(\mathsf{H}_{\mathsf{e}}-\mathsf{H})+$  $+ T_{s}^{*}(H_{s} - H) + T_{t}^{*}(H_{u} - H) + T_{b}^{*}(H_{d} - H) + Q = 0$  $\mathbf{H} = \mathbf{H}^{t}_{i, j, k}; \ \mathbf{H}_{m} = \mathbf{H}^{t-dt}_{i, j, k}; \ \mathbf{H}_{w} = \mathbf{H}^{t}_{i, j-1, k}; \ \mathbf{H}_{n} = \mathbf{H}^{t}_{i-1, j, k};$ (2)  $\mathbf{H_{e}} = \mathbf{H_{i, j+1, k}^{t}}; \ \mathbf{H_{s}} = \mathbf{H_{i+1, j, k}^{t}}; \ \mathbf{H_{t}} = \mathbf{H_{i, j, k-1}^{t}}; \ \mathbf{H_{b}} = \mathbf{H_{i, j, k+1}^{t}}; \ \mathbf{Q} = \mathbf{Q_{1, j, k}^{t}};$  $T_m = M_{u_{i,i}}^* dx_i^* dy_i$ ;  $\mathbf{T}_{\mathbf{W}} = \frac{2 \star \mathbf{T}_{\mathbf{X}}^{\mathbf{i},j} \star \mathbf{T}_{\mathbf{X}}^{\mathbf{i},j-1} \star d\mathbf{y}_{\mathbf{i}}}{\mathbf{T}_{\mathbf{X}}^{\mathbf{i},j} \star \mathbf{x} d\mathbf{x}_{\mathbf{j}} \cdot \mathbf{1} + \mathbf{T}_{\mathbf{X}}^{\mathbf{i},j-1} \star d\mathbf{x}_{\mathbf{j}}};$  $2 * T_{\mathbf{y}^{i,j}} * T_{\mathbf{y}^{i,j-1}} * dy_i$  $\mathbf{T}_{\mathbf{n}} = \frac{\mathbf{y} \cdot \mathbf{y}}{\mathbf{T}_{\mathbf{y}^{\perp,j}} \cdot \mathbf{x} \, d\mathbf{y}_{j-1} + \mathbf{T}_{\mathbf{y}^{\perp,j-1}} \cdot \mathbf{x} \, d\mathbf{y}_{j}}$  $\mathbf{T}_{\mathbf{e}} = \frac{2 \star \mathbf{T}_{\mathbf{x}^{i,j}} \star \mathbf{T}_{\mathbf{x}^{i,j+1}} \star d\mathbf{y}_{i}}{\mathbf{T}_{\mathbf{x}^{i,j}} \star d\mathbf{x}_{j+1} + \mathbf{T}_{\mathbf{x}^{i,j+1}} \star d\mathbf{x}_{j}}$ , . ., **(i, j)**,  $\mathbf{T}_{\mathbf{S}} = \frac{2 \star \mathbf{T}_{\mathbf{y}^{\hat{1},\hat{j}}} \star \mathbf{T}_{\mathbf{y}^{\hat{1}+1,\hat{j}}} \star \mathbf{dx}\hat{\mathbf{j}}}{\mathbf{T}_{\mathbf{y}^{\hat{1},\hat{j}}} \star \mathbf{dy}_{\hat{j}+1} + \mathbf{T}_{\mathbf{y}^{\hat{1}+1,\hat{j}}} \star \mathbf{dy}_{\hat{j}}};$ (i, j-1), (i-1, j), (i, j+1) (i+1, j).  $\mathbf{T}_{t} = \mathbf{A}_{0t \ i, j} \mathbf{A}_{j} \mathbf{A}_{j} \mathbf{A}_{j}; \quad \mathbf{T}_{b} = \mathbf{A}_{0t} \mathbf{A}_{j} \mathbf{A}_{j} \mathbf{A}_{j}$ k- $= \mathbf{A}_{\mathbf{0}\mathbf{b} \ \mathbf{i}, \ \mathbf{j}}^{*} \mathbf{d} \mathbf{x}_{\mathbf{j}}^{*} \mathbf{d} \mathbf{y}_{\mathbf{j}}^{*};$ (k-1)-

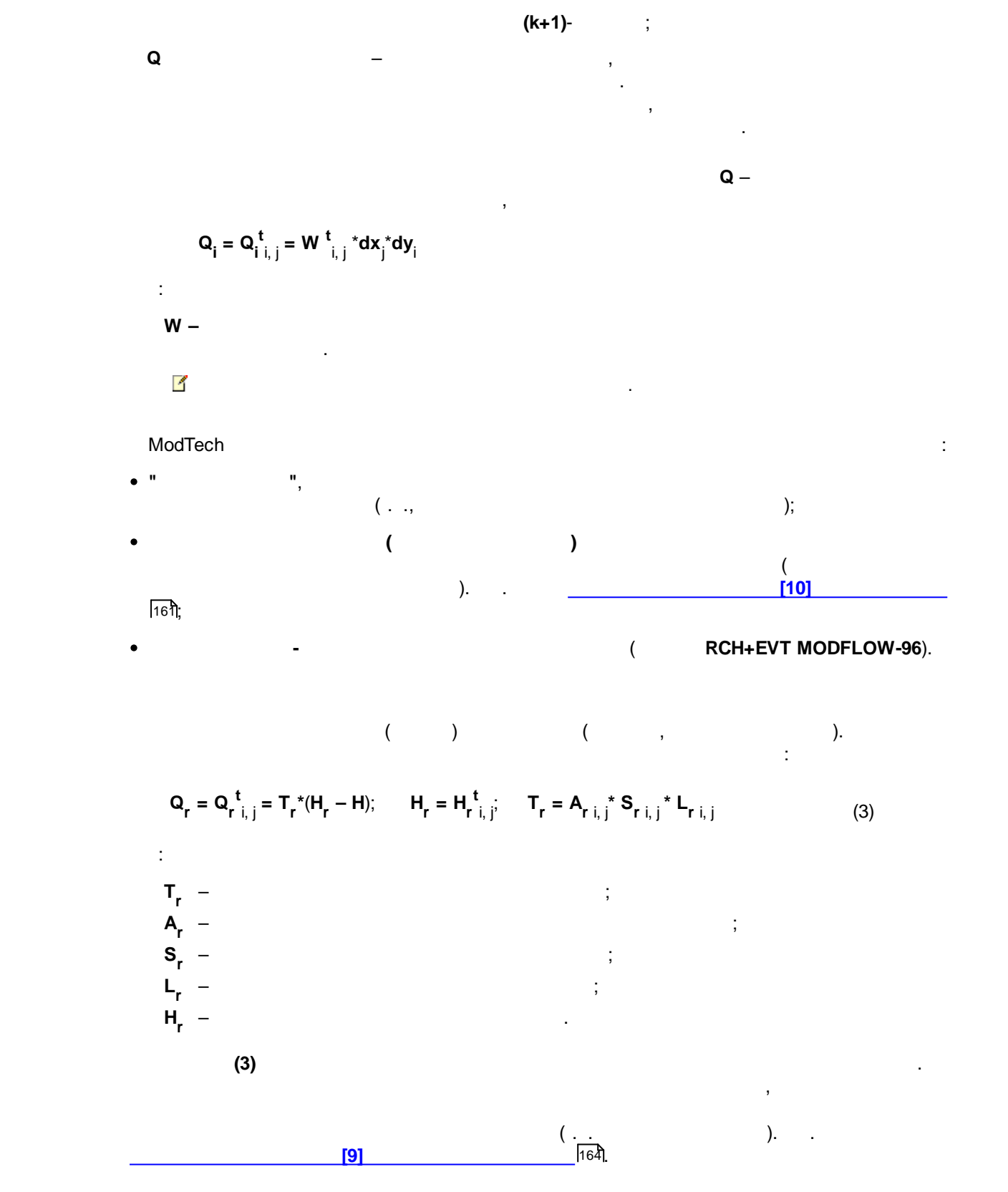

,

:

,

"

$$\mathbf{Q}_{\mathbf{d}} = \mathbf{Q}_{\mathbf{d}}^{\mathbf{t}}_{\mathbf{i}, \mathbf{j}} = \mathbf{T}_{\mathbf{d}}^{*}(\mathbf{H}_{\mathbf{d}} - \mathbf{H}); \qquad \mathbf{H}_{\mathbf{d}} = \mathbf{H}_{\mathbf{d}}^{\mathbf{t}}_{\mathbf{i}, \mathbf{j}, \mathbf{k}}; \qquad \mathbf{T}_{\mathbf{d}} = \mathbf{T}_{\mathbf{d}}^{\mathbf{t}}_{\mathbf{i}, \mathbf{j}}$$
(4)

$$Q_{p} = Q_{p i, j}^{t} = T_{p}^{*}(H - H_{p}); \quad H_{p} = H_{p i, j}; \quad T_{p} = T_{p i, j}$$
(5)

$$\mathbf{Q} = \mathbf{Q}_{\mathbf{i}} + \mathbf{Q}_{\mathbf{r}} - \mathbf{Q}_{\mathbf{p}} + \mathbf{Q}_{\mathbf{d}} + \mathbf{Q}_{\mathbf{w}}; \qquad \mathbf{Q}_{\mathbf{w}} = \mathbf{Q}_{\mathbf{w}}^{\mathbf{t}}_{\mathbf{i}, \mathbf{j}, \mathbf{k}}$$
(6)

d<sub>t</sub>

"

.

"

 $\mathbf{T}_{r^{\prime}}\mathbf{H}_{r^{\prime}}\mathbf{T}_{p^{\prime}}\mathbf{H}_{p} \quad \mathbf{Q}_{i}$ 1

(i, j, k)

 $\mathbf{H}_{new} = \mathbf{H}_{i, j, k}^{t} =$ 

USGS MODFLOW-2000 http://water.usgs.gov.

 $T_{m}^{+}T_{w}^{+}T_{n}^{+}T_{e}^{+}T_{s}^{+}T_{t}^{+}T_{b}^{+}T_{r}^{+}T_{d}^{+}T_{p}^{-}$ 

n-

(CDPA)

(

(SOR)

:

)

2

 $T_{m}{}^{*}H_{m} + T_{w}{}^{*}H_{w} + T_{n}{}^{*}H_{n} + T_{e}{}^{*}H_{e} + T_{s}{}^{*}H_{s} + T_{t}{}^{*}H_{t} + T_{b}{}^{*}H_{b} + T_{r}{}^{*}H_{r} + T_{d}{}^{*}H_{d} + T_{p}{}^{*}H_{p} + Q_{w} + Q_{i}$ 

150). ( : (CDPA) © ... <mark>(PCG)</mark>156 © US Geological Survey <u>(SIP)</u>157 © US Geological Survey (SSOR) 157 © US Geological Survey (LMG) (GMG) 157 © US Geological Survey 1 1989-2006 . "

d<sub>t</sub>,

7.1.3

k<sub>t</sub>,

),

(

155

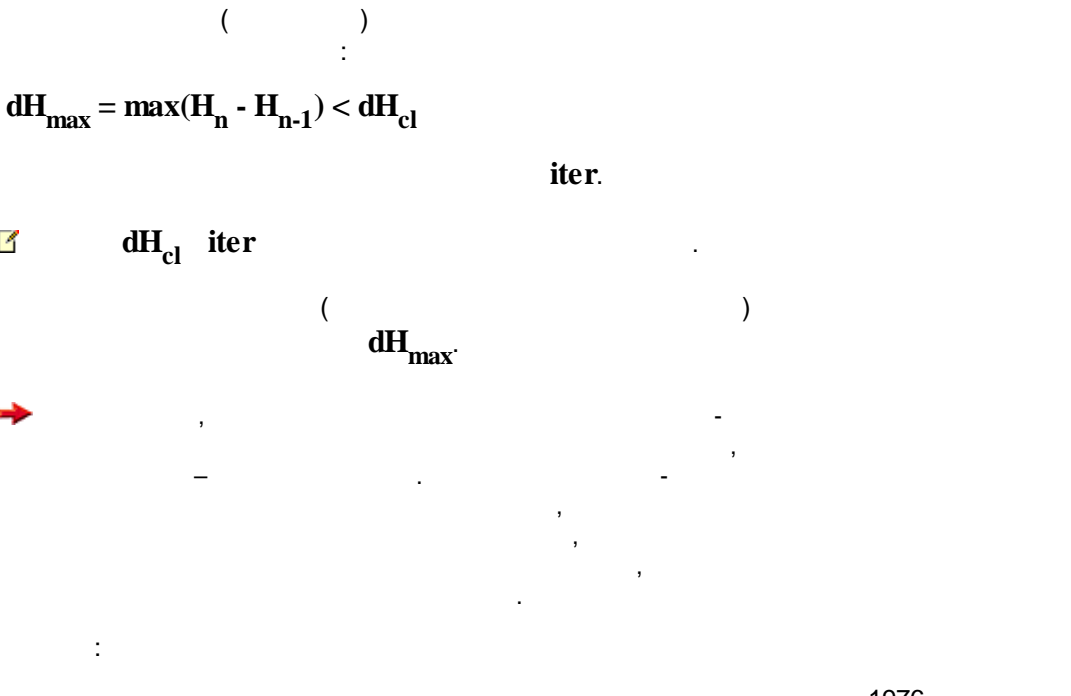

, 1976., 1980.

Varga R.S., Matrix Iterative Analysis, Prentice-Hall Englewood Clifs, New Jersey, 1962. Young D.M., Iterative Solution of Large Linear Systems, New York, Academic Press, 1971. Hageman L.A., Young D.M., Applied Iterative Methods, New York, Academic Press, 1981 , 1986). ( . .: · ·, . ., , .,

(PCG)

:

**Gradient Method)** 

(PCG - Preconditional Conjugate

;

:

1

1

÷

Hill.M.C, 1990, Preconditional conjugate-gradient 2 (PCG2), a computer program for solving ground-water flow equations: U.S. Geological Survey Water-Resourses Investigation Report 90-4048.

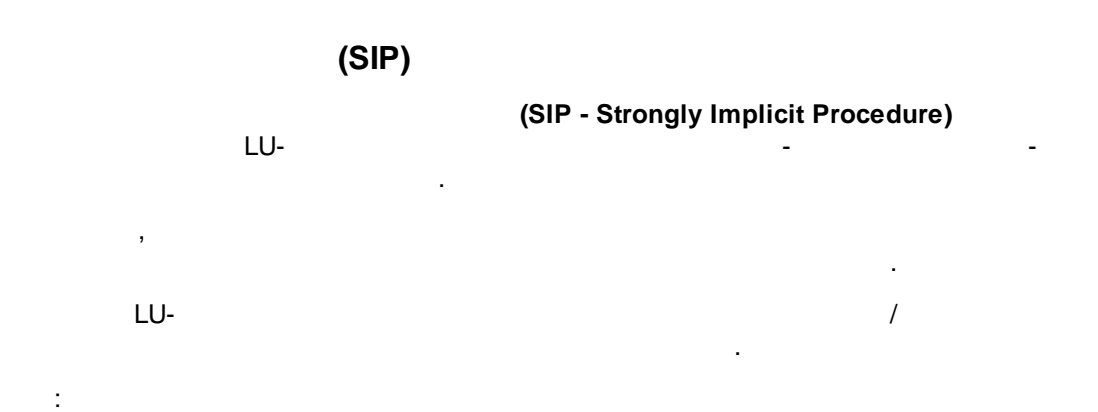

M.G.McDonald and A.W.Harbaugh. A MODULAR THREE-DIMENSIONAL FINITE-DIFFERENCE GROUND-WATER FLOW MODEL. US Government Printing Office Washington:1988. Chapter 12.

#### (SSOR)

#### (SSOR - Slice-successive

#### **Overrelaxation**)

•

M.G.McDonald and A.W.Harbaugh. A MODULAR THREE-DIMENSIONAL FINITE-DIFFERENCE GROUND-WATER FLOW MODEL. US Government Printing Offi Washington:1988. Chapter 13.

,

,

"

#### (LMG)

#### (LMG - Link Algebraic Multi-grid) :

Steffen W Mehl and Mary C. Hill. MODFLOW 2000, THE U.S. GEOLOGICAL SURVEY MODULAR GROUND-WATER MODEL - USER GUIDE TO THE LINK-AMG (LMG) PACKAGE FOR SOLVING MATRIX EQUATIONS USING AN ALGEBRAIC MULTIGRID SOLVER. - THE U. S. GEOLOGICAL SURVEY. Open-File Report 01-177. Denver, Colorado, 2001.

## (GMG)

(GMG)

;

•

:

- $\mathsf{H}_{k+1} = \mathsf{F}(\mathsf{H}_k,\mathsf{P}(\mathsf{H}_k)),$ :
- k –

:

- Η -;
- Ρ \_ ;
- F –

 $max(abs(H_{x,y,z,k} - H_{x,y,z,k+1}) \{x=1...; y=1...; z=1...\}.$ 

# 7.1.4

( ) ( ). ) ( ( , ). ) (

209). 11-

)

"

(

## 7.1.5

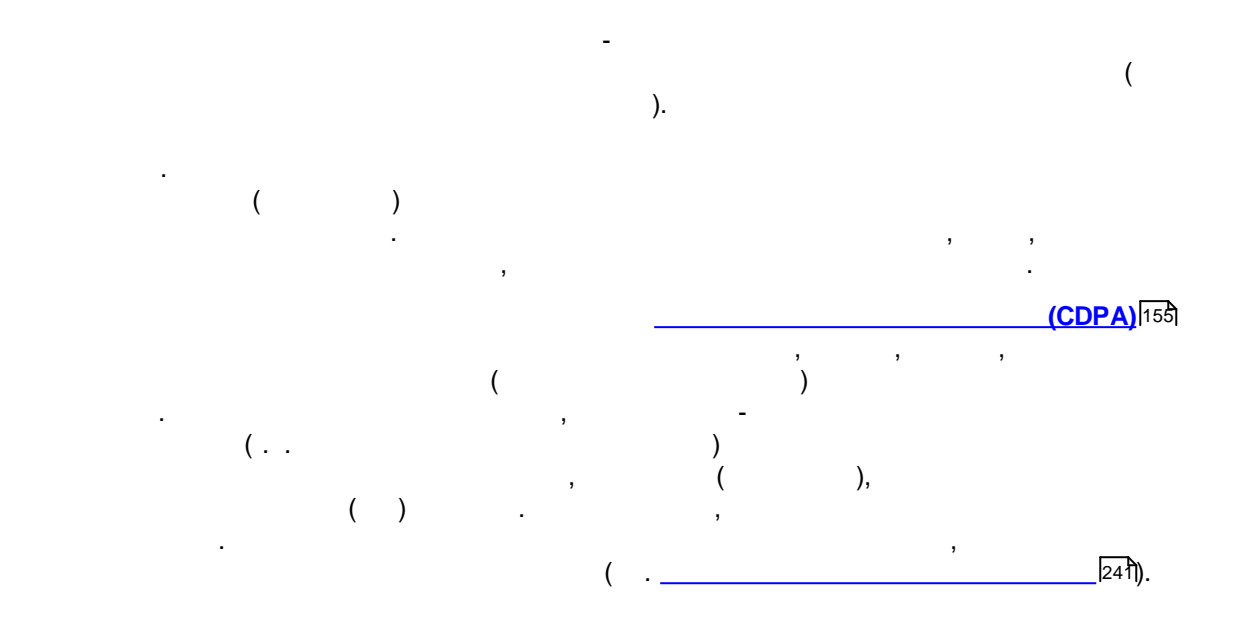

## 7.2

7.2.1

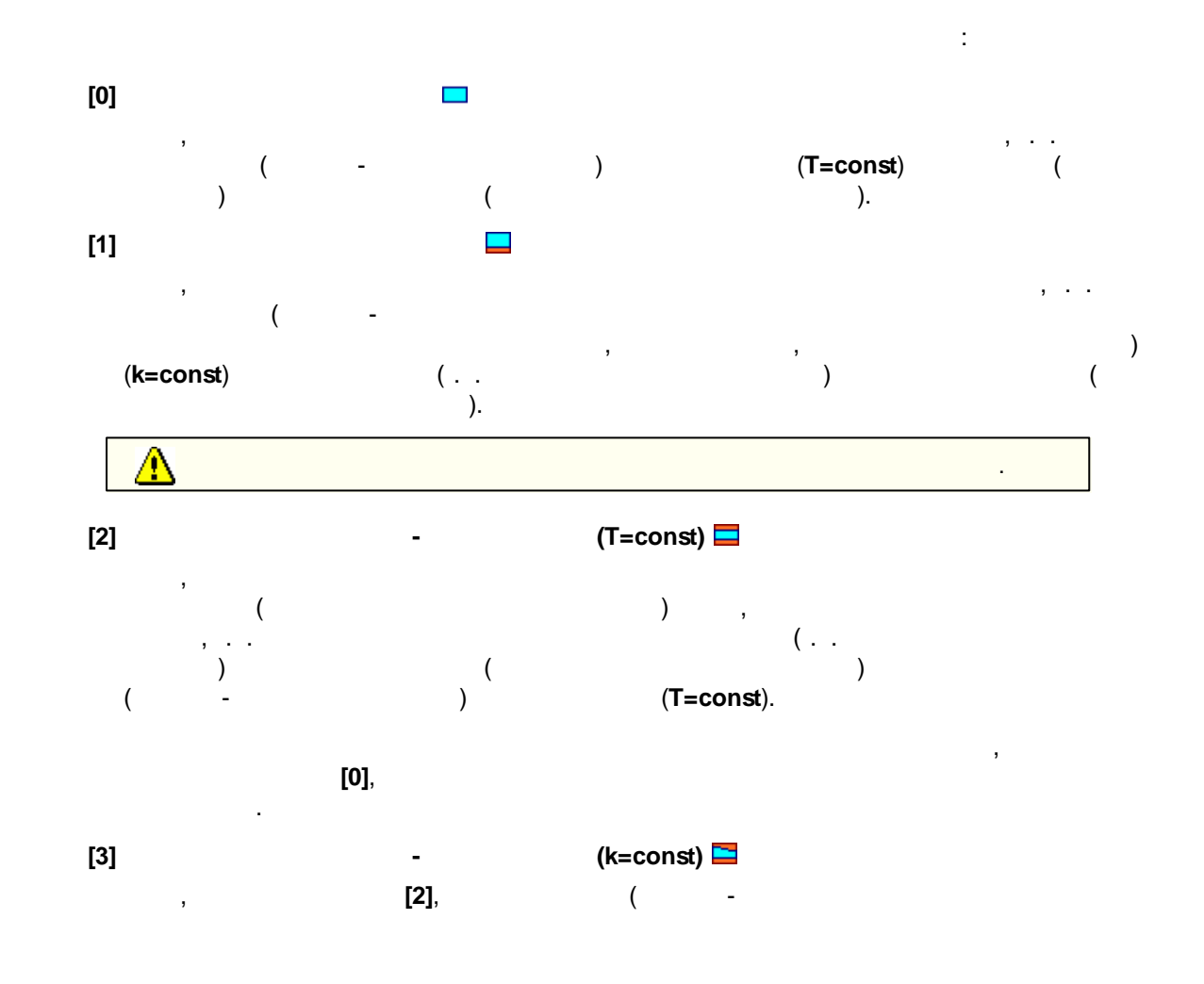

"

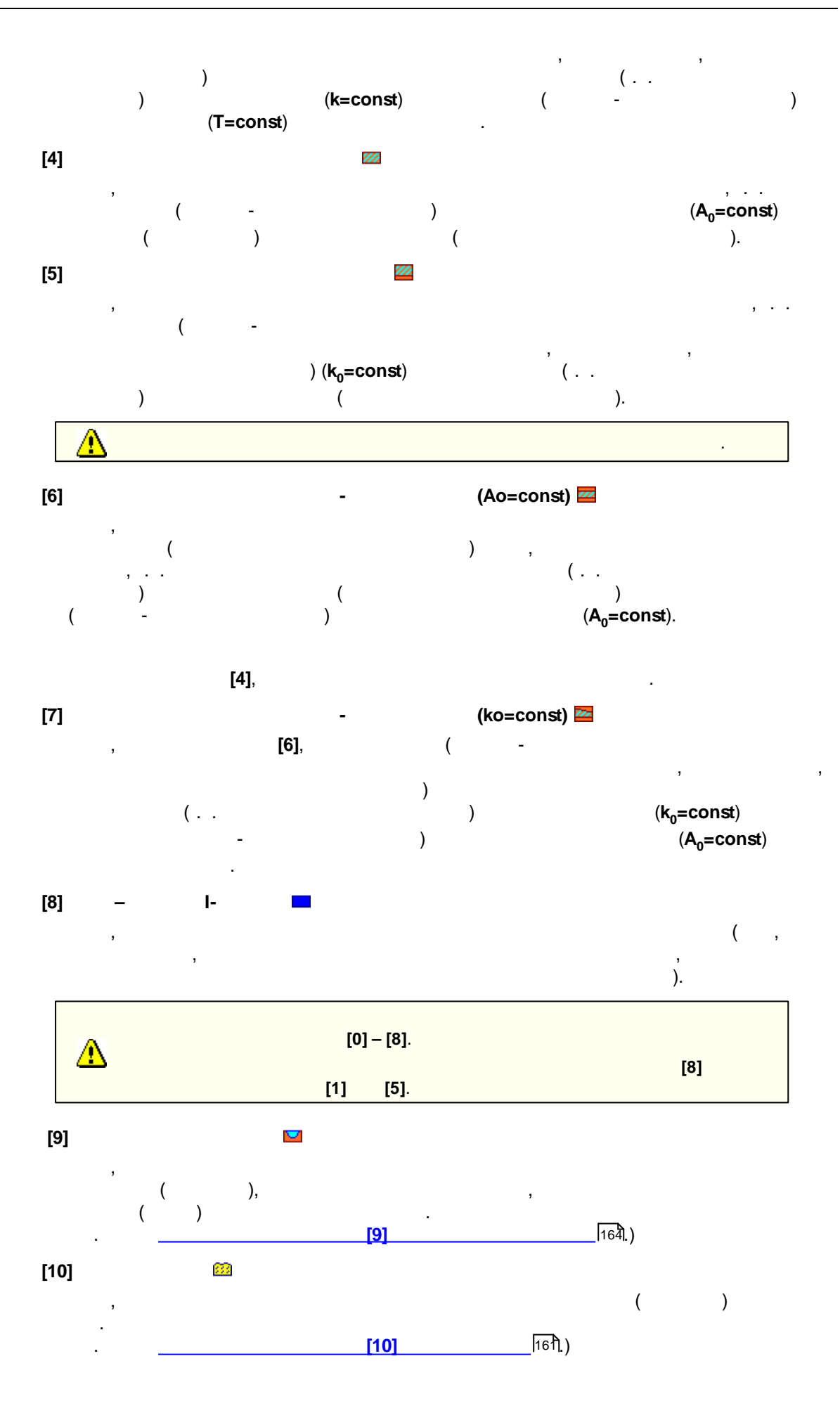

161

.

| 4    | [9]  | [10]       |      |    |     |   |            |    |    |
|------|------|------------|------|----|-----|---|------------|----|----|
| [11] | (    |            | ) 🖾  |    |     |   |            |    |    |
|      | 3    |            |      |    | ·   | , |            |    |    |
|      |      |            |      |    |     |   |            |    |    |
|      | :    |            |      |    |     |   |            |    |    |
|      | [10] |            |      |    |     |   | (          | ). |    |
|      | [9]  |            | [10] |    |     |   |            |    |    |
| [10] |      | [8]<br>[9] | -    | I- |     |   |            |    |    |
|      | [1]  |            |      |    | [5] |   |            |    |    |
|      |      |            | [1]  |    |     |   | [8]<br>[5] | -  | I- |

• [8] – I-

|   | Δ | " | <b>"</b> . |   |
|---|---|---|------------|---|
| 4 |   |   | (          | ) |

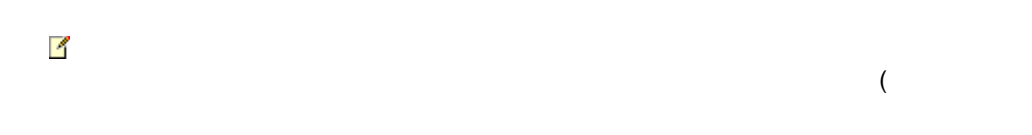

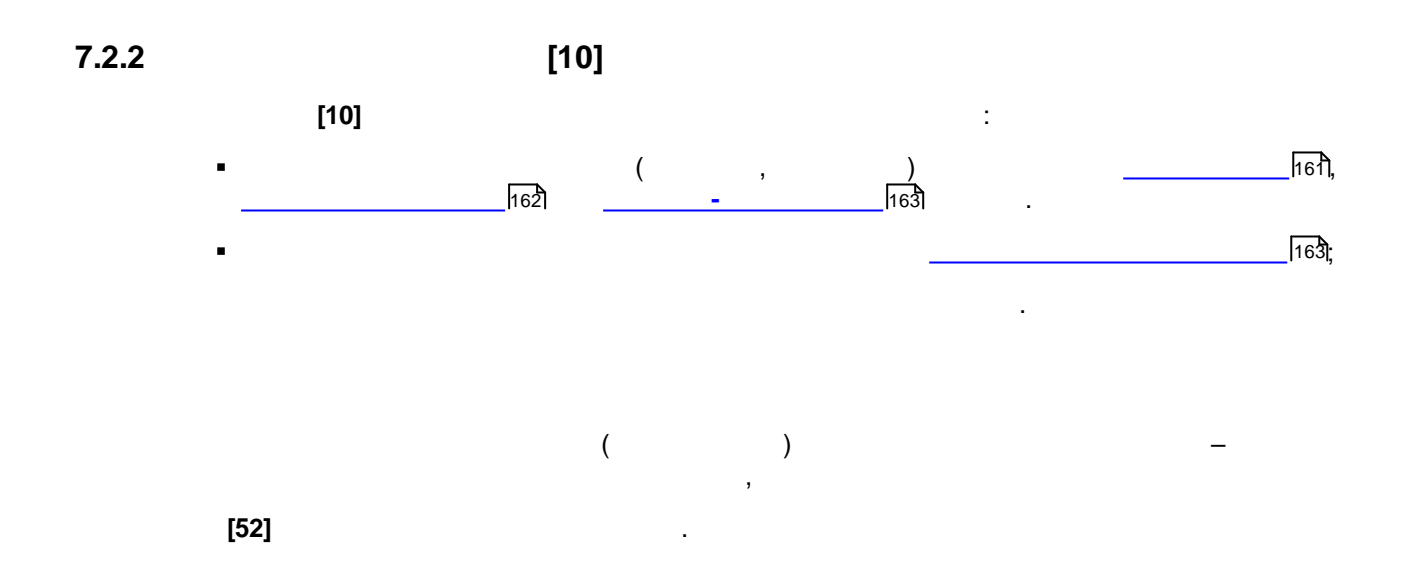

"

(

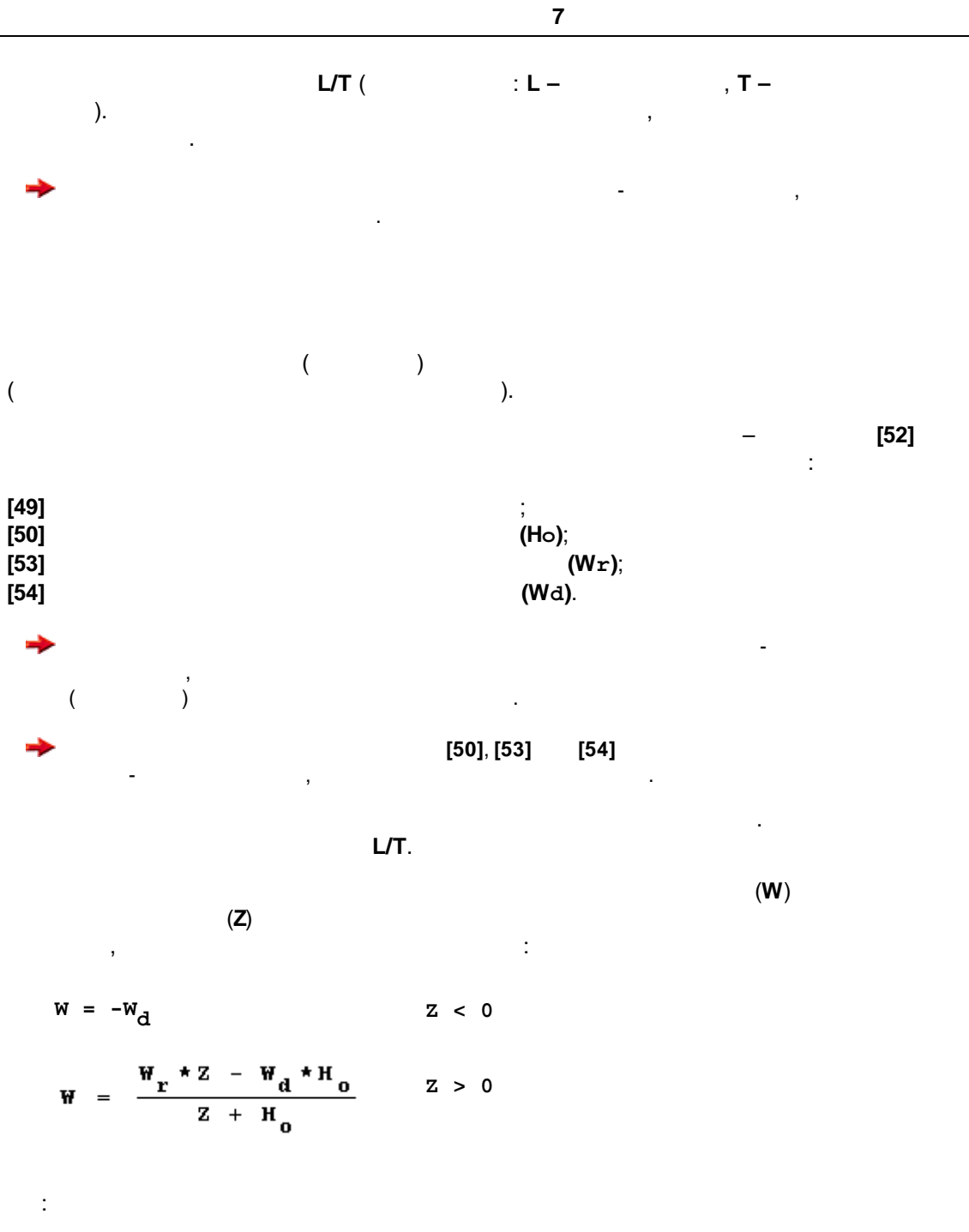

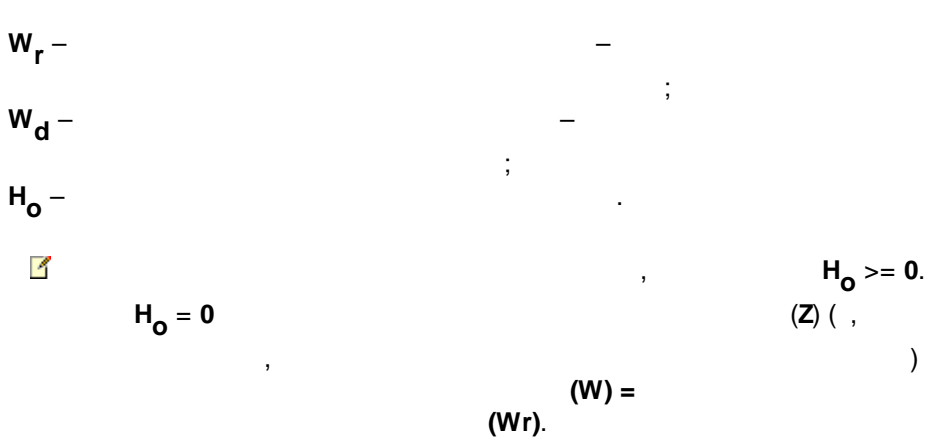

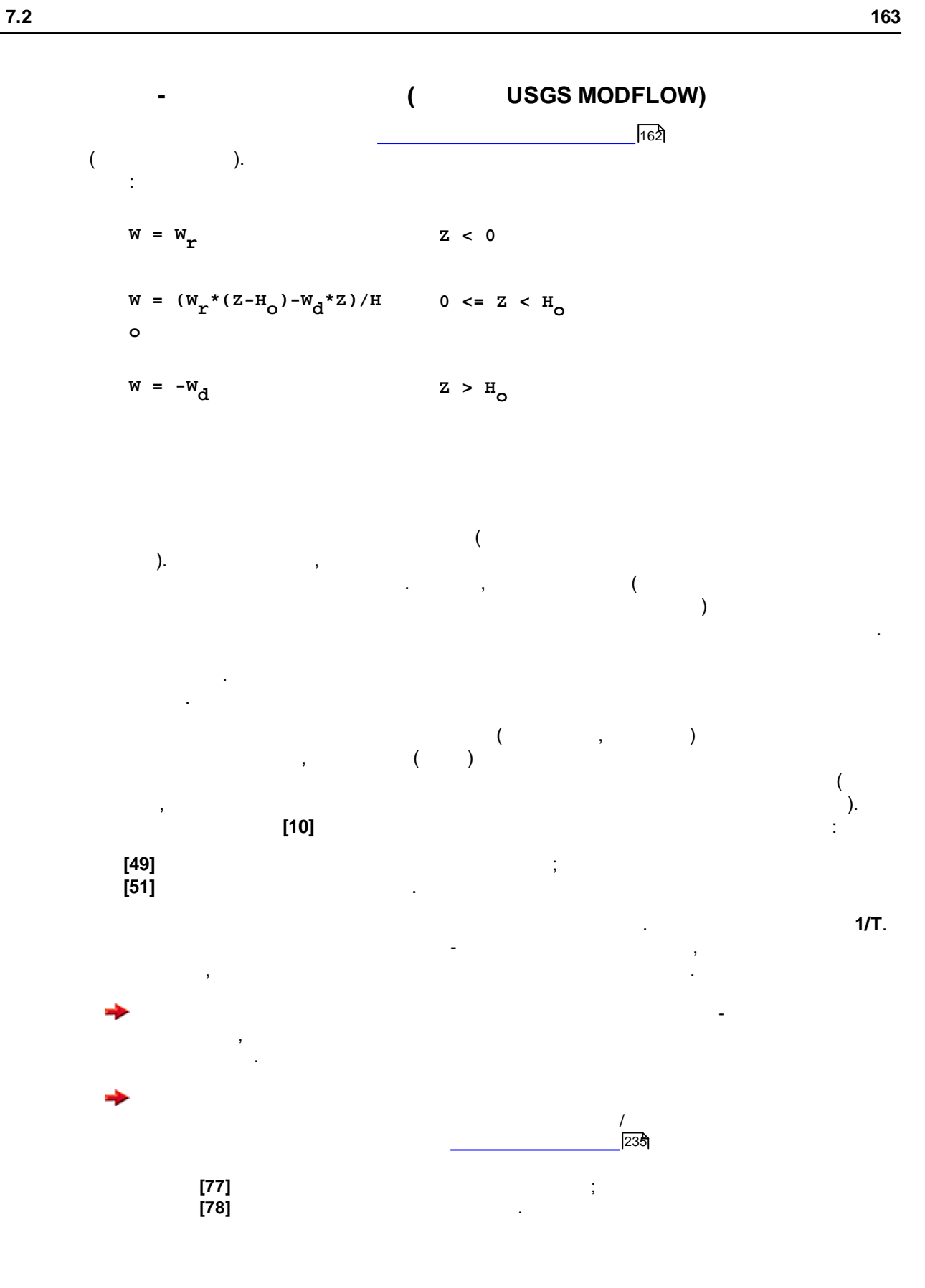

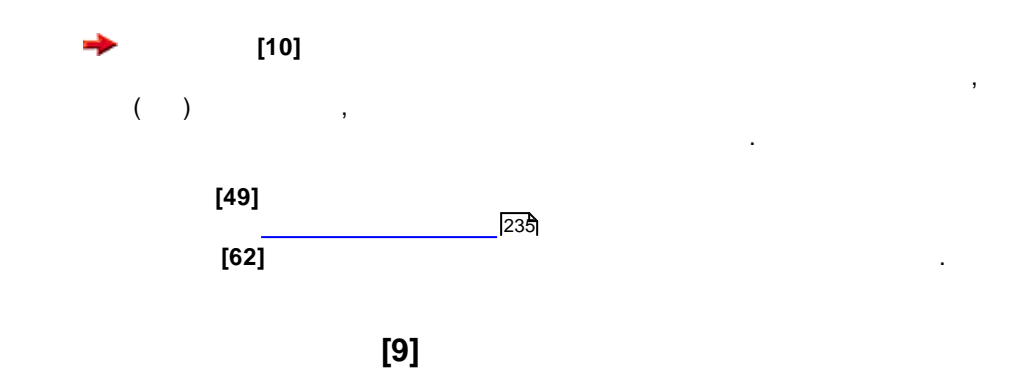

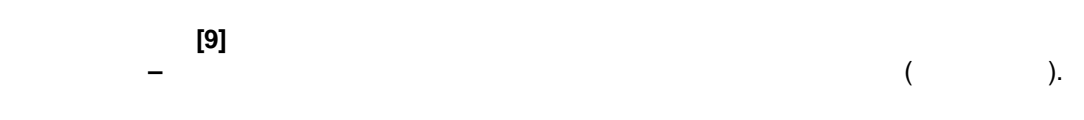

### 7.2.3.1

7.2.3

- ,
- ;
- STR (Streamflow, USGS MODFLOW);
- SFR (USGS MODFLOW).

ModTech :

|              | 1 |   |   |   | STR | SFR |   |
|--------------|---|---|---|---|-----|-----|---|
|              |   |   | • |   |     |     | - |
|              |   |   |   |   | ✓   | ✓   |   |
|              |   |   |   |   |     | 235 | ( |
| [76]         | ) |   | : |   |     |     |   |
| [75]<br>[76] |   | ; |   | , |     |     |   |
| [79]<br>[80] |   | ; |   |   |     |     |   |
|              |   |   |   |   |     |     |   |
|              |   |   |   |   |     |     |   |
|              | _ |   |   | , |     | /   | , |
|              | _ |   |   |   | ;   |     |   |
|              |   |   |   | , |     |     |   |

"

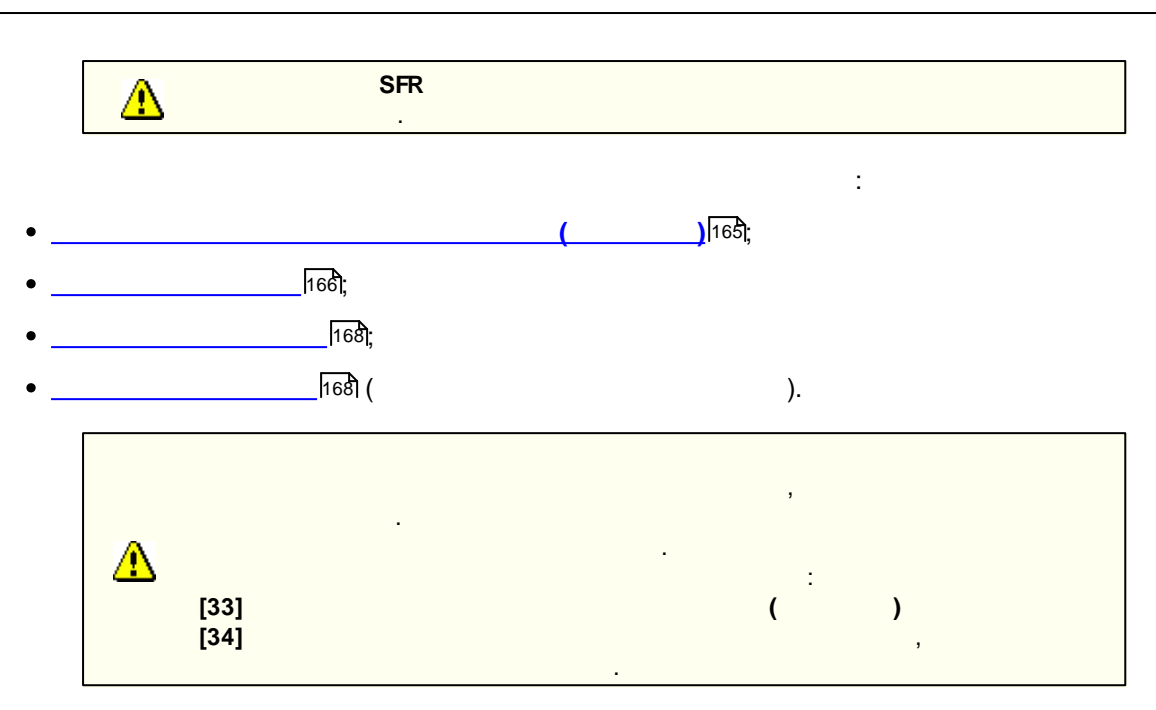

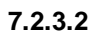

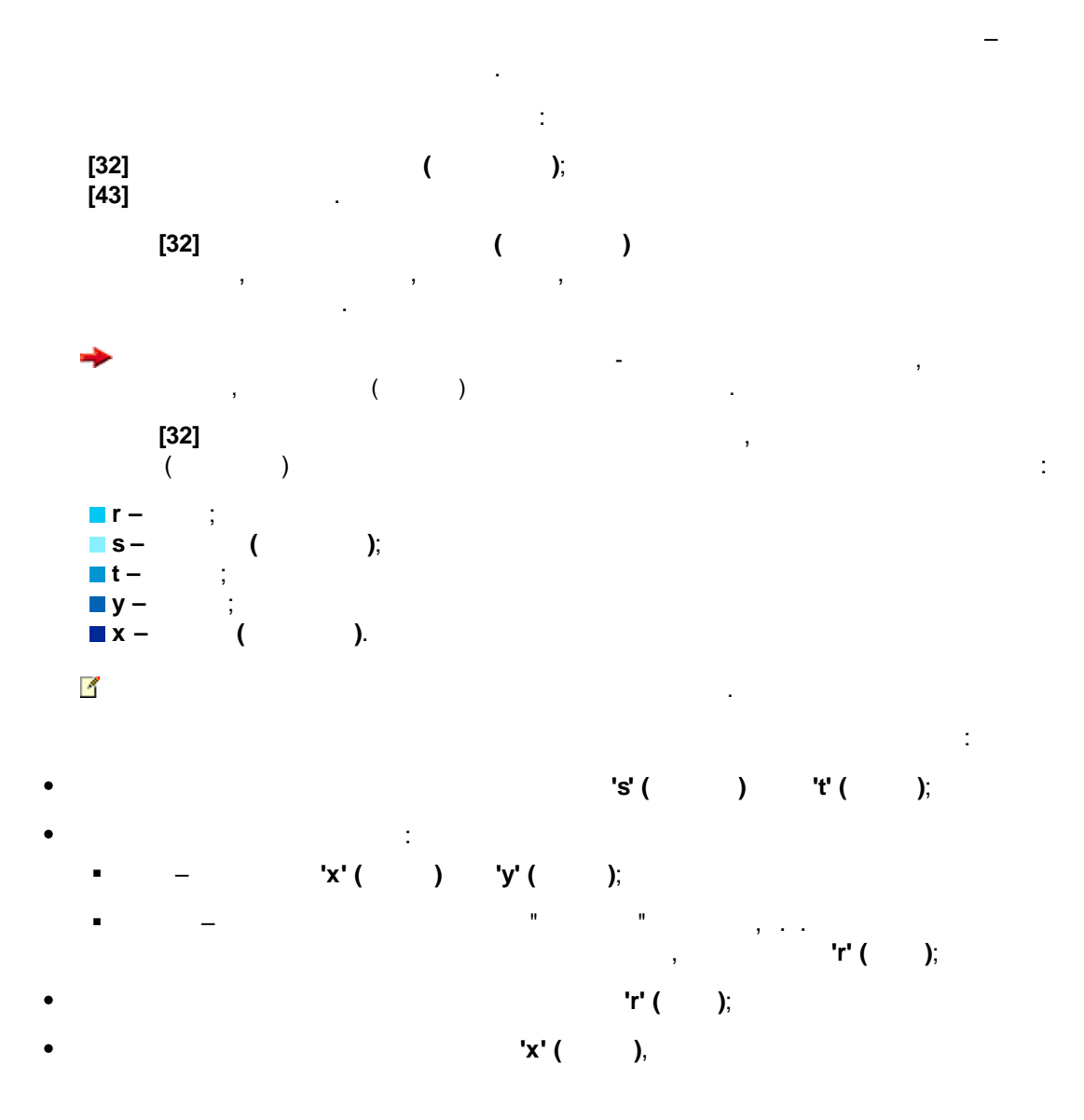

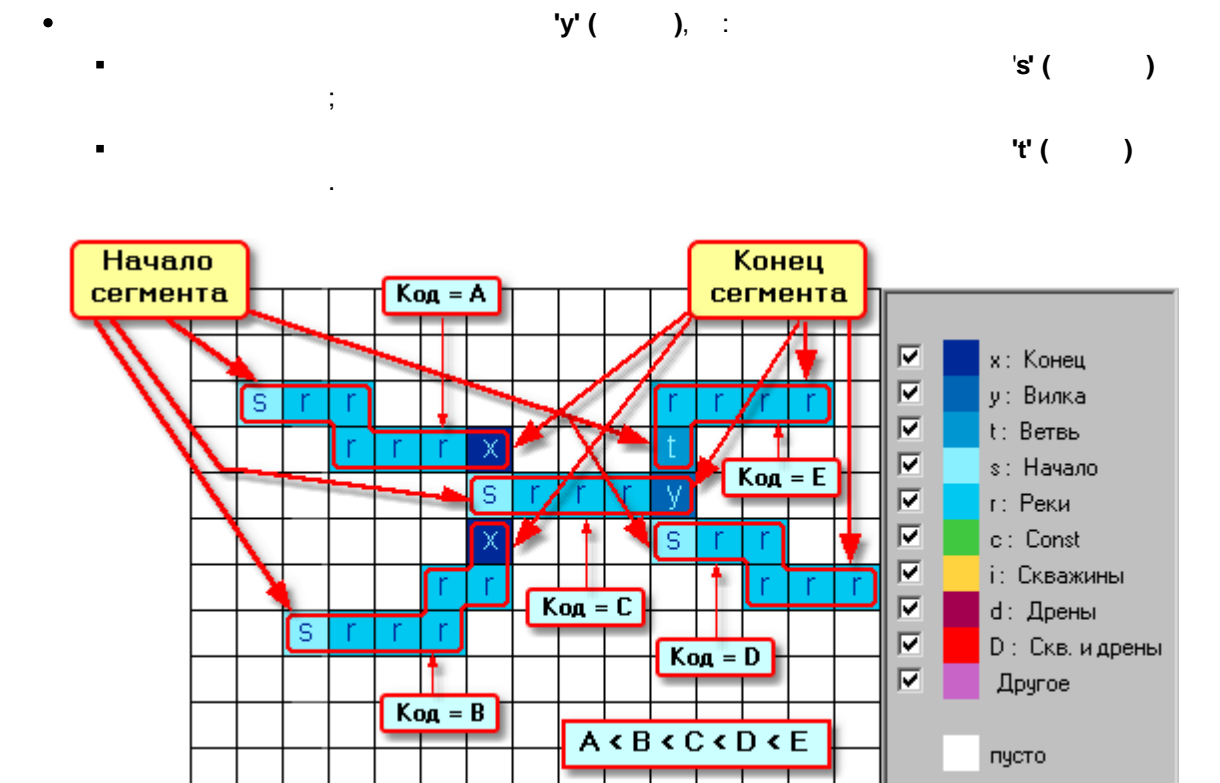

's' ( )

7

;

[43]

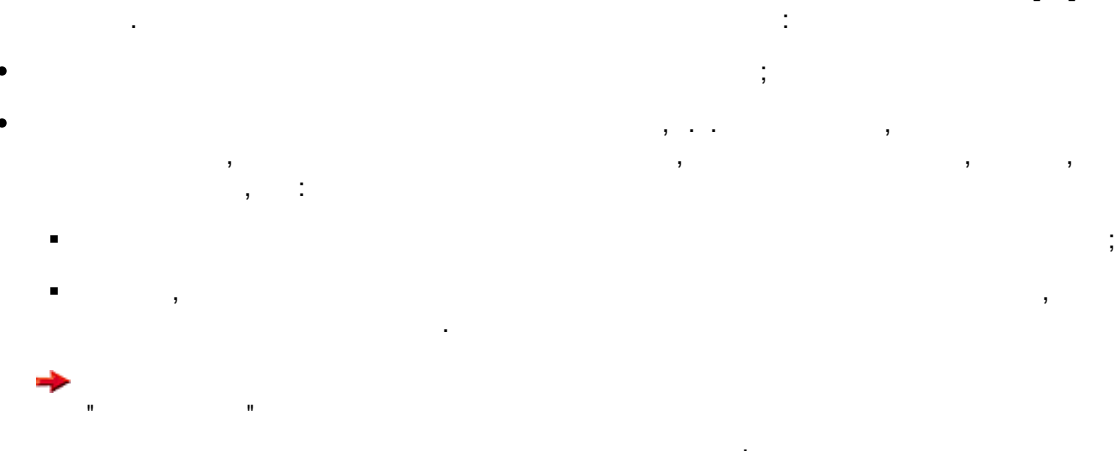

'r'(<sup>'</sup>) [43]

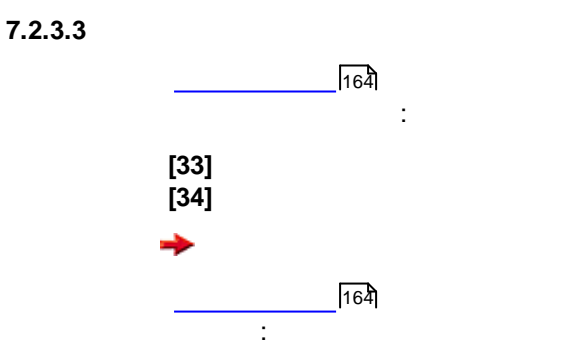

[17]

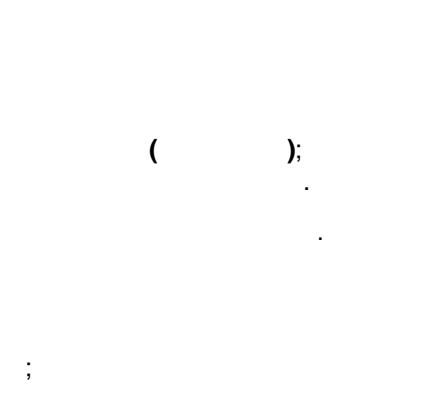

"

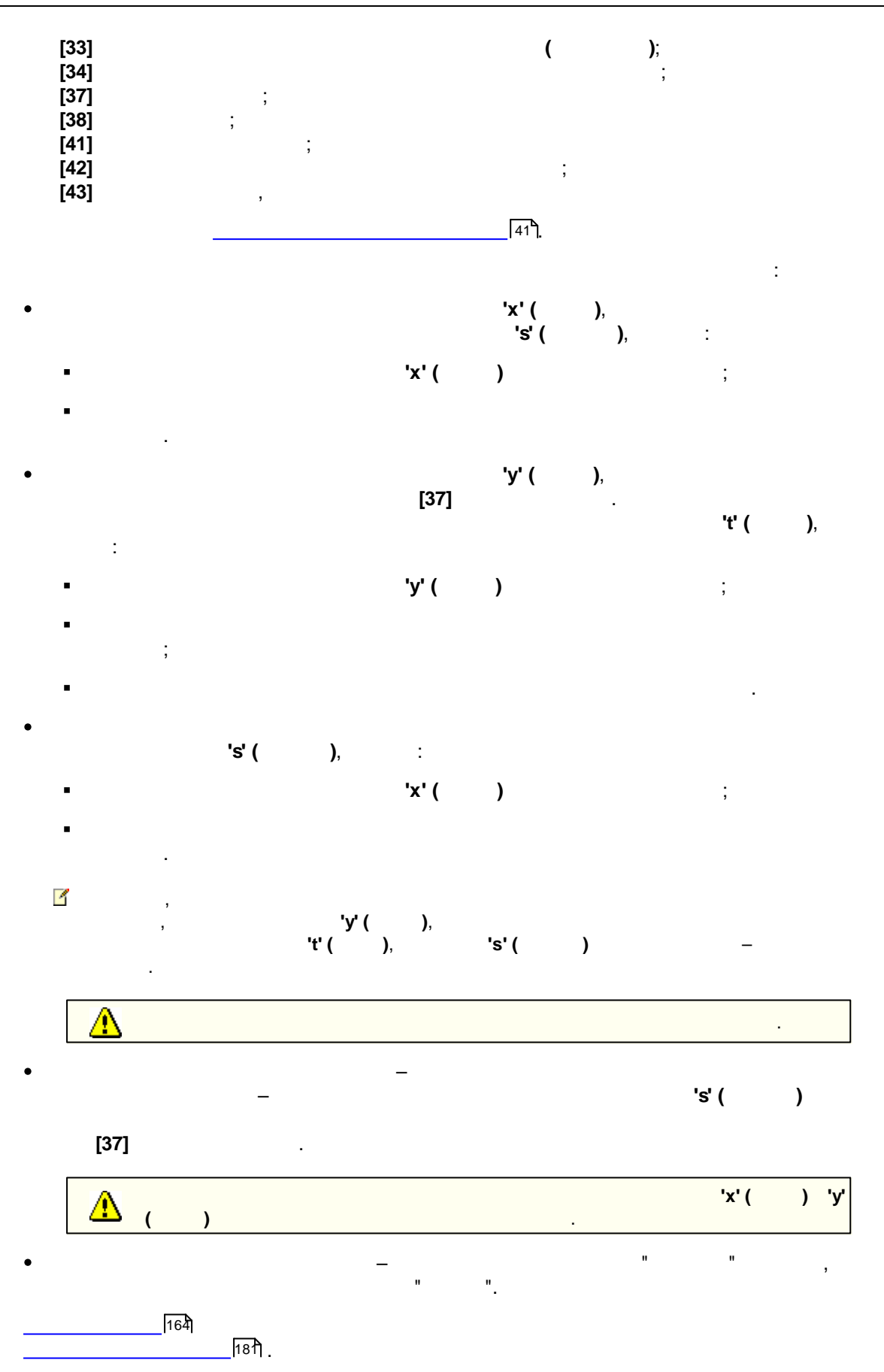

7.2.3.4

Н Q<sub>r</sub> :  $\mathbf{Q}_{\mathbf{r}} = \mathbf{A}_{\mathbf{r}} * (\mathbf{H} - \mathbf{H}_{\mathbf{r}}),$ [35] ( **)**;  $A_r$  – H<sub>r</sub> – [33] ). ( Q<sub>r</sub> Н :  $\begin{aligned} & \mathsf{Q}_r = \mathsf{A}_r^{*} (\mathsf{H} - \mathsf{H}_r) & \mathsf{H} \geq \mathsf{B}_r \\ & \mathsf{Q}_r = \mathsf{A}_r^{*} (\mathsf{B}_r - \mathsf{H}_r) & \mathsf{H} < \mathsf{B}_r \end{aligned}$ [34] B<sub>r</sub> -

STR (Streamflow) SFR,

:

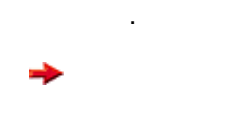

7.2.3.5

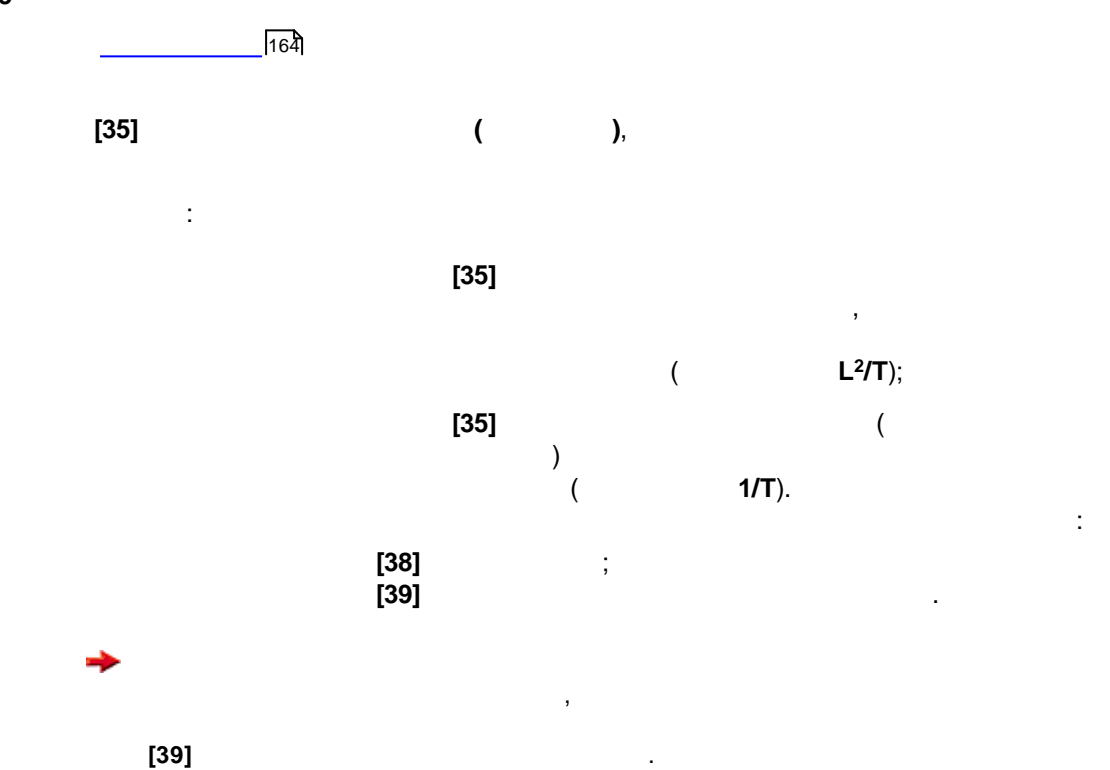

"

:

**X)**.

**X)**.

7.2.4

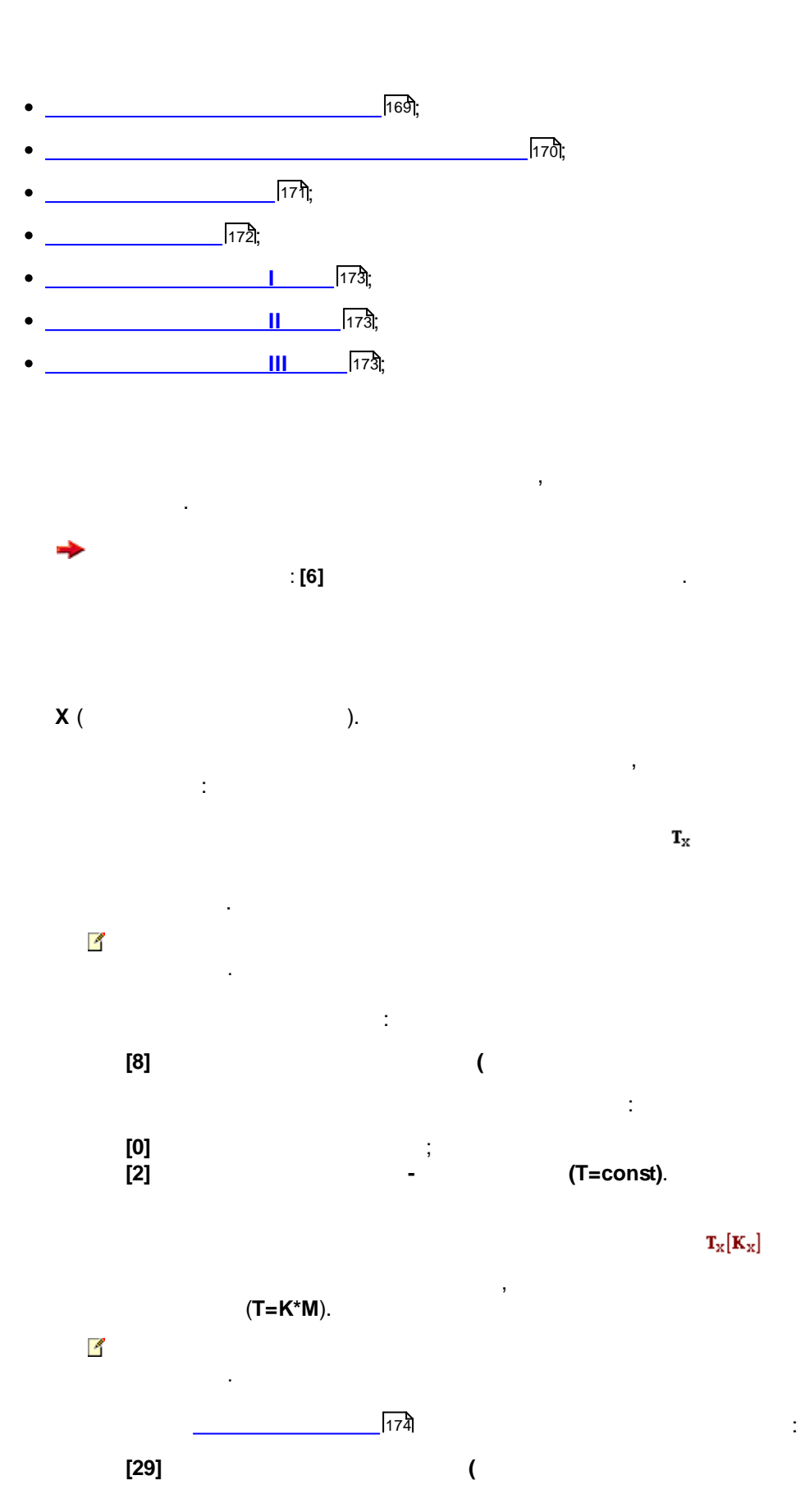

"

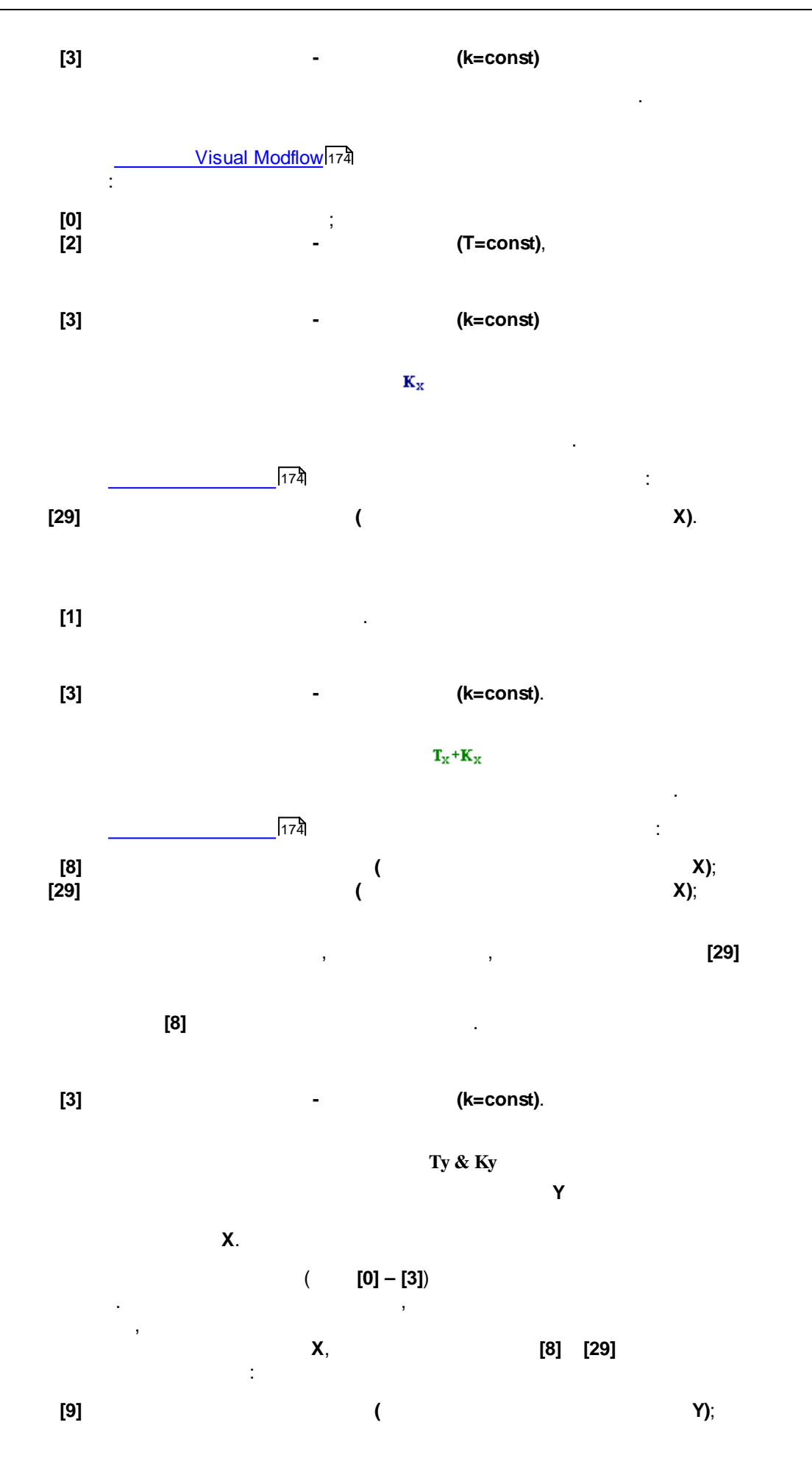

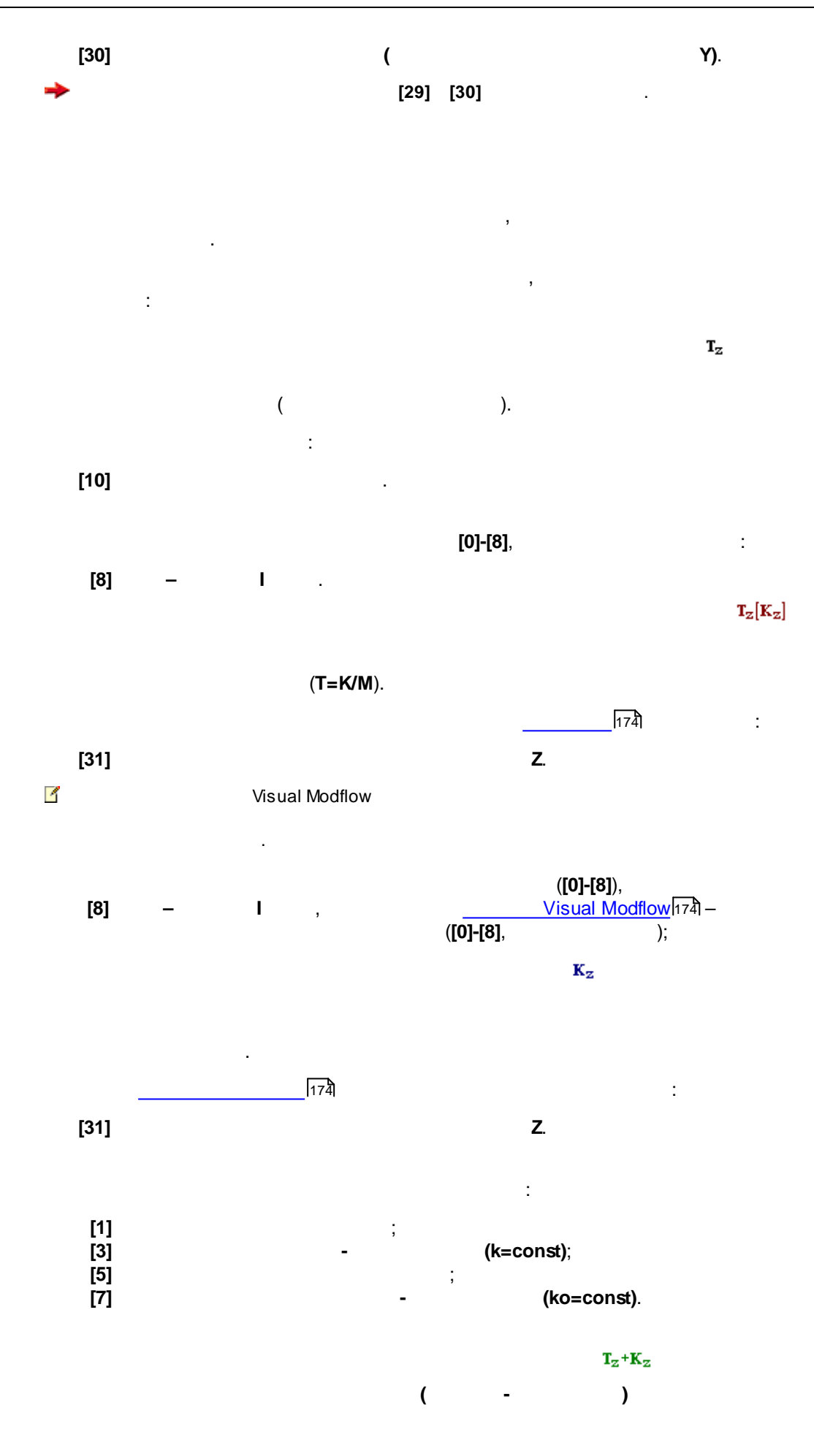

.

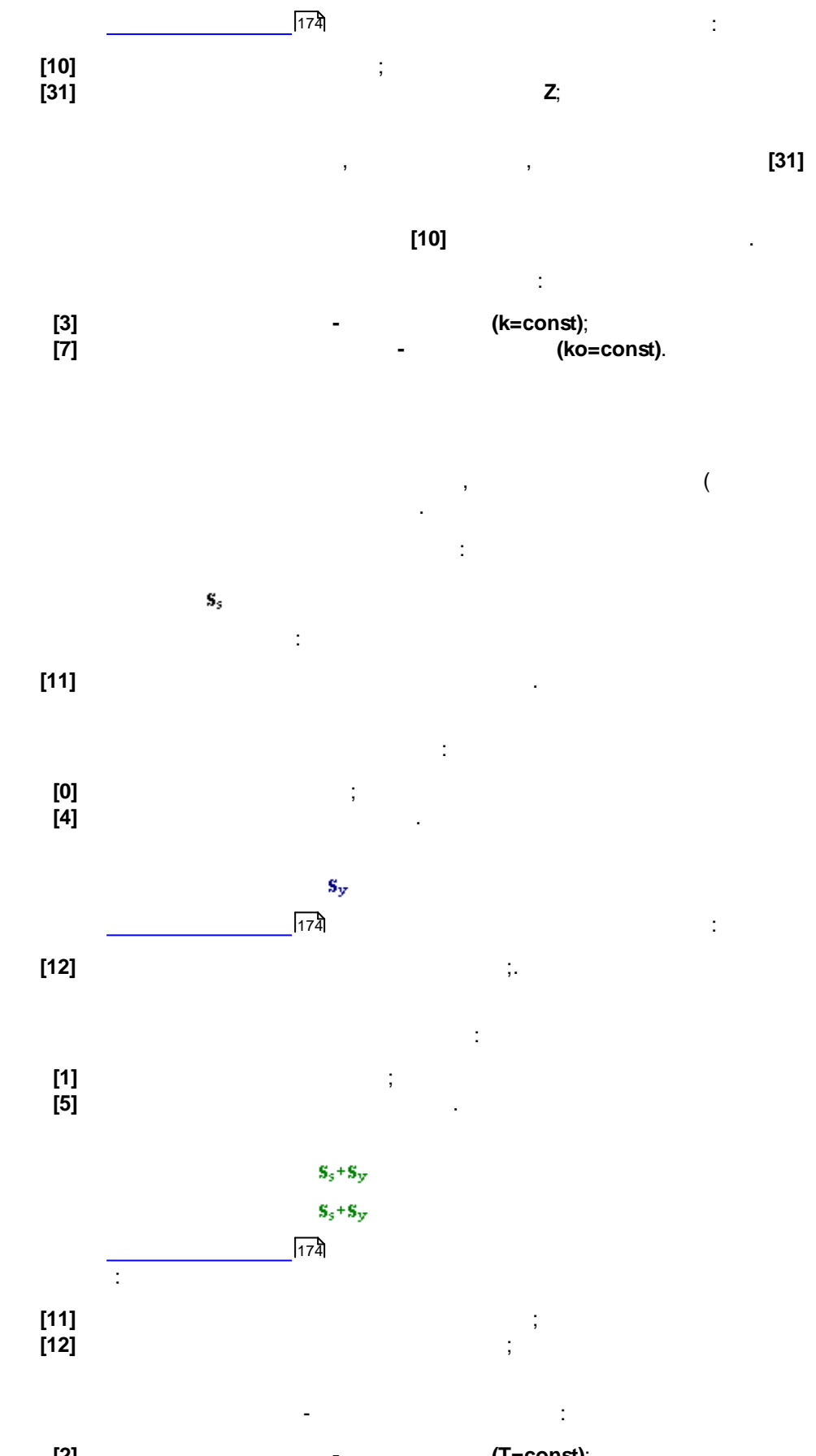

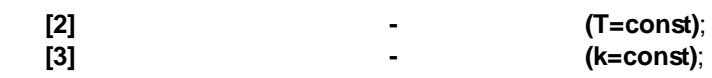

"

)
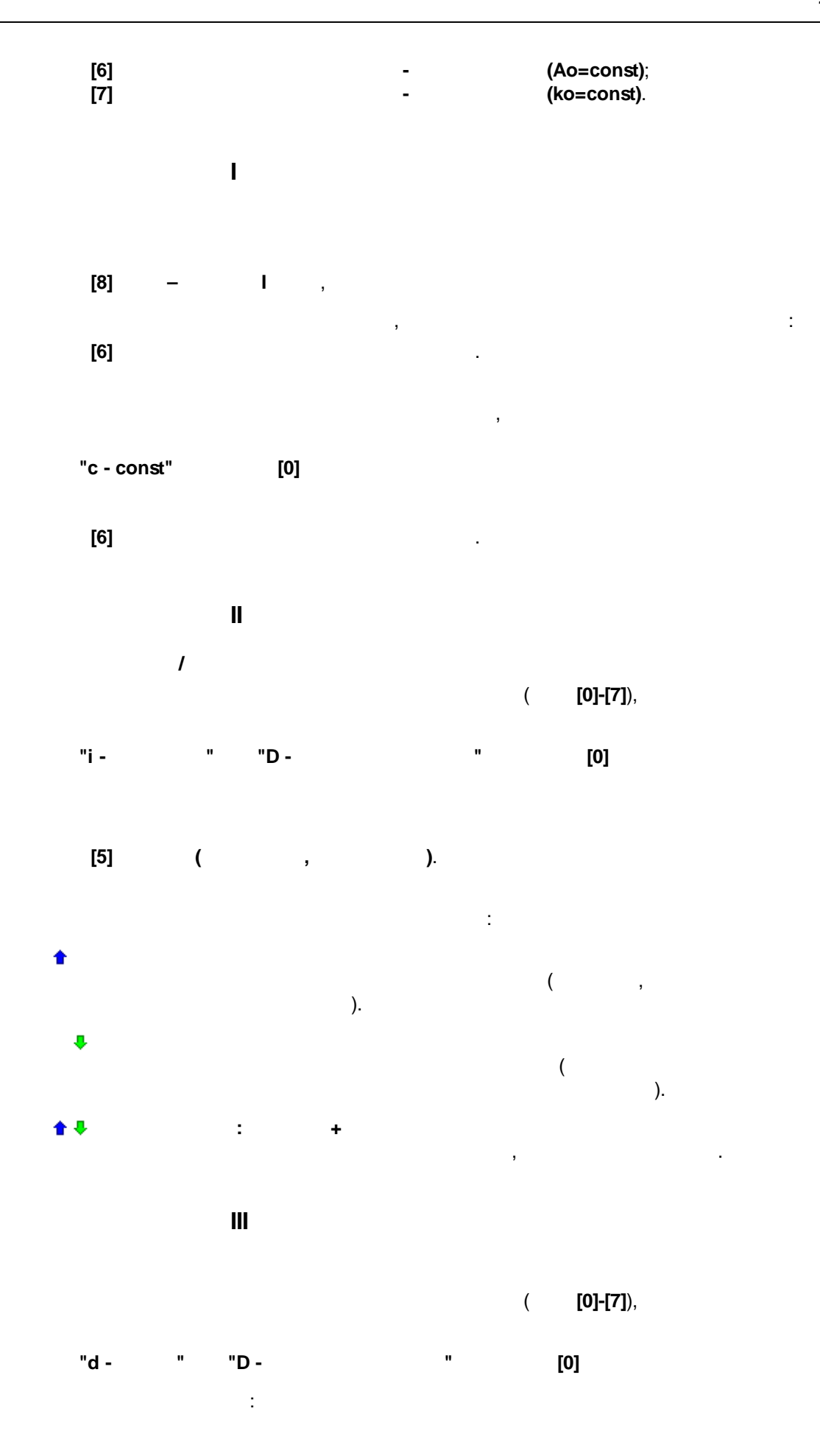

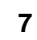

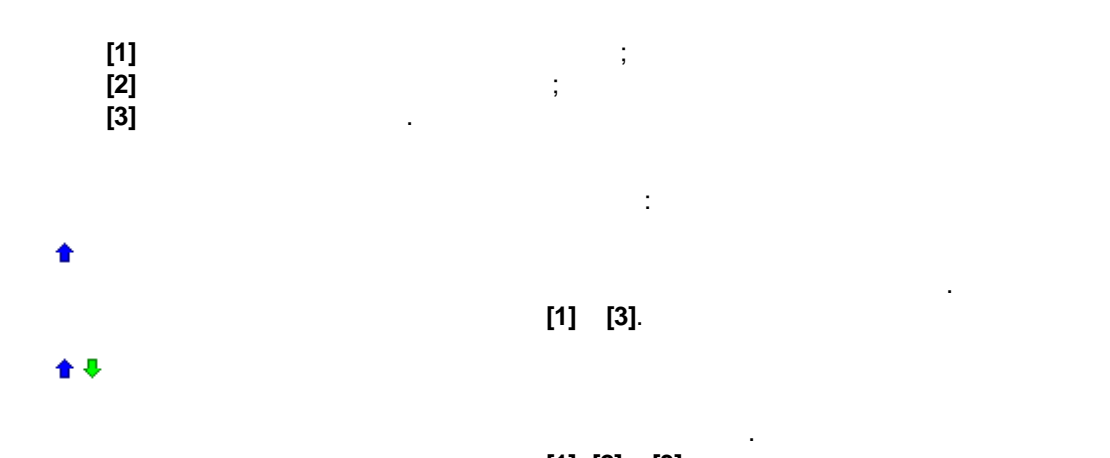

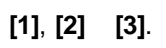

|   | Visual N        | lodflow             |               |
|---|-----------------|---------------------|---------------|
|   | Visual MODFLOW, | 29ħ,<br>:           | ModTech,<br>, |
| • | [0]             | [ <b>2]</b> 169].   |               |
| • | [0]-[8]         | (                   | [8])          |
| _ |                 |                     |               |
| • |                 | <mark>  </mark> 173 |               |
|   |                 |                     |               |

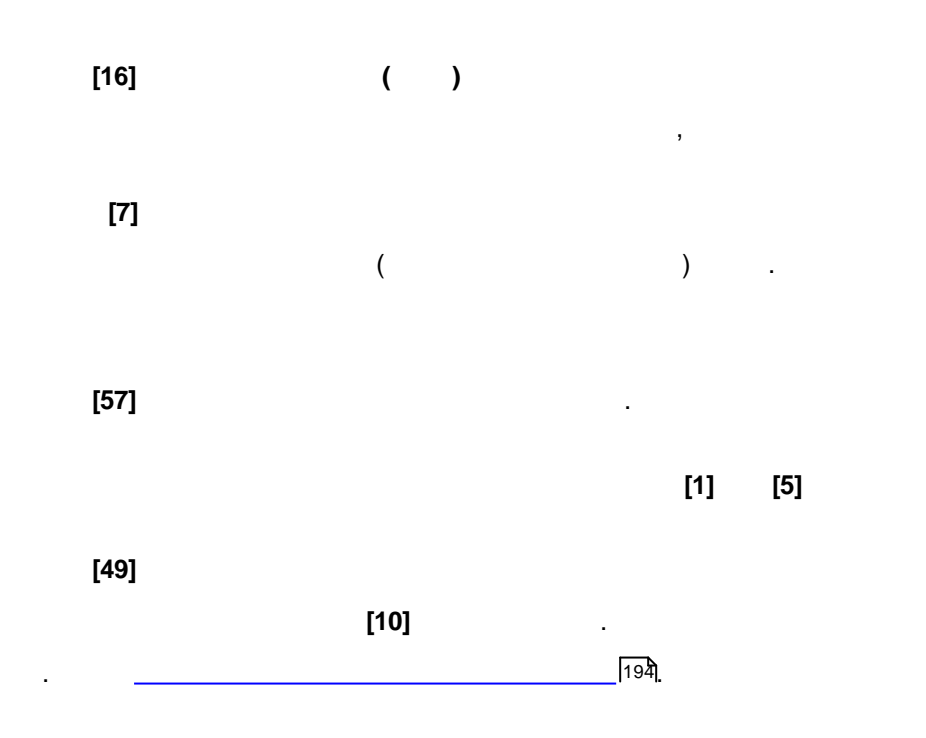

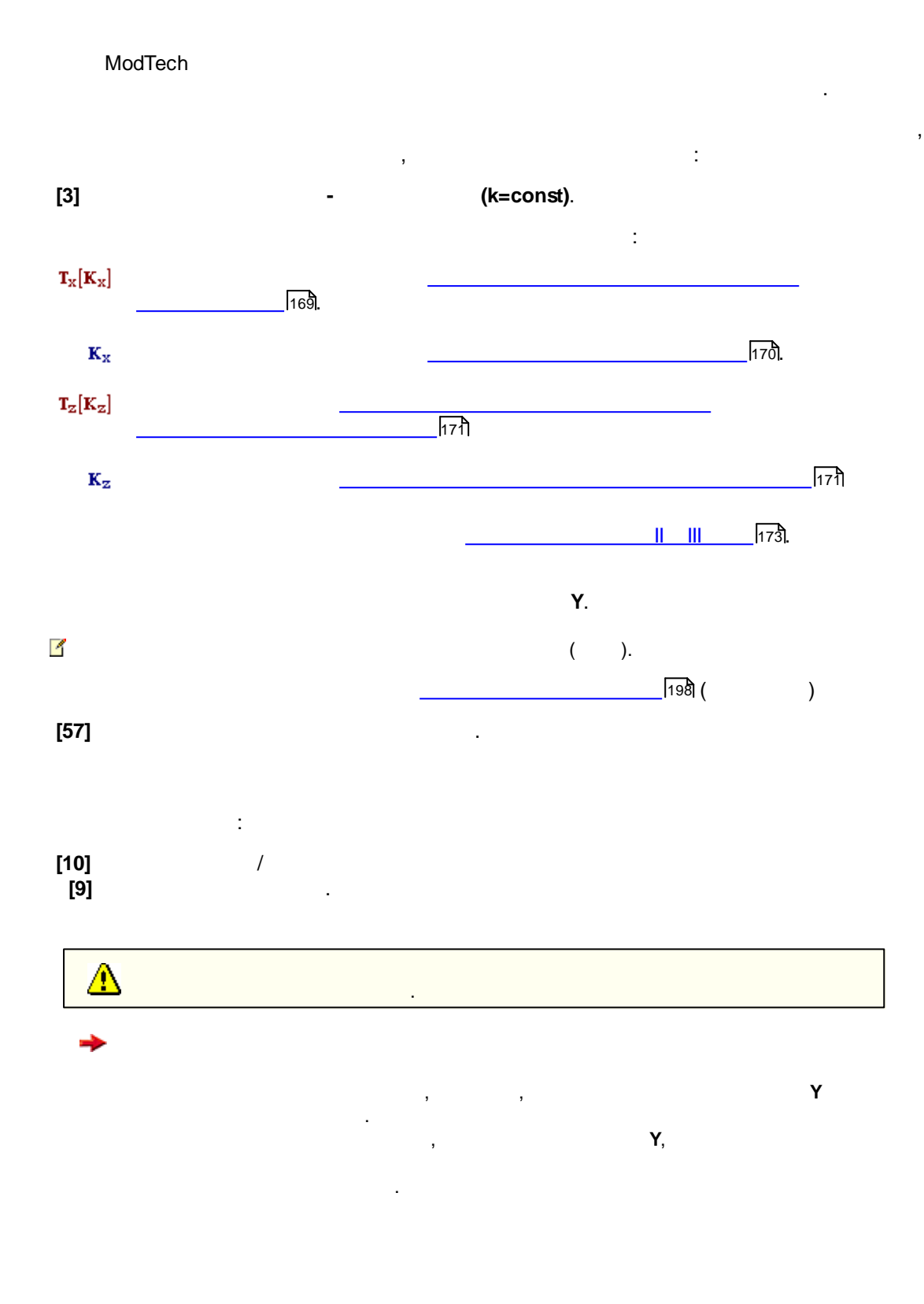

7.3

( ) <u>-</u> .

"

,

I

.

| Настройка модели                               |                        |           |           |        |                 |         |           | ×   |
|------------------------------------------------|------------------------|-----------|-----------|--------|-----------------|---------|-----------|-----|
| - Граничные условия верх                       | него слоя              |           |           | More   |                 |         |           |     |
| Слой Код Тип                                   |                        |           |           | моде.  |                 |         |           |     |
|                                                |                        |           |           |        |                 |         |           |     |
| Настройка расчетных сл                         | юёв моде.<br>Т., ° К., | าน<br>    | T- 0 V-   | Ë      |                 | 0       | <b>D-</b> | -   |
| Слои код Тип                                   | IX & NX                | ТУ∝⊼у     | IZANZ     | EMKOCT | Б   H=const<br> | Откачка | дрены     |     |
| .1                                             |                        |           |           |        |                 |         |           |     |
| Эх-мерная модель                               | 🗌 Гипс                 | ометрия ч | ерез мощн | ости   |                 | Открыты | Параме    | трь |
| С Профильная модель 🔲 Формат Visual MODFLOW ОК |                        |           |           | Отмена | Справн          | ка      |           |     |
| •                                              |                        |           |           | _      |                 |         |           | -   |
|                                                |                        | :         |           |        |                 |         |           |     |

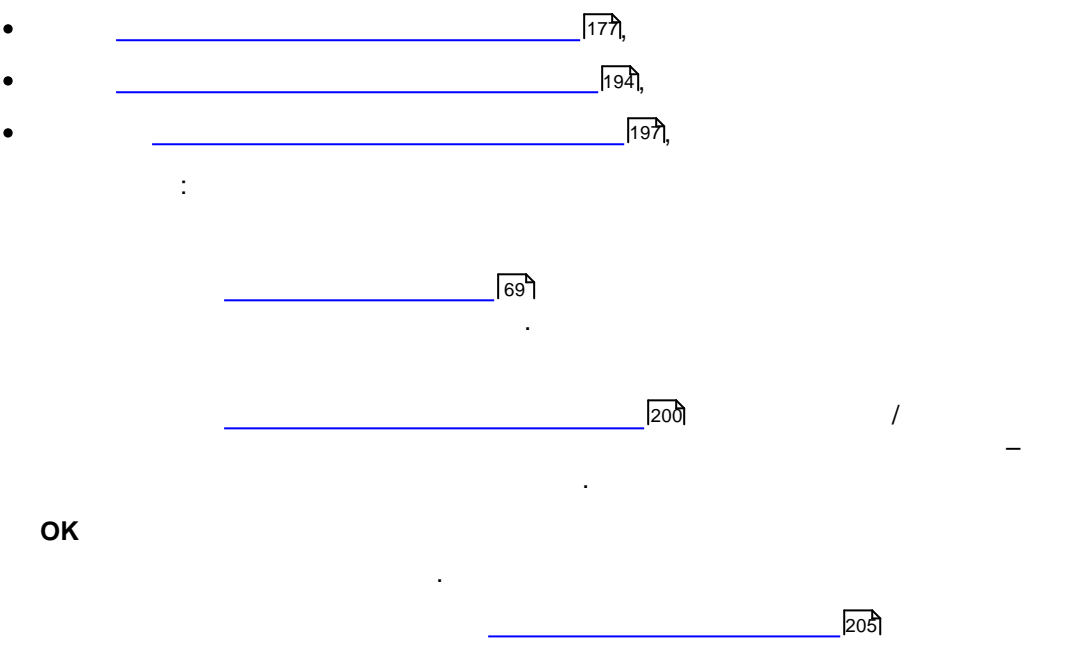

"

"

.

,

7.3

| — Грани | Граничные условия верхнего слоя |               |                                 |                    |  |  |  |  |  |
|---------|---------------------------------|---------------|---------------------------------|--------------------|--|--|--|--|--|
| Слой    | Код                             | Тип           | Модель                          | ,                  |  |  |  |  |  |
| 1       | 10                              | <u>669</u> 10 | 🔽 Модель питания                | Постоянное питание |  |  |  |  |  |
|         |                                 |               | 🗌 Родниковое высачивание        |                    |  |  |  |  |  |
|         |                                 |               | 🔲 Мощность в зоне аэрации       |                    |  |  |  |  |  |
| 2       | 10000                           | <b>1</b> 9    | 🔽 Модель речного стока:         | Постоянные уровни  |  |  |  |  |  |
|         |                                 |               | Метод расчета:                  | Стандартный        |  |  |  |  |  |
|         |                                 |               | Параметризация:                 | Поячеечно          |  |  |  |  |  |
|         |                                 |               | Режим фильтрации:               | Подпёртый          |  |  |  |  |  |
|         |                                 |               | Задание проводимости:           | Интегральное       |  |  |  |  |  |
| 3       | 1000                            | 8             | Постоянный напор в верхнем слое |                    |  |  |  |  |  |

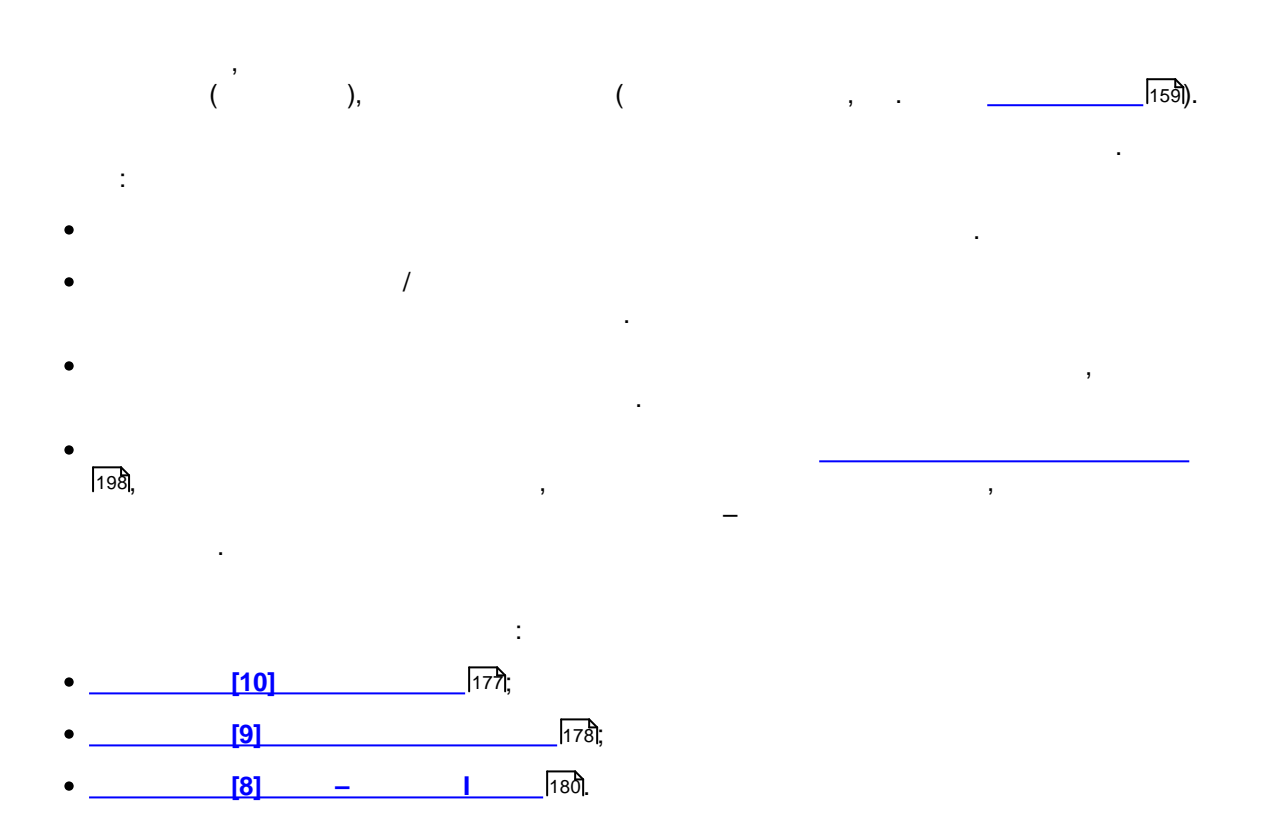

[10]

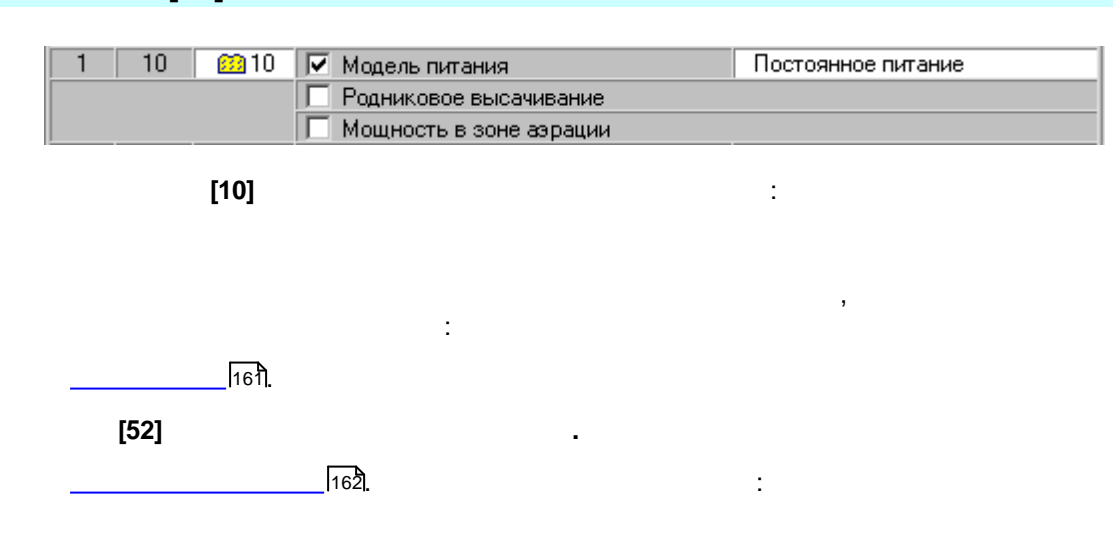

"

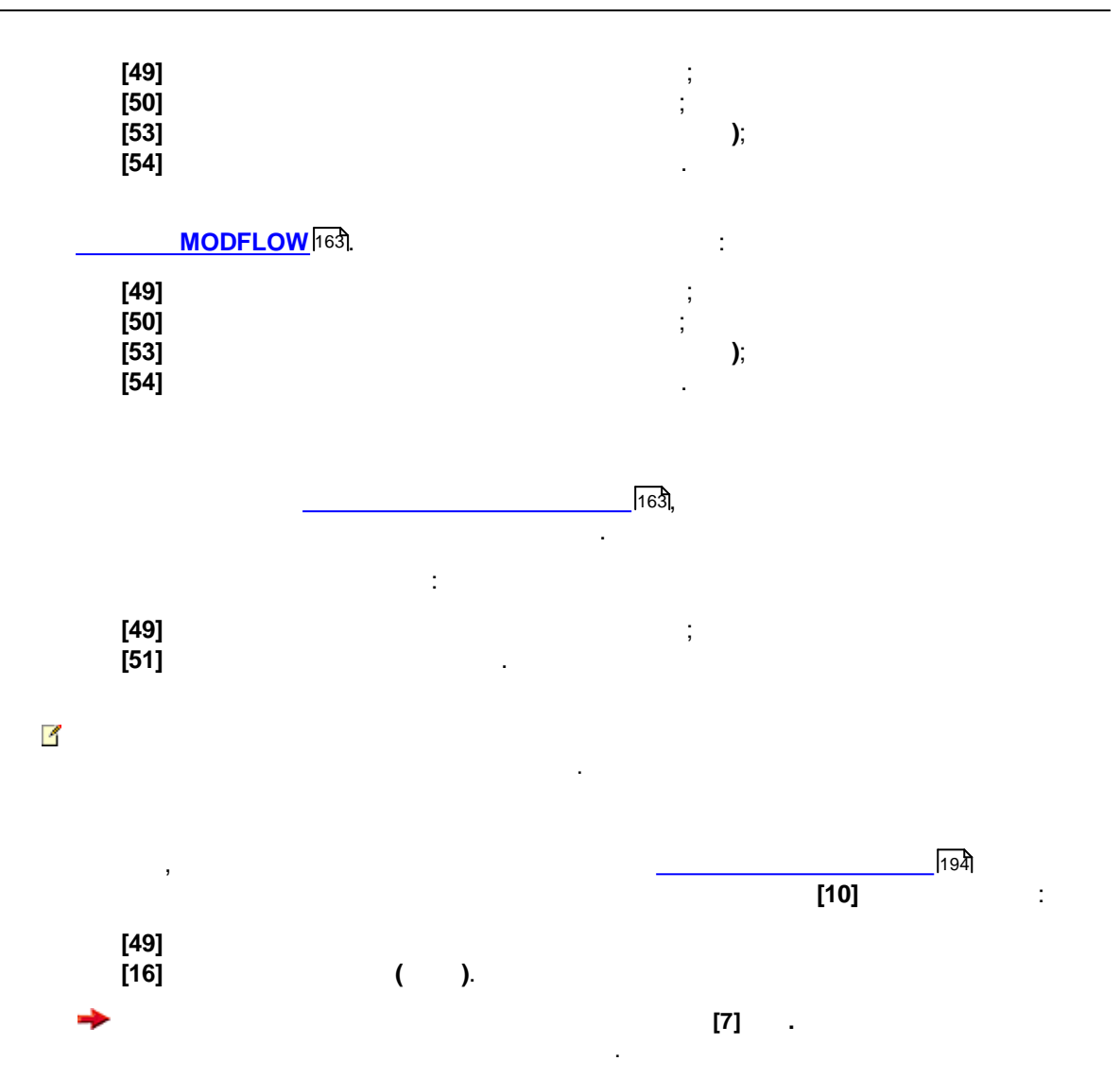

[9]

| 2 10000 🛂 9 | 🔽 Модель речного стока: | Постоянные уровни |
|-------------|-------------------------|-------------------|
|             | Метод расчета:          | Стандартный       |
|             | Параметризация:         | Поячеечно         |
|             | Режим фильтрации:       | Подпёртый         |
|             | Задание проводимости:   | Интегральное      |

,

[9]

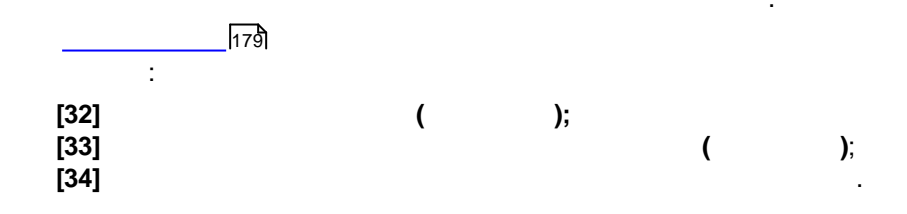

:

:

"

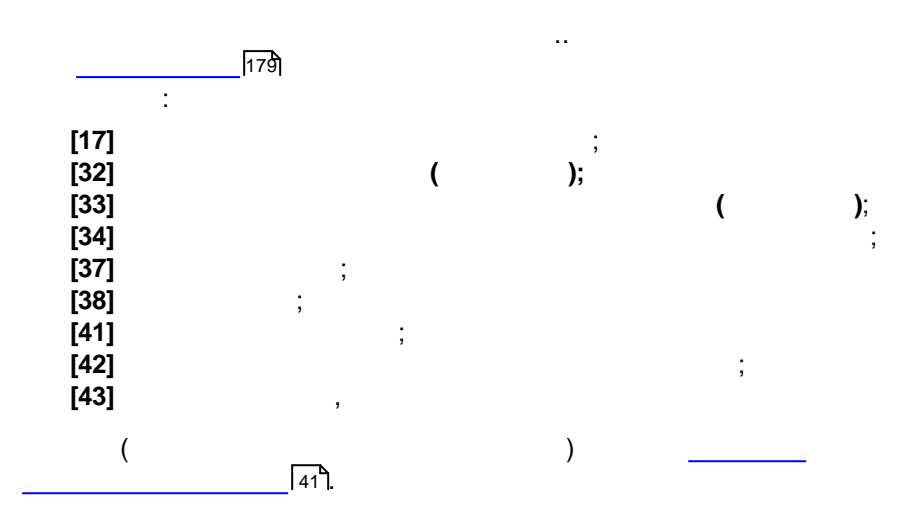

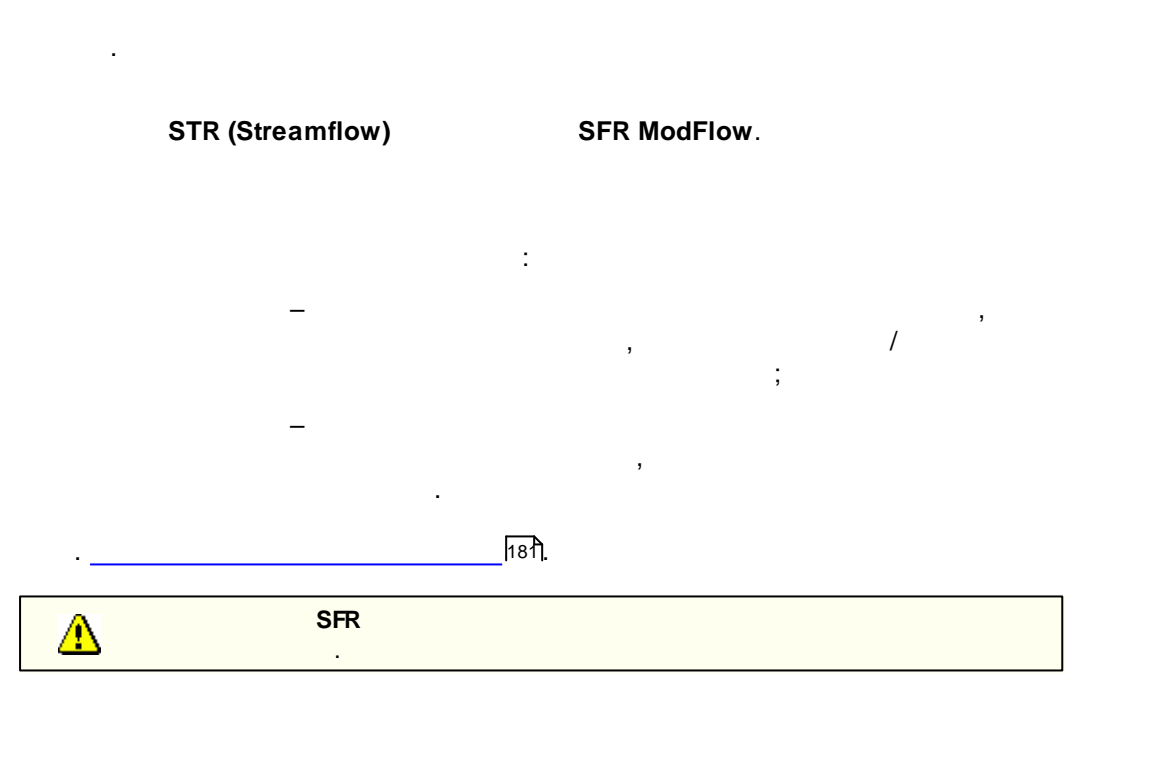

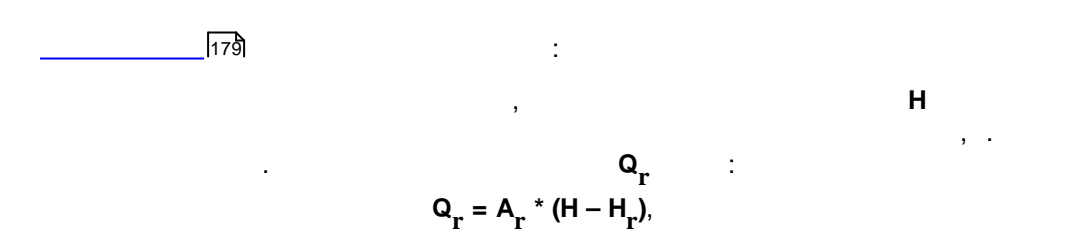

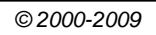

"

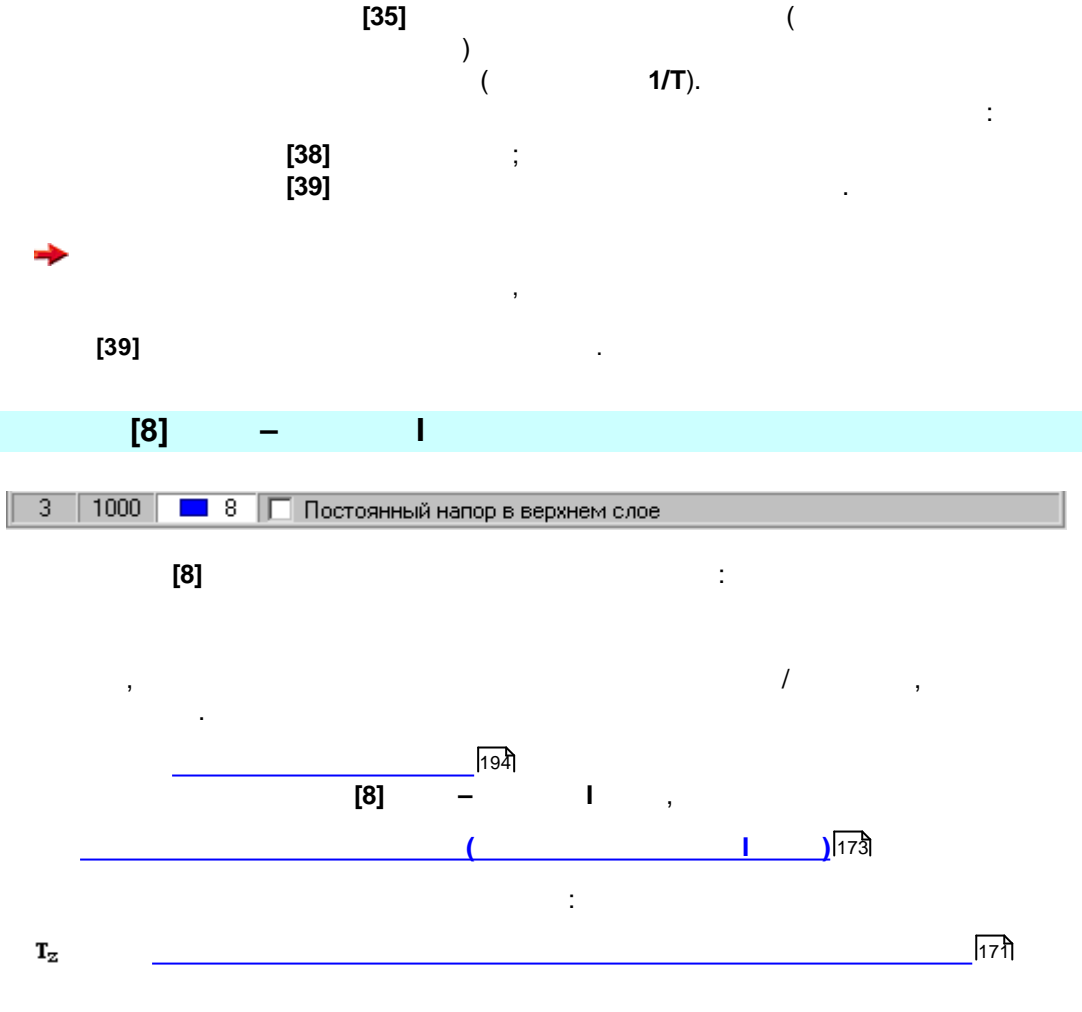

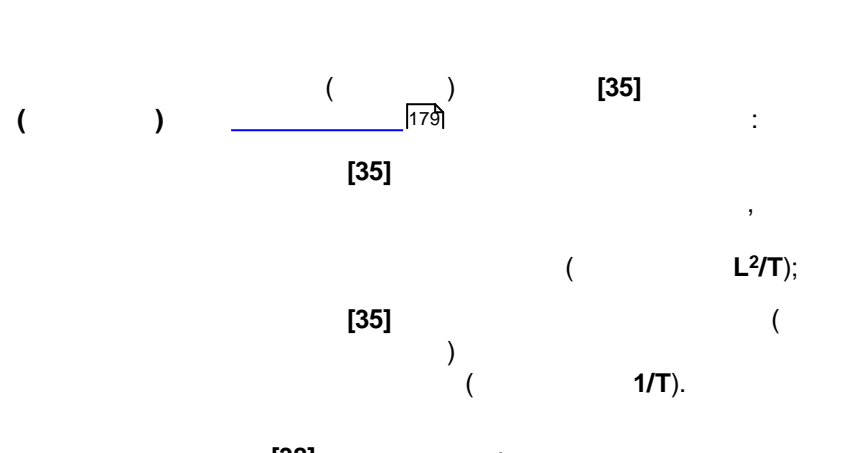

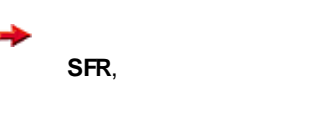

STR (Streamflow)

:

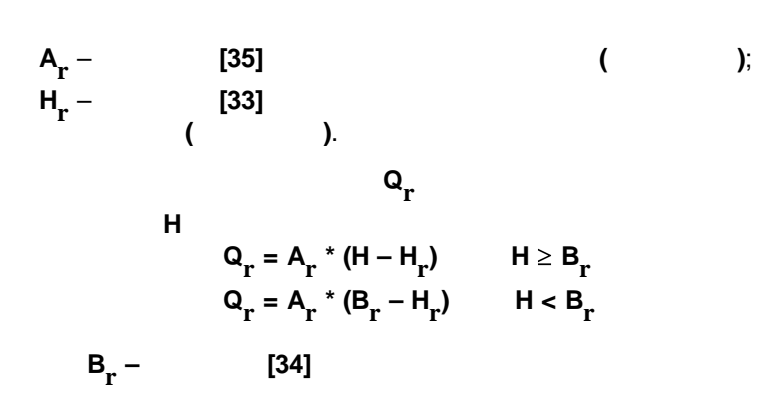

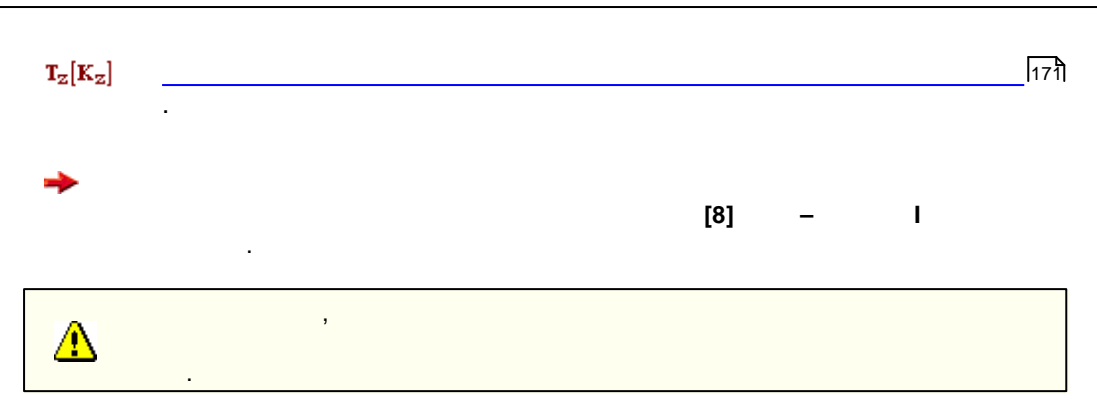

7.3.2

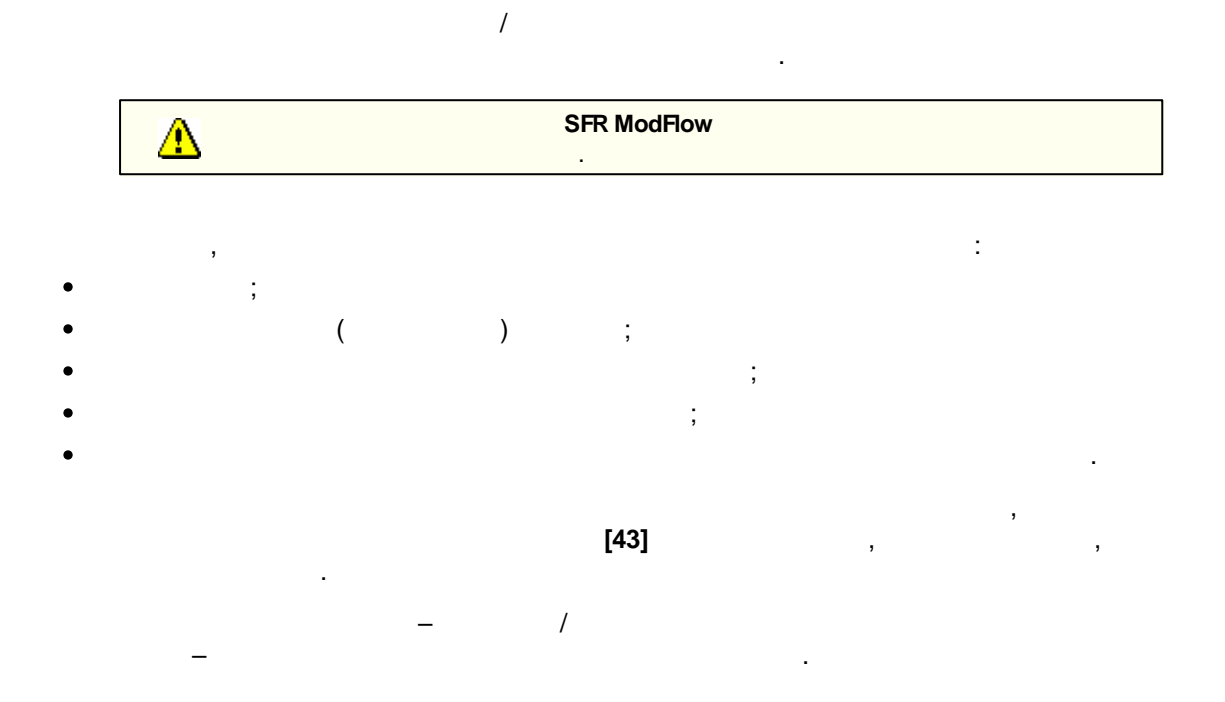

"

181

| _ |  |  |
|---|--|--|
| 7 |  |  |
|   |  |  |
|   |  |  |

| Фильтр                                                        |             | 🔽 Ветва    | ение из: 💽 (  | Сегмент    | C filsena |   |
|---------------------------------------------------------------|-------------|------------|---------------|------------|-----------|---|
| Присутствуют в картограммах                                   |             |            |               | Sormorn    | - 000p0   |   |
| Отсутствуют в картограммах                                    |             | 2          |               |            |           | 1 |
| Удаленные в текущем сеансе                                    |             | Тип ветвле | ения:         |            |           |   |
| од сегмента:                                                  |             | Всё, что е | есть, но не б | ольше, чем | задано    |   |
| 20                                                            | •           | -          |               |            |           |   |
| Тип расчета ширины и глубины: 🔹 💌 🔽 Сток в: 💿 Сегмент 🔿 Озеро |             |            |               |            |           |   |
| По Маннингу. Прямоугольное русло                              | -           | 24         |               |            |           | Ŀ |
| Переменные во времени Постоянны                               | е во времен | ни Схеман  | связей        |            |           |   |
| Временной интервал:                                           | 1           | 2          | 3             | 4          | 5         |   |
| Отделяемый/оставляемый расход:                                | 500         | 0          | 0             | 0          | 0         |   |
| Отделяемая доля расхода:                                      | .8          | 0          | 0             | 0          | 0         |   |
| Поступление в начальную ячейку:                               | 0           | 0          | 0             | 0          | 0         |   |
| Интенсивность осадков:                                        | 0           | 0          | 0             | 0          | 0         |   |
| Интенсивность испарения:                                      | 0           | 0          | 0             | 0          | 0         |   |
| Суммарный поверхностный сток:                                 | 0           | 0          | 0             | 0          | 0         |   |
| Ширина в начальной ячейке:                                    | 5           | 0          | 0             | 0          | 0         |   |
| Ширина в концевой ячейке:                                     | 5           | 0          | 0             | 0          | 0         |   |
| Глубина в начальной ячейке:                                   | .3          | 0          | 0             | 0          | 0         |   |
| Глубина в концевой ячейке:                                    | .3          | 0          | 0             | 0          | 0         |   |
|                                                               |             |            |               |            |           |   |

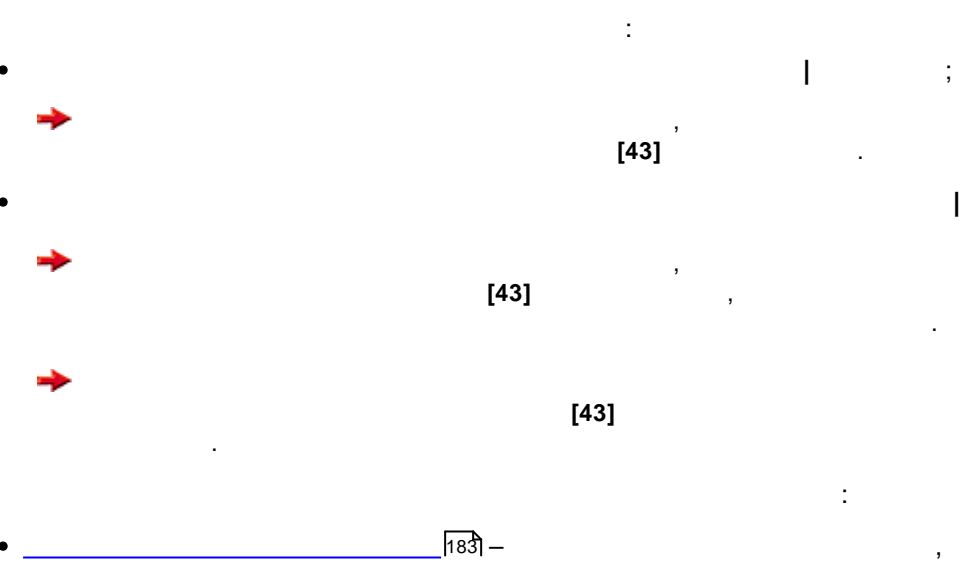

;

;

(

(

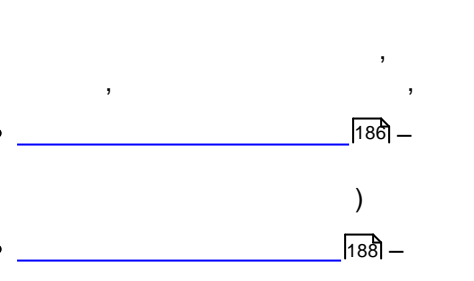

"

;

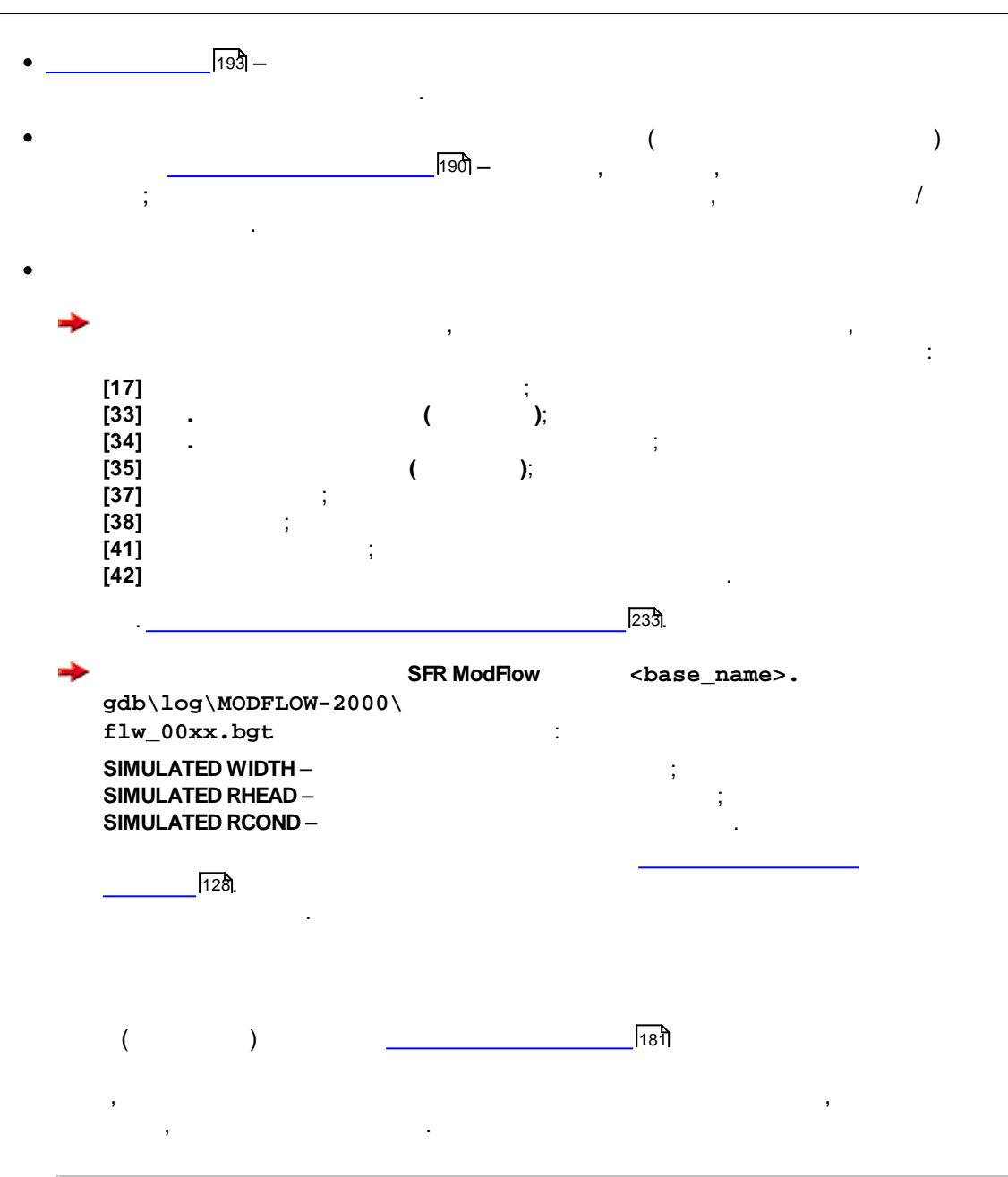

| Фильтр<br>Присутствуют в картограммах | 🔽 Ветвление из: 🖲 Сегмент 🛛 О Серо          |
|---------------------------------------|---------------------------------------------|
| 🔽 Отсутствуют в картограммах          | 2                                           |
| 🔲 Удалённые в текущем сеансе          | Тип ветвления:                              |
| Код сегмента:                         | Всё, что есть, но не больше, чем задано 🛛 💌 |
| 20                                    | · _                                         |
| Тип расчета ширины и глубины:         | 🔽 Сток в: 💽 Сегмент 🔿 Озеро                 |
| По Маннингу. Прямоугольное русло 🔽    | 24                                          |

[43]

"

[9]

"

7.3.2.1

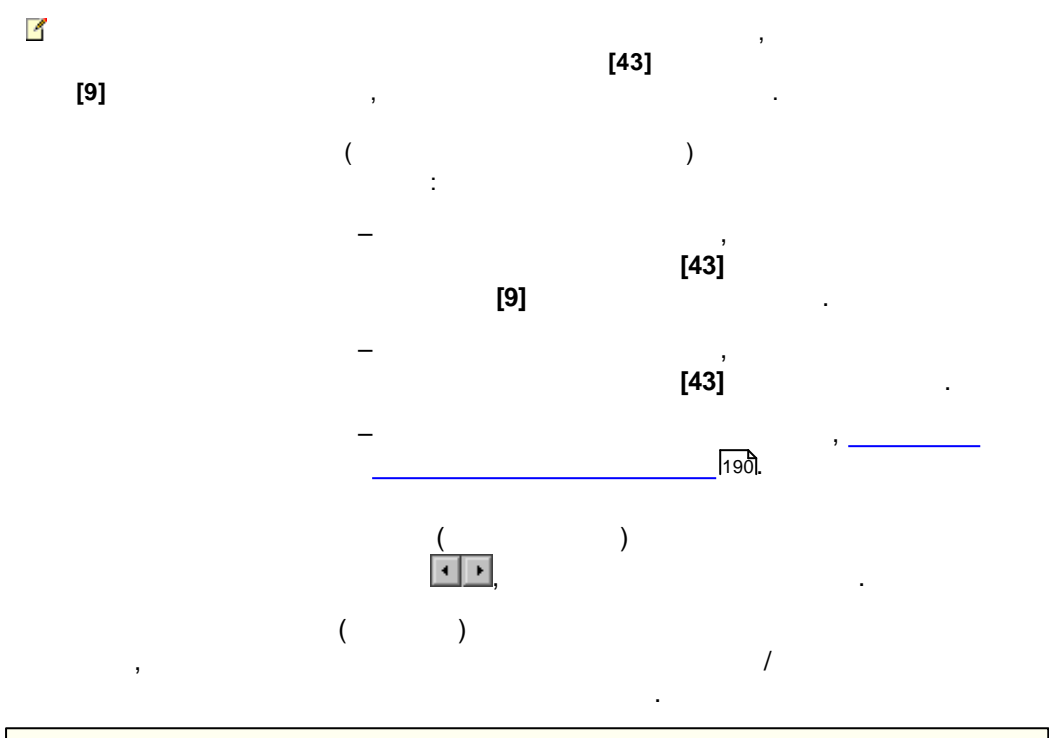

| <u>^</u> . | " | ( | ) |
|------------|---|---|---|
|            |   |   |   |

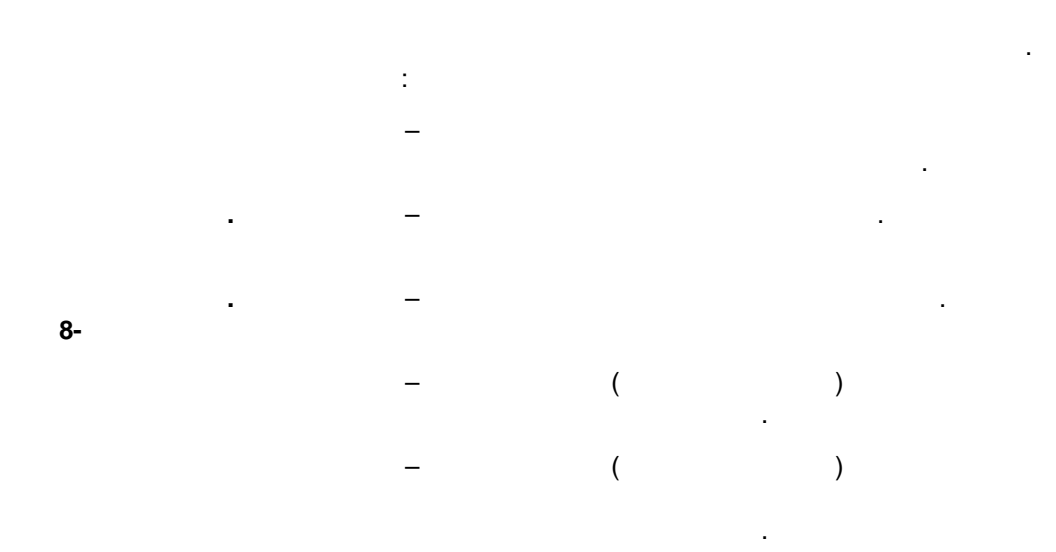

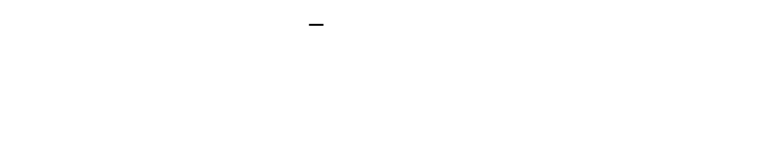

185

"

| (          |    | )   |   |   |    |   |   |  |
|------------|----|-----|---|---|----|---|---|--|
|            |    |     |   |   | ,  |   | , |  |
|            |    |     | , | , |    |   |   |  |
|            |    |     | • |   |    |   |   |  |
|            |    |     |   |   |    |   |   |  |
|            |    |     |   |   |    |   |   |  |
|            |    |     |   |   |    |   |   |  |
|            |    |     |   |   |    |   |   |  |
|            |    |     |   |   |    |   |   |  |
|            |    |     |   |   |    |   |   |  |
|            |    |     |   |   |    | , |   |  |
|            |    | _   |   |   |    |   | : |  |
|            |    |     |   |   | ); |   | ( |  |
|            |    | * _ |   | ; |    |   |   |  |
|            |    | * _ |   |   |    |   |   |  |
|            | ** | _   |   | , |    |   |   |  |
| <b>/</b> * | ,  |     |   |   |    | , |   |  |
| **         |    |     |   |   |    |   |   |  |
|            |    |     |   |   |    |   |   |  |

| 7. | 3. | 2. | 2 |  |
|----|----|----|---|--|
|    |    |    |   |  |

| Переменные во времени    | Теременные во времени   Постоянные во времени   Схема связей |     |    |   |   |   |  |  |
|--------------------------|--------------------------------------------------------------|-----|----|---|---|---|--|--|
| Временно                 | 1                                                            | 2   | 3  | 4 | 5 |   |  |  |
| Отделяемый/оставляе      | 500                                                          | 400 | 0  | 0 | 0 |   |  |  |
| Отделяемая доля расхода: |                                                              | .8  | .7 | 0 | 0 | 0 |  |  |
| Поступление в началь     | 0                                                            | 0   | 0  | 0 | 0 |   |  |  |
| Интенсивнос              | ть осадков:                                                  | 0   | 0  | 0 | 0 | 0 |  |  |
| Интенсивность испарения: |                                                              | 0   | 0  | 0 | 0 | 0 |  |  |
| Суммарный поверхно       | 0                                                            | 0   | 0  | 0 | 0 |   |  |  |
| Ширина в началь          | 5                                                            | 5   | 0  | 0 | 0 |   |  |  |
| Ширина в конце           | вой ячейке:                                                  | 5   | 5  | 0 | 0 | 0 |  |  |

.3

.3

.3

,

(

Глубина в начальной ячейке:

🔽 Использовать граф 12|2

Глубина в концевой ячейке: 3

0

0

2 🔳

0

0

0

0

"

۲

"

181

)

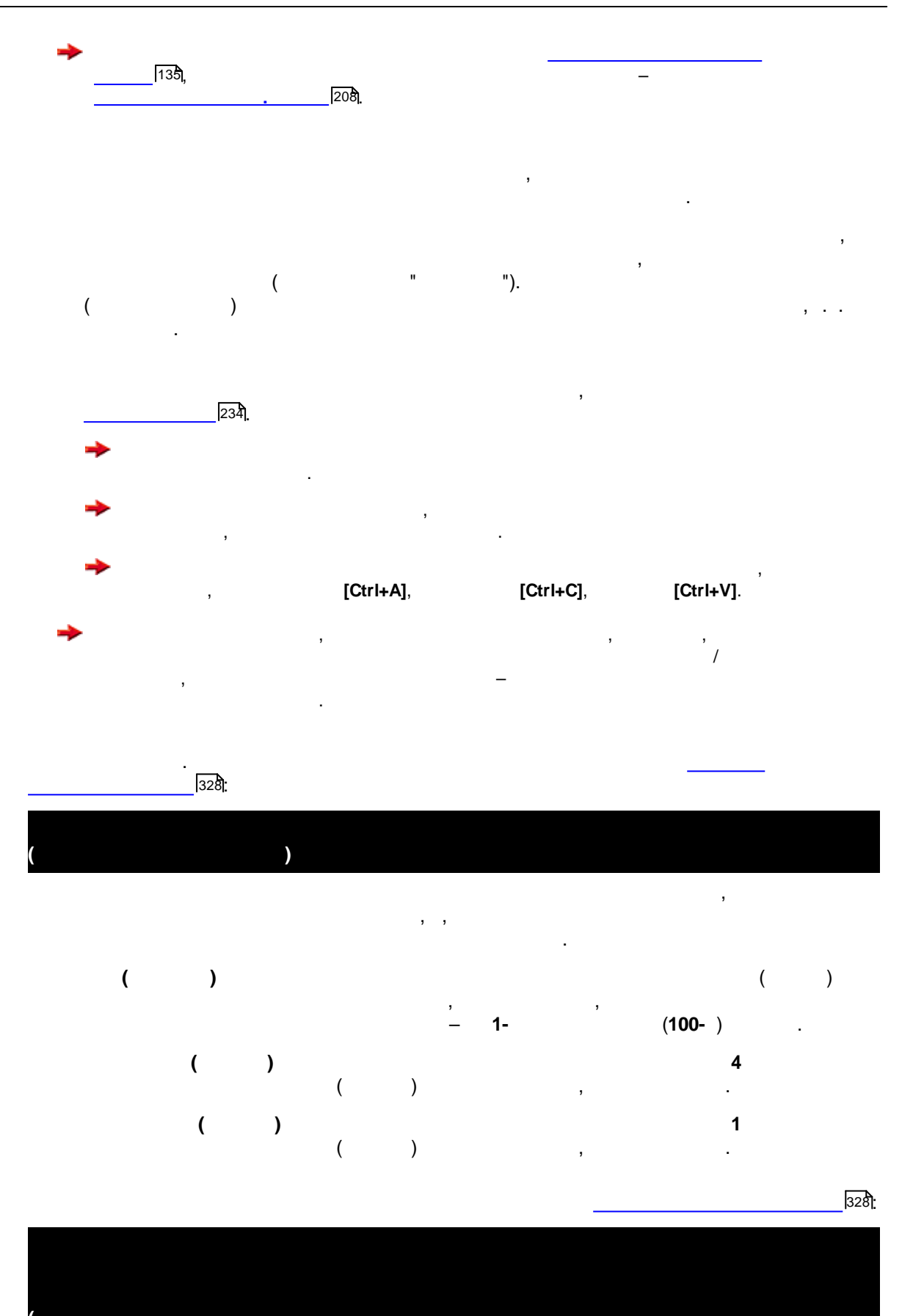

)

,

. - , );

; - , ; - , ;

, - . : - ;

\_\_\_\_\_\_ \_\_\_\_\_\_181

, (\_\_\_\_\_).

7.3.2.3

"

| Переменные во времени | Постоян                                              | ные во врем  | мени                     | Схема   | связей        |      |      |   |
|-----------------------|------------------------------------------------------|--------------|--------------------------|---------|---------------|------|------|---|
| Параметры,            | Параметры, задаваемые в концах сегмента Начало Конец |              |                          |         |               |      |      |   |
|                       | Мощи                                                 | ность подрук | словог                   | о сопр  | отивления:    | .2   | .2   |   |
|                       |                                                      | Минима)      | льный                    | уровені | ь тальвега:   | 75.9 | 73.3 |   |
|                       |                                                      | Коэффицие    | нт фил                   | ьтраци  | и ложа [l/t]: | .002 | .002 |   |
|                       |                                                      |              |                          |         |               |      |      |   |
|                       | ŀ                                                    | Коэффициен   | пы Ма                    | ннинга  |               |      |      |   |
| Шероховатос           | ть русла:                                            | .03          | Шероховатость в пойме: О |         |               |      | 0    |   |
|                       |                                                      |              |                          |         |               |      |      |   |
|                       | 1-8                                                  | ми точечный  | і профі                  | иль рус | ла            |      |      |   |
| Абецисса: 0 0         | 0                                                    | 0            |                          | 0       | 0             | 0    | 0    |   |
| Ордината: О О         | 0                                                    | 0            |                          | 0       | 0             | 0    | 0    |   |
|                       |                                                      |              |                          |         |               |      |      | - |

:

;

;

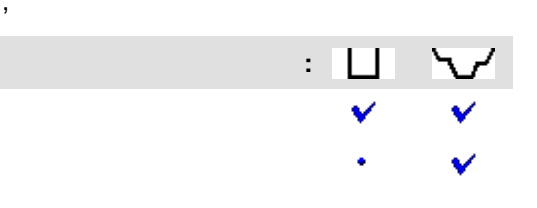

8-

,

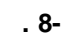

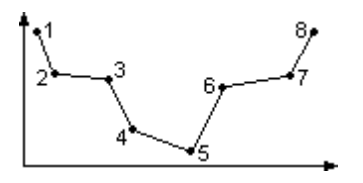

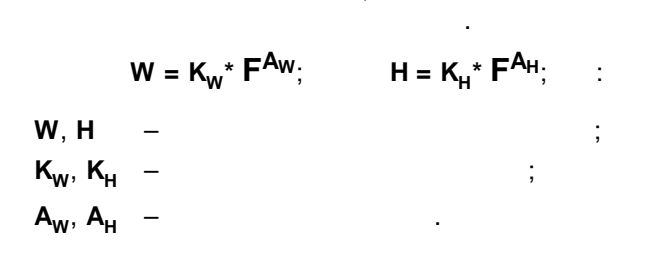

"

:

,

:

7.3.2.4

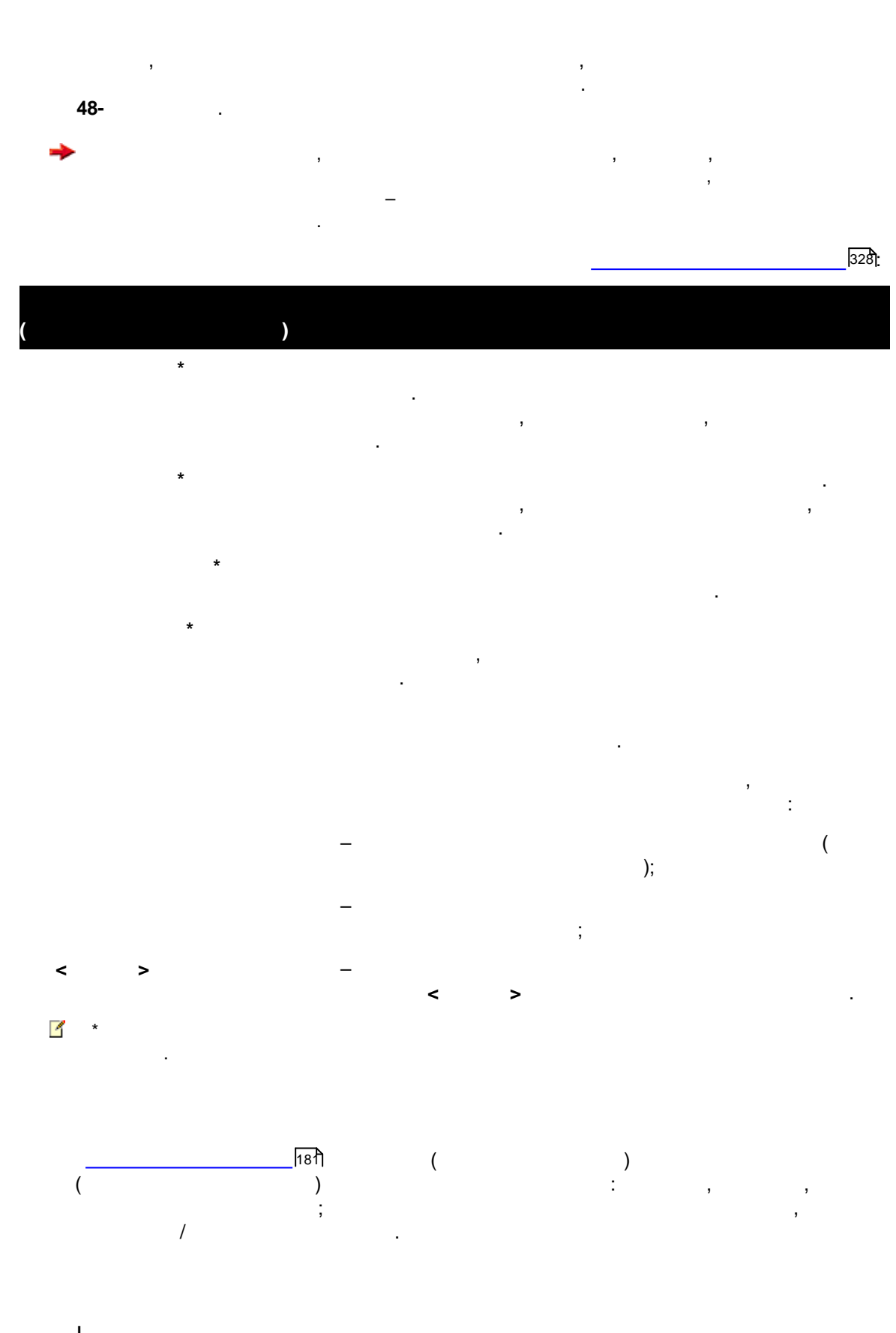

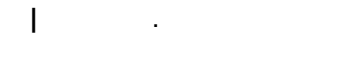

"

.

:

,

,

| +        |     | · |   | [43] | ]<br>[43] |   |   | ,<br>, |    |
|----------|-----|---|---|------|-----------|---|---|--------|----|
|          |     | ( |   | )    |           |   |   |        |    |
| 1.<br>2. |     |   | • |      |           | Ι |   |        |    |
| 3.<br>4. | > - |   |   |      |           |   | I | <      | >, |
|          | -   |   | , |      |           |   |   |        |    |
|          |     |   |   |      |           |   |   |        |    |
|          |     |   |   |      |           |   |   | ,      |    |

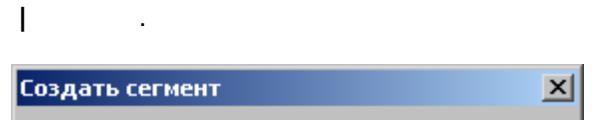

| Уникальный код сегмента:<br>120    |        |         |  |  |  |  |  |
|------------------------------------|--------|---------|--|--|--|--|--|
| Комментарий к коду сегмента:       |        |         |  |  |  |  |  |
|                                    |        |         |  |  |  |  |  |
| 🔽 Унаследовать параметры прототипа |        |         |  |  |  |  |  |
| OK                                 | Отмена | Справка |  |  |  |  |  |

|   | • |  |
|---|---|--|
| - |   |  |
|   |   |  |
| - |   |  |
|   |   |  |
| - | , |  |
|   | , |  |

"

1

1

[43] . [43] .

| Создание первичного сегмента      | × |
|-----------------------------------|---|
| Уникальный код сегмента:          |   |
| и<br>Комментарий к коду сегмента: | _ |
|                                   |   |
| ОК Отмена Справка                 |   |
| 0().                              |   |

.

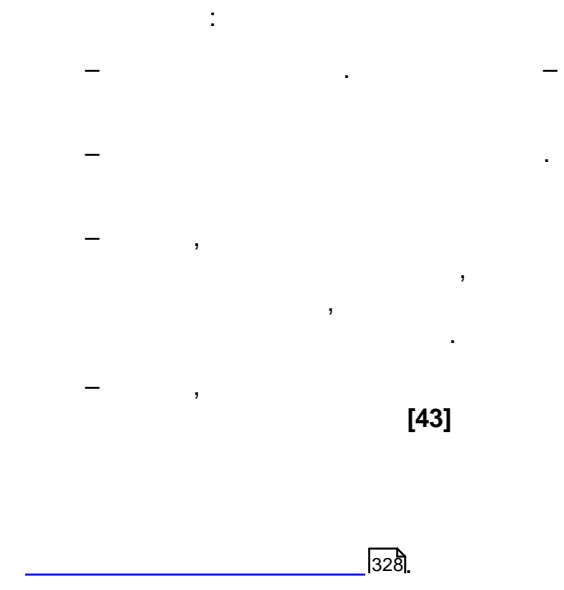

,

"

"

:

(

"

"

,

)

;

|   | Переменные во времени | Постоянны  | ые во времени 🛛 ( | Схема связей |     |          |
|---|-----------------------|------------|-------------------|--------------|-----|----------|
| l |                       |            |                   |              |     | <b>_</b> |
| l | 2                     | t.         | 20                |              | 24  |          |
|   |                       |            |                   |              |     |          |
| l | 20                    | -          | 24                |              | 27  |          |
| l |                       |            |                   |              |     |          |
| l | 24                    | -          | 27                | _ <b>→</b>   | 110 |          |
| l |                       |            |                   | L            | 100 |          |
| l |                       |            |                   |              |     |          |
| l | 27                    | t,         | 100               | <b></b>      | 110 |          |
|   |                       |            |                   |              |     |          |
|   | 27                    |            | 110               |              |     |          |
| I | 100                   | 1 <b>†</b> |                   |              |     | <b>T</b> |

.

)

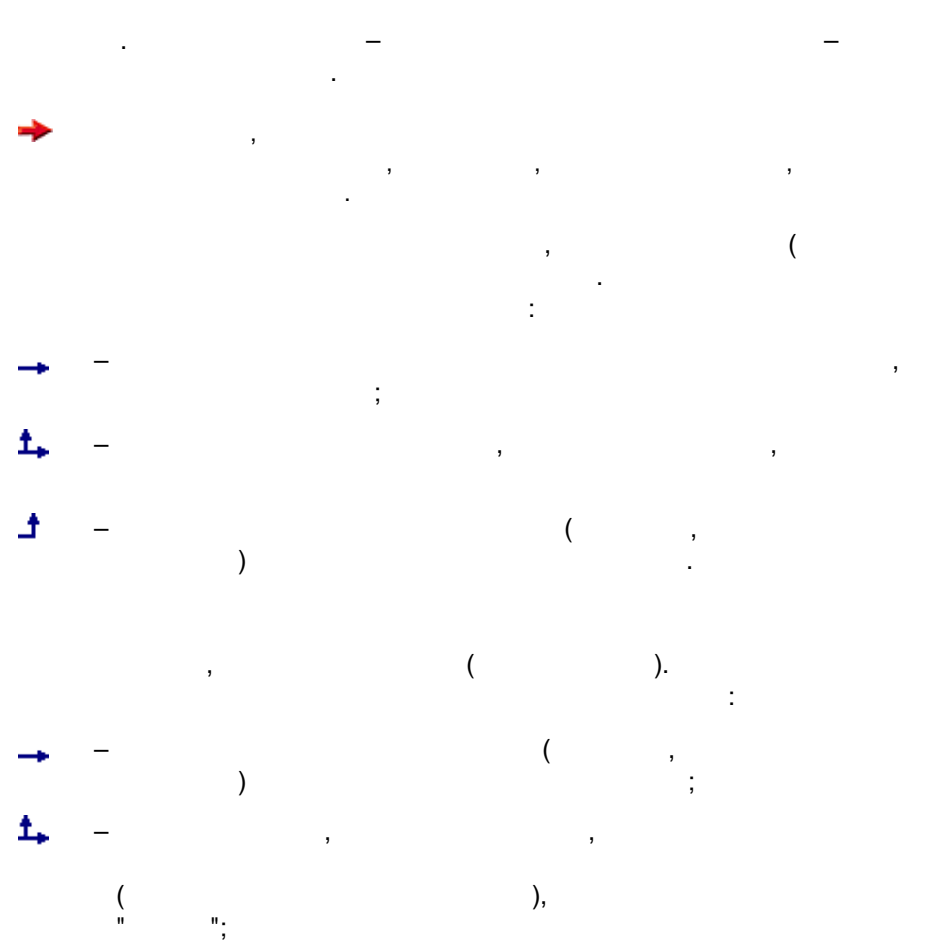

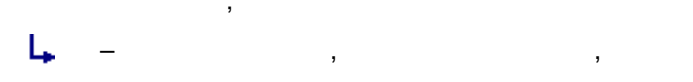

"

|             |                   |              | 7          |            |   |
|-------------|-------------------|--------------|------------|------------|---|
| (           |                   | ).           |            |            |   |
|             | ,                 |              |            |            |   |
|             |                   |              | :          |            |   |
| 1           |                   |              |            |            |   |
| 2           | ±.                | 10           | <b>t</b> , | 24         | - |
| Повторное в | етвление в сегмен | те-источнике |            |            | - |
| 2           | t,                | 20           |            | 24         |   |
| - N         |                   |              |            |            |   |
| Â           |                   |              |            |            |   |
| -           | •                 |              |            |            |   |
|             |                   |              |            |            |   |
|             | :                 |              |            |            |   |
|             |                   |              |            |            |   |
|             |                   |              |            |            |   |
|             |                   |              |            | 328        | : |
|             |                   |              |            |            |   |
|             |                   |              |            |            |   |
|             |                   |              |            |            |   |
|             |                   |              |            |            |   |
|             |                   |              |            | ,          |   |
|             |                   |              |            |            | : |
|             | _                 |              |            | ):         | ( |
|             |                   |              |            | <i>,</i> , |   |

## 7.3.3

194

| Слой | Код     | Тип        | Tx & Kx   | Ty & Ky               | Tz & Kz     | Ёмкость                        | H=const               | Откачка    | Дрены  |
|------|---------|------------|-----------|-----------------------|-------------|--------------------------------|-----------------------|------------|--------|
| 3    | 1000    | 8          | $\sim$    | $\sim$                | Tz          | $\sim$                         | <ul> <li>V</li> </ul> | $\sim$     | $\sim$ |
| 5    | 2130    | 🚧 7        | $\sim$    | $\sim$                | Kz          | S <sub>s</sub> +S <sub>y</sub> | •                     | <b>↓</b>   | •      |
| 6    | 2230    | <b>2</b> 3 | Kx        | <ul> <li>✓</li> </ul> | •           | •                              | <ul> <li>V</li> </ul> |            | 1      |
| - 7  | 2300    | 🚧 7        | $\sim$    | $\sim$                | Kz          | S <sub>5</sub> +S <sub>y</sub> | •                     | •          | 🔺 🕂 🕂  |
| 8    | 2330    |            | $\sim$    | •                     | $\sim$      | Ss                             | <ul> <li>V</li> </ul> | 🔒 🕂 🕹      | •      |
| План | овая фи | льтрация:  | Переменна | ая проводин           | мость с нег | юсредствен                     | ной парам             | етризацией |        |
|      |         |            |           |                       |             |                                |                       |            |        |
|      |         | ,          |           |                       |             |                                |                       |            | _      |

"

(

)

[198້], , \_ ,

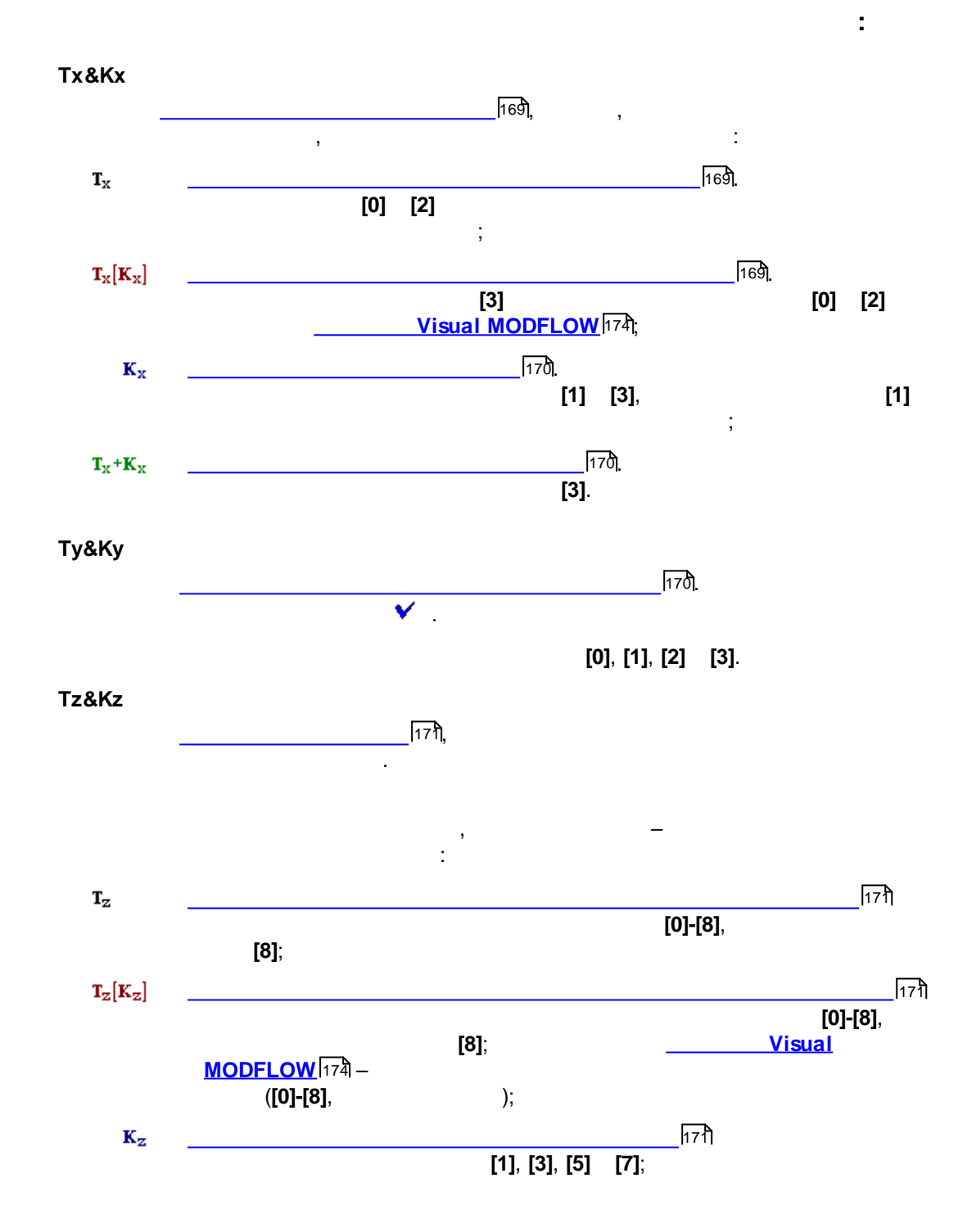

"

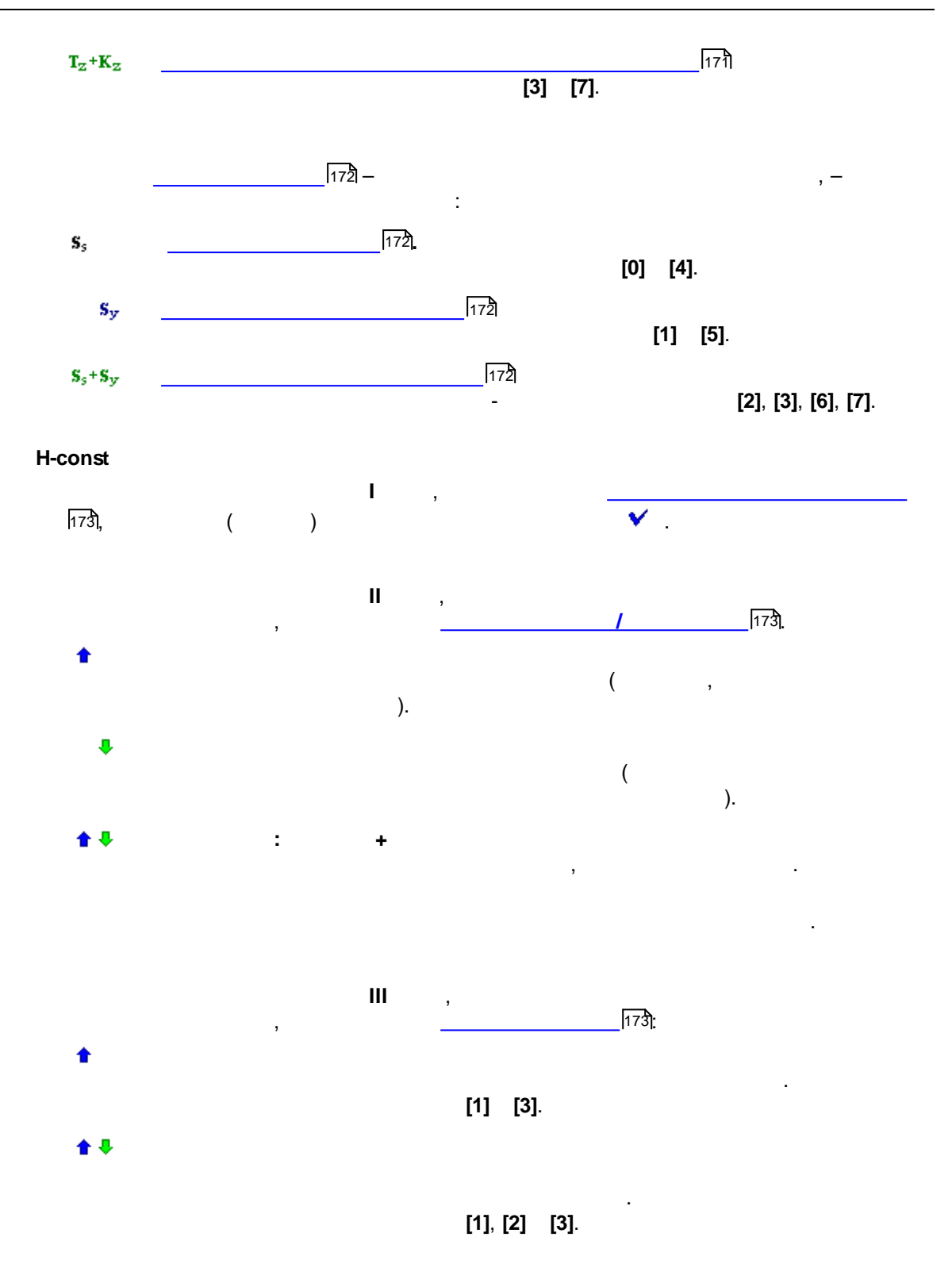

7.3.4

7.3

| Настройка н  | юдели            |              |                  |           |          |             |              | ×       |
|--------------|------------------|--------------|------------------|-----------|----------|-------------|--------------|---------|
| - Граничные  | условия вер»     | него слоя    |                  |           |          |             |              |         |
| Слой Код     |                  |              |                  | -         | Модель   |             | •            |         |
| <u>     </u> |                  |              |                  |           | <u> </u> | <u>.</u>    |              |         |
| Настройка    | расчетных сл     | юёв модели — | 0.1/             |           | Ë        |             |              |         |
| Слой Код     |                  | TX&KX TY     | & Ky             | IZ&KZ     | ЕМКОСТЬ  | H=const     | Откачка      | Дрены _ |
| @ ?···       |                  |              |                  |           |          |             |              |         |
| о –          | ноцель           |              | трия ч           | ерез мощн |          |             |              |         |
| О Профиль    | ыная модель      | Формат       | Visual           | MODFLOW   |          | UK          | Отмена       | Справка |
| _            | ,                |              |                  |           |          |             |              |         |
| -            | ,                |              |                  |           |          |             |              |         |
|              | ,                |              | "                | "3 -      |          |             |              | 3       |
|              |                  |              |                  |           |          |             | [3]          |         |
|              | -                | (k=con       | s <b>t)</b> ,    |           |          |             |              |         |
|              |                  | ,<br>175     |                  | :         |          |             |              |         |
| •            |                  |              |                  | ,         |          |             |              | •       |
| •            |                  |              |                  |           |          |             |              |         |
|              |                  |              |                  | [57]      |          |             |              |         |
|              |                  |              |                  |           |          |             |              |         |
|              |                  |              |                  |           |          | 478         |              |         |
| ,            | [16]             |              | (                | ).        |          | [174]       |              |         |
|              |                  |              | -                | -         |          |             | [7]          |         |
|              |                  |              |                  |           |          | ,           |              |         |
|              |                  |              |                  | [57]      | [1]      | [5]         |              | ,       |
|              | [49]             |              |                  |           |          | <b>1</b> -1 |              |         |
| [10]         |                  |              |                  |           |          |             |              |         |
| Vis          | ual MODFI        | ow           |                  |           |          |             |              |         |
| ,            |                  |              |                  |           |          |             |              |         |
| ,            |                  |              | ,                |           |          |             |              | Visu    |
| MODFLO       | <b>VV</b>  174]. | :            |                  |           |          |             |              |         |
| •            |                  | <b>[0]</b>   | <b>[2]</b><br>ଚୌ |           |          | _           |              |         |
| •            | ſſ               | <br>1-[8]    |                  | (         |          |             | <b>[8]</b> ) |         |
| -            |                  | 1 [0]        |                  | (         |          |             | [0])         | 171     |
| •            |                  |              |                  | 173       |          |             |              |         |
|              | +                |              |                  |           |          |             |              |         |

;

"

,

/

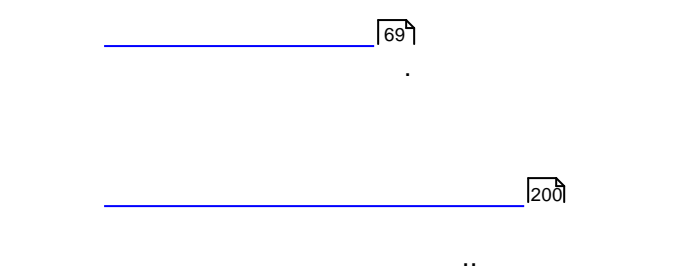

,

7.3.5

| Свойств | за с | лоя и умолчания                            |                  | ×       |  |  |
|---------|------|--------------------------------------------|------------------|---------|--|--|
| Слой: 2 | 2100 | ) - Кайнозойский водоносный ком            | плекс            |         |  |  |
| тип: (  |      | Проницаемый напорно-без                    | напорный (k=con: | st)     |  |  |
| 0       |      | Типы граничных условий                     |                  |         |  |  |
| 1       |      | Абс, уровни воды в дренах                  |                  |         |  |  |
| 2       |      | Абс.отметки дна дрен                       |                  |         |  |  |
| 3       |      | Проводимость дрен                          |                  |         |  |  |
| 4       |      | Проводимость скважин                       |                  |         |  |  |
| 5       |      | Расход (водоотлив, нагнетание)             |                  |         |  |  |
| 6       |      | Абс.уровни подземных вод                   |                  |         |  |  |
| 7       |      | Абс.отметки кровли слоя                    |                  |         |  |  |
| 8       |      | Козф.проводимости (для аниз.с.             |                  |         |  |  |
| 9       |      | Коэф.проводимости (для аниз.слоя по оси Y) |                  |         |  |  |
| 10      |      | Козф.перетекания                           |                  |         |  |  |
| 11      |      | Козф.емкости для напорных вод 🔽 6.5        |                  |         |  |  |
| 12      |      | Коэф.гравитационной емкости                |                  |         |  |  |
| 16      |      | Мощность потока (слоя)                     |                  |         |  |  |
| 29      |      | Коэф, фильтрации (для аниз.сло             | 17.28            |         |  |  |
| 30      |      | Козф, фильтрации (для аниз. сло            |                  |         |  |  |
| 31      |      | Коэф.фильтрации по координате              | ∍Z               |         |  |  |
| 59      |      | Абс.уровни воды в скважинах                |                  |         |  |  |
|         |      | ОК Отмена                                  | Импорт           | Справка |  |  |

41,

204

,

:

,

,

"

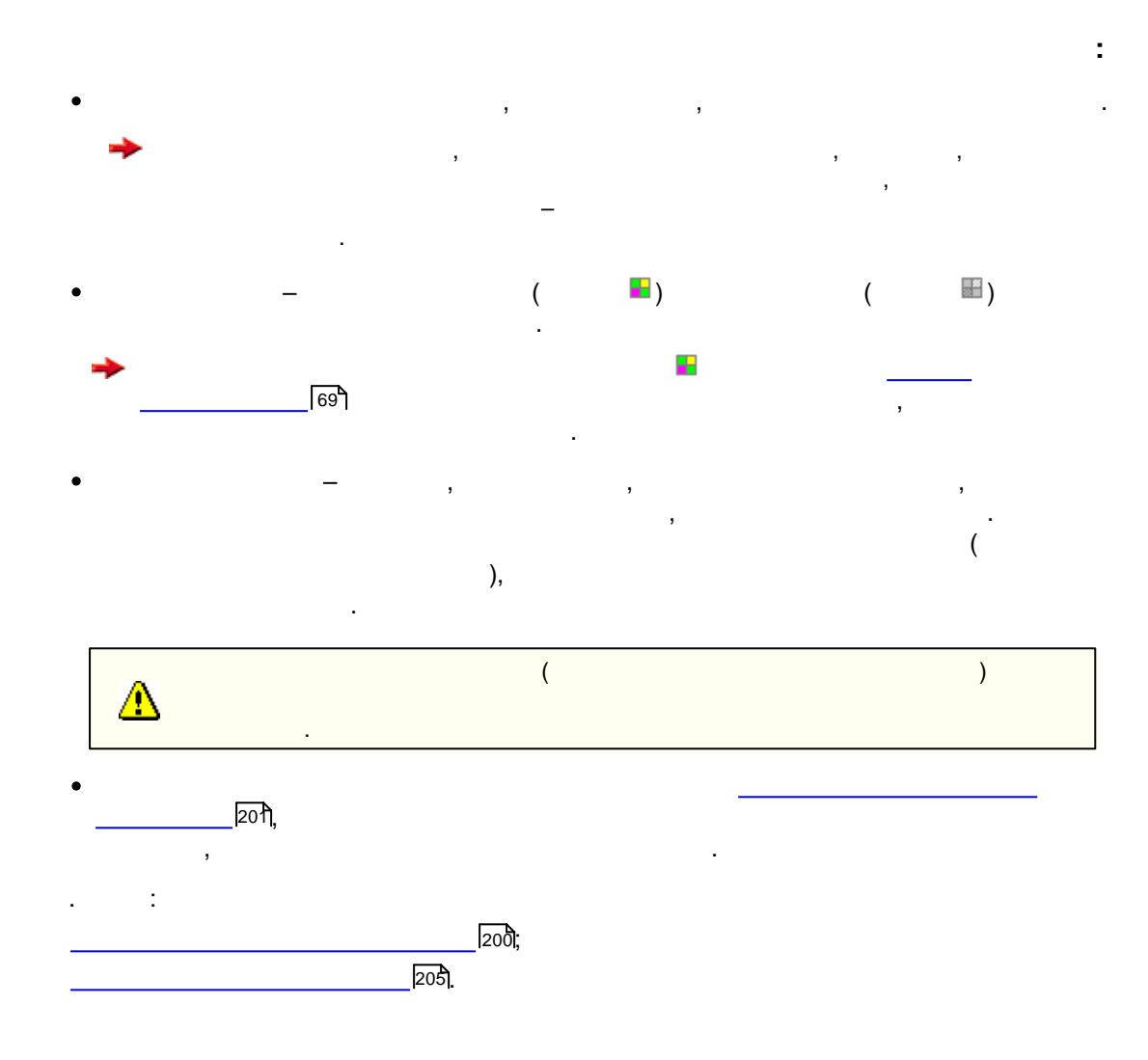

| Параметризация по умолчанию                                       |   |  |  |  |  |  |
|-------------------------------------------------------------------|---|--|--|--|--|--|
| Параметр:                                                         |   |  |  |  |  |  |
| 29 - Козф. фильтрации (для аниз. слоя по оси X)                   | • |  |  |  |  |  |
|                                                                   |   |  |  |  |  |  |
| 29 - Козф.фильтрации (для аниз.слоя по оси X)                     |   |  |  |  |  |  |
| 3 💁 1000 🛄 1 - Первый от поверхности водоносный горизонт 🔲 🗌      |   |  |  |  |  |  |
| 5 📔 2100 🚍 3 - Кайнозойский водоносный комплекс 🔽 17.28           |   |  |  |  |  |  |
| 7 📰 8560 🗖 0 - Пироговский водоулор                               |   |  |  |  |  |  |
| 30 - Козф.фильтрации (для аниз.слоя по оси Y)                     |   |  |  |  |  |  |
| 3 📰 1000 🛄 1 - Первый от поверхности водоносный горизонт 🔲        |   |  |  |  |  |  |
| 5 📰 2100 🔄 3 - Кайнозойский водоносный комплекс                   |   |  |  |  |  |  |
| 7 📰 8560 🗖 0 - Пироговский водоупор                               |   |  |  |  |  |  |
| 31 - Козф.фильтрации по координате Z                              |   |  |  |  |  |  |
| 3 🖳 1000 🛄 1 - Первый от поверхности водоносный горизонт 🛛 🗖      |   |  |  |  |  |  |
| 4 🔽 2000 🚾 7 - Пермские и Мезокайнозойские водоносные отложен 🔲 👘 |   |  |  |  |  |  |
| 5 🔽 2100 🚍 3 - Кайнозойский водоносный комплекс 🔲 🗌               |   |  |  |  |  |  |
| 6 📔 2104 🚾 7 - Валдайский надморенный водноледниковый водонос 🔲   |   |  |  |  |  |  |
| 11 - Коэф.емкости для напорных вод                                |   |  |  |  |  |  |
| 3 📰 1000 🛄 1 - Первый от поверхности водоносный горизонт 🔲        |   |  |  |  |  |  |
| 4 📔 2000 🚾 7 - Пермские и Мезокайнозойские водоносные отложен 🔲   |   |  |  |  |  |  |
| 5 🗧 2100 🔚 3 - Кайнозойский водоносный комплекс 🔽 6.5             |   |  |  |  |  |  |
|                                                                   | • |  |  |  |  |  |
| ОК Отмена Импорт Справка                                          | • |  |  |  |  |  |

:

\_

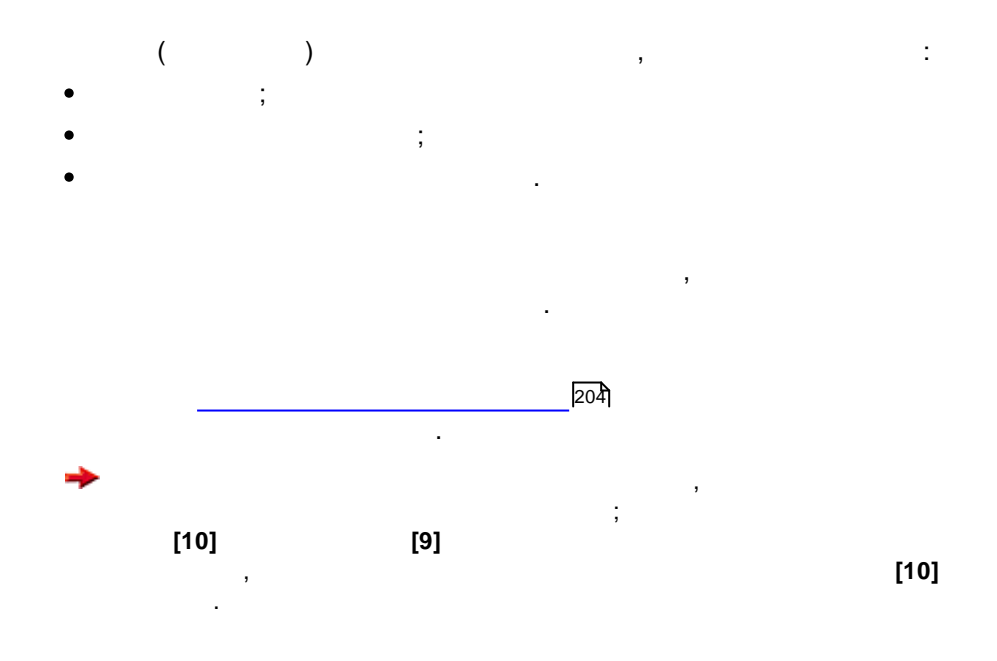

,

,

"

1

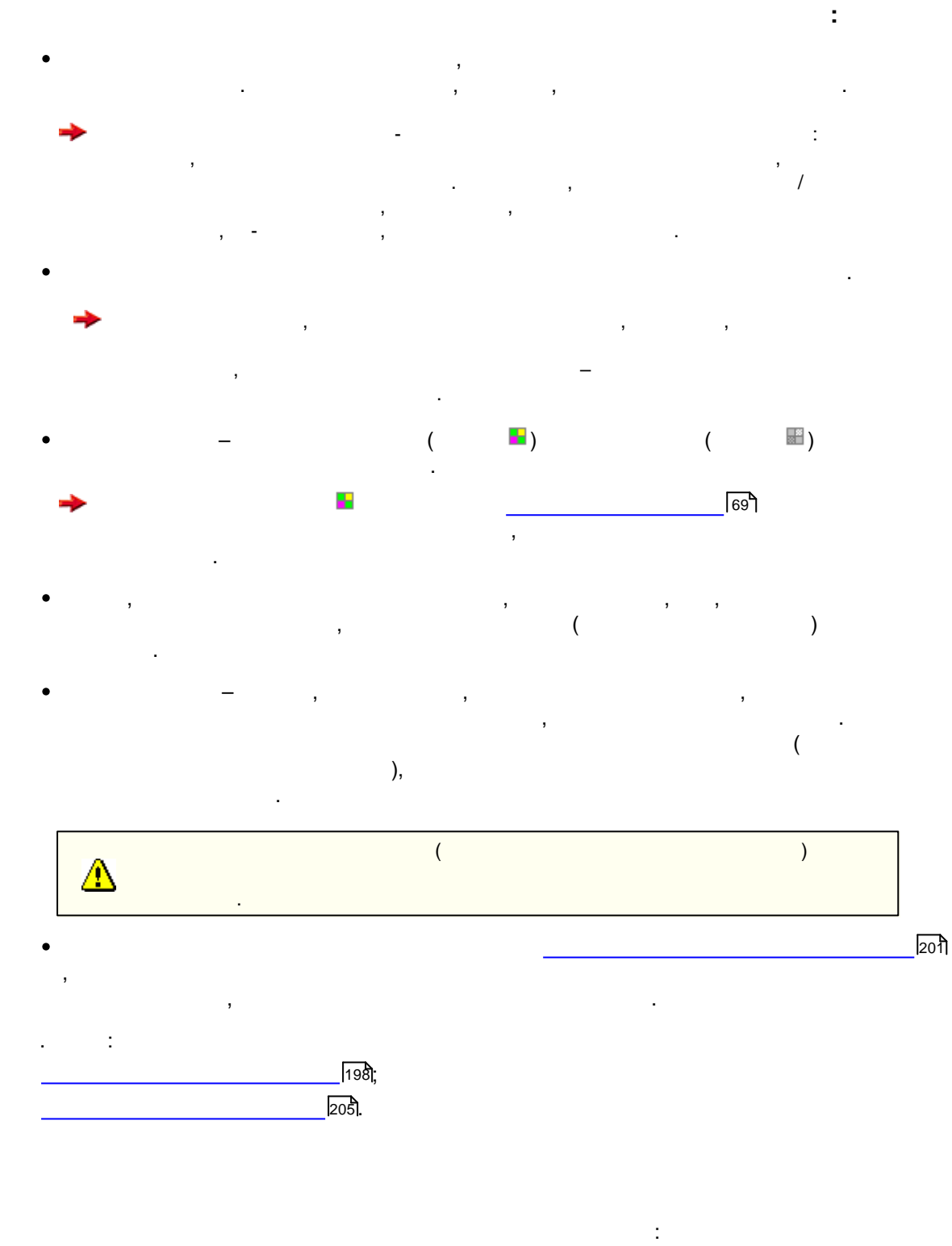

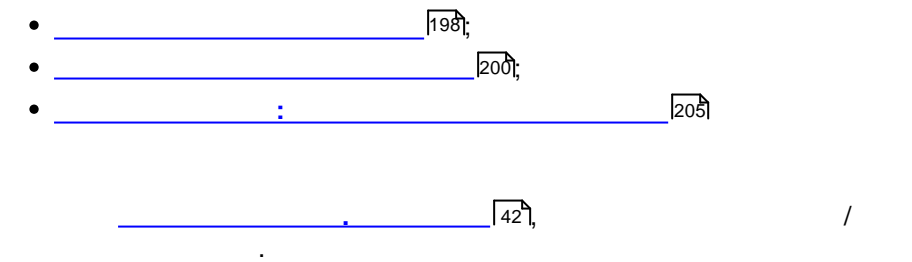

"

"

7.3.7

| Создание ка                                                                                              | ртограммы параметра                                                               | × |  |  |  |  |  |
|----------------------------------------------------------------------------------------------------|-----------------------------------------------------------------------------------|---|--|--|--|--|--|
| Слой:                                                                                                    | 10000 - Поверхностные воды (реки, водоемы)                                        |   |  |  |  |  |  |
| Параметр:                                                                                                | 33 - Абс.уровни воды в реках (водоемах)                                           |   |  |  |  |  |  |
| Тип                                                                                                    | Действительный                                                                    |   |  |  |  |  |  |
| Граф:                                                                                                    | 1234567888888123456788888812345 12                                                |   |  |  |  |  |  |
| Картограмма                                                                                              | <sup>3</sup> 6                                                                    |   |  |  |  |  |  |
| Распределен<br>Положителы<br>Отрицателын<br>Нулевых:<br>Неопределён<br>Минимум:<br>Максимум:<br>Среднее: | ние значений:<br>ных: 236<br>ных: 0<br>0<br>нных: 9251<br>39.5<br>91.6518<br>59.5 | • |  |  |  |  |  |
| Добавить картограмму<br>Начальное заполнение: Добавить                                                   |                                                                                   |   |  |  |  |  |  |
|                                                                                                    | ОК Отмена Справка                                                                 |   |  |  |  |  |  |

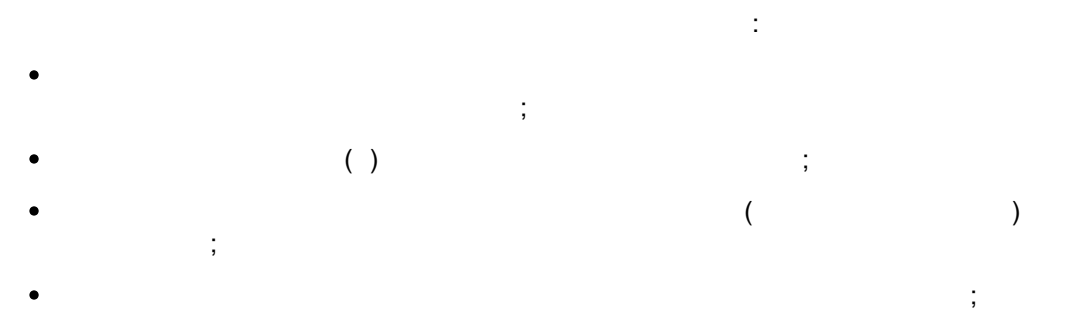

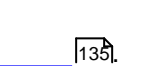

|   |   | ок |     |
|---|---|----|-----|
| ⚠ | ) | ,  | (OK |
|   |   | •  |     |

|          |   |     |   |                  | :    |  |
|----------|---|-----|---|------------------|------|--|
| ,        |   |     |   |                  |      |  |
|          |   | ,   | , |                  | •    |  |
|          |   |     | - |                  |      |  |
|          |   |     | - |                  | ,    |  |
| <b>(</b> | ) | [0] |   | <b>[32]</b><br>, | [43] |  |

,

"

.

\_

,

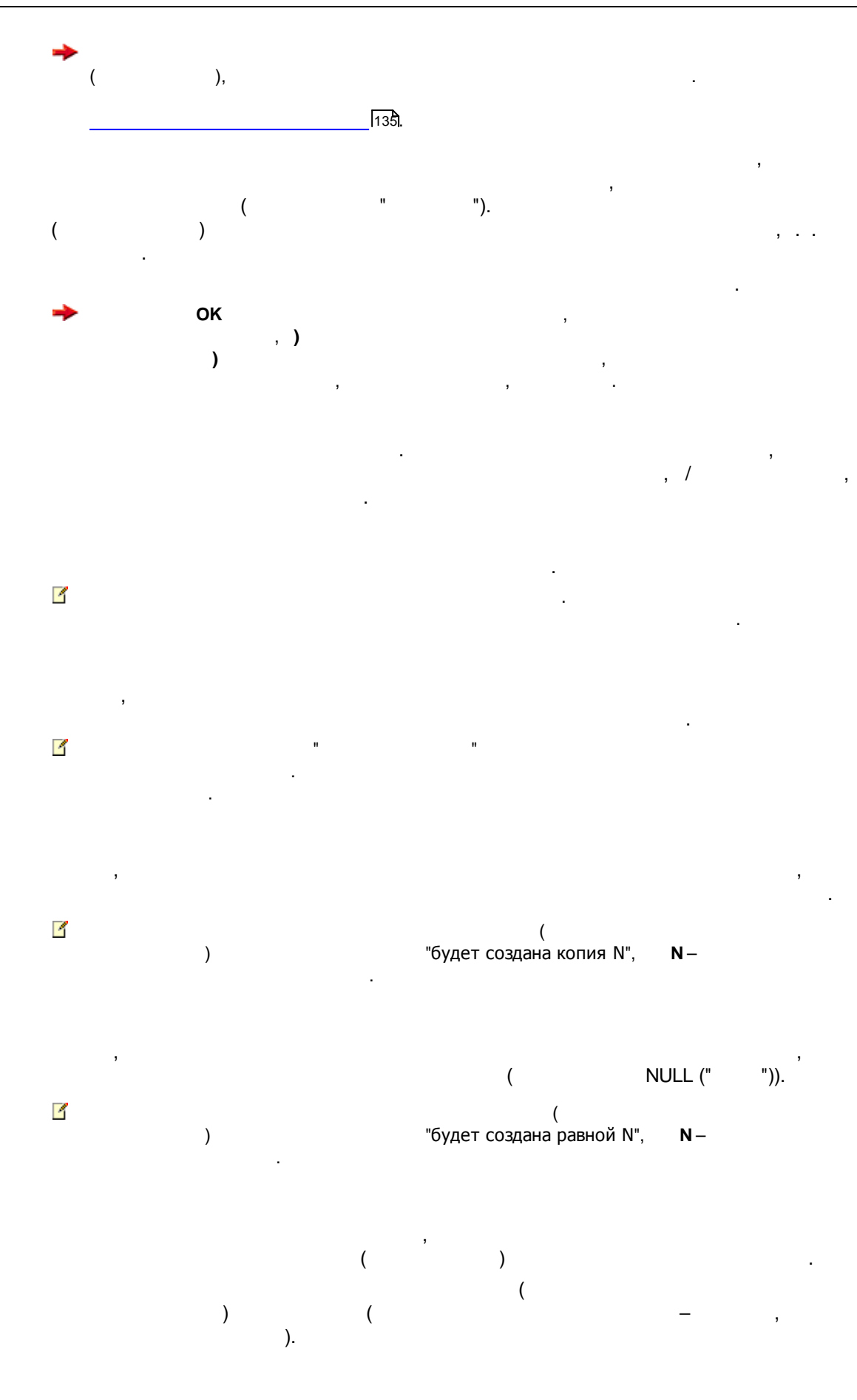

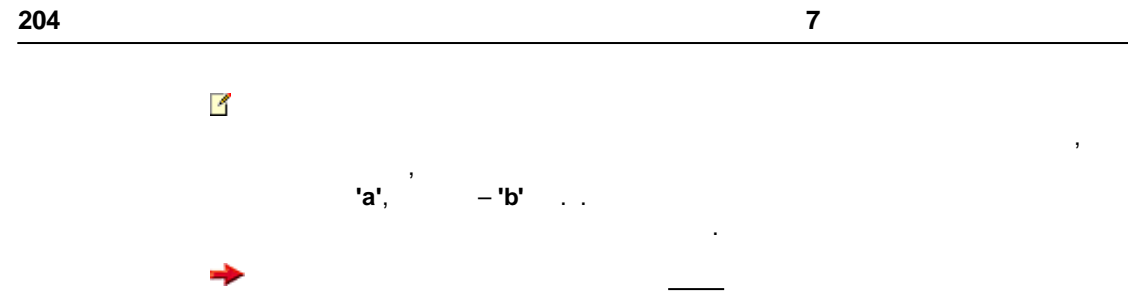

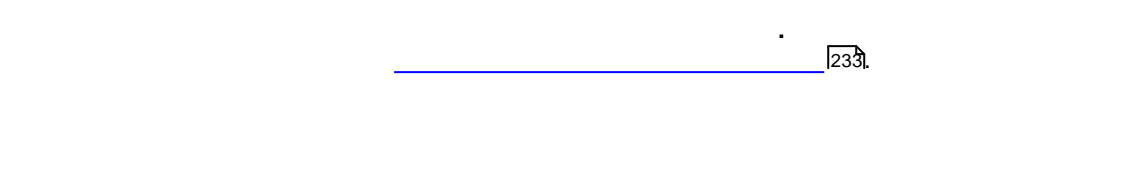

:

198

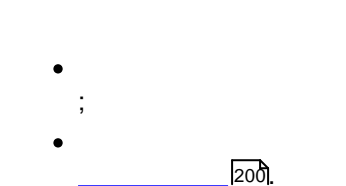

7.3.8

× Импорт констант и настроек База картограмм: c:\bases\examples\models\model\_imp.gdb Слои приёмника Слои источника Номер Код Тип Номер Код Тип 1 10 <u>600</u>10 1 10 3 1000 1 3 1000 4 2000 4 2000 7 5 2100 5 3000 🔁 З 6 2104 6 4000 **222** 7 7 8560 **—** 0 Отмена ΟK Справка

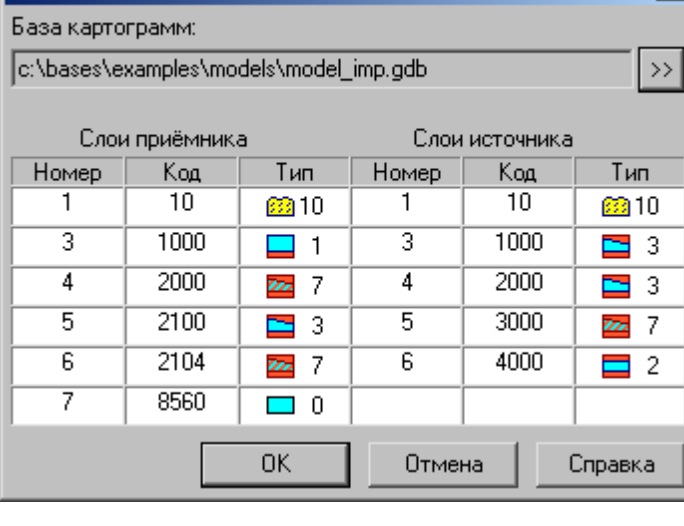

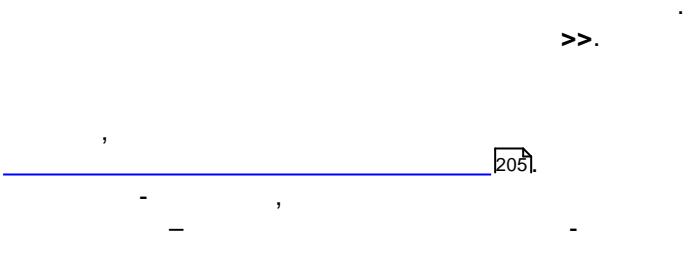

"

"

:

| Импорт констант и настроек 🛛 🔀            |             |               |                                                                   |                            |                  |  |
|-------------------------------------------|-------------|---------------|-------------------------------------------------------------------|----------------------------|------------------|--|
| База картограмм:                          |             |               |                                                                   |                            |                  |  |
| c:\bases\examples\models\model_imp.gdb >> |             |               |                                                                   |                            |                  |  |
|                                           |             |               |                                                                   |                            |                  |  |
| Слои                                      | и приёмник. | а             | Слои источника                                                    |                            |                  |  |
| Номер                                     | Код         | Тип           | Номер                                                             | Код                        | Тип              |  |
| 1                                         | 10          | <u>633</u> 10 | 1                                                                 | 10                         | <u>600</u> 10    |  |
| 3                                         | 1000        | 1             | #3:1000:3                                                         | - Первый о                 | г повер 💌        |  |
| 4                                         | 2000        | 🚾 7           | Не произв                                                         | одить импо                 | орт              |  |
| 5                                         | 2100        | 3             | #1:10:10 - )<br> #2:10000:9                                       | Зона азрац<br>Э - Поверхні | ии<br>остные вод |  |
| 6                                         | 2104        | 🚾 7           | #3:1000:3                                                         | - Первый о                 | г поверхно       |  |
| 7                                         | 8560        | 0             | -т#4:2000:3 - пермские и Мезока<br>#5:3000:7 - Верхнекаменноуголь |                            |                  |  |
|                                           |             | <u></u>       | #6:4000:2                                                         | - Среднека                 | менноуголь       |  |
|                                           |             | UK            | Отме                                                              | на і                       | Справка          |  |

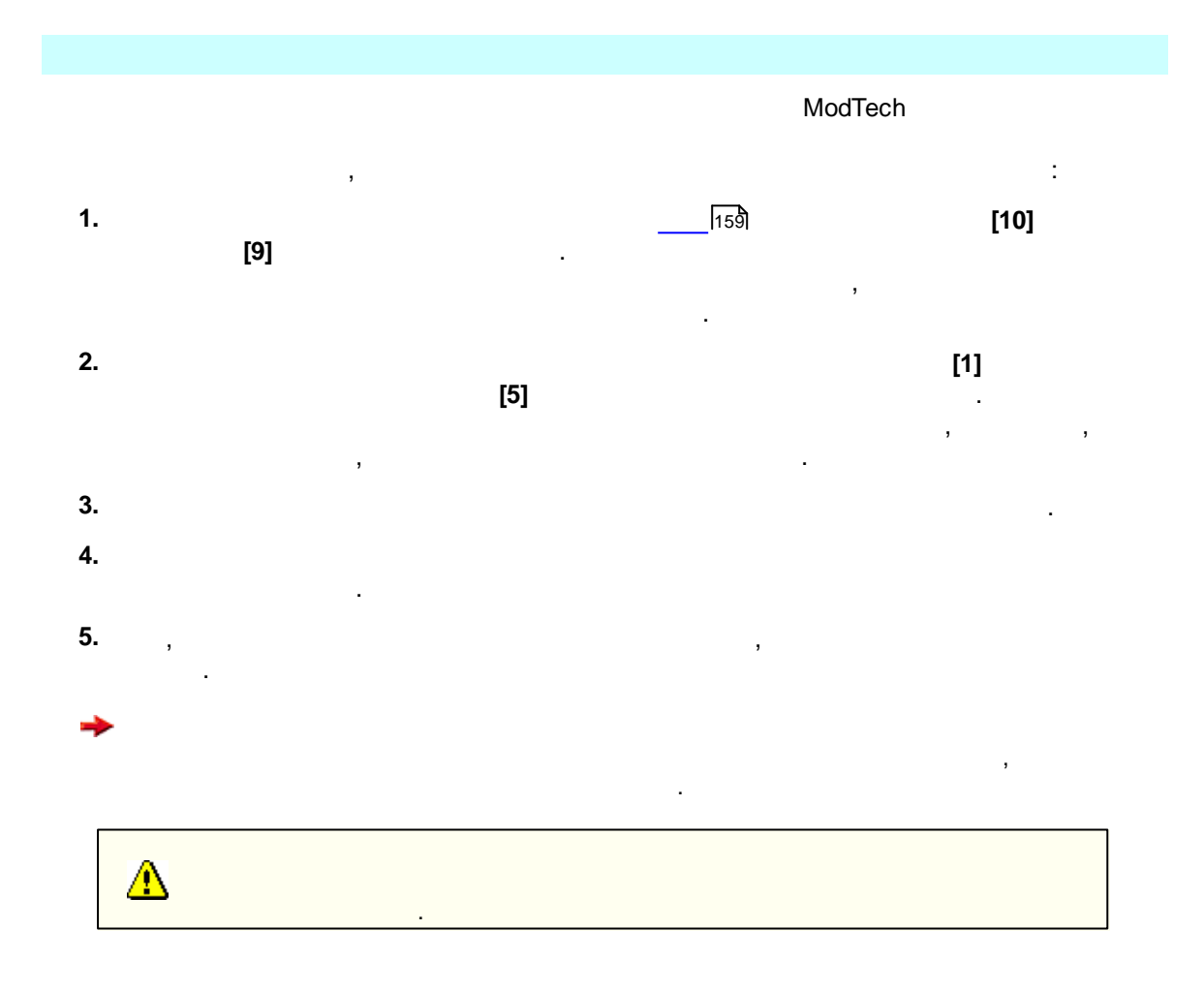

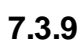

: / .

"

206

.

|   | 1 | 1 |  |
|---|---|---|--|
| 1 | 1 |   |  |
| l |   |   |  |

1981;

I

I

| 240 |
|-----|
|-----|

:

| Тарамет                                                                                                    | ризация: картограммы или константы                                                                             |  |  |  |  |  |  |
|----------------------------------------------------------------------------------------------------|----------------------------------------------------------------------------------------------------|--|--|--|--|--|--|
| Слой                                                                                                    | 10 - Зона аэрации <b>10</b>                                                                                    |  |  |  |  |  |  |
| Парамет                                                                                                    | ризовать                                                                                                    |  |  |  |  |  |  |
| 1                                                                                                    | 6 Мощность потока (слоя) • R C                                                                                 |  |  |  |  |  |  |
| V 4                                                                                                    | 9 Абс.отметки поверхности земли 📀 🤉 О                                                                          |  |  |  |  |  |  |
| 5                                                                                                    | 1 Проводимость источников 💿 🗐 🖸                                                                                |  |  |  |  |  |  |
| Слой<br>🔽 🚈<br>Парамет                                                                                        | <ul> <li>9 Поверхностные воды</li> <li>10000</li> <li>Поверхностные воды (реки, водоемы)</li> <li>▼</li> </ul> |  |  |  |  |  |  |
| . 3                                                                                                    | 2 Признаки наличия рек (водоемов) 💽 а С                                                                        |  |  |  |  |  |  |
| <b>I</b> 3                                                                                                    | 3 Абс. уровни воды в реках (водоемах) 📀 R С                                                                    |  |  |  |  |  |  |
| <b>I</b> 3                                                                                                    | 4 Абс.отметки подошвы подрусловых отложений 💽 🛛 🖸 👘                                                            |  |  |  |  |  |  |
| 3                                                                                                    | 5 Проводимость ложа рек (водоемов) С 🖂 💽 20000                                                                 |  |  |  |  |  |  |
| I 4                                                                                                    | 3 Коды сегментов 💿 N С                                                                                         |  |  |  |  |  |  |
| Слой З Проницаемый напорно-безнапорный (k=const) 2000 2000 - Пермские и Мезокайнозойские водоносные отложения |                                                                                                    |  |  |  |  |  |  |
| Парамет                                                                                                    | Параметризовать                                                                                                |  |  |  |  |  |  |
| 🖂 Выб                                                                                                    | рать все ОК Отмена Справка                                                                                     |  |  |  |  |  |  |

;

|   | ,               |    | /   |
|---|-----------------|----|-----|
| , | ,               |    |     |
|   |                 |    |     |
|   |                 |    |     |
| • |                 | 41 |     |
| , |                 |    |     |
|   | ,<br><b>*</b> , |    | ,   |
|   | ,               | (  | ),  |
|   | [41 <b>`</b> ], | ,  | , . |
| • |                 |    |     |

.

"

"

,

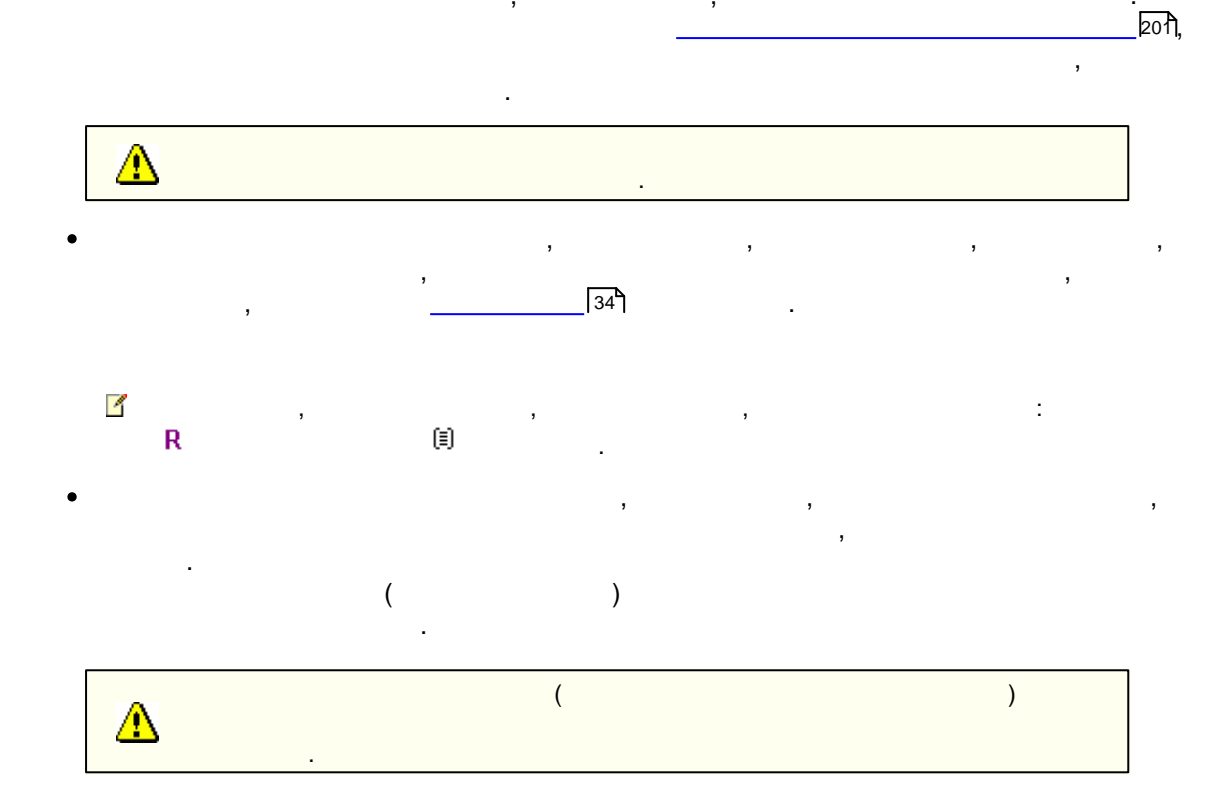

I

7.4

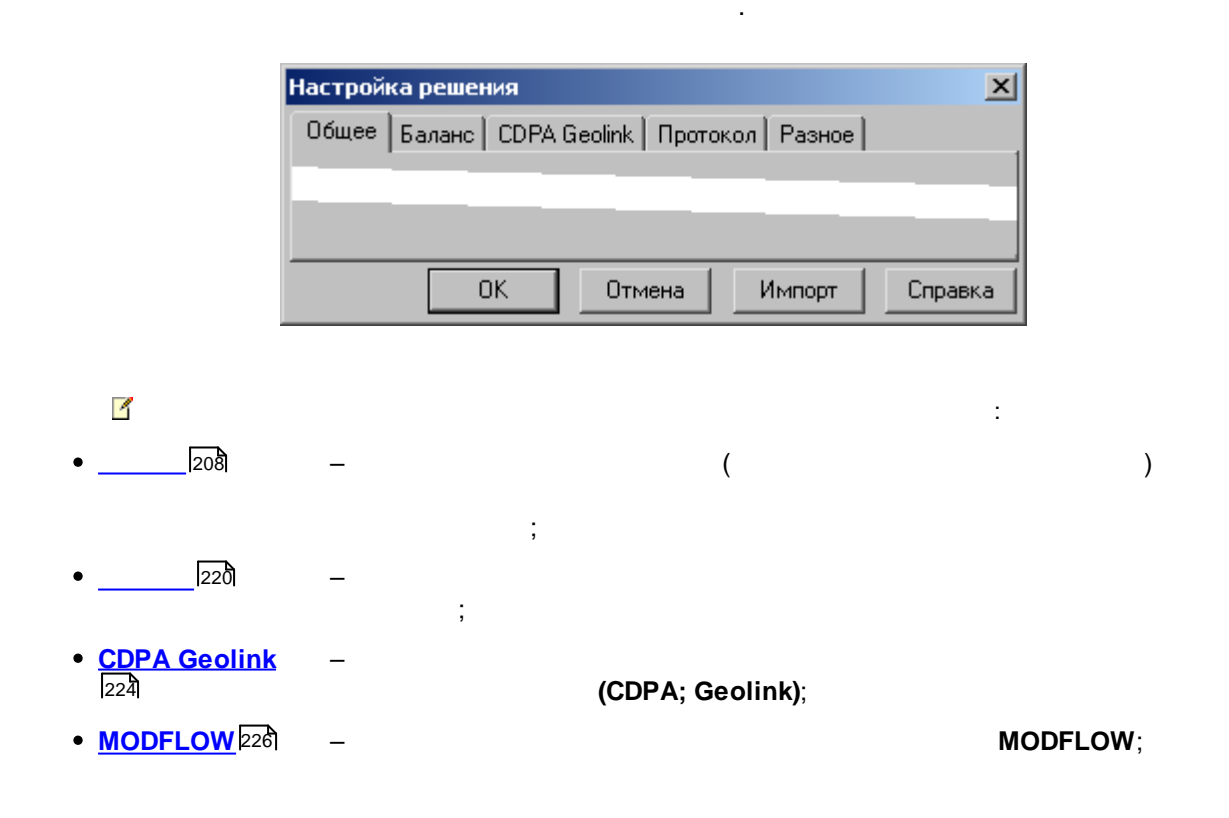

"

- GMG Geolink 224 -
- 230
- 232

...

:

...

- ΟΚ

7.4.1

Настройка решения X Общее Баланс | CDPA Geolink | Протокол | Разное | Временные параметры: 🔲 Нестационарная задача [1...48]: 48 Настройка Метод решения: Чебышева двойной точности (CDPA; Geolink) Ŧ Чебышева двойной точности (CDPA; Geolink) Сопряженного градиента (PCG; MODFLOW) Неявного решения (SIP; MODFLOW) Послойной релаксации (SSOR; MODFLOW) Множественных сеток, алгебраический (LMG; MODFLOW) Множественных сеток, геометрический (GMG; MODFLOW) Множественных сеток, геометрический (GMG; Geolink) 0K Отмена Импорт Справка

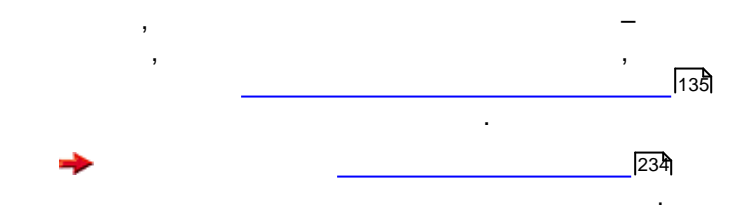

## (GMG; Geolink);

- ;

- - ( )

"

:
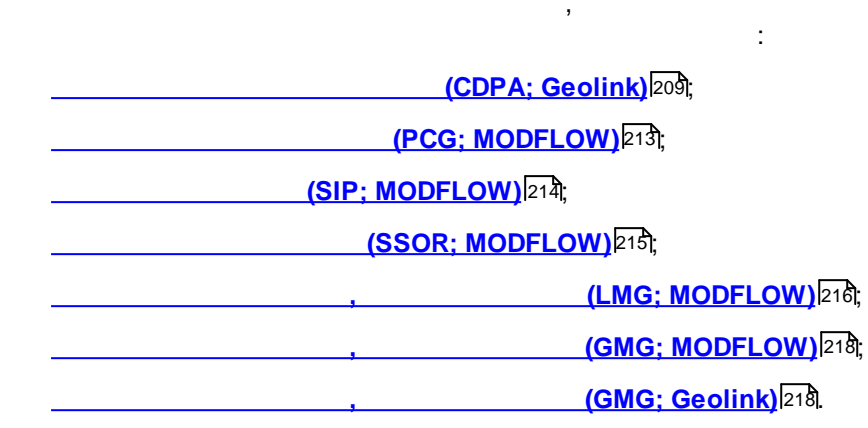

1

..

7.4.2

# (CDPA)"

.

45

| Метод решения                                          |   |             |      |
|--------------------------------------------------------|---|-------------|------|
| Чебышева двойной точности (CDPA; Geolink)              |   |             | •    |
| Максимальное изменение напора:<br>Варианты редаксации: |   | 1.e-5       | ÷    |
| А 1.2 15000 Д Адаптивно                                |   |             |      |
| В 1 1 Адаптивно                                        |   |             |      |
| С 1 1 Адаптивно                                        |   |             |      |
| U II — II — II Адаптивно                               |   |             |      |
| Процессы релаксации:                                   |   |             |      |
| Р1: Начальный шаг начального интервала:                | Α |             | •    |
| Р2: Начальный шаг неначального интервала:              | A | ·           | •    |
| РЗ: Очередной шаг произвольного интервала:             | A |             |      |
| Р4: Возобновление счета на шаге:                       | A |             | •    |
| Реакция на предельное число расходимостей:             |   | 2000<br>Неу | дача |

(CDPA)

5-10

"

,

:

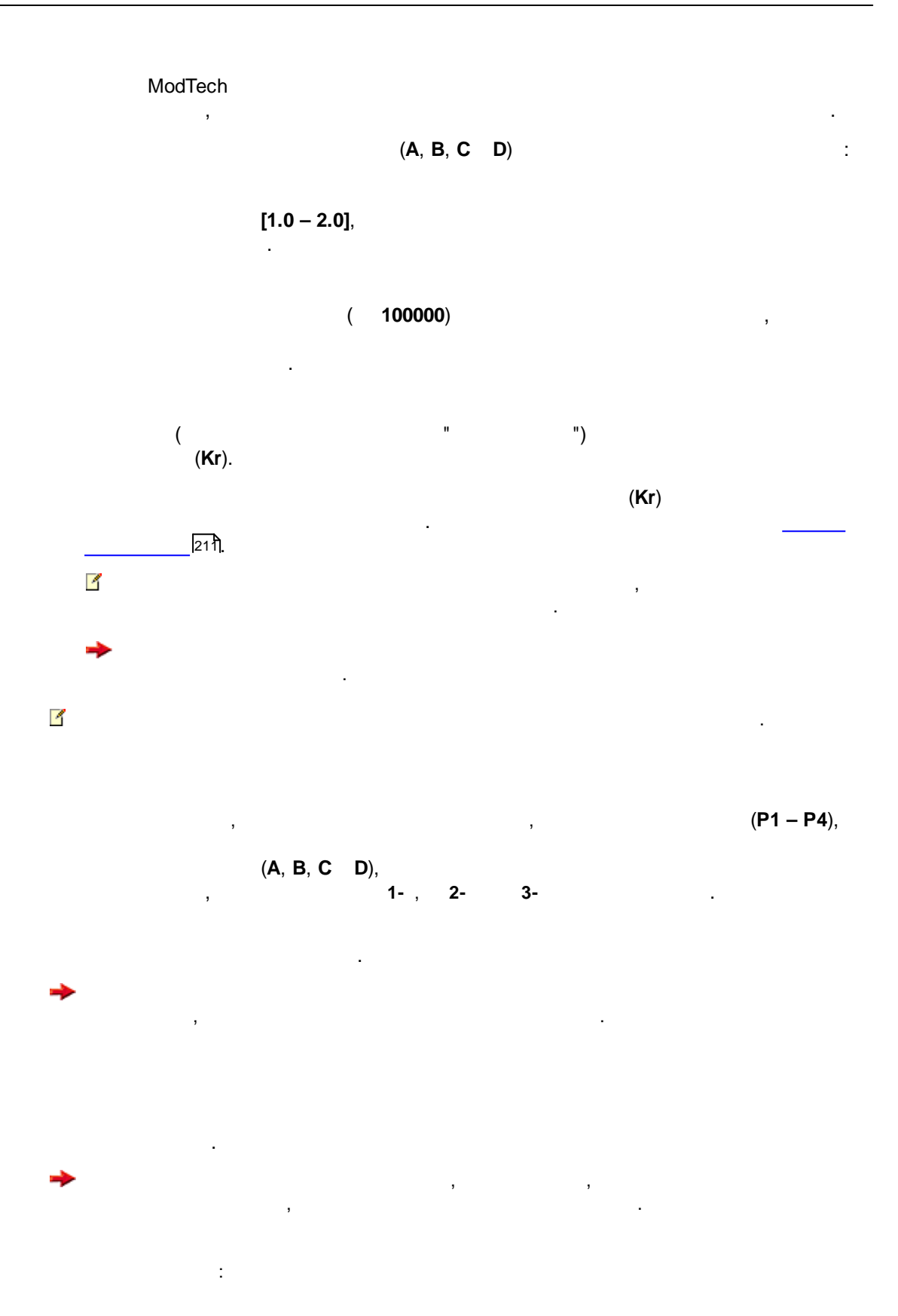

© 2000-2009

"

| –<br>A, B, C, D –<br>–    | ;<br>(A, B, C D)<br>;                                                                                                    |
|---------------------------|----------------------------------------------------------------------------------------------------|
| <b>→</b>                  |                                                                                                    |
| <u>CDPA Geolink</u> 224ो. | (CDPA)                                                                                                    |
|                           | ( <b>K</b> r)                                                                                                    |
| ,<br>210.                 |                                                                                                    |
|                           | Схема адаптации<br>Приращение: (-) 02 : (+) 02 :<br>Регулятор<br>Порог: (-) 3 : (+) 3 :<br>Шаг: (-) 1 : (+) 1 :<br>Ограничить Протоколировать<br>ОК Отмена Справка |
| ( <b>K</b> r)             | · ( )                                                                                                    |
|                           | (         ( <b>Kr</b> )<br>(                  (                                                                                                    |
|                           | ,<br>( <b>Kr</b> ).                                                                                                    |
| ,                         | [3–99].                                                                                                    |
|                           | [1–33].                                                                                                    |

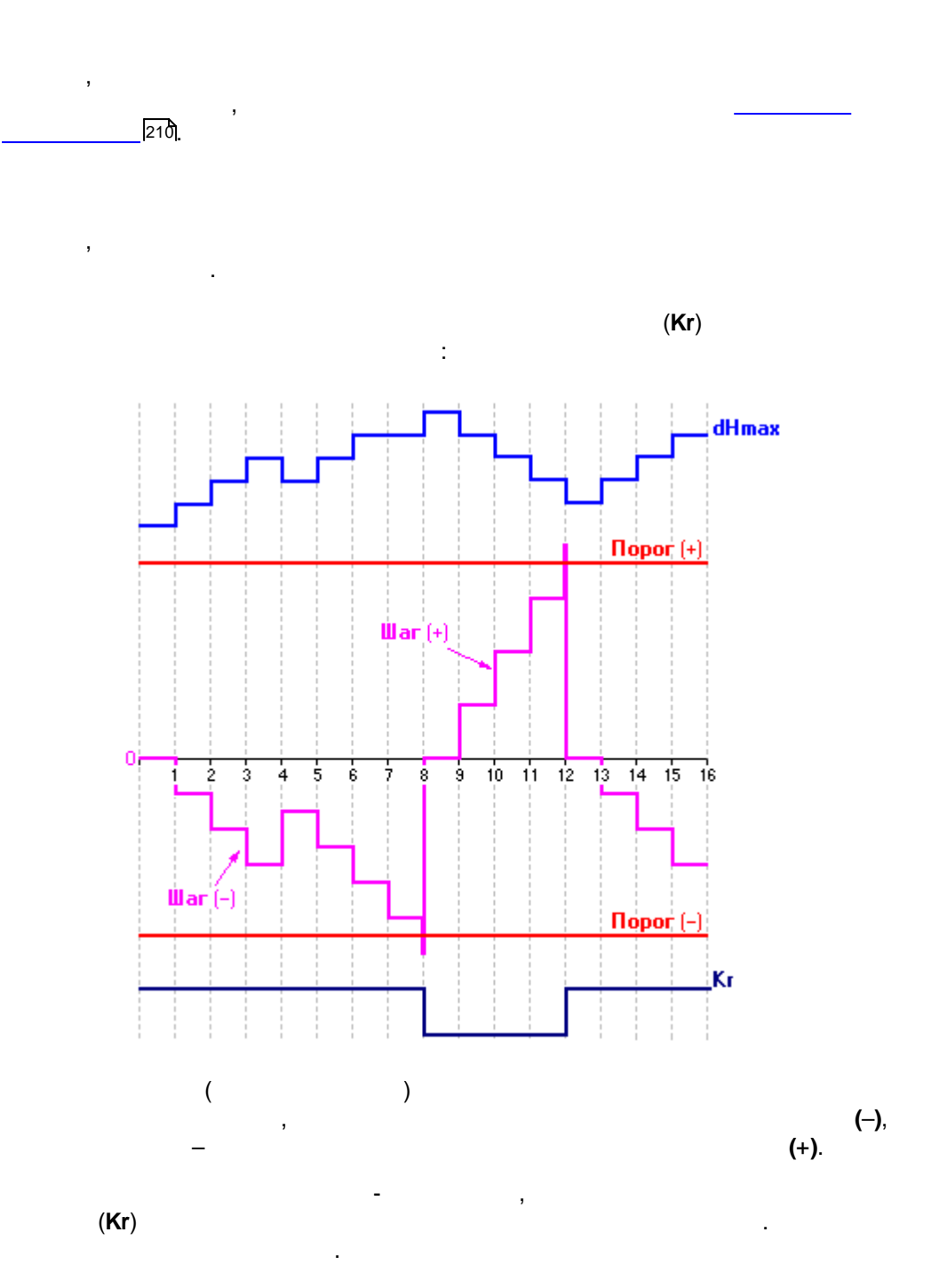

7

"

7.4.3

"

7.4

| Метод решения                         |        |
|---------------------------------------|--------|
| Сопряженного градиента (PCG; MODFLOW) | •      |
| Внешний цикл:                         |        |
| Максимальное число итераций:          | 39 📫   |
| Максимальное изменение напора:        | .001 ≑ |
| Внутренний цикл:                      |        |
| Максимальное число итераций:          | 110 🗧  |
| Предельное значение невязки           | .001 🜻 |
| Каэффициент ускорения (0.9 - 1.0):    | 1 📫    |
|                                       |        |
|                                       |        |
|                                       |        |
|                                       |        |
|                                       |        |
|                                       |        |
|                                       |        |

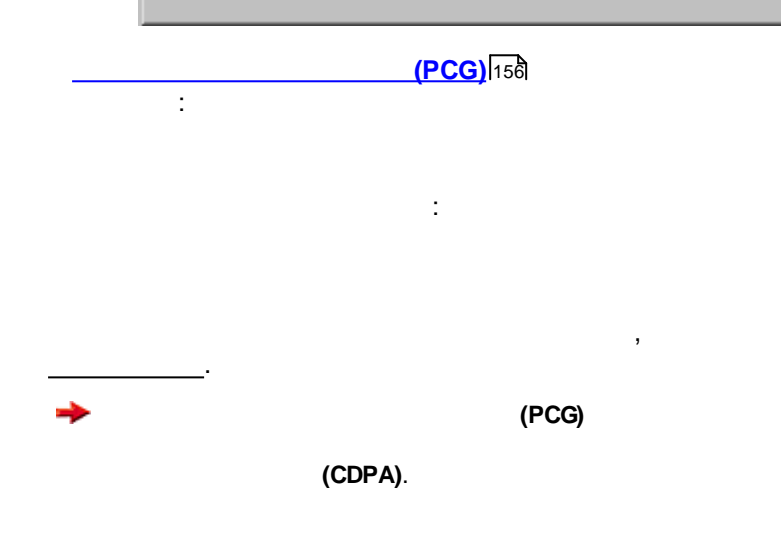

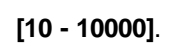

"

,

,

:

**[0.9 - 1.0]**,

MODFLOW

**MODFLOW** 

7.4.4

226.

"

:

(SIP)"

.

| Метод решения                                                                                                    |   |
|----------------------------------------------------------------------------------------------------|---|
| Неявного решения (SIP; MODFLOW)                                                                                                    | • |
| Максимальное число итераций:<br>Максимальное изменение напора:<br>Козффициент ускорения (0.02 - 1.0):<br>Число внутренних параметров разложения |   |
|                                                                                                    |   |

(SIP) 157

,

**5-10** .

**[0.02 - 1.0]**,

"

|          |                       | -       |
|----------|-----------------------|---------|
|          | 1.0                   |         |
|          | <b>[0.97 – 1.0]</b> . |         |
|          | 5                     |         |
| [2 - 9]. |                       |         |
| MODFLOW  |                       | MODFLOW |
|          |                       |         |

7.4.5

226

"

# (SSOR)"

| Метод решения                                                                                         |                             |
|----------------------------------------------------------------------------------------------------|-----------------------------|
| Послойной релаксации (SSOR; MODFLOW)                                                                  | •                           |
| Максимальное число итераций:<br>Максимальное изменение напора:<br>Козффициент релаксации [1.0 - 2.0]: | 10000 ÷<br>.001 ÷<br>1.02 ÷ |
|                                                                                                    |                             |
|                                                                                                    |                             |
|                                                                                                    |                             |
|                                                                                                    |                             |

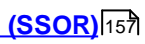

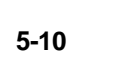

,

**[1.0 - 2.0]**,

"

"

:

#### MODFLOW

7

## MODFLOW

226

"

## 7.4.6

# (LMG)"

| Метод решения:                                                                                                    |   |
|----------------------------------------------------------------------------------------------------|---|
| Множественных сеток, алгебраический (LMG; MODFLOW)                                                                                                    | • |
| Максимальное число внешних итераций:         10           Предельное значение невязки:         .0001           Максимальное число внутренних циклов:         50 |   |
| Выполнять РСС на внешних итерациях                                                                                                    |   |
| Схема релаксации:                                                                                                    |   |
| С Адаптивная по напору                                                                                                    |   |
| С Адаптивная по невязке                                                                                                    | = |
| Коэффициент релаксации:                                                                                                    | 1 |
| Выделение оперативной памяти:                                                                                                    |   |
| Изменить 3 🚍 2.2 🚍 5.4 🚍                                                                                                    | Ē |
|                                                                                                    |   |
|                                                                                                    |   |

(LMG)

,

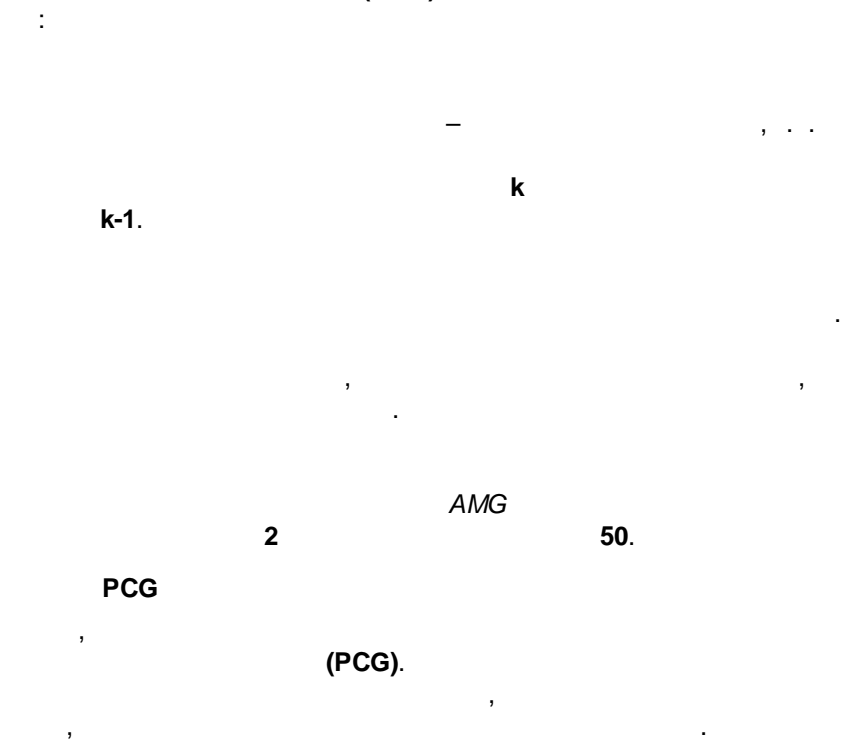

,

"

226

⚠

).

"

;

MODFLOW

MODFLOW

**3.0**, **2.2 5.4**, ,

,

,

| A        | k1*NNA + 5*NODES | k1 = 3.0 | Z  |
|----------|------------------|----------|----|
| JA       | k1*NNA + 5*NODES | k1 = 3.0 | IX |
| IA       | k2*NODES         | k2 = 2.2 | IX |
| U        | k2*NODES         | k2 = 2.2 | Z  |
| FRHS (F) | k2*NODES         | k2 = 2.2 | Z  |
| IG       | k3*NODES         | k3 = 5.4 | IX |
|          |                  |          |    |

(

## (NODES)

,

;

,

## (**NNA**):

:

;

7.4.7

"

# (GMG)"

| Метод решения:                                  |         |
|-------------------------------------------------|---------|
| Множественных сеток, геометрический (GMG; MODFL | .0W) 💌  |
|                                                 |         |
| Внешний цикл:                                   |         |
| Максимальное число итераций:                    |         |
| Максимальное изменение напора:                  | .001 🚍  |
| Схема релаксации:                               |         |
| Постоянная. Коэффициент ускорения [0.3 - 1.0]:  | .5 🚊    |
| О Адаптивная по напору                          | 5 =     |
| Внутренний цикл:                                |         |
| Максимальное число итераций:                    | 12 📑    |
| Предельное значение невязки:                    | .001 🚍  |
| 🔲 Контроль внутреннего цикла                    |         |
| Схема загрубления:                              |         |
| О Ряды, колонки, слои С Колонки, слои           |         |
| Ряды, колонки С Ряды, слои                      |         |
| Схема сглаживания:                              |         |
| Неполная факторизация (ILU)                     |         |
| Симметричная Гаусса-Зейделя (SGS)               | Geolink |
|                                                 |         |
|                                                 | 0       |
|                                                 | Ge      |

,

:

:

Geolink)

**0.5**.

,

:

:

;

1,

"

,

241

|                       | ,                                |                                  | :            |
|-----------------------|----------------------------------|----------------------------------|--------------|
| 3                     | , —                              | 1                                | ;            |
| ,                     | _                                |                                  |              |
|                       |                                  |                                  |              |
|                       |                                  |                                  |              |
| -                     | 3                                |                                  |              |
| -                     |                                  |                                  | •            |
| Geolink(<br>ModFlow(  | GMG; MODFLOW) /<br>GMG; Geolink) |                                  |              |
| ,                     |                                  | : GMG Geolink                    | GMG MODFLOW. |
| <u>MODFLOW</u> [226], | GMG Geolink –                    | GMG MODFLOW<br><u>GMG Geolir</u> | 1k [228].    |

.

,

"

## 7.4.8

"

3

"

| Настройка решения                                |
|--------------------------------------------------|
| Общее Баланс CDPA Geolink   Протокол   Разное    |
| Единицы измерения времени                        |
| Расходы: Сутки 💌 Параметризация: Сутки           |
| Точность выдачи баланса:                         |
| Фиксированная 0.01                               |
| Переменная плановая проводимость Автоматически 💌 |
| 🔽 Протоколировать баланс на интервале            |
| 🧮 Полный баланс по каждому шагу нестационара     |
| ✓ Баланс в процессе CDPA (Geolink) решения       |
| Период расчета баланса: 50 🚍                     |
| Реакция на максимальный слоевой небаланс:        |
| Далее                                            |
| Протоколировать баланс                           |
| Краткий С Постатейный С Послойный                |
| 🔲 Фиксированный формат в кратком балансе         |
| 🔲 Считать зонный баланс                          |
|                                                  |
|                                                  |
| ОК Отмена Импорт Справка                         |

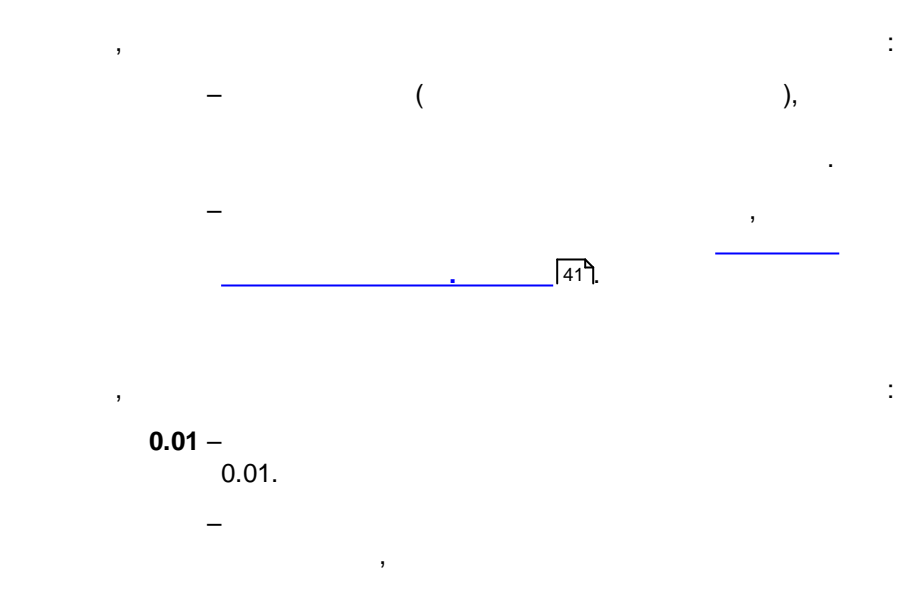

:

"

:

:

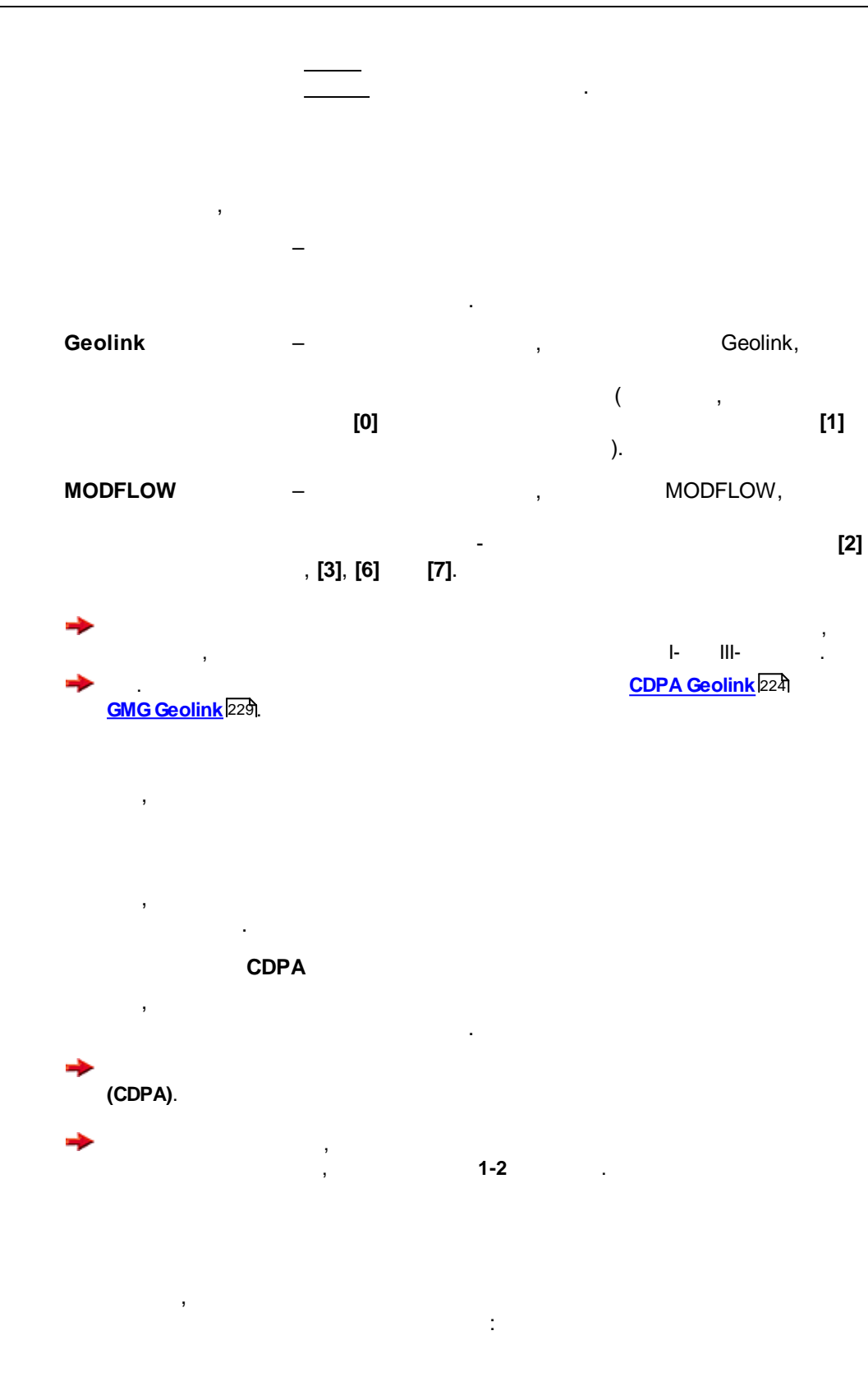

, (%) :

"

| Итерация | 50; Точн  | ость .1419;   | Время счета | 00:00:14; | Небаланс | 57.45% ( 9. | 8 55.9 0). |
|----------|-----------|---------------|-------------|-----------|----------|-------------|------------|
| Итерация | 100; Точн | ость .05662;  | Время счета | 00:00:26; | Небаланс | 55.47% ( 2. | 8 58.2 0). |
| Итерация | 150; Точн | ость .02265;  | Время счета | 00:00:38; | Небаланс | 54.84% ( 1. | 1 58.7 0). |
| Итерация | 200; Точн | ость .01009;  | Время счета | 00:00:49; | Небаланс | 54.47% ( .7 | 58.6 0).   |
| Итерация | 250; Точн | ость .006447; | Время счета | 00:01:01; | Небаланс | 54.05% ( .6 | 58.3 0).   |
| Итерация | 300; Точн | ость .006193; | Время счета | 00:01:13; | Небаланс | 53.54% ( .6 | 57.8 0).   |
| Итерация | 350; Точн | ость .005961; | Время счета | 00:01:25; | Небаланс | 52.97% ( .6 | 57.3 0).   |

| Краткий балан | с после итераци | и 100 при точнос | сти .05662. Время счета: 00:00:25. |
|---------------|-----------------|------------------|------------------------------------|
| Минимальний   | напор:          | 131.5 в ( 7,     | 226,M3[1000])                      |
| Максимальный  | напор:          | 164.8 в ( 317,   | 293,m3[1000])                      |
| Максимальный  | дисбаланс:      | 1.298 в ( 385,   | 292,m4[2000])                      |
|               |                 |                  |                                    |
| Питание       | 6785.15         | 429.67           |                                    |
| Реки          | 390.12          | 321.36           |                                    |
| Родники       | 0.00            | 797.56           |                                    |
| H=const       | 1.06            | 1646.75          |                                    |
| Итого         | 7176.33         | 3195.35          |                                    |
| Невязка       | 3980.98         | (55.47%)         |                                    |
|               |                 |                  |                                    |

:

| Крат  | жий бал | анс | с после итерация | а 100 при т | очнос | ти .05662. Врем/ | и счета: | 00:00:26. |
|-------|---------|-----|------------------|-------------|-------|------------------|----------|-----------|
| Миния | мальний |     | напор:           | 131.5 в (   | -7,   | 226,33[1000])    |          |           |
| Marc  | имальны | й   | напор:           | 164.8 в (   | 317,  | 293,33[1000])    |          |           |
| Marc  | имальны | йд  | исбаланс:        | 1.298 в (   | 385,  | 292,14[2000])    |          |           |
|       | Слой    |     | Приток           | 0           | TTOR  | Невязка          | Доля     |           |
| 3     | 1000    | 0   | 8251.70          | 801         | 6.53  | 235.17           | 2.85%    |           |
| 4     | 2000    | 0   | 6432.90          | 268         | 7.09  | 3745.81          | 58.23%   |           |
| 5     | 3000    | 8   | 1611.72          | 161         | 1.72  | 0.00             | 0.00%    |           |
|       | Bcero   |     | 7176.33          | 319         | 5.35  | 3980.98          | 55.47%   |           |
|       |         |     |                  |             |       |                  |          |           |

0.01

:

| Итерация | 50: Towncers   | . 1419: Влемя счета 00:00:13: Неба  | аланс 57.45% ( <sup>(</sup>        | 9.8 55.9 | 0.01. |
|----------|----------------|-------------------------------------|------------------------------------|----------|-------|
| Итерации | 100; Toursooms | 05662; Brewn creme 00:00:24; Hefe   | атанс 55 474 ( )                   | 2 8 58 2 | 0.01  |
| Итерация | 150, Tourocre  | 02265, Prove grome 00,00,26, Webs   | ылно 53.410 ( )<br>мана 53.002 ( ) | 1 1 50 7 | 0.0). |
| итерация | 130; TO4HOCTB  | .02203; BPEMA CAPTA 00:00:30; Reda  | DIANC J4.046 ( .                   | 1.1 JO.I | 0.0). |
| итерация | 200; Точность  | .01009; BpeMA C4eTa 00:00:48; Hebs  | иланс ј4.46% ( )                   | 0.7 38.6 | 0.0). |
| Итерация | 250; Точность  | .006447; Время счета 00:00:59; Неба | ыланс 54.05% ( )                   | 0.6 58.3 | 0.0). |
| Итерация | 300; Точность  | .006193; Время счета 00:01:11; Неба | ыланс 53.54% ( )                   | 0.6 57.8 | 0.0). |
| Итерация | 350; Точность  | .005961; Время счета 00:01:22; Неба | ыланс 52.97% ( )                   | 0.6 57.3 | 0.0). |

.

:

,

"

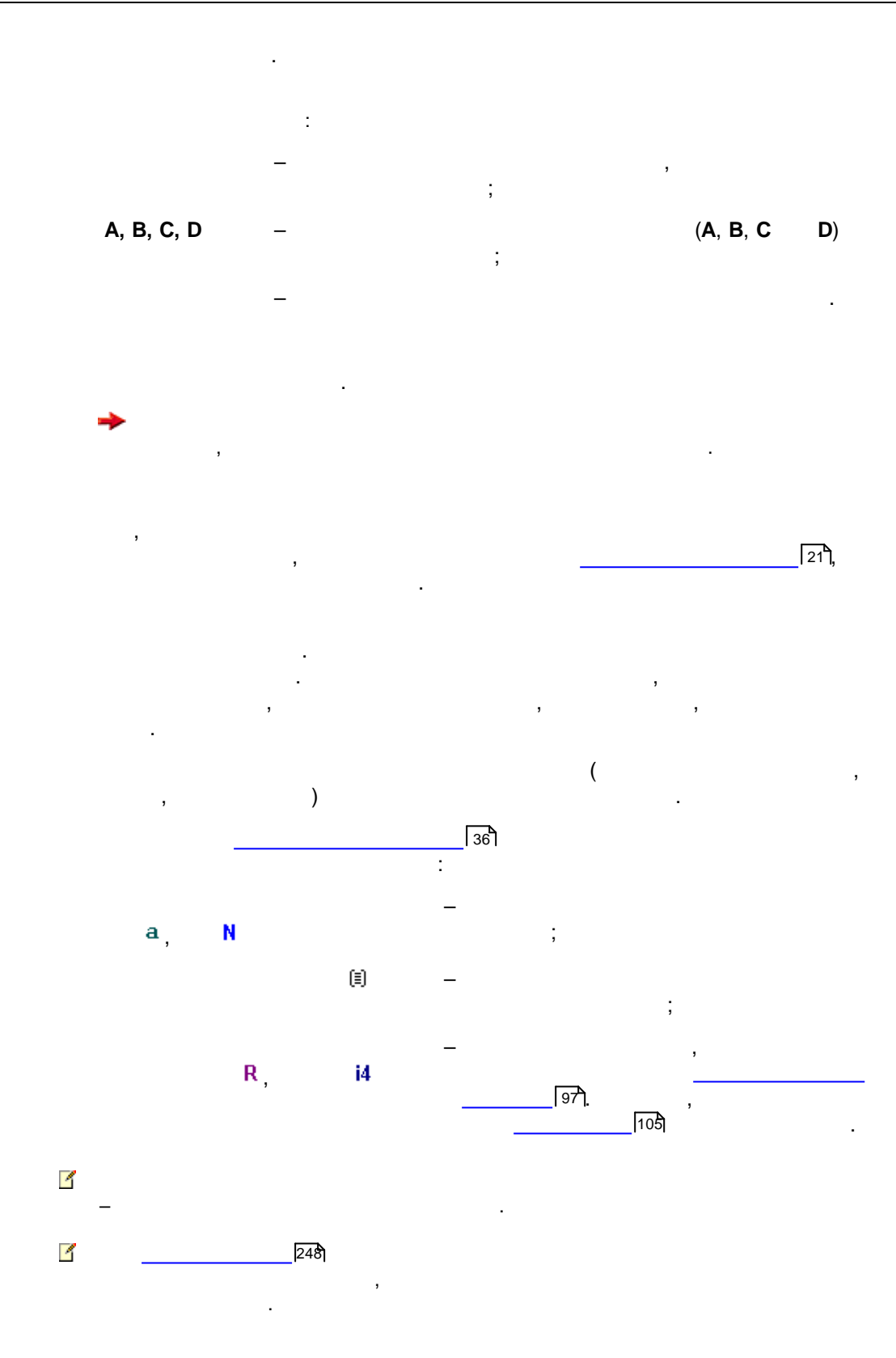

## 7.4.9 "CDPA Geolink"

**CDPA Geolink** 

(CDPA; Geolink) 209ା:

| Настройка решения                           | ×                              |  |  |  |  |  |  |  |
|---------------------------------------------|--------------------------------|--|--|--|--|--|--|--|
| Общее Баланс CDPA Geolink                   | Протокол Разное                |  |  |  |  |  |  |  |
| Переменная плановая проводим                | юсть и отрыв напора от кровли: |  |  |  |  |  |  |  |
|                                             |                                |  |  |  |  |  |  |  |
| 🔽 Подставить начальное прибл                | ижение                         |  |  |  |  |  |  |  |
| 💿 Модельные напоры                          | 🔘 Копии модельных напоров      |  |  |  |  |  |  |  |
| 💿 На начальном интервале                    | C На всех интервалах           |  |  |  |  |  |  |  |
| Особенности выполнения CDPA                 |                                |  |  |  |  |  |  |  |
| 🔲 Удерживать напор над г                    | юдошвой                        |  |  |  |  |  |  |  |
| Безнапорный слой<br>Г Декремент плановой пр | оводимости: 1000. 🚍            |  |  |  |  |  |  |  |
| ОК Оть                                      | иена Импорт Справка            |  |  |  |  |  |  |  |

**CDPA Geolink** 

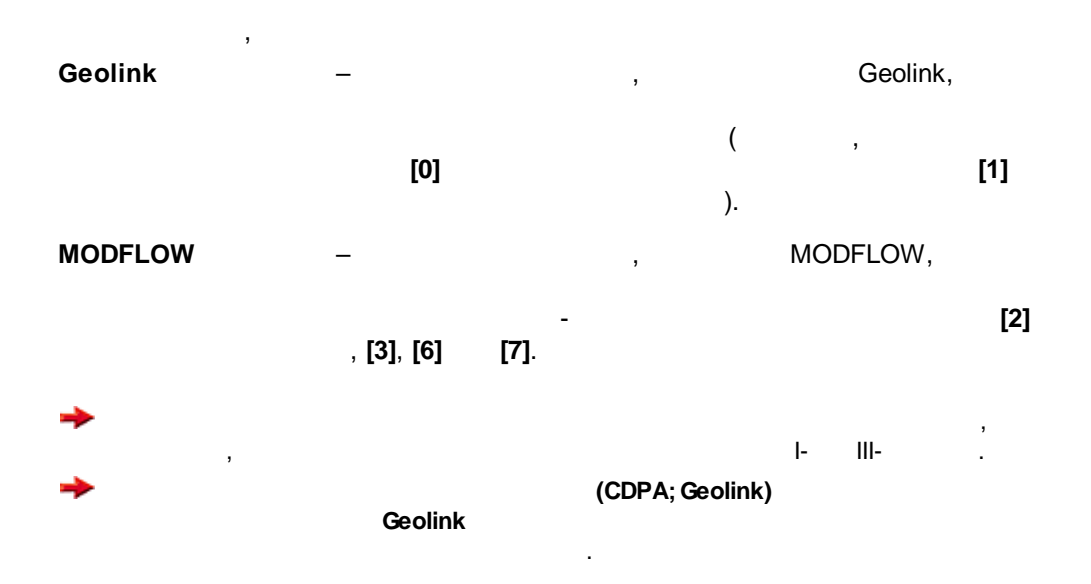

:

:

. \_\_\_\_\_[22]h. , ( [100065]). , \_\_\_\_\_\_, ,

,  $K = K_{max}^{*}(1-e^{-(H-bottom)/D})$ 

D.

"

#### 7.4.10 "MODFLOW"

MODFLOW

MODFLOW

(PCG; MODFLOW) 213,

(SIP; MODFLOW) 214,

(SSOR; MODFLOW) 215,

(LMG; MODFLOW) ହୀଣ,

(GMG; MODFLOW) 218).

| Настройка решения                                                                                                    | ×                                |  |  |  |  |  |
|----------------------------------------------------------------------------------------------------|----------------------------------|--|--|--|--|--|
| Общее Баланс MODFLOW Протокол Разное                                                                                                    |                                  |  |  |  |  |  |
| <ul> <li>Использовать ранее созданные рабочие файлы MODFLOW</li> <li>Удалять рабочие файлы MODFLOW</li> <li>Формировать двоичные файлы понижений</li> </ul>                            |                                  |  |  |  |  |  |
| Формировать двоичные файлы расходов                                                                                                    |                                  |  |  |  |  |  |
| Формат рабочих файлов MUDFLUW:                                                                                                    | <b>_</b>                         |  |  |  |  |  |
| П Листинг массивов данных                                                                                                    |                                  |  |  |  |  |  |
| 🔽 Модель обводнения:                                                                                                    |                                  |  |  |  |  |  |
| Период проверки на обводнение:<br>Порог обводнения:                                                                                                    | 1 :<br>1.e-5 :                   |  |  |  |  |  |
| Геометрический тип обводнения:                                                                                                    |                                  |  |  |  |  |  |
| О Только снизу • Снизу и с боков                                                                                                    |                                  |  |  |  |  |  |
| Превышение над подошвой в обводненной ячейке:<br><ul> <li>Постоянное значение:</li> <li>Пропорционально обводняющему превышению:</li> </ul>                                            | 1.e-5 🛨                          |  |  |  |  |  |
| Параметры пакета LAKE:<br>Весовой козффицент Рунге-Кутта (нестационар):<br>Число итераций (стационар):<br>Погрешность сходимости (стационар):<br>Предельный размах уровня (стационар): | 1. +<br>20 +<br>.001 +<br>100. + |  |  |  |  |  |
| ОК Отмена Импорт                                                                                                    | Справка                          |  |  |  |  |  |

MODFLOW

#### MODFLOW

MODFLOW

,

:

ModTech

"

⚠

MODFLOW

.

#### MODFLOW

,

,

, , .

## MODFLOW.

#### MODFLOW

# lst\_xxxx.txt.

, MODFLOW , .

:

;

:

"

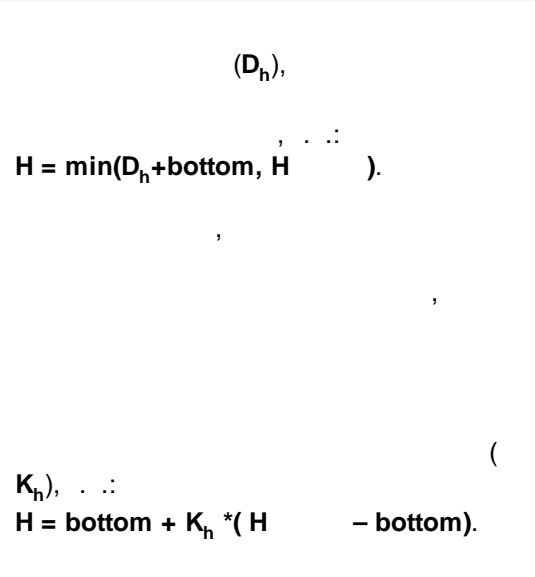

(GMG; Geolink)218:

LAKE

LAKE.

## 7.4.11 "GMG Geolink"

**GMG Geolink** 

| Настройка решени                                                                                                    | 191         |          |        |        | x |  |
|----------------------------------------------------------------------------------------------------|-------------|----------|--------|--------|---|--|
| Общее Баланс                                                                                                    | GMG Geolink | Протокол | Разное |        |   |  |
| Общее       Баланс       GMG Geolink       Протокол       Разное         Переменная плановая проводимость и отрыв напора от кровли: <ul> <li>Geolink</li> <li>MODFLOW</li> </ul> Подставить начальное приближение <ul> <li>Модельные напоры</li> <li>Копии модельных напоров</li> <li>На начальном интервале</li> <li>На всех интервалах</li> </ul> Обработка замыканий между ячейками: <ul> <li>Подстановка фиксированного значения удельной проводимости:</li> <li>Подстановка максимального</li> </ul> |             |          |        |        |   |  |
| С Подстановка максимального<br>значения проводимости в<br>окрестностях с коэффициентом:                                                                                                    |             |          |        |        |   |  |
| 01                                                                                                    | < Отм       | іена     | Импорт | Справк | a |  |

"

GMG Geolink

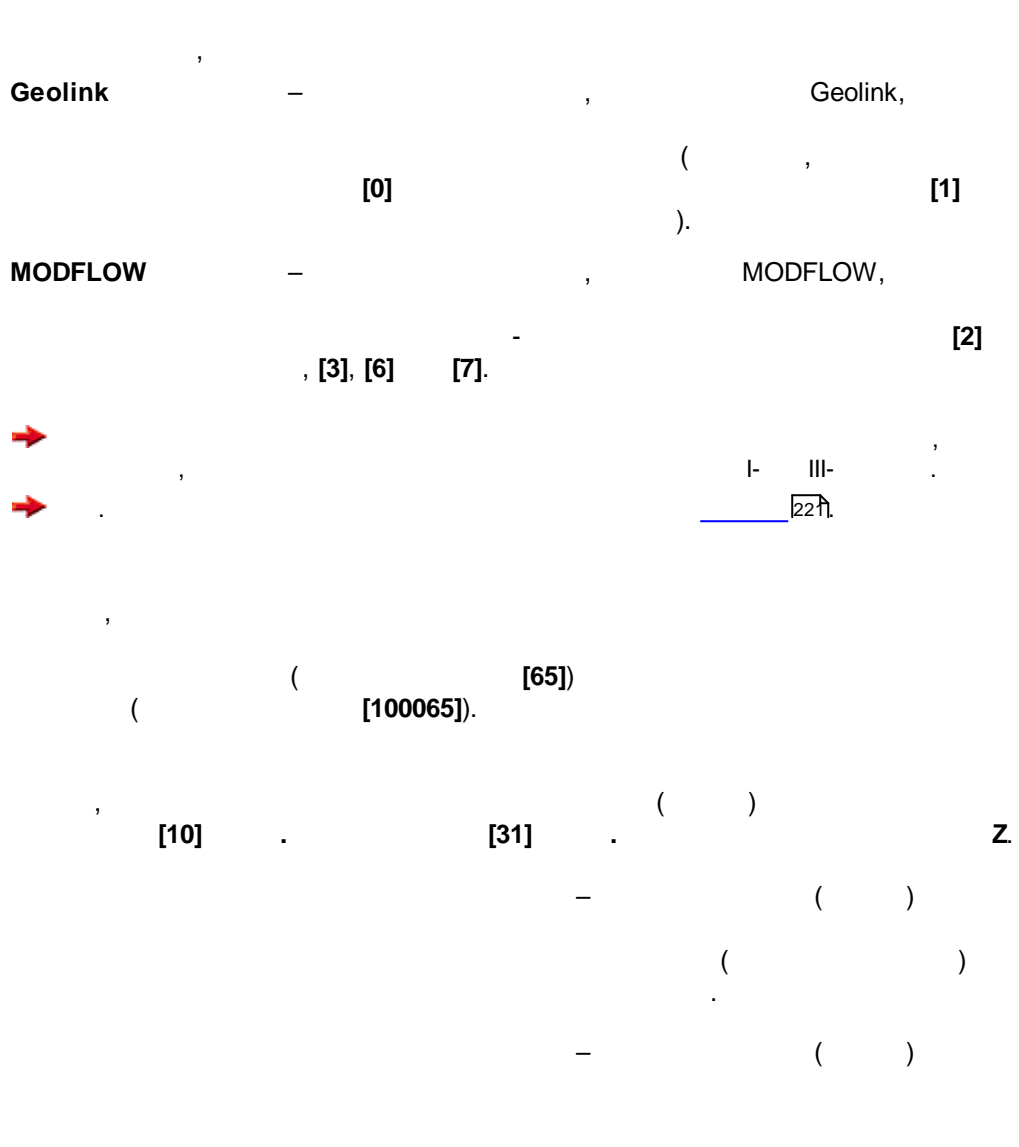

( )

"

...

...

1

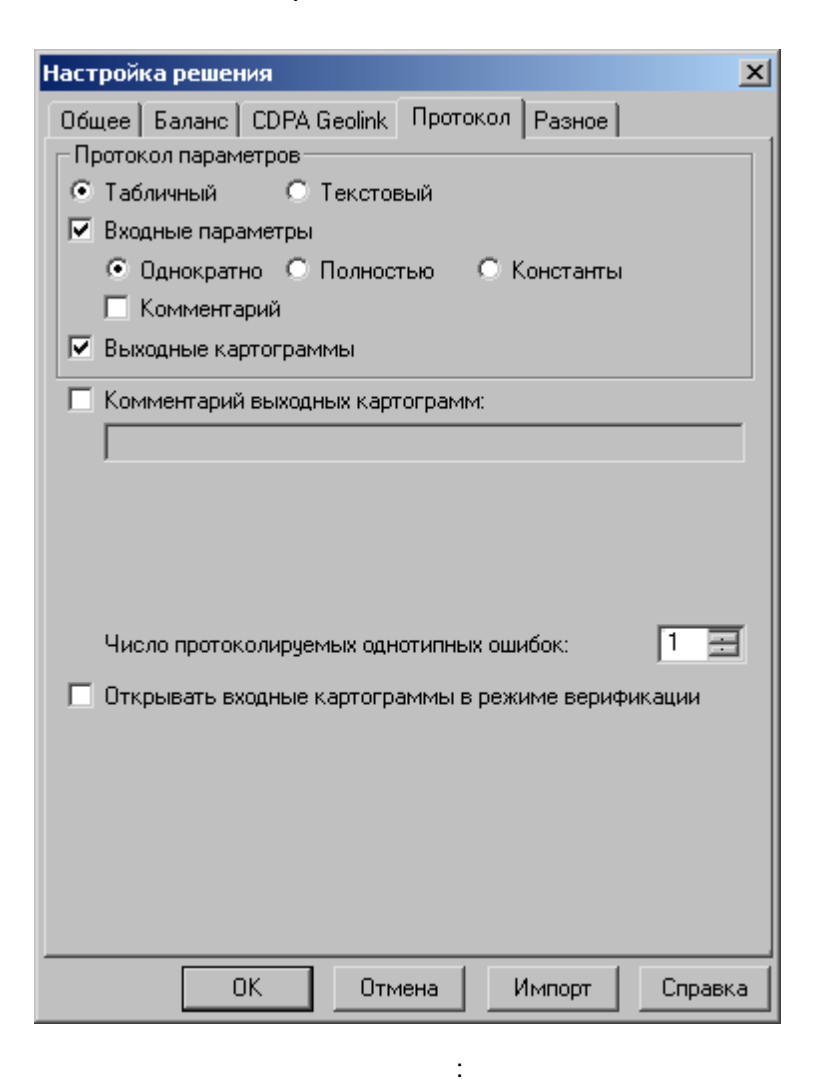

•

(

7

),

)

:

(

( -

"

)

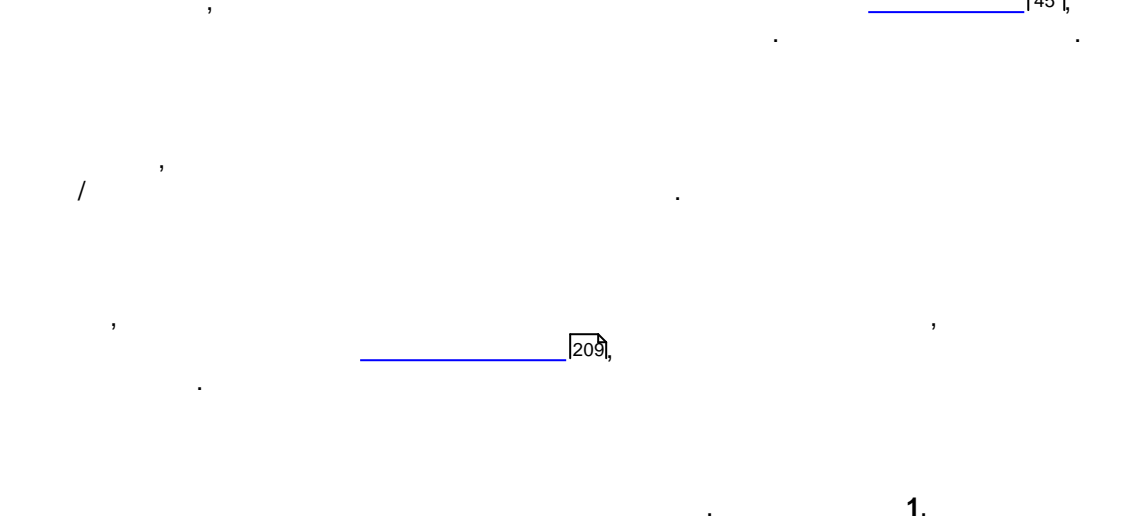

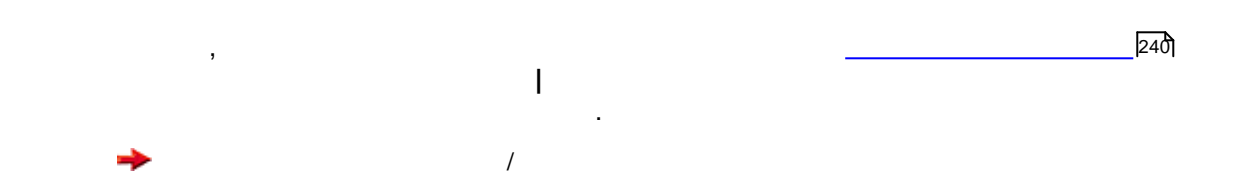

"

"

.

| Настройка решения                                                                                                    | x |
|----------------------------------------------------------------------------------------------------|---|
| Общее Баланс CDPA Geolink Протокол Разное                                                                                                    |   |
| Общее         Баланс         СDPA Geolink         Протокол         Разное           Формировать CSV-таблицу разностей напоров         Формировать мощности на основе кровель и подошвы         Формировать мощности на основе кровель и подошвы           Формировать кровли и подошву на основе мощностей         Сохранять данные сегментов в картограммах           Обрезка модельных напоров по фактическому слою         Маска области определения задачи           Число циклов нестационарной задачи:         1           Переменные по времени параметры среды         Параметры граничных условий постоянны по времени           Переменные временные шаги в нестационарной задаче         Строгая пошаговая сходимость нестационара           Продолжение от картограмм копий напоров         Обработка значений в осушенных ячейках           Не изменять         Очистить         На подошву |   |
|                                                                                                    |   |
| ОК Отмена Импорт Справка                                                                                                    |   |

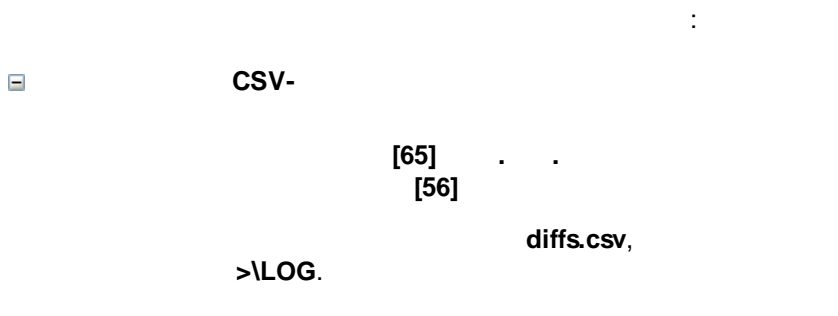

**[**56]

<

"

.

1

-

| _ |
|---|
| 1 |
|   |

-

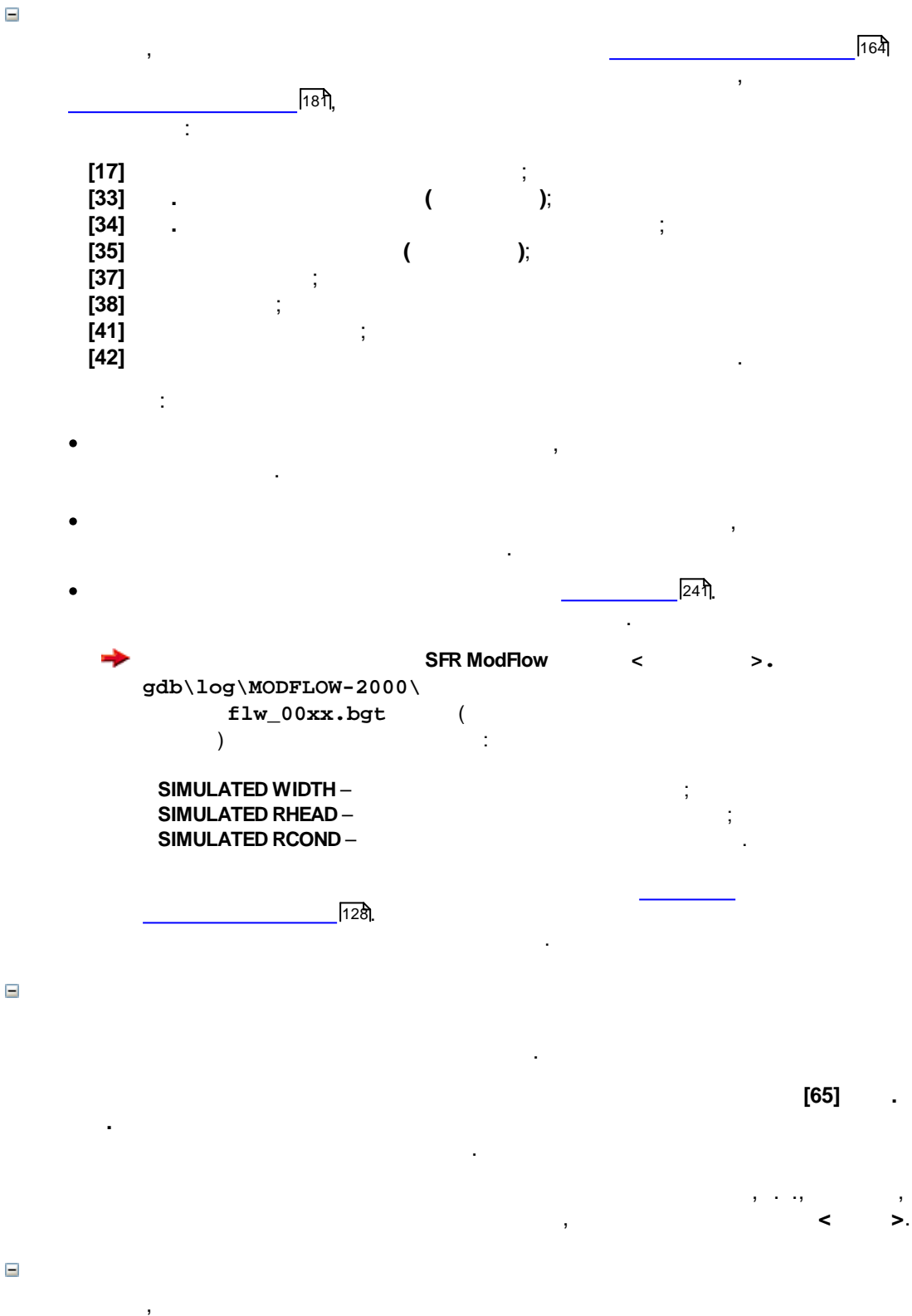

"

21,

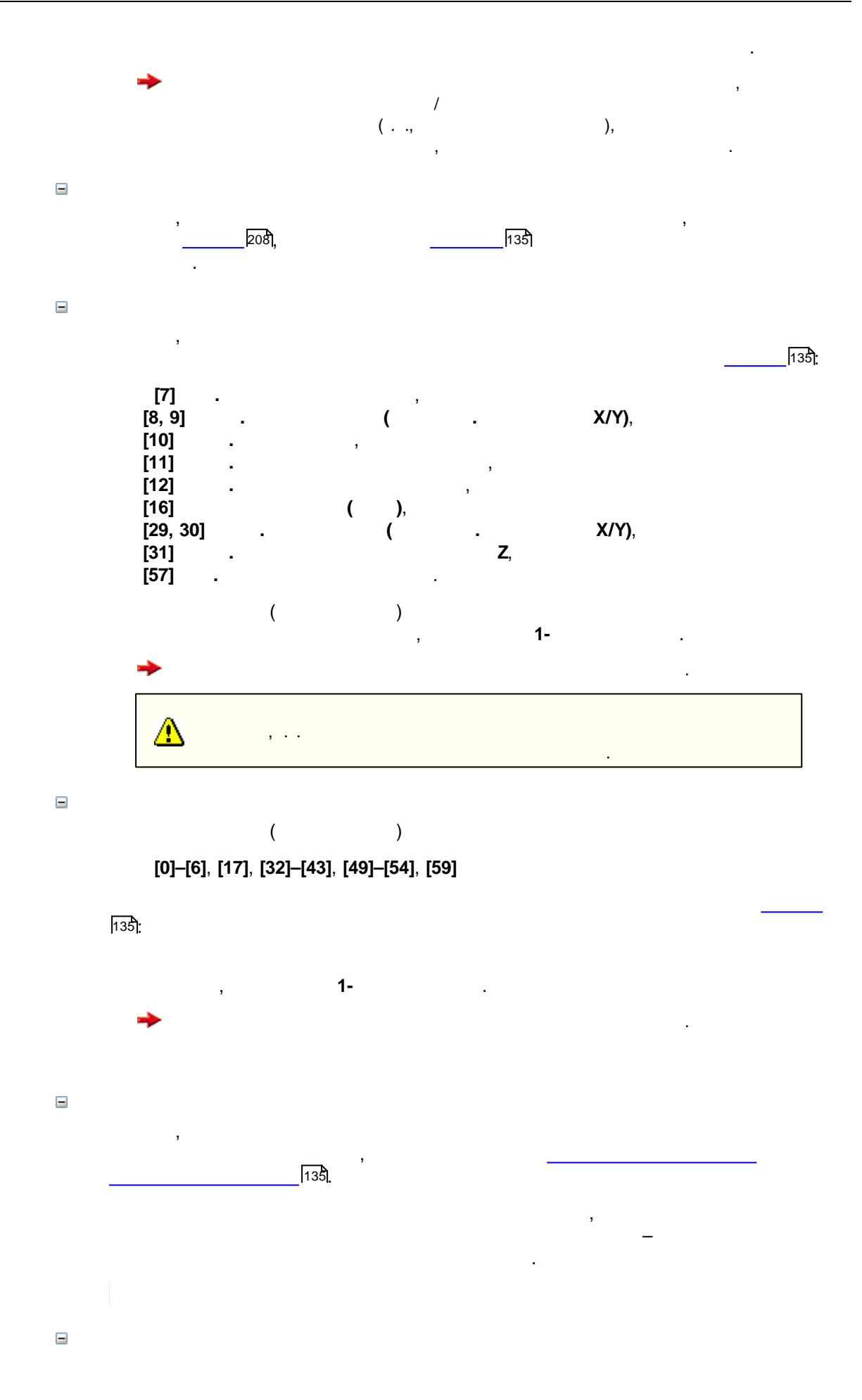

,

I

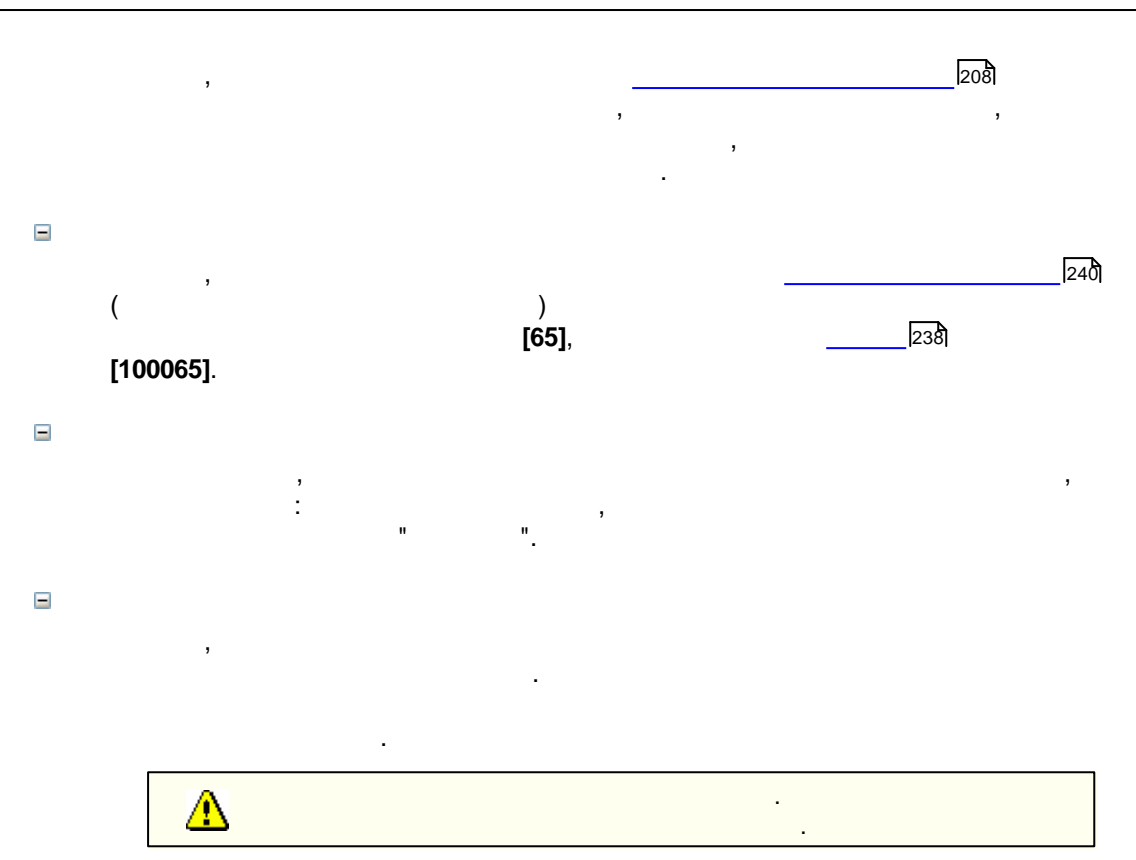

,

7.5

"

:

| Вы | выходные параметры |        |           |                                                              |                                 |  |  |  |
|----|--------------------|--------|-----------|--------------------------------------------------------------|---------------------------------|--|--|--|
| 0  | 2                  | đ      | ա         | Параметры                                                    | • Настроить                     |  |  |  |
| 0  | )                  | •      | •         | 60 - Мод.изменения уровней воды в скважинах                  | По модели                       |  |  |  |
| ŀ  | ы                  | l      | •         | 61 - Мод.изменения уровней подземных вод                     | 🔘 Формировать                   |  |  |  |
| ŀ  |                    | •      | հե        | 62 - Мод.глубины залегания уровней подземных вод             | С Копии                         |  |  |  |
| ŀ  |                    | •      | հե        | 63 - Мод.напоры подземных вод над кровлей слоя               | С Разности                      |  |  |  |
| 0  | •                  | •      | •         | 64 - Мод.абс.уровни воды в скважинах                         | С Минимумы                      |  |  |  |
| ×  | $\sim$             | ×      | հե        | 65 - Мод.абс.уровни подземных вод                            | С Максимумы                     |  |  |  |
| 0  | •                  | •      | •         | 66 - Мод.козф.проводимости (для аниз.слоя по оси X)          | Расходы за:                     |  |  |  |
| 6  | •                  | •      | •         | 67 - Мод.коэф.проводимости (для аниз.слоя по оси Y)          | Сутки 🔻                         |  |  |  |
| 6  | •                  | •      | •         | 68 - Мод.коэф.перетекания                                    |                                 |  |  |  |
| Ŀ  |                    | •      | հե        | 69 - Мод.приток к границам I-рода                            | И Начальные                     |  |  |  |
| 6  | •                  | •      | •         | 70 - Мод.приток к дренам                                     | С Чладить                       |  |  |  |
| 6  | •                  | •      | •         | 71 - Мод.расход от узлов по оси Х                            | П Не первые                     |  |  |  |
| 6  | •                  | •      | •         | 72 - Мод.расход от узлов по оси Ү                            | С Открыть                       |  |  |  |
| •  |                    | •      | all       | 73 - Мод.переток в нижележащий слой (по оси Z)               |                                 |  |  |  |
| 6  | •                  | •      | •         | 74 - Мод.приток к емкостям                                   | С Кории                         |  |  |  |
| 6  | •                  | •      | •         | 75 - Мод.абс.уровни воды в реках                             |                                 |  |  |  |
| 6  | •                  | •      | •         | 76 - Мод.приток к рекам                                      |                                 |  |  |  |
| 0  | )                  | •      | •         | 77 - Мод.интенсивность инфильтрации                          | <ul> <li>Trapamerpor</li> </ul> |  |  |  |
| 0  |                    | _      | -         | 95 - Mog peoyogal graphing                                   |                                 |  |  |  |
| Ľ  |                    |        | a.        | 95 - Мод.расходы питания<br>96 - Мод.мошность поток з (одод) |                                 |  |  |  |
|    |                    |        | ап<br>П   | 97 - Модельный диобедено                                     | Применить                       |  |  |  |
|    |                    |        | <u>ш</u>  | ол - модельный дискаланс<br>97 - Модельный минимим           | Выход                           |  |  |  |
|    |                    | 0      | $\hat{}$  | ол - модельный минимум<br>99 - Модолици Флакования           | Справка                         |  |  |  |
|    |                    | $\sim$ | $^{\sim}$ | зо - модельный максимум                                      | Chpabita                        |  |  |  |

,

"

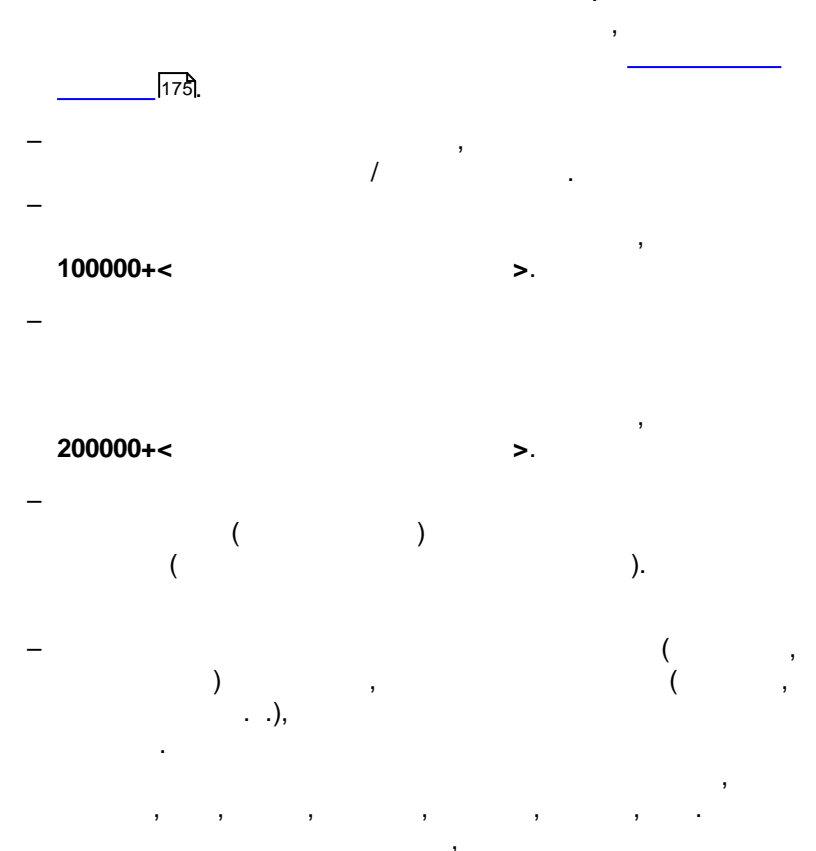

,

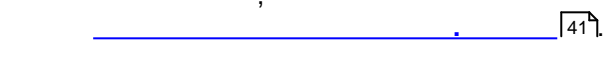

;

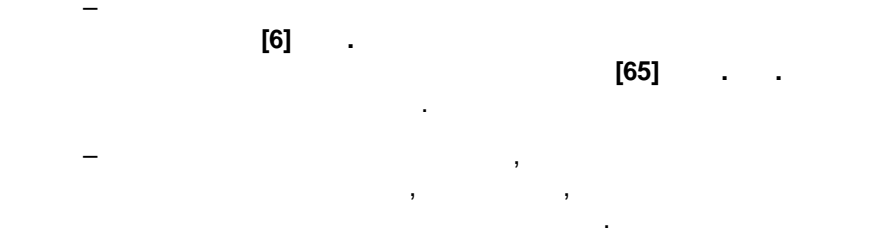

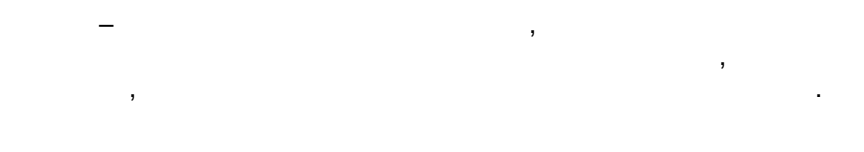

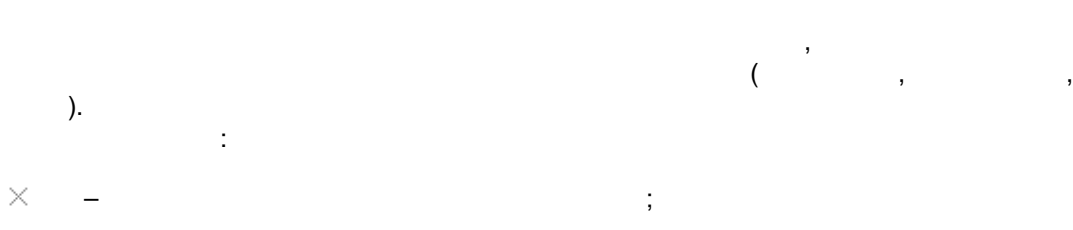

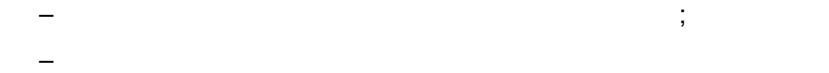

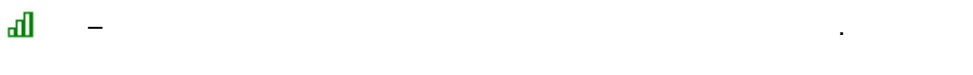

0

 $h_{\rm h}$ 

"

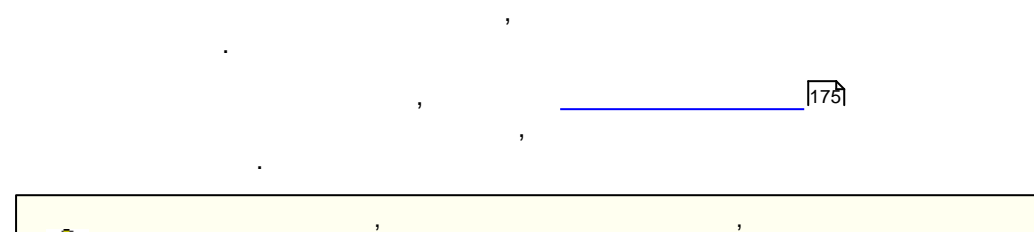

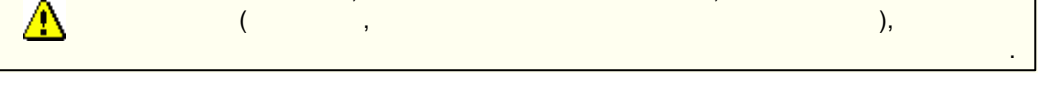

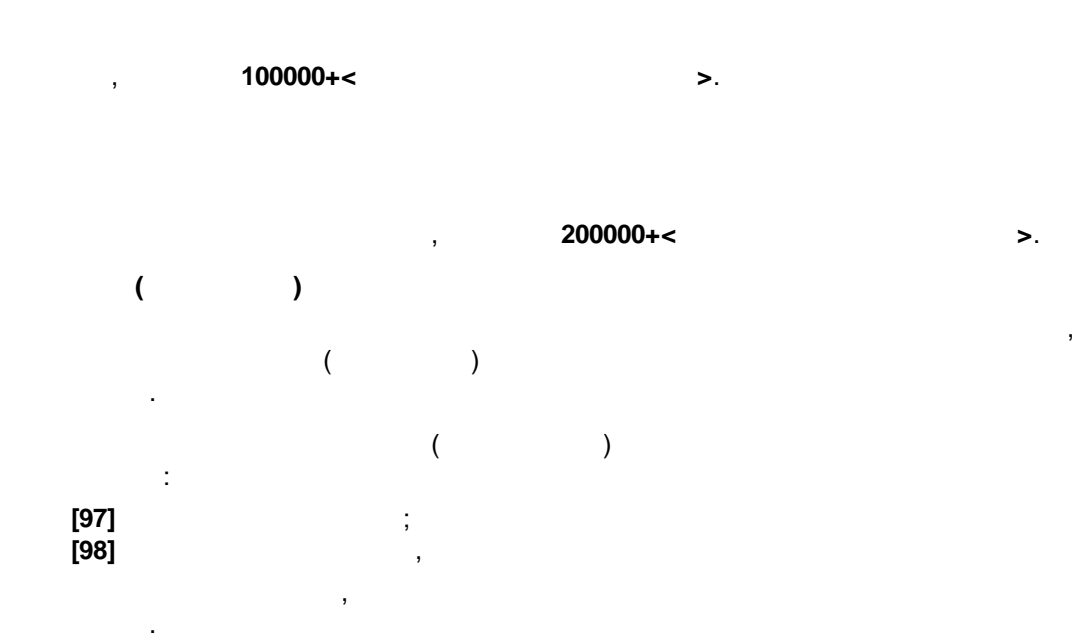

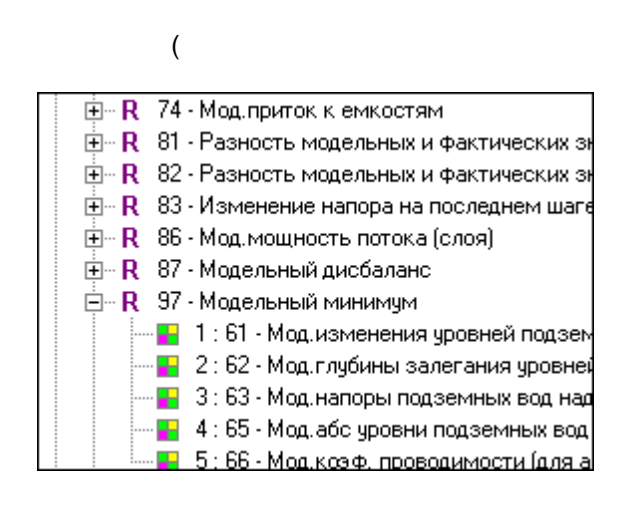

):

"

# 7.6

<u>^</u>

,

,

.

,

,

:

, [65] . . [248].

, , , , .

| →<br>( | )<br>) | (<br>[97], [98] | 0             |  |
|--------|--------|-----------------|---------------|--|
|        |        |                 | [6] .<br>[65] |  |
| +      |        | ,               | ,             |  |
|        | [6] .  |                 |               |  |

97 (98) ( ) . ( ), . ( ),  .

.

,

7.6.1

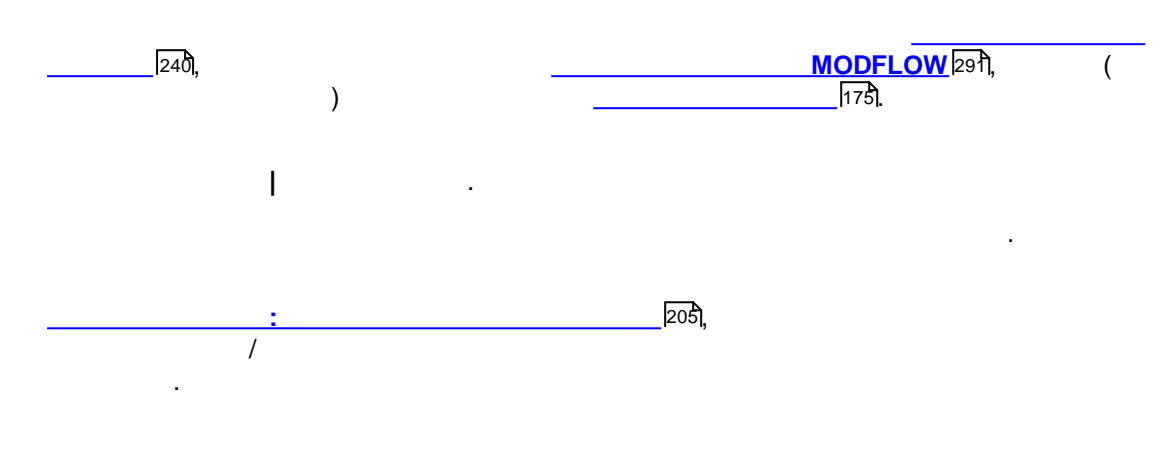

7.6.2

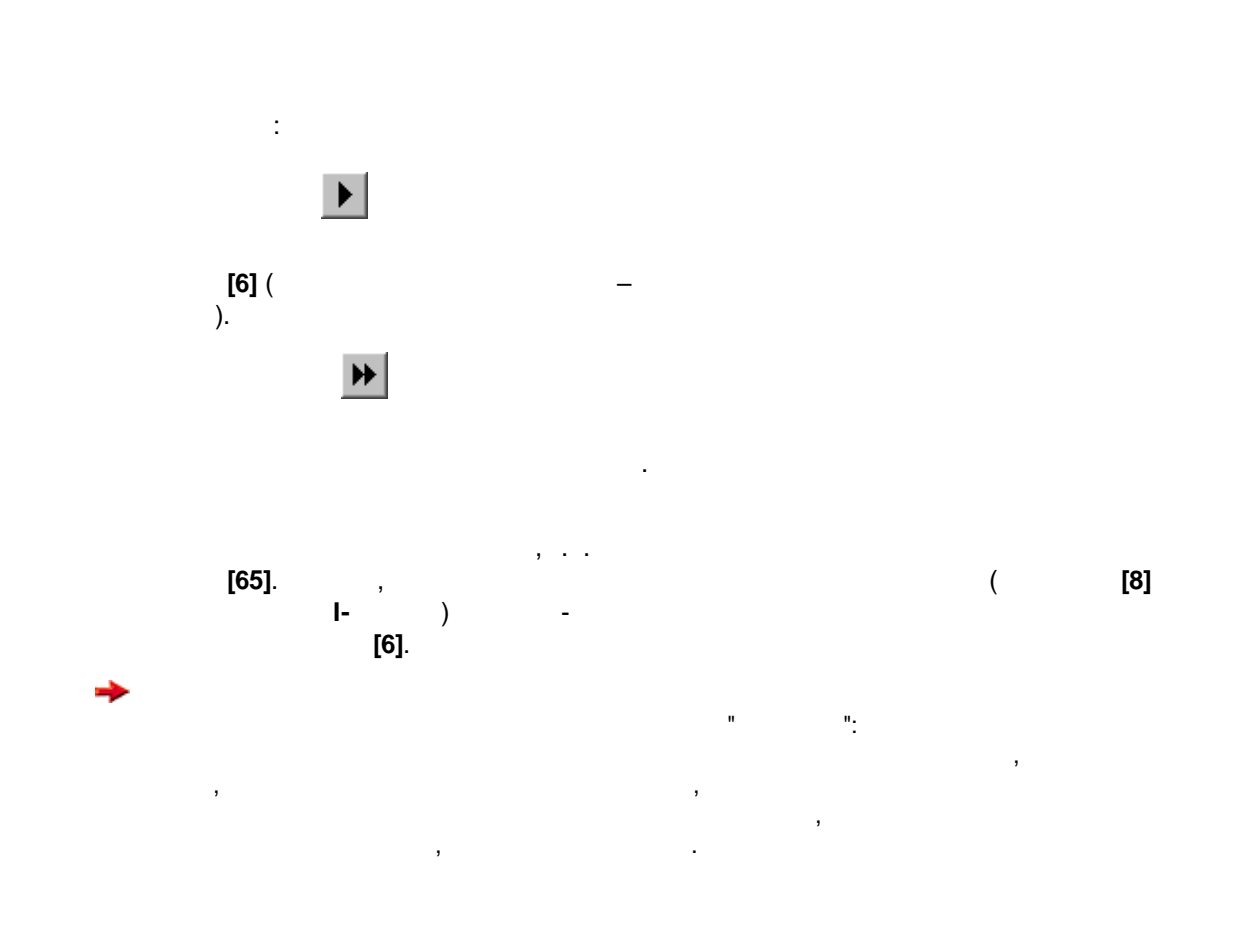

| ( | ):                                      |     |
|---|-----------------------------------------|-----|
|   | Начальные условия                       | X   |
|   | Начать с временного интервала [14]: 4   | *   |
|   | ОК Отмена Справ                         | зка |
|   |                                         |     |
|   |                                         |     |
|   |                                         | ,   |
|   | · , , , , , , , , , , , , , , , , , , , | ,   |
|   |                                         |     |

## 7.6.3

- . :
- ;
- ; • ;
- ;
- •
- ;
- •
- ;

.

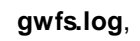

;

,

:

## \LOG

(

- ). ➔ gwfs.log,
- ( , ) • ( )
- , .

"

:

.

| <br><br>Слой<br> | Параметр | N | Непустых | Минимум  | Максимум | Положительных | 0трицательных |
|------------------|----------|---|----------|----------|----------|---------------|---------------|
| 4030             | 61       | 1 | 22193    | -11.5959 | 23.7342  | 33878.2       | -7844.83      |
| 6100             | 61       | 1 | 22193    | -19.6431 | 6.6238   | 10071         | -39837.4      |
| 1000             | KZ 62    | 1 | 22178    | -9.01107 | 43.4693  | 143933        | -4481.62      |

|                 | ,          |           |     |                     |
|-----------------|------------|-----------|-----|---------------------|
| Минимальний     | напор:     | 100.2 в ( | 50, | 40, <b>№</b> 1[3])  |
| Иаксимальный    | напор:     | 115 в (   | 1,  | 100, <b>m</b> 1[3]) |
| Максимальный дл | ись яланс: | 1622 в (  | 56, | 19, <b>m</b> 5[7])  |

.

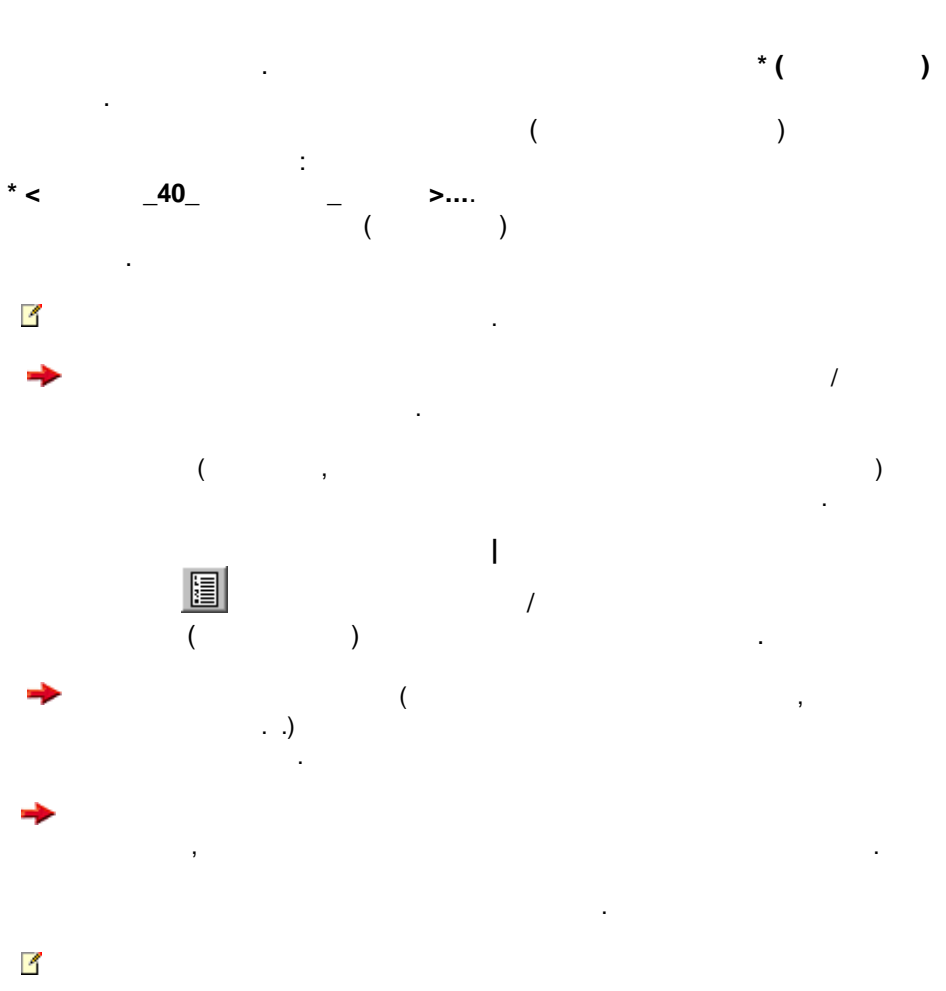

| 207 | 2301. |  |
|-----|-------|--|
|     |       |  |

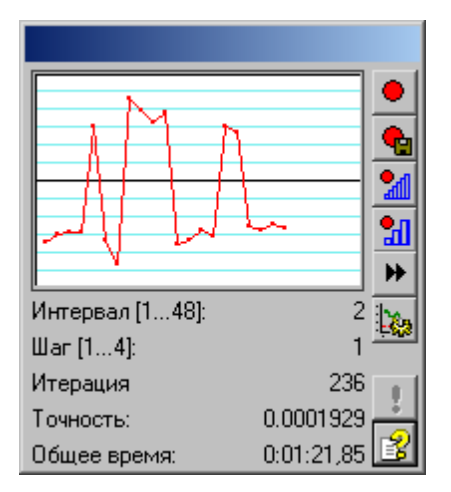

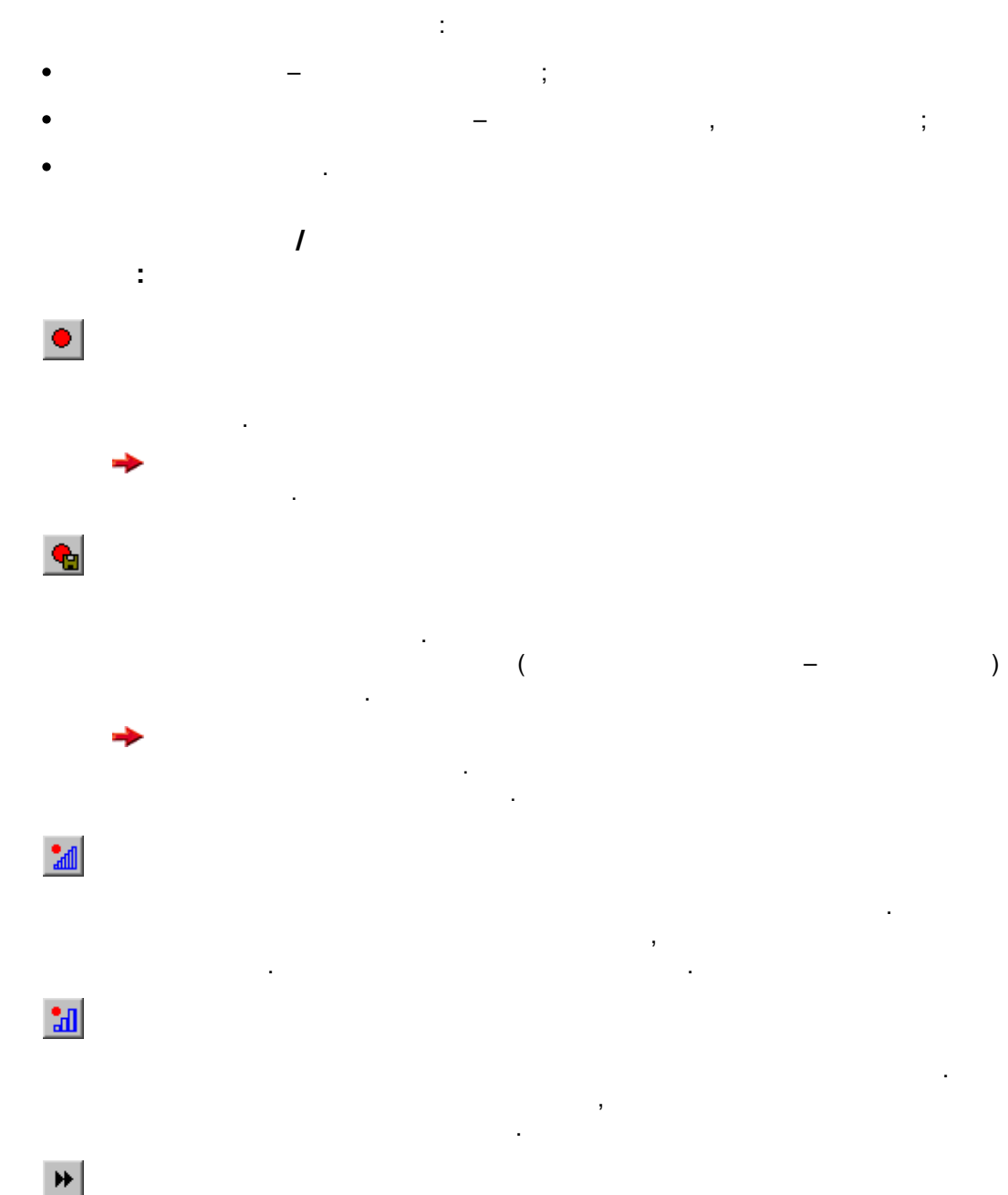

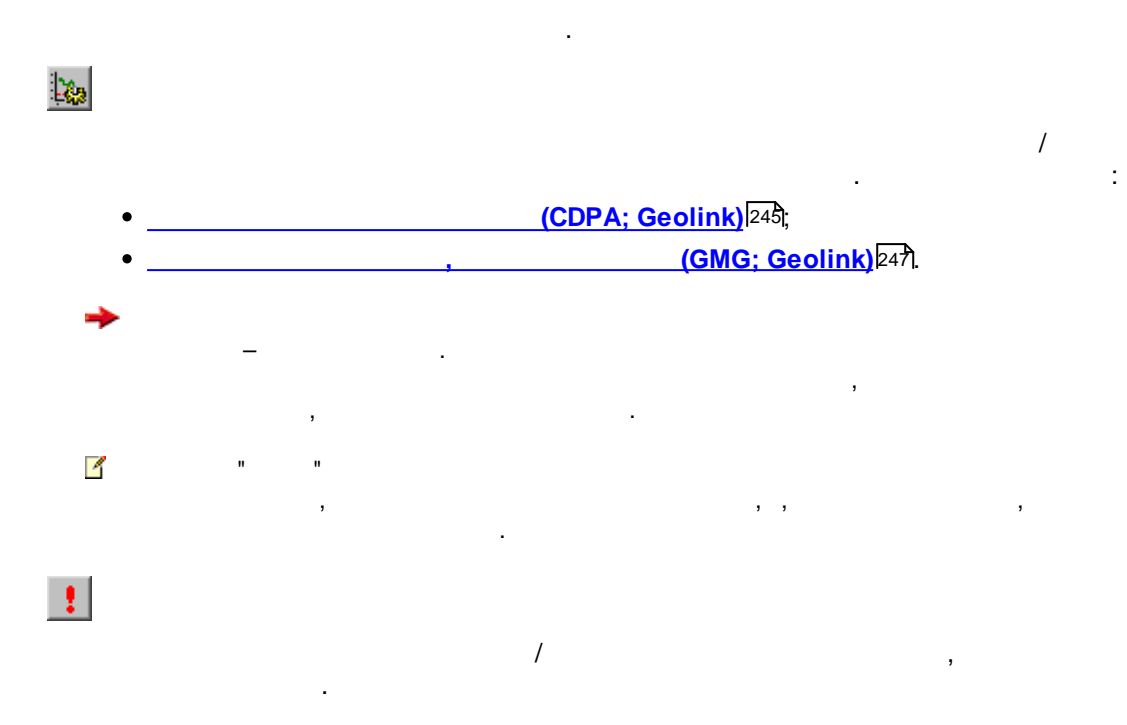
| 7.6   |                              | 245                                       |
|-------|------------------------------|-------------------------------------------|
| 7.6.4 | CDPA Geol                    | ink                                       |
|       | <u>(CDPA; Geolink)</u> 209ି: |                                           |
|       |                              |                                           |
|       | F ***                        | ,<br>CDPA,                                |
|       | 232].                        | 208ૌ,220ૌ, <mark>CDPA Geolink</mark> 224ૌ |

,

| Настройка решения                                                                                                    |  |  |  |  |
|----------------------------------------------------------------------------------------------------|--|--|--|--|
| Общее Баланс CDPA Geolink Протокол Разное Однократно                                                                                                    |  |  |  |  |
| Процесс: Р1: А; Фаза: 1; Отработано 144 из 15000;<br>Внимание!<br>Настройки текущей вкладки заменяют для текущей фазы<br>релаксации настройки, заданные на вкладке "Общее"    |  |  |  |  |
| 🔽 Только для текущей фазы релаксации                                                                                                    |  |  |  |  |
| Максимальное изменение напора: 5.е-5 🚍                                                                                                    |  |  |  |  |
| Итераций от текущего момента: 🛛 14856 🚍                                                                                                    |  |  |  |  |
| Коэффициент релаксации (1.0 - 2.0): 1.2 📃                                                                                                    |  |  |  |  |
| 🗹 Адаптивный коэффициент релаксации                                                                                                    |  |  |  |  |
| Приращение: (-) 02 = (+) 02 =                                                                                                    |  |  |  |  |
| Регулятор<br>Порог: (-) <mark>3 — (+</mark> ) <mark>3 —</mark>                                                                                                    |  |  |  |  |
| Шаг: (-) <mark>1 📻</mark> (+) <mark>1 🚍</mark>                                                                                                    |  |  |  |  |
| 🗆 Ограничить 🔲 Протоколировать                                                                                                    |  |  |  |  |
| <ul> <li>Протоколировать баланс перед возбновлением счёта</li> <li>Краткий</li> <li>Постатейный</li> <li>Послойный</li> <li>Остановить немедленно с потерей данных</li> </ul> |  |  |  |  |
| ОК Отмена Стоп Справка                                                                                                    |  |  |  |  |

:

;

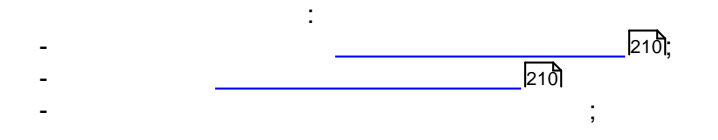

"

| ,           |   | (    | ),,          |
|-------------|---|------|--------------|
| )           |   | (Kr) | (            |
| ि21नी.<br>, | , |      | 208 <u>1</u> |
|             |   |      |              |

, ( , ( ) . (

| 7.6   |     |                                        |            | 247                          |
|-------|-----|----------------------------------------|------------|------------------------------|
| 7.6.5 |     | GMG Geolink                            |            |                              |
| _     |     | <mark>(GMG; Geolink)</mark> वि१8ो<br>, |            |                              |
|       |     | 243                                    | GMG.       | ,                            |
|       | 232 | ,<br>_                                 | 2081,2201, | <mark>GMG Geolink</mark> 228 |

,

| Настрой                                                                                                    | ка решен | ия          |          |        | ×          |
|----------------------------------------------------------------------------------------------------|----------|-------------|----------|--------|------------|
| Общее                                                                                                    | Баланс   | GMG Geolink | Протокол | Разное | Однократно |
| Интервал 1; Шаг 3; Итерация 1 из 1; Точность -2.01178;<br>Внимание!<br>Настройки текущей вкладки действительны только для<br>текущего временного шага.<br>Настройки для последующих шагов задаются<br>на вкладке "Общее". |          |             |          |        |            |
| <ul> <li>№ Только для текущего временного шага</li> <li>Внешний цикл:         <ul> <li>Максимальное число итераций:</li></ul></li></ul>                                                                                   |          |             |          |        |            |
| <ul> <li>Протоколировать баланс перед возбновлением счёта</li> <li>Краткий</li> <li>Постатейный</li> <li>Послойный</li> <li>Остановить немедленно с потерей данных</li> </ul>                                             |          |             |          |        |            |
| ОК Отмена Стоп Справка                                                                                                    |          |             |          |        |            |
|                                                                                                    |          |             | :        |        |            |

;

(

:

"

,

,

)

\_

"

,

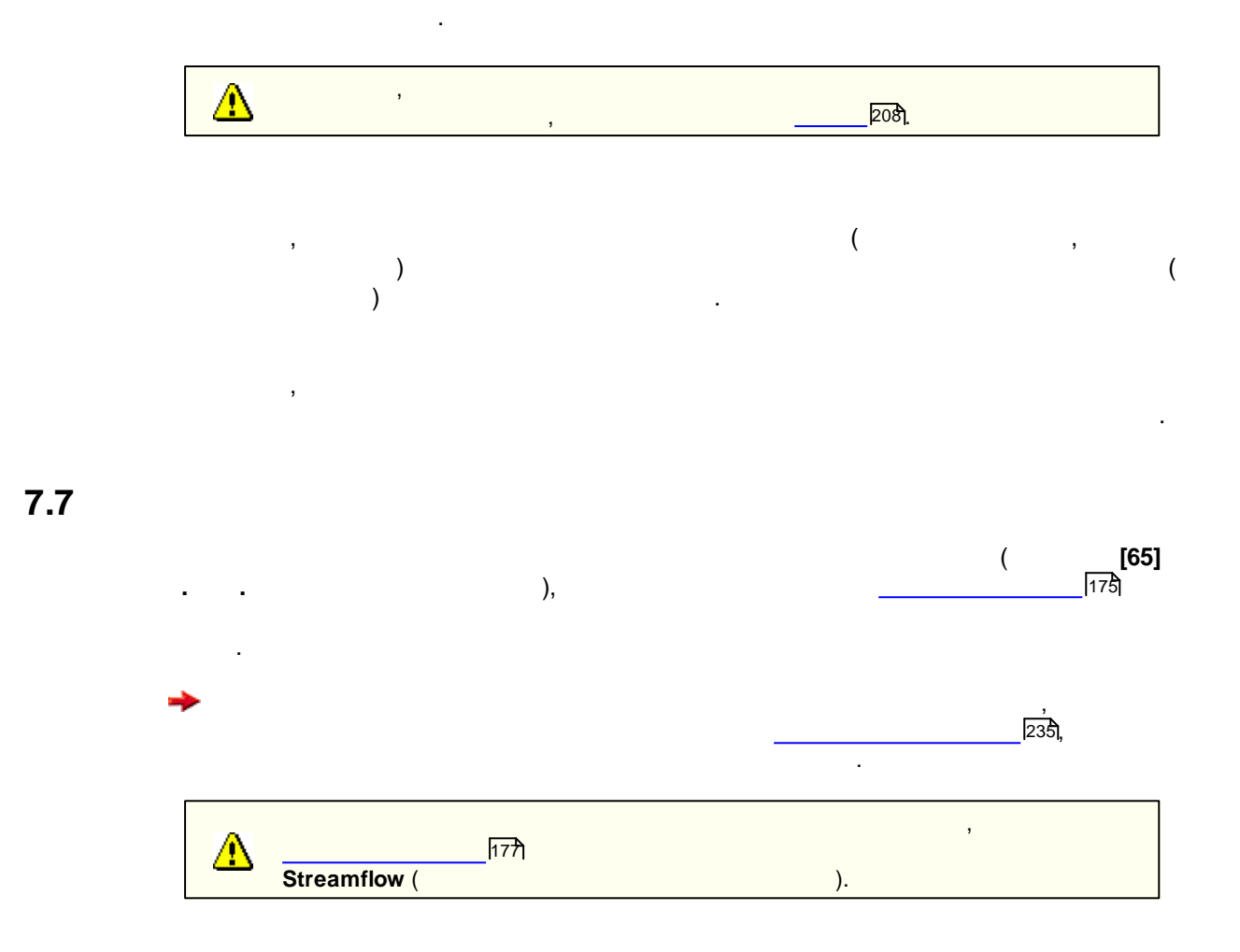

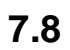

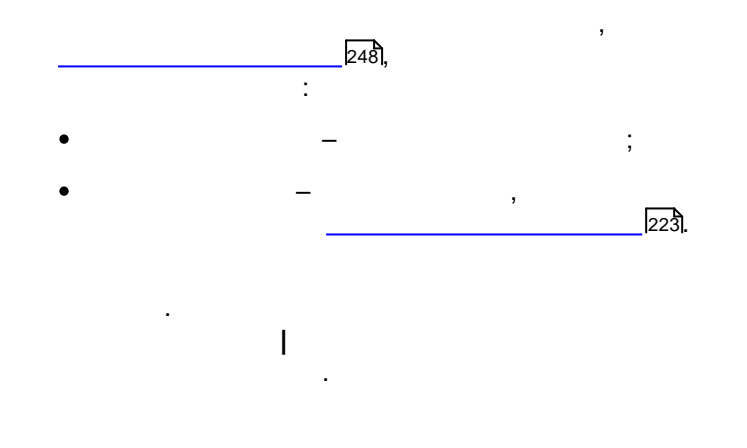

"

| Баланс модели                                                                                        |  |  |  |  |
|----------------------------------------------------------------------------------------------------|--|--|--|--|
| О Баланс расходов                                                                                    |  |  |  |  |
| Эонный баланс                                                                                        |  |  |  |  |
| L=10000, P=40, G=1 Удалить                                                                           |  |  |  |  |
| Единица измерения времени в Сутки 💌                                                                  |  |  |  |  |
| Формат представления:<br>Форматированный текст<br>Точность: Фиксированная 0.01<br>С 3 значащих цифры |  |  |  |  |
| CSV 30 полей                                                                                         |  |  |  |  |
| С CSV 11 полей<br>Разделитель полей CSV: ;                                                           |  |  |  |  |
| Выходной файл:<br>c:\bases\model.gdb\log\zone_budget_10000 >>                                        |  |  |  |  |
| ОК Отмена Справка                                                                                    |  |  |  |  |

L, PG-

:

),

:

1

(

"

,

1

220

"

7.8

.

.

| Баланс слоя 40 | 30 (#6,тип 2). ) | Напорно-безнапорный | (T=const) |
|----------------|------------------|---------------------|-----------|
| Минимальный    | напор: 59.39     | в (43,135)          |           |
| Максимальный   | напор: 159.4     | в (21,31)           |           |
| Максимальный д | исбаланс: О в (4 | 4,69)               |           |
|                | Ба               | ланс расходов       |           |
|                | Приток           | Ortor               |           |
|                |                  |                     |           |
| Скважины       | 0.00             | 2370.00             |           |
| H=const        | 262048.25        | 508263.50           |           |
| Подошва        | 161932.02        | 5307087.00          |           |
| Кровля         | 5626661.00       | 224394.70           |           |
| Итого          | 6050641.00       | 6042115.00          |           |
|                |                  |                     |           |
| Невязка        | 8526.00          | (0.14%)             |           |
|                |                  |                     |           |

```
• CSV. 30 / 11
```

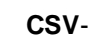

\_

,

|         | CSV. 30 | CSV. 11 |
|---------|---------|---------|
|         | +       | +       |
|         | +       | +       |
|         | +       | +       |
|         | +       | +       |
|         | +       | +       |
|         | +       | +       |
|         |         | +       |
|         | +       |         |
|         | +       |         |
|         | +       |         |
|         | +       |         |
|         | +       |         |
|         | +       |         |
|         | +       |         |
|         | +       |         |
|         | +       |         |
|         | +       |         |
|         | +       |         |
|         | +       |         |
| H=const | +       |         |
| H=const | +       |         |
|         | +       |         |
|         | +       |         |

"

,

|   | CSV. 30 | CSV. 11 |
|---|---------|---------|
|   | +       |         |
|   | +       |         |
|   | +       |         |
|   | +       |         |
|   | +       |         |
|   | +       |         |
|   |         | +       |
|   |         | +       |
|   | +       | +       |
| % | +       | +       |

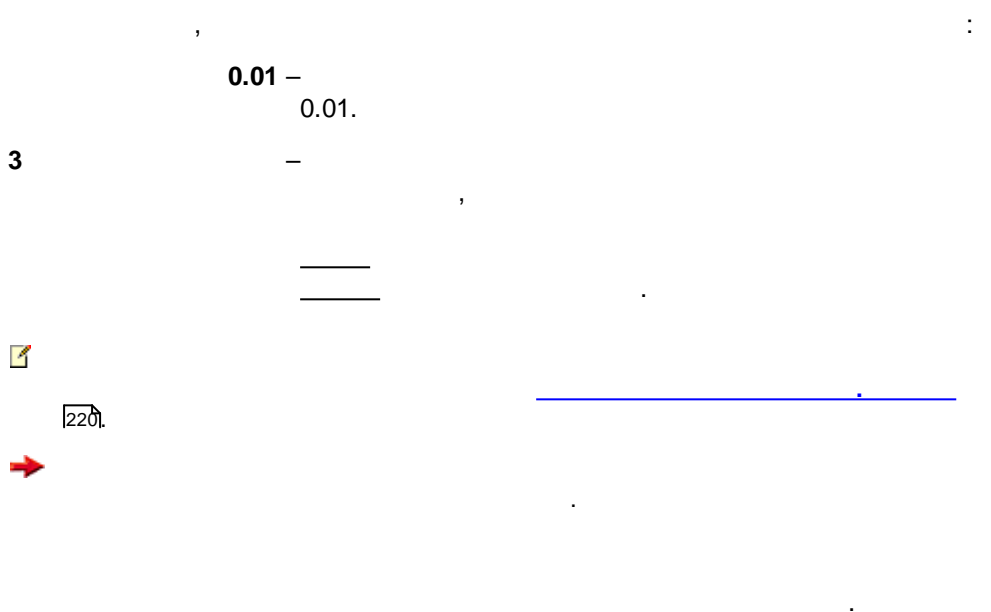

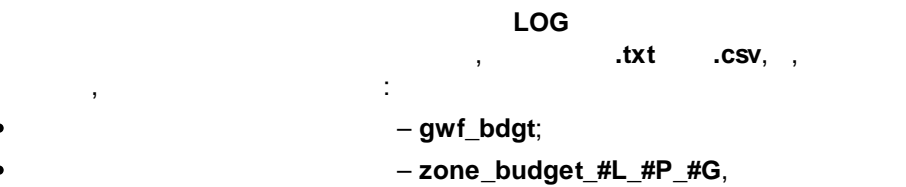

#L, #P #G – , , , ,

>>.

"

:

#### MT3DMS.

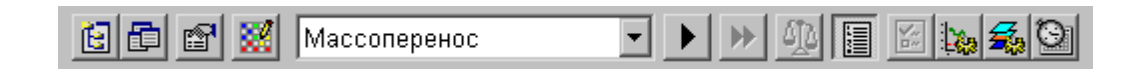

8.1

:

[1] Zheng, Chunmiao, and P. Patrick Wang, 1999, *MT3DMS, A modular three-dimensional multi-species transport model for simulation of advection, dispersion and chemical reactions of contaminants in groundwater systems; documentation and user's guide, U.S. Army Engineer Research and Development Center Contract Report SERDP-99-1, Vicksburg, MS, 202 p. . http://hydro.geo.ua.edu/mt3d/mt3dmanual.pdf.* 

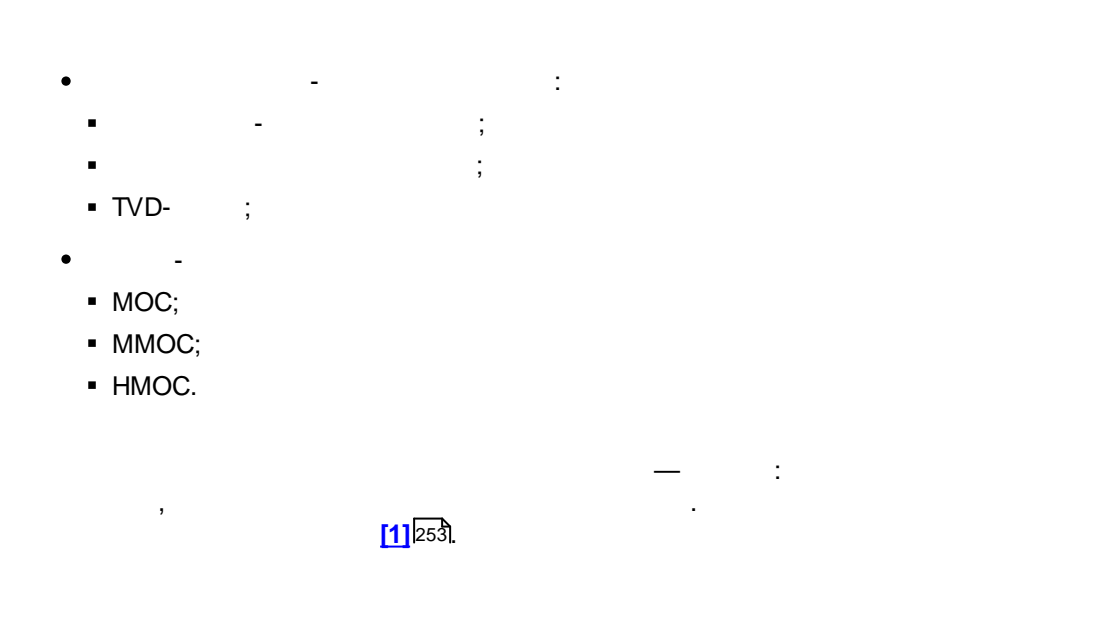

"

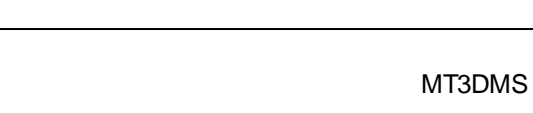

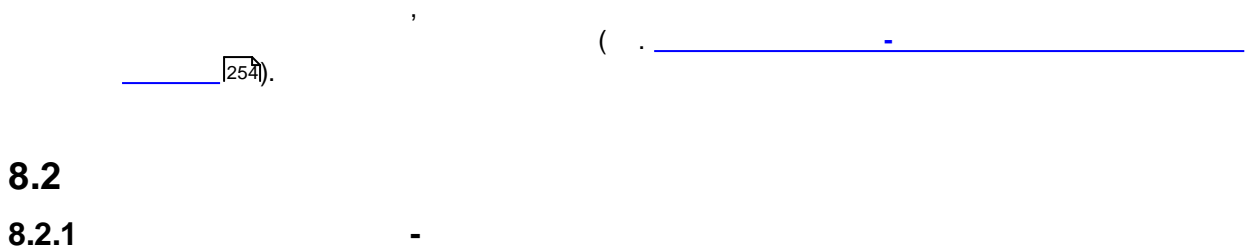

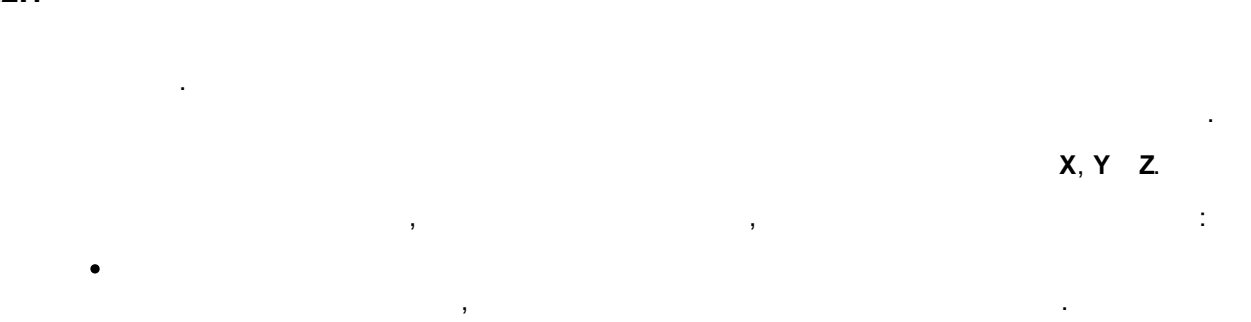

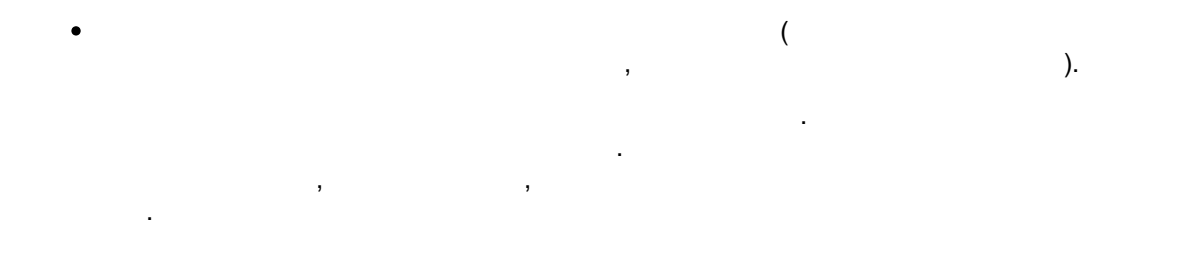

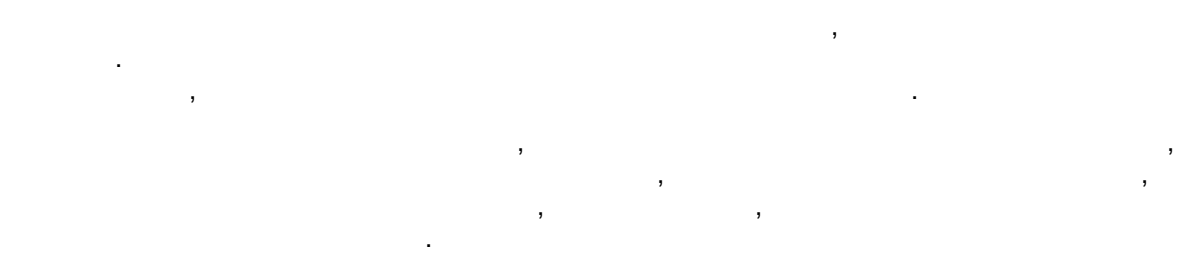

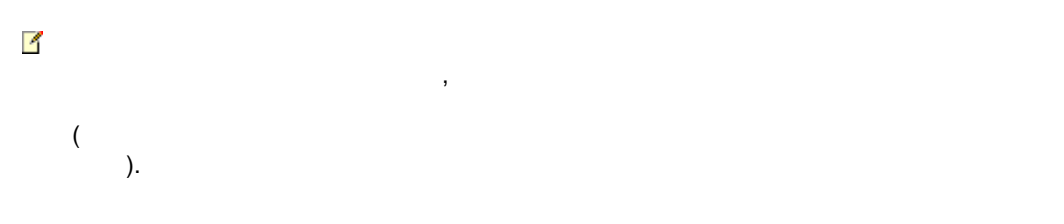

8.2.2

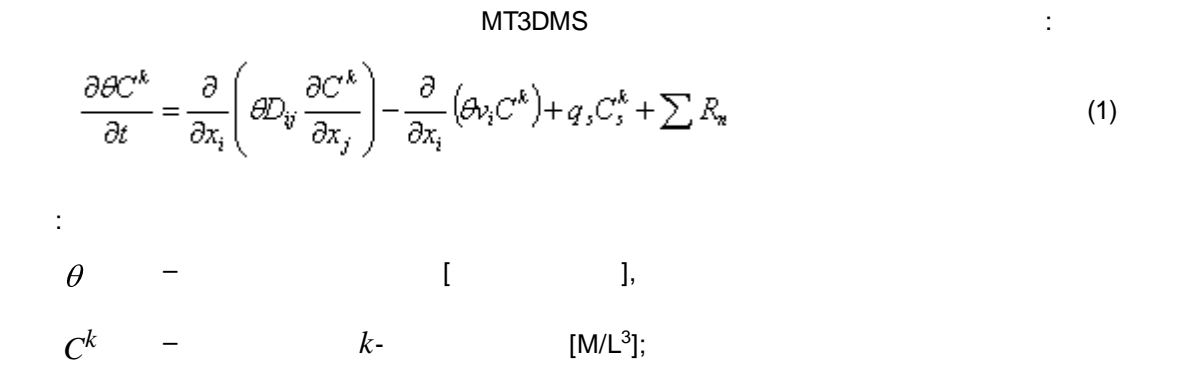

$$v_i = \frac{q_i}{\theta} = -\frac{K_i}{\theta} \frac{\partial H}{\partial x_i}$$
(4)

"

### 8.2.3

:

:

$$D_{xx} = \alpha_{L} \frac{v_{x}^{2}}{|v|} + \alpha_{T} \frac{v_{y}^{2}}{|v|} + \alpha_{T} \frac{v_{x}^{2}}{|v|} + D^{*},$$

$$D_{yy} = \alpha_{L} \frac{v_{y}^{2}}{|v|} + \alpha_{T} \frac{v_{x}^{2}}{|v|} + \alpha_{T} \frac{v_{x}^{2}}{|v|} + D^{*},$$

$$D_{xx} = \alpha_{L} \frac{v_{x}^{2}}{|v|} + \alpha_{T} \frac{v_{x}^{2}}{|v|} + \alpha_{T} \frac{v_{y}^{2}}{|v|} + D^{*},$$

$$D_{xy} = D_{yx} = (\alpha_{L} - \alpha_{T}) \frac{v_{x}v_{y}}{|v|},$$

$$D_{xz} = D_{xx} = (\alpha_{L} - \alpha_{T}) \frac{v_{x}v_{x}}{|v|},$$

$$D_{yx} = D_{zy} = (\alpha_{L} - \alpha_{T}) \frac{v_{y}v_{x}}{|v|},$$
(5)

.

**D**'- ,

 $\mathbf{j}_m = \theta D^\circ$  grad C

:

;

"

(6)

 $\alpha_{TV}$ 

(7)

:

MT3DMS

.

,

$$\alpha_{TH}$$

$$D_{xx} = \alpha_L \frac{v_x^2}{|v|} + \alpha_{TH} \frac{v_y^2}{|v|} + \alpha_{TV} \frac{v_z^2}{|v|} + D^*,$$
  

$$D_{yy} = \alpha_L \frac{v_y^2}{|v|} + \alpha_{TH} \frac{v_x^2}{|v|} + \alpha_{TV} \frac{v_z^2}{|v|} + D^*,$$
  

$$D_{xx} = \alpha_L \frac{v_x^2}{|v|} + \alpha_{TH} \frac{v_x^2}{|v|} + \alpha_{TV} \frac{v_y^2}{|v|} + D^*,$$
  

$$D_{xy} = D_{yx} = (\alpha_L - \alpha_{TH}) \frac{v_x v_y}{|v|},$$
  

$$D_{xz} = D_{zx} = (\alpha_L - \alpha_{TV}) \frac{v_x v_z}{|v|},$$
  

$$D_{yz} = D_{zy} = (\alpha_L - \alpha_{TV}) \frac{v_y v_z}{|v|}.$$

ModTech

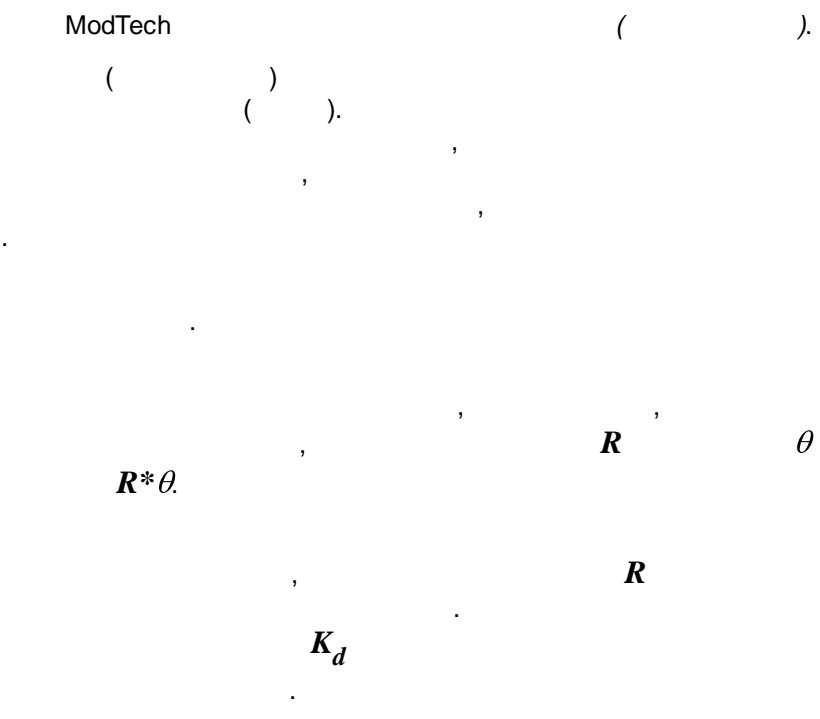

"

"

 $\mathbf{j}_m$  –

,

8.2.5

8

| _        |                  |         |              |      |    |          |
|----------|------------------|---------|--------------|------|----|----------|
| 272      | [13]             | (       | )            | -    |    |          |
|          |                  |         |              |      |    |          |
|          | ModTech          |         |              |      |    |          |
|          | 1                | 10.     |              |      |    |          |
|          |                  | 313     |              |      |    |          |
|          |                  | :       |              |      | 3  |          |
| 10000    | - 10099          | ,       |              | 1    |    |          |
| 10100    | - 10199          | ,       |              | 2    |    |          |
|          |                  |         |              |      |    |          |
| 10900    | - 10999          | ,       |              | 10   |    |          |
|          |                  |         |              |      |    |          |
|          | ,                | (00 -   | \ <b>*</b> 4 | ,    | -  |          |
|          |                  | = (99 + | )*1          | 00 — | 5- |          |
| +        | xxxNN.           | NN —    | ,            | ,    |    |          |
|          | ,                |         | ,            | 3    |    |          |
|          |                  |         |              |      |    | ,        |
| [)<br>[) | xxx13]<br>xxx14] |         | 3            | :    |    |          |
| ľ        |                  |         | ,            | ,    | 20 | ;<br>651 |
|          |                  |         | 268          |      |    |          |

8.2.6

| • |                                                                | ( | I ).                                            |
|---|----------------------------------------------------------------|---|-------------------------------------------------|
|   | [xxx13]                                                        |   | :                                               |
| • |                                                                | ( | II ).                                           |
|   | [xxx14]<br>[xxx15]<br>[xxx16]<br>[xxx17]<br>[xxx18]<br>[xxx19] |   | :<br>;<br>;<br>;<br>;<br>;<br><b>(Hconst)</b> . |

© 2000-2009

"

:

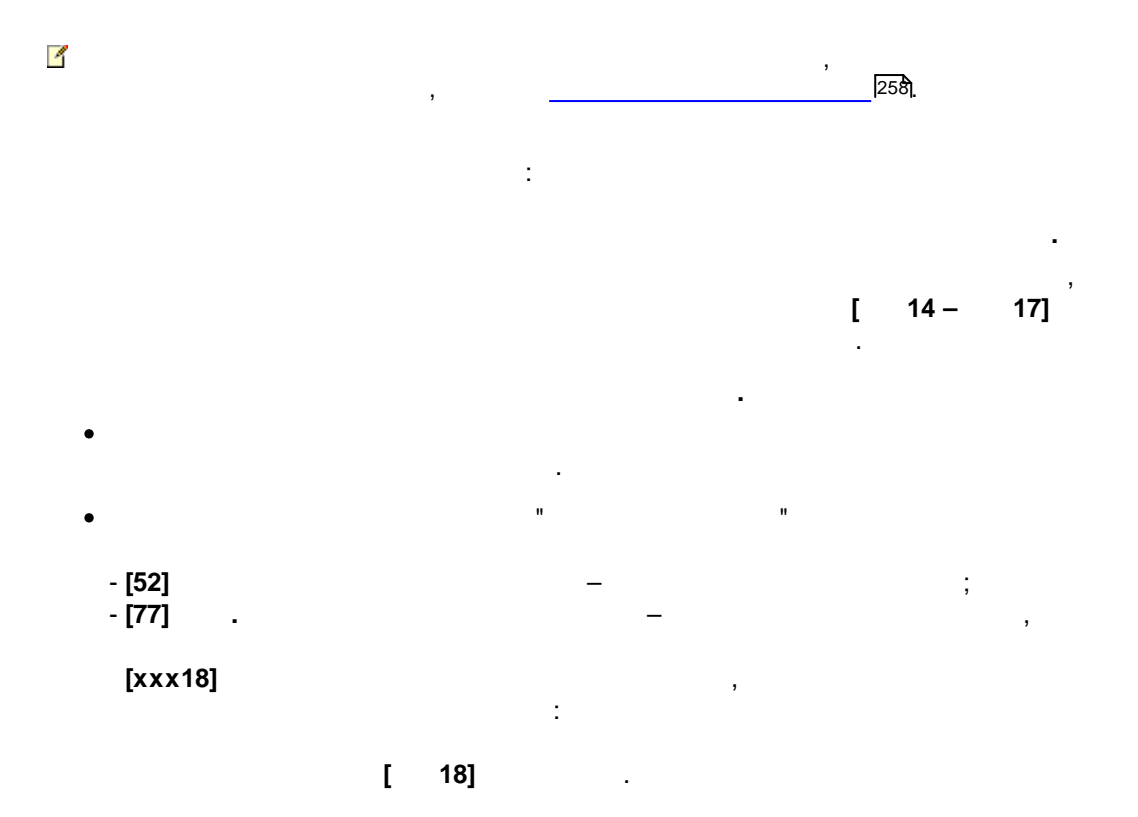

"

I

8.3

| ременные настроики и<br>Направление расходова                   | результаты<br>— Временная постано | era                     | 2         |
|-----------------------------------------------------------------|-----------------------------------|-------------------------|-----------|
| • Прямое                                                        | • Стационарная                    | Картограммы варианта    | Nº1 ÷     |
|                                                                 | 🔲 Графы модел                     | ьных расходов (65 - 78) |           |
| С Инверсное                                                     | С Нестационарная                  |                         |           |
| Окончание процесса                                              |                                   |                         |           |
| Единица измерения врег                                          | иени: Сутки                       |                         |           |
| Общее моделируемое вр                                           | емя:                              |                         | 0         |
| Максимальное число тра                                          | анспортных шагов:                 |                         | 1         |
| Предельное значении                                             | е (начального) трансп             | ортного шага:           | 0         |
|                                                                 |                                   |                         |           |
| Сохранение результатов                                          |                                   |                         |           |
| <ul> <li>Сохранять только на<br/>транспортном шаге</li> </ul>   | последнем                         | ±                       | <u> </u>  |
| <ul> <li>Интервал сохранения<br/>транспортных шагах:</li> </ul> | ав [1                             | >                       |           |
| Список (0) моментов<br>сохранения                               |                                   |                         |           |
| О Интервал сохранения<br>модельном времени:                     | ав                                | >                       | V         |
| 🔲 Расчет картограмм с                                           | коростей потока 🛛 🔽               | Сохранить рабочий разд  | ел MT3DMS |
| 🔲 Диалог настройки по                                           | ошибке                            |                         |           |
| Диалог настройки по                                             | ошибке                            |                         | Capacity  |

- ;
- ;
- ;
- •

.

:

,

"

"

:

(

.

.

,

.

,

|   | · · · , ,<br>,                                                                                                    | ; |
|---|----------------------------------------------------------------------------------------------------|---|
| ( | , 1)                                                                                                    |   |
|   |                                                                                                    |   |
| ľ | 27                                                                                                    |   |
|   | k70L                                                                                                    |   |
|   | <ul> <li>Временная постановка</li> <li>Стационарная Картограммы варианта № 3 ÷</li> <li>Графы модельных расходов (65 - 78)</li> <li>Нестационарная</li> </ul> |   |
|   | , :<br>_                                                                                                    |   |
|   | <br>[65] - [78]                                                                                                    |   |
|   | Временная постановка<br>С Стационарная<br>Графы модельных расходов (65 - 78)<br>Нестационарная Интервалов от 1 до 3                                           |   |

,

"

.

,

,

| Окончание процесса                                     |      |
|--------------------------------------------------------|------|
| Единица измерения времени: Сутки                       |      |
| Общее моделируемое время:                              | 850  |
| Максимальное число транспортных шагов:                 | 1000 |
| 🔲 Предельное значение (начального) транспортного шага: | 0    |

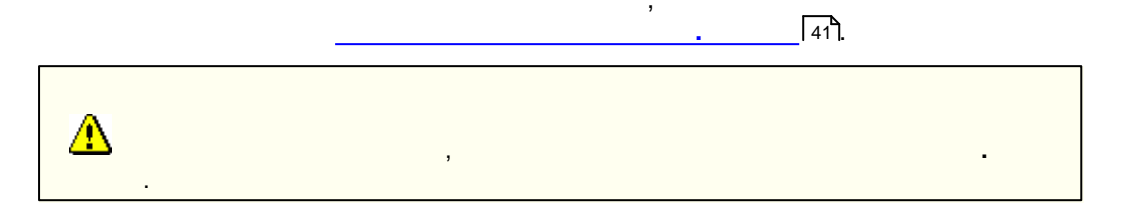

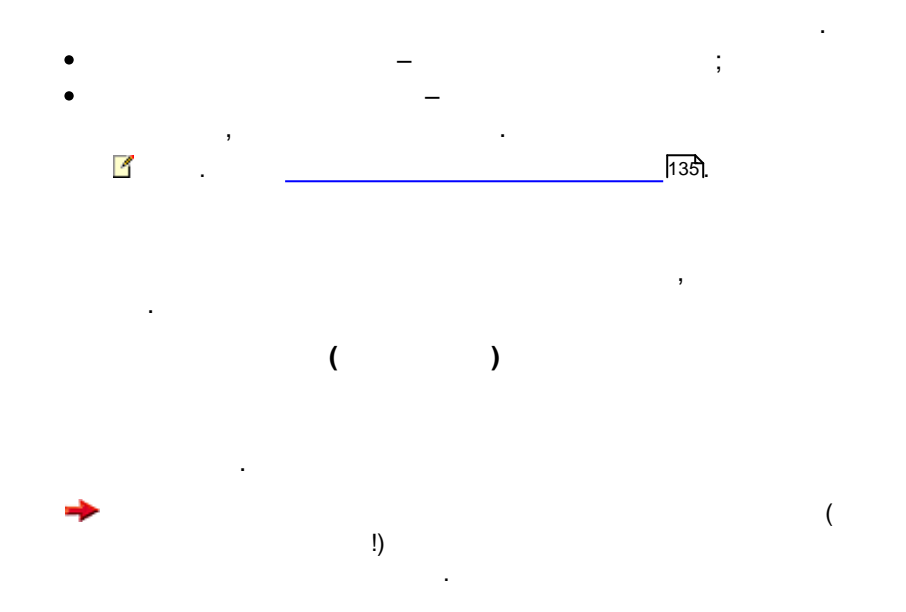

| Сохранение результатов                                                  |                                        |                |
|-------------------------------------------------------------------------|----------------------------------------|----------------|
| <ul> <li>Сохранять только на последнем<br/>транспортном шаге</li> </ul> | ➡ 10 20 30<br>40 50 60<br>70 90 90     |                |
| С Интервал сохранения в 5<br>транспортных шагах:                        | → 100 110 12<br>130 140 15             | ,<br>20        |
| <ul> <li>Список (85) моментов<br/>сохранения</li> </ul>                 | 160 170 18<br>190 200 21<br>220 230 24 | )0<br> 0<br>40 |
| О Интервал сохранения в 10                                              | 250 260 27<br>280 290 30               | 70<br>)0 🔽     |
| 🔲 Расчет картограмм скоростей поток                                     | 🛛 🔽 Сохранить рабочий разде            | эл MT3DMS      |
| 🔽 Диалог настройки по ошибке                                            |                                        |                |

,

"

.

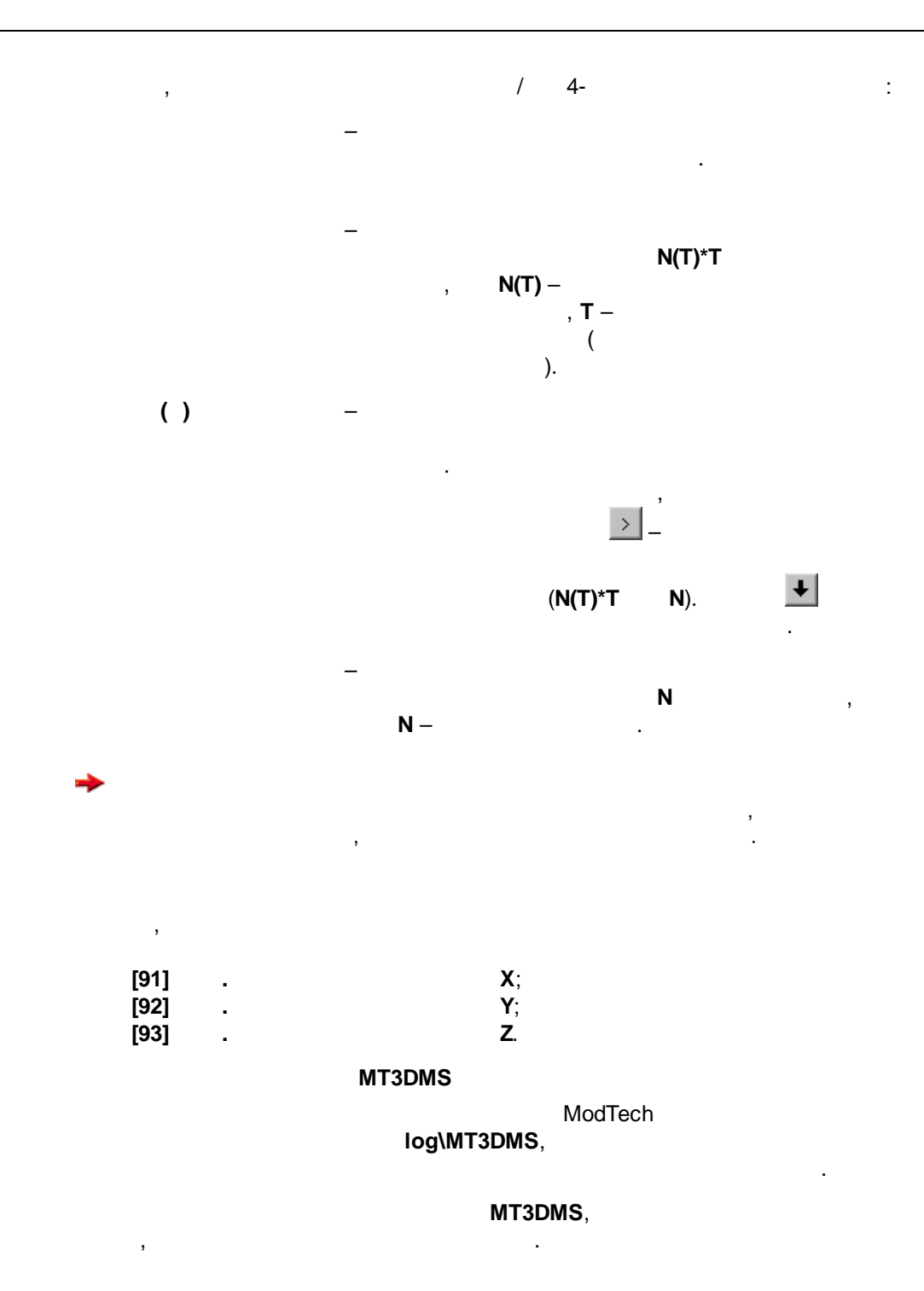

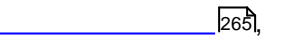

"

,

# 8.4

"

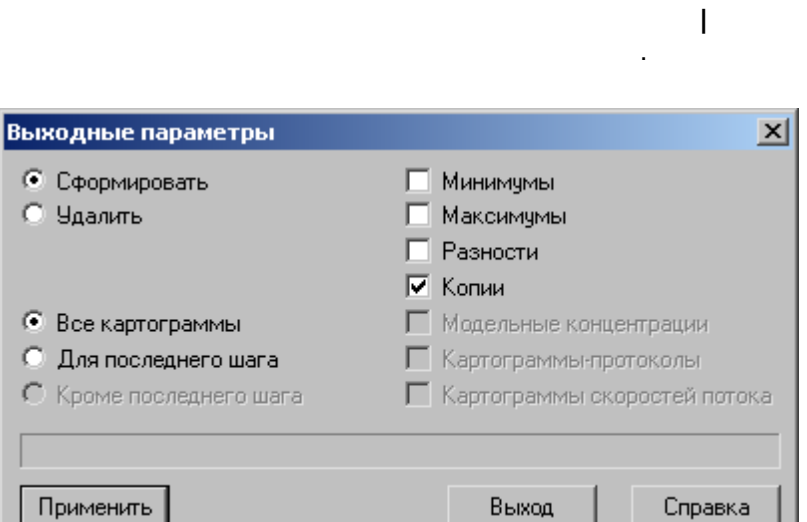

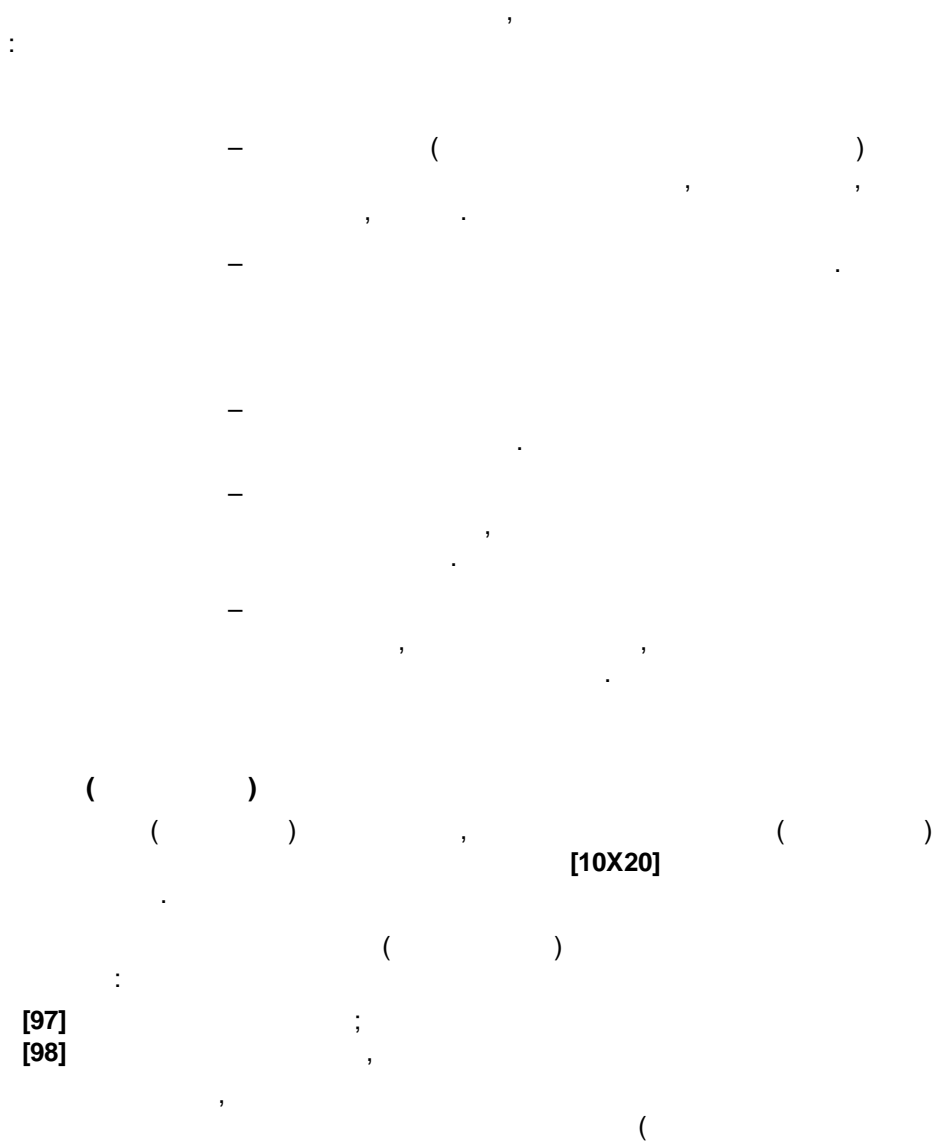

).

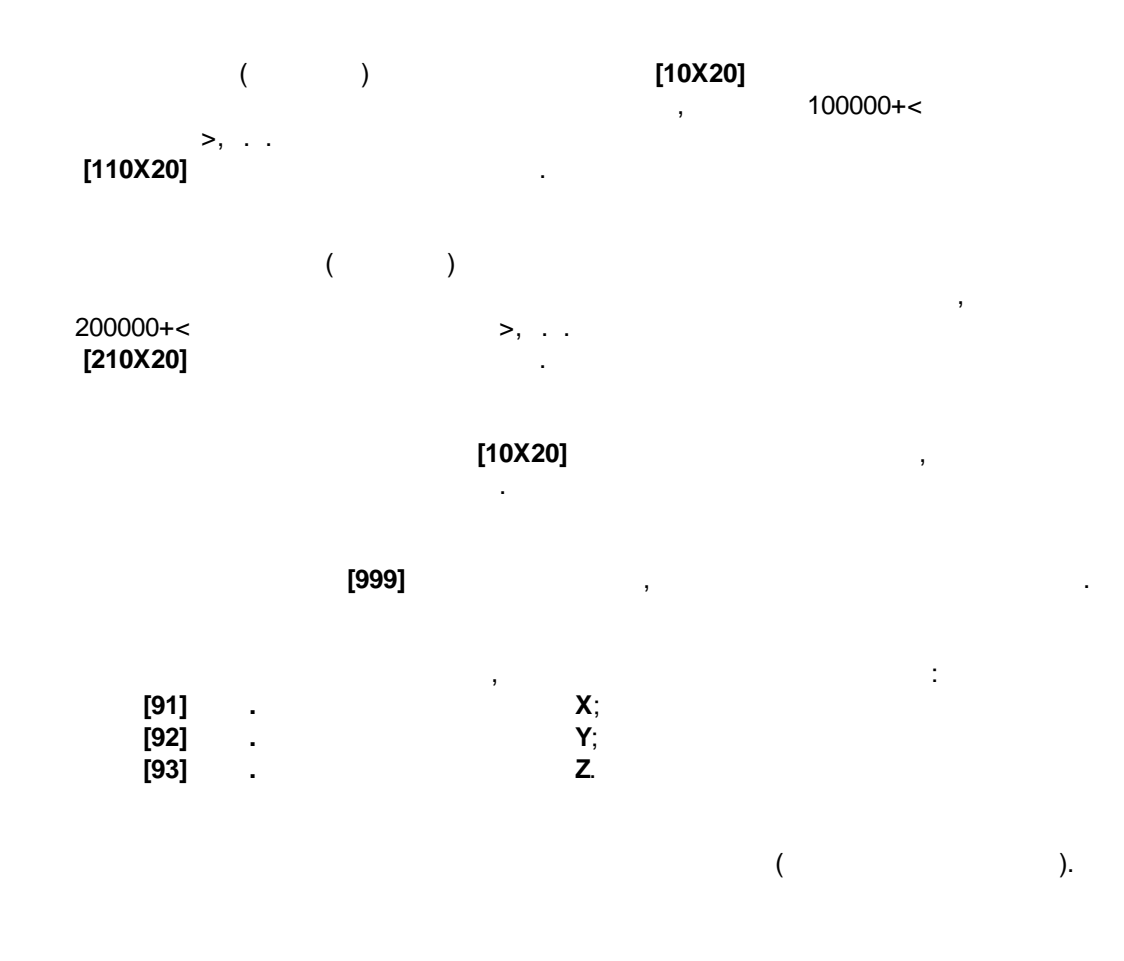

8.5

| Модель и | метод решения  |                |           |           |             |            | ×        |
|----------|----------------|----------------|-----------|-----------|-------------|------------|----------|
| Главная  | Свойства среды | Взаимодействия | Дисперсия | Конвекция | Источники/с | токи   GCG | <b>I</b> |
|          |                |                |           |           |             |            |          |
|          |                |                |           |           |             |            | _        |
|          |                |                | КОтм      | ена (Отк  | оыть Им     |            | павка    |
|          |                |                |           |           |             |            | papita   |

;

;

:

:

"

I

- • •
- •

8.5.1

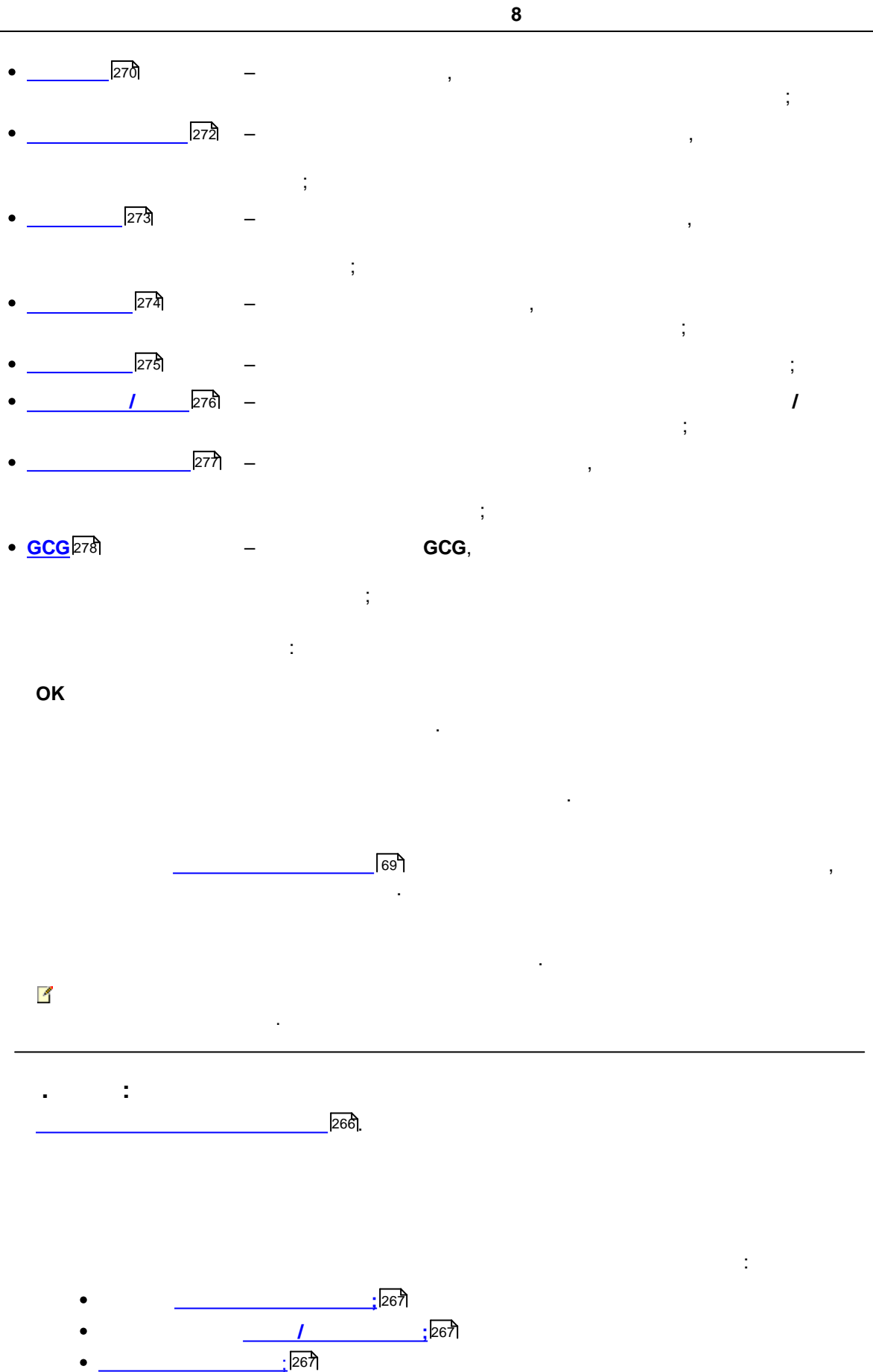

• [268]

"

,

.

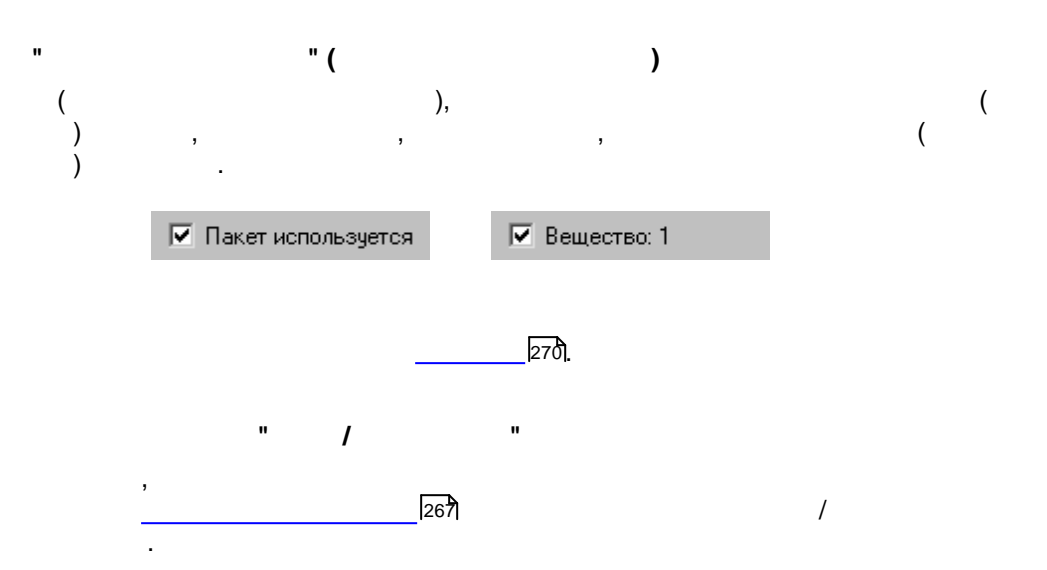

| <ul> <li>Слои:</li> <li>Параметры:</li> </ul> | 3010 - Гжельско-Ассельский водоносный горизо 💌                       |
|-----------------------------------------------|----------------------------------------------------------------------|
| Слой №1 😥 10 10 - Зона аэрации                | 10 - Зона аэрации<br>3000 - Верхнекаменноугольные водоносные отложен |
| 🔠 16 Мощность потока (слоя)                   | 3010 - Гжельско-Ассельский водоносный горизонт(К                     |
| 49 Абс.отметки поверхности земли              | 5000 - Средне-Верхнекаменноугольные водоносные (                     |
| Слой №3 📃 1 3000 - Верхнекаменноуг            | 6000 - Нижнекаменноугольные водоносные отложен                       |
| 📰 13 Пористость (эффективная)                 | .15                                                                  |

| С Слои:<br>Параметры:                      | Мощность потока (слоя)                                    |
|--------------------------------------------|-----------------------------------------------------------|
|                                            | Пористость (эффективная)                                  |
| 13 Пористость (эффективная)                | Абс.отметки кровли слоя                                   |
| 📳 3 💻 1 3000 - Верхнекаменноугольные водон | Мощность потока (слоя)                                    |
| 🖩 4 🚾 7 3010 - Гжельско-Ассельский водонос | Абс.отметки поверхности земли<br>Абс.отметки подошвы слоя |
| 🖩 5 🔄 3 4010 - Подольско-Мячковский водоно | Продольная дисперсивность                                 |
| 🖩 6 🚾 7 5000 - Средне-Верхнекаменноугольны | Относительная планово-поперечная дисперсия                |
| 🖩 7 🗖 0 6000 - Нижнекаменноугольные водон  | Коэффициент молекулярной диффузии                         |
| 7 Абс.отметки кровли слоя                  | Пористость иммобильной зоны                               |
| 📓 3 🛄 1 3000 - Верхнекаменноугольные водог | 1 Объемная плотность породы<br>чосные огложения           |

,

1

,

,

.

"

):

,

:

: ,

,

| • Слои:<br>• Параметры:                      | 3010 - Гжельско-Ассельский водоносный горизо 💌 |
|----------------------------------------------|------------------------------------------------|
| Слой №1 <u>603</u> 10 10 - Зона азрации      | <u>A</u>                                       |
| 🖩 16 Мощность потока (слоя)                  |                                                |
| 49 Абс.отметки поверхности земли             | <b>□</b> 7                                     |
| Слой №3 📃 1 3000 - Верхнекаменноуго          | ольные водоносные отложения                    |
| 🔠 13 Пористость (эффективная)                | .15                                            |
| 7 Абс.отметки кровли слоя                    | 5                                              |
| 🖩 16 Мощность потока (слоя)                  |                                                |
| 📰 777 Продольная дисперсивность              |                                                |
| Относительная планово-поперечная дисперсия   | 0                                              |
| Относительная вертикально-поперечная дисперо | сия 🔽 О                                        |
| Коэффициент молекулярной диффузии            | 0                                              |
| 776 Пористость иммобильной зоны              |                                                |
| 778 Объемная плотность породы                |                                                |
| Слой №4 🚾 7 3010 - Гжельско-Ассельс          | жий водоносный горизонт(Клязьминско-Ассельс    |
| 🔠 13 Пористость (эффективная)                | .15 🖵                                          |

(

,

:

,

•

|                           | Слои:<br>Параметры: Мощность потока (слоя)                            |     | • |
|---------------------------|-----------------------------------------------------------------------|-----|---|
|                           | 13 Пористость (эффективная)                                           |     | 4 |
| 3 🗖                       | 1 3000 - Верхнекаменноугольные водоносные отложения 1                 | .15 |   |
| 4 🚾                       | 7 3010 - Гжельско-Ассельский водоносный горизонт(Клязьминско-Ассель 🛙 | .15 |   |
| 5 🔁                       | 3 4010 - Подольско-Мячковский водоносный горизонт 🧗                   | .15 |   |
| 6 🚾                       | 7 5000 - Средне-Верхнекаменноугольные водоносные отложения 🏼 🗍        | .15 |   |
| 7 🗖                       | 0 6000 - Нижнекаменноугольные водоносные отложения Г                  | .15 |   |
|                           | 7 Абс.отметки кровли слоя                                             |     |   |
| 3 💻                       | 1 3000 - Верхнекаменноугольные водоносные отложения                   | 5   |   |
| 4 200                     | 7 3010 - Гжельско-Ассельский водоносный горизонт(Клязьминско-Ассель 🛽 | 4   |   |
| 5 🔤                       | 3 4010 - Подольско-Мячковский водоносный горизонт 🛛 🛛                 | 3   |   |
| 6 222                     | 7 5000 - Средне-Верхнекаменноугольные водоносные отложения            | 2   |   |
| 7 🗖                       | 0 6000 - Нижнекаменноугольные водоносные отложения                    | 1   |   |
| 16 Мощность потока (слоя) |                                                                       |     |   |
| 1 📖 1                     | 0 10 - Зона азрации                                                   | 0   |   |
| 3 🗖                       | 1 3000 - Верхнекаменноугольные водоносные отложения                   | 0   | - |

.

,

"

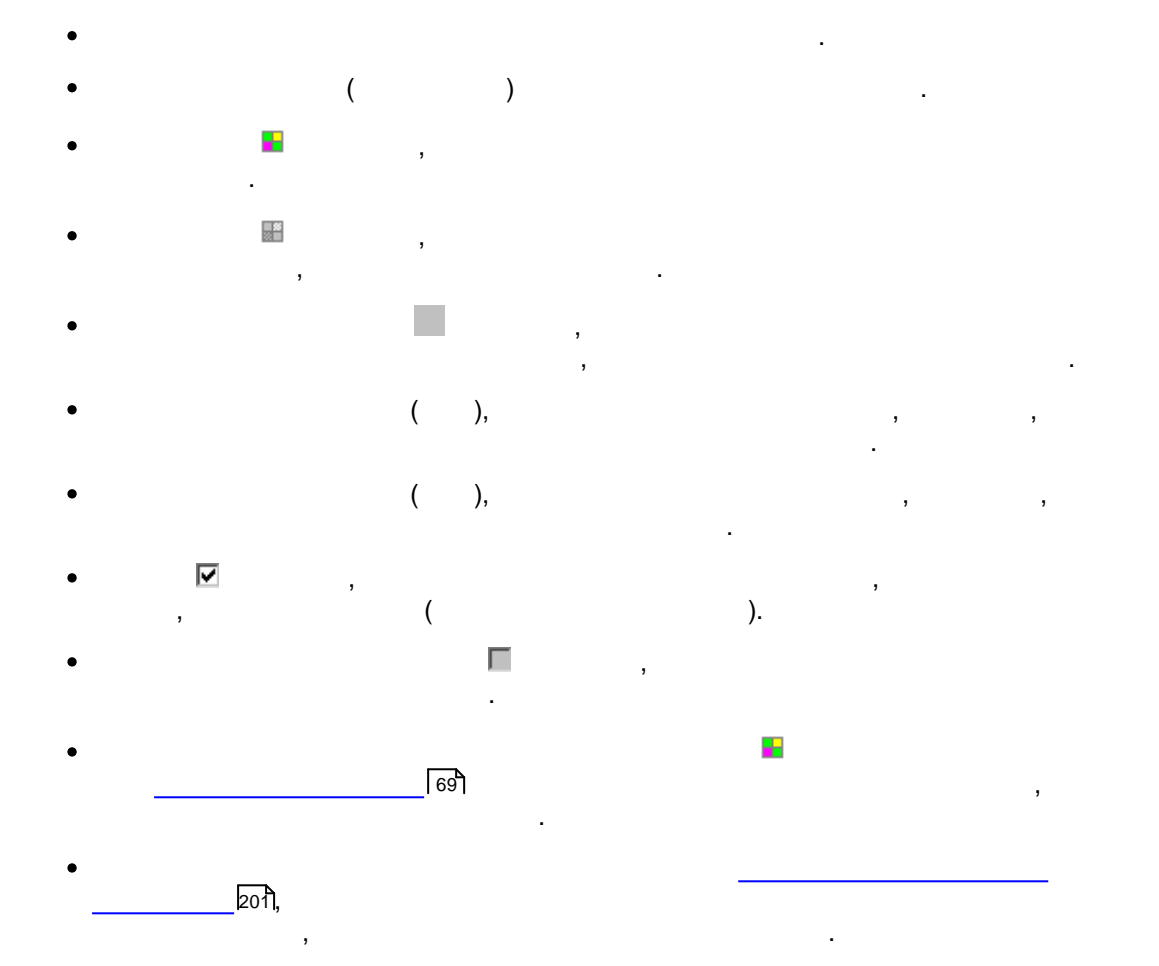

"

8.5.2

:

| Главная Свойства среды Примесь Конвекция                       | Дисперсия Источники/стоки Взаимодейств                                                                                                    |
|----------------------------------------------------------------|----------------------------------------------------------------------------------------------------|
| Используемые пакеты:<br>Г Конвекция. Метод характеристик (MOC) | Моделируемые вещества:<br>✓ 1 10000 Примесы<br>2 10100 Вешество: 2                                                                                                    |
| <ul> <li>Дисперсия</li> <li>Источники/стоки</li> </ul>         | 2         10100         Вещество: 2           3         10200         Вещество: 3           4         10300         Вещество: 4           5         10400         Вещество: 5 |
| Взаимодействия. Линейная сорбция                               | 6         10500         Вещество: 6           7         10600         Вещество: 7           8         10700         Вещество: 8                                               |
|                                                                | 9         10800         Вещество: 9           10         10900         Вещество: 10                                                                                           |
|                                                                |                                                                                                    |
| Направление расходов                                           | 🔲 Диалог настройки по ошибке                                                                                                    |
| • Прямое                                                       | 🔲 Всплывающие комментарии в таблицах                                                                                                    |
| О Инверсное                                                    | Время показа комментария, сек: 👘                                                                                                    |

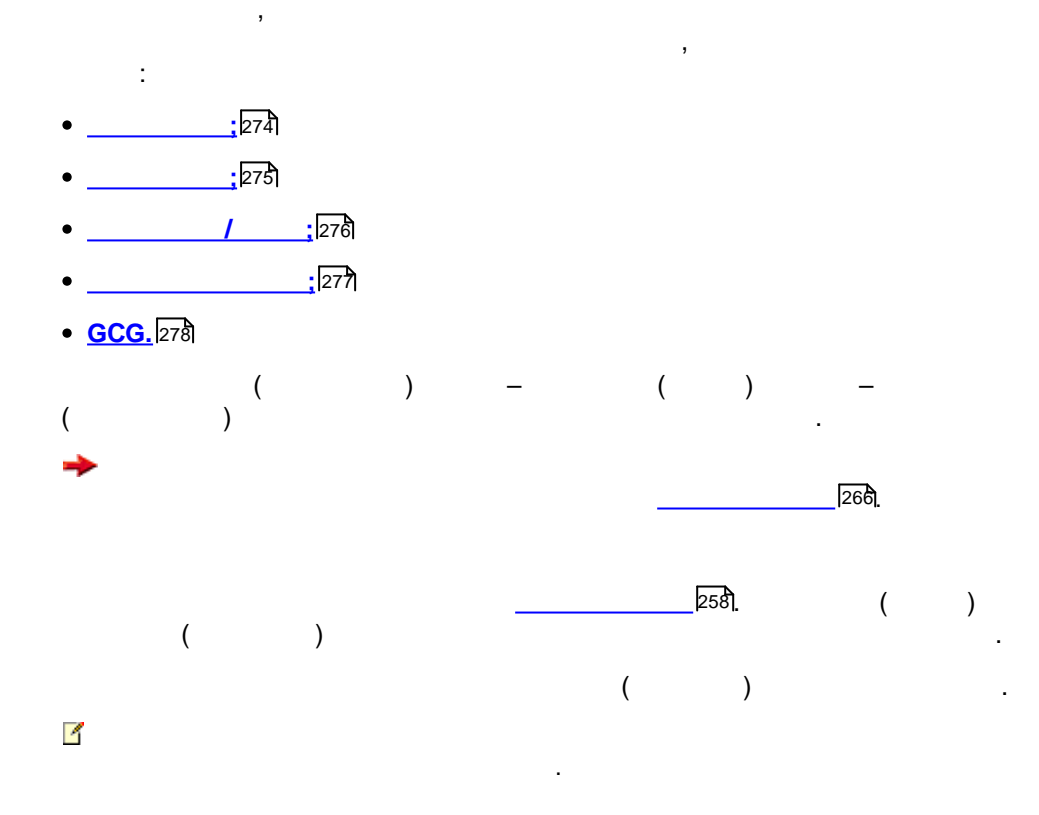

"

"

:

| Моделируемые вещества: |    |       |              |  |
|------------------------|----|-------|--------------|--|
|                        | 1  | 10000 | Примесь      |  |
|                        | 2  | 10100 | Вещество: 2  |  |
|                        | 3  | 10200 | Вещество: 3  |  |
|                        | 4  | 10300 | Вещество: 4  |  |
|                        | 5  | 10400 | Вещество: 5  |  |
|                        | 6  | 10500 | Вещество: 6  |  |
|                        | 7  | 10600 | Вещество: 7  |  |
|                        | 8  | 10700 | Вещество: 8  |  |
|                        | 9  | 10800 | Вещество: 9  |  |
|                        | 10 | 10900 | Вещество: 10 |  |

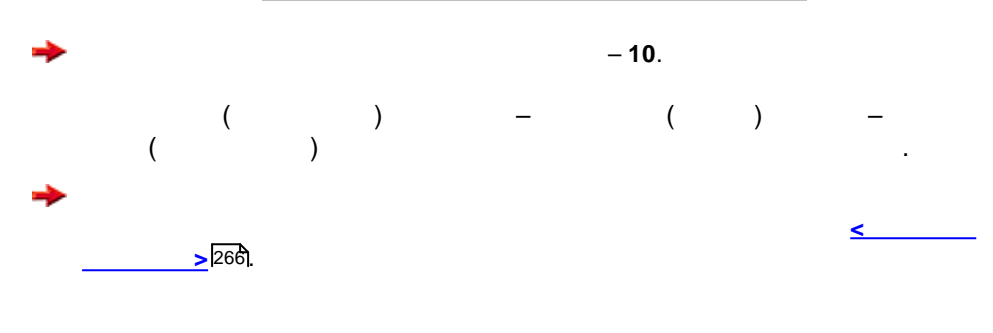

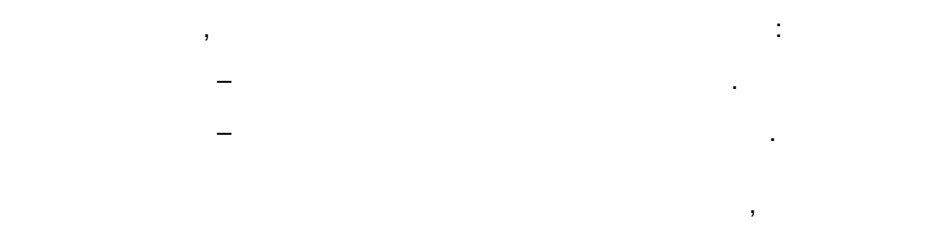

, ...,,,,

## (, **1**)

"

8.5.3

| → (                                                                                                    | <b>1 30</b> .<br>)                                               |
|----------------------------------------------------------------------------------------------------|------------------------------------------------------------------|
| 257]256)<br>Главная Свойства среды Примесь Конвекция Дисперсия Источн<br>С Слои:<br>Параметры: 3010 - Гжельско-Асс | ,<br>ики/стоки Взаимодействі ▲ ▶<br>зельский водоносный горизо ▼ |
| Cooli Nº1 2010 10 - 3042 2202000                                                                                   | *                                                                |
| 16. Мошность потока (слоя)                                                                                         |                                                                  |
| <ul> <li>49. Абс отметки поверуности земли</li> </ul>                                                              |                                                                  |
|                                                                                                    |                                                                  |
| Слои н-з 🔚 т зооо - верхнекаменноугольные водоносные (                                                             | П 15                                                             |
|                                                                                                    | <u>_</u>                                                         |
|                                                                                                    |                                                                  |
|                                                                                                    |                                                                  |
| Паралиная дисперсивность<br>Описатор и продольная дисперсивность                                                   |                                                                  |
| Относительная планово-поперечная дисперсия                                                                         |                                                                  |
| Относительная вертикально-поперечная дисперсия                                                                     |                                                                  |
| Коэффициент молекулярной диффузии                                                                                  |                                                                  |
| 776 Пористость иммобильной зоны                                                                                    |                                                                  |
| 778 Объемная плотность породы                                                                                      |                                                                  |
| Слой №4 🚾 7 3010 - Гжельско-Ассельский водоносный гор                                                              | оизонт(Клязьминско-Ассельс                                       |
| 📰 13 Пористость (эффективная)                                                                                      | .15 🖵                                                            |
|                                                                                                    |                                                                  |
| 🔽 Гипсометрия через мощности 🛛 🔽 Мощность в зоне азрации                                                           |                                                                  |
| 267ो,                                                                                                    |                                                                  |
| [7] .<br>[16] ()                                                                                                   |                                                                  |
| , ( 0.01 ).                                                                                                    |                                                                  |
| [71] . X;<br>[72] . Y;<br>[73] . ( Z).                                                                             |                                                                  |

"

8.5

8.5.4

,

,

273

| 2701 |
|------|
| 2101 |

,

| Главная Свойства среды   | Примесь Конвекция Дисперсия Источники/стоки Взаим          | одействі 💶 🕨 |
|--------------------------|------------------------------------------------------------|--------------|
| 🔽 Примесь                | <ul> <li>Слои:</li> <li>Параметры:</li> </ul>              | <b>•</b>     |
| Слой №1 🛛 🗰 10           | 10 - Зона аэрации                                          | <u>^</u>     |
| 📲 10016 Концентрация     | входных дрен и рек : Примесь                               | <u> </u>     |
| 🖩 10017 Концентрация     | і входного питания : Примесь 🔲 🗌                           | )            |
| 🖩 🛛 10018 Предельная к   | онцентрация испарения : Примесь 🔲 🗌                        | )            |
| Слой №2 🛛 🖬 9            | 10000 - Поверхностные воды (реки, водоемы)                 |              |
| 🖩 10016 Концентрация     | входных дрен и рек : Примесь 🔲 🗌                           | )            |
| Слой №3 📃 1              | 3000 - Верхнекаменноугольные водоносные отложения          |              |
| 📰 🛛 10000 Начальная ко   | нцентрация : Примесь 🔲 🗌 🕻                                 | )            |
| 📓 10002 Начальная ко     | нцентрация сорбированной фазы : Примесь 🔲 🕻                | )            |
| 📓 10003 Начальная ко     | нцентрация иммобильной фазы : Примесь 🔲 🗌                  | )            |
| 🔠 10004 Коэффициент      | распределения : Примесь 🔲 🗌                                | )            |
| 📲 🛛 10005 Постоянная 🕈   | Ррейндлиха : Примесь 🔲 🗌 🕻                                 | )            |
| 📲 10006 Постоянная Л     | енгмюра : Примесь 🔲 🗌                                      | )            |
| 📲 🛛 10007. Показатель эн | кспоненты Фрейндлиха : Примесь 🔲 🔲                         | )            |
| 📲 10008 Максимальна      | я сорбционная емкость породы : Примесь 🔲 🕻                 | 0            |
| 📲 10009 Козффициент      | обмена между сорбированной и растворенной фазой : Прим 🗖 🕻 | ) -          |
|                          |                                                            |              |

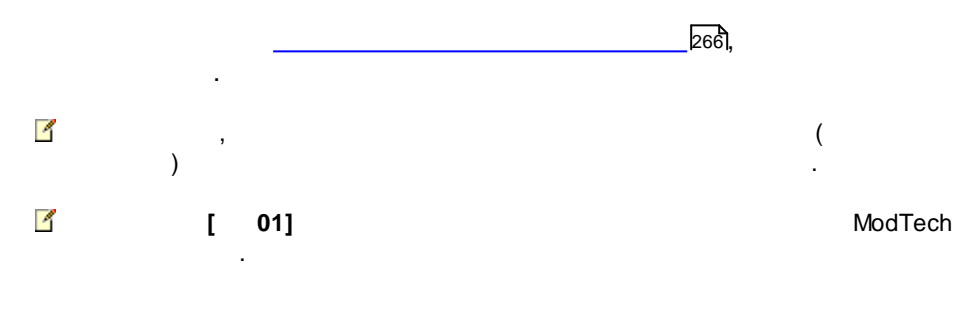

"

| Главная Свойства среды Примесь                                                                              | Конвекция   Дисперсия   Источники/стоки   Взаимоди | ействі 💶 🕨                                                                         |
|----------------------------------------------------------------------------------------------------|----------------------------------------------------|------------------------------------------------------------------------------------|
| 🔽 Пакет используется                                                                                        | Параметры частиц:                                  |                                                                                    |
| Метод решения:                                                                                              | Максимальное число частиц в модели                 | 100000                                                                             |
| 💿 Метод характеристик (МОС)                                                                                 | Критерий Куранта                                   | 1                                                                                  |
| О Молифицированный МОС (ММОС)                                                                               | Весовой коэффициент                                | .5                                                                                 |
|                                                                                                    | Пороговый градиент концентрации                    | 1.e-5                                                                              |
| Пибридный МОС/ММОС (НМОС)                                                                                   | Минимальное число частиц в блоке                   | 0                                                                                  |
| O TVD                                                                                                    | Максимальное число частиц в блоке                  | 32                                                                                 |
| С Взреширание врелу по потоки                                                                               | Число частиц в блоке при низком градиенте          | 0                                                                                  |
|                                                                                                    | Число частиц в блоке при высоком градиенте         | цействі <b>4</b><br>100000 1 .5 1.е-5 0 32 0 16 0 0 16 0 0 0 1 6 0 0 0 0 0 0 0 0 0 |
| С Центральные разности                                                                                      | Число плоскостей начального распределения          | 0                                                                                  |
| Метод расчета траекторий частии:                                                                            | Число плоскостей для блоков со стоком              | 0                                                                                  |
|                                                                                                    | Число частиц для блоков со стоками                 | 16                                                                                 |
| • метод Эйлера I-го порядка                                                                                 | Градиент переключения метода НМОС                  | 0                                                                                  |
| 🔘 Метод Рунге-Кутта 4-го порядка                                                                            | Минимальная относительная мощность обводнения      | 0                                                                                  |
| Комбинированный.<br>Метод Рунге-Кутта для<br>источников и стоков.<br>Метод Эйлера для остальных<br>областей |                                                    |                                                                                    |

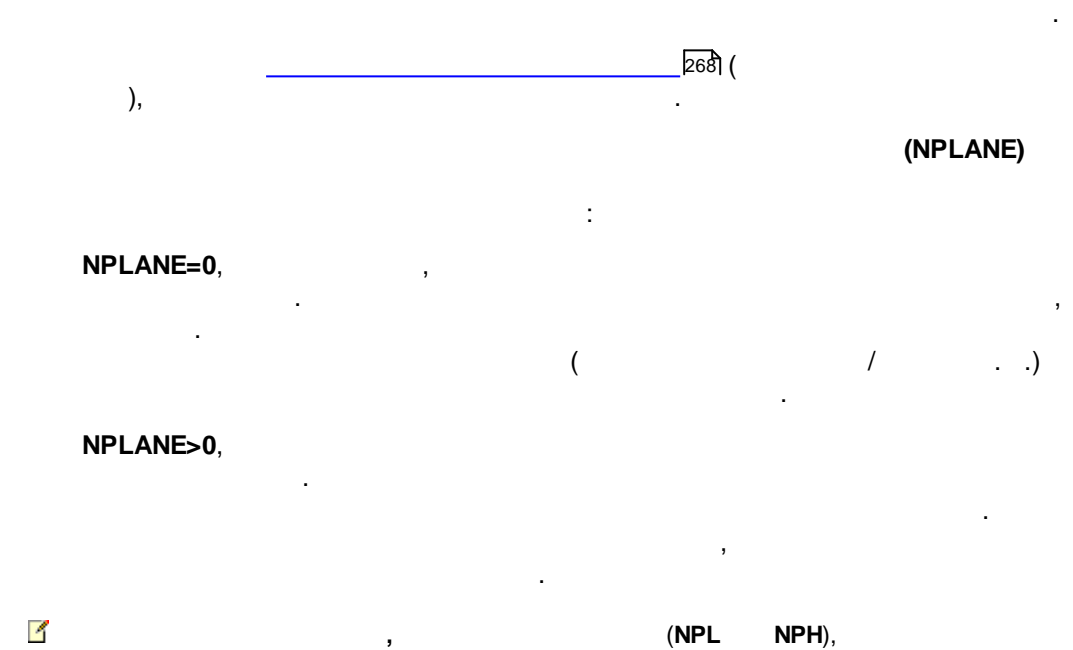

(NPLANE)

• ( ) NPLANE=1. NPL NPH),

#### NPLANE=2.

8.5.6

| Главная Свойства среды Примесь Конвекция Дисперсия Источники/стоки        | Взаимодействі 💶 🕨 |
|---------------------------------------------------------------------------|-------------------|
| <ul> <li>Пакет используется</li> <li>Слои:</li> <li>Параметры:</li> </ul> | )льные водоносн 💌 |
| Слой №3 📃 1 3000 - Верхнекаменноугольные водоносные отложения             | <u>^</u>          |
| 777 Продольная дисперсивность                                             |                   |
| Относительная планово-поперечная дисперсия                                |                   |
| Относительная вертикально-поперечная дисперсия                            | 0 🔽               |
| Коэффициент молекулярной диффузии                                         | 0 🔽               |
| Слой №4 🛛 🚾 7 3010 - Гжельско-Ассельский водоносный горизонт(Клязь        | минско-Ассельс    |
| 777 Продольная дисперсивность                                             | 0                 |
| Относительная планово-поперечная дисперсия                                | 0 🟹               |
| Относительная вертикально-поперечная дисперсия                            | 0                 |
| Коэффициент молекулярной диффузии                                         | 0                 |
| Слой №5 🔄 3 4010 - Подольско-Мячковский водоносный горизонт               |                   |
| 📰 777 Продольная дисперсивность                                           |                   |
| Относительная планово-поперечная дисперсия                                | 0                 |
| Относительная вертикально-поперечная дисперсия                            | 0 🟹               |
| Коэффициент молекулярной диффузии                                         | 0                 |
| Слой №6 🛛 🚾 7 5000 - Средне-Верхнекаменноугольные водоносные отло:        | жения             |
|                                                                           | •                 |

.

,

.

| 4 | <br>2721. | ( |    | )             |
|---|-----------|---|----|---------------|
|   |           |   | 26 | 56 <b>]</b> , |
|   |           |   |    |               |

"

1

| Главная   Свойства среды   Примесь   Конвекция   Дисперсия   Источники/стоки   Ва                                                | заимодействі 📕 🕨 |  |
|----------------------------------------------------------------------------------------------------|------------------|--|
| <ul> <li>Пакет используется</li> <li>Вещество: Примесь</li> <li>Слои:<br/>Параметры: 3010 - Гжельско-Ассельский водон</li> </ul> | •осный горизо 💌  |  |
| Слой №1 🔯 10 — 10 - Зона аэрации                                                                                                 | <u>^</u>         |  |
| 10016 Концентрация входных дрен и рек : Примесь                                                                                  |                  |  |
| 📰 🛛 10017 Концентрация входного питания : Примесь                                                                                |                  |  |
| 🔛 🛛 10018 Предельная концентрация испарения : Примесь                                                                            |                  |  |
| Слой №2 🛛 🔄 9 10000 - Поверхностные воды (реки, водоемы)                                                                         |                  |  |
| 📰 🛛 10016 Концентрация входных дрен и рек : Примесь                                                                              |                  |  |
| Слой №3 📃 1 3000 - Верхнекаменноугольные водоносные отложения                                                                    |                  |  |
| 📰 10013 Фиксированная концентрация : Примесь 🔽 0                                                                                 |                  |  |
| 📰 10014 Поток массы в узлах постоянного потока : Примесь 🔽 0                                                                     |                  |  |
| 📰 🛛 10015 Концентрация входных скважин : Примесь                                                                                 |                  |  |
| 10016 Концентрация входных дрен и рек : Примесь                                                                                  |                  |  |
| 📰 🛛 10019. Концентрация во внешнем притоке к ячейкам Hoonst : Примесь                                                            |                  |  |
| Слой №4 🛛 🚾 7 3010 - Гжельско-Ассельский водоносный горизонт(Клязьмі                                                             | инско-Ассельсі   |  |
| 🔝 10013 Фиксированная концентрация : Примесь                                                                                     |                  |  |
| 🔠 10014 Поток массы в узлах постоянного потока : Примесь                                                                         |                  |  |

(

,

2661,

.

"

8.5

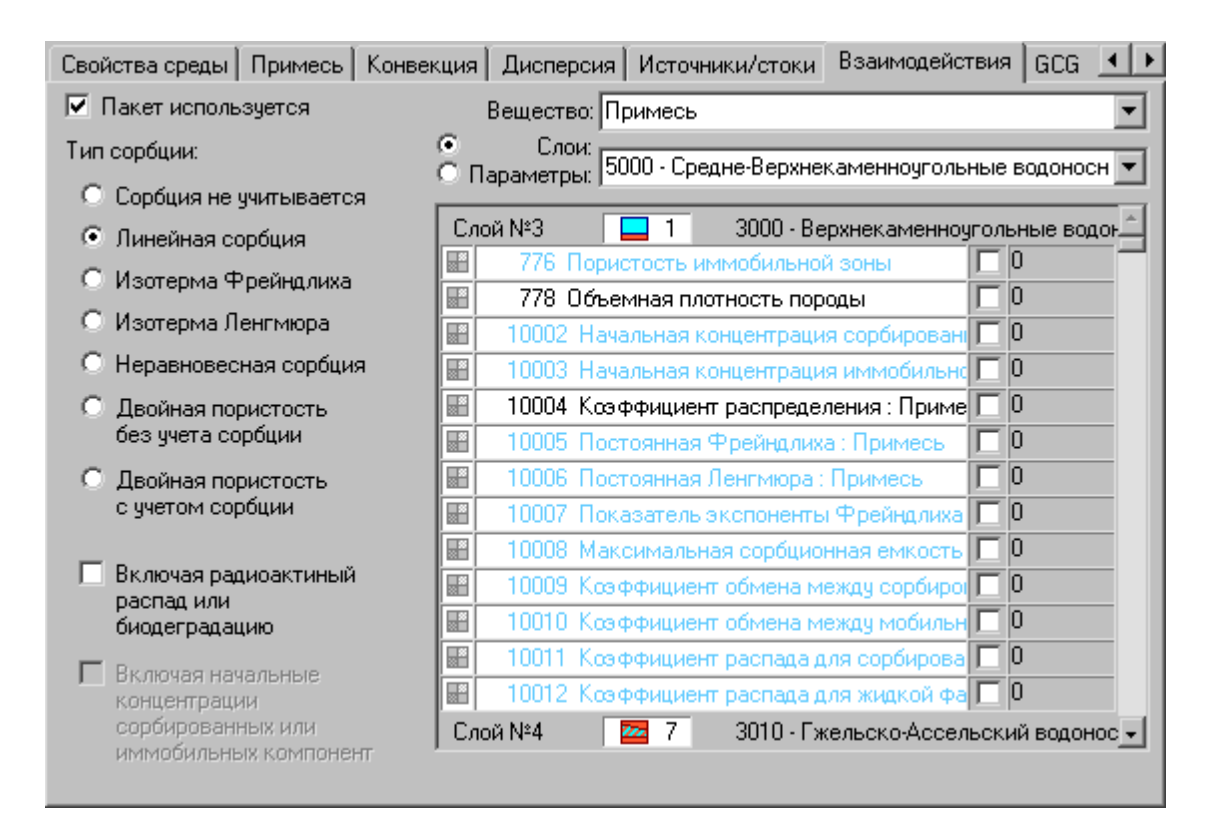

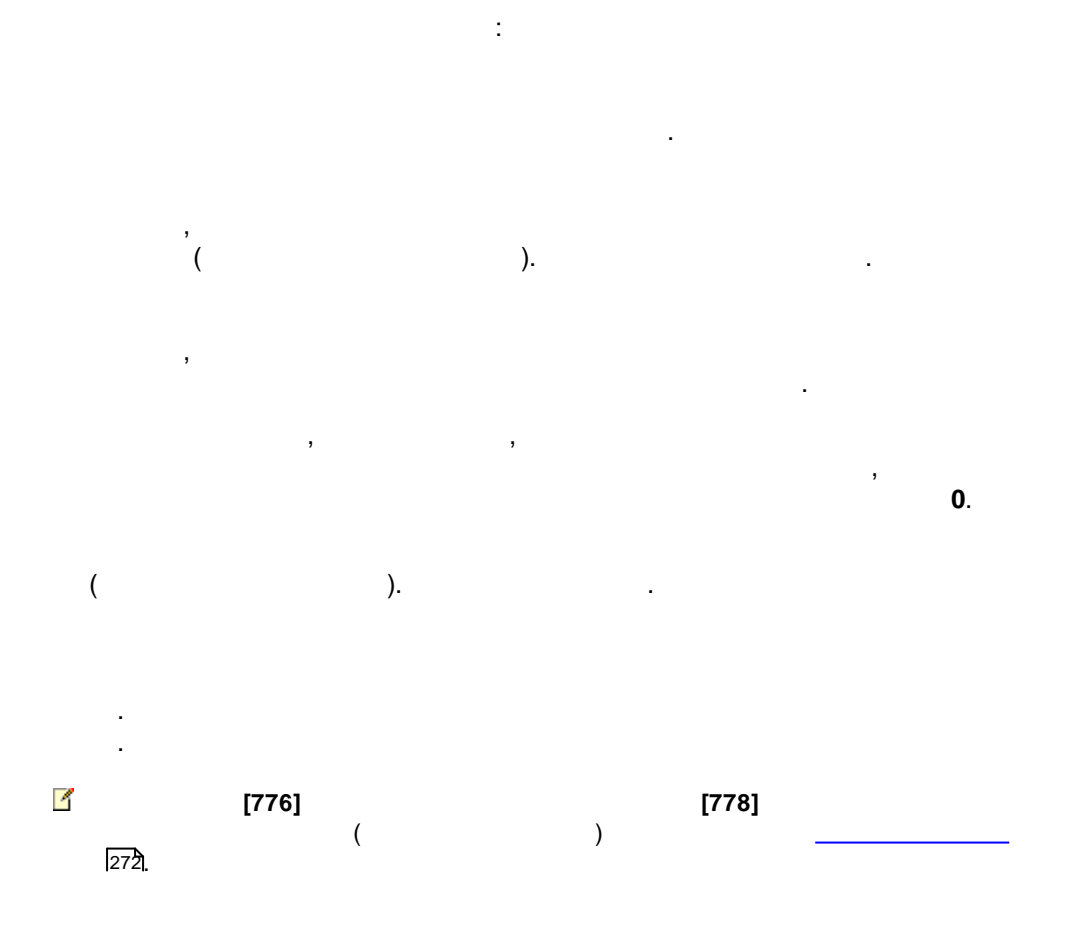

"

...

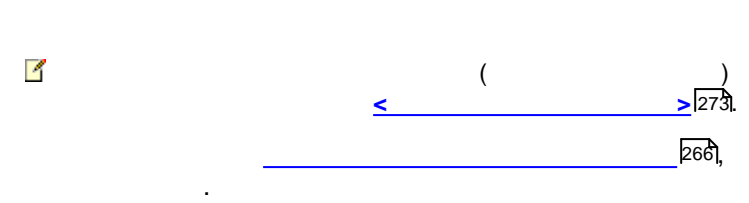

### 8.5.9 GCG

GCG

| точники/стоки Взаимодействия GCG        | <b>▲</b> ►                                                                                                    |
|-----------------------------------------|----------------------------------------------------------------------------------------------------|
| Числовые параметры:                     |                                                                                                    |
| Козффициент релаксации                  | 0                                                                                                    |
| Максимальное число внешних итераций     | 10                                                                                                    |
| Максимальное число внутренних итераций  | 10                                                                                                    |
| Предельное относительное изменение конц | 1.e-5                                                                                                    |
| Множитель для транспортного шага        | 1                                                                                                    |
| Максимальный транспортный шаг           | 0                                                                                                    |
|                                         |                                                                                                    |
|                                         |                                                                                                    |
|                                         |                                                                                                    |
|                                         |                                                                                                    |
|                                         |                                                                                                    |
|                                         |                                                                                                    |
|                                         |                                                                                                    |
|                                         | точники/стоки Взаимодействия GCG<br>Числовые параметры:<br>Коэффициент релаксации<br>Максимальное число внешних итераций<br>Максимальное число внутренних итераций<br>Предельное относительное изменение конц<br>Множитель для транспортного шага<br>Максимальный транспортный шаг |

8

.

.

GCG :

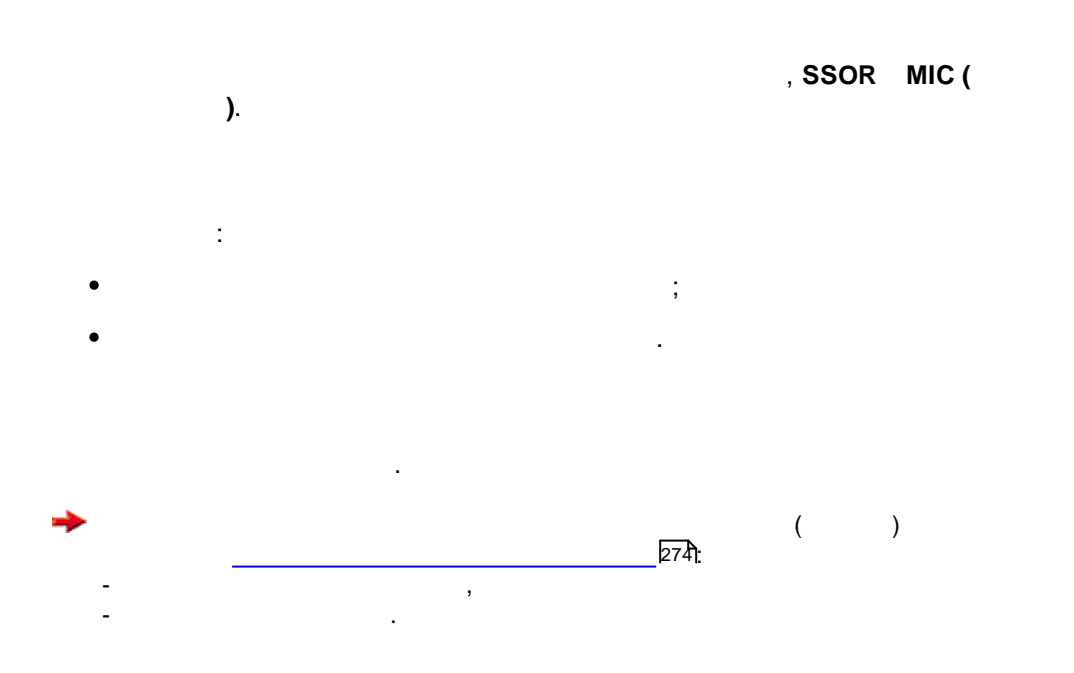

"

| ), |                                                   |        | 268ो (               |           |
|----|---------------------------------------------------|--------|----------------------|-----------|
| Þ  |                                                   |        | I                    |           |
|    | ,                                                 |        |                      |           |
| (  | ,                                                 |        | W                    | 'indows). |
|    | Моделирование массопер                            | еноса  |                      |           |
|    | Интервал геофильтрации:<br>Сохранено результатов: | 1<br>9 | Останов по окончанию |           |

110

Остановить)

66589.6

Сохранения

Транс, шага

Немедленно

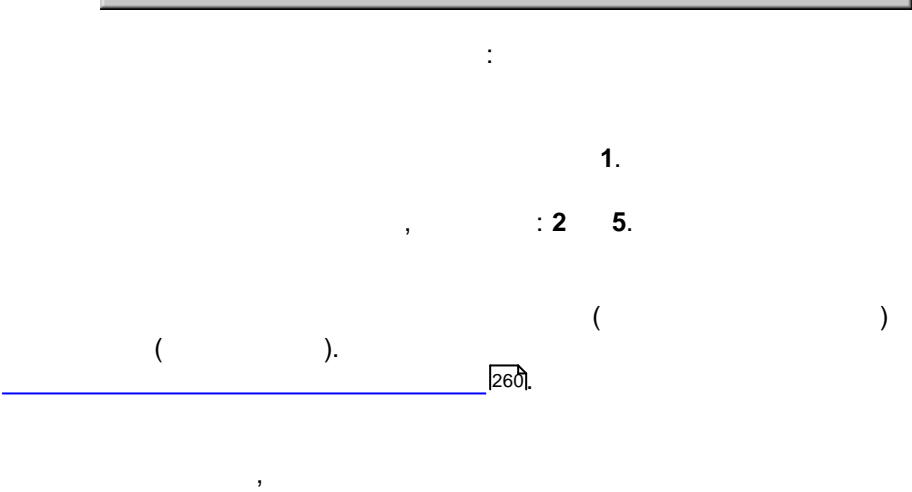

Задействовано частиц:

Транспортный шаг:

Отмоделированное время:

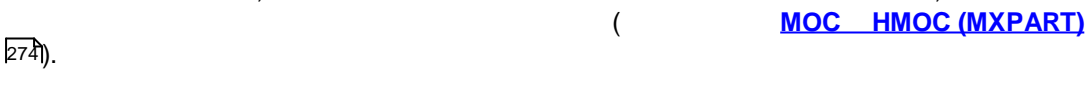

: - . .

"

"

8.6

I

| , | 2ଟେ) ( |   | ). |   |
|---|--------|---|----|---|
|   |        |   | :  | , |
|   |        |   |    |   |
|   |        |   |    |   |
| · |        | , |    |   |

| Моделирование массопере | носа      |                      |
|-------------------------|-----------|----------------------|
| Интервал геофильтрации: | 1         | Останов по окончанию |
| Сохранено результатов:  | 12        | Интервала            |
| Задействовано частиц:   | 19004     | Соуранения           |
| Отмоделированное время: | 89593.2   | Сохранения           |
| Транспортный шаг:       | 148       | Транс, шага          |
|                         | родолжить | Немедленно           |

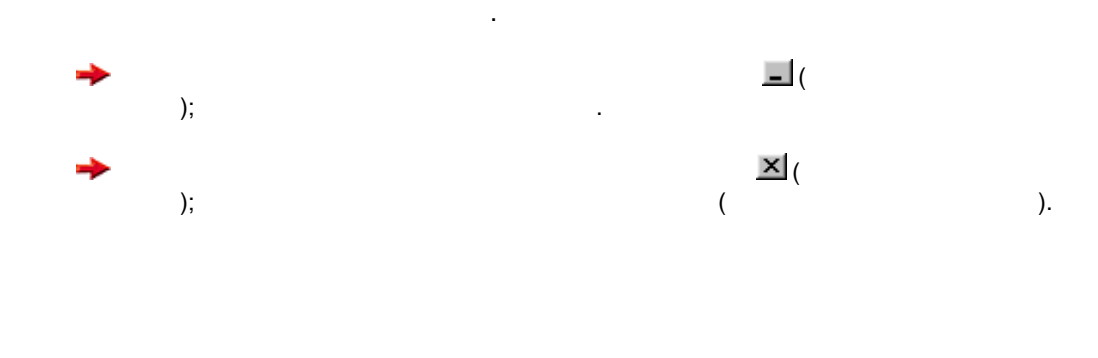

.

8.7

Windows.

I

"

"

,
.

gw\_mt3d.\*.

Ι

mt3d???.mas. MT3DMS gw\_mt3d.lst.

"

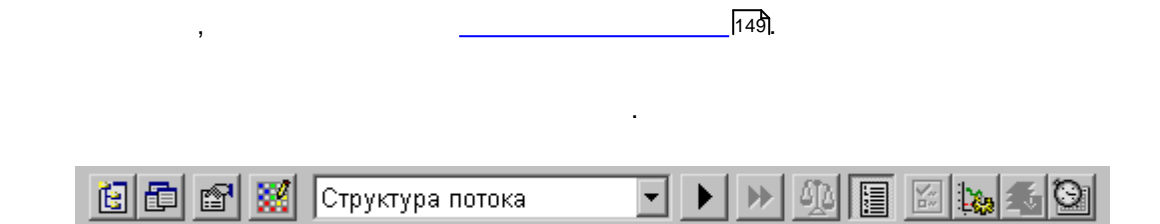

"

9.1

(Flow Structure Modeling – FSM)

# 9.2

⚠

, . , .

# 9.3

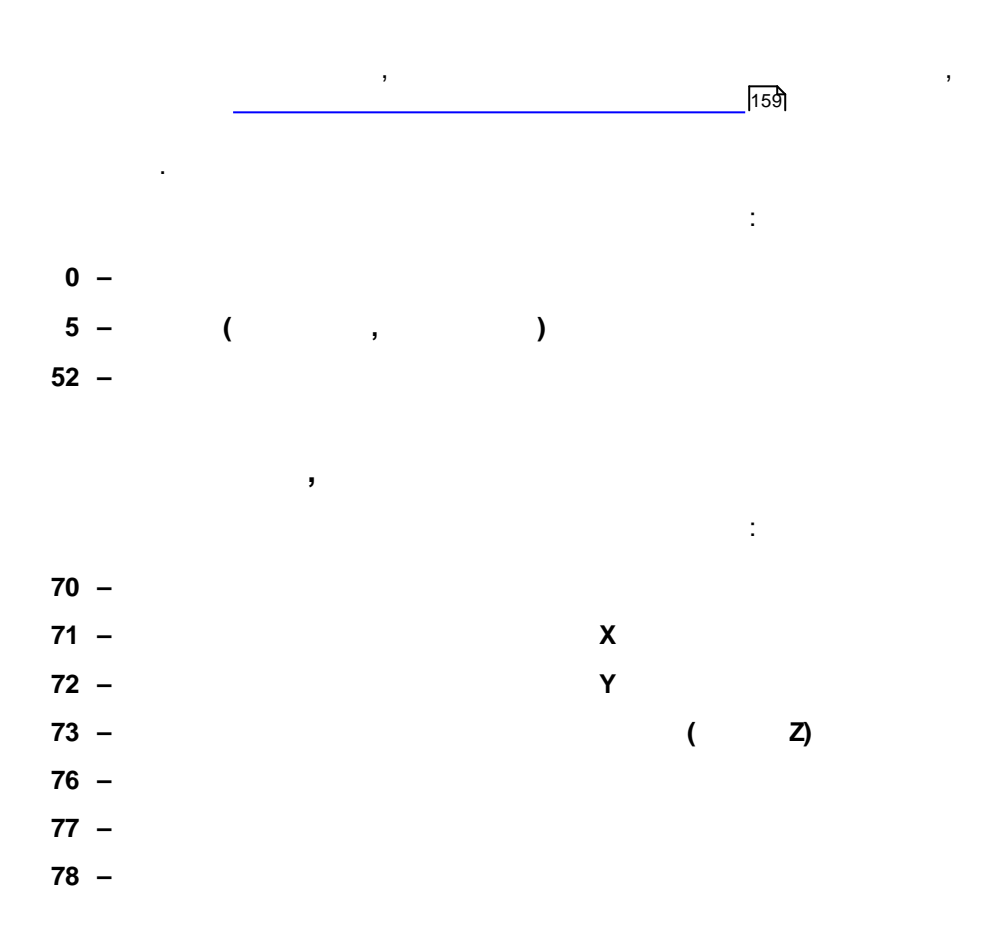

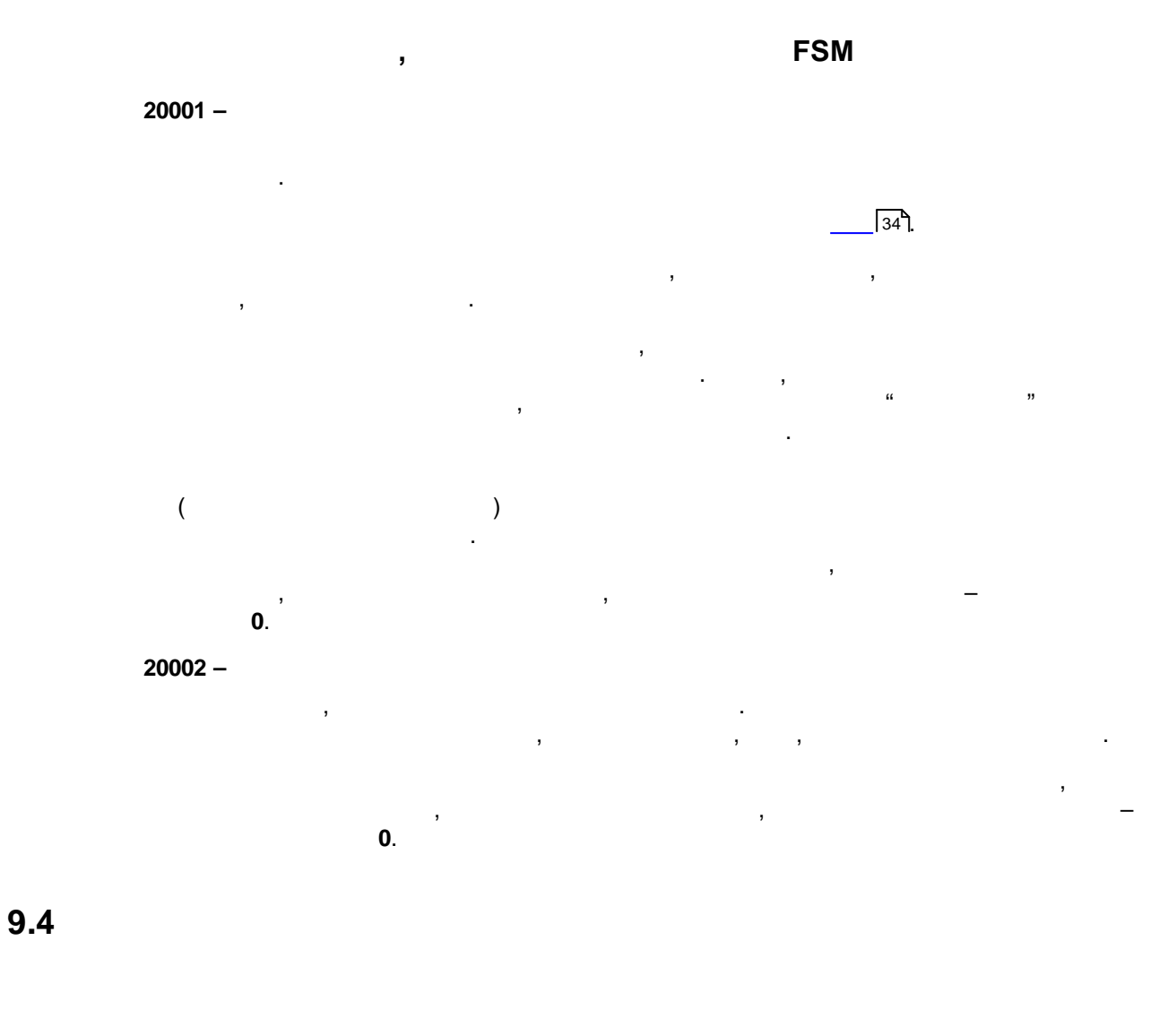

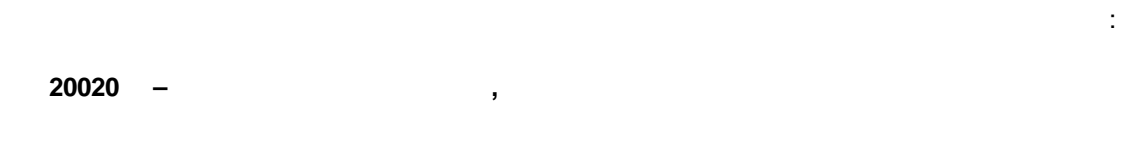

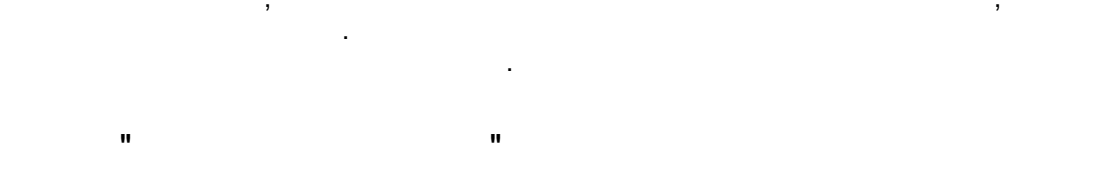

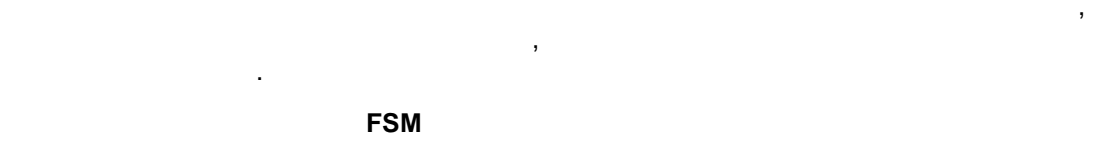

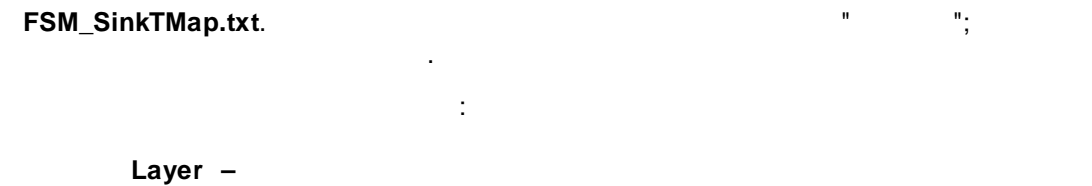

,

| NY        | - |     | Y |
|-----------|---|-----|---|
| NX        | - |     | х |
| Well_Rate | - |     |   |
| LT_ 1     | - |     |   |
|           |   | N – |   |
| LT_ N     | - |     |   |

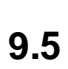

| 3                                                                                                |        | I                                                                                            |
|--------------------------------------------------------------------------------------------------|--------|----------------------------------------------------------------------------------------------|
| (                                                                                                | _288). | ,                                                                                            |
| Параметры                                                                                        |        | ×                                                                                            |
| Номер временного инетрвала:<br>Максимальное число шагов:<br>Период проверки завершенности:       | 100    | Сохранение результатов<br>Относительный объем<br>Состав воды в стоках<br>Сечения трубок тока |
| Период протоколирования:                                                                         | 10     | <ul> <li>Инвертировать потоки</li> <li>Завершить в случае осцилляций</li> </ul>              |
| Компрессия матриц сечений<br>Критическое число строк в матрице:<br>Пороговый вес строки матрицы: | 50     | Размер матрицы после компрессии<br>строк: столбцов:<br>2 2                                   |
| ОК                                                                                               | Отмена | Справка                                                                                      |

:

,

**100**.

"

"

, 1.

.

.

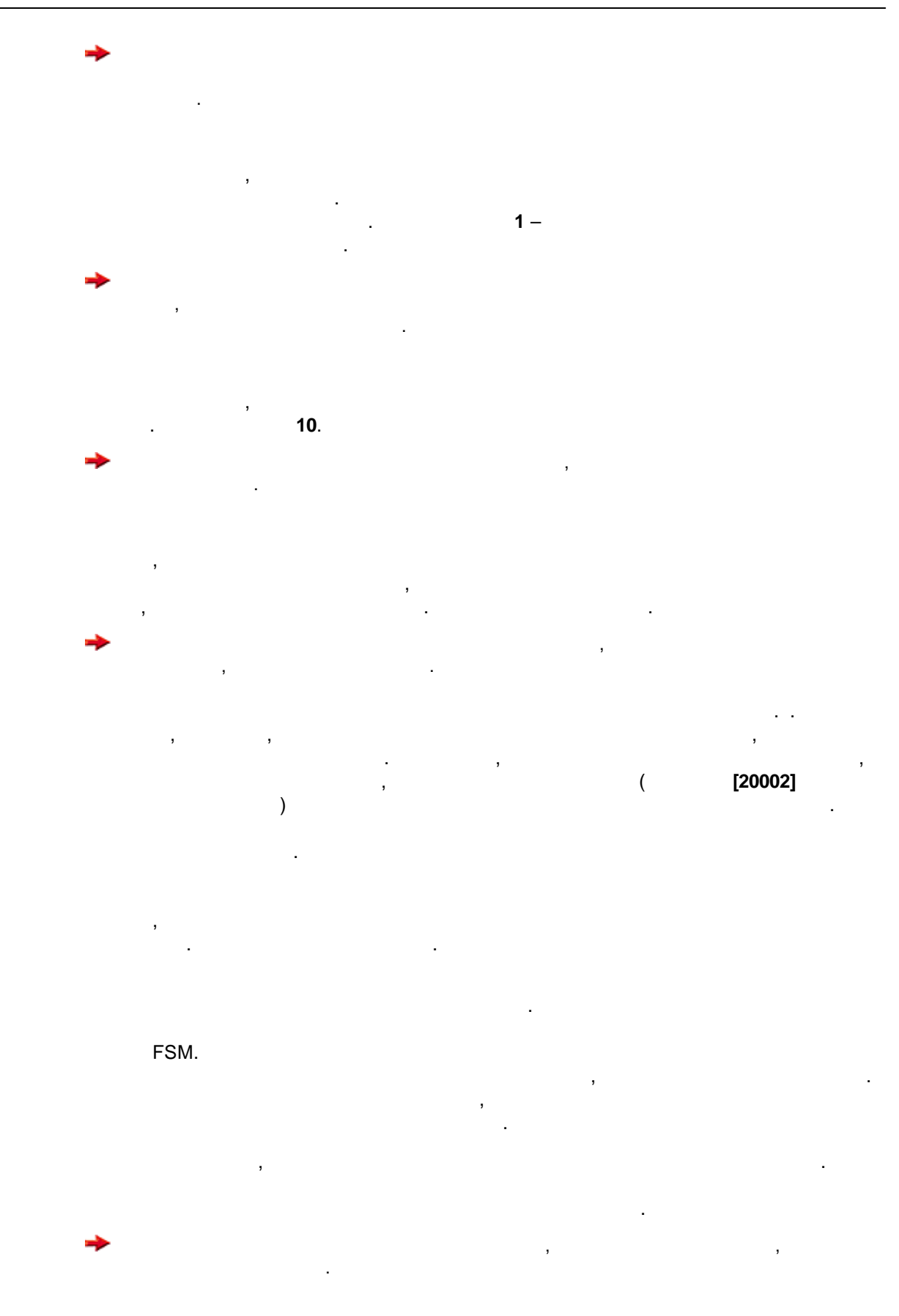

#### [20020]

20020 ·

, , , , ,

<u>A</u>.

, :

**50**.

( **50–100** ) , , . , ,

> , . 0 – .

, 2x2.

9.6

© 2000-2009

"

I

( .

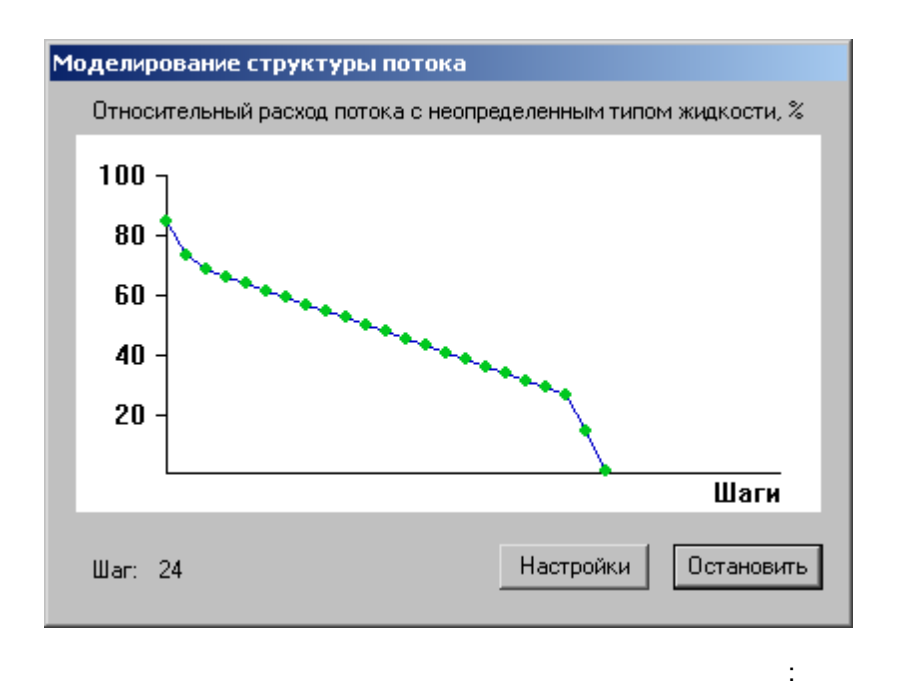

.

286).

.

"

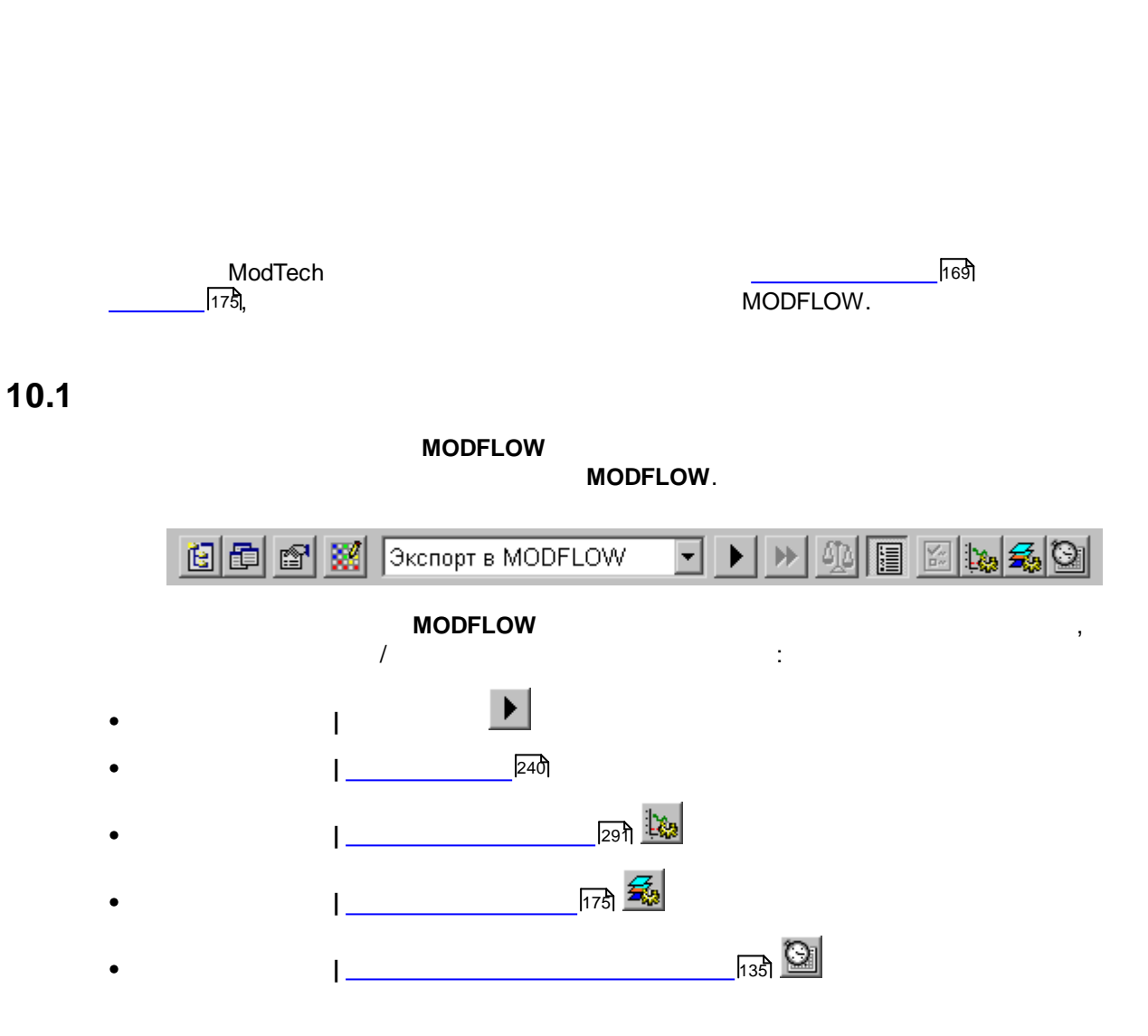

**MODFLOW** 

10

"

| Экспорт Разное                                         |          |
|--------------------------------------------------------|----------|
|                                                        |          |
| Временные параметры:                                   |          |
| 🗖 Нестационарная задача [11]: 🛛 🗌 🔚 Настройка          | <u> </u> |
| Папка-приёмник                                         |          |
| ВНИМАНИЕ!!! Содержимое папки будет полностью обновлено |          |
| f:\!bases\-gdb-\models\model#_8_MF                     |          |
| Формат экспорта                                        |          |
| • USGS MODFLOW-96                                      |          |
| C USGS MODFLOW-2000                                    |          |
| C Waterloo Hydrogeologic Visual MODFLOW                |          |
|                                                        |          |
|                                                        |          |
|                                                        |          |
|                                                        |          |
|                                                        |          |
|                                                        |          |
|                                                        |          |
|                                                        |          |
|                                                        |          |
| ОК Отмена Импорт Справк                                | a        |
| 1                                                      | ١.       |
| (                                                      | ).       |
|                                                        |          |
| -                                                      |          |
| ,<br>[13]                                              | •        |
|                                                        |          |
|                                                        |          |
|                                                        |          |
| ,                                                      |          |
| ,                                                      | ,        |
| _MF,, < >\< _ >_MF.                                    |          |
| >>.                                                    |          |
|                                                        |          |
| . MODFLOV                                              | V.       |
|                                                        |          |
| MODFLOW-96;                                            |          |
| MODELOW-2000;<br>rloo Hydrogeologic Visual MODELOW     |          |
|                                                        |          |
| (                                                      |          |
| . [232]                                                |          |

#### 10.2 Visual MODFLOW

#### Visual MODFLOW

, ,

:

( ) 1

**T(k)**. > **T(k)**;

Visual MODFLOW.

Visual MODFLOW

[7]

k-

[29-31]

[11]

X (Y, Z).

:

Visual MODFLOW

[12]

.

"

Visual MODFLOW.

Visual MODFLOW.

,

•

Visual MODFLOW. ; ,

,

[57]

: **T(k-1)** 

Visual MODFLOW 0. [6] ; **H(k)**. k-: **H(k)** >= **T(k)**. H(k) = T(k-1)+1 , ( ) : [50] ; [52] ; [54] . , Visual MODFLOW. I [0] I [6] Ш [4] II [5] ( ) [5] ) ( [4] , 0. Visual MODFLOW ,

"

•

•

;

$$H_{r}(k) >= B_{r}(k); A_{r}(k) > 0.$$

, , , ,

.

$$H > H_d; A_d(k) > 0 - .$$

, , , ,

A<sub>g</sub>(k) > 0.

[56]

:

.

/ ;

"

| Δ | ,     | Visual MODFLOW    |
|---|-------|-------------------|
|   | 32767 | ,                 |
|   |       | · ,<br>, , ,<br>, |
| 2 |       | , Visual MODFLOW  |

.

"

# , , / ( / ) . ,

|   | 66 6 🕺 | Обработка | сценария |   |    | 6 <b>Z</b> Q |
|---|--------|-----------|----------|---|----|--------------|
|   |        |           | ,        |   |    |              |
|   |        |           |          |   | ,  | :            |
| • |        |           |          |   |    | ;            |
| • |        |           |          | • |    |              |
| • |        |           | ,        |   | ,  | ,            |
| • |        |           | (        |   | ); |              |
| - |        | ;         |          |   | ,  |              |
| • |        | •         |          |   |    |              |
| • |        |           | (        |   |    | ).           |

- , , ,
- •

"

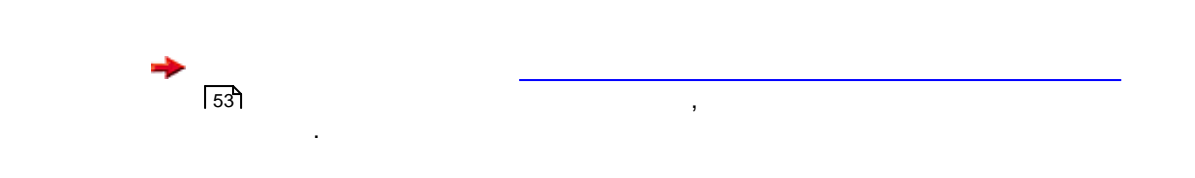

11.1

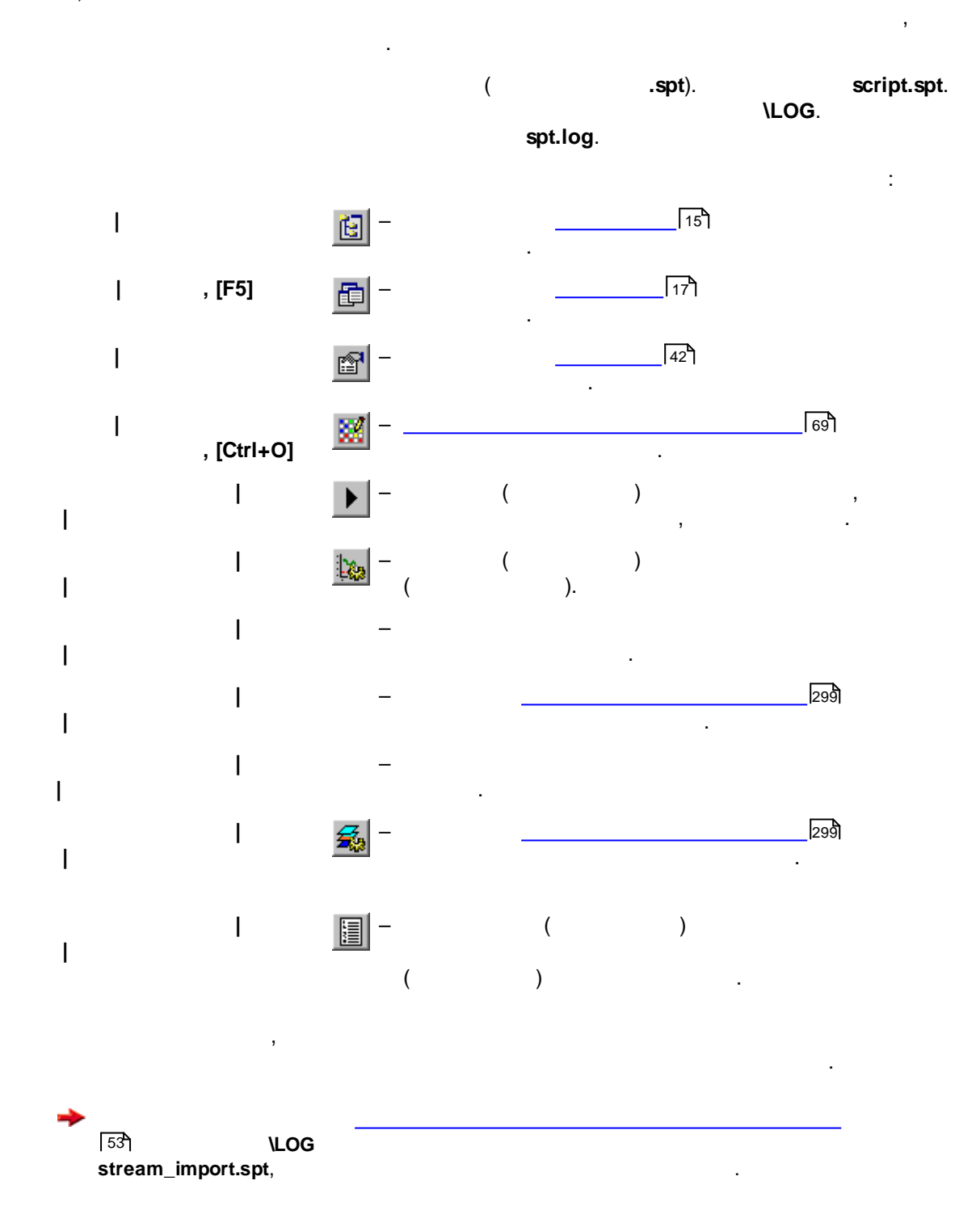

11.2

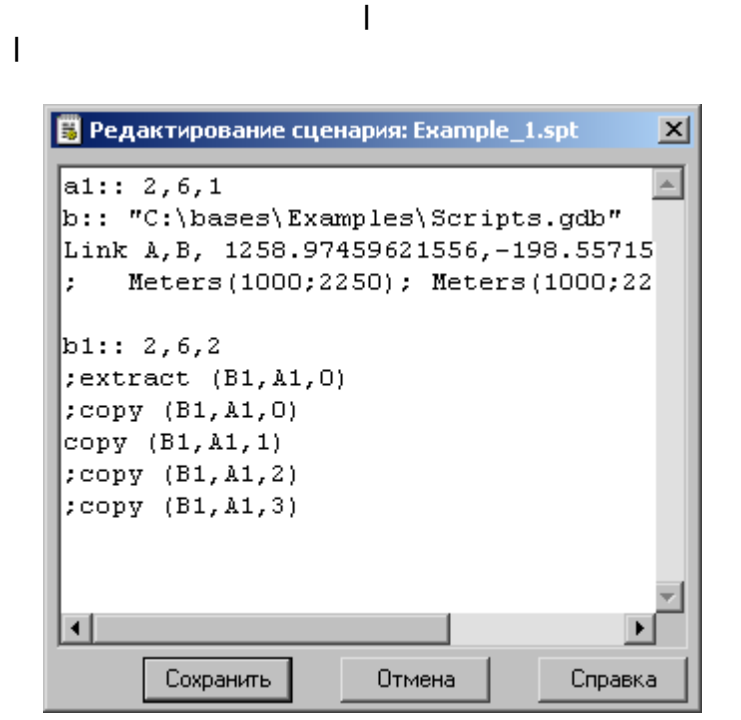

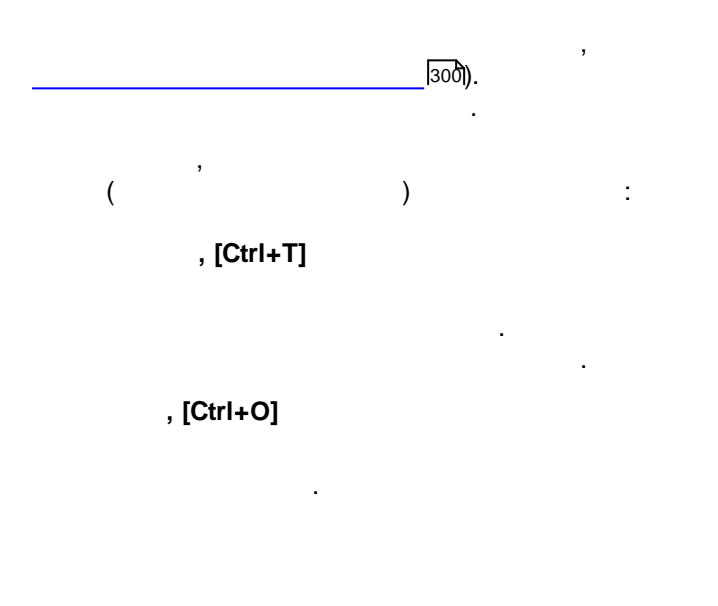

, [Ctrl+S]

"

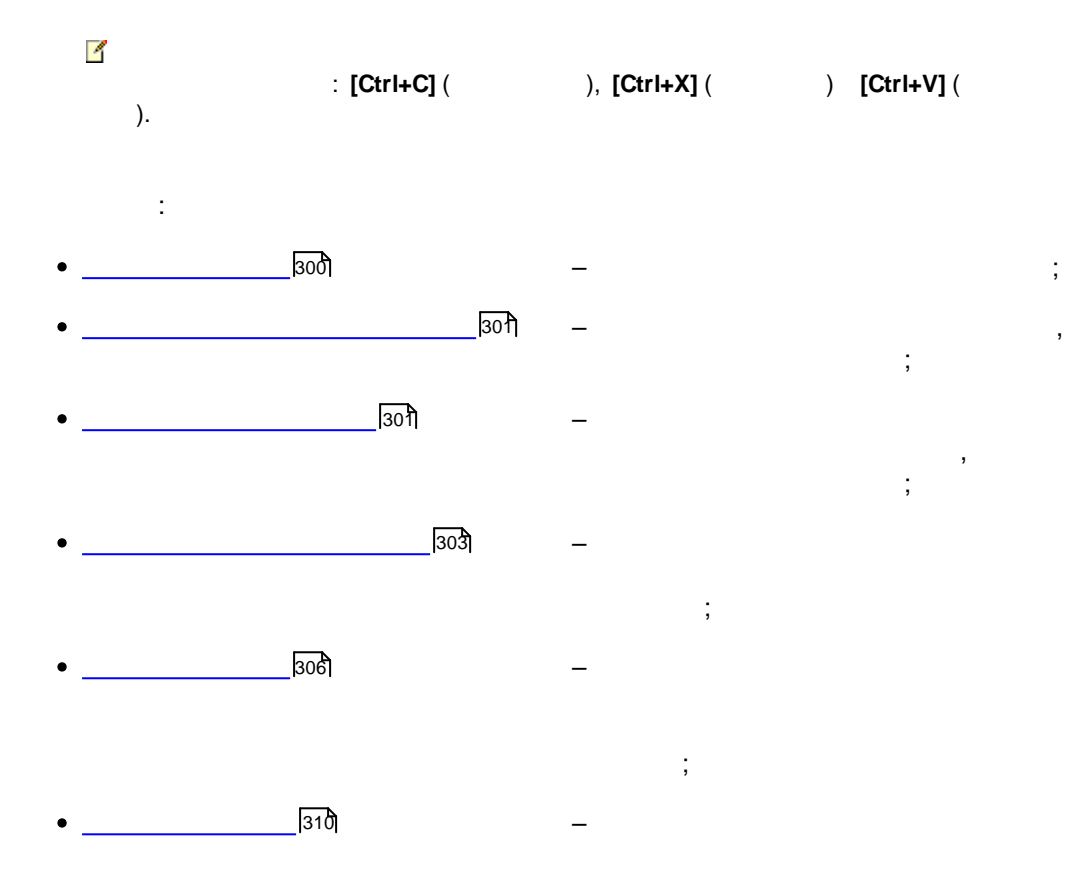

# 11.3

, .

## 11.3.1

- - , stop, Stop sToP

11.3.2

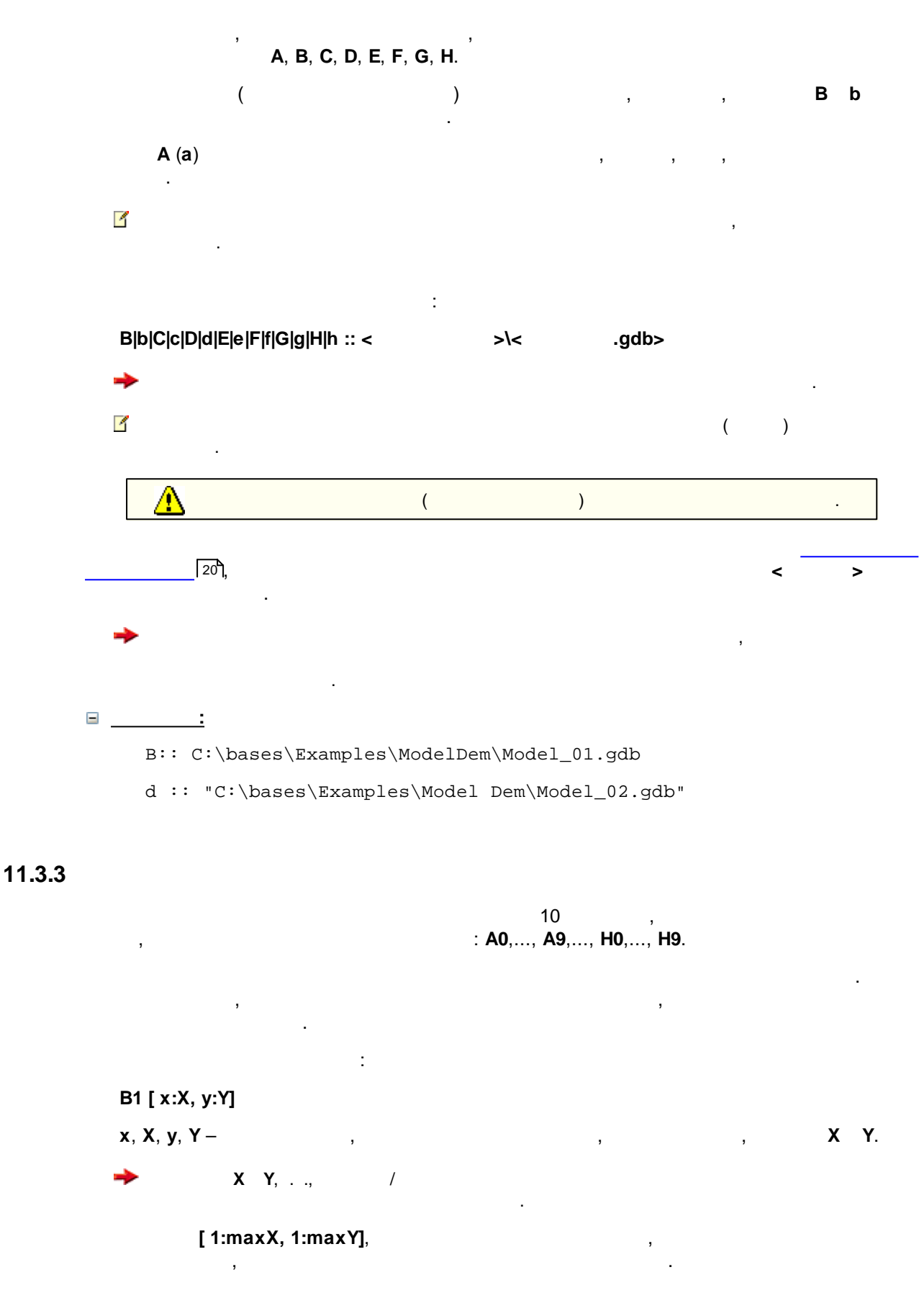

"

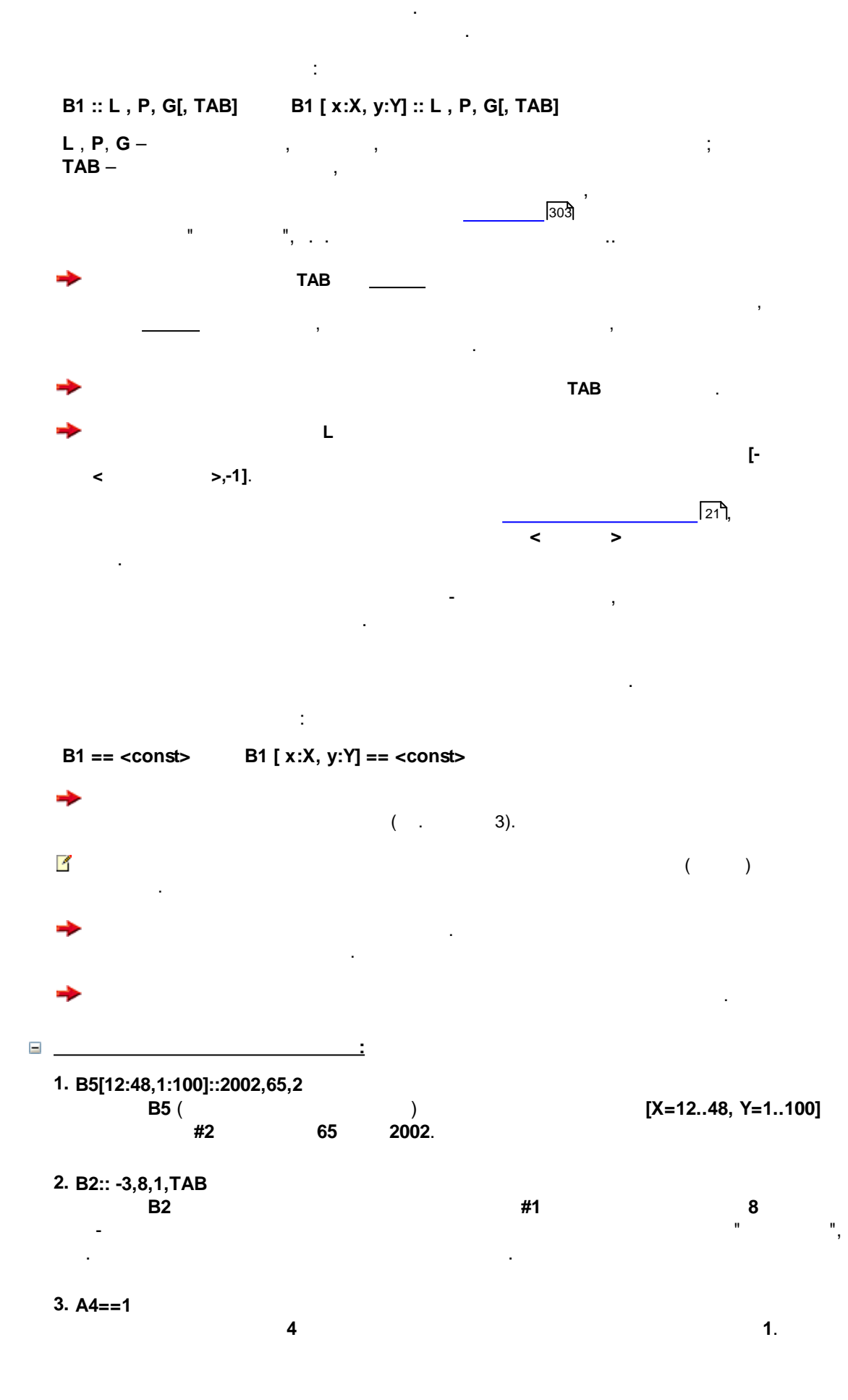

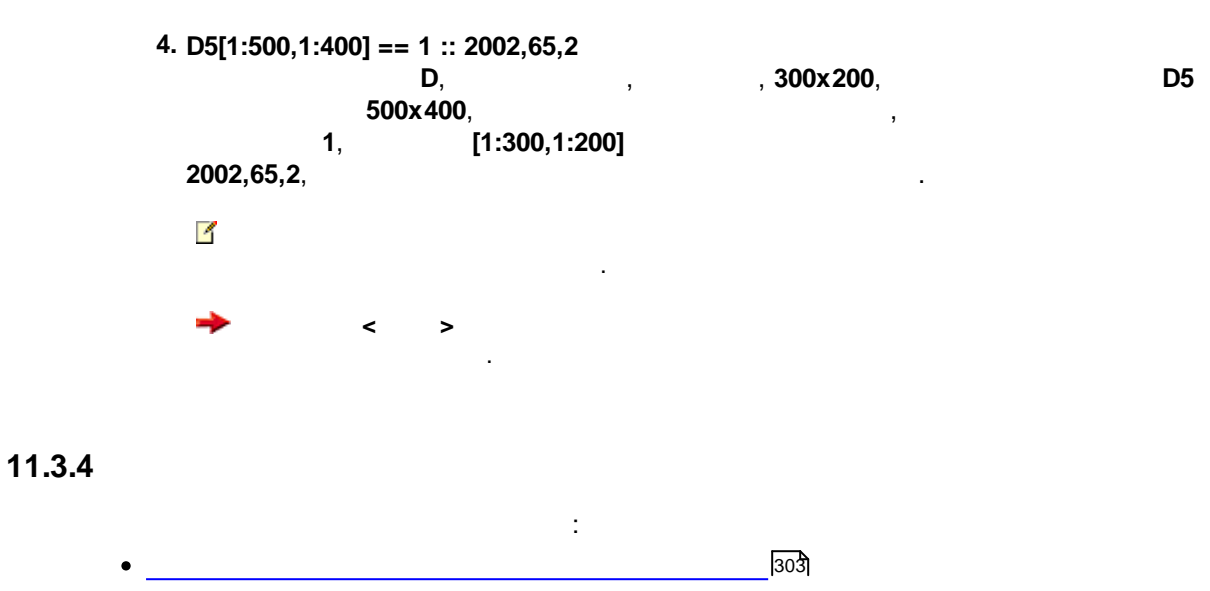

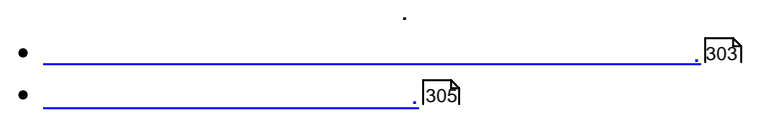

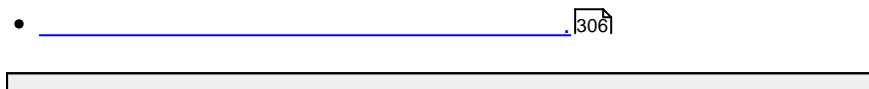

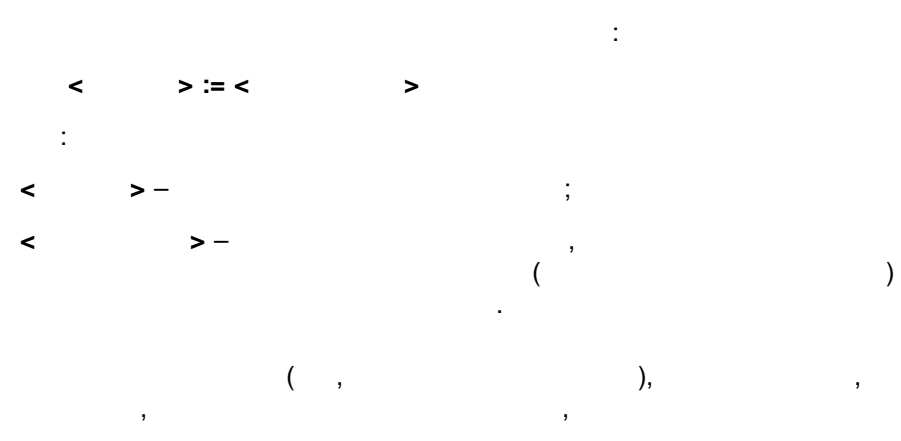

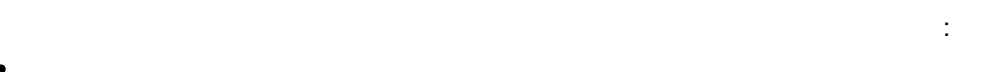

• - . • - , , ,

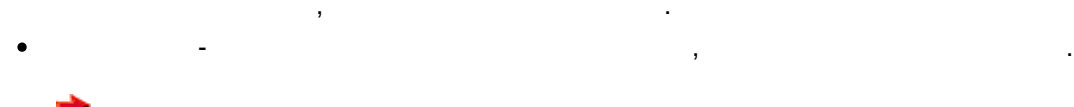

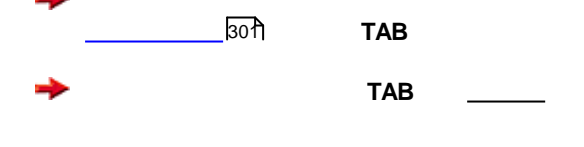

"

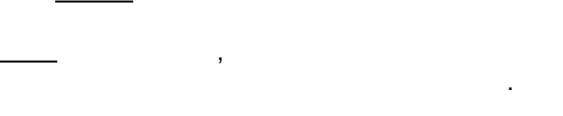

-

| <b>→</b> |   | ! |                   |                              |
|----------|---|---|-------------------|------------------------------|
|          | ⚠ |   | !                 |                              |
|          | ⚠ |   | ,                 | 1.                           |
|          |   |   |                   |                              |
|          |   |   | ,                 | :                            |
|          |   |   |                   |                              |
|          |   |   | NULL              | < >                          |
|          |   |   | 2.718281828459045 |                              |
|          |   |   | 3.141592653589793 | (e)                          |
|          |   |   |                   |                              |
|          |   |   | min(arg1,arg2)    | arg1 arg2                    |
|          |   |   | max(arg1,arg2)    | arg1 arg2                    |
|          |   |   | abs(arg)          | arg                          |
|          |   |   | sqrt(arg)         | arg                          |
|          |   |   | exp(arg)          |                              |
|          |   |   | log(arg)          | arg                          |
|          |   |   | log10(arg)        | arg                          |
|          |   |   | eq(arg1,arg2)     | 1,<br>arg1 arg2 , – 0<br>( ) |
|          |   |   | ge(arg1,arg2)     | 1,<br>arg1 arg2,<br>-0()     |

"

|     | merge(arg1,arg2) | arg2<br>arg1. | ,<br>       | arg1  |
|-----|------------------|---------------|-------------|-------|
|     |                  | _             | NULL        | ,     |
|     | summ(arg1,arg2)  | arg2          | ,           | arg1, |
|     |                  | -             | NULL        | ,     |
|     | aver(arg1,arg2)  | arg2          | ,           | arg1  |
|     |                  |               | , -<br>NULL | -     |
| с - | 99               |               |             |       |
| d - | 100              |               |             |       |
| i - | 105              |               |             |       |
| D - | 68               |               |             |       |
| r - | 114              |               |             |       |
| s - | 115              |               |             |       |
| t - | 116              |               |             |       |
| у - | 121              |               |             |       |
| x - | 120              |               |             |       |

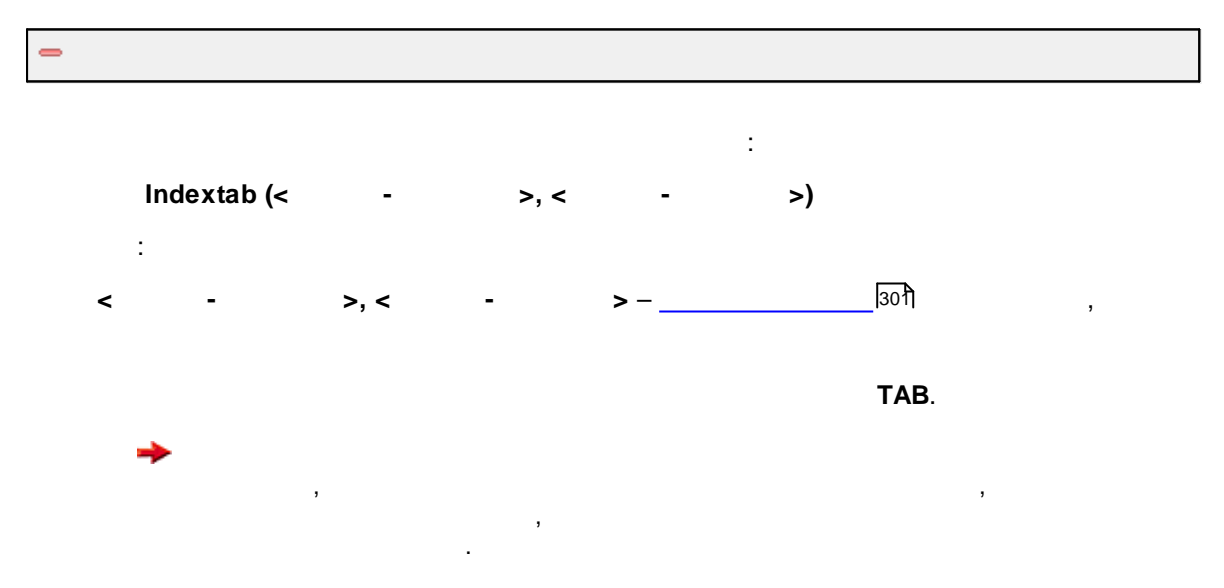

\_

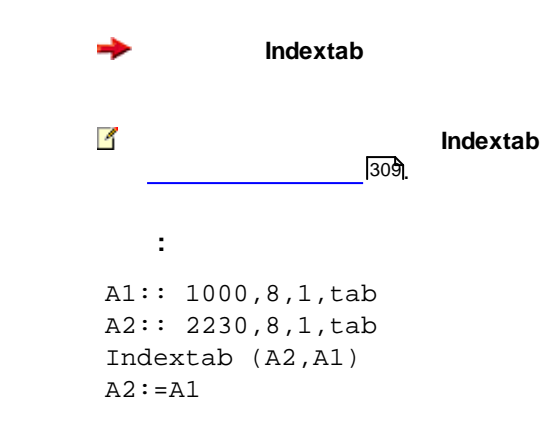

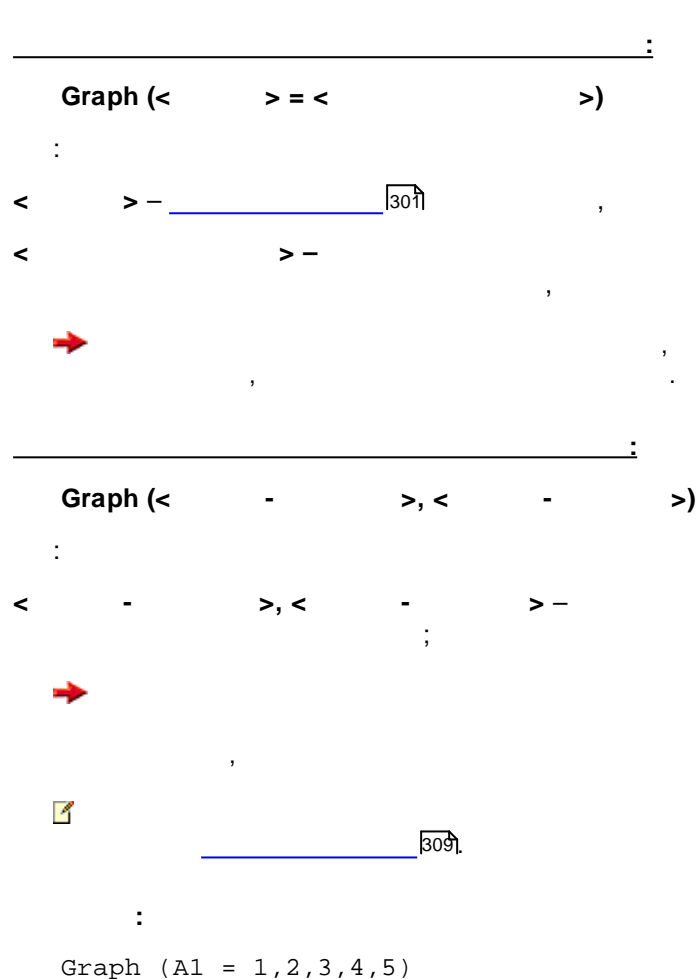

(

11.3.5

/ )

;

:

"

• \_\_\_\_\_\_307) , • \_\_\_\_\_\_308).

11.3.5.1

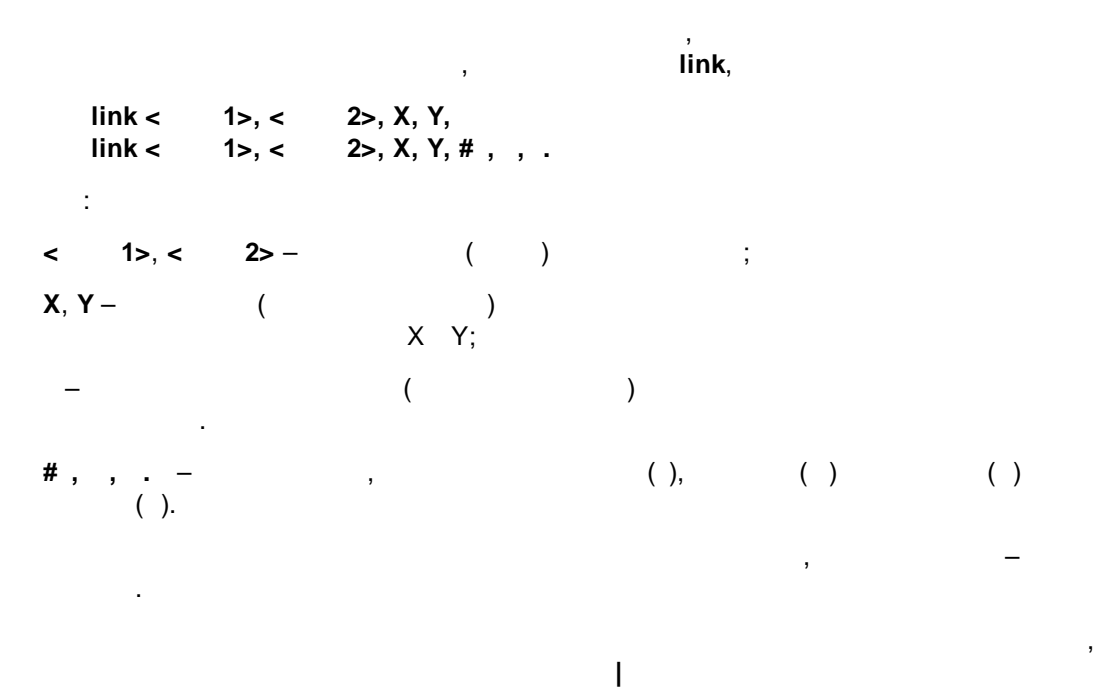

< > link.

| Взаимоположение                                        | ×                                     |
|--------------------------------------------------------|---------------------------------------|
| Координаты совмещаемой                                 | точки:                                |
| База картограмм:                                       | A (200×450) 💌                         |
| <ul> <li>В метрах</li> <li>Х=0</li> <li>Y=0</li> </ul> | С В блоках.<br>Х=1 — С С<br>Ү=1 — с С |
| База картограмм:                                       | B (200×450) 💌                         |
| <ul> <li>В метрах</li> <li>X=0</li> <li>Y=0</li> </ul> | Свблоках.<br>Х=1 ∰ ССС<br>Ү=1 ∰ сСС   |
| Угол поворота сетки базы В                             | 3 относительно А:                     |
|                                                        |                                       |
| 💿 Против час. стрелки                                  | 🔿 По час. стрелке                     |
| 🔲 Исходные настройки ка                                | к комментарий                         |
| Сохранить                                              | Отмена Справка                        |

( )

"

:

•

;

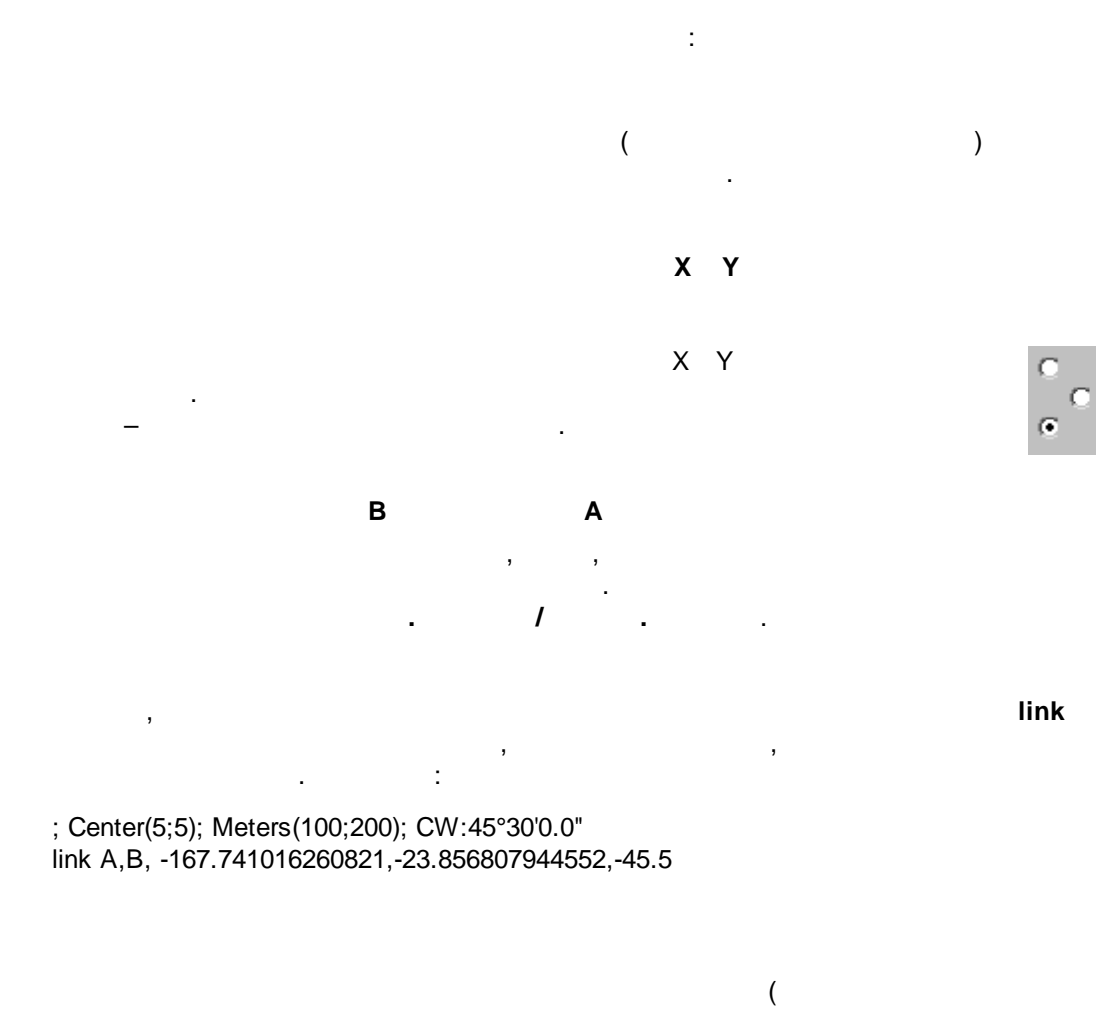

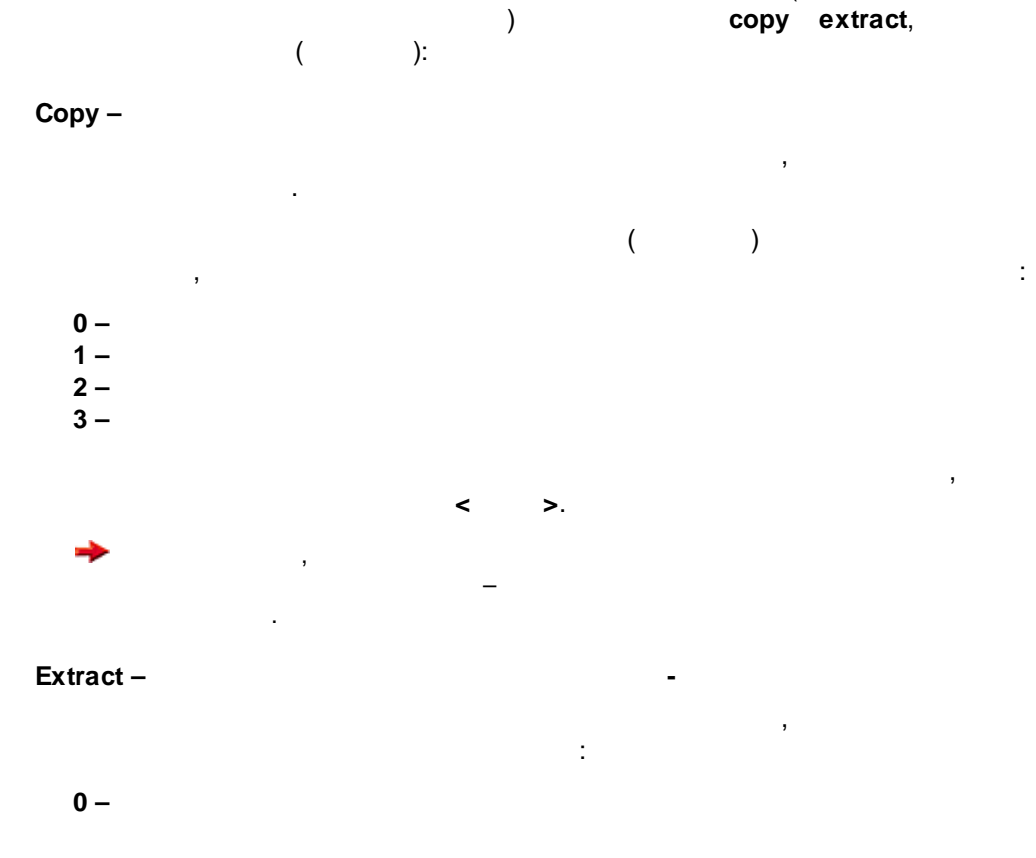

.

11.3.5.2

"

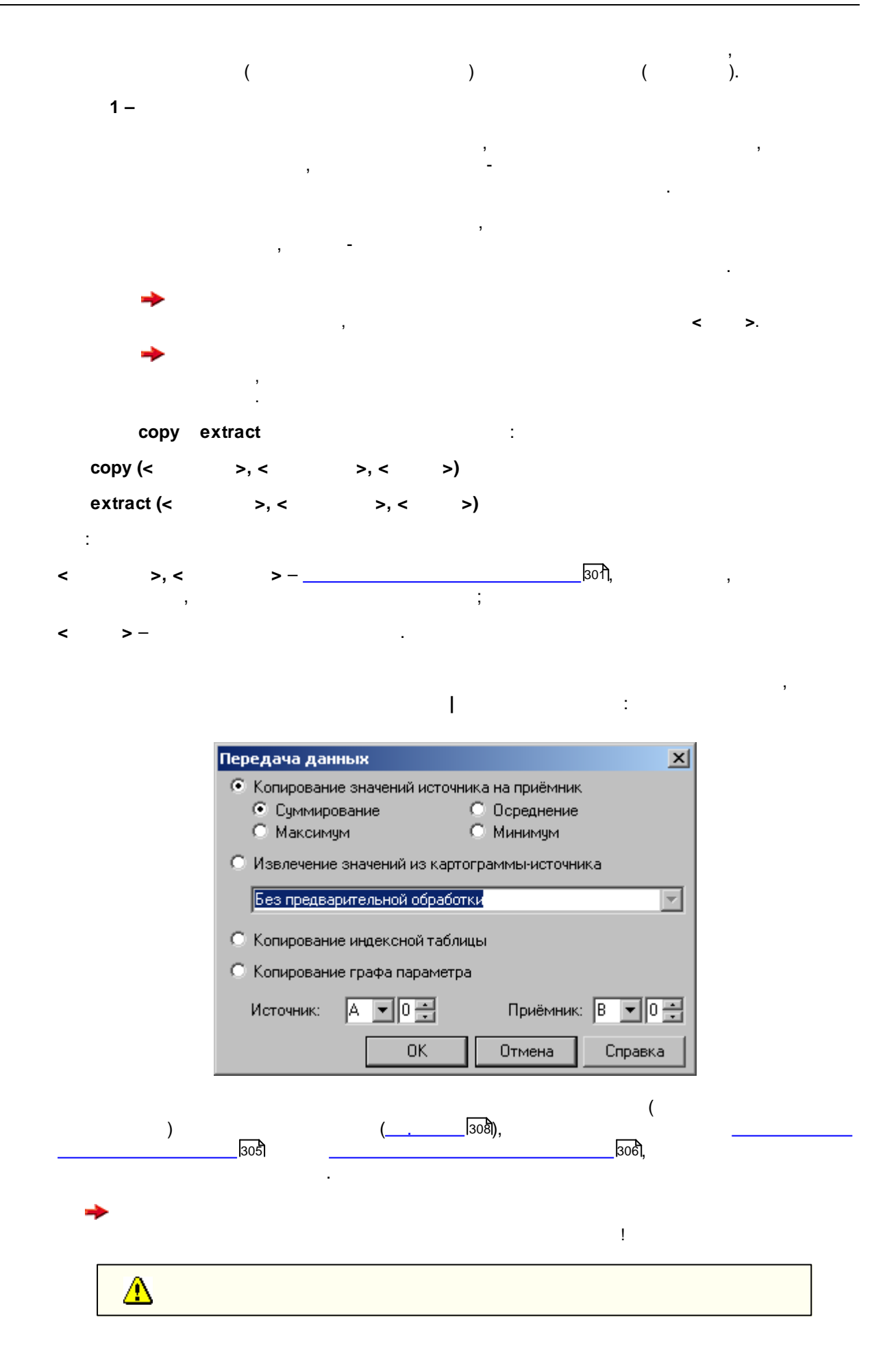

;

.

:

### 11.3.6

gwfs <A|a|B|b|C|c|D|d|E|e|F|f|G|g|H|h> [<1|2|3|4|5|6|7>] mt3d <A|a|B|b|C|c|D|d|E|e|F|f|G|g|H|h>

!

| :                                                                                                    |                                  |
|----------------------------------------------------------------------------------------------------|----------------------------------|
| gwfs –                                                                                                    | ;                                |
| mt3d –                                                                                                    | ;                                |
| A a B b C c D d E e F f G g                                                                                                    | <b>J H h</b> — ,                 |
| 1 2 3 4 5 6 7 -                                                                                                    | 3                                |
| :                                                                                                    |                                  |
| 1 –                                                                                                    | (CDPA), ModTech;                 |
| 2 –                                                                                                    | (PCG), MODFLOW;                  |
| 3 –                                                                                                    | (SIP), MODFLOW;                  |
| 4 –                                                                                                    | (SSOR), MODFLOW;                 |
| 5 –                                                                                                    | , (LMG), MODFLOW;                |
| 6 –                                                                                                    | , (GMG), MODFLOW.                |
| 7 –                                                                                                    | , (GMG), ModTech.                |
|                                                                                                    |                                  |
|                                                                                                    |                                  |
| -                                                                                                    | 2081.                            |
| <b>.</b>                                                                                                    | 208 <u>)</u> .                   |
| →                                                                                                    | 2୦୫୍ରି.<br>2ଚୈ                   |
| →                                                                                                    | 208ो.<br>26डो.                   |
| →<br>:                                                                                                    | 2୧୦୫).<br>ହଟେ)                   |
| →<br>:                                                                                                    | 208].<br>263 <sub>]</sub> .<br>; |
| →<br>:<br>                                                                                                    | 2ठ8्रो.<br>2ठडी.<br>;            |
| ►<br>:<br> <br>                                                                                                    | 26ਝੈ.<br>26ਝੈ.<br>;              |
| →<br>:<br> <br>                                                                                                    | 2ठ8्रो.<br>ट्रव्ही.<br>;         |
| <ul> <li>→</li> <li>:</li> <li> </li> <li> </li> <li>1.B:: C:\bases gwfs B 2</li> </ul>                                                                                                    | 2ठक्षे.<br>ट्वकी.<br>;           |
| <ul> <li>→</li> <li>:</li> <li> </li> <li> </li> <li>□</li> <li>:</li> <li>:</li></ul> | 2ठिष्ठे.<br>ट्विज्ञे.<br>;       |

"

### 12.1

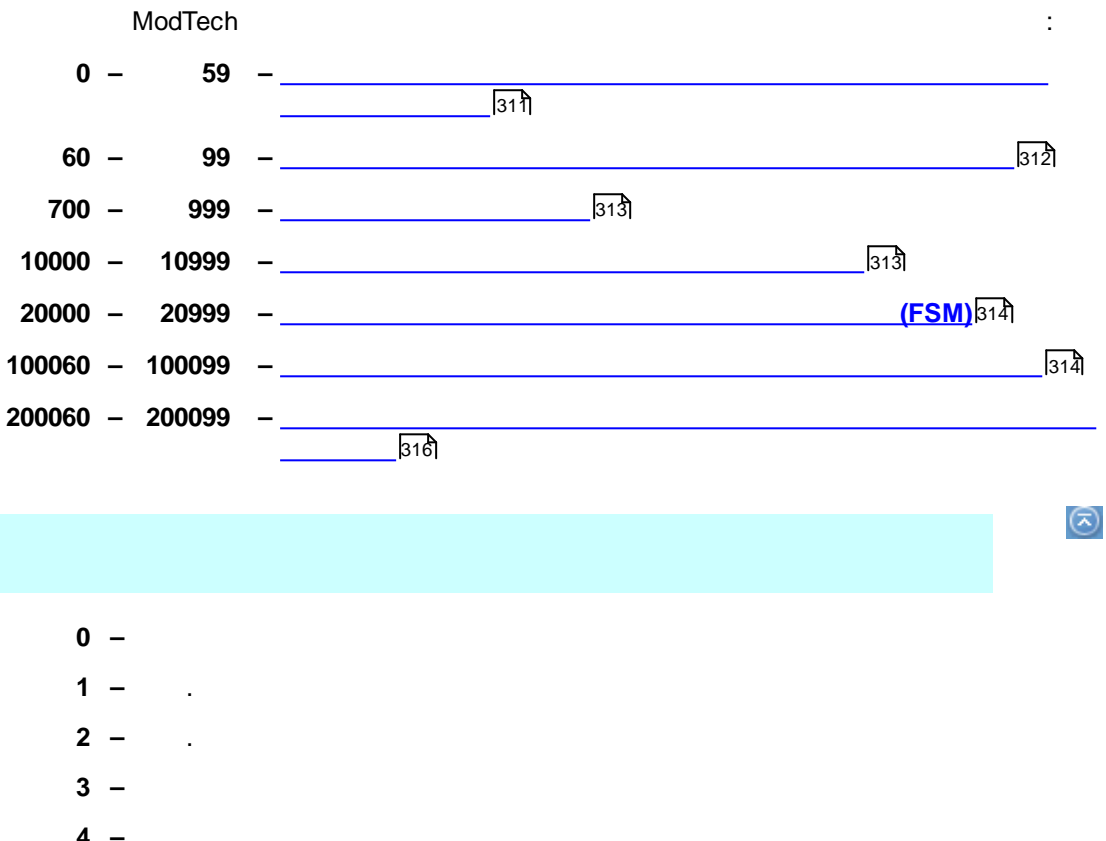

| 4 –  |   |   |   |    |  |
|------|---|---|---|----|--|
| 5 —  | ( | , | ) |    |  |
| 6 —  |   |   |   |    |  |
| 7 –  |   |   |   |    |  |
| 8 -  |   | ( |   | X) |  |
| 9 —  |   | ( |   | Y) |  |
| 10 - |   |   |   |    |  |
| 11 – |   |   |   |    |  |
| 12 – |   |   |   |    |  |

13 – ( )

"

© 2000-2009

| 14 | - |   |   |   |    |   |
|----|---|---|---|---|----|---|
| 16 | - | ( | ) |   |    |   |
| 17 | - |   |   |   |    |   |
| 29 | - | ( |   |   | X) |   |
| 30 | - | ( |   |   | Y) |   |
| 31 | - |   |   | Z |    |   |
| 32 | - | ( |   | ) |    |   |
| 33 | - |   | ( | ) |    |   |
| 34 | - | ( |   | ) |    |   |
| 35 | - |   | ( | ) |    |   |
| 36 | - |   |   |   |    |   |
| 37 | - |   |   |   |    |   |
| 38 | - |   |   |   |    |   |
| 39 | - |   |   |   |    |   |
| 40 | - |   |   | ( |    | ) |
| 42 | - |   |   |   |    |   |
| 43 | - |   |   |   |    |   |
| 49 | - |   |   |   |    |   |
| 50 | - |   |   |   |    |   |
| 51 | - |   |   |   |    |   |
| 52 | - |   |   |   |    |   |
| 53 | - |   |   |   |    |   |
| 54 | - |   |   |   |    |   |
| 56 | - |   |   |   |    |   |
| 57 | - |   |   |   |    |   |
| 59 | _ |   |   |   |    |   |

 $\overline{\mathbf{a}}$ 

| 60 | - |  |   |    |
|----|---|--|---|----|
| 61 | - |  |   |    |
| 62 | - |  |   |    |
| 63 | - |  |   |    |
| 64 | - |  |   |    |
| 65 | - |  |   |    |
| 66 | - |  | ( | X) |
| 67 | - |  | ( | Y) |
| 68 | - |  |   |    |
|    |   |  |   |    |

"

| 69 | - |   | I- |   |   |    |
|----|---|---|----|---|---|----|
| 70 | - |   |    |   |   |    |
| 71 | - |   |    | Х |   |    |
| 72 | - |   |    | Υ |   |    |
| 73 | - | • |    |   | ( | Z) |
| 74 | - | • |    |   |   |    |
| 75 | - |   |    |   |   |    |
| 76 | - | • |    |   |   |    |
| 77 | - |   |    |   |   |    |
| 78 | - |   |    |   |   |    |
| 79 | - |   |    |   |   |    |
| 80 | - |   |    |   |   |    |
| 81 | - |   |    |   |   |    |
| 82 | - |   |    |   |   |    |
| 83 | - |   |    |   |   |    |
| 84 | - |   |    |   |   |    |
| 85 | - |   |    |   |   |    |
| 86 | - |   | (  | ) |   |    |
| 87 | - |   |    |   |   |    |
| 88 | - |   |    |   |   |    |
| 91 | - |   |    | Х |   |    |
| 92 | - |   |    | Y |   |    |
| 93 | - |   |    | Z |   |    |
| 97 | - |   |    |   |   |    |
| 98 | - |   |    |   |   |    |

 $\overline{>}$ 

| 100<br> | - < | > |   |   |
|---------|-----|---|---|---|
| 700     | -   |   | ( | ) |
| 776     | -   |   |   |   |
| 777     | -   |   |   |   |
| 778     | -   |   |   |   |
| 998     | - < | > |   |   |
| 999     | -   |   |   |   |

"

 $\overline{>}$ 

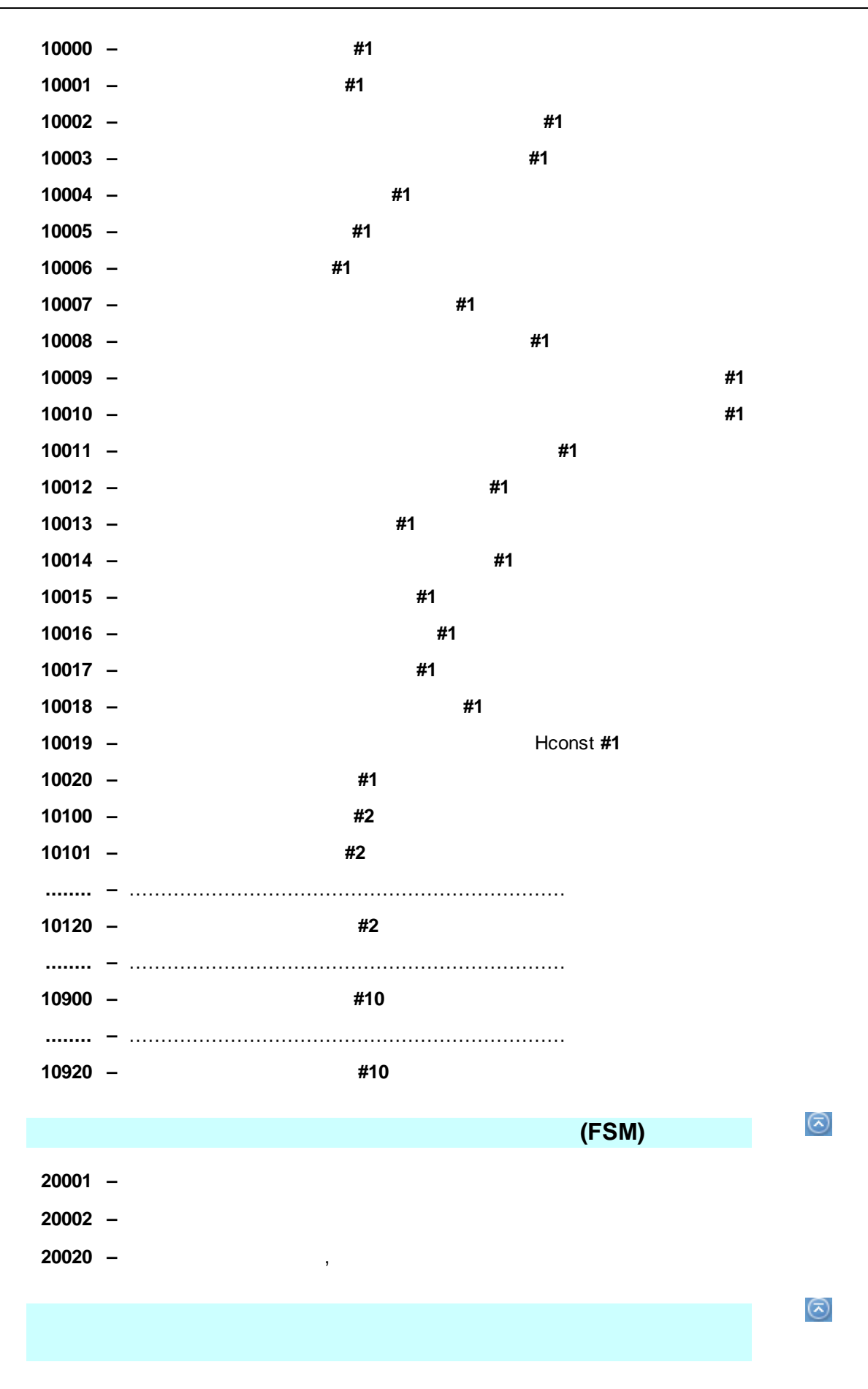

| 100060 | -   |   | ( )           |
|--------|-----|---|---------------|
| 100061 | -   |   | ( )           |
| 100062 | -   |   | ( )           |
| 100063 | -   |   | ( )           |
| 100064 | -   |   | ( )           |
| 100065 | -   |   | ( )           |
| 100066 | -   |   | ( . X) ( )    |
| 100067 | -   |   | ( . Y)( )     |
| 100068 | -   |   | ( )           |
| 100069 | -   |   | I- ( )        |
| 100070 | -   | • | ( )           |
| 100071 | -   | • | X()           |
| 100072 | -   | • | Y ( )         |
| 100073 | -   | • | ( Z)( )       |
| 100074 | -   |   | ( )           |
| 100075 | -   |   | ( )           |
| 100076 | -   |   | ( )           |
| 100077 | -   |   | ( )           |
| 100078 | -   |   | ( )           |
| 100079 | -   |   | ( )           |
| 100080 | -   |   | ( )           |
| 100081 | - ( | ) |               |
| 100082 | _   | ) | ( )           |
| 100083 | _   |   | ( )           |
| 100084 | _   |   | ( )           |
| 100085 | _   |   | ( )           |
| 100086 | _   |   | ()()          |
| 100087 | _   |   | ( )           |
| 100088 | _   |   | ( )           |
| 100091 | _   |   | X( )          |
| 100092 | _   |   | Y ( )         |
| 100093 | _   |   | Z()           |
| 100097 | _   |   | ( )           |
| 100098 | _   |   | ( )           |
| 110020 | _   |   | <b>#1</b> ( ) |
|        |     |   |               |

```
110920 -
```

 $\overline{\baselinetic}$ 

| 200060 – . | ( )                                   |
|------------|---------------------------------------|
| 200061 – . | ( )                                   |
| 200062 – . | ( )                                   |
| 200063 –   | ( )                                   |
| 200064 –   | ( )                                   |
| 200065 –   | ( )                                   |
| 200066 –   | ( . X)( )                             |
| 200067 –   | ( . Y)( )                             |
| 200068 –   | ( )                                   |
| 200069 – . | I- ( )                                |
| 200070 – . | ( )                                   |
| 200071 – . | X( )                                  |
| 200072 –   | Y ( )                                 |
| 200073 – . | ( Z) ( )                              |
| 200074 –   | ( )                                   |
| 200075 –   | ( )                                   |
| 200076 –   | ( )                                   |
| 200077 –   | ( )                                   |
| 200078 –   | ( )                                   |
| 200079 -   | ( )                                   |
| 200080 -   | ( )                                   |
| 200081 -   |                                       |
| 200082 –   | ( )                                   |
| 200083 -   | ( )                                   |
| 200084 -   | ( )                                   |
| 200085 –   | ( )                                   |
| 200086 –   | · · · · · · · · · · · · · · · · · · · |
| 200087 –   | ( )                                   |
| 200088 –   | ( )                                   |
| 200091 –   | X( )                                  |
| 200092 –   | Y ( )                                 |
| 200093 -   |                                       |
| 200033     | Z ( )                                 |

"
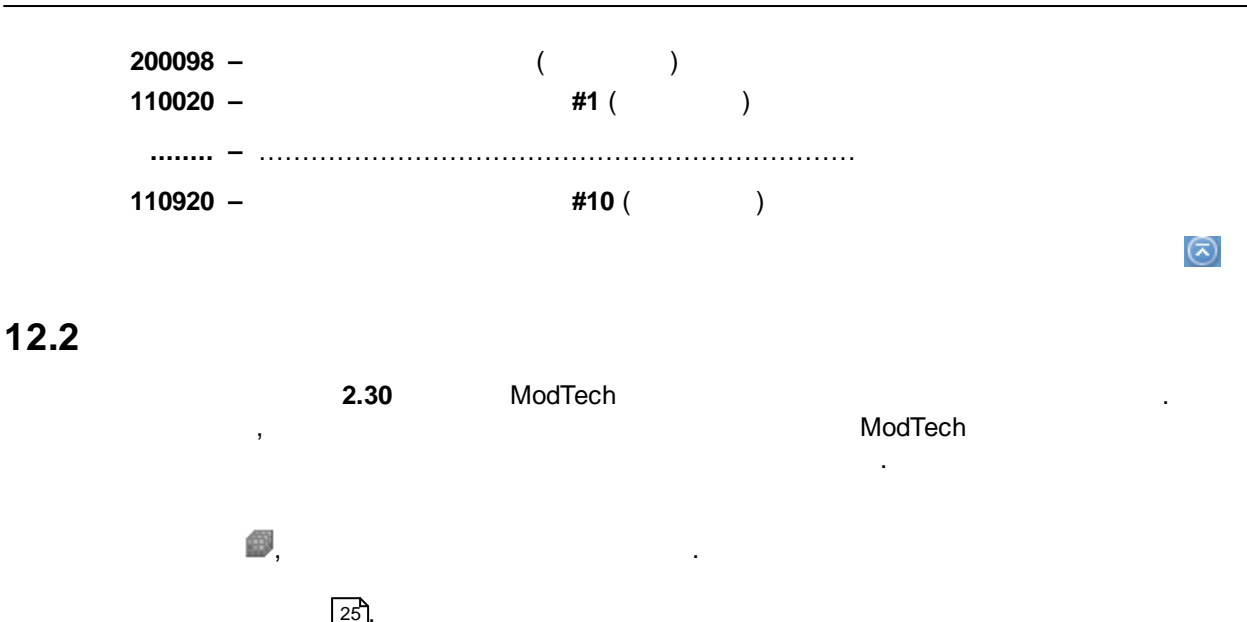

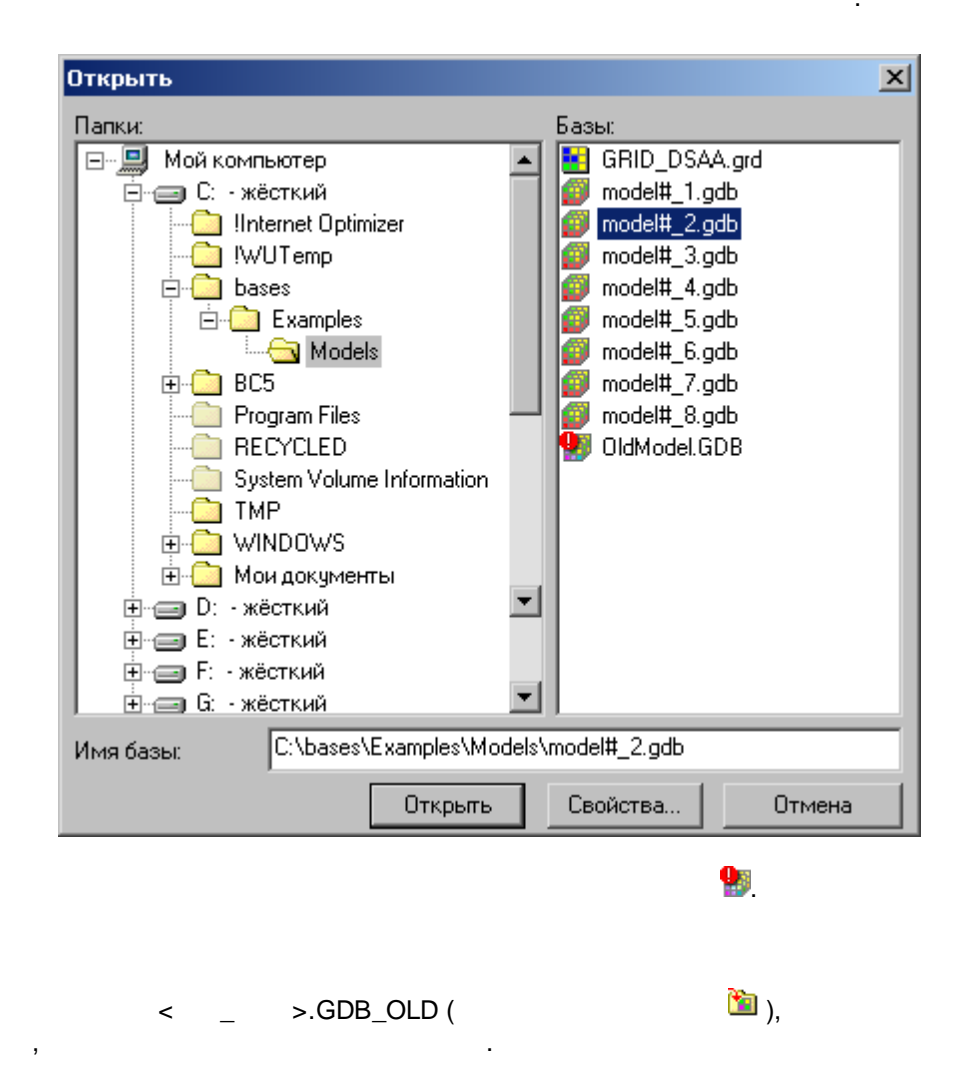

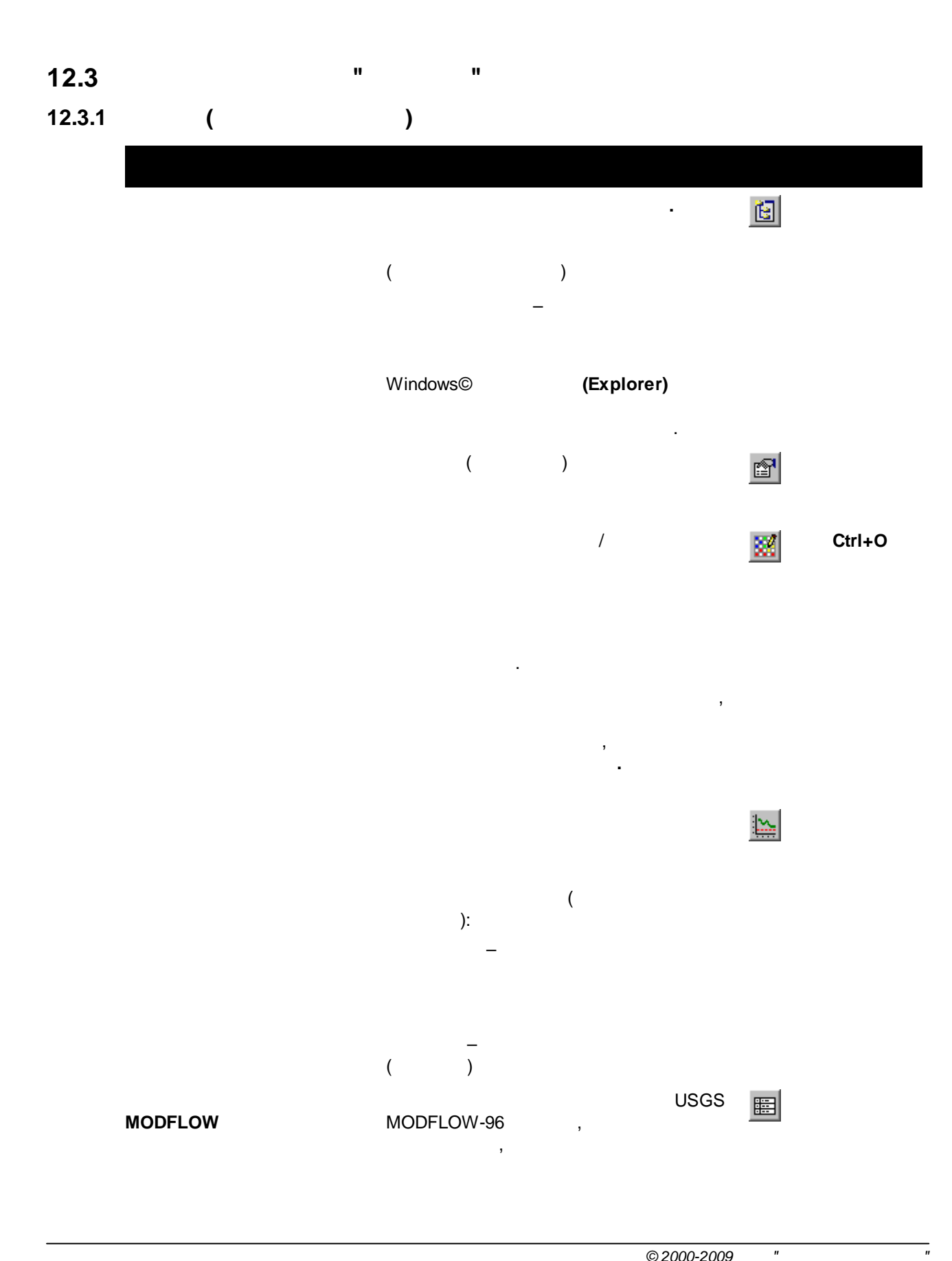

Alt+F4

F5

Shift+F5

Shift+F4

"

"

1 2

| " | " |   |              |  |
|---|---|---|--------------|--|
|   |   |   |              |  |
|   | _ |   | ,<br>ModTech |  |
|   |   | , | ,<br>ModTech |  |
|   |   |   |              |  |
|   |   |   |              |  |
|   |   | , |              |  |
|   |   |   |              |  |

| 3 |        |
|---|--------|
| ( | Ctrl+W |
|   |        |
|   |        |
|   |        |

|   | ModTech | F1      |
|---|---------|---------|
| , |         | Ctrl+F1 |
|   |         |         |

"

;

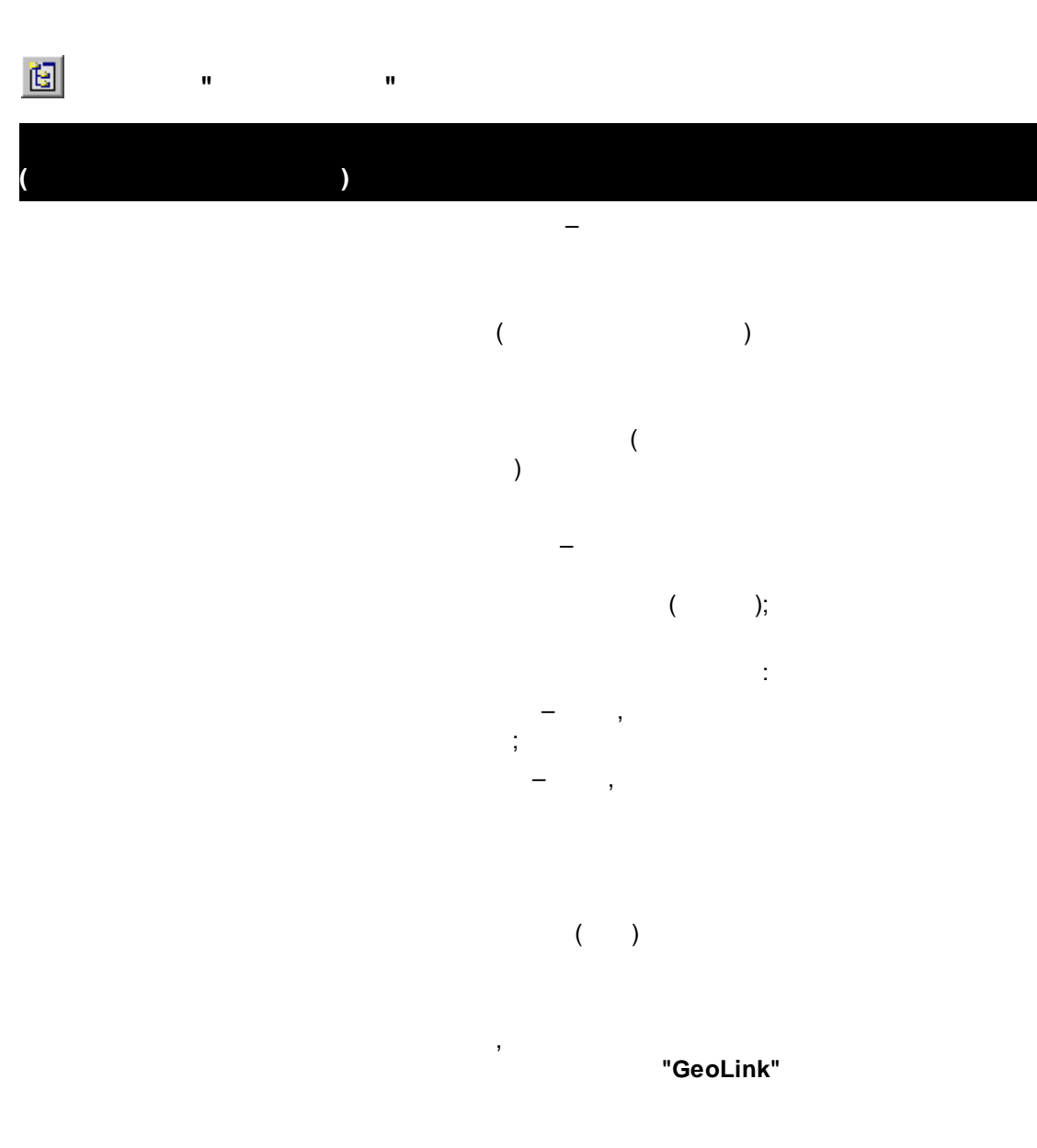

\_

Ð

"

...

)

...

"

"

"

## 12.3.3

| (  | ] | 318 |          |        |
|----|---|-----|----------|--------|
|    |   |     |          |        |
|    |   |     | 1        |        |
|    |   |     | 82       | Ctrl+O |
|    |   | (   |          |        |
| )  |   |     |          | Ctrl+S |
|    |   |     |          |        |
|    |   |     |          |        |
|    |   |     |          |        |
|    |   |     |          |        |
| ./ |   |     | <b>=</b> |        |
|    |   |     |          |        |
|    |   |     |          |        |
|    |   |     |          |        |
|    |   |     |          |        |
|    |   |     |          |        |
|    |   |     |          | Ctrl+X |
|    |   |     |          | Ctrl+C |

,

Ctrl+V

( )

() Enter

"

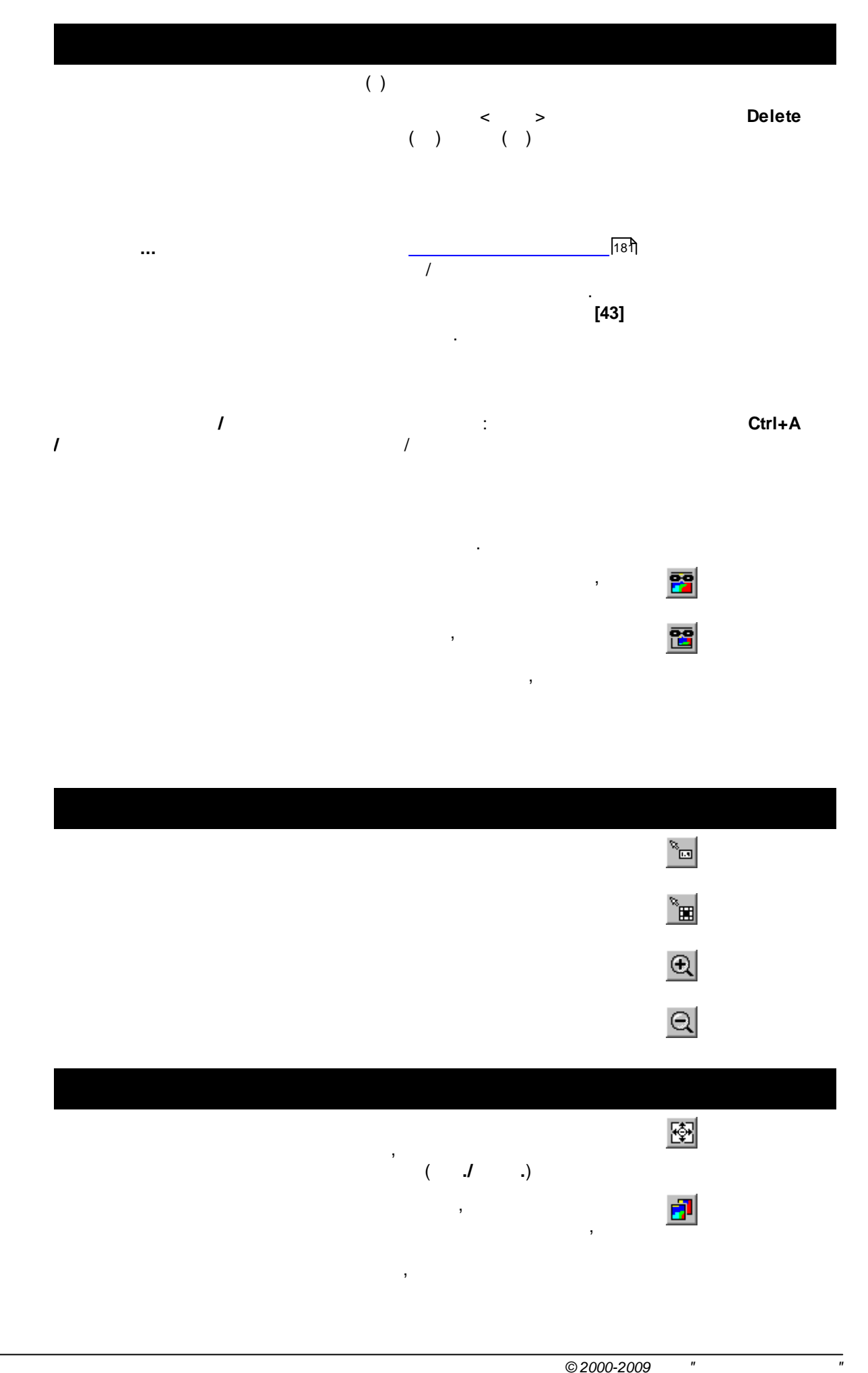

...

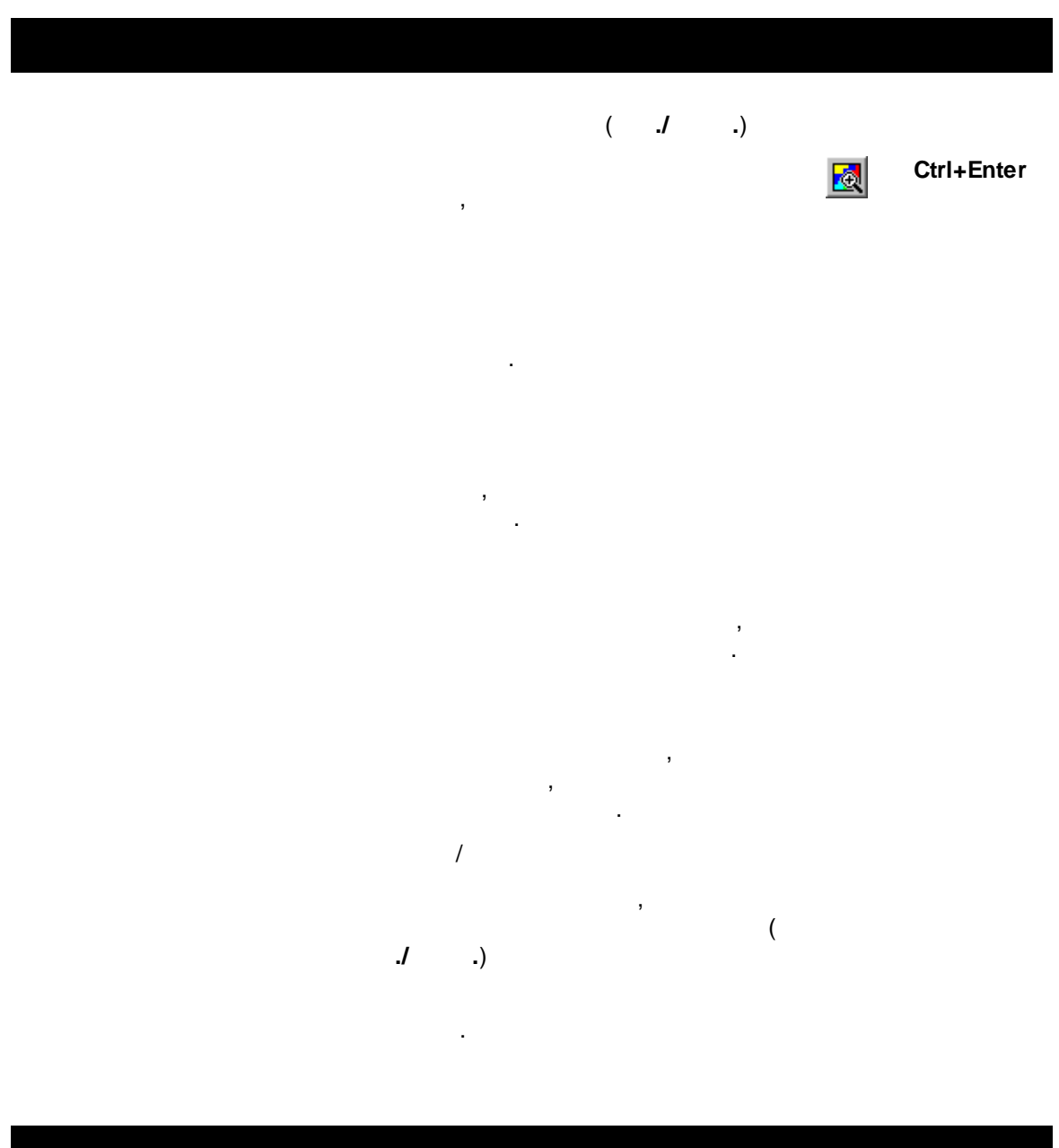

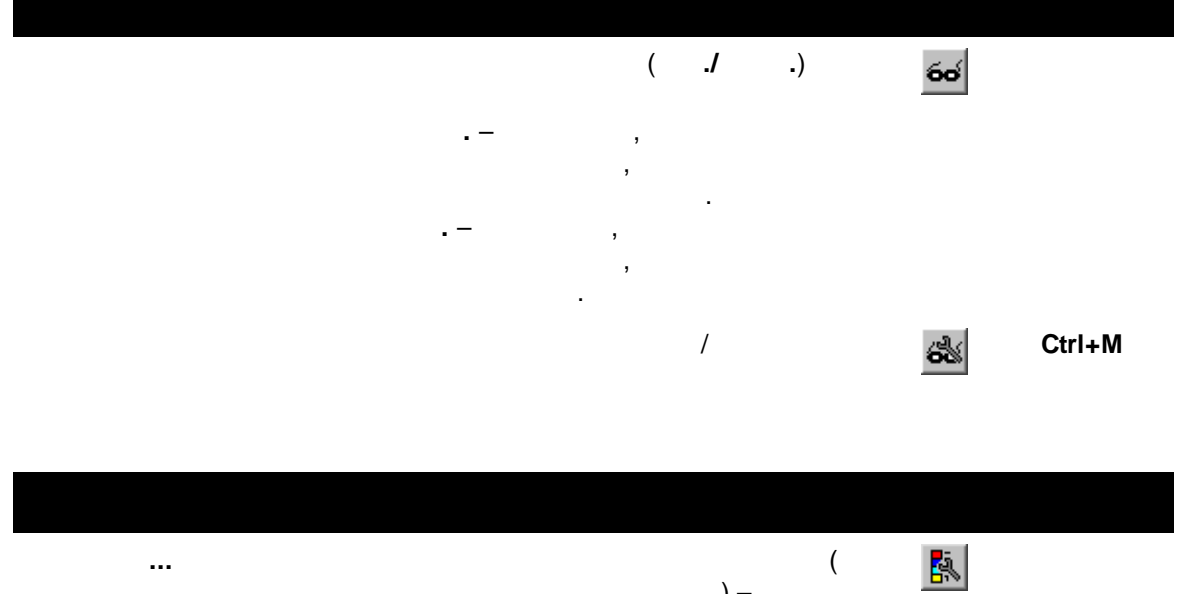

,

) —

" "

...

© 2000-2009

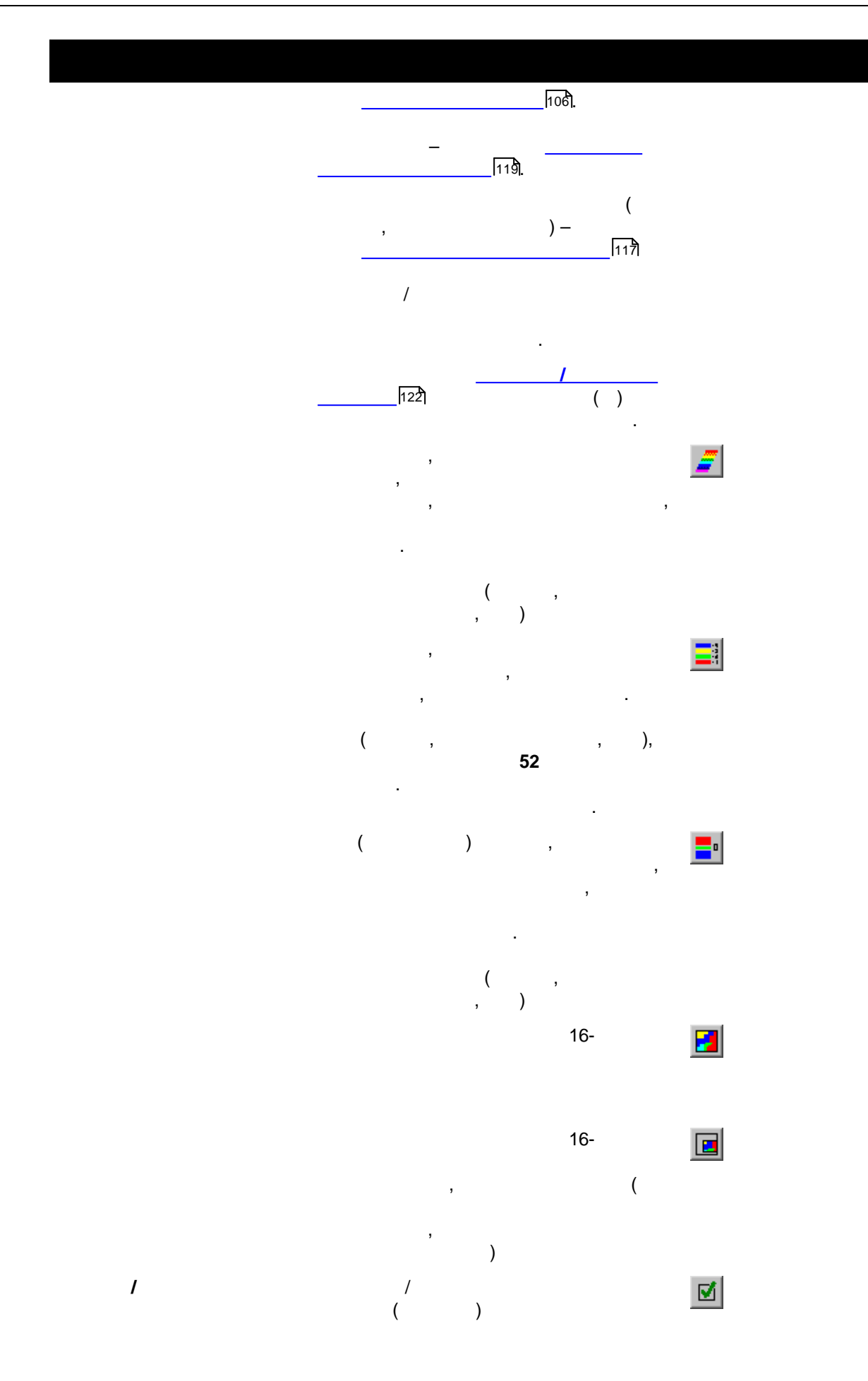

"

"

...

## 12.3.4

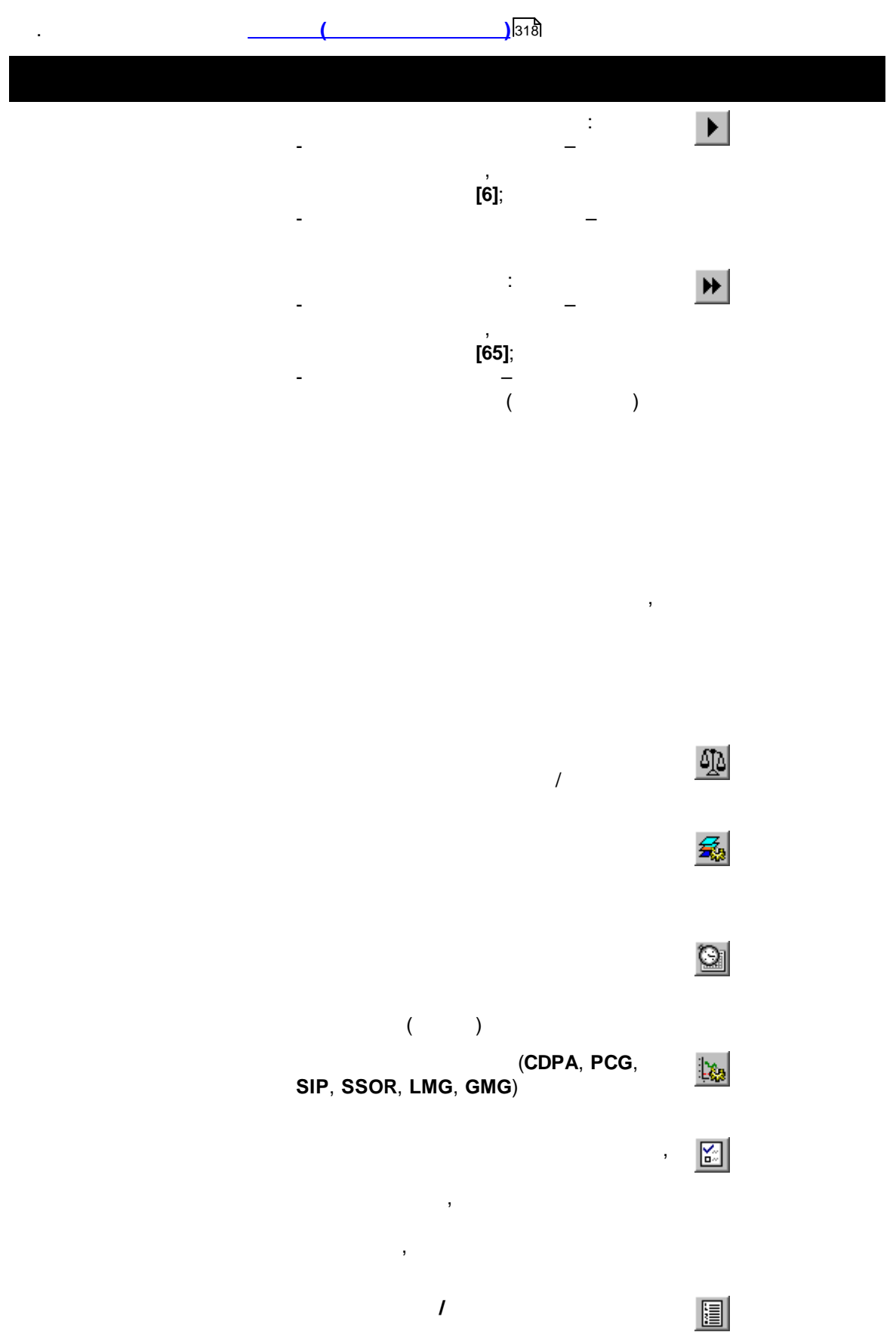

"

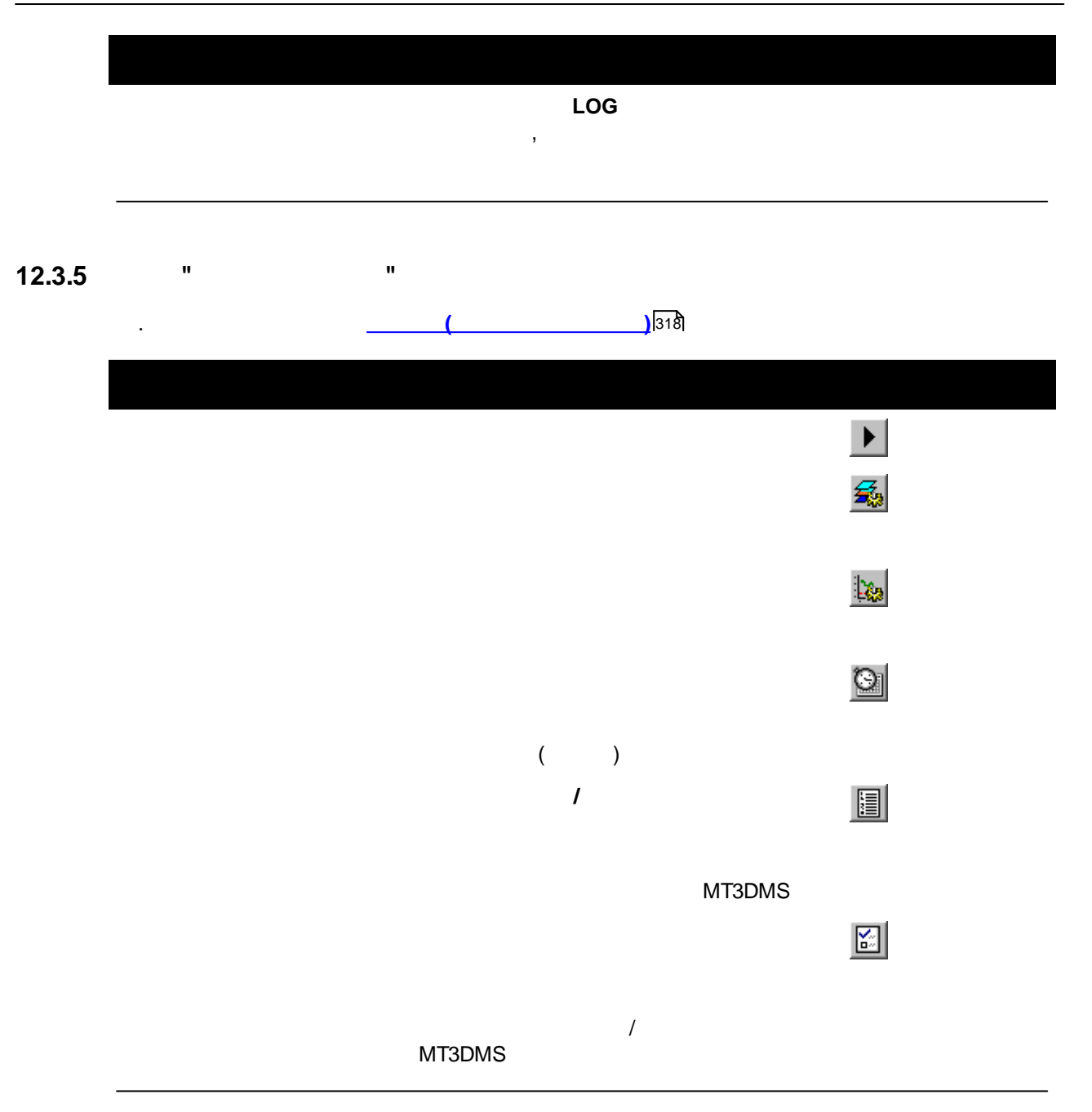

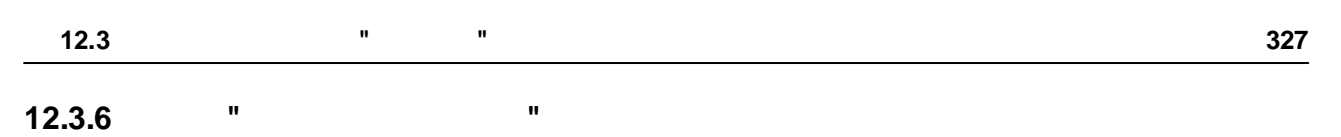

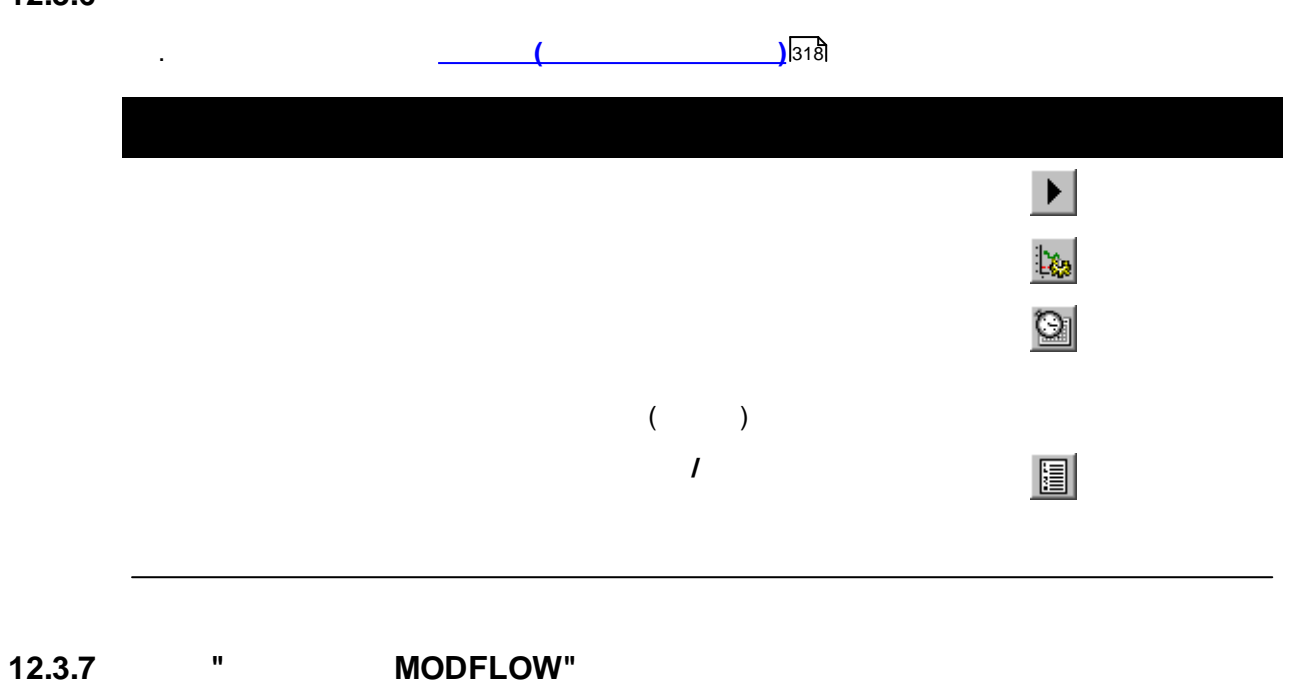

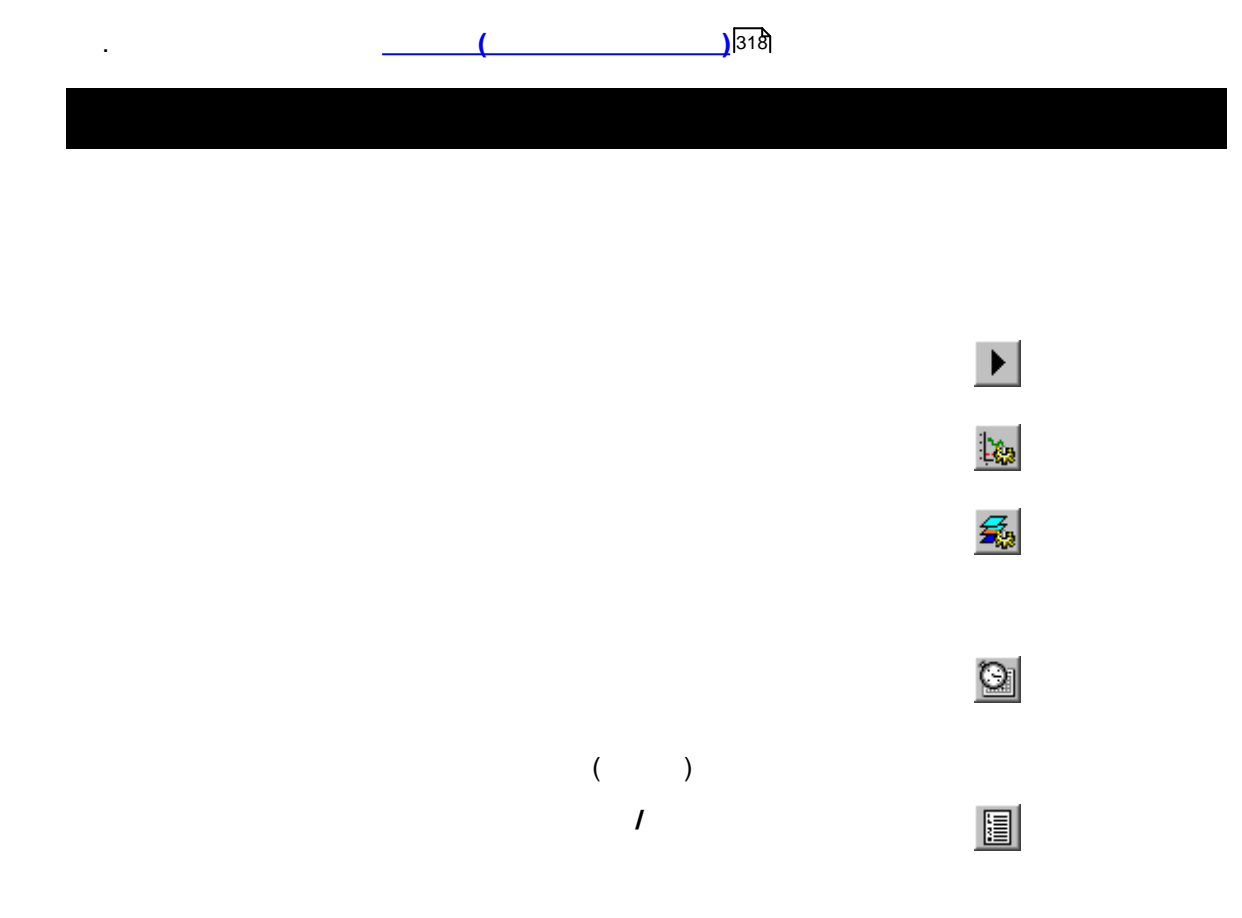

## 12.3.8

"

|        |    | ( |        | <b>_)</b> [318] |            |
|--------|----|---|--------|-----------------|------------|
|        |    |   |        |                 |            |
|        |    |   | (<br>, | ),              | Þ          |
|        |    |   | (      | ) )             | Les        |
|        |    |   |        |                 |            |
|        |    |   |        |                 |            |
|        |    |   |        |                 | <b>5</b> . |
|        |    |   | 1      |                 |            |
|        |    |   | (      | )               |            |
| 12.3.9 | u  |   | u      |                 |            |
|        |    | : |        |                 |            |
|        | () |   |        |                 |            |
|        |    | ) |        |                 |            |
|        |    |   | ,      |                 | , ,        |
|        |    |   | ,      |                 |            |

.

.

.

"

,

"

"

.

,

.

"

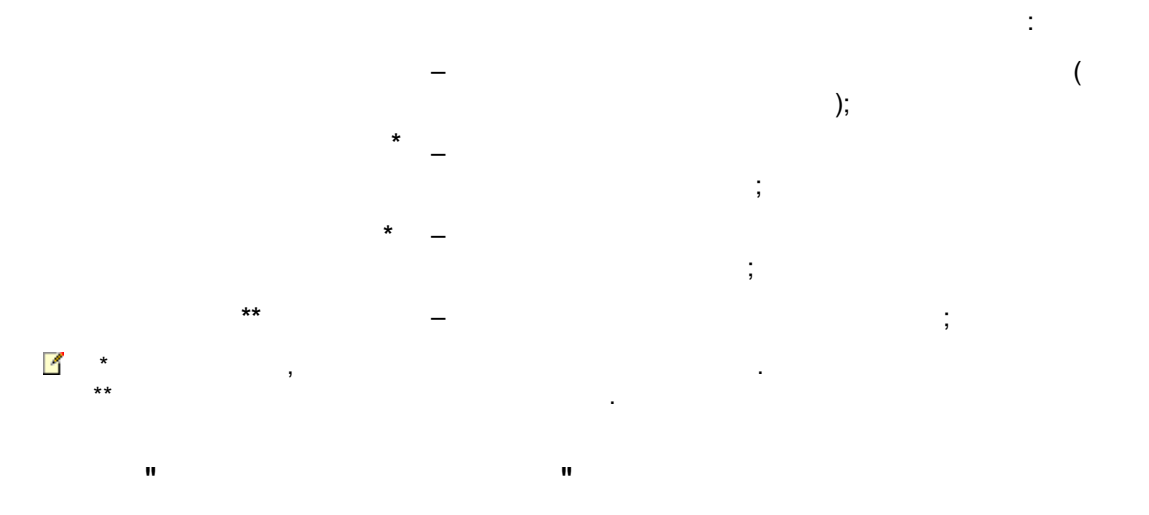

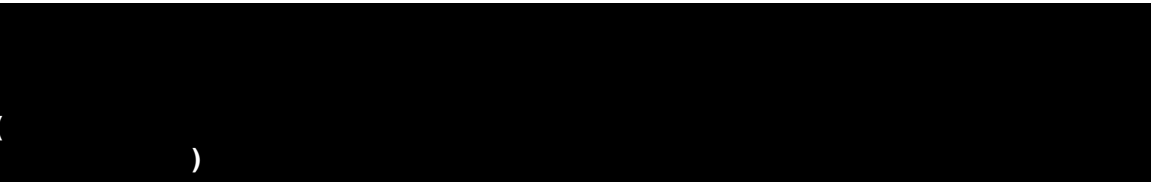

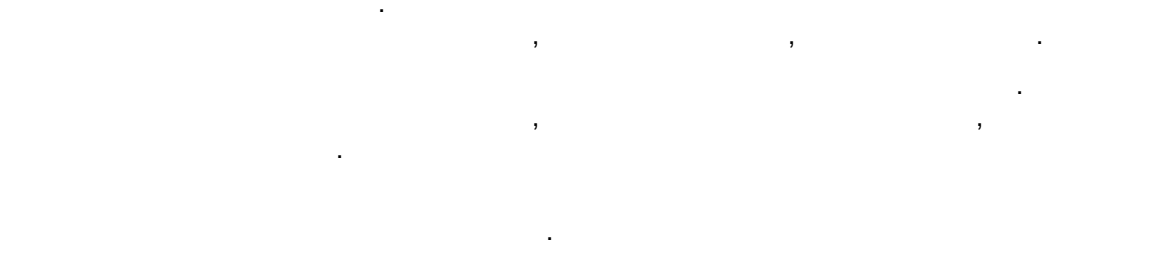

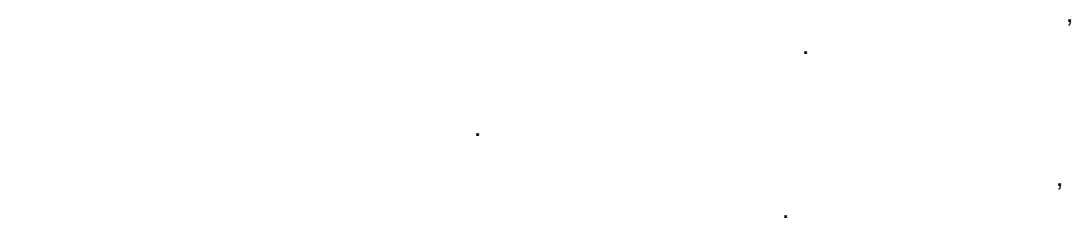

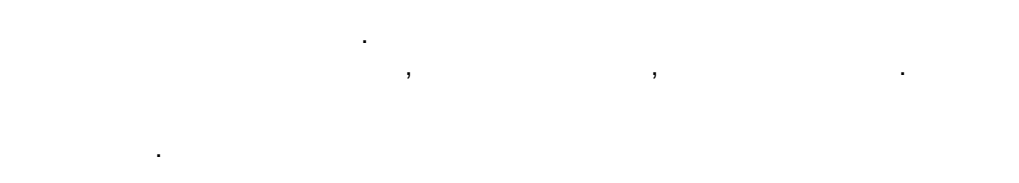

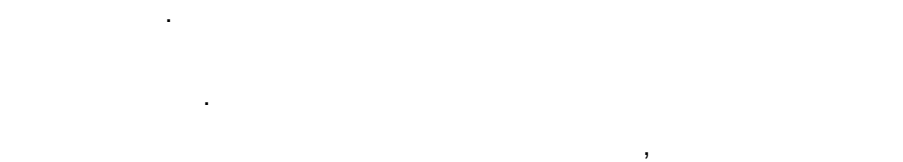

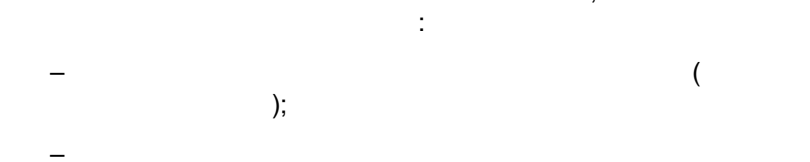

;

"

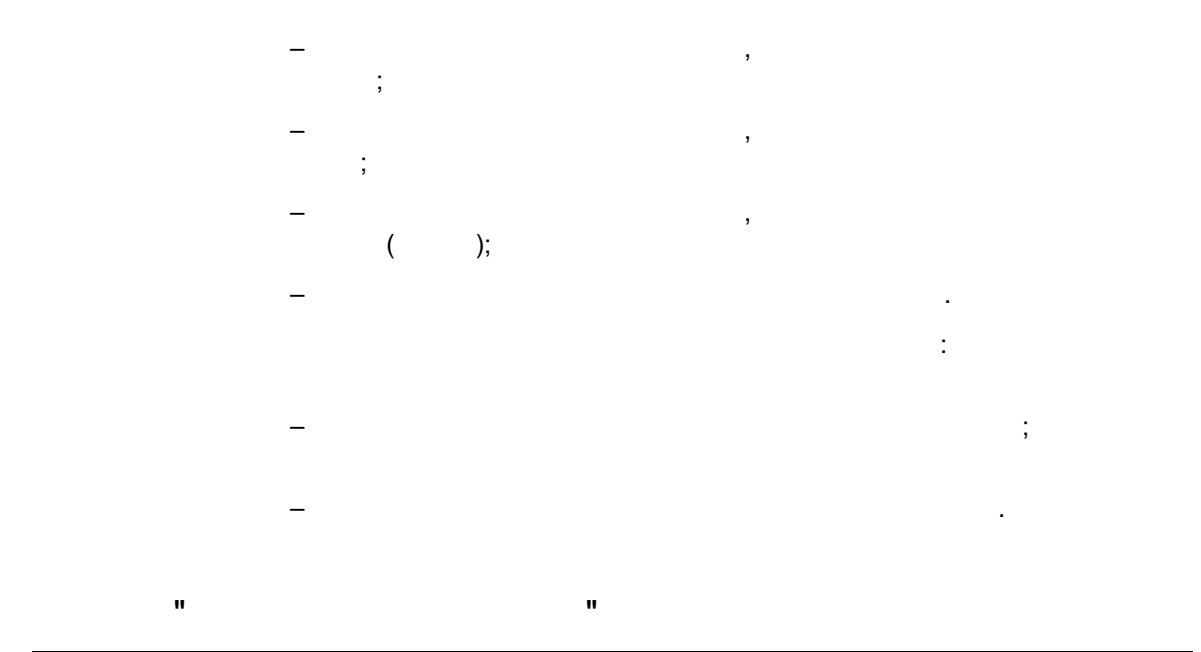

## 

- ( ); < > - ; ; < > - . ; \* . . \* . .

| 1 |  |
|---|--|
| ) |  |
|   |  |
|   |  |

"

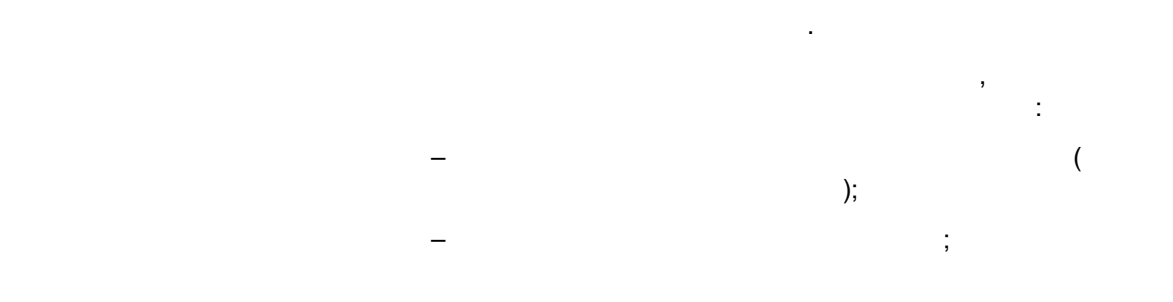

|   |   | ) |   |     |    |   |                  |   |
|---|---|---|---|-----|----|---|------------------|---|
|   |   |   |   |     |    |   | 3                |   |
|   |   |   |   | , , |    |   |                  |   |
| ( | ) |   |   |     |    |   | (                | ) |
|   |   |   |   | ,   | 1- | , | ( <b>100-</b> ). |   |
|   | ( | ) |   |     |    |   | 4                |   |
|   |   |   | ( | )   |    | , |                  |   |
|   | ( | ) |   |     |    |   | 1                |   |
|   |   |   | ( | )   |    |   |                  |   |

"

"

|                         | 82                 |
|-------------------------|--------------------|
|                         | 205, 240           |
|                         | 145                |
|                         | 135                |
| С                       | 145                |
| CDPA 155, 209, 224, 245 |                    |
| G                       | 149                |
| GMG 155, 218, 228, 247  | 248<br>248         |
| L                       | 240                |
|                         | 235                |
| LMG 155, 216            | 240                |
| D                       | 241                |
| 1                       | 235                |
| PCG 155, 213            | 169, 175           |
| <b>c</b>                | 207                |
| 0                       | 175, 177, 194, 197 |
| SIP 155, 214            | 241 235            |
| Streamflow 164          | 159                |
|                         | 159                |
|                         | 158                |
| 5                       | 14                 |
|                         | 169                |
|                         | 135, 140, 142      |
| 11                      | 145                |
| 20                      |                    |
| 317                     |                    |
| 27                      | 256                |
| 41                      |                    |
| 19                      |                    |
| 317                     | 13                 |
| 25                      |                    |
| 40                      |                    |
| 27                      |                    |
| 42                      | MODFLOW 57         |
| 240                     | 204                |
| 248<br>248              |                    |
| 210                     |                    |

|         |     | _   |         | 260        |           |
|---------|-----|-----|---------|------------|-----------|
|         |     | _   |         | 25         | 8         |
| 11      |     |     | 3       | 20         |           |
| 21. 69  |     |     | 325     | 5          |           |
| 37      |     |     | 326     |            |           |
| -       | 128 |     | 010     | 328        |           |
| 69      | -   |     | 318     | 0_0        |           |
| 45      |     |     | 321     |            |           |
|         | 125 |     | 3       | 27         |           |
|         | 126 |     | MODFLOW | 327        |           |
|         | 311 |     |         |            |           |
| 311     | 011 |     |         |            | (GMG)     |
| 011     |     | 155 |         | ,          | ()        |
| 320     |     |     |         |            | (LMG)     |
| 325     |     | 155 |         |            |           |
| 326     |     |     | (S      | IP) 155    |           |
| 3       | 328 |     |         | (SSOR) 15  | 55        |
| 318     |     |     |         | (PCG) 1    | 55        |
| 321     |     |     |         | (CDPA      | ) 155     |
| 327     |     |     | 207     |            |           |
| MODFLOW | 327 | Ν   | MODFLOW | 226        |           |
|         | 27  |     |         | 226        |           |
| 27      |     |     |         | GMG 218, 2 | 228, 247  |
| 29      |     |     |         | LMG 216    |           |
| 39      |     |     |         | 226        |           |
| 31      |     |     | SI      | P 214      |           |
|         | 205 |     |         | SSOR 215   |           |
| 1       | 8   |     |         | 226        |           |
|         | -   |     |         | PCG 213    | 3         |
|         |     |     |         | CDPA       | 209, 224, |
|         |     | 245 |         |            |           |
|         |     |     | 133     |            |           |
| 97      |     |     | 149     | ,          |           |
| 97      |     |     | 100     | 5          |           |
| 97      |     |     | 100     | 02         |           |
| 97      |     |     | 2       | .03        |           |
| 97      |     |     | 240     |            |           |
| 105     |     |     | 240     | 4.40       |           |
|         |     | _   |         | 149        |           |
|         |     |     | 230     | 150        |           |
|         |     |     | 200     | 050        |           |
| 93      |     |     | 256     | 253        |           |
| 95      |     |     | 230     | 254        |           |
| 253     |     |     | 257     | 204        |           |
|         | 260 |     | -       |            |           |
| 25      | 58  | 254 |         |            |           |
| 256     | 050 |     |         | 28         | 3         |
| ~       | 258 |     |         | 20         | 0         |
| 257     | 000 |     |         |            | 169       |
|         | 280 |     |         | 175        |           |
| 070     | 280 |     |         | 169        |           |
| 279     |     |     |         | 100        |           |

| 169<br>169              |                                                   |                      |     |     |                       |          | 198 | 201 |
|-------------------------|---------------------------------------------------|----------------------|-----|-----|-----------------------|----------|-----|-----|
| 175<br>/<br>1           | 169<br>, 177, 194, 197<br>169<br>69<br>169<br>169 | 169                  |     |     | 53<br>47              | 297      |     |     |
| 169<br>(<br>(           | 169, 175<br>169<br>-<br>-<br>169                  | 169<br>)<br>169<br>) | 169 |     | 21<br>34<br>42<br>257 | 11<br>83 | 200 |     |
| USGS MODFLOV<br>-<br>16 | 169<br>V 161<br>161<br>1<br>161<br>164            |                      |     | 254 | -<br>14               | 164      | 248 |     |

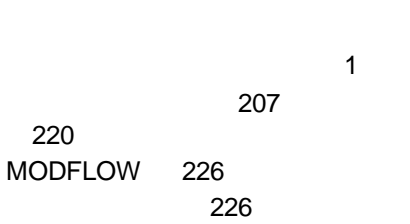

|     | 226    |          |
|-----|--------|----------|
|     | GMG    | 218, 247 |
|     | LMG    | 216      |
|     | 226    |          |
|     | SIP 21 | 4        |
|     | 208    |          |
|     | SSO    | R 215    |
| 230 |        |          |
| 232 |        |          |

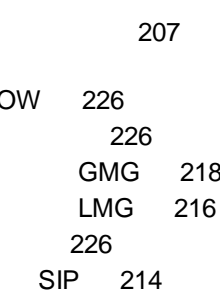

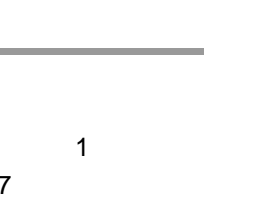

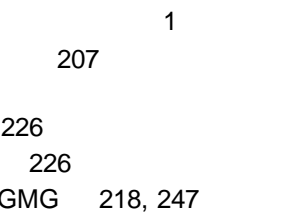

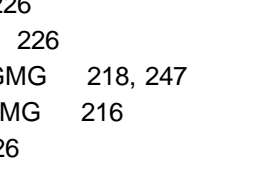

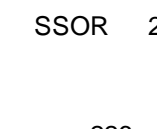

175, 197 

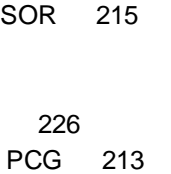

"

CDPA 209, 224, \_

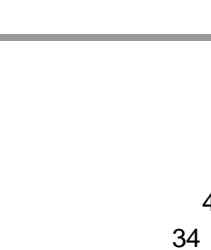

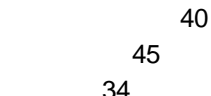

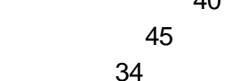

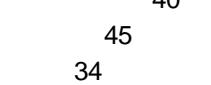

...

"

" 76 "

...

.

....

"

"